# brother

# คู่มือขั้นพื้นฐานสำหรับผู้ใ**ช้**

# MFC-L8600CDW MFC-L8850CDW MFC-L9550CDW

ผลิตภัณฑ์บางรุ่นมีจำหน่ายในบางประเทศเท่านั้น

ฉบับที่ A THA

| ถ้าคุณต้องการติดต่อบริการลูกค้าสัมพันธ์                                                                                                    |
|----------------------------------------------------------------------------------------------------|
| กรอกข้อมูลต่อไปนี้เพื่อใช้เป็นข้อมูลอ้างอิง:                                                                                                    |
| หมายเลขรุ่น: MFC-L8600CDW /<br>MFC-L8850CDW / MFC-L9550CDW<br>(วงกลมหมายเลขรุ่นของคุณ)                                                                                                    |
| หมายเลขของตัวเครื่อง: <sup>1</sup>                                                                                                    |
| วันที่ชื้อผลิตภัณฑ์:                                                                                                    |
| สถานที่ชื้อผลิตภัณฑ์:                                                                                                    |
| <sup>1</sup> หมายเลขของตัวเครื่องอยู่ที่ด้านหลังของเครื่อง<br>เก็บคู่มือผู้ใช้นี้และใบเสร็จรับเงินของคุณไว้ใช้เป็นหลักฐา<br>นการชื้อของคุณในกรณีที่เครื่องถูกขโมย ไฟไหม้<br>หรือเมื่อรับบริการการรับประกัน |

ลงทะเบียนผลิตภัณฑ์ของคุณออนไลน์ได้ที่

# http://www.brother.com/registration/

# คู่มือผู้ใช้และวิธีค้นหาคู่มือผู้ใช้

| คู่มือ                                                                                                    | สิ่งที่อยู่ในคู่มือ                                                                                                    | ค้นหาคู่มือ                                                                                                    |
|----------------------------------------------------------------------------------------------------|----------------------------------------------------------------------------------------------------|----------------------------------------------------------------------------------------------------|
| คู่มือเกี่ยวกับความปล<br>อดภัยของผลิตภัณฑ์                                                                                                  | อ่านคู่มือนี้ก่อน<br>อ่านคำแนะนำเพื่อความปลอดภัยก่อนตั้งค่าเครื่อง<br>ของคุณ<br>อ่านคู่มือนี้สำหรับเครื่องหมายการค้าและข้อจำกัด<br>ทางกฎหมาย                                                                                                    | เอกสาร / ในกล่อง                                                                                                    |
| คู่มือการดิดตั้งเครื่อง<br>อย่างง่าย                                                                                                    | ทำตามคำแนะนำเพื่อตั้งค่าเครื่องของคุณ<br>และติดตั้งไดรเวอร์และชอฟด์แวร์ระบบปฏิบัติการแ<br>ละประเภทการเชื่อมด่อที่คุณใช้งาน                                                                                                    | เอกสาร / ในกล่อง                                                                                                    |
| คู่มือขั้นพื้นฐานสำหรั<br>บผู้ใช้                                                                                                    | เรียนรู้การสั่งงานคำสั่งโทรสาร สำเนา<br>สแกนและการพิมพ์โดยตรง<br>รวมถึงวิธีการเปลี่ยนวัสดุการพิมพ์<br>อ่านคำแนะนำวิธีแก้การแก้ไข                                                                                                    | เอกสาร / ในกล่อง                                                                                                    |
| ีดู่มือขั้นสูงสำหรับผู้ใช้                                                                                                    | เรียนรู้เพิ่มเดิมเกี่ยวกับการสั่งงานคำสั่งขั้นสูง:<br>โทรสาร สำเนา คุณสมบัติความปลอดภัย<br>รายงานการพิมพ์และการบำรุงรักษาตามระยะเวลา                                                                                                    | (Windows <sup>®</sup> )<br>ไฟล์ PDF / ซีดีรอม / ในกล่อง<br>(Macintosh)<br>ไฟล์ PDF / Brother Solutions Center <sup>1</sup>   |
| คู่มือชอฟต์แวร์<br>และคู่มือเน็ทเวิร์คสำ<br>หรับผู้ใช้                                                                                      | คู่มือนี้มีคำแนะนำในการสแกน, การพิมพ์, PC-FAX<br>และการทำงานอื่นๆ<br>ที่สามารถดำเนินการโดยเชื่อมต่อเครื่อง Brother<br>ของคุณเข้ากับคอมพิวเตอร์<br>คุณยังสามารถค้นหาข้อมูลที่มีประโยชน์เกี่ยวกับกา<br>รใช้โปรแกรมอรรถประโยชน์ Brother<br>ControlCenter การใช้เครื่องในระบบเครือข่าย<br>และคำศัพท์ที่ใช้บ่อย | (Windows <sup>®</sup> )<br>ไฟล์ HTML / ซีดีรอม / ในกล่อง<br>(Macintosh)<br>ไฟล์ HTML / Brother Solutions Center <sup>1</sup> |
| Google Cloud Print<br>Guide<br>(คำแนะนำการใช้งาน<br>Google Cloud Print)                                                                     | คู่มือนี้มีรายละเอียดวิธีการตั้งค่าเครื่อง Brother<br>จากบัญชี Google และใช้บริการ Google Cloud<br>Print™ ในการพิมพ์ผ่านอินเทอร์เน็ด                                                                                                    | ไฟล์ PDF / Brother Solutions Center <sup>1</sup>                                                                             |
| Mobile Print/Scan<br>Guide for Brother<br>iPrint&Scan<br>(คำแนะนำการใช้งานก<br>าร พิมพ์/การสแกนผ่าน<br>มือถือสำหรับ Brother<br>iPrint&Scan) | คู่มือนี้มีข้อมูลที่เป็นประโยชน์เกี่ยวกับการพิ <sub>ม</sub> พ์จาก<br>อุปกรณ์เคลื่อนที่ของคุณและการสแกนจากเครื่อง<br>พิมพ์ Brother<br>ของคุณไปยังอุปกรณ์เคลื่อนที่ของคุณขณะเชื่อมด่<br>อเครือข่าย Wi-Fi <sup>®</sup>                                                                                        | ไฟล์ PDF / Brother Solutions Center <sup>1</sup>                                                                             |
| Web Connect<br>Guide<br>(ดู่มือการเชื่อมต่อกับเว็<br>บไซด์)                                                                                 | คู่มือนี้มีรายละเอียดวิธีการดั้งค่าเครื่องพิมพ์ Brother<br>เพื่อการสแกน โหลด<br>และดูภาพและไฟล์ในบางเว็บไซด์ที่มีบริการเหล่านี้ให้                                                                                                    | ไฟล์ PDF / Brother Solutions Center <sup>1</sup>                                                                             |

<sup>1</sup> เข้าไปที่ <u>http://solutions.brother.com/</u>

# **สารบัญ** (คู่มือขั้นพื้นฐานสำหรับผู้ใช้)

# 1 ข้อมูลทั่วไป

| อมูลทั่วไป                                                                             | 1  |
|----------------------------------------------------------------------------------------|----|
| การใช้เอกสารค่มือ                                                                      | 1  |
| สับลักษณ์และรปแบบที่ใช้ในเอกสารค่มือ                                                   | 1  |
| การเข้าใช้งานโปรแกรมอรรถประโยชน์ของ Brother (Windows <sup>®</sup> )                    | 2  |
| การเข้าใช้งานคู่มือขั้นสูงสำหรับผู้ใช้ คู่มือผู้ใช้ชอฟต์แ้วร์ และคู่มือผู้ใช้เครือข่าย | 3  |
| การดูเอกสาร้                                                                           | 3  |
| วิธีการเข้าใช้งานส่วนคุณลักษณะขั้นสูงในคู่มือผู้ใช้                                    | 4  |
| การเข้าใช้งานการสนับ ่สนุนจาก Brother (Windows®)                                       | 5  |
| การเข้าใช้งานการสนับสนุ่นจาก Brother (Macintosh)                                       | 5  |
| ภาพรวมของแผงควบคุม.่                                                                   | 6  |
| หน้าจอแสดงผลแบบ LCD ระบบสัมผัส                                                         | 8  |
| การตั้งค่าหน้าจอพร้อม                                                                  | 12 |
| การทำงานพื้นฐาน                                                                        | 12 |
| การตั้งค่าทางลัด                                                                       | 13 |
| การเพิ่มทางลัดการทำสำเนา                                                               | 13 |
| การเพิ่มทางลัดโทรสาร                                                                   | 14 |
| การเพิ่มทางลัดการสแกน                                                                  | 15 |
| การเพิ่มทางลัดการเชื่อมต่อผ่านเว็บ                                                     | 17 |
| การเพิ่มทางลัดแอพ                                                                      | 18 |
| การเปลี่ยนแปลงทางลัด                                                                   | 18 |
| การแก้ไขชื่อทางลัด                                                                     | 19 |
| การลบทางลัด                                                                            | 19 |
| การเรียกดูทางลัด                                                                       | 19 |
| ตั้งค่าวันที่และเวลา                                                                   | 20 |
| ใส่ข้อมูลส่วนบุคคล (รหัสประจำเครื่อง)                                                  | 20 |
| การตั้งค่าระดับความดั้ง                                                                | 21 |
| ระดับความดังของเสียงเรียกเข้า                                                          | 21 |
| ระดับความดังของเสียงปี๊ป                                                               | 22 |
| ระดับความดังของเสียงลำโพง                                                              | 22 |

#### 2 การบรรจุกระดาษ

#### 23

| การบรรจุกระดาษและสื่อสิ่งพิมพ์<br>การบรรจุกระดาษในถาดกระดาษมาตรฐานและถาดกระดาษล่างที่เป็นอุปกรณ์เสริม | . 23<br>. 23 |
|----------------------------------------------------------------------------------------------------|--------------|
| ก เวบวรจุกระด เษเนย เดกระด เษยเนกบระลงค (ย เด เขค)<br>บริเวณที่ไปสาบารกสแกบได้และไบ่สาบารกพิบพ์ได้    | . 25<br>30   |
| การตั้งค่ากระดาษ                                                                                      | . 31         |
| กระดาษขนาด                                                                                            | . 31         |
| ชนิดกระดาษ                                                                                            | . 31         |
| การใช้ถาดในโหมดสำเนา                                                                                  | . 32         |
| การใช้ถาดในโหมดโทรสาร                                                                                 | . 32         |
| การใช้ถาดในโหมดพิมพ์                                                                                  | . 33         |
| กระดาษและสื่อสิ่งพิมพ์อื่นๆ ที่ใช้ร่วมกับเครื่องพิมพ์ได้                                              | . 34         |
| ชนิดและขนาดของกระดาษ                                                                                  | . 34         |
| การจัดการและการใช้กระดาษแบบพิเศษ                                                                      | . 36         |

#### 3 การวางเอกสาร

| ิธีการวางเอกสาร                    | 39 |
|------------------------------------|----|
| การใช้ถาดป้อนเอกสารอัตโนมัติ (ADF) | 39 |
| การใช้กระจกสแกนเนอร์               | 40 |

#### 4 การส่งโทรสาร

| วิธีการส่งโทรสาร                                                          | 41 |
|---------------------------------------------------------------------------|----|
| หยุดการส่งโทรสาร                                                          | 42 |
| กา <sup>้</sup> รส่งโทรสารเอกสารขนาด Letter/Legal/Folio จากกระจกสแกนเนอร์ | 43 |
| การยกเลิกโทรสารระหว่างดำเนินการ                                           | 43 |
| รายงานการตรวจสอบความถูกต้องการส่งสัญญาณ                                   | 43 |

### 5 การรับโทรสาร

| โหมดการรับของตัวเครื่อง                                                  | 45 |
|--------------------------------------------------------------------------|----|
| การเลือกโหมดการรับของตัวเครื่อง                                          | 45 |
| การใช้โหมดการรับของตัวเครื่อง                                            | 47 |
| โทรสารเท่านั้น                                                           | 47 |
| โทรสาร/โทรศัพท์                                                          | 47 |
| ด้วยตนเอง                                                                | 47 |
| อุปกรณ์ตอบรับโทรศัพท์ภายนอก                                              | 47 |
| การตั้งค่าโหมดการรับของตัวเครื่อง                                        | 48 |
| การชะลอเสียงเรียกเข้า                                                    | 48 |
| ระยะเวลาในการดังของเสียงกริ่งเรียกเข้า F/T (โหมดโทรสาร/โทรศัพท์เท่านั้น) | 48 |
| การตรวจจับโทรสาร                                                         | 49 |
| การเรียกดูตัวอย่างโทรสาร (ขาวดำเท่านั้น)                                 | 50 |
| วิธีการเรียกดูตัวอย่างโทรสารที่ได้รับ์                                   | 50 |
| ปิดการเรียกดูตัวอย่างโทรสาร                                              | 52 |
|                                                                          |    |

# 6 การใช้งาน PC-FAX

| วิธีใช้ PC-FAX                                |  |
|-----------------------------------------------|--|
| การรับ PC-FAX (Windows <sup>®</sup> เท่านั้น) |  |
| การส่ง PC-FAX                                 |  |

# 7 อุปกรณ์โทรศัพท์และอุปกรณ์ภายนอก

| บริการโทรศัพท์                                                  | 55 |
|-----------------------------------------------------------------|----|
| เสียงเรียกที่แตกต่าง                                            | 55 |
| การเชื่อมต่ออปกรณ์ตอบรับโทรศัพท์ภายนอก (TAD)                    | 56 |
| การเชื่อมต่อ                                                    | 56 |
| การบันทึกข้อความส่งออก (OGM)                                    | 57 |
| การเชื่อมต่อระบบตัสาขา (PABX)                                   | 57 |
| โทรศัพท์ภายนอกและโทรศัพท์ที่ต่อแ์ยกออกจากตัวเครื่อง             | 57 |
| การเชื่อมต่อโทรศัพท์ภายนอกหรือโทรศัพท์ที่ต่อแยกออกจากตัวเครื่อง | 57 |
| การทำงานจากโทรศัพท์ภายนอกหรือโทรศัพท์ที่ต่อแยกออกจากตัวเครื่อง  | 58 |
| สำหรับโหมดโทรสาร/โทรศัพท์เท่านั้น                               | 58 |
| การใช้หโทรศัพท์ไร้สายภายนอกที่ไม่ใช่ของ Brother                 | 58 |
| การใช้รหัสระยะไกล                                               |    |
|                                                                 |    |

# **41**

45

39

### 53

55

#### iii

| 8  | การหมุนหมายเลขโทรศัพท์และการจัดเก็บหมายเลข                                      | 61 |
|----|---------------------------------------------------------------------------------|----|
|    | วิธีการโทรออก                                                                   | 61 |
|    | ด้วยตนเองการหมุนหมายเลขโทรศัพท์                                                 | 61 |
|    | การหมุนหมายเลขจากสมุดโทรศัพท์                                                   | 61 |
|    | การค้นหา LDAP                                                                   | 61 |
|    | การหมุนทวนหมายเลขโทรสารซ้ำ                                                      | 61 |
|    | ปุ่มกดหรือแบบหมุน                                                               | 62 |
|    | การจัดเก็บหมายเลขุ                                                              | 62 |
|    | การบันทึกการหยุดชั่วคราว                                                        | 62 |
|    | การจัดเก็บหมายเลขในสมุดที่อยู่                                                  | 62 |
|    | การเปลี่ยนชื่อและหมายเลขในสมุดที่อยู่                                           | 63 |
| 9  | การทำสำเนา                                                                      | 65 |
|    | ลิสีออสหร้อส่วายอ                                                               | 65 |
|    | אווענו וזמן ווזמן ווזמן ווזמן.<br>מערכת אינייים איני איני איני איני איני איני א |    |
|    | ทยุตการทาสาเนา                                                                  |    |
|    | ก เวตงศาล มงทน ก เวท เล เน เ                                                    |    |
|    | זו וזטוטף וננמ <b>כט זנמפוזוז וז</b> זו זמ ונע ו                                |    |
| 10 | การพิมพ์จาก USB Flash Drive หรือกล้องดิจิตอลที่รองรับ                           |    |
|    | USB Mass Storage                                                                | 67 |
|    | การสร้างไฟล์ PRN สำหรับการพิมพ์โดยตรง                                           | 67 |
|    | การพิมพ์โดยตรงจาก USB Flash Drive หรือกล้องดิจิตอลที่รองรับ                     |    |
|    | USB Mass Storage                                                                | 68 |
|    | การเปลี่ยนการดังค่าเริ่มต้นสำหรับการพิมพ์โดยตรง                                 | 70 |
| 11 | วิธีการพิมพ์จากคอมพิวเตอร์                                                      | 71 |
|    | การพิมพ์เอกสาร                                                                  | 71 |
| 12 | วิธีการสแกนเอกสารไปยังคอมพิวเตอร์                                               | 72 |
|    | ก่อนการสแกน                                                                     |    |
|    | การสแกนเอกสารเป็นไฟล์ PDF โดยใช้ ControlCenter4 (Windows $^{\mathbb{R}}$ )      | 73 |
|    | วิธีการสแกนเอกสารเป็นไฟล์ PDF โดยใช้จอสัมผัส                                    |    |

### A การบำรุงรักษาตามปกติ

| การเปลี่ยนวัสดุ                                           |     |
|-----------------------------------------------------------|-----|
| การเปลี่ยน <sup>์</sup> ตลับผงหมึก (โทนเนอร์)             | 81  |
| การเปลี่ยนชุดแม่แบบสร้างภาพ (ด <i>์</i> รัม)              | 87  |
| การเปลี่ยนชุ่ดสายพานลำเลียงกร <sup>ิ</sup> ะดาษ์          | 93  |
| การเปลี่ยนก <sup>ู</sup> ่ล่องใส่ผงหมึกโทนเนอร์ที่ใช้แล้ว | 98  |
| การทำความสะอาดและตรวจสอบเครื่อง                           | 105 |
| การทำความสะอาดด้านนอกเครื่องพิมพ์                         | 106 |
| การทำความสะอาดกระจกสแกนเนอร์                              | 107 |
| การทำความสะอาดหน้าต่างเลเซอร์สแกนเนอร์                    | 108 |
| การทำความสะอาดสายโคโรนา                                   | 112 |
| การทำความสะอาดชุดแม่แบบสร้างภาพ (ดรัม)                    | 115 |
| การทำความสะอาดล <sup>ิ</sup> กกลิ้งป้อนกระดาษ             | 121 |
| การปรับแต่งค่าของสี้                                      | 122 |
| การลงทะเบียนสี                                            | 123 |
| การแก้ไขอัตโนมัติ                                         | 123 |
|                                                           |     |

### B การแก้ไขปัญหา

#### 124

| การระบุปัญหา                                                    | 124 |
|-----------------------------------------------------------------|-----|
| ข้อความแสดงความผิดพลาดและข้อความแจ้งการบำรุงรักษา               | 126 |
| การโอนโทรสารหรือรายงานบันทึกโทรสาร                              | 135 |
| เอกสารติด                                                       | 137 |
| เอกสารติดที่ด้านบนของ ADF (ถาดป้อนเอกสารอัตโนมัติ)              | 137 |
| เอกสารติดใต้ฝ่าครอบเอกสาร                                       | 137 |
| การนำเศษกระดาษที่ติดค้างอยู่ออกจาก ADF (ถาดป้อนเอกสารอัตโนมัติ) | 138 |
| เอกสารติดที่ถาดรองรับเอกสารออก                                  | 138 |
| กระดาษติด                                                       | 139 |
| กระดาษติดในถาดใส่กระดาษอเนกประสงค์                              | 139 |
| กระดาษติดในถาดที่ 1 หรือถาดที่ 2                                | 140 |
| กระดาษติดที่ด้านหลังของเครื่องพิมพ์                             | 141 |
| กระดาษติดด้านในเครื่องพิมพ์                                     | 143 |
| กระดาษติดภายใต้ถาดป้อนกระดาษ                                    | 146 |
| หากคุณประสบปัญหากับเครื่องพิมพ์                                 | 148 |
| การตั้งค่าการตรวจจับเสียงสัญญาณต่อเลขหมาย                       | 157 |
| สัญญาณรบกวนสายโทรศัพท์ / VoIP                                   | 157 |
| การปรับปรุงคุณภาพการพิมพ์                                       | 158 |
| ข้อมูลเครื่องพิมพ์                                              | 169 |
| ์การตรวจสอบหมายเลขของตัวเครื่อง                                 | 169 |
| การตรวจสอบเวอร์ชั่นของเฟิร์มแวร์                                | 169 |
| การดำเนินการเพื่อตั้งค่าใหม่                                    | 169 |
| วิธีการตั้งค่าใหม่ให้กับเครื่อง                                 | 170 |
|                                                                 |     |

#### C ตารางการตั้งค่าและคุณสมบัติ

#### 

#### v

171

77

### D ข้อกำหนด

| ข้อมูลทั่วไป                                       | 232 |
|----------------------------------------------------|-----|
| ขนา๊ดเอกสาร                                        | 235 |
| สื่อสิ่งพิมพ์                                      |     |
| โทรสาร                                             |     |
| สำเนา                                              |     |
| สแกนเนอร์                                          |     |
| เครื่องพิมพ์                                       |     |
|                                                    |     |
| <br>เครือข่าย                                      |     |
| คณลักษณะการพิมพ์โดยตรง                             |     |
| *iุ                                                |     |
|                                                    | 245 |
| ข้อมูลสำคัญสำหรับอายการใช้งานตลับผงหมึก (โทบเบอร์) |     |
|                                                    |     |
|                                                    |     |

### E ดัชนี

232

# สารบัญ (คู่มือขั้นสูงสำหรับผู้ใช้)

คุณสามารถดูคู่มือขั้นสูงสำหรับผู้ใช้

Windows<sup>®</sup>:

ไฟล์ PDF / ซีดีรอม / ในกล่อง

Macintosh: ใฟล์ PDF /Brother Solutions Center ที่ <u>http://solutions.brother.com/</u>

คู่มือผู้ใช้ระดับสูงอธิบายถึงคุณลักษณะและการทำงานของตัวเครื่อง ดังต่อไปนี้

# 1 การตั้งค่าทั่วไป

การจัดเก็บหน่วยความจำ ตั้งค่าโหมดการโทรออกแบบปุ่มกดหรือแ บบหมุน ตั้งค่าการปรับเวลาตามแสงอาทิตย์ ตั้งค่าโซนเวลา คุณลักษณะด้านสิ่งแวดล้อม คุณสมบัติของโหมดเงียบ จอสัมผัส ค่าตัวเลขที่ใช้ในการตัดสายเพื่อโทรออก (ร่น MFC เท่านั้น)

## 2 คุณลักษณะความปลอดภัย

Secure Function Lock 3.0 การตรวจสอบดัวดนผ่าน Active Directory IPSec การล็อคการตั้งค่า การจำกัดการโทร (รุ่น MFC เท่านั้น)

#### 3 การส่งโทรสาร (รุ่น MFC เท่านั้น)

ด้วเลือกการส่งเพิ่มเติม การดำเนินการส่งเพิ่มเติม

### 4 การรับโทรสาร (รุ่น MFC เท่านั้น)

ดัวเลือกการรับข้อมูลหน่วยความจำ การเรียกดูระยะไกล การรับโทรสารเพิ่มเติม

#### 5 การหมุนหมายเลขโทรศัพท์และ การจัดเก็บหมายเลข (รุ่น MFC เท่านั้น)

การหมุนโทรออกเพิ่มเดิม วิธีจัดเก็บหมายเลขเพิ่มเดิม

### 6 การพิมพ์รายงาน

รายงานโทรสาร (รุ่น MFC เท่านั้น) รายงาน

## 7 การทำสำเนา

การตั้งค่าสำเนา

## A การบำรุงรักษาตามปกติ

ตรวจสอบเครื่อง การเปลี่ยนขึ้นส่วนการบำรุงรักษาตามระย ะเวลา การบรรจุภัณฑ์และการขนส่งเครื่องพิมพ์

## B อุปกรณ์เสริม

อุปกรณ์เสริม ถาดกระดาษเสริม (สำหรับ DCP-L8400CDN, DCP-L8450CDW, MFC-L8600CDW, MFC-L8650CDW และ MFC-L8850CDW (LT-320CL)) (สำหรับ MFC-L9550CDW (LT-325CL)) บอร์ดหน่วยความจำ

C อภิธานศัพท์

### D ดัชนี

ข้อมูลทั่วไป

# การใช้เอกสารคู่มือ

ขอบคุณที่เลือกซื้อเครื่องพิมพ์ Brother! การอ่านเอกสารคู่มือนี้จะช่วยให้คุณใช้งานเครื่องพิ มพ์ของคุณได้อย่างมีประสิทธิภาพสูงสุด

# สัญลักษณ์และรูปแบบที่ใช้ในเอ กสารคู่มือ

สัญลักษณ์และรูปแบบที่ใช้ในเอกสารคู่มือมีดังนี้

# 🛕 คำเดือน

<u>คำเตือน</u>

# ข้อควรจำ

<u>ข้อควรจำ</u>

้แสดงสถานการณ์ที่อาจเกิดอันตรายซึ่งหากไม่หลี กเลี่ยงอาจส่งผลให้ทรัพย์สินเสียหายหรือสูญเสีย ฟังก์ชั่นการใช้งานผลิตภัณฑ์

### หมายเหตุ

#### หมายเหตุ

อธิบายวิธี่แก้ไขสถานการณ์ที่อาจเกิดขึ้นหรือให้คำ แนะนำเกี่ยวกับวิธีการใช้งานคุณลักษณะอื่นๆ ในขณะนั้น

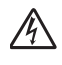

ไอคอนอันตรายจากระบบไฟฟ้า แจ้งเดือนให้คุณระวังอันตรายจากไฟฟ้า ช็อตที่อาจเกิดขึ้น

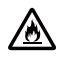

ไอคอนอันตรายจากไฟไหม้ แจ้งเดือนให้คุณระวังอันตรายจากไฟไหม้

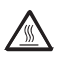

ไอคอนพื้นผิวร้อน แจ้งเตือนการห้ามสัมผัสชิ้นส่วนของเครื่ องที่ร้อน

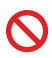

ไอคอนห้าม แสดงการห้ามดำเนินการ

| ดัวหนา         | แบบอักษรตัวหนา<br>แสดงหมายเลขบนแป้นตัวเลขของ<br>แผงสัมผัสหรือหน้าจอคอมพิวเตอร์ |
|----------------|--------------------------------------------------------------------------------|
| ดัวเอียง       | แบบอักษรตัวเอียง<br>เน้นประเด็นสำคัญหรือแนะนำให้คุ<br>ณอ่านหัวข้อที่เกี่ยวข้อง |
| Courier<br>New | แบบอักษร Courier New<br>ใช้กับข้อความที่แสดงบนจอสัมผัส<br>ของเครื่อง           |
|                | م به به م                                                                      |

ปฏิบัติตามคำเดือนและคำแนะนำทั้งหมดที่ปรากฏ อยู่บนผลิตภัณฑ์

#### หมายเหตุ

ภาพประก<sup>่</sup>อบส่วนใหญ่ในคู่มือผู้ใช้นี้เป็นรุ่น MFC-L8850CDW บทที่ 1

# การเข้าใช้งานโปรแกรมอรรถประโยชน์ของ Brother (Windows<sup>®</sup>)

Brother Utilities 🐂 🚼 เป็นเครื่องมือเรียกใช้แอพพลิเคชัน ที่ช่วยอำนวยความสะดวกในการเข้าถึงแอพพลิเคชัน Brother ทั้งหมดที่ติดตั้งบนอุปกรณ์ของคุณ

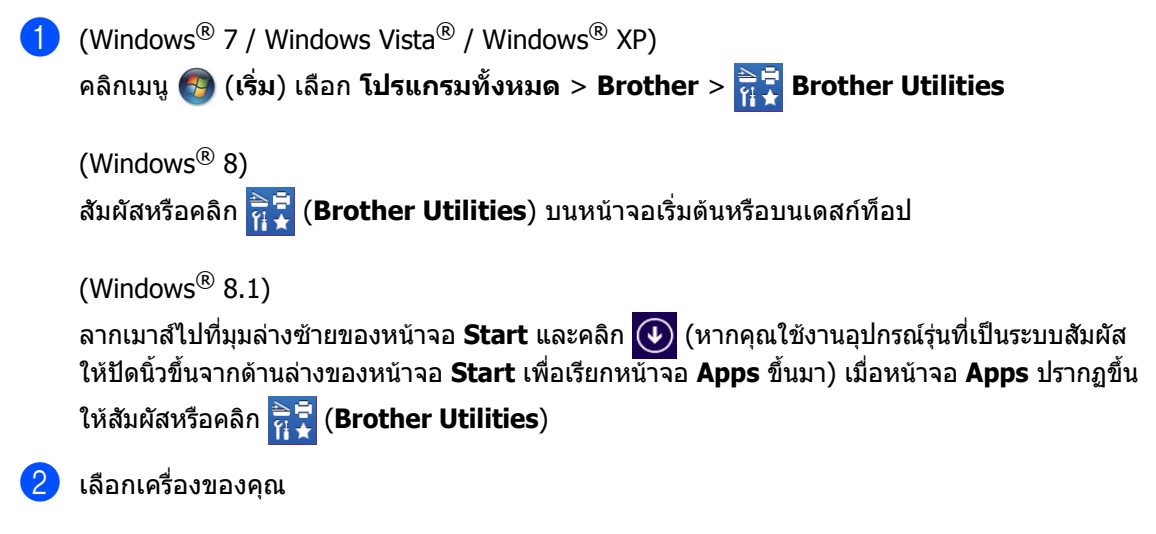

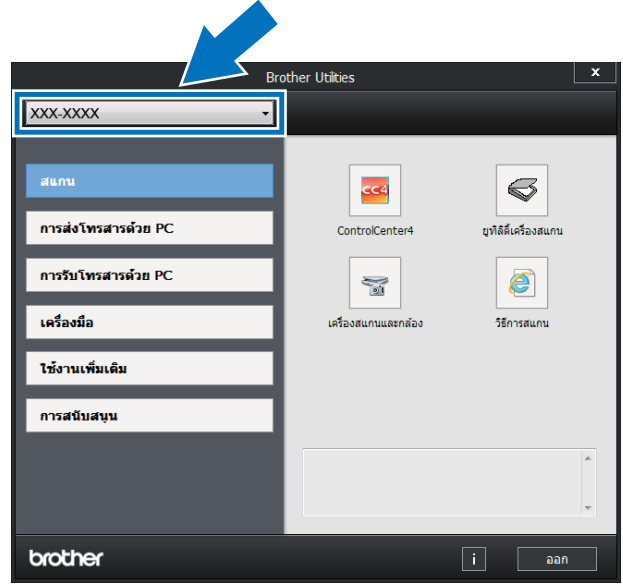

3 เลือกการทำงานที่คุณต้องการใช้งาน

# การเข้าใช้งานคู่มือขั้นสูง สำหรับผู้ใช้ คู่มือผู้ใช้**ชอฟต์แวร์** และคู่มือผู้ใช้เครือข่าย

คู่มือขั้นพื้นฐานสำหรับผู้ใช้นี้ไม่มีข้อมูลเกี่ยวกับเครื่อง เช่น วิธีการใช้คุณลักษณะขั้นสูงสำหรับโทรสาร สำเนา เครื่องพิมพ์ สแกนเนอร์ PC-FAX และเครือข่าย หากคุณต้องการทราบข้อมูลเพิ่มเดิมเกี่ยวกับการทำง ้านนี้ อ่าน **ดู่มือขั้นสูงสำหรับผู้ใช้** และ คู่มือชอฟต์แวร์ และคู่มือเน็ทเวิร์คสำหรับผู้ใช้ ที่มีให้ในแผ่นซีดีรอมโปรแกรมการติดตั้ง

#### หมายเหต

Macintosh: คุณจะพบคู่มือขั้นสูงสำหรับผู้ใช้ และค่มือผัใช้ซ่อฟต์แวร์ และคู่มือผู้ใช้เครือข่ายบน Brother Solutions Center ที่ http://solutions.brother.com/

#### การดูเอกสาร

#### การดเอกสาร (Windows<sup>®</sup>)

(Windows<sup>®</sup> 7 / Windows Vista<sup>®</sup> / Windows<sup>®</sup> XP)

ในการดูเอกสาร จากเมนู 🚱 (เริ่ม) ให้เลือก โปรแกรมทั้งหมด > Brother >

#### 👬 Brother Utilities

(หากยังไม่ได้เลือก) คลิก **การสนับสนุน** ในแถบนำทางทางด้านซ้าย จากนั้นคลิก ค่มือสำหรับผู้ใช้

(Windows<sup>®</sup> 8)

# คลิก 👬 ี (Brother Utilities) จากนั้นคลิกรายการแบบดึงลง

และเลือกชื่อรุ่นของคุณ (หากยังไม่ได้เลือก) คลิก การสนับสนุน ในแถบนำทางทางด้านซ้าย ้จากนั้นคลิก **คู่มือสำหรับผู้ใช้** 

หากคุณไม่ได้ติดตั้งซอฟต์แวร์ คณสามารถค้นหาเอกสารบนแผ่นซีดีรอมโปรแกร มการติดตั้ง โดยทำตามขั้นตอนด้านล่างนี้:

เปิดใช้งานคอมพิวเตอร์ของคณ ใส่แผ่นซีดีรอมเข้าไปยังซีดีรอมไดรฟ์

#### หมายเหต

ถ้าหน้าจอ Brother ไม่ปรากฏขึ้น ให้ไปที่ คอมพิวเตอร์ (คอมพิวเตอร์ของฉัน)

(Windows<sup>®</sup> 8: คลิก 🚞 (File Explorer)

บนแถบงาน จากนั้นไปที่ คอมพิวเตอร์ (พีซีเครื่องนี้)) ดับเบิลคลิกที่ไอคอนซีดีรอม จากนั้นดับเบิลคลิกที่ start.exe

2 ถ้าหน้าจอชื่อรุ่นปรากฏขึ้น ให้คลิกชื่อร่นของคณ

3 ้ถ้าหน้าจอภาษาปรากฏขึ้น ให้คลิกภาษาของคณ เมนด้านบนแผ่นซีดีรอมจะปรากฏขึ้น

|               |                                                                | brotho |
|---------------|----------------------------------------------------------------|--------|
|               | Multi-Function Center                                          | oloule |
| เมษายุสุด     |                                                                |        |
| en Granda     |                                                                |        |
| ตัดดัง N      | IFL-Pro Suite                                                  |        |
| (รวมถึงการผื  | หมบุรณ & ขอทหน่วรแทคเก่ง<br>ดตั้งเครื่องผ่านเครื่อข่ายไร้สาย & |        |
| แบบใช้สายส    | (ວຍ)                                                           |        |
| 🙀 ดู่มือสำหรั | ับผู้ใช้                                                       |        |
| 💏 การติดดัง   | ด้วยตนเอง                                                      |        |
| 📑 แอพพลิเค    | าชั่นเพิ่มเติม                                                 |        |
| 💕 การสนับส    | หุนของ Brother                                                 |        |
| Ӣ การลงทะ     | เบียนออนใดน์                                                   |        |
|               |                                                                |        |

#### 4 คลิก คู่มือสำหรับผู้ใช้

5) คลิก คู่มือผู้ใช้บน CD-ROM ถ้าหน้าจอประเทศปรากภขึ้น ให้เลือกประเทศของคุณ เมื่อรายการคู่มือผู้ใช้ปรากฏขึ้น ให้เลือกคู่มือที่คุณต้องการ

#### การดูเอกสาร (Macintosh)

คุณสามารถดูและดาวน์โหลดคู่มือผู้ใช้ได้จาก Brother Solutions Center ที่: http://solutions.brother.com/ คลิก Manuals (คู่มือ) บนหน้าชื่อรุ่นของคุณเพื่อดาวน์โหลดเอกสาร

#### วิธีการค้นหาคำแนะนำในการสแกน

มีหลายวิธีที่คุณสามารถสแกนเอกสารได้ คุณสามารถค้นหาคำแนะนำได้ดังนี้:

#### คู่มือชอฟต์แวร์ และคู่มือเน็ทเวิร์คสำหรับผู้ใช้

- 🔳 การสแกน
- ControlCenter
- 🔳 การสแกนเครือข่าย

#### คำแนะนำการใช้งาน Nuance™ PaperPort™ 12SE

#### (Windows<sup>®</sup>)

 คุณสามารถดูคำแนะนำการใช้งาน Nuance™ PaperPort™ 12SE ฉบับเต็มได้จากแท็บวิธีใช้ในแอพพลิเคชัน Nuance™ PaperPort™ 12SE

#### คู่มือผู้ใช้ Presto! PageManager

#### (Macintosh)

#### หมายเหตุ

ต้องดาวน์โหลดและติดตั้ง Presto! PageManager ก่อนใช้งาน (สำหรับคำแนะนำเพิ่มเติม โปรดดู *การเข้าใช้งานการสนับสนุนจาก* Brother (Macintosh) ➤➤ หน้า 5

คุณสามารถดูคู่มือการใช้งาน Presto!
 PageManager ฉบับเต็มได้จาก ส่วน
 วิธีใช้ในแอพพลิเคชัน Presto! PageManager

#### วิธีการค้นหาคำแนะนำเกี่ยวกับการตั้งค่าเครือข่าย

เครื่องของคุณสามารถเชื่อมต่อกับเครือข่ายแบบไร้ สายหรือเครือข่ายแบบใช้สายได้

- คำแนะนำเกี่ยวกับการตั้งค่าทั่วไป:
  (>> คู่มือการติดตั้งเครื่องอย่างง่าย)
- การเชือมต่อกับจุดการเข้าถึงหรือเราท์เดอร์ไร้สา ยของคุณสนับสนุน Wi-Fi Protected Setup™ or AOSS™:
   (▶> คู่มือซอฟต์แวร์ และคู่มือเน็ทเวิร์คสำหรับผู้ใช้)
- ข้อมูลเพิ่มเดิมเกี่ยวกับการตั้งค่าเครือข่าย:
  (>> คู่มือซอฟด์แวร์ และคู่มือเน็ทเวิร์คสำหรับผู้ใช้)

# วิธีการเข้าใช้งานส่วนคุณ ลักษณะขั้นสูงในคู่มือผู้ใช้

คุณสามารถดูและดาวน์โหลดคู่มือนี้ได้จาก Brother Solutions Center ที่:

#### http://solutions.brother.com/

คลิก **Manuals** (คู่มือ) บนหน้าชื่อรุ่นของคุณเพื่อดาวน์โหลดเอกสาร

#### Google Cloud Print Guide (คำแนะนำการใช้งาน Google Cloud Print)

คู่มือนี้มีข้อมูลวิธีการตั้งค่าเครื่องพิมพ์ Brother จากบัญชี Google และใช้บริการ Google Cloud Print™ ในการพิมพ์ผ่านอินเทอร์เน็ต

### Mobile Print/Scan Guide for Brother iPrint&Scan

#### (ดำแนะนำการใช้งานการพิมพ์/การสแก นผ่าน มือถือสำหรับ Brother iPrint&Scan)

คู่มือนี้มีข้อมูลที่เป็นประโยชน์เกี่ยวกับการพิมพ์จา กอุปกรณ์เคลื่อนที่ของคุณและการสแกนจากเครื่อ งพิมพ์ Brother ของคุณไปยังอุปกรณ์เคลื่อนที่ของคุณขณะเชื่อมด่ อเครือข่าย Wi-Fi

#### Web Connect Guide (คู่มือการเชื่อมต่อกับเว็บไซต์)

คู่มือนี้มีข้อมูลวิธีการตั้งค่าเครื่องพิมพ์ Brother เพื่อการสแกน โหลด และดูภาพและไฟล์ในบางเว็บไซต์ที่มีบริการเหล่านี้

# การเข้าใช้งานการสนับส นุนจาก Brother (Windows<sup>®</sup>)

คุณสามารถค้นหาข้อมูลดิดต่อทั้งหมดที่จำเป็น เช่น การสนับสนุนผ่านเว็บ (Brother Solutions Center) ในแผ่นซีดีรอม

คลิก การสนับสนุนของ Brother ใน เมนูบนสุด หน้าจอการสนับสนุนของ Brother จะปรากฏขึ้น

| Multi-Function Center    | brothe |
|--------------------------|--------|
| เมนูบนสุด 🕊              |        |
| ารสนับสนุนของ Brother    |        |
| ເອັງ ໂສມເທຈ Brother      |        |
| Brother Solutions Center |        |
| ร้อมูลผลิตภัณฑ์          |        |
| Brother CreativeCenter   |        |
|                          |        |
|                          |        |
|                          |        |
|                          |        |

- หากต้องการเข้าใช้งานเว็บไซต์ของเรา (<u>http://www.brother.com/</u>) คลิก โฮมเพจ Brother
- หากต้องการทราบข่าวสารล่าสุดและข้อมูลสนับ สนุนผลิตภัณฑ์ (<u>http://solutions.brother.com/</u>) คลิก Brother Solutions Center
- หากต้องการเยียมชมเว็บไซด์วัสดุการพิมพ์ของแ ทัของ Brother (<u>http://www.brother.com/original/</u>) คลิก ข้อมูลผลิตภัณฑ์
- หากต้องการเข้าใช้งาน Brother CreativeCenter (<u>http://www.brother.com/creativecenter/</u>) เพื่อเข้าร่วมโครงการภาพถ่ายฟรีและดาวน์โหล ดข้อมูลที่สามารถพิมพ์ออกได้ คลิก Brother CreativeCenter
- หากต้องการกลับไปที่หน้าหลัก คลิก เมนูบนสุด คลิก ย้อนกลับ หรือหากเสร็จสิ้นแล้ว คลิก ออก

# การเข้าใช้งานการสนับส นุนจาก Brother (Macintosh)

คุณสามารถค้นหาข้อมูลติดต่อทั้งหมดที่จำเป็น เช่น การสนับสนุนผ่านเว็บ

เข้าไปที่ Brother Solutions Center ที่ http://solutions.brother.com/

# ภาพรวมของแผงควบคุม

MFC-L8600CDW มีหน้าจอแสดงผลแบบ LCD ระบบสัมผัสขนาด 3.7 นิ้ว (93.4 มม.) และแผงสัมผัส MFC-L8850CDW และ MFC-L9550CDW มีหน้าจอแสดงผลแบบ LCD ระบบสัมผัสขนาด 4.85 นิ้ว (123.2 มม.) และแผงสัมผัส

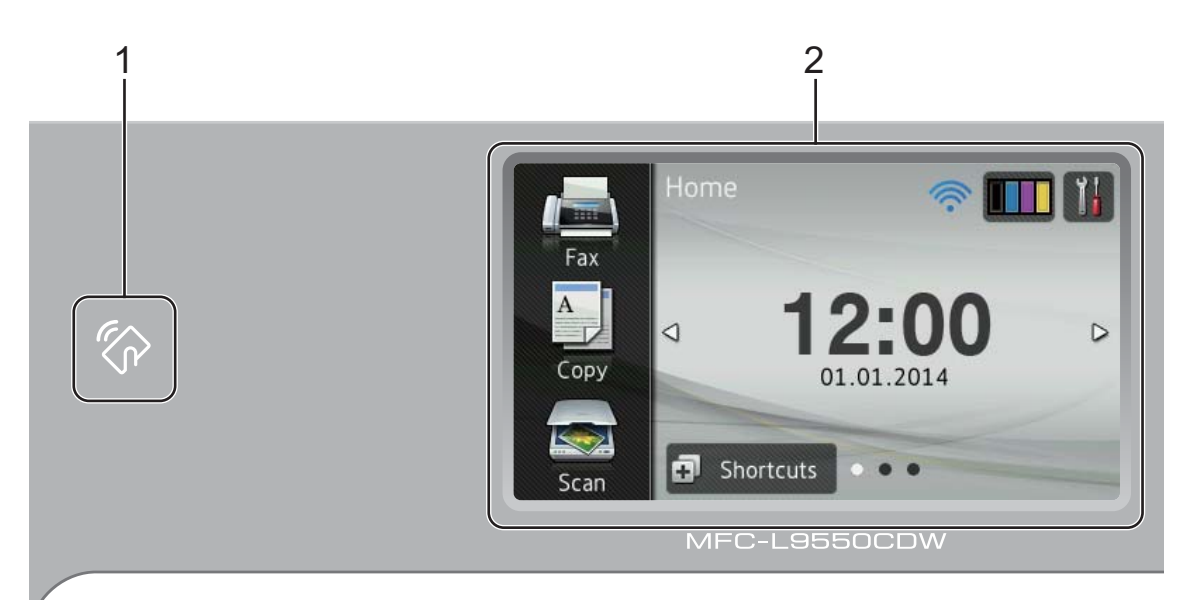

#### หมายเหตุ

ภาพประกอบของแผงสัมผัสนำมาจาก MFC-L9550CDW

1 (กรื่องอ่าน NFC (Near Field Communication) (MFC-L9550CDW)

คุณสามารถใช้การตรวจสอบดัวตนผ่านบัตรโด ยแดะบัตร IC บนเครื่องอ่าน NFC บนแผงควบคุม  หน้าจอแสดงผลแบบ LCD (จอแสดงผลแบบผลึกเหลว) ระบบสัมผัส

นี่คือหน้าจอแสดงผลแบบ LCD ระบบสัมผัส คุณสามารถเข้าถึงเมนูและตัวเลือกโดยการกด เมื่อรายการเหล่านั้นถูกแสดงขึ้นบนหน้าจอนี้

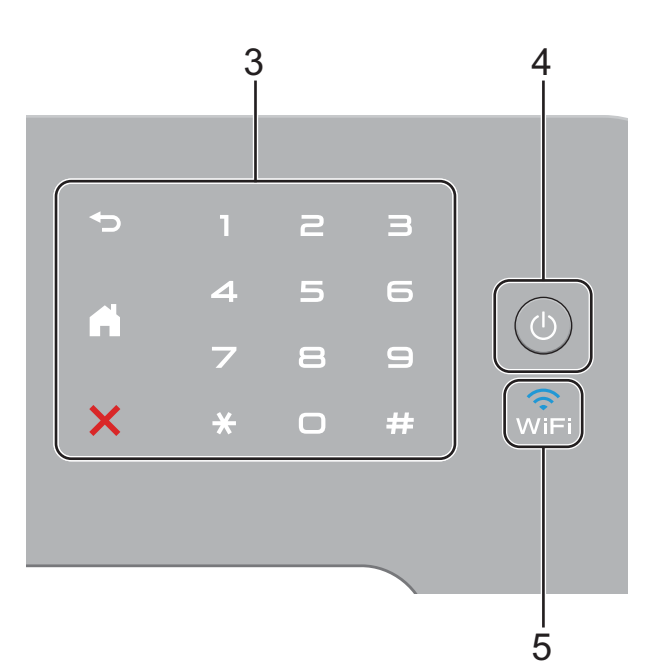

- 3 แผงสัมผัส:
  - 🔳 ਠ ย้อนกลับ

กดปุ่มเพื่อย้อนกลับไปยังเมนูระดับก่อนหน้า

🔳 🎦 หน้าหลัก

กดเพื่อย้อนกลับสู่หน้าหลัก การตั้งค่าจากโรงง้านจะแสดงวันที่และเวลา แต่คุณสามารถเปลี่ยนการตั้งค่าเริ่มต้นของห ี้น้าจ<sup>ื่</sup>อหลักได้ (ดู *การตั้งค่าหน้าจอพร้อม* ▶> หน้า 12)

🔳 🗙 ยกเลิก

กดเพื่อยกเลิกการทำงาน

■ แป้นกดหมายเลข

กดตัวเลขบนแผงสัมผัสเพื่อต่อเลขหมายโ ทรศัพท์และโทรสาร หรือเพื่อใส่เลขจำนวนสำเนา

🕛 เปิด/ปิดเครื่อง 4

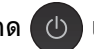

กด 🕛 เพื่อเปิดเครื่อง

กดค้าง 🕛 เพื่อปิดเครื่อง

#### หน้าจอแสดงผลแบบ LCD

ระบบสัมผัสจะแสดง Shutting Down (กำลังปิดเครื่อง) ้และค้างไว้เช่นนั้นเป็นเวลาไม่กี่วินาที ก่อนที่จะปิดไป

5 WiFi

> ไฟแสดงสถานะ Wi-Fi จะติดเมื่อเครื่อง Brother ของคุณเชื่อมต่อกับจุดการเข้าถึงแบบไร้สาย

# หน้าจอแสดงผลแบบ LCD ระบบสัมผัส

คุณสามารถเลือกประเภทหน้าจอหลักได้สามประเภท เมื่อหน้าจอหลักแสดงขึ้น คุณสามารถเปลี่ยนหน้าจอที่แสดงได้โดยการปัดนีวไปทางซ้ายหรือทางขวา หรือโดยกด ◀ หรือ ▶ หน้าจอต่อไปนี้จะแสดงสถานะของ เครื่อง เมื่อเครื่องอยู่ในสถานะว่าง

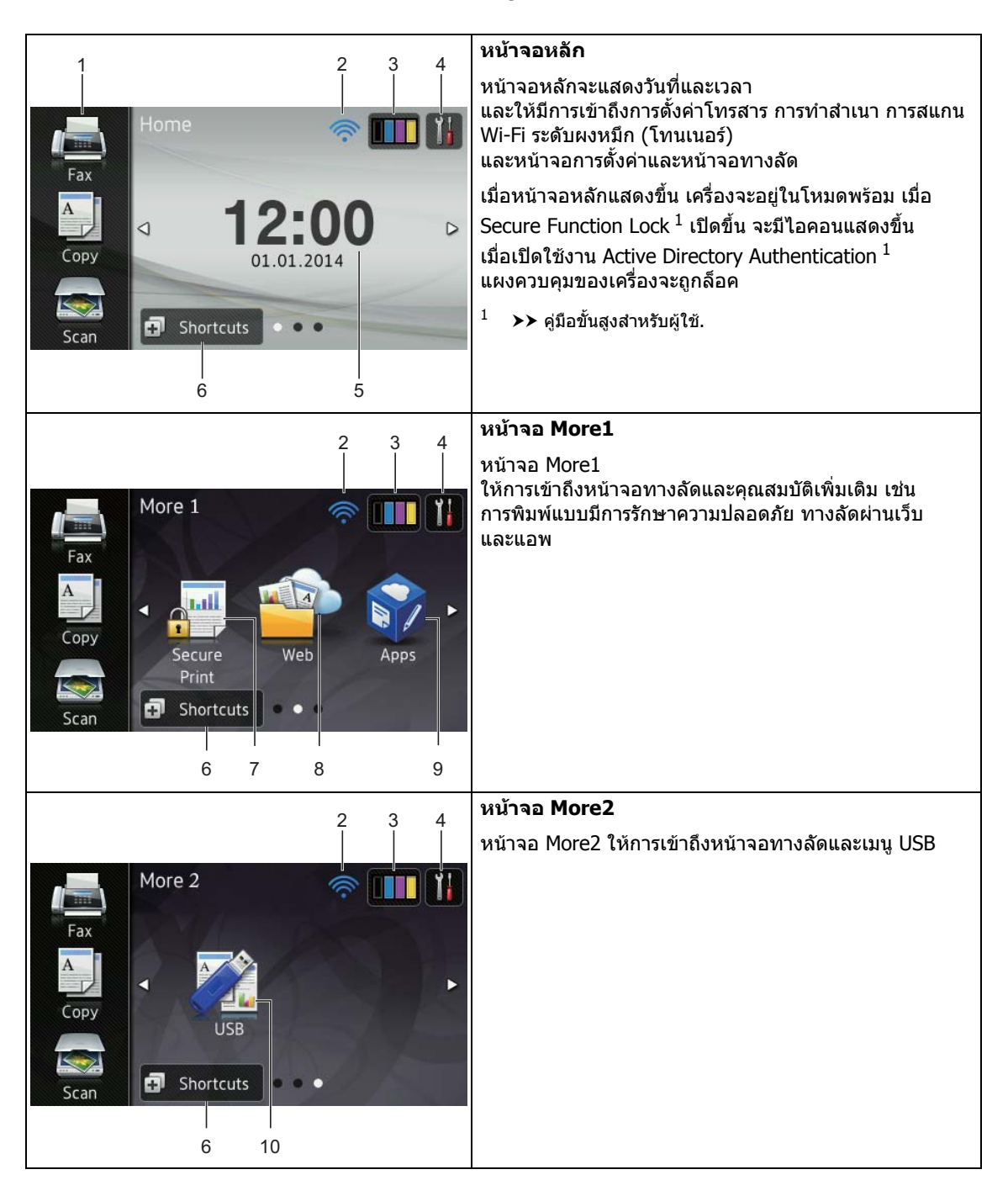

#### หมายเหตุ

การปัดนิ้วเป็นวิธีการสั่งการโดยผู้ใช้บนจอสัมผั สวิธีหนึ่งที่ทำได้โดยการลูบนิ้วผ่านหน้าจอเพื่อ แสดงหน้าถัดไปหรือรายการถัดไป

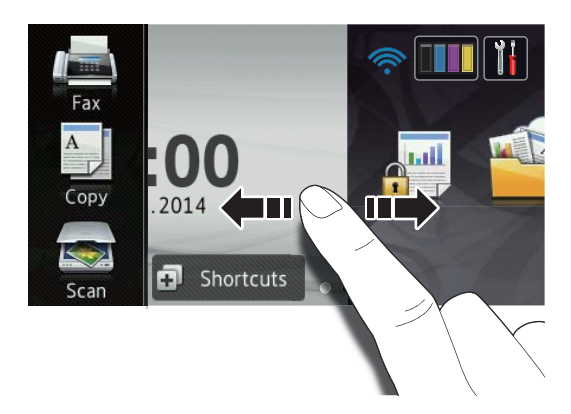

#### 1 **โหมด:**

- Fax (โทรสาร)
  ให้คุณเข้าถึงโหมดโทรสาร
- Copy (สำเนา)

ให้คุณเข้าถึงโหมดสำเนา

Scan (สแกน)

ให้คุณเข้าถึงโหมดสแกน

#### 2 พเค (การตั้งค่า Wi-Fi)

ตัวบ่งชี้สี่ระดับบนหน้าจอโหมดพร้อม แสดงความแรงของสัญญาณไร้สายในปัจจุบัน หากคุณใช้การเชื่อมต่อเครือข่ายแบบไร้สาย

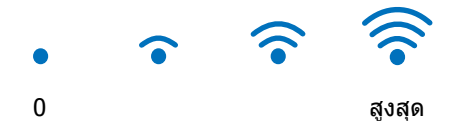

คุณสามารถกำหนดการตั้งค่าไร้สายได้โดยการ

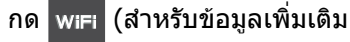

ฟิลิซอฟต์แวร์ และคู่มือเน็ทเวิร์คสำหรับผู้ใช้) 3 **[**[]] (Toner ผงหมึก (โทนเนอร์))

ดูอายุการใช้งานที่เหลือของผงหมึก (โทนเนอร์) กดเพื่อเข้าถึงเมนุ <sub>Toner</sub> (ผงหมึก (โทนเนอร์))

#### หมายเหตุ

อายุการใช้งานที่เหลือของผงหมึก (โทนเนอร์) จะแตกด่างกันไปตามชนิดของเอกสารที่พิมพ์แ ละการใช้งานของผู้ใช้

4 (Settings (การตั้งค่า))

กดเพื่อเข้าถึงการตั้งค่าหลัก (สำหรับข้อมูลเพิ่มเดิม ดู *หน้าจอการดั้งค่า* ▶▶ หน้า 11)

5 วันที่และเวลา

ดูวันที่และเวลาที่ตั้งค่าให้กับเครื่อง

6 🗗 Shortcuts (Shortcuts (ทางลัด))

#### กดเพื่อตั้งค่าทางลัด

คุณสามารถทำสำเนา สแกน ส่งโทรสาร และเชื่อมต่อเข้ากับบริการทางเว็บได้โดยใช้กา รดั้งค่าที่ดั้งเป็นทางลัด

#### หมายเหตุ

| F Shortcuts |   |   |   |   |   |   |   |   |   |
|-------------|---|---|---|---|---|---|---|---|---|
| 1           | 2 | 3 | 4 | ! | 5 | 6 | 7 | 8 | Ĩ |
| Shortcut01  |   |   | + |   |   |   |   |   |   |
| +           |   |   |   | + |   |   |   |   |   |
| +           |   |   |   |   | + |   |   |   |   |

มีแท็บทางลัดให้ใช้ได้แปดแท็บ คุณสามารถตั้งค่าได้สูงสุดหกทางลัดในแท็บท างลัดแต่ละแท็บ และสร้างทางลัดได้สูงสุด 48 ทางลัด

#### 7 Secure Print

(การพิมพ์แบบมีการรักษาความปลอดภัย)

ให้คุณเข้าถึงเมนูการพิมพ์แบบปลอดภัย

บทที่ 1

#### 8 Web (ເວົ້ນ)

กดเพื่อเชื่อมต่อเครื่อง Brother เข้ากับบริการอินเทอร์เน็ต (สำหรับข้อมูลเพิ่มเติม ▶▶ คู่มือการเชื่อมต่อกับเว็บไชต์)

#### 9 Apps (แอพ)

ผู้ให้บริการอาจเพิ่มเดิมแอพ และ/หรือเปลี่ยนชื่อแอพได้ ภายหลังจากที่เอกสารฉบับนี้ได้รับการเผยแพร่ (สำหรับข้อมูลเพิ่มเดิม ▶▶ คู่มือการเชื่อมต่อกับเว็บไซต์)

#### 10 USB

กดเพื่อเข้าถึงเมนูการพิมพ์โดยตรงและการสแ กนไปยัง USB

#### 11 **โทรสารใ**หม่

เมื่อ Fax Preview

(การเรียกดูตัวอย่างโทรสาร) ถูกตั้งค่าเป็น On (เปิด)

คุณสามารถเห็นจำนวนโทรสารใหม่ที่คุณได้รับ ซึ่งอยู่ในหน่วยความจำ

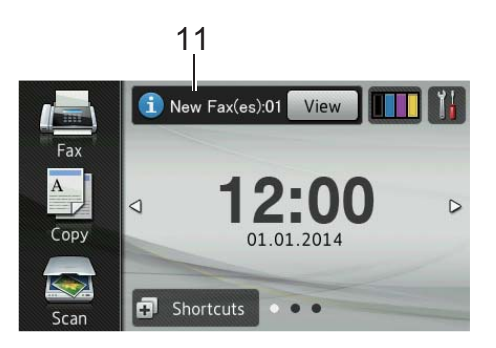

### 12 ไอคอนคำเตือน 🚺

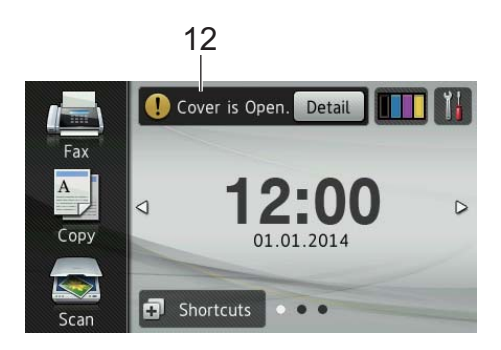

ไอคอนคำเดือน 🚺

จะปรากฏเมื่อมีข้อผิดพลาดหรือข้อความการซ่ อมบำรุง กด Detail (รายละเอียด)

เพื่อแสดงข้อความ จากนั้นกด 🗙 เพื่อกลับสู่โหมดพร้อม

สำหรับรายละเอียด ดูที่ *ข้อความแสดงความผิดพลาดและข้อความ แจ้งการบำรุงรักษา* ≻≻ หน้า 126

#### หมายเหตุ

- ผลิดภัณฑ์นี้ใช้แบบอักษรของ ARPHIC TECHNOLOGY CO.,LTD.
- มีการใช้งาน MascotCapsule UI Framework และ MascotCapsule Tangiblet ที่พัฒนาโดย HI CORPORATION MascotCapsule เป็นเครื่องหมายการค้าจดทะเบียนของ HI CORPORATION ในญี่ปุ่น

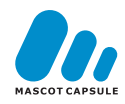

### หน้าจอการตั้งค่า

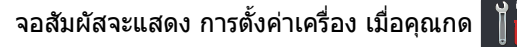

คุณสามารถตรวจสอบและเข้าถึงการตั้งค่าของเครื องทั้งหมดได้จากหน้าจอต่อไปนี้

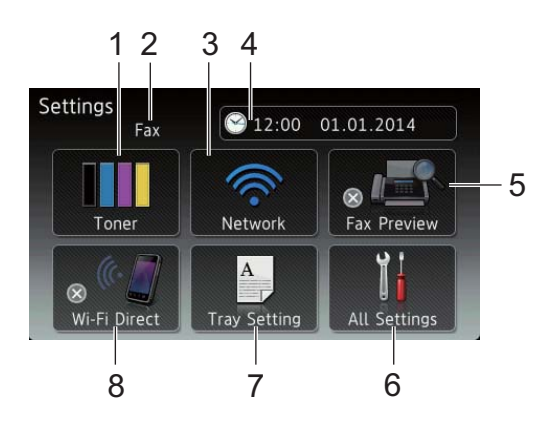

#### 1 Toner ผงหมึก (โทนเนอร์)

ดูอายุการใช้งานที่เหลือของผงหมึก (โทนเนอร์) กดเพื่อเข้าถึงเมนู <sub>Toner</sub> (ผงหมึก (โทนเนอร์))

#### 2 โหมดการรับ

ดูโหมดการรับปัจจุบัน

- Fax (โทรสาร)
- Fax/Tel (โทรสาร/โทรศัพท์)
- External TAD (อุปกรณ์ตอบรับโทรศัพท์ภายนอก (TAD))
- Manual (ด้วยตนเอง)

#### หมายเหตุ

เมื่อคุณสมบัติเสียงเรียกที่แตกต่างเปิดใช้งาน จอสัมผัสจะแสดง D/R (สำหรับข้อมูลเพิ่มเติม ดู *เสียงเรียกที่แตกต่าง* ≯≯ หน้า 55 หรือ *เสียงเรียกที่แตกต่าง* ≯≯ หน้า 55)

#### 3 Network (เครือข่าย)

กดเพื่อตั้งค่าการเชื่อมต่อเครือข่าย

้ตัวบ่งชี้สี่ระดับบนหน้าจอแสดงความแรงของสั ญญาณไร้สายในปัจจุบัน หากคุณใช้การเชื่อมต่อเครือข่ายแบบไร้สาย 4 (Date & Time (วันที่และเวลา))

#### ดูวันที่และเวลา

กดเพื่อเข้าถึงเมนู Date & Time (วันที่และเวลา)

- 5 Fax Preview (การเรียกดูตัวอย่างโทรสาร) ดูสถานะในการเรียกดูตัวอย่างโทรสาร กดเพื่อเข้าถึงการตั้งค่าการเรียกดูตัวอย่างโทรสาร
- 6 All Settings (การตั้งค่าทั้งหมด) กดเพื่อเข้าถึงเมนูการตั้งค่าแบบเต็ม
- 7 Tray Setting (การตั้งค่าถาด)

ดูขนาดกระดาษที่เลือก กดเพื่อเปลี่ยนการตั้งค่าขนาดและชนิดกระดา ษ หากจำเป็น

8 Wi-Fi Direct

กดเพื่อตั้งค่าการเชื่อมต่อเครือข่าย Wi-Fi Direct™

# การตั้งค่าหน้าจอพร้อม

ตั้งค่าหน้าจอพร้อมเป็น Home (หน้าหลัก), More1 หรือ More2

เมื่อเครื่องของคุณว่างงาน หรือเมื่อคุณกด <mark>ऩ</mark> จอสัมผัสจะกลับสู่หน้าจอที่คุณตั้งค่า

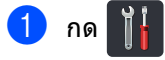

- กด All Settings (การตั้งค่าทั้งหมด)
- 3 ปัดนิ้วขึ้นหรือลง หรือกด ▲ หรือ ▼ เพื่อแสดง General Setup (การตั้งค่าทั่วไป)
- 4 กด General Setup (การตั้งค่าทั่วไป)
- ปิดนิ้วขึ้นหรือลง หรือกด ▲ หรือ ▼ เพื่อแสดง Button Settings (การตั้งค่าปุ่ม)
- 6 กด Button Settings (การตั้งค่าปุ่ม)
- 7 กด Home Button Settings (การตั้งค่าปุ่มหน้าหลัก)
- 8 กด Home (หน้าหลัก), Morel หรือ More2
- 🧐 ກ໑ 🎦

เครื่<u>อง</u>จะกลับสู่หน้าจอหลักที่คุณเลือก

# การทำงานพื้นฐาน

ใช้นิ้วของคุณกดบนจอสัมผัสเพื่อสั่งการ เพื่อแสดงและเข้าถึงเมนูหรือตัวเลือกบนหน้าจอทั้ งหมด ปัดนิ้วไปทางซ้าย ขวา ขึ้น ลง หรือกด ◀▶ หรือ ▲ ▼ เพื่อเลื่อนผ่านหน้าจอ

#### ข้อควรจำ

ห้ามกดหน้าจอด้วยวัตถุแหลมคม เช่นปากกาหรือสไตลัส เพราะอาจทำให้เครื่องเสียหายได้

ขั้นตอนต่อไปนี้จะอธิบายวิธีการเปลี่ยนการตั้งค่าใ นเครื่อง

ในตัวอย่างนี้การตั้งค่าแบคไลท์ของจอสัมผัสถูกเป ลี่ยนจาก Light (สว่าง) เป็น Med (ปานกลาง)

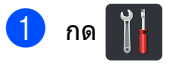

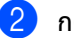

- กด All Settings (การตั้งค่าทั้งหมด)
- 3 ปัดนิ้วขึ้นหรือลง หรือกด ▲ หรือ ▼ เพื่อแสดง General Setup (การตั้งค่าทั่วไป)

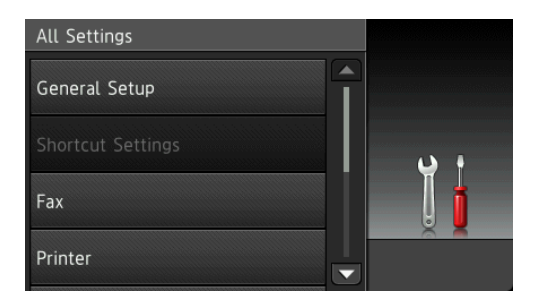

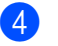

กด General Setup (การตั้งค่าทั่วไป)

5 ปัดนิ้วขึ้นหรือลง หรือกด ▲ หรือ ▼ เพื่อแสดง LCD Settings (การตั้งค่า LCD)

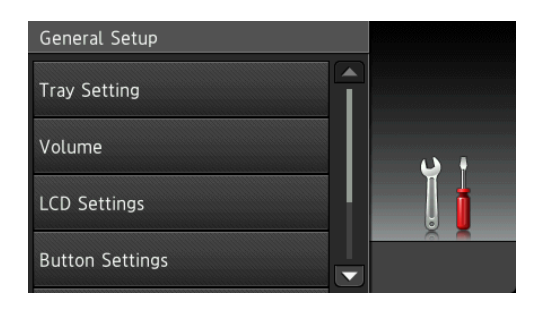

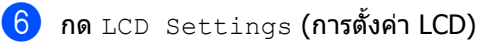

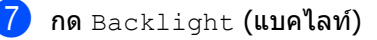

| LCD Settings       |     |
|--------------------|-----|
| Backlight<br>Light |     |
| Dim Timer<br>Off   | • د |
|                    |     |
|                    |     |

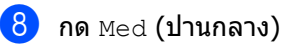

| Backlight |     |
|-----------|-----|
| Light     |     |
| Med       | ب د |
| Dark      |     |
|           |     |

#### หมายเหตุ

กด 🤄 เพื่อย้อนกลับไปยังระดับก่อนหน้า

🧐 กด 🌄

# การตั้งค่าทางลัด

คุณสามารถเพิ่มการตั้งค่าโทรสาร สำเนา สแกน และการเชื่อมต่อเว็บ ที่คุณใช้บ่อยที่สุดได้โดยการเพิ่มรายการเหล่านี้เป็ นทางลัด

หลังจากนั้นคุณสามารถเรียกดูและใช้งานการดั้งค่ าเหล่านี้ได้อย่างรวดเร็วและง่ายดาย คุณสามารถเพิ่มได้สูงสุด 48 ทางลัด

# การเพิ่มทางลัดการทำสำเนา

ี การตั้งค่าต่อไปนี้สามารถนำมารวมในทางลัดการท ำสำเนาได้

- Quality (คุณภาพ)
- Enlarge/Reduce (ขยาย/ย่อ)
- Density (ความเข้ม)
- Contrast (ความคมชัด)
- Stack/Sort (ข้อน/เรียง)
- Page Layout (โครงหน้า)
- Colour Adjust (ปรับสี)
- 2-sided Copy (สำเนา 2 ด้าน)
- 2-sided Copy Page Layout (โครงหน้าสำเนา 2 ด้าน) (MFC-L8850CDW และ MFC-L9550CDW)
- Tray Use (การใช้ถาด)
- Remove Background Colour (ลบสีพื้นหลัง)

#### 1 กด 🗊 Shortcuts

- 2 กดแท็บจาก 1 ถึง 8
- 3 กด 🖶 ตรงที่คุณยังไม่ได้เพิ่มทางลัด
- 4 กด Copy (สำเนา)
- 5 อ่านข้อมูลบนจอสัมผัส จากนั้นยืนยันโดยการกด OK (ตกลง)
- 6 ปัดนิ้วขึ้นหรือลง หรือกด ▲ หรือ ▼ เพื่อแสดงการดั้งค่าล่วงหน้าของสำเนา จากนั้นกดการตั้งค่าล่วงหน้าที่คุณต้องการ

#### บทที่ 1

- 7 ปัดนิ้วขึ้นหรือลง หรือกด ▲ หรือ ▼ เพื่อแสดงการตั้งค่าที่มี จากนั้นกดการตั้งค่าใหม่ของคณ
- 🚷 ปัดนิ้วขึ้นหรือลง หรือกด 🛦 หรือ 🔻 เพื่อแสดงตัวเลือกที่มีสำหรับการตั้งค่านั้น จากนั้นกดตัวเลือกที่คุณต้องการ ทำซ้ำขั้นตอน 🕜 และ 🛽 จนกระทั่งคณเลือกการตั้งค่าทั้งหมดสำหรับ ทางลัดนั้น
- เมื่อคุณเปลี่ยนแปลงการตั้งค่าเสร็จแล้ว กด Save as Shortcut (บันทึกเป็นทางลัด)
- 10 อ่านและยืนยันรายการการตั้งค่าที่คุณเลือก จากนั้นกด OK (ตกลง)
- 11 ใส่ชื่อทางลัดโดยใช้แป้นพิมพ์บนจอสัมผัสขอ งเครื่อง (หากต้องการความช่วยเหลือในการป้อนตัวอั กษร ดูที่ *การใส่ข้อความ* **>>** หน้า 231) กด OK (ตกลง)

12 กด OK (ตกลง) เพื่อบันทึกทางลัดของคุณ

# การเพิ่มทางลัดโทรสาร

การตั้งค่าต่อไปนี้สามารถนำมารวมในทางลัดโทรสารได้

- Address (ที่อยู่)
- Fax Resolution (ความละเอียดโทรสาร)
- 2-sided Fax (โทรสาร 2 ด้าน) (MFC-L8850CDW และ MFC-L9550CDW)
- Contrast (ความคมชัด)
- Broadcasting (การกระจายสัญญาณ)
- Real Time TX (การส่งสัญญาณแบบทันที)
- Coverpage Setup (การตั้งค่าหน้าปก)
- Overseas Mode (โหมดการส่งโทรสารไปยังต่างประเทศ)
- Glass Scan Size (ขนาดกระจกสแกน)

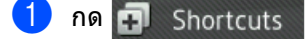

กดแท็บจาก 1 ถึง 8

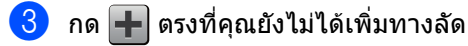

#### 4 กด Fax (โทรสาร)

- 5 อ่านข้อมูลบนจอสัมผัส จากนั้นยืนยันโดยการกด OK (ตกลง)
- 6 ใส่หมายเลขโทรสารหรือโทรศัพท์โดยใช้แป้น ตัวเลขบนแผงสัมผัส สมดที่อย่ หรือประวัติการโทร บนจอสัมผัส เมื่อคุณดำเนินการเสร็จแล้ว ไปที่ขั้นตอน 🕢

#### หมายเหต

- คณสามารถใส่หมายเลขโทรสารได้สงสด 20 หลัก
- ถ้าทางลัดนั้นใช้เพื่อการกระจายสัญญาณ กด Options (ตัวเลือก) และเลือก Broadcasting (การกระจายสัญญาณ) ในขั้นตอน 🚯 ก่อนที่จะใส่หมายเลขโทรสารหรือโทรศัพท์ใน ขั้นตอน 🚯
- คุณสามารถใส่หมายเลขโทรสารได้สูงสุด 20 หลักถ้าทางลัดนั้นใช้สำหรับการกระจายสัญญา กเ

สามารถใส่หมายเลขโทรสารโดยเป็นการรวมกั ้นแบบใดก็ได้ของหมายเลขกล่มจากสมดที่อย่ หมายเลขโทรสารหมายเลขใดหมายเลขหนึ่งจ ำกสมดที่อย่ หรือใส่หมายเลขด้วยตนเอง (▶▶ คู่มือขั้นสูงสำหรับผู้ใช้)

- เมื่อคณใส่หมายเลขโทรสารในทางลัด หมายเลขนั้นจะถูกเพิ่มไปยังสมุดที่อยู่โดยอัตโนมัติ ชื่อในสมุดที่อยู่จะเป็นชื่อทางลัดตามด้วยหมายเลข ລຳດັນ
- 7 **กด** Options (ตัวเลือก)
- 8 ปัดนิ้วขึ้นหรือลง หรือกด ▲ หรือ ▼ เพื่อแสดงการตั้งค่าที่มี จากนั้นกดการตั้งค่าใหม่ของคณ
- 9 กดตัวเลือกที่คณต้องการ ทำซ้ำขั้นตอน 🚯 และ 🔇 จนกระทั่งคณเลือกการตั้งค่าทั้งหมดสำหรับ ทางลัดนั้น กด OK (ตกลง)

10 เมื่อคุณเปลี่ยนแปลงการตั้งค่าเสร็จแล้ว กด Save as Shortcut (บันทึกเป็นทางลัด)

11 อ่านและยืนยันรายการการตั้งค่าที่คุณเลือก จากนั้นกด OK (ตกลง)

12 ใส่ชื่อทางลัดโดยใช้แป้นพิมพ์บนจอสัมผัสขอ งเครื่อง

(หากต้องการความช่วยเหลือในการป้อนตัวอั กษร ดูที่ *การใส่ข้อความ* ➤➤ หน้า 231) กด OK (ตกลง)

13 กด OK (ตกลง) เพื่อบันทึกทางลัดของคุณ

# การเพิ่มทางลัดการสแกน

#### การตั้งค่าต่อไปนี้สามารถนำมารวมในทางลัดการสแกนได้

```
to USB (ไปยัง USB)
```

- 2-sided Scan (สแกน 2 ด้าน) (MFC-L8850CDW และ MFC-L9550CDW)
- Scan Type (ประเภทสแกน)
- Resolution (ความละเอียด)
- File Type (ประเภทไฟล์)
- Glass Scan Size (ขนาดกระจกสแกน)
- File Name (ชื่อไฟล์)
- File Size (ขนาดไฟล์)
- Remove Background Colour (ลบสีพื้นหลัง)

to E-mail Server (ไปยังเซิร์ฟเวอร์อีเมล) (MFC-L8600CDW รองรับเฉพาะ หลังจากดาวน์โหลด IFAX แล้วเท่านั้น)

- Address (ที่อยู่)
- 2-sided Scan (สแกน 2 ด้าน) (MFC-L8850CDW และ MFC-L9550CDW)
- Scan Type (ประเภทสแกน)
- Resolution (ความละเอียด)
- File Type (ประเภทไฟล์)
- Glass Scan Size (ขนาดกระจกสแกน)
- File Size (ขนาดไฟล์)

to OCR (ไปยัง OCR)/to File (ไปยังไฟล์)/to Image (ไปยังภาพ)/to E-mail (ไปยังอีเมล)

🔳 เลือกเครื่องพีซี

to FTP/SFTP (ไปยัง FTP/SFTP)/to Network (ไปยังเครือข่าย)

🔳 ชื่อโพรไฟล์

- 🚺 กด 🗊 Shortcuts
  - 2 กดแท็บจาก 1 ถึง 8
  - 3 กด 🛨 ตรงที่คุณยังไม่ได้เพิ่มทางลัด
- 4 กด Scan (สแกน)
- 5 ปัดนิ้วขึ้นหรือลง หรือกด ▲ หรือ ▼ เพื่อแสดงชนิดของการสแกนที่คุณต้องการ จากนั้นกดรายการดังกล่าว
- 6 ทำอย่างใดอย่างหนึ่งต่อไปนี้:
  - หากคุณกด to USB (ไปยัง USB)
    อ่านข้อมูลบนจอสัมผัส จากนั้นกด OK (ตกลง) เพื่อยืนยัน ไปยังขั้นตอน (9)
  - หากคุณกด to E-mail Server (ไปยังเชิร์ฟเวอร์อีเมล) อ่านข้อมูลบนจอสัมผัส จากนั้นกด OK (ดกลง) เพื่อยืนยัน ไปยังขั้นตอน 7
  - หากคุณกด to OCR (ไปยัง OCR), to File (ไปยังไฟล์), to Image (ไปยังภาพ) หรือ to E-mail (ไปยังอีเมล) อ่านข้อมูลบนจอสัมผัส จากนั้นกด OK (ตกลง) เพื่อยืนยัน ไปยังขั้นตอน (3)
  - หากคุณกด to FTP/SFTP (ไปยัง FTP/SFTP) หรือ to Network (ไปยังเครือข่าย) อ่านข้อมูลบนจอสัมผัส จากนั้นกด OK (ตกลง) เพื่อยืนยัน

ปัดนิ้วขึ้นหรือลง หรือกด ▲ หรือ ▼ เพื่อแสดงการตั้งค่าชื่อโพรไฟล์ จากนั้นกดรายการนั้น

กด OK (ตกลง) เพื่อยืนยันชื่อโพรไฟล์ที่คุณเลือก ไปยังขั้นตอน **(**2

#### หมายเหตุ

เพื่อเพิ่มทางลัดสำหรับ to FTP/SFTP (ไปยัง FTP/SFTP) และ to Network (ไปยังเครือข่าย) คุณจะต้องเพิ่มชื่อโพรไฟล์นั้นไว้ก่อน บทที่ 1

ทำอย่างใดอย่างหนึ่งต่อไปนี้:

เพื่อใส่ที่อยู่อีเมลด้วยตนเอง กด Manual (ด้วยตนเอง) ้ใส่ที่อย่อีเมลโดยใช้แป้นพิมพ์บนจอสัมผั สของเครื่อง (หากต้องการความช่วยเหลือในการป้อน ตัวอักษร ดูที่ *การใส่ข้อความ* ▶ > หน้า 231)

กด OK (ตกลง)

เพื่อใส่ที่อยู่อีเมลจาก Address Book (สมดที่อย่) กด Address Book (สมุดที่อยู่) ปัดนิ้วขึ้นหรือลง หรือกด ▲ หรือ ▼ เพื่อแสดงอีเมลที่คุณต้องการ จากนั้นกดที่รายการนั้น

กด OK (ตกลง)

**หลังจากคณยืนยันที่อย่อีเมลที่คณใส่ กด** OK (ตกลง) ไปยังขั้นตอน 🗿

#### หมายเหต

no Detail (รายละเอียด) เพื่อดูรายการที่อยู่ที่คุณเคยใส่

8 ทำอย่างใดอย่างหนึ่งต่อไปนี้:

🔳 เมื่อเครื่องเชื่อมต่อกับคอมพิวเตอร์โดยใช้ การเชื่อมต่อ USB

**กด** OK (ตกลง) เพื่อยืนยันว่าได้เลือกชื่อเครื่องพีซีเป็น USB แล้ว ไปยังขั้นตอน 🚯

เมื่อเครื่องเชื่อมต่อเข้ากับเครือข่าย

ปัดนิ้วขึ้นหรือลง หรือกด ▲ หรือ ▼ เพื่อแสดงชื่อเครื่องพีซี จากนั้นกดรายการนั้น กด OK (ตกลง) เพื่อยืนยันชื่อเครื่องพีซีที่คณเลือก ไปยังขั้นตอน 🚯

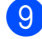

🥑 กด Options (ตัวเลือก)

1 ปิดนิ้วขึ้นหรือลง หรือกด 🛦 หรือ ▼ เพื่อแสดงการตั้งค่าที่มี จากนั้นกดการตั้งค่าใหม่ของคณ

1 ปิดนิ้วขึ้นหรือลง หรือกด 🛦 หรือ 🔻 เพื่อแสดงตัวเลือกที่มีสำหรับการตั้งค่านั้น จากนั้นกดตัวเลือกที่คณต้องการ ทำซ้ำขั้นตอน 🛈 และ 🕕 จนกระทั่งคณเลือกการตั้งค่าทั้งหมดสำหรับ ทางลัดนั้น กด OK (ตกลง)

- 12 ทบทวนการตั้งค่าที่คณเลือก
  - ถ้าคุณต้องการทำการเปลี่ยนแปลงเพิ่มเติม ให้กลับสู่ขั้นตอน 🛽
  - ถ้าคณเปลี่ยนแปลงจนพอใจแล้ว กด Save as Shortcut (บันทึกเป็นทางลัด)
- 13 ทบทวนการตั้งค่าของคุณบนจอสัมผัส จากนั้นกด OK (ตกลง)
- (14) ใส่ชื่อทางลัดโดยใช้แป้นพิมพ์บนจอสัมผัสขอ งเครื่อง (หากต้องการความช่วยเหลือในการป้อนตัวอั กษร ดที่ *การใส่ข้อความ* ►► หน้า 231) กด OK (ตกลง)
- 15 อ่านข้อมูลบนจอสัมผัส จากนั้นกด OK (ตกลง) เพื่อบันทึกทางลัดของคุณ

# การเพิ่มทางลัดการเชื่อมต่อผ่านเว็บ

การตั้งค่าสำหรับบริการที่สามารถรวมในทางลัดกา รเชื่อมต่อผ่านเว็บได้ มีดังนี้:

- Skydrive<sup>®</sup>
- Box
- Picasa Web Albums™
- Google Drive<sup>™</sup>
- Flickr<sup>®</sup>
- Facebook
- Evernote<sup>®</sup>
- Dropbox

#### หมายเหตุ

- บริการผ่านเว็บอาจถูกเพิ่ม และ/หรือ ชื่อบริการอาจมีการเปลี่ยนแปลงโดยผ้ให้บริการไ ด้ภายหลังจากที่เอกสารฉบับนี้ได้รับก<sup>้</sup>ารเผยแพร่
- เพื่อเพิ่มทางลัดการเชื่อมต่อผ่านเว็บ คณจะต้องมีบัญชีกับบริการที่ต้องการ (สำหรับข้อมลเพิ่มเติม >> ค่มือการเชื่อมต่อกับเว็บไซด์)
- กด 🖬 Shortcuts
- กดแท็บจาก 1 ถึง 8
- 3 กด 🕂 ตรงที่คุณยังไม่ได้เพิ่มทางลัด
- 4 กด Web (เว็บ)
- 5 หากข้อมูลเกียวกับการดังค่าการเชื่อมต่ออินเท อร์เน็ตถ<sup>ั</sup>กแสดงขึ้น ให้อ่านข้อมูลและยืนยันโดยกด OK (ตกลง)

#### หมายเหต

ในบางครั้ง

ข้อมูลการปรับปรุงหรือข้อความประกาศเกี่ยวกั บคณ<sup>ื</sup>่ลักษณะขอ<sup>ุ</sup>่งเครื่องอาจแสดงขึ้นบนหน้าจ อสัมผัส

```
อ่านข้อมลดังกล่าว แล้วกด OK (ตกลง)
```

🚺 ปัดนิ้วไปทางซ้ายหรือขวา หรือกด 4 หรือ 🕨 เพื่อแสดงบริการที่มี จากนั้นกดบริการที่คุณต้องการ 7 กดที่บัญชีของคุณ

ถ้าบัญชีนั้นต้องใส่ PIN code ให้ใส่ PIN code สำหรับบัญชีนั้นโดยใช้แป้นพิมพ์บนจอสัมผัส ของเครื่อง กด OK (ตกลง)

กดฟังก์ชั่นที่คุณต้องการ 8

#### หมายเหตุ

สามารถก่ำหนดฟังก์ชั่นได้แตกต่างกันไป โดยขึ้นกับบริการที่เลือก

- อ่านและยืนยันรายการฟัง์ชั่นที่คุณเลือก จากนั้นกด OK (ตกลง)
- 10 ใส่ชื่อทางลัดโดยใช้แป้นพิมพ์บนจอสัมผัส (สำหรับความช่วยเหลือในการป้อนตัวอักษร ดูที่ *การใส่ข้อความ* **>>** หน้า 231) no OK (onav)
- 11 กด OK (ตกลง) เพื่อบันทึกทางลัดของคุณ

# การเพิ่มทางลัดแอพ

การตั้งค่าสำหรับบริการที่สามารถรวมในทางลัดแอ พได้ บีดังนี้:

- NoteScan
- Outline&Scan
- Outline&Copy

#### หมายเหตุ

บริการผ่านเว็บอาจถกเพิ่ม และ/หรือ ้ชื่อบริการอาจมีการเปลี่ยนแปลงโดยผ้ให้บริการไ ้ด้ภายหลังจากที่เอกสารฉบับนี้ได้รับก<sup>้</sup>ารเผยแพร่

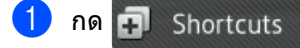

กดแท็บจาก 1 ถึง 8

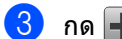

- กด 井 ตรงที่คณยังไม่ได้เพิ่มทางลัด
- 4 กด Apps (แอพ)
- 5 หากข้อมูลเกียวกับการตั้งค่าการเชื่อมต่ออินเท อร์เน็ตถกแสดงขึ้น ให้อ่านข้อมูลและยืนยันโดยกด OK (ตกลง)

#### หมายเหต

ในบางครั้ง ข้อมูลการปรับปรุงหรือข้อความประกาศเกี่ยวกั บคณลักษณะของเครื่องอาจแสดงขึ้นบนหน้าจ อสัมผัส

อ่านข้อมลดังกล่าว แล้วกด OK (ตกลง)

- 6 🛛 ปัดนิ้วไปทางซ้ายหรือขวา หรือกด 4 หรือ 🕨 เพื่อแสดงแอพที่มี จากนั้นกดแอพที่ต้องการของคณ
- 7 กดที่บัญชีของคณ ถ้าบัญชีนั้นต้องใส่ PIN code ให้ใส่ PIN code สำหรับบัญชีนั้นโดยใช้แป้นพิมพ์บนจอสัมผัส ของเครื่อง กด OK (ตกลง)

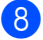

- 8 กดแอพที่คุณต้องการ
- 9 อ่านและยืนยันรายการแอพที่คุณเลือก จากนั้นกด OK (ตกลง)

- 10 ใส่ชื่อทางลัดโดยใช้แป้นพิมพ์บนจอสัมผัสขอ งเครื่อง (สำหรับความช่วยเหลือในการป้อนตัวอักษร ์ดที่ *การใส่ข้อความ* ▶▶ หน้า 231) กด OK (ตกลง)
- 11 กด OK (ตกลง) เพื่อบันทึกทางลัดของคุณ

# การเปลี่ยนแปลงทางลัด

คณสามารถเปลี่ยนการตั้งค่าในทางลัดได้

#### หมายเหตุ

้คุณไม่สามารถเปลี่ยนแปลงทางลัดการเชื่อมต่ ้อผ่านเว็บ ถ้าคณต้องการเปลี่ยนแปลงทางลัด คณจะต้องลบทางลัดนั้น จากนั้นจึงเพิ่มทางลัดใหม่

(สำหรับข้อมูลเพิ่มเติม ให้ดูที่ *การลบทางลัด* >> หน้า 19 และ การเพิ่มทางลัดการเชื่อมต่อผ่านเว็บ ▶ > หน้า 17)

#### กด Shortcuts

- กดแท็บจาก 1 ถึง 8 เพื่อแสดงทางลัดที่คุณต้องการเปลี่ยน
- (3) กดทางลัดที่คุณต้องการ การตั้งค่าสำหรับทางลัดที่คุณเลือกจะถูกแส ดงขึ้น
- เปลี่ยนการตั้งค่าสำหรับทางลัดที่คณเลือกในขั นตอน 🚯 (สำหรับข้อมูลเพิ่มเดิม ด *การตั้งค่าทางลัด* **>>** หน้า 13)
- 5 เมื่อคุณเปลี่ยนแปลงการตั้งค่าเสร็จแล้ว กด Save as Shortcut (บันทึกเป็นทางลัด)
- 6 กด OK (ตกลง) เพื่อยืนยัน
- 7 ทำอย่างใดอย่างหนึ่งต่อไปนี้:
  - เพื่อเขียนทับทางลัด กด Yes (ใช่) ไปยังขั้นตอน 🗿
  - หากคุณไม่ต้องการเขียนทับทางลัด กด N○ (ไม่) เพื่อใส่ชื่อทางลัดใหม่ ไปยังขั้นตอน 🚯

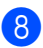

8 เพื่อสร้างทางลัดใหม่ กดค้าง 💌 เพื่อลบชื่อปัจจุบัน จากนั้นป้อนชื่อใหม่โดยใช้แป้นพิมพ์บนจอสั มผัสของเครื่อง (หากต้องการความช่วยเหลือในการป้อนตัวอั กษร ดูที่ *การใส่ข้อความ* ≻≻ หน้า 231) กด OK (ตกลง)

字 กด OK (ตกลง) เพื่อยืนยัน

# การแก้ไขชื่อทางลัด

# ้คุณสามารถแก้ไขชื่อทางลัดได้ กด 🖬 Shortcuts 2 กดแท็บจาก 1 ถึง 8 เพื่อแสดงทางลัดที่คุณต้องการ 3 กด

#### หมายเหต

คุณยังสามารถกด ,All Settings (การตั้งค่าทั้งหมด) และ Shortcut Settings (การตั้งค่าทางลัด)

#### 4 กดทางลัด

5 กด Edit Shortcut Name (แก้ไขชื่อทางลัด)

6 เพื่อแก้ไขชื่อ กดค้าง 💌 เพื่อลบชื่อปัจจุบัน จากนั้นใส่ชื่อใหม่โดยใช้แป้นพิมพ์บนจอสัม ผัสของเครื่อง (หากต้องการความช่วยเหลือในการป้อนตัวอั กษร ดูที่ *การใส่ข้อความ* **>>** หน้า 231) กด OK (ตกลง)

# การลบทางลัด

#### คณสามารถลบทางลัดได้

| 1            | กด 🗗 Shortcuts                                                                                                    |
|--------------|----------------------------------------------------------------------------------------------------|
| 2            | กดแท็บจาก 1 ถึง 8<br>เพื่อแสดงทางลัดที่คุณต้องการ                                                                      |
| 3            | กด 👔                                                                                                    |
| หม           | ายเหตุ                                                                                                    |
| ମ୍<br>(<br>ସ | <b>ณยังสามารถกด ฏิธุิ,</b> All Settings<br><b>การตั้งค่าทั้งหมด) และ</b> Shortcut<br>ettings <b>(การตั้งค่าทางลัด)</b> |
| 4            | กดทางลัด                                                                                                    |
| 5            | กด Delete (ลบ)<br>เพื่อลบทางลัดที่คุณเลือกในขั้นตอน 4                                                                  |
| 6            | กด Yes <b>(ใช่) เพื่อยืนยัน</b>                                                                                        |
| กาฯ          | รเรียกดทางลัด                                                                                                    |

การตั้งค่าทางลัดจะถูกแสดงบนหน้าจอทางลัด เพื่อเรียกดูทางลัด ให้กดที่ชื่อทางลัด

บทที่ 1

# ตั้งค่าวันที่และเวลา

้จอสัมผัสจะแสดงวันที่และเวลา ้คุณยังสามารถเพิ่มวันที่และเวลาปัจจุบันให้แก่โทร สารแต่ละรายการที่คุณส่งโดยตั้งค่ารหัสประจำเครื่ อง (ดู *ใส่ข้อมูลส่วนบุคคล (รหัสประจำเครื่อง)* ▶ > หน้า 20)

| กด 👔                                                                |
|---------------------------------------------------------------------|
| กด                                                                  |
| <b>กด</b> Date <b>(วันที่)</b>                                      |
| ใส่เลขสองหลักสุดท้ายของปีโดยใช้ด้วเลขบน<br>จอสัมผัส และกด OK (ตกลง) |
| te                                                                  |
| ar:20 <mark>1</mark> 4 💌 🗸 🕨                                        |
| 1 2 3                                                               |
| 4 5 6                                                               |
| 7 8 9                                                               |
| О                                                                   |
| (เช่น ป้อน 1, 4 สำหรับ 2014)                                        |
| ใส่เลขสองหลักของเดือนโดยใช้ตัวเลขบนจอ<br>สัมผัส และกด OK (ตกลง)     |
| ใส่เลขสองหลักของวันโดยใช้ตัวเลขบนจอสัม<br>ขัว และคอ ок (ตอวง)       |
| NA LASTIN $OK$ (NITAU)                                              |
|                                                                     |

🚷 ใส่เวลาในรปแบบ 24 ้ชั่วโมงโดย<sup>ใ</sup>ช้ตัวเลขบนจอสัมผัส และกด OK (ตกลง)

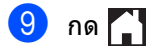

# ใส่ข้อมูลส่วนบุคคล (รหัสประจำเครื่อง)

กำหนดรหัสประจำเครื่อง

หากคุณต้องการให้วันที่และเวลาปรากฏบนโทรสา รแต่ละรายการที่คุณส่ง

# กด

- กด All Settings (การตั้งค่าทั้งหมด)
- 🕄 ปัดนิ้วขึ้นหรือลง หรือกด 🛦 หรือ ▼ เพื่อแสดง Initial Setup (การตั้งค่าเบื้องต้น) กด Initial Setup (การตั้งค่าเบื้องต้น)
- 👍 ปัดนิ้วขึ้นหรือลง หรือกด 🛦 หรือ ▼ เพื่อแสดง Station ID (รหัสประจำเครื่อง) **กด** Station ID (รหัสประจำเครื่อง)
- 5 กด Fax (โทรสาร)
- 6 ใส่หมายเลขโทรสาร (สูงสุด 20 ตัว) โดยใช้ตัวเลขบนจอสัมผัส และกด OK (ตกลง)
- 7 กด Tel (โทรศัพท์)
- 🚷 ใส่หมายเลขโทรศัพท์ (สูงสุด 20 ตัว) โดยใช้ตัวเลขบนจอสัมผัส และกด OK (ตกลง) ถ้าหมายเลขโทรศัพท์และโทรสารเป็นหมายเล ขเดียวกัน ให้ป้อนหมายเลขเดิมอีกครั้ง

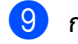

- 9 กด Name (ชื่อ)
- 10 ใช้จอสัมผัสเพื่อป้อนชื่อของคุณ (สูงสุด 20 ตัวอักษร) จากนั้นกด OK (ตกลง)

#### หมายเหตุ

• ในการป้อนตัวเลขหรืออักขระพิเศษ กด

🗛 1 @ | ซ้ำๆ

้จนกระทั่งอักขระที่คุณต้องการป้อนจะปรากฏขึ้ น จากนั้นกดอักขระที่คุณต้องการ

- ถ้าคุณใส่ตัวอักษรไม่ถูกต้อง และคุณต้องการเปลี่ยนตัวอักษรนั้น กด ◀ หรือ ▶ เพื่อย้ายเคอร์เซอร์ไปยังตัวอักษรที่ไม่ถูกต้องนั้น แล้วกด <</li>
- ในการใส่เว้นวรรค ให้กด Space (เว้นวรรค)
- สำหรับรายละเอียด ดูที่ *การใส่ข้อความ* >> หน้า 231

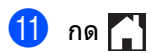

# การตั้งค่าระดับความดัง

ระดับความดังของเสียงเรียกเข้า

คุณสามารถเลือกช่วงระดับความดังของเสียงเรียกเข้าได้

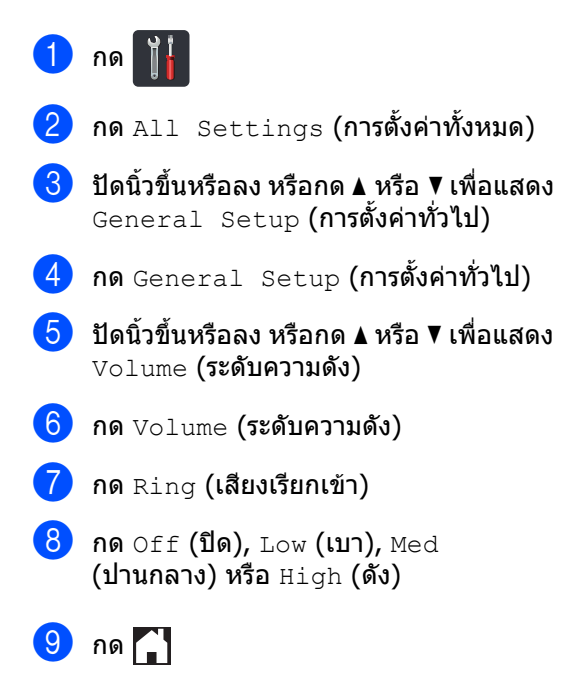

# ระดับความดังของเสียงปีป

เมื่อระดับเสียงการใช้งานเปิด เครื่องจะส่งเสียงปี๊ปเมื่อคุณกดปุ่ม เกิดความผิดพลาด หรือหลังจากที่คุณส่งหรือรับโทรสาร คุณสามารถเลือกช่วงระดับเสียงได้

# 1 กด 👔

- 2 กด All Settings (การตั้งค่าทั้งหมด)
- 3 ปัดนิ้วขึ้นหรือลง หรือกด ▲ หรือ ▼ เพื่อแสดง General Setup (การตั้งค่าทั่วไป)
- 4 กด General Setup (การตั้งค่าทั่วไป)
- ปิดนิ้วขึ้นหรือลง หรือกด ▲ หรือ ▼ เพื่อแสดง Volume (ระดับความดัง)
- 6 กด Volume (ระดับความดัง)
- 7 กด Beep (เสียงปีป)
- 8 กด Off (ปิด), Low (เบา), Med (ปานกลาง) หรือ High (ดัง)

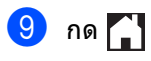

# ระดับความดังของเสียงลำโพง

#### คุณสามารถเลือกช่วงระดับความดังของเสียงลำโพงได้

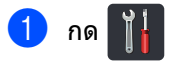

- 2 กด All Settings (การตั้งค่าทั้งหมด)
- 3 ปัดนิ้วขึ้นหรือลง หรือกด ▲ หรือ ▼ เพื่อแสดง General Setup (การตั้งค่าทั่วไป)
- 4 กด General Setup (การตั้งค่าทั่วไป)
- 5 ปัดนิ้วขึ้นหรือลง หรือกด **▲** หรือ ▼ เพื่อแสดง Volume **(ระดับความดัง)**
- 6 กด Volume (ระดับความดัง)
- 7 กด Speaker (ลำโพง)
- 8 กด Off (ปิด), Low (เบา), Med (ปานกลาง) หรือ High (ดัง)
- 🥑 กด 🎦

2

# การบรรจุกระดาษ

# การบรรจุกระดาษและสื่อ สิ่งพิมพ์

เครื่องสามารถใส่กระดาษได้จากถาดกระดาษมาต รฐาน ถาดกระดาษอเนกประสงค์ หรือถาดกระดาษล่างที่เป็นอุปกรณ์เสริม

#### หมายเหตุ

หากซอฟต์แวร์แอพพลิเคชันของคุณสนับสนุนการ เลือกขนาดกระดาษจากเมนูการพิมพ์ คุณสามารถเลือกขนาดกระดาษได้จากซอฟต์แวร์ หากซอฟต์แวร์แอพพลิเคชันไม่สนับสนุนการเลือ กขนาดกระดาษ

คุณสามารถตั้งค่าขนาดกระดาษในไดรเวอร์เครื่อง พิมพ์ หรือโดยกดปุ่มบนจอสัมผัส

# การบรรจุกระดาษในถาดกระดา ษมาตรฐานและถาดกระดาษล่าง ที่เป็นอุปกรณ์เสริม

คุณสามารถบรรจุกระดาษได้สูงสุด 250 แผ่นในถาดกระดาษมาตรฐาน (ถาดที่ 1) คุณยังสามารถบรรจุกระดาษได้สูงสุด 500 แผ่นในถาดกระดาษด้านล่างที่เป็นอุปกรณ์เสริม (ถาดที่ 2) สามารถบรรจุกระดาษได้สูงสุดถึงระดับเครื่องหมา ยแสดงจำนวนกระดาษได้สูงสุด (▼▼▼) ทางขวามือของถาดกระดาษ (สำหรับกระดาษที่แนะนำให้ใช้ ดู *กระดาษและสื่อสิ่งพิมพ์อื่นๆ* ที่ใช้ร่วมกับเครื่องพิมพ์ได้ **>>** หน้า 34)

#### การพิมพ์บนกระดาษธรรมดา กระดาษชนิดบาง กระดาษรีไชเคิลจากถาดที่ 1 และถาดที่ 2

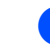

ดึงถาดใส่กระดาษแยกออกจากเครื่อง

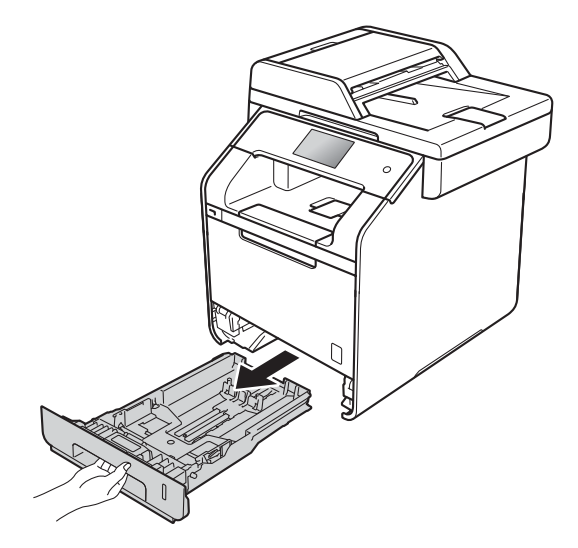

2 ในขณะที่กดคันปลดแคร่ปรับกระดาษสีน้ำเงิน (1) ให้เลื่อนปรับร่องนำกระดาษให้พอดีกับกระดาษที คุณใส่เข้าในถาด

ต<sup>์</sup>รวจสอบให้แน่ใจว่าร่องนำยึดอยู่ในช่องเสียบแน่ นดีแล้ว

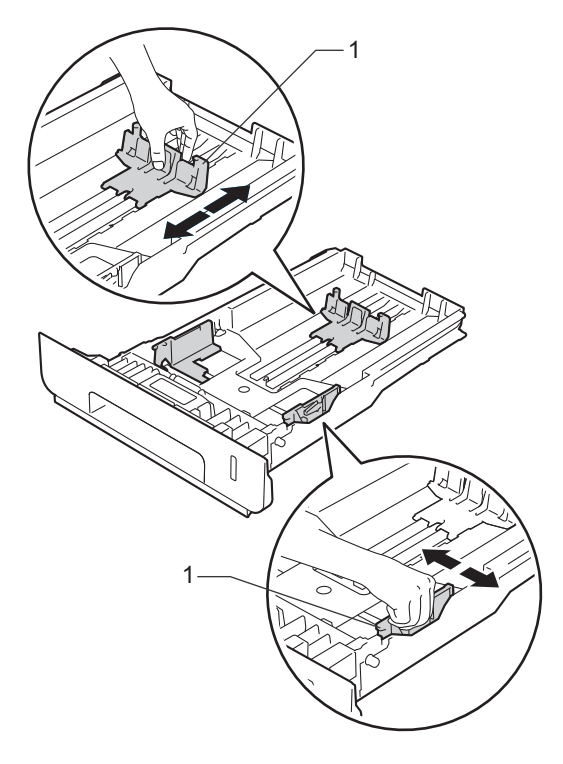

3 คลี่กองกระดาษ เพื่อหลีกเลี่ยงกระดาษติดและการป้อนกระด าษผิดพลาด

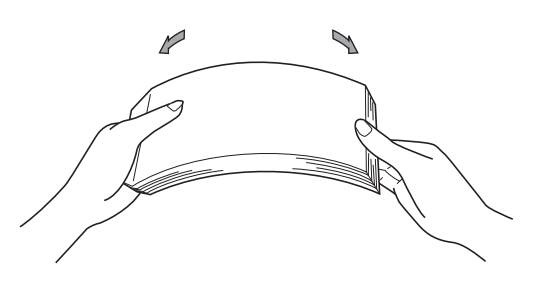

- 4 ใส่กระดาษลงในถาดและตรวจสอบให้แน่ใจว่า:
  - ให้กระดาษอยู่ต่ำกว่าเครืองหมายแสดงจำ นวนกระดาษสูงสุด (▼▼▼) (1) เนื่องจากการใส่กระดาษในถาดมากเกินไ ปจะทำให้กระดาษติดได้
  - ให้กระดาษด้านที่จะพิมพ์คว่ำหน้าลง
  - แคร่ปรับกระดาษสัมผัสกับด้านข้างของกระ ดาษเพื่อให้ป้อนกระดาษได้อย่างถูกต้อง

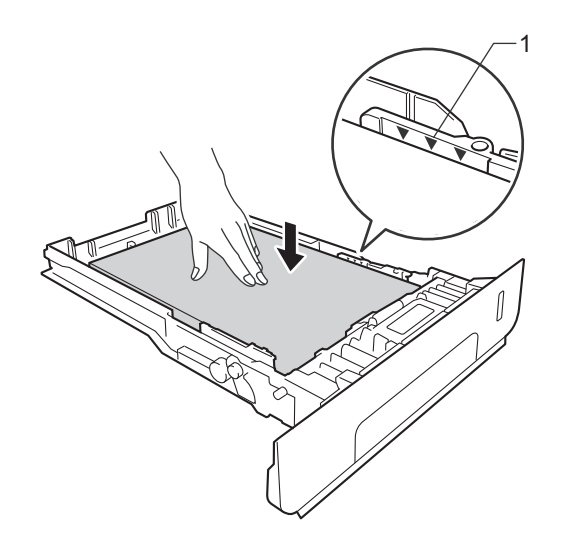

5 ใส่ถาดใส่กระดาษกลับเข้าในเครื่อง ให้แน่น ตรวจสอบให้แน่ใจว่าถาดใส่กระดาษถูกใส่เข้ าไปในเครื่องจนสุดแล้ว

6 ยกแผ่นรองกระดาษ (1) ขึ้นเพื่อป้องกันไม่ให้กระ์ดาษเลื่อนออกจากถ าดรองรับเอกสารออกแบบคว่ำหน้า หรือหยิบกระดาษแต่ละแผ่นออกทันทีที่ออก จากเครื่องพิมพ์

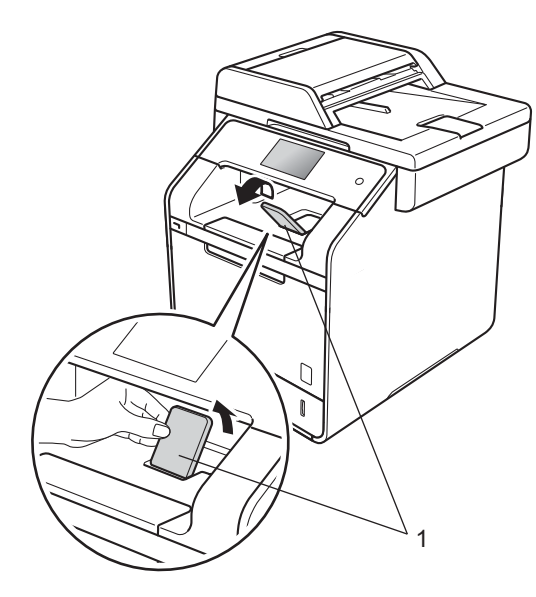

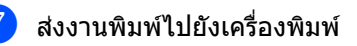

# การบรรจุกระดาษในถาดกระดา ษอเนกประสงค์ (ถาด MP)

คุณสามารถบรรจุซองจดหมายได้สูงสุดสามซอง กระดาษเคลือบมันหนึ่งแผ่น สื่อสิ่งพิมพ์พิเศษอื่นๆ หรือกระดาษธรรมดาสงสด 50 แผ่นในถาด MP ใช้ถาดนี้เพื่อพิมพ์หรือทำสำเนาบนกระดาษชนิดห นา กระดาษปอนด์ ฉลาก ซองจดหมาย หรือกระดาษเคลือบมัน (สำหรับรายการกระดาษที่แนะนำให้ใช้ ์ ดูที่ *กระดาษและสื่อสิ่งพิมพ์อื่นๆ ู้ที่ใช้ร่วมกับเครื่องพิมพ์ได้* **>>** หน้า 34)

#### การพิมพ์บนกระดาษธรรมดา กระดาษชนิดบาง กระดาษรีไซเคิล และกระดาษปอนด์ หรือกระดาษเคลือบมันจากถาด MP

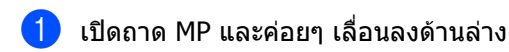

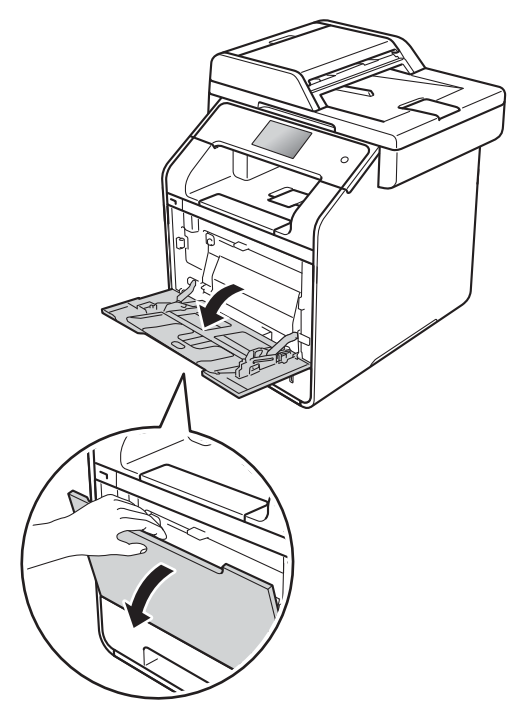

ดึงแผ่นรองถาด MP(1) ออกมา และเปิดแผ่นรองกระดา์ษ(2)

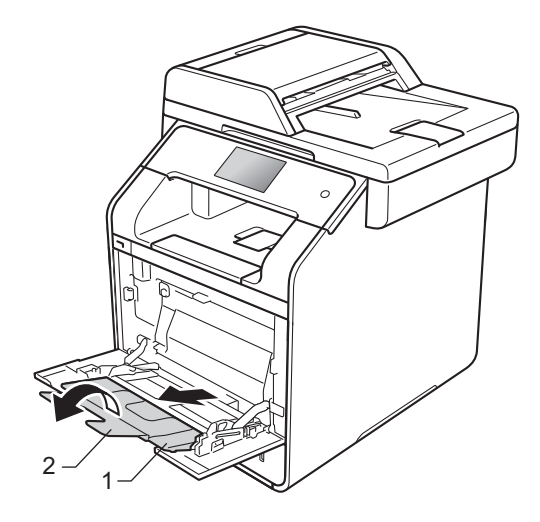

บทที่ 2

1

- 3 ใส่กระดาษลงในถาด MP และตรวจสอบให้แน่ใจว่า:
  - 🔳 กระดาษอยู่ใต้เครื่องหมายแสดงจำนวนกร ะดาษสูงสุด (1)
  - 🔳 ขอบด้านบนของกระดาษ

อยู่ระหว่างลูกศร 📩 และ 🔻 (2)

- กระดาษด้านที่จะพิมพ์ต้องหงายขึ้นโดยใส่ ด้านหัวกระดาษ (ด้านบนของกระดาษ) เข้าไปก่อน
- แคร่ปรับกระดาษสัมผัสกับด้านข้างของกระ ดาษเพื่อให้ป้อนกระดาษได้อย่างถูกต้อง

4 ยกแผ่นรองกระดาษขึ้นเพื่อป้องกันไม่ให้กระด าษเลื่อนออกจากถาดรองรับเอกสารออกแบ บคว่ำหน้า

หรือหยิบกระดาษแต่ละแผ่นออกทันทีที่ออก จากเครื่องพิมพ์

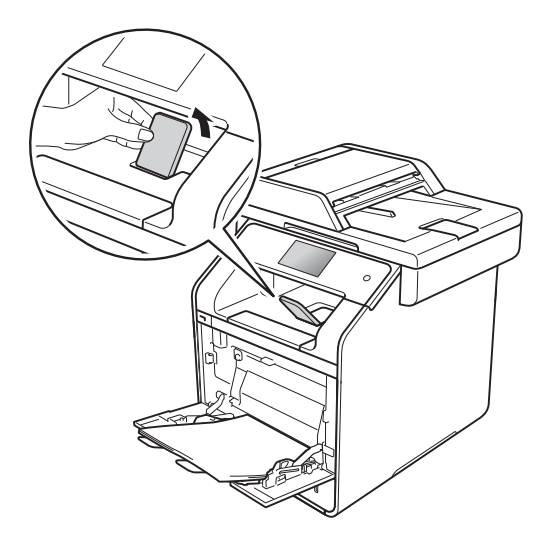

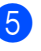

5 ส่งงานพิมพ์ไปยังเครื่องพิมพ์

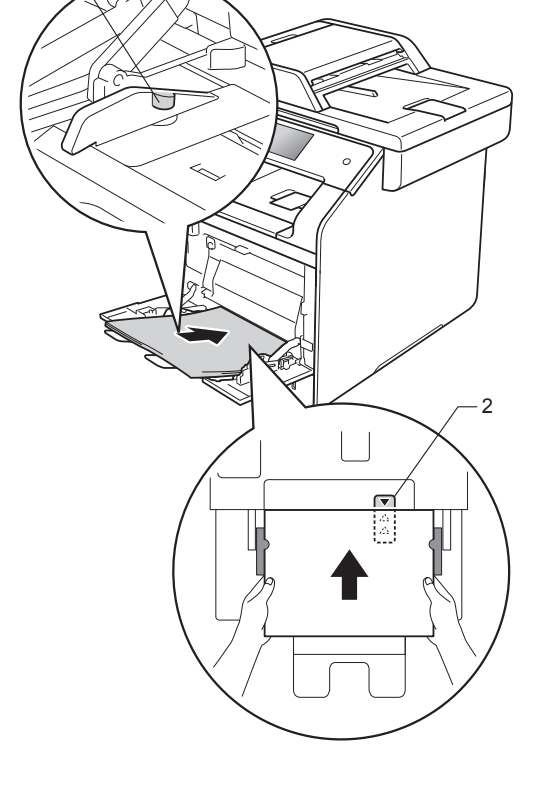

#### หมายเหตุ

เมื่อคณใช้กระดาษเคลือบมัน ให้ใส่กระดาษแค่เพียงครั้งละหนึ่งแผ่นในถาด MP เพื่อป้องกันกระดาษติด
#### พิมพ์บนกระดาษชนิดหนา ฉลาก และชองจดหมายจากถาด MP

เมื่อฝาครอบด้านหลัง (ถาดรองรับเอกสารออกแบบหงายหน้า) ถูกเปิดลงมาแล้ว เครื่องจะมีเส้นทางเคลื่อนที่ของกระดาษจากถาด MP ไปยังด้านหลังของเครื่องเป็นเส้นตรง ใช้วิธีการป้อนกระดาษและวิธีการนำกระดาษออกวิ ธีนี้เมื่อคุณต้องการพิมพ์กระดาษชนิดหนา ฉลาก หรือชองจดหมาย (สำหรับรายการกระดาษที่แนะนำให้ใช้ ดูที่ *กระดาษและสื่อสิ่งพิมพ์อื่นๆ ที่ใช้ร่ามกับเครื่องพิมพ์ได้* >> หน้า 34 และ ชองจดหมาย >> หน้า 37)

ก่อนบรรจุกระดาษ ให้รีดที่มุมและด้านข้างของซองจดหมายเพื่อให้ซ องเรียบที่สุดเท่าที่ทำได้

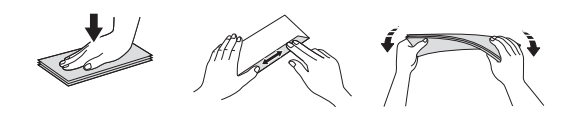

 เปิดฝาครอบด้านหลัง (ถาดรองรับเอกสารออกแบบหงายหน้า)

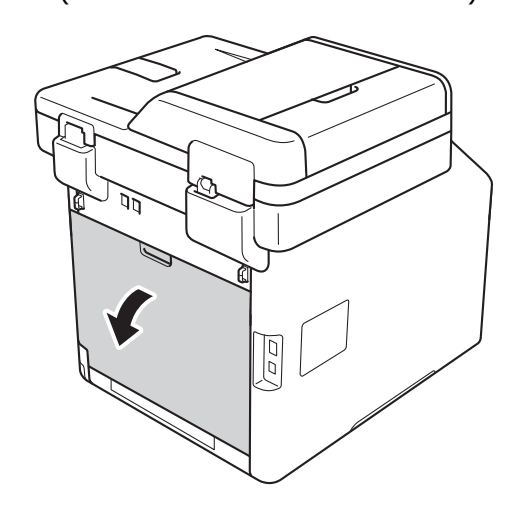

(สำหรับพิมพ์ซองจดหมายเท่านั้น) ดึงคันโยกสีเทาทั้งสองข้างลง ข้างหนึ่งอยู่ด้านซ้ายและอีกข้างหนึ่งอยู่ด้าน ขวาดังที่แสดงในภาพประกอบด้านล่าง

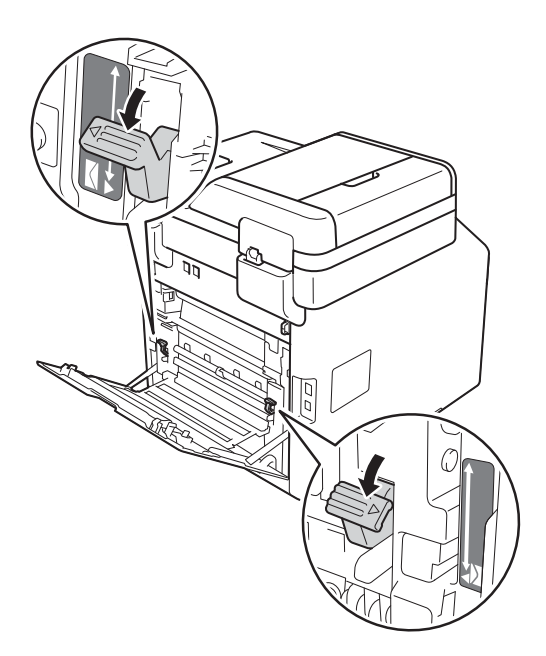

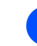

(3) เปิดถาด MP และค่อยๆ เลื่อนลงด้านล่าง

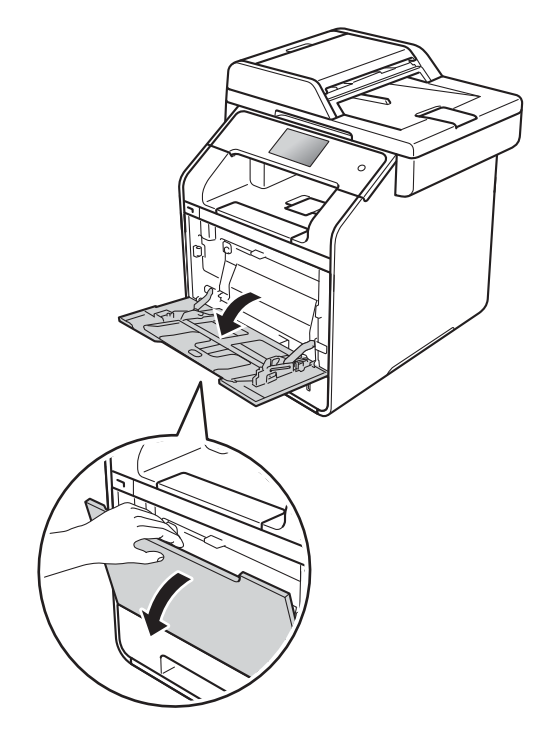

4 ดึงแผ่นรองถาด MP(1) ออกมา และเปิดแผ่นรองกระดาษ(2)

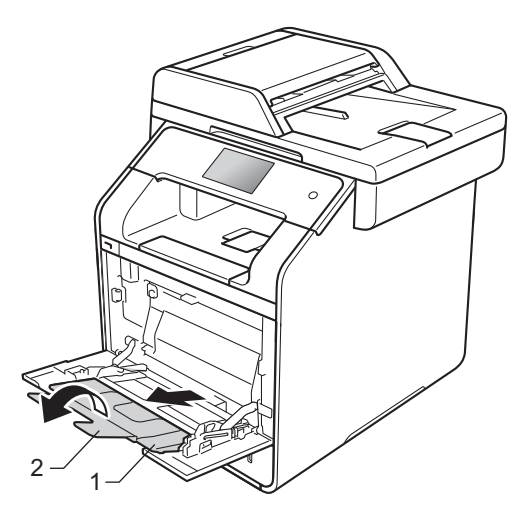

5 บรรจุกระดาษ ฉลาก หรือซ่องจดหมายลงในถาด MP ตรวจสอบให้แน่ใจว่า:

- จำนวนซองจดหมายในถาด MP มีจำนวนไม่เกินสามซอง
- 🔳 กระดาษ ฉลาก หรือซองจดหมายอยู่ใต้เครื่องหมายแสด งจำนวนกระดาษสูงสุด (1)
- 🔳 ขอบด้านบนของกระดาษ

อยู่ระหว่างลูกศร 🕇 และ 🔻 (2)

กระดาษด้านที่จะพิมพ์ต้องหงายขึ้น

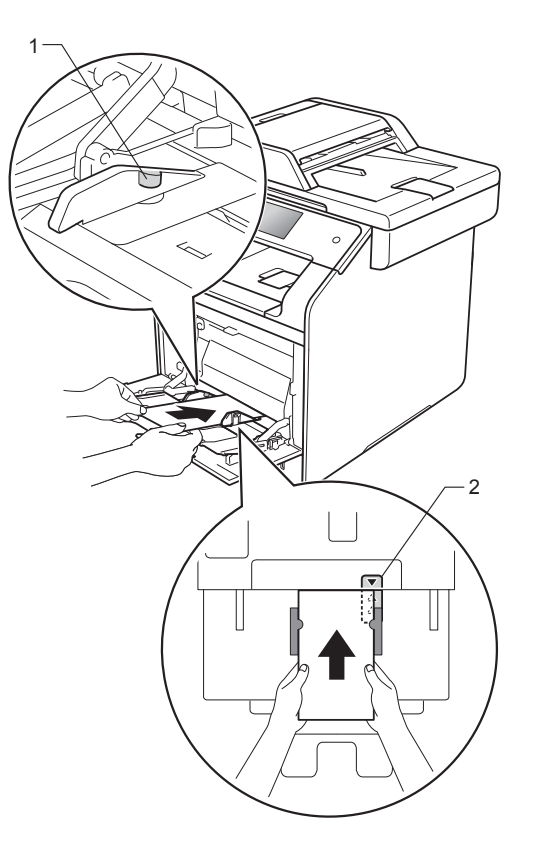

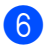

#### 6 ส่งงานพิมพ์ไปยังเครื่องพิมพ์

#### หมายเหต

- นำของจุดหมายออกทันทีที่พิมพ์เสร็จแล้ว การปล่อยให้ซองจดหมายซ้อนกันอาจทำให้กร ะดาษติดหรือม้วนงอ
- ถ้าซองจดหมายหรือกระดาษชนิดหนามีรอยเปือน ในระหว่างการพิมพ์ ให้ตั้งค่า **ชนิดกระดาษ** เป็น **ชองชนิดหนา** หรือ กระดาษที่มีความหนามาก เพื่อเพิ่มอุณหภูมิในการละลายหมึกพิมพ์
- หากซองจดหมายเป็นรอยยับหลังจากพิมพ์เสร็จ ดที่ *การปรับปรงคณภาพการพิมพ์* ▶ > หน้า 158
- ถ้ากระดาษชนิดหนาม้วนงอระหว่างการพิมพ์ ให้ใส่กระดาษครั้งละหนึ่งแผ่นเท่านั้นในถาด MP
- จุดเชือมต่อบนซองจดหมายที่ปิดผนึกด้วยกาวโด ยผู้ผลิตต้องเชื่อมติดกันอย่างแน่นหนา
- ชองจดหมายทุกด้านควรพับ อย่างถูกต้อง โดยไม่มีรอยย่นหรือรอยพับ
- 7 (สำหรับพิมพ์ซองจดหมายเท่านั้น) เมื่อคุณดำเนินการพิมพ์เสร็จสิ้นแล้ว ้ให้ปรั้บคันโยกสีเทาทั้งสองคันที่คุณได้นำลง ที่ขั้นตอน 2 ให้กลับสู่ดำแหน่งเริ่มต้น
- 8 ปิดฝาครอบด้านหลัง (ถาดรองรับเอกสารออกแบบหงายหน้า)

#### หมายเหตุ

- สำหรับการพิมพ์สำเนา 2 ด้านและโทรสารที่ได้รับ ดูที่ **คู่มือขั้นสูงสำหรับผู้ใช้**
- การพิมพ์ 2 ด้านโดยใช้คอมพิวเตอร์ของคุณ ดที่ ค่มือซอฟต์แวร์ และคู่มือเน็ทเวิร์คสำหรับผู้ใช้

## บริเวณที่ไม่สามารถสแกนได้และไม่สามารถพิมพ์ได้

## ภาพในตารางนี้แสดงบริเวณที่ไม่สามารถสแกนได้และไม่สามารถพิมพ์ได้สูงสุด บริเวณที่ไม่สามารถพิมพ์ได้อาจแดกด่างกันขึ้นอยู่กับขนาดกระดาษหรือการตั้งค่าในแอพพลิเคชันที่คุณใช้

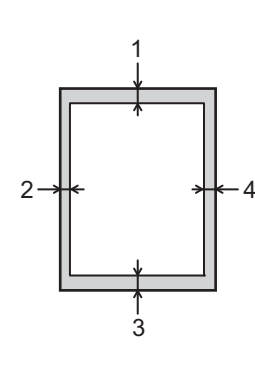

| การใช้งาน                                   | ขนาดเอกสาร                                  | ด้านบน (1)   | ด้านข้าย (2)                                                                |
|---------------------------------------------|---------------------------------------------|--------------|-----------------------------------------------------------------------------|
|                                             |                                             | ด้านล่าง (3) | ด้านขวา (4)                                                                 |
| โทรสาร (การส่ง)                             | Letter                                      | 3 ນນ.        | 4 มม.                                                                       |
|                                             | A4                                          | 3 ມນ.        | (ADF<br>(ถาดป้อนเอกสารอั<br>ดโนมัดิ))<br>1 มม.<br>(กระจกสแกนเนอร์)<br>3 มม. |
|                                             | Legal                                       | 3 ນນ.        | 4 มม.                                                                       |
| สำเนา*้                                     | Letter                                      | 4 มม.        | 4 มม.                                                                       |
| <sup>*</sup> สำเนาเดียวหรือ<br>สำเนา 1 ใน 1 | A4                                          | 4 มม.        | 3 ນນ.                                                                       |
|                                             | Legal                                       | 4 มม.        | 4 มม.                                                                       |
| การสแกน                                     | Letter                                      | 3 ມມ.        | 3 ມມ.                                                                       |
|                                             | A4                                          | 3 ມມ.        | 3 ນນ.                                                                       |
|                                             | Legal (ADF<br>(ถาดป้อนเอกสาร<br>อัดโนมัดิ)) | ประมาณ 3 มม. | ประมาณ 3 มม.                                                                |
| พิมพ์                                       | Letter                                      | 4.2 ມນ.      | 4.2 ມນ.                                                                     |
|                                             | A4                                          | 4.2 มม.      | 4.2 มม.                                                                     |
|                                             | Legal                                       | 4.2 มม.      | 4.2 มม.                                                                     |

## การตั้งค่ากระดาษ

#### กระดาษขนาด

เมื่อคุณเปลี่ยนแปลงขนาดกระดาษในถาด คุณจำเป็นต้องเปลี่ยนแปลงการตั้งค่าขนาดกระดา ษด้วย

เพื่อให้เครื่องของคุณสามารถปรับเอกสารหรือโทร สารรับเข้าให้พอดีกับหน้ากระดาษ

คุณสามารถใช้กระดาษขนาดต่อไปนี้ได้

#### สำหรับการพิมพ์สำเนา:

A4, Letter, Legal, Executive, B5(JIS), A5, A5 L (ดามขอบด้านยาว), A6 และ Folio (215.9 มม. × 330.2 มม.)

#### สำหรับการพิมพ์โทรสาร:

A4, Letter, Legal หรือ Folio (215.9 มม. × 330.2 มม.)

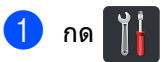

- กด Tray Setting (การตั้งค่าถาด)
- 🕑 กด Paper Size (ขนาดกระดาษ)
- **กด** MP Tray (ถาด MP), Tray #1 (ถาด #1) หรือ Tray #2 (ถาด #2)<sup>1</sup>
- **ປັດນີ້**ງขึ้นหรือลง หรือกด ▲ หรือ ▼ เพื่อแสดง A4, Letter, B5 (JIS), B5 (ISO)<sup>2</sup>, A5, A5 (Long Edge) (A5(ตามขอบด้านยาว))<sup>3</sup>, A6<sup>3</sup>, Executive, Legal, Folio, 3"x5"<sup>2</sup>, Com-10<sup>2</sup>, Monarch<sup>2</sup>, C5<sup>2</sup>, DL<sup>2</sup> และกดตัวเลือกที่คุณต้องการ

## 🌀 กด 🎧

- <sup>1</sup> Tray #2 (ถาด #2) จะปรากฏขึ้น เฉพาะเมื่อมีการติดดั้งถาดกระดาษล่างที่เป็นอุปกรณ์เสริมเท่านั้น
- <sup>2</sup> MP Tray (ถาด MP) เท่านั้น
- <sup>3</sup> MP Tray (ถาด MP) และ Tray #1 (ถาด #1) เท่านั้น

#### หมายเหตุ

- เมื่อไม่มีขนาดกระดาษที่เหมาะสมอยู่ในถาดใดๆ โทรสารที่ได้รับจะถูกจัดเก็บในหน่วยความจำข องเครื่อง และ Size mismatch (ขนาดไม่ตรงกัน) จะปรากฏบนจอสัมผัส (สำหรับข้อมูลเพิ่มเดิม ดู ข้อความแสดงความผิดพลาดและข้อความแจ้ งการบำรุงรักษา >> หน้า 126)
- หากในถาดใส่กระดาษไม่มีกระดาษและโทรสารรับเข้าถูกบันทึกไว้ในหน่วยความจำของเครื่องแล้ว No Paper (ไม่มีกระดาษ)
   จะปรากฏบนจอสัมผัส
   ใส่กระดาษในถาดกระดาษเปล่า

#### ชนิดกระดาษ

เพื่อให้ได้คุณภาพการพิมพ์ที่ดีที่สุด ให้ตั้งค่าเครื่องตามชนิดของกระดาษที่คุณใช้งาน

- 1 กด 🕌
  - **ກດ** Tray Setting (การตั้งค่าถาด)
  - กด Paper Type (ชนิดกระดาษ)
- 4 กด MP Tray (ถาด MP), Tray #1 (ถาด #1) หรือ Tray #2 (ถาด #2)<sup>1</sup>
- ปัดนิ้วขึ้นหรือลง หรือกด ▲ หรือ ▼ เพื่อแสดง Thin (ชนิดบาง), Plain Paper (กระดาษธรรมดา), Thick (ชนิดหนา)<sup>2</sup>, Thicker (ชนิดหนาพิเศษ)<sup>2</sup>, Recycled Paper (กระดาษรีไชเคิล), Bond Paper (กระดาษปอนด์)<sup>2</sup>, Label (ฉลาก)<sup>2</sup>, Envelope (ชองจดหมาย)<sup>2</sup>, Env. Thin (ซอง ชนิดบาง)<sup>2</sup>, Env. Thick (ชอง ชนิดหนา)<sup>2</sup>, Glossy Paper (กระดาษเคลือบมัน)<sup>2</sup> และกดตัวเลือกที่คณต้องการ

## 🌀 กด 🎦

- <sup>1</sup> Tray #2 (ถาด #2) จะปรากฏขึ้น เฉพาะเมื่อมีการติดดั้งถาดกระดาษล่างที่เป็นอุปกรณ์เสริมเท่านั้น
- <sup>2</sup> MP Tray (ถาด MP) เท่านั้น

31

## การใช้ถาดในโหมดสำเนา

คุณสามารถเปลี่ยนแปลงถาดกระดาษลำดับแรกที่เ ครื่องจะใช้สำหรับพิมพ์สำเนาได้

เมื่อคุณเลือก Tray#1 Only (ถาด#1 เท่านั้น), MP Only (MP เท่านั้น) หรือ Tray#2 Only (ถาด#2 เท่านั้น)<sup>1</sup> เครื่องจะดึงกระดาษจากถาดที่ระบุไว้เท่านั้น ถ้าถาดที่เลือกไม่มีกระดาษ No Paper (ไม่มีกระดาษ) จะปรากฏบนจอสัมผัส ใส่กระดาษในถาดกระดาษเปล่า

ถ้าต้องการเปลี่ยนการตั้งค่าถาด ทำตามคำแนะนำด้านล่าง:

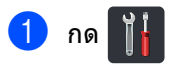

กด Tray Setting (การตั้งค่าถาด)

3 กด Tray Use: Copy (การใช้ถาด: สำเนา)

ปัดนิ้วขึ้นหรือลง หรือกด ▲ หรือ ▼ เพื่อเลือก Tray#1 Only (ถาด#1เท่านั้น), Tray#2 Only (ถาด#2 เท่านั้น)<sup>1</sup>, MP Only (MP เท่านั้น), MP>T1>T2<sup>1</sup>, MP>T2>T1<sup>1</sup>, T1>T2>MP<sup>1</sup> หรือ T2>T1>MP<sup>1</sup> และกดตัวเลือกที่คุณต้องการ

## 5 กด 🎦

<sup>1</sup> Tray#2 Only (ถาด#2 เท่านั้น) และ T2 จะปรากฏขึ้น เฉพาะเมื่อมีการติดตั้งถาดกระดาษล่างที่เป็นอุปกรณ์เสริมเท่านั้น

#### หมายเหตุ

- เมื่อบรรจุกระดาษใน ADF

   (ถาดป้อนเอกสารอัตโนมัติ) และเลือก
   MP>T1>T2, T1>T2>MP หรือ T2>T1>MP
   เครื่องจะมองหาถาดที่มีกระดาษเหมาะสมที่สุด
   และดึงกระดาษจากถาดนั้น
   หากไม่มีถาดกระดาษที่เหมาะสม
   เครื่องจะดึงกระดาษจากถาดที่กำหนดไว้ในลำ
   ดับถัดขึ้นไป
- เมื่อใช้กระจกสแกนเนอร์ เอกสารของคุณจะถูกทำสำเนาจากถาดที่มีลำ ดับความสำคัญถัดขึ้นไป แม้ว่าจะมีกระดาษที่เหมาะสมมากกว่าในถาดก ระดาษอื่นก็ตาม

## การใช้ถาดในโหมดโทรสาร

#### คุณสามารถเปลี่ยนแปลงถาดกระดาษที่เป็นค่าเริ่ม ดันที่เครื่องจะใช้สำหรับพิมพ์โทรสารที่ได้รับ

เมื่อคุณเลือก Tray#1 Only (ถาด#1 เท่านั้น), MP Only (MP เท่านั้น) หรือ Tray#2 Only (ถาด#2 เท่านั้น) <sup>1</sup> เครื่องจะดึงกระดาษจากถาดที่ระบุไว้เท่านั้น ถ้าถาดที่เลือกไม่มีกระดาษ No Paper (ไม่มีกระดาษ) จะปรากฏบนจอสัมผัส ใส่กระดาษในถาดกระดาษเปล่า

เมื่อคุณเลือก MP>T1>T2 <sup>1</sup> เครื่องจะดึงกระดาษจากถาด MP จนกระทั่งกระดาษหมด แล้วจึงดึงกระดาษจากถาดที่ 1 และถาดที่ 2 ตามลำดับ

เมื่อคุณเลือก MP>T2>T1 <sup>1</sup> เครื่องจะดึงกระดาษจากถาด MP จนกระทั่งกระดาษหมด แล้วจึงดึงกระดาษจากถาดที่ 2 และถาดที่ 1 ตามลำดับ

เมื่อคุณเลือก ⊤1>⊤2>MP <sup>1</sup> เครื่องจะดึงกระดาษจากถาดที่ 1 จนกระทั่งกระดาษหมด แล้วจึงดึงกระดาษจากถาดที่ 2 และถาด MP ตามลำดับ

เมื่อคุณเลือก <sub>T2>T1>MP</sub> <sup>1</sup> เครื่องจะดึงกระดาษจากถาดที่ 2 จนกระทั่งกระดาษหมด แล้วจึงดึงกระดาษจากถาดที่ 1 และถาด MP ตามลำดับ

#### หมายเหตุ

 คุณสามารถใช้กระดาษขนาดต่อไปนี้เพื่อการพิม พ์โทรสาร: A4, Letter, Legal หรือ Folio (215.9 มม. × 330.2 มม.)

เมื่อไม่มีขนาดกระดาษที่เหมาะสมอยู่ในถาดใดๆ โทรสารที่ได้รับจะถูกจัดเก็บในหน่วยความจำขอ งเครื่อง และ Size mismatch (ขนาดไม่ตรงกัน) จะปรากฏบนจอสัมผัส (สำหรับข้อมูลเพิ่มเดิม ให้ดูที่ ข้อความแสดงความผิดพลาดและข้อความแจ้ งการบำรุงรักษา ➤➤ หน้า 126)

หากในถาดใส่กระดาษไม่มีกระดาษและโทรสารรับเข้าถูกบันทึกไว้ในหน่วยความจำของเครื่องแล้ว No Paper (ไม่มีกระดาษ)
 จะปรากฏบนจอสัมผัส
 ใส่กระดาษในถาดกระดาษเปล่า

## 1 กด 👖

- กด Tray Setting (การตั้งค่าถาด)
- 3 ปัดนิ้วขึ้นหรือลง หรือกด ▲ หรือ ▼ เพื่อแสดง Tray Use: Fax (การใช้ถาด: โทรสาร)
- 4 กด Tray Use: Fax (การใช้ถาด: โทรสาร)
- ปัดนิ้วขึ้นหรือลง หรือกด ▲ หรือ ▼ เพื่อเลือก Tray#1 Only (ถาด#1 เท่านั้น), Tray#2 Only (ถาด#2 เท่านั้น)<sup>1</sup>, MP Only (MP เท่านั้น), MP>T1>T2<sup>1</sup>, MP>T2>T1<sup>1</sup>, T1>T2>MP<sup>1</sup> หรือ T2>T1>MP<sup>1</sup> และกดตัวเลือกที่คุณต้องการ

## 🌀 กด 🎦

1 Tray#2 Only (ถาด#2 เท่านั้น) และ T2 จะปรากฏขึ้น เฉพาะเมื่อมีการติดดั้งถาดกระดาษล่างที่เป็นอุปกรณ์เสริมเท่านั้น

## การใช้ถาดในโหมดพิมพ์

คุณสามารถเปลี่ยนแปลงถาดกระดาษที่เป็นค่าเริ่ม ต้นที่เครื่องจะใช้สำหรับพิมพ์จากคอมพิวเตอร์และ สำหรับการพิมพ์โดยตรง

## 1 กด 👖

- 3 ปัดนิ้วขึ้นหรือลง หรือกด ▲ หรือ ▼ เพื่อแสดง Tray Use: Print (การใช้ถาด: พิมพ์)
- 4 กด Tray Use: Print (การใช้ถาด: พิมพ์)
- ปัดนิ้วขึ้นหรือลง หรือกด ▲ หรือ ▼ เพื่อเลือก Tray#1 Only (ถาด#1เท่านั้น), Tray#2 Only (ถาด#2 เท่านั้น)<sup>1</sup>, MP Only (MP เท่านั้น), MP>T1>T2<sup>1</sup>, MP>T2>T1<sup>1</sup>, T1>T2>MP<sup>1</sup> หรือ T2>T1>MP<sup>1</sup> และกดตัวเลือกที่คุณต้องการ

## 🌀 กด 🎧

1 Tray#2 Only (ถาด#2 เท่านั้น) และ T2 จะปรากฏขึ้น เฉพาะเมื่อมีการติดดั้งถาดกระดาษล่างที่เป็นอุปกรณ์เสริมเท่านั้น

## กระดาษและสื่อสิ่งพิมพ์อื่นๆ ที่ใช้ร่วมกับเครื่องพิมพ์ได้

คุณภาพการพิมพ์อาจแตกด่างกันขึ้นอยู่กับชนิดขอ งกระดาษที่คุณใช้

ประเภทสื่อสิ่งพิมพ์ที่ใช้ร่วมกับเครื่องพิมพ์ได้ ได้แก่ กระดาษธรรมดา กระดาษชนิดบาง กระดาษชนิดหนา กระดาษชนิดหนาพิเศษ กระดาษปอนด์ กระดาษรีไซเคิล ฉลาก ซองจดหมาย หรือกระดาษเคลือบมัน (ดู *สื่อสิ่งพิมพ์* ►► หน้า 236)

เพื่อให้ได้คุณภาพที่ดีที่สุด ทำตามคำแนะนำด้านล่างนี้:

- ห้ามบรรจุกระดาษต่างชนิดในถาดใส่กระดาษพร้ อมกันเนื่องจากอาจทำให้กระดาษติดหรือการป้ อนกระดาษผิดพลาด
- เพื่อให้ผลการพิมพ์ถูกต้อง
   คุณต้องเลือกขนาดกระดาษจากชอฟต์แวร์แอพพ
   ลิเคชันของคุณเป็นขนาดเดียวกับกระดาษในถาด
- หลีกเลียงการสัมผัสพื้นผิวกระดาษส่วนที่พิมพ์ห ลังจากพิมพ์ออกทันที
- ก่อนซื้อกระดาษจำนวนมาก
   ทดลองใส่กระดาษจำนวนเล็กน้อยเพื่อตรวจสอ
   บว่ากระดาษที่ใช้เหมาะสมกับเครื่อง
- ใช้ฉลากที่ออกแบบมาเพื่อใช้งานกับเครื่องพิมพ์เลเซอร์

#### ชนิดและขนาดของกระดาษ

เครื่องสามารถใส่กระดาษได้จากถาดกระดาษมาด รฐานที่ติดตั้งไว้ ถาดกระดาษอเนกประสงค์ หรือถาดกระดาษล่างที่เป็นอุปกรณ์เสริม

#### ชื่อถาดกระดาษในไดรเวอร์เครื่องพิมพ์แ ละในคู่มือนี้มีดังนี้:

| ถาดและชุดถาดกระดาษที่สามารถ<br>เลือกใช้ได้ | ชื่อ     |
|--------------------------------------------|----------|
| ถาดกระดาษอเนกประสงค์                       | ถาด MP   |
| ถาดกระดาษมาตรฐาน                           | ถาดที่ 1 |
| ชุดถาดกระดาษล่างที่เป็นอุปกรณ์เสริม        | ถาดที่ 2 |

#### ความจุถาดกระดาษ

|                                                 | ขนาดกระดาษ                                                                                                    | ชนิดของกระดาษ                                                                                                    | จำนวนแผ่น                                                            |
|-------------------------------------------------|----------------------------------------------------------------------------------------------------|----------------------------------------------------------------------------------------------------|----------------------------------------------------------------------|
| ถาดกระดาษอเนกประสงค์<br>(ถาด MP)                | ความกว้าง: 76.2 ถึง 215.9 มม.<br>ความยาว: 127 ถึง 355.6 มม.                                                     | กระดาษธรรมดา,<br>กระดาษชนิดบาง,<br>กระดาษชนิดหนา,<br>กระดาษชนิดหนาพิเศษ,<br>กระดาษรีไซเคิล,<br>กระดาษปอนด์, ฉลาก,<br>ชองจดหมาย, ชอง<br>ชนิดบาง, ชองชนิดหนา<br>และกระดาษเคลือบมัน <sup>3</sup> | สูงสุด 50 แผ่น (80 gsm)<br>ซองจดหมาย 3 ซอง<br>กระดาษเคลือบมัน 1 แผ่น |
| ถาดกระดาษมาตรฐาน<br>(ถาดที่ 1)                  | A4, Letter, Legal <sup>1</sup> ,<br>B5 (JIS), Executive, A5,<br>A5 (ตามขอบด้านยาว), A6,<br>Folio <sup>1 2</sup> | กระดาษธรรมดา,<br>กระดาษชนิดบาง<br>และกระดาษรีไซเคิล                                                                                                    | สูงสุด 250 แผ่น (80 gsm)                                             |
| ถาดกระดาษล่างที่เป็นอุปก<br>รณ์เสริม (ถาดที่ 2) | A4, Letter, Legal <sup>1</sup> ,<br>B5 (JIS), Executive, A5,<br>Folio <sup>1 2</sup>                            | กระดาษธรรมดา,<br>กระดาษชนิดบาง<br>และ กระดาษรีไซเคิล                                                                                                    | สูงสุด 500 แผ่น (80 gsm)                                             |

<sup>1</sup> กระดาษขนาด Legal และ Folio ไม่มีใช้ในบางภูมิภาค

<sup>2</sup> ขนาดของ Folio คือ 215.9 x 330.2 มม.

<sup>3</sup> ใส่กระดาษเคลือบมันในถาด MP เพียงหนึ่งแผ่น

#### ข้อกำหนดกระดาษที่แนะนำให้ใช้

ข้อกำหนดกระดาษที่เหมาะสำหรับใช้ร่วมกับเครื่องพิมพ์นี้มีดังนี้

| น้ำหนักมาตรฐาน       | 75-90 gsm                               |
|----------------------|-----------------------------------------|
| ความหนา              | 80-110 μm                               |
| ความเรียบผิว         | สูงกว่า 20 วินาที                       |
| ความเหนียว           | 90-150 ซม <sup>3</sup> /100             |
| แนวเส้นใย            | ดามแนว                                  |
| ความต้านทานไฟฟ้าสถิต | 10e <sup>9</sup> -10e <sup>11</sup> ohm |
| ความต้านทานพื้นผิว   | 10e9-10e12 ohm-cm                       |
| ดัวเดิม              | CaCO <sub>3</sub> (เป็นกลาง)            |
| ปริมาณเถ้า           | ต่ำกว่า 23 wt%                          |
| ความสว่าง            | สูงกว่า 80%                             |
| ความทึบแสง           | สูงกว่า 85%                             |

ใช้กระดาษธรรมดาที่เหมาะสมกับเครื่องพิมพ์เลเซอร์/LED ในการถ่ายเอกสาร

- ใช้กระดาษหนา 75 ถึง 90 gsm
- ใช้กระดาษตามแนวที่มีค่า Ph เป็นกลาง และปริมาณความชื้นประมาณ 5%
- เครื่องพิมพ์นี้สามารถใช้กระดาษรีไซเคิลที่ตรงตามมาตรฐาน DIN 19309

### การจัดการและการใช้กระดาษแ บบพิเศษ

เครื่องพิมพ์นี้ออกแบบมาให้ทำงานได้ดีกับชนิดกร ะดาษถ่ายสำเนาและกระดาษปอนด์ อย่างไรก็ตาม ความแดกต่างของกระดาษบางชนิดอาจส่งผลต่อ คุณภาพการพิมพ์หรือการจัดการกระดาษ ทดสอบตัวอย่างกระดาษก่อนชื้อกระดาษทุกครั้งเ พื่อให้มั่นใจในคุณภาพการพิมพ์ที่ต้องการ จัดเก็บกระดาษในกล่องบรรจุกระดาษและปิดกล่อ งให้สนิท

จัดเก็บกระดาษบนพื้นราบเรียบและห่างจากความ ชิ้น แสงแดดส่องตรงและความร้อน

ทำตามคำแนะนำที่สำคัญต่อไปนี้เมื่อเลือกกระดาษ:

- อย่าใช้กระดาษอิงค์เจ็ทเนืองจากอาจทำให้กระด าษติดหรือทำให้เครื่องพิมพ์เกิดความเสียหาย
- กระดาษที่นำกลับมาใช้ใหม่ต้องใช้นำหมึกที่ทน ต่ออุณหภูมิ 200 °C จากกระบวนการตัวทำความร้อนของเครื่องได้
- หากคุณใช้กระดาษปอนด์ กระดาษผิวหยาบ หรือกระดาษที่มีรอยย่นหรือรอยยับ คุณภาพของกระดาษในการพิมพ์อาจลดลง

#### ชนิดของกระดาษที่ควรหลีกเลี่ยง

#### ข้อควรจำ

กระดาษบางชนิดอาจมีคุณภาพต่ำหรืออาจทำใ ห้เครื่องพิมพ์เกิดความเสียหาย

ห้ามใช้กระดาษต่อไปนี้:

- กระดาษที่มีลวดลายมาก
- กระดาษที่เรียบลื่นหรือมันเงาเกินไป
- กระดาษที่ม้วนหรือมีรอยพับ

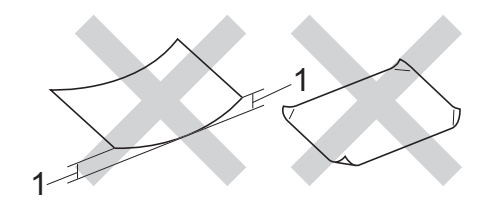

- กระดาษที่ม้วน 2 มม.
   ขึ้นไปอาจทำให้กระดาษติด
- กระดาษเคลือบผิวหรือกระดาษตกแต่งทางเคมี
- กระดาษที่ขาด มีรอยยับหรือรอยพับ
- กระดาษที่มีน้ำหนักเกินกว่าที่แนะนำในคู่มือนี้
- กระดาษที่เย็บด้วยลวดเย็บกระดาษ
- กระดาษที่มีหัวจดหมายที่ใช้สี่ย้อมอุณหภูมิต่า หรือการถ่ายภาพด้วยความร้อน
- กระดาษต่อเนื่องหรือไม่มีคาร์บอน
- กระดาษที่ออกแบบสำหรับการพิมพ์อิงค์เจ็ท

ชนิดของกระดาษข้างต้นนี้อาจทำให้เครื่องของ คุณเสียหายได้

้ความเสียหายนี้ไม่อยู่ภายใต้การรับประกันหรือ ข้อตกลงเกี่ยวกับการให้บริการของ Brother

#### ชองจดหมาย

เครื่องนี้ออกแบบมาให้ทำงานได้ดีกับซองจดหมา ยส่วนมาก อย่างไรก็ตาม

ชองจดหมายบางชนิดอาจประสบปัญหาการป้อนแ ละคุณภาพการพิมพ์อันเนื่องมาจากวิธีการผลิต ชองจดหมายควรมีขอบตรงไม่มีรอยพับหรือรอยยั บ ชองจดหมายต้องเรียบ

ไม่โป่งพองหรือไม่บางจนเกินไป

ใช้เฉพาะซองจดหมายคุณภาพดีจากผู้จำหน่ายที่มี ความเข้าใจว่าคุณจะนำซองจดหมายไปใช้กับเครื่อ งเลเซอร์

ชองจดหมายสามารถป้อนผ่านถาดกระดาษเอนกป ระสงค์เท่านั้น

ขอแนะนำให้คุณทดสอบพิมพ์ซองจดหมายเพื่อให้ มั่นใจว่าคุณภาพการพิมพ์ที่ได้เป็นที่น่าพึงพอใจ

#### ชนิดของชองจดหมายที่ควรหลีกเลี่ยง

#### ข้อควรจำ

ห้ามใช้ซองจดหมายต่อไปนี้:

- ชองจดหมายที่ขาด ม้วน มีรอยย่นหรือผิดรูป
- ชองจดหมายที่มันเงาหรือมีลวดลายมากเกินไ ป
- ชองจดหมายที่ติดกระดุม เย็บด้วยลวดเย็บกระดาษ กดด้วยลูกดุมหรือผูกด้วยเชือก
- ซองจดหมายแบบลอกแถบกาว
- ซองจดหมายที่โป่งพอง
- ซองจดหมายที่มีรอยยับชัดเจน
- ที่มีด้วนูน (มีอักษรนูนประทับ)
- ชองจดหมายที่ผ่านการพิมพ์ด้วยเครื่องพิมพ์เ ลเซอร์หรือ LED แล้ว
- ชองจดหมายที่ผ่านการพิมพ์ด้านในแล้ว
- ชองจดหมายที่ไม่สามารถจัดเรียงให้เป็นระเบี ยบเมื่อวางซ้อนกัน
- ซองจดหมายทีผลิตจากกระดาษที่มีน้ำหนักม ากกว่าข้อกำหนดน้ำหนักกระดาษที่สามาร ถใช้ร่วมกับเครื่องพิมพ์ได้
- ชองจดหมายที่มีขอบบิดเบียวหรือไม่เป็นทรง สี่เหลี่ยมเสมอกัน

- ชองจดหมายแบบมีช่อง มีรู มีรอยตัดหรือถูกเจาะรู
- ชองจดหมายที่มีแถบกาวสำหรับลอกปิดซอง ดังแสดงในภาพด้านล่าง

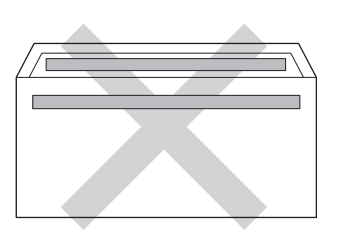

 ชองจดหมายแบบสองปากชองดังแสดงในภา พประกอบ

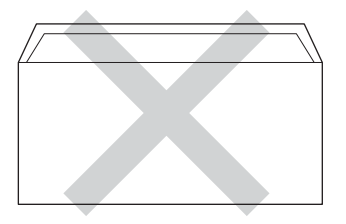

- ชองจดหมายที่ปากซองแบบซีลปิดไม่พับลง ขณะซื้อ
- ชองจดหมายทีมุมซองแต่ละด้านพับเข้าดังแ สดงในภาพด้านล่าง

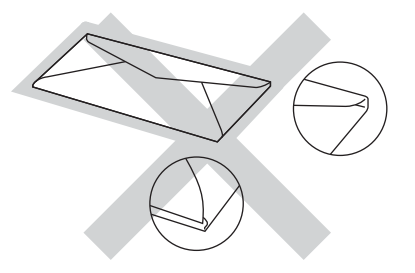

หากคุณใช้ชนิดของซองจดหมายตามรายการขั างดัน

อาจส่งผลให้เครื่องพิมพ์เกิดความเสียหาย ความเสียหายนี้อาจไม่อยู่ภายใต้การรับประกัน หรือข้อตกลงเกี่ยวกับการให้บริการของ Brother

บางครั้งคุณอาจประสบปัญหาการป้อนกระดาษ ที่เกิดจากความหนา ขนาด และรปแบบการพับซองจดหมายของกระดาษที่

และวิบแบบบ เวพบของจัดหม่ เย่นองกระด เษ คุณใช้

37

#### ฉลาก

เครื่องพิมพ์สามารถพิมพ์ฉลากทั่วไปที่ออกแบบมา สำหรับใช้กับเครื่องเลเซอร์ได้ ฉลากควรมีแถบกาวที่ทำจากอะคริลิก เนื่องจากวัสดุนี้ทนต่ออุณหภูมิสูงในชุดทำความร้อ นได้ แถบกาวต้องไม่สัมผัสกับส่วนใดๆ ของเครื่องเนื่องจากอาจทำให้ส่วนของฉลากติดกั บชุดแม่แบบสร้างภาพ (ดรัม) หรือลูกกลิ้ง และอาจทำให้ฉลากติดและคุณภาพการพิมพ์ลดล ง ต้องไม่มีส่วนกาวเปิดออกระหว่างฉลาก จัดวางฉลากให้เหมาะสมเพื่อให้ครอบคลุมความย าวและความกว้างของกระดาษทั้งหมด การใช้ฉลากที่มีพื้นที่ว่างอาจส่งผลให้ฉลากลอกห ลุดออกและทำให้เกิดฉลากติดหรือเกิดปัญหาในก ารพิมพ์

ฉลากทุกชนิดที่ใช้กับเครื่องพิมพ์นี้ต้องทนต่ออุณ หภูมิ 200 °C ภายในระยะเวลา 0.1 วินาทีได้

ฉลากสามารถป้อนผ่านถาดกระดาษเอนกประสงค์เ ท่านั้น

### ชนิดของฉลากที่ควรหลีกเลี่ยง

ห้ามใช้ฉลากที่ขาด ม้วน มีรอยย่นหรือผิดรูป

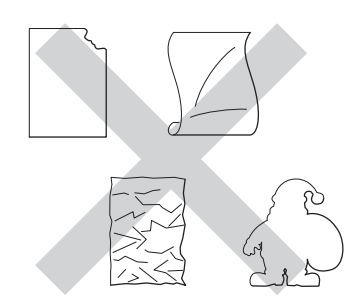

#### ข้อควรจำ

- ห้ามป้อนแผ่นฉลากที่ใช้แล้วบางส่วน แผ่นกระดาษฉลากที่ลอกฉลากแล้วอาจทำให้เ ครื่องพิมพ์เกิดความเสียหาย
- ห้ามนำฉลากที่ใช้แล้วมาใช้ใหม่หรือใส่ฉลากที่ใช้แ ล้วหรือมีบางฉลากถูกลอกออกแล้วบนแผ่นฉลาก
- แผ่นฉลากต้องมีน้ำหนักไม่เกินข้อกำหนดน้ำหนัก กระดาษที่อธิบายไว้ในคู่มือผู้ใช้นี้ ฉลากที่มีน้ำหนักเกินข้อกำหนดที่กำหนดไว้อา จไม่สามารถป้อนเข้าเครื่องพิมพ์ได้หรืออาจเกิ ดการผิดพลาดในการพิมพ์ และอาจทำให้เครื่องพิมพ์เกิดความเสียหาย

3

## การวางเอกสาร

## วิธีการวางเอกสาร

คุณสามารถส่งโทรสาร ทำสำเนาและสแกนจาก ADF (ถาดป้อนเอกสารอัตโนมัติ) และกระจกสแกนเนอร์

## การใช้ถาดป้อนเอกสารอัตโนมัติ (ADF)

ADF (ถาดป้อนเอกสารอัดโนมัติ) สามารถใส่กระดาษได้สูงสุด 35 แผ่น (MFC-L8600CDW) หรือ 50 แผ่น (MFC-L8850CDW/MFC-L9550CDW) และป้อนครั้งละหนึ่งแผ่น ขอแนะนำให้คุณใช้กระดาษมาตรฐาน 80 gsm และคลี่กระดาษก่อนวางใน ADF (ถาดป้อนเอกสารอัดโนมัติ)

#### ขนาดเอกสารที่สนับสนุน

| ความยาว:   | 147.3 ถึง 355.6 มม. |
|------------|---------------------|
| ความกว้าง: | 147.3 ถึง 215.9 มม. |
| น้ำหนัก:   | 64 ถึง 90 gsm       |

#### วิธีการวางเอกสาร

#### ข้อควรจำ

- อย่าวางกระดาษหนาไว้บนกระจกสแกนเนอร์ ถ้าคุณทำเช่นนี้ ADF อาจติดขัด
- อย่าใช้กระดาษที่มัวน ย่น พับ ฉีกขาด เย็บกระดาษ คลิปหนีบ กระดาษแปะหรือดิดเทป
- อย่าใช้กระดาษแข็ง หนังสือพิมพ์หรือผ้า
- เพื่อป้องกันไม่ให้เครื่องของคุณเสียหายขณะใช้ ADF อย่าดึงเอกสารขณะกำลังป้อน

#### หมายเหตุ

- หากต้องการสแกนเอกสารที่ไม่พอดีกับ ADF (ถาดป้อนเอกสารอัตโนมัติ) ดูที่ การใช้กระจกสแกนเนอร์ >> หน้า 40
- ADF (ถาดป้อนเอกสารอัตโนมัติ) ใช้งานง่ายหากคุณวางเอกสารหลายหน้า
- ดรวจสอบว่าเอกสารที่มีน้ายาลบคำผิดหรือเขียน ด้วยน้ำหมึกที่แห้งสนิทแล้ว
- เปิดฐานรองเอกสาร ADF (ถาดป้อนเอกสารอัตโนมัติ)(1) ยกขึ้นและเปิดแผ่นรองเอกสารออกของ ADF (ถาดป้อนเอกสารอัดโนมัติ) (2)

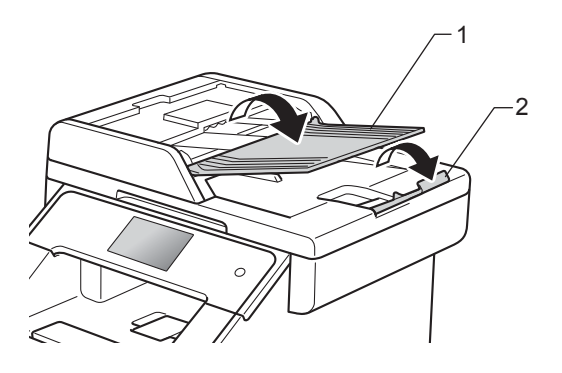

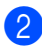

คลี่กระดาษออกจากกัน

จัดวางหน้าเอกสารของคุณ *หงายขึ้นชิดขอบบน* ใน ADF (ถาดป้อนเอกสารอัตโนมัติ) จนกว่าข้อความบนจอสัมผัสจะแสดง ADF Ready (ADF พร้อม) และคุณรู้สึกว่าแผ่นบนสุดของเอกสารสัมผัส กับลูกกลิ้งป้อนกระดาษแล้ว

- 4 ปรับแคร่ปรับกระดาษ (1) ให้พอดีกับความกว้างข้องเอกสารของคุณ

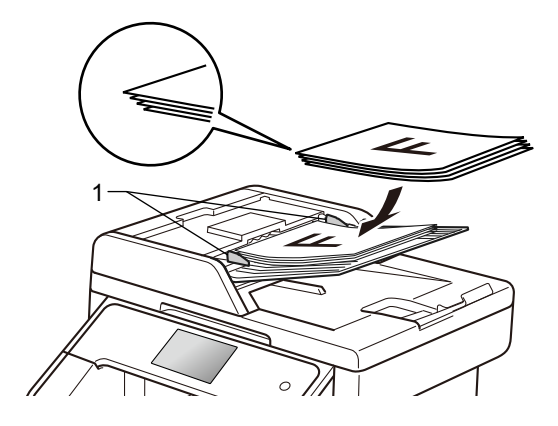

#### หมายเหตุ

หากต้องการสแกนเอกสารที่ไม่ใช่ขนาดมาตรฐ ำน ดูที่ *การใช้กระจกสแกนเนอร์* ▶▶ หน้า 40

### การใช้กระจกสแกนเนอร์

คณสามารถใช้กระจกสแกนเนอร์ในการส่งโทรสาร ท่ำสำเนาหรือสแกนหน้าหนังสือครั้งละหนึ่งหน้า

#### ขนาดเอกสารที่สนับสนุน

| ความยาว:   | (MFC-L8600CDW)    |
|------------|-------------------|
|            | สูงสุด 297.0 มม.  |
|            | (MFC-L8850CDW และ |
|            | MFC-L9550CDW)     |
|            | สูงสุด 355.6 มม.  |
| ความกว้าง: | สูงสุด 215.9 มม.  |
| น้ำหนัก:   | สูงสุด 2.0 กก.    |

#### วิธีการวางเอกสาร

#### หมายเหตุ

หากต้องการใช้กระจกสแกนเนอร์ ADF (ถาดป้อนเอกสารอัตโนมัติ) ต้องว่างเปล่า

ยกฝาครอบเอกสาร

2 วางเอกสาร คว่ำลง ที่มุมซ้ายบนของกระจกสแกนเนอร์โดยใช้แค ร่ปรับกระดาษซ้ายและด้านบน

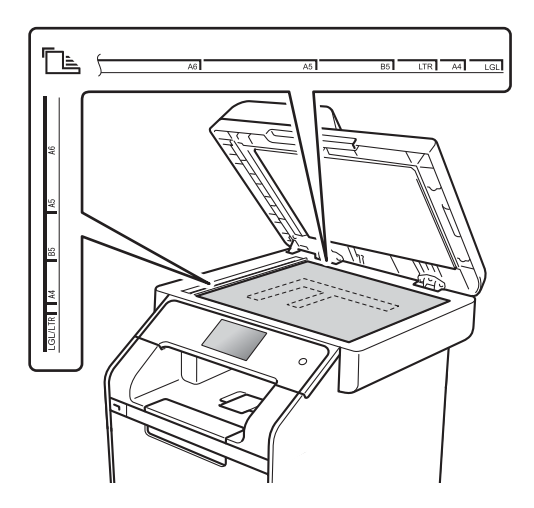

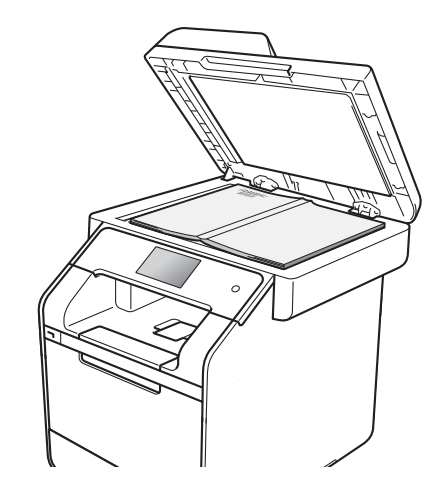

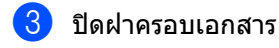

ข้อดวรจำ

ถ้าเอกสารเป็นหนังสือหรือหนา อย่ากระแทกฝาครอบหรือออกแรงกดทับ 

## การส่งโทรสาร

## วิธีการส่งโทรสาร

ขั้นตอนต่อไปนี้อธิบายวิธีการส่งโทรสาร หากต้องการส่งโทรสารที่มีหลายหน้า ใช้ ADF (ถาดป้อนเอกสารอัตโนมัติ)

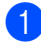

ทำตามขั้นตอนต่อไปนี้เพื่อวางเอกสารของคณ:

- วางเอกสาร *หงายขึ้น* ใน ADF (ถาดป้อนเอกสารอัตโนมัติ) (ดู การใช้ถาดป้อนเอกสารอัตโนมัติ *(ADF)* **>>** หน้า 39)
- วางเอกสารของคณ คว่ำลง บนกระจกสแกนเนอร์ (ดู การใช้กระจกสแกนเนอร์ ▶ > หน้า 40)

ขาอย่างใดอย่างหนึ่งต่อไปนี้:

- 🔳 เมื่อการเรียกดตัวอย่างโทรสารถกตั้งค่าเป็น Off (ปิด) กด Fax (โทรสาร)
- 🔳 เมื่อการเรียกดูตัวอย่างโทรสารถูกตั้งค่าเป็น On (เปิด) กด Fax (โทรสาร) และ Sending Faxes (การส่งโทรสาร)

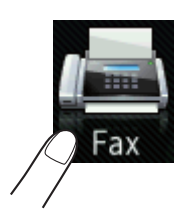

จอสัมผัสจะแสดง:

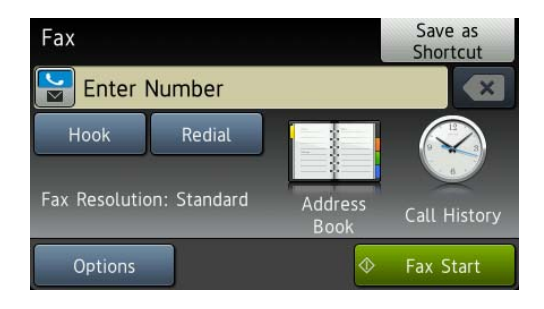

3 เพื่อเปลี่ยนแปลงการตั้งค่าการส่งโทรสาร กด Options (ตัวเลือก) ปัดนิ้วขึ้นหรือลง หรือกด 🛦 หรือ ▼ เพื่อเลื่อนดูการตั้งค่าโทรสาร เมื่อการตั้งค่าที่คุณต้องการถูกแสดงขึ้น กดและเลือกตัวเลือกใหม่ เมื่อคณเปลี่ยนแปลงตัวเลือกเสร็จแล้ว กด OK (ตกลง)

#### (คู่มือขั้นสูงสำหรับผู้ใช้)

้ส้ำหรับคำสั่งและการตั้งค่าการส่งโทรสารขั้น สูงดังต่อไปนี้ ≻≻ คู่มือขั้นสูงสำหรับผู้ใช้:

- 2-sided Fax (โทรสาร 2 ด้าน) (MFC-L8850CDW และ MFC-L9550CDW)
- Contrast (ความคมชัด)
- Fax Resolution (ความละเอียดโทรสาร)
- Broadcasting (การกระจายสัญญาณ)
- Real Time TX (การส่งสัญญาณแบบทันที)
- Overseas Mode (โหมดการส่งโทรสารไปยังด่างประเทศ)
- Delayed Fax (การชะลอการส่งโทรสาร)
- Batch TX (การส่งแบบยกชุด)
- Coverpage Note (หมายเหตุบนหน้าปก)
- Coverpage Setup (การตั้งค่าหน้าปก)

#### บทที่ 4

- 4 (MFC-L8850CDW และ MFC-L9550CDW) เลือกตัวเลือกใดตัวเลือกหนึ่งด้านล่าง:
  - เพื่อส่งเอกสาร 1 ด้าน ไปที่ขั้นตอน 5
  - เพื่อส่งเอกสาร 2 ด้าน เลือกการสแกน 2 ด้านสำหรับเอกสาร 2 ด้านของคุณดังต่อไปนี้:

กด Options (ตัวเลือก)

ปัดนิ้วขึ้นหรือลง หรือกด ▲ หรือ ▼ เพื่อแสดง 2-sided Fax (โทรสาร 2 ด้าน) และกด 2-sided Fax (โทรสาร 2 ด้าน)

กด 2-sided Scan: Long Edge (สแกน 2 ด้าน: ตามขอบด้านยาว) หรือ 2-sided Scan: Short Edge (สแกน 2 ด้าน: ตามขอบด้านสั้น)

กด OK (ตกลง)

#### หมายเหตุ

คุณสามารถส่งเอกสาร 2 ด้านจาก ADF (ถาดป้อนเอกสารอัตโนมัติ)

5 ใส่หมายเลขโทรสาร

#### การใช้งานแป้นกดหมายเลข การใช้งานสมุดที่อยู่

Address Book (สมุดที่อยู่)

#### การใช้งานประวัติการโทร

Call History (ประวัติการโทร)

์ (สำหรับข้อมูลเพิ่มเดิม ให้ดูที่ *วิธีการโทรออก* ≻≻ หน้า 61) 6

6 กด Fax Start (เริ่มส่งโทรสาร)

#### การส่งโทรสารจาก ADF

🔳 เครื่องจะเริ่มสแกนเอกสาร

#### การส่งโทรสารจากกระจกสแกนเนอร์

ถ้า Real Time TX (การส่งสัญญาณแบบทันที) เป็น On (เปิด) เครื่องจะส่งเอกสารโดยไม่สอบถามว่ามีหน้า ที่ต้องการจะสแกนเพิ่มเดิมหรือไม่

เมื่อ Real Time TX (การส่งสัญญาณแบบทันที) เป็น Off (ปิด):

ถ้าคุณกด Fax Start (เริ่มส่งโทรสาร) เครื่องจะเริ่มสแกนหน้าแรก

เมื่อจอสัมผัสแสดง Next Page? (หน้าถัดไป?) ให้ดำเนินการต่อไปนี้:

- เพื่อส่งเอกสารหน้าเดียว กด No (ไม่) เครื่องจะเริ่มส่งเอกสาร
- ถ้าต้องการส่งเอกสารมากกว่าหนึ่งแผ่น กด Yes (ใช่) และวางหน้าถัดไปบนกระจกสแกนเน อร์ กด OK (ตกลง) เครื่องจะเริ่มสแกนหน้า (ทำซ้ำขั้นตอนนี้สำหรับทกหน้า)

### หยุดการส่งโทรสาร

เพื่อหยุดการส่งโทรสาร กด 🗙

### การส่งโทรสารเอกสารขนาด Letter/Legal/Folio จากกระจกสแกนเนอร์

ขณะส่งโทรสารจากเอกสารขนาด Letter, Legal <sup>1</sup> หรือ Folio <sup>1</sup> คณจะต้องกำหนดขนาดกระจกสแกนเนอร์เป็น Letter หรือ Legal/Folio <sup>1</sup> ไม่เช่นนั้น ส่วนของโทรสารของคุณอาจปรากฏไม่ครบถ้วน

ทำอย่างใดอย่างหนึ่งต่อไปนี้:

เมือการเรียกดตัวอย่างโทรสารถกตั้งค่าเป็

น Off (ปิด) กด 🌆 (Fax (โทรสาร))

เมือการเรียกดูตัวอย่างโทรสารถูกตั้งค่าเป็

น On (เปิด) กด 📠 (Fax (โทรสาร))

**Ma**: Sending Faxes (การส่งโทรสาร)

- 2 กด Options (ตัวเลือก)
- 3 ปัดนิ้วขึ้นหรือลง หรือกด **▲** หรือ ▼ เพื่อแสดง Glass Scan Size (ขนาดกระจกสแกน)
- 4) กด Glass Scan Size (ขนาดกระจกสแกน)
- 5 กด Letter หรือ Legal/Folio<sup>1</sup>
- 6 กด OK (ตกลง)
- กด 🌔
- MFC-L8850CDW และ MFC-L9550CDW

### การยกเลิกโทรสารระหว่างดำเนิ นการ

กด 🗙 เพื่อยกเลิกการส่งโทรสาร ถ้าคุณกด 🗙 ขณะที่เครื่องกำลังต่อหมายเลข หรือกำลังส่ง จอสัมผัสจะแสดง Cancel Job? (ยกเลิกงาน?) กด Yes (ใช่) เพื่อยกเลิกการส่งโทรสาร

### รายงานการตรวจสอบความถูกต้ องการส่งสัญญาณ

คณสามารถใช้รายงานการตรวจสอบความถกต้อง การส่งสัญญาณเป็นหลักฐานที่คุณส่งโทรสาร รายงานนี้แสดงชื่อผู้รับหรือหมายเลขโทรสาร เวลาและวันที่ส่ง ระยะเวลาส่ง จำนวนหน้าที่ส่ง และระบว่าการส่งสำเร็จหรือไม่

รายงานการตรวจสอบความถูกต้องการส่งสัญญาณ สามารถตั้งค่าได้หลายรูปแบบดังนี้:

- On (เปิด): พิมพ์รายงานทุกครั้งหลังส่งโทรสาร
- On+Image (เปิด+ภาพ): พิมพ์รายงานทุกครั้งหลังส่งโทรสาร ส่วนของหน้าแรกของโทรสารจะปรากฏในรายงาน
- Off (ปิด): พิมพ์รายงานหากโทรสารของคุณส่งไม่สำเร็จเ นื่องจากเกิดข้อผิดพลาดเกี่ยวกับการส่งสัญญา ณ ୦ff (ปิด) เป็นการตั้งค่าจากโรงงาน
- Off+Image (ปิด+ภาพ): พิมพ์รายงานหากโทรสารของคณส่งไม่สำเร็จเนื่อ งจากเกิดข้อผิดพลาดเกี่ยวกับการส่งสัญญาณ ส่วนของหน้าแรกของโทรสารจะปรากฏในรายงาน
- No Report (ไม่รายงาน): ไม่พิมพ์รายงานใดๆ

## กด

- no All Settings (การตั้งค่าทั้งหมด)
- 3 🛛 ปัดนิ้วขึ้นหรือลง หรือกด 🛦 หรือ ▼ เพื่อแสดง Fax (โทรสาร)
- กด Fax (โทรสาร)
- 5 ปัดนิ้วขึ้นหรือลง หรือกด 🛦 หรือ ▼ เพื่อแสดง Report Setting (การตั้งค่ารายงาน)
- 6 กด Report Setting (การตั้งค่ารายงาน)
  - **กด** Transmission (การส่งสัญญาณ)
- 🚷 กด On (เปิด), On+Image (เปิด+ภาพ), Off (ปิด), Off+Image (ปิด+ภาพ) หรือ No Report (ไม่รายงาน)

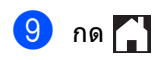

#### หมายเหตุ

- ถ้าคุณเลือก On+Image (เปิด+ภาพ) หรือ Off+Image (ปิด+ภาพ) ภาพจะไม่ปรากฏในรายงานการตรวจสอบความ ถูกต้องการส่งสัญญาณ ถ้าการส่งสัญญาณแบบทันทีถูกตั้งค่าไปที่ On (เปิด)
- ถ้าการส่งสัญญาณสำเร็จ OK (ตกลง) จะปรากฏถัดจาก RESULT (ผลลัพธ์) ในรายงานการตรวจสอบความถูกต้องการส่งสั ญญาณ ถ้าการส่งสัญญาณไม่สำเร็จ ERROR (ข้อผิดพลาด) จะปรากฏขึ้นถัดจาก RESULT (ผลลัพธ์)

การรับโทรสาร

## โหมดการรับของตัวเครื่อง

5

้คุณต้องเลือกโหมดการรับของตัวเครื่องทั้งนี้ขึ้นอยู่กับอุปกรณ์ภายนอกและบริการโทรศัพท์ที่คุณมีในสายของคุณ

## การเลือกโหมดการรับของตัวเครื่อง

ตามค่าเริ่มต้น เครื่องของคุณจะรับโทรสารที่ส่งเข้ามาโดยอัตโนมัติ แผนภาพด้านล่างจะช่วยคุณเลือกโหมดรับที่เหมาะสม (สำหรับข้อมูลรายละเอียดเพิ่มเติมเกี่ยวกับโหมดการรับของตัวเครื่อง ดูที่ *การใช้โหมดการรับของตัวเครื่อง* ▶▶ หน้า 47)

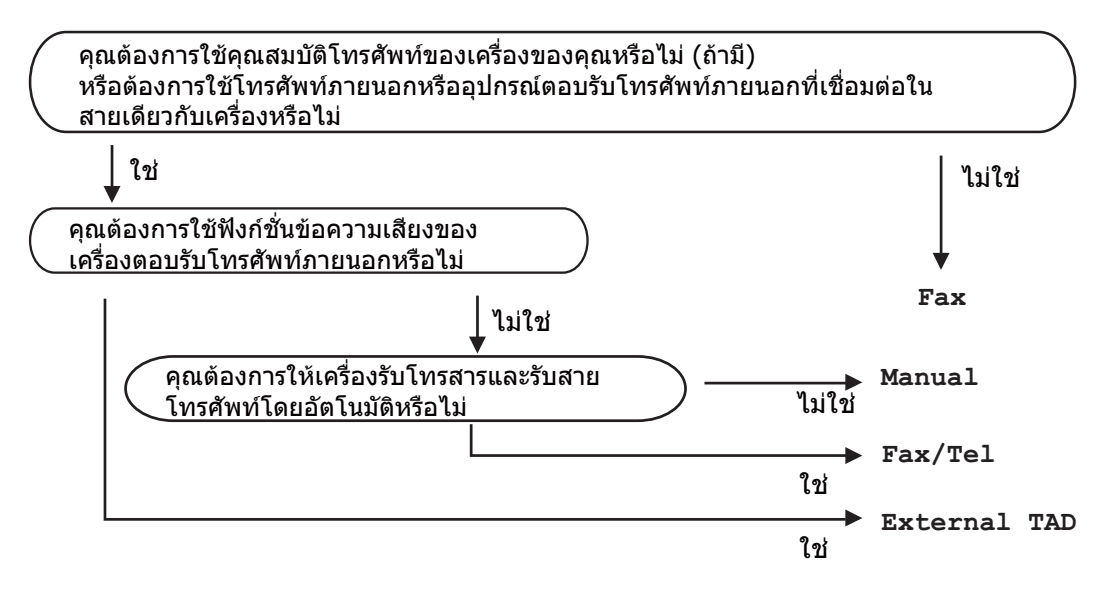

้ถ้าต้องการตั้งค่าโหมดรับโหมดการรับของตัวเครื่อง ทำตามคำแนะนำด้านล่าง

- 1 กด
- 2 กด All Settings (การตั้งค่าทั้งหมด)
- 3 ปัดนิ้วขึ้นหรือลง หรือกด 🛦 หรือ ▼ เพื่อแสดง Fax (โทรสาร)
- 4 กด Fax (โทรสาร)
- 5 ปัดนิ้วขึ้นหรือลง หรือกด **▲ หรือ ▼ เพื่อแสดง** Setup Receive (ตั้งค่าการรับ)
- 6 กด Setup Receive (ຕັ້งค่าการรับ)
- 7 ปัดนิ้วขึ้นหรือลง หรือกด **▲ หรือ ▼ เพื่อแสดง** Receive Mode (โหมดการรับ)

```
บทที่ 5
```

8 กด Receive Mode (โหมดการรับ)

#### หมายเหตุ

ถ้าคุณไม่สามารถเปลี่ยนแปลง Receive Mode (โหมดการรับ) ตรวจสอบว่าคุณลักษณะเสียงเรียกที่แตกต่างถูกตั้งค่าเป็น ปิด (*>> เสียงเรียกที่แตกต่าง* >> หน้า 55 หรือ *เสียงเรียกที่แตกต่าง* >> หน้า 55)

9 กด Fax (โทรสาร), Fax/Tel (โทรสาร/โทรศัพท์), External TAD (อุปกรณ์ตอบรับโทรศัพท์ภายนอก) หรือ Manual (ด้วยตนเอง)

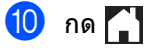

## การใช้โหมดการรับของตั วเครื่อง

โหมดการรับของตัวเครื่องบางโหมดจะรับสายโทร สารอัตโนมัติ (Fax (โทรสาร) และ Fax/Tel (โทรสาร/โทรศัพท์)) คณอาจต้องการเปลี่ยนแปลงการชะลอเสียงเรียกก่ อนใช้โหมดนี้ (ดู *การชะลอเสียงเรียกเข้า* ▶> หน้า 48)

## โทรสารเท่านั้น

โหมด Fax (โทรสาร) จะรับสายทกสายเป็นโทรสารโดยอัตโนมัติ

### โทรสาร/โทรศัพท์

โหมด Fax/Tel (โทรสาร/โทรศัพท์) ช่วยให้คณจัดการสายเรียกเข้าโดยอัตโนมัติ โดยการจดจำว่าเป็นโทรสารหรือการโทรออกโดย ให้เสียง

และจัดการกับสายในลักษณะใดลักษณะหนึ่งต่อไ าในี้:

- รับโทรสารโดยอัตโบบัติ
- การโทรออกโดยใช้เสียงจะส่งเสียงกริ่งเรียกเข้า F/T เพื่อแจ้งให้คณรับสาย เสียงกริ่งเรียกเข้า F/T เป็นเสียงเรียกที่ดังติดกันแบบสองครั้งจากเครื่อง ของคณ
- ใช้โหมดนี้ถ้าคุณได้รับการโทรออกโดยใช้เสียง บางครั้ง

(ดูที่ *ระยะเวลาในการดังของเสียงกริ่งเรียกเข้าF/T (โหมดโทรสาร/โทรศัพท์เท่านั้น)* >> หน้า 48 และ *การชะลอเสียงเรียกเข้า* **>>** หน้า 48)

## ด้วยตนเอง

**โหมด** Manual (ด้วยตนเอง) จะปิดฟังก์ชั่นรับสายอัตโนมัติทั้งหมด เว้นแต่ว่าคณจะใช้คณลักษณะเสียงเรียกที่แตกต่าง

ถ้าต้องการรับโทรสารในโหมดด้วยตนเอง

ยกชุดหูฟังโทรศัพท์ภายนอก 🌆 (Fax

(โทรสาร)) แล้วกด Hook (ปุ่มวางสาย) เมื่อคุณได้ยินเสียงสัญญาณเครื่องโทรสาร (เสียงปี้ปสั้นซ้ำๆ) กด Fax Start (เริ่มส่งโทรสาร) แล้วกด Receive (รับ) เพื่อรับโทรสาร คณสามารถใช้คณลักษณะ การตรวจจับโทรสาร เพื่อรับโทรสารโดยยกชุดหูฟังโทรศัพท์สายเดียวกั บเครื่อง

(ดที่ *การตรวจจับโทรสาร* **>>** หน้า 49)

ถ้าคณใช้โมเด็มคอมพิวเตอร์บนสายเดียวกัน การส่งโทรสารอาจทำงานผิดพลาด

## อุปกรณ์ตอบรับโทรศัพท์ภายนอก

**โหมด** External TAD (อปกรณ์ตอบรับโทรศัพท์ภายนอก) ์ให้เครื่องตอบรับโทรศัพท์รับสายเรี่ยกเข้าของคณ สายเรียกเข้าจะ ได้รับการจัดการ ด้วยวิธีการต่อไปนี้:

- รับโทรสารโดยอัตโนมัติ
- ผู้โทรออกด้วยเสียงสามารถบันทึกข้อความในอุ ปกรณ์ตอบรับโทรศัพท์ภายนอก

(สำหรับข้อมลเพิ่มเติม ให้ดที่ *การเชื่อมต่ออปกรณ์ตอบรับโทรศัพท์ภายน อก (TAD)* **>>** หน้า 56)

## การตั้งค่าโหมดการรับขอ งตัวเครื่อง

### การชะลอเสียงเรียกเข้า

การตั้งค่าการชะลอเสียงเรียกเข้า จะกำหนดจำนวนครั้งที่เครื่องส่งเสียงเรียกก่อนรับ สายในโหมด Fax (โทรสาร) และ Fax/Tel (โทรสาร/โทรศัพท์)

ถ้าคุณใช้สายโทรสารภายนอกหรือสายโทรศัพท์ด่ อกับสายเดียวกับเครื่อง เลือกจำนวนเสียงเรียกเข้าสูงสุด (ดู *การตรวจจับโทรสาร* >> หน้า 49 และ *การทำงานจากโทรศัพท์ภายนอกหรือโทรศัพท์ที่ด่* อแยกออกจากตัวเครื่อง >> หน้า 58)

## 1 กด 👖

- 2 กด All Settings (การตั้งค่าทั้งหมด)
- 3 ปัดนิ้วขึ้นหรือลง หรือกด ▲ หรือ ▼ เพื่อแสดง Fax (โทรสาร)
- </u> กด Fax (โทรสาร)
- ปิดนิ้วขึ้นหรือลง หรือกด ▲ หรือ ▼ เพื่อแสดง Setup Receive (ดั้งค่าการรับ)
- 6 กด Setup Receive (ตั้งค่าการรับ)
- 7 ปัดนิ้วขึ้นหรือลง หรือกด ▲ หรือ ▼ เพื่อแสดง Ring Delay (การชะลอเสียงเรียกเข้า)
- 8 กด Ring Delay (การชะลอเสียงเรียกเข้า)
- 9 กดเพื่อเลือกจำนวนครังที่สายเรียกเข้าดังขึ้นก่ อนเครื่องจะรับสาย
- 1 กด 🚺

### ระยะเวลาในการดังของเสียงกริ่งเ รียกเข้า F/T (โหมดโทรสาร/โทรศัพท์เท่านั้น)

เมื่อมีผู้โทรเข้ามาที่เครื่องของคุณ

คุณและผู้โทรของคุณจะได้ยินเสียงเรียกโทรศัพท์ ตามปกติ

้จำนวนเสียงเรียกเข้าถูกกำหนดโดยการตั้งค่าการช ะลอเสียงเรียกเข้า

ถ้าสายเป็นโทรสาร เครื่องของคุณจะรับสาย แต่ถ้าสายเป็นการโทรด้วยเสียง เครื่องจะส่งเสียงกริ่งเรียกเข้า F/T (เสียงเรียกที่ดังติดกันแบบสองครั้ง) เมื่อคุณได้ตั้งค่าในการตั้งค่าระยะเวลาในการดังขอ งเสียงกริ่งเรียกเข้า F/T ถ้าคุณได้ยินเสียงกริ่งเรียกเข้า F/T หมายความว่าคณมีเสียงเรียกจากผัโทรเข้าในสาย

เนื่องจากเสียงเรียกเข้าโทรสาร/โทรศัพท์นั้นดังจา กเครื่อง

โทรศัพท์ส่วนขยายหรือโทรศัพท์ภายนอกจะ*ไม่*ส่ง เสียงเรียกเข้า

แต่คุณจะยังสามารถรับสายโทรศัพท์ดังกล่าวได้ (สำหรับข้อมูลเพิ่มเดิม ดู *การใช้รหัสระยะไกล* ▶▶ หน้า 59)

## 1 กด 🎁

- 2 กด All Settings (การตั้งค่าทั้งหมด)
- 3 ปัดนิ้วขึ้นหรือลง หรือกด ▲ หรือ ▼ เพื่อแสดง Fax (โทรสาร)
- 4 กด Fax (โทรสาร)
- ปิดนิ้วขึ้นหรือลง หรือกด ▲ หรือ ▼ เพื่อแสดง Setup Receive (ตั้งค่าการรับ)
- 6 กด Setup Receive (ตั้งค่าการรับ)

7 ปัดนิ้วขึ้นหรือลง หรือกด ▲ หรือ ▼ เพื่อแสดง F/T Ring Time (ระยะเวลาในการดังของเสียงกริ่งเรียกเข้า F/T)

8 กด F/T Ring Time (ระยะเวลาในการดังของเสียงกริ่งเรียกเข้า F/T) 9 กดเลือกระยะเวลาทีเครืองส่งเสียงเรียกเพือแจ้ งว่าคุณมีสายเรียกเข้าการโทรด้วยเสียง (20, 30, 40 หรือ 70 วินาที)

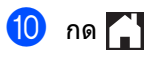

#### หมายเหตุ

แม้ว่าผู้รับสายจะวางสายระหว่างเสียงเรียกเข้า แบบข้ำสองครั้ง เครื่องจะยังคงส่งเสียงเรียกเข้าเป็นเวลาตามที่ กำหนด

#### การตรวจจับโทรสาร

#### ถ้า Fax Detect (การตรวจจับโทรสาร) เป็น on (เปิด):

เครื่องสามารถรับโทรสารโดยอัตโนมัติ แม้ว่าคุณจะรับสาย เมื่อคุณเห็น Receiving (การรับ) บนจอสัมผัส หรือได้ยินเสียงคลิกในสายโทรศัพท์ผ่านชุดหูฟังโ ทรศัพท์ที่คุณใช้ เพียงวางชุดหูฟังโทรศัพท์ เครื่องของคุณจะดำเนินการอื่นๆ ทั้งหมด

#### ถ้า Fax Detect (การตรวจจับโทรสาร) เป็น off (ปิด):

หากคุณอยู่ที่เครื่องและตอบรับการดิดต่อด้วยโทร สารก่อนโดยยกชุดหูฟังโทรศัพท์ภายนอก แล้วกด Fax Start (เริ่มส่งโทรสาร) แล้วกด Receive (รับ) เพื่อรับโทรสาร

ถ้าคุณรับสายโทรศัพท์ที่ต่อแยกออกจากตัวเครื่อง กด \***51** (ดู

การทำงานจากโทรศัพท์ภายนอกหรือโทรศัพท์ที่ต่ อแยกออกจากตัวเครื่อง ▶▶ หน้า 58)

#### หมายเหตุ

- ถ้าคุณลักษณะนี้ถูกตั้งค่าเป็น On (เปิด) แต่เครื่องของคุณไม่เชื่อมต่อการติดต่อด้วยโท รสารเมื่อคุณยกชุดหูฟังโทรศัพท์ที่ต่อแยกออก จากตัวเครื่อง กดรหัสในการรับโทรสาร \*51
- ถ้าคุณส่งโทรสารจากคอมพิวเตอร์ในสายโทรศัพ ท์เดียวกัน และเครื่องติดขัด ตั้งค่า Fax Detect (การตรวจจับโทรสาร) เป็น Off (ปิด)

| 🚺 กด | Ĩ |
|------|---|
|------|---|

- 2 กด All Settings (การตั้งค่าทั้งหมด)
- 3 ปัดนิ้วขึ้นหรือลง หรือกด ▲ หรือ ▼ เพื่อแสดง Fax (โทรสาร)
- 4 กด Fax (โทรสาร)
- ปิดนิ้วขึ้นหรือลง หรือกด ▲ หรือ ▼ เพื่อแสดง Setup Receive (ตั้งค่าการรับ)
- 6 กด Setup Receive (ตั้งค่าการรับ)
- 10นิ้วขึ้นหรือลง หรือกด ▲ หรือ ▼ เพื่อแสดง Fax Detect (การตรวจจับโทรสาร)
- 8 กด Fax Detect (การตรวจจับโทรสาร)
- 9 กด On (เปิด) (หรือ Off (ปิด))
- 🕕 กด 🏹

## การเรียกดูตัวอย่างโทรสาร (ขาวดำเท่านั้น)

## วิธีการเรียกดูตัวอย่างโทรสารที่ได้รับ

คณสามารถดโทรสารที่ได้รับบนจอสัมผัส

โดยการกด 📶 (Fax (โทรสาร)) จากนั้น

(Received Faxes (โทรสารที่ได้รับ))

<u>เมื่อเค</u>รื่องอย่ในโหมดพร้อม ้จะมีข้อความ<sup>์</sup>ผดขึ้นบนจอสัมผัสเพื่อแจ้งเตือนให้ค

ณรับโทรสารใหม่

#### การตั้งค่าการเรียกดูตัวอย่างโทรสาร

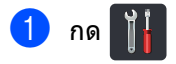

- 2 (Fax Preview กด (การเรียกดูตัวอย่างโทรสาร))
- 3 กด On (เปิด) (หรือ Off (ปิด))
- 4) กด Yes (ใช่)
- ち จอสัมผัสจะแจ้งให้คุณทราบว่าจะไม่พิมพ์โทร สารที่จะเข้ามาในอนาคตเมื่อคณได้รับโทรส ารเหล่านั้น กด Yes (ใช่)

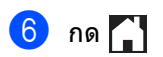

#### หมายเหตุ

เมื่อเปิดการเรียกดตัวอย่างโทรสาร จะไม่มีการพิมพ์สำเนาสำรองของโทรสารนั้น สำหรับการส่งต่อโทรสารและการรับ PC-Fax แม้ว่าคุณจะตั้งค่าการพิมพ์สำรองเป็น On (เปิด)

#### การใช้งานการเรียกดูตัวอย่างโทรสาร

เมื่อคุณได้รับโทรสาร คุณจะเห็นข้อความปรากฏขึ้นบนจอสัมผัส (ตัวอย่างเช่น: New Fax(es):01 (โทรสารใหม่:01) [View] ([ดู]))

no View (o) จอสัมผัสจะแสดงรายการโทรสาร

#### หมายเหต

- แม้ว่าโทรสารที่พิมพ์จะแสดงวันที่และเวลาที่ได้รั บ ถ้าเปิดใช้งานการประทับตรารับโทรสาร หน้าจอเรียกดตัวอย่างโทรสารจะไม่แสดงวันที่ และเวลาที่ได้รับ
- รายการโทรสารจะรวมทั้งโทรสารเก่าและโทรสารใหม่ โทรสารใหม่นั้นจะถกบ่งชี้ด้วยเครื่องหมายสีน้ำเงินด้า นข้างโทรสาร
- เพื่อดูโทรสารที่มีการเรียกดูตัวอย่างมาก่อนแล้ว กด Fax (โทรสาร) และ Received Faxes (โทรสารที่ได้รับ)
- 2 ปัดนิ้วขึ้นหรือลง หรือกด 🛦 หรือ ▼ เพื่อแสดงหมายเลขโทรสารของโทรสารที่คุ ณต้องการ
- กดโทรสารที่คณต้องการ

#### หมายเหตุ

- ถ้าโทรสารของคุณมีขนาดใหญ่ อาจมีการหน่วงเวลาเล็กน้อยก่อนที่จะแสดง
- จอสัมผัสจะแสดงเลขหน้าปัจจบัน และจำนวนหน้ารวมของข้อความโทรสาร เมื่อข้อความโทรสารของคุณมากกว่า 99 หน้า จำนวนหน้ารวมจะถูกแสดงเป็น "XX″

กดจอสัมผัสหรือแผงสัมผัสเพื่อสั่งการดังต่อไปนี้

|                            | ดำอธิบาย                                        |
|----------------------------|-------------------------------------------------|
| (O)                        | ขยายโทรสาร                                      |
| Q                          | ย่อโทรสาร                                       |
| 🔺 หรือ 💌                   | เลื่อนตามแนวดั้ง                                |
| 🖪 หรือ 🕨                   | เลื่อนตามแนวนอน                                 |
| F A                        | หมุนโทรสารดามเข็มนาพึกา                         |
|                            | ลบโทรสาร<br>กด <sub>Yes</sub> (ใช่) เพื่อยืนยัน |
|                            | ย้อนกลับสู่หน้าที่แล้ว                          |
|                            | ไปยังหน้าถัดไป                                  |
| ſ                          | ย้อนกลับสู่รายการโทรสาร                         |
| Start<br><b>(เริ่มด้น)</b> | พิมพ์โทรสาร                                     |

4 กด 🎦

### 

- 4 กด Start (เริ่มต้น) เพื่อยืนยันโทรสารที่จะพิมพ์
- 5 ทำอย่างใดอย่างหนึ่งต่อไปนี้:
  - กด Print All Pages (พิมพ์ทุกหน้า) เพื่อพิมพ์ทุกหน้า
  - กด Print Displayed Only (พิมพ์ที่แสดงเท่านั้น) เพื่อพิมพ์หน้าที่แสดงเท่านั้น
  - **กด** Print From Displayed (พิมพ์จากที่แสดง) เพื่อพิมพ์จากหน้าที่แสดงจนถึงหน้าสุดท้าย
- 6 เมื่อจอสัมผัสแสดง Delete all pages? (ลบทุกหน้า?) ให้ดำเนินการต่อไปนี้:
  - กด Yes (ใช่) เพื่อลบทุกหน้าของโทรสารที่คุณพิมพ์แล้ว
  - กด No (ไม่) เพื่อบันทึกโทรสารที่คุณพิมพ์แล้ว

7 กด 🎦

### วิธีการพิมพ์หรือลบโทรสารทั้งหมดในรายการ

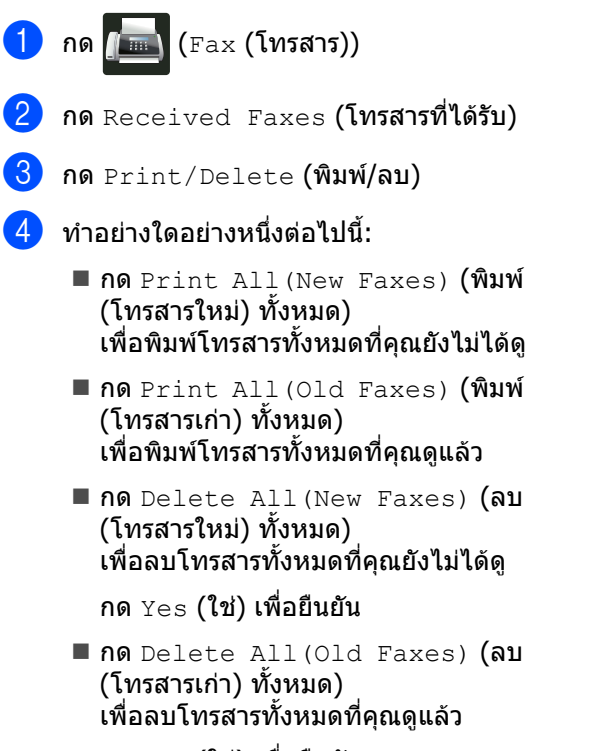

กด Yes (ใช่) เพื่อยืนยัน

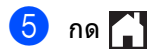

## ปิดการเรียกดูตัวอย่างโทรสาร

| 1 | กด 👔                                                                                                    |  |  |
|---|----------------------------------------------------------------------------------------------------|--|--|
| 2 | กด 🗾 (Fax Preview<br>(การเรียกดูตัวอย่างโทรสาร))                                                         |  |  |
| 3 | กด off <b>(ปิด)</b>                                                                                      |  |  |
| 4 | กด Yes (ใช่) เพื่อยืนยัน                                                                                 |  |  |
| 5 | ถ้ามีโทรสารจัดเก็บอยู่ในหน่วยความจำ<br>ให้ดำเนินการข้อใดข้อหนึ่งดังต่อไปนี้:                             |  |  |
|   | ถ้าคุณไม่ต้องการพิมพ์โทรสารที่จัดเก็บไว้<br>กด Continue (ดำเนินการต่อ)                                   |  |  |
|   | กด ⊻es (ใช่) เพื่อยืนยัน<br>โทรสารของคุณจะถูกลบ                                                          |  |  |
|   | ■ เพื่อพิมพ์โทรสารทั้งหมดที่จัดเก็บไว้ กด<br>Print All Faxes Before<br>Delete (พิมพ์โทรสารทั้งหมดก่อนลบ) |  |  |
|   | ถ้าคุณไม่ต้องการปิดการเรียกดูตัวอย่างโท<br>รสาร กด Cancel (ยกเลิก)                                       |  |  |
|   |                                                                                                    |  |  |

🌀 กด 🌄

6

## การใช้งาน PC-FAX

## วิธีใช้ PC-FAX

### การรับ PC-FAX (Windows<sup>®</sup> เท่านั้น)

ถ้าคุณเปิดคุณลักษณะการรับ PC-FAX MFC ของคุณจะจัดเก็บโทรสารรับเข้าในหน่วยความจำแล ะส่งโทรสารไปยังคอมพิวเตอร์ของคุณโดยอัตโนมัติ จากนั้นคุณสามารถใช้คอมพิวเตอร์ของคุณดูและจัดเ ก็บโทรสารนี้

แม้ว่าคุณจะปิดคอมพิวเตอร์ของคุณแล้ว (เช่น ในเวลากลางคืนหรือสุดสัปดาห์) MFC

ของคุณจะได้รับและจัดเก็บโทรสารของคุณในหน่ วยความจำ

้จำนวนโทรสารที่ได้รับที่จัดเก็บในหน่วยความจำจ ะปรากฏขึ้นบนจอสัมผัส

เมื่อคุณเริ่มใช้งานคอมพิวเตอร์ของคุณและรันซอฟ ต์แวร์ การรับ PC-Fax MFC

จะถ่ายโอนโทรสารของคุณไปยังคอมพิวเตอร์ของ คุณโดยอัตโนมัติ

ถ้าต้องการถ่ายโอนโทรสารรับเข้าไปยังคอมพิวเต อร์ของคุณ คุณต้องให้ซอฟต์แวร์การรับ PC-FAX รันบนคอมพิวเตอร์ของคุณ

ดำเนินการตามคำแนะนำสำหรับระบบปฏิบัติการที่ คุณกำลังใช้งาน

■ (Windows<sup>®</sup> XP, Windows Vista<sup>®</sup> ແລະ Windows<sup>®</sup> 7)

#### จากเมนู 🚱 (เริ่ม) เลือก **โปรแกรมทั้งหมด** >

### Brother > 🔂 Brother Utilities

คลิกรายการแบบดึงลง และเลือกชื่อรุ่นของคุณ (ถ้ายังไม่ได้เลือก) คลิก **การรับโทรสารด้วย PC** 

คลก การรบเทรลารดวย PC ในแถบนำทางทางด้านซ้าย จากนั้นคลิก รับ

■ (Windows<sup>®</sup> 8)

คลิก 🕌 🗍 (Brother Utilities) จากนั้นคลิกรายการแบบดึงลง และเลือกชื่อรุ่นของคุณ (หากยังไม่ได้เลือก) คลิก การรับโทรสารด้วย PC ในแถบนำทางทางด้านซ้าย จากนั้นคลิก รับ

#### ทำขั้นตอนต่อไปนี้ที่เครื่องของคุณ

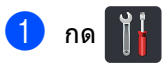

- กด All Settings (การตั้งค่าทั้งหมด)
- 3 ปัดนิ้วขึ้นหรือลง หรือกด ▲ หรือ ▼ เพื่อแสดง Fax (โทรสาร)
- 4 กด Fax (โทรสาร)
- 5 ปัดนิ้วขึ้นหรือลง หรือกด ▲ หรือ ▼ เพื่อแสดง Setup Receive (ตั้งค่าการรับ)
- 6 กด Setup Receive (ตั้งค่าการรับ)
- 7 ปัดนิ้วขึ้นหรือลง หรือกด ▲ หรือ ▼ เพื่อแสดง PC Fax Receive (การรับ PC Fax)
- 8 กด PC Fax Receive (การรับ PC Fax)
- 9 กด on (เปิด) เพื่อเริ่มต้นการรับ PC-FAX
- ๑อสัมผัสจะแสดงการแจ้งเดือนการเริ่มโปรแกร มการรับ PC-FAX ที่คอมพิวเตอร์ของคุณ ถ้าคุณเริ่มเปิดทำงานโปรแกรมการรับ PC-FAX กด OK (ตกลง) สำหรับข้อมูลเพิ่มเติมเกี่ยวกับวิธีการเริ่มต้นโ ปรแกรมรับ PC-FAX ➤➤ คู่มือซอฟต์แวร์ และคู่มือเน็ทเวิร์คสำหรับผู้ใช้
- ปิดนิ้วขึ้นหรือลง หรือกด ▲ หรือ ▼ เพื่อแสดง <USB> หรือชื่อคอมพิวเตอร์ของคุณ ถ้าเครื่องเชื่อมต่ออยู่กับเครือข่าย กด <USB> หรือชื่อคอมพิวเตอร์ของคุณ กด OK (ตกลง)
- 12 กด Backup Print: On (งานพิมพ์สำรอง: เปิด) หรือ Backup Print: Off (งานพิมพ์สำรอง: ปิด)

#### ข้อควรจำ

ถ้าคุณเลือก Backup Print: On (งานพิมพ์สำรอง: เปิด) เครื่องจะพิมพ์โทรสารที่เครื่องของคุณด้วย เพื่อเป็นสำเนาสำหรับคุณ

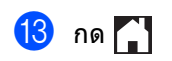

#### หมายเหตุ

- ก่อนที่คุณจะสามารถตั้งค่าการรับ PC-FAX คุณต้องติดตั้งซอฟต์แวร์ MFL-Pro Suite บนคอมพิวเตอร์ของคุณ ตรวจสอบว่าคอมพิวเตอร์ของคุณเชื่อมต่ออยู่แ ละเปิดทำงาน (➤➤ คู่มือซอฟต์แวร์ และคู่มือเน็ทเวิร์คสำหรับผู้ใช้)
- ถ้าเครืองของคุณเกิดข้อผิดพลาดและไม่สามารถ พิมพ์โทรสารจากหน่วยความจำได้ คุณสามารถใช้การตั้งค่านี้ในการถ่ายโอนโทรส ารของคุณไปยังคอมพิวเตอร์ (ดู การโอนโทรสารหรือรายงานบันทึกโทรสาร
   ▶ หน้า 135)
- การรับ PC-FAX ไม่สนับสนุนในระบบปฏิบัติการ Mac OS

### การส่ง PC-FAX

คุณลักษณะ Brother PC-FAX ให้คุณใช้คอมพิวเตอร์ของคุณในการส่งเอกสารจา กแอพพลิเคชันเป็นโทรสารมาตรฐาน คุณสามารถส่งไฟล์ที่สร้างในแอพพลิเคชันใดๆ บนคอมพิวเตอร์ของคุณเป็น PC-FAX คุณสามารถแนบหน้าปกได้เช่นกัน (สำหรับข้อมูลเพิ่มเติม ➤➤ คู่มือซอฟต์แวร์ และคู่มือเน็ทเวิร์คสำหรับผู้ใช้)

#### วิธีการส่ง PC-FAX:

ดิดต่อผู้จำหน่ายแอพพลิเคชันของคุณหากคุณต้อ งการการสนับสนุนเพิ่มเดิม

- จากแอพพลิเคชันของคุณ เลือก ไฟล์ แล้วเลือก พิมพ์ กล่องข้อความการพิมพ์จะปรากฏขึ้น (ขั้นตอนอาจแตกต่างกันตามแอพพลิเคชันข องคุณ)
  - 2) เลือก Brother PC-FAX v.3
- 3 คลิก **ตกลง** อินเตอร์เฟสผู้ใช้ Brother PC-FAX จะแสดงผล
- ป้อนหมายเลขโทรสารของผู้รับโดยใช้แป้นพิม พ์คอมพิวเตอร์ของคุณ หรือโดยคลิกแป้นกดหมายเลขของอินเตอร์เ ฟสผู้ใช้ Brother PC-FAX คุณยังสามารถเลือกหมายเลขที่บันทึกไว้จาก สมุดที่อยู่

#### 5 คลิก 🗼 🛅

6 คลิก เริ่ม

เอกสารของคุณจะถูกส่งไปยังเครื่อง Brother แล้วส่งโทรสารไปยังผู้รับ

## อุปกรณ์โทรศัพท์และอุปกรณ์ภายน อก

## บริการโทรศัพท์

## เสียงเรียกที่แตกต่าง

คุณลักษณะของเครืองนี้ให้คุณใช้บริการสมัครสมาชิกเสียง เรียกทีแดกด่างที่ให้บริการโดยบริษัทโทรศัพท์บางราย ซึ่งให้คุณมีหมายเลขโทรศัพท์หลายหมายเลขในสายเดียว หมายเลขโทรศัพท์แต่ละหมายเลขมีรูปแบบเสียงเรียกทีแ ดกด่างกัน

ดังนั้นคุณจะทราบว่าหมายเลขโทรศัพท์ใดเรียกเข้ามา นีเป็นวิธีหนึ่งที่คุณสามารถมีหมายเลขโทรศัพท์แยกต่างห ากสำหรับเครืองของคุณได้

เครืองของคุณมีฟังก์ชันเสียงเรียกทีแตกต่างให้คุณระบุหม ายเลขโทรศัพท์หมายเลขหนึงสำหรับรับโทรสารโดยเฉพา ะ คุณจำเป็นต้องตั้งค่าเสียงเรียกทีแดกต่างเป็น On (เปิด)

#### หมายเหตุ

คุณสามารถปิดใช้งานชั่วคราว จากนั้นจึงกลับมาเปิดใช้งานอีกครั้ง เมื่อคุณได้รับหมายเลขเครื่องโทรสารใหม่ โปรดตรวจสอบให้แน่ใจว่าคุณตั้งค่าใหม่สำหรั บการทำงานนี้

เครื่องจะตอบรับเฉพาะการโทรออกไปยังหมาย เลขที่มีเสียงเรียกที่แตกต่าง

#### การตั้งค่าเสียงเรียกที่แตกต่างเป็นเปิด

หลังจากที่คุณตั้งค่าคุณลักษณะเสียงเรียกที่แตกต่างไ ปที่ เปิด แล้ว

โหมดการรับของตัวเครื่องจะถูกตั้งค่าเป็น Manual (เปิด) โดยอัตโนมัติ เว้นแต่ว่าคุณจะตั้งค่า TAD หรือจดหมายเสียงไว้ที่หมายเลขเสียงเรียกที่แตกต่าง โหมดดำเนินการเอง ให้คุณรับสายทุกสายด้วยตนเอง คุณไม่สามารถเปลี่ยนโหมดการรับของตัวเครื่องเป็นโ หมดอื่นได้ขณะที่เปิดใช้งานเสียงเรียกที่แตกต่าง

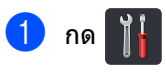

2 กด All Settings (การตั้งค่าทั้งหมด)

3 ปัดนิ้วขึ้นหรือลง หรือกด ▲ หรือ ▼ เพื่อแสดง Fax (โทรสาร)

| _  |
|----|
| 4  |
| Δ. |
| _  |

กด Fax (โทรสาร)

| 5                                         | <b>ปัดนิ้วขึ้นหรือลง หรือกด ▲ หรือ ▼ เพื่อแสดง</b><br>Miscellaneous <b>(เบ็ดเตล็ด)</b>       |
|-------------------------------------------|----------------------------------------------------------------------------------------------|
| 6                                         | กด Miscellaneous (เบ็ดเตล็ด)                                                                 |
| 7                                         | กด Distinctive <b>(แตกด่าง)</b>                                                              |
| 8                                         | <b>กด</b> On <b>(เปิด)</b>                                                                   |
| 9                                         | กด 🎦<br>ขณะนี้เสียงเรียกที่แตกต่างถูกตั้งค่าไปที่ เปิด                                       |
| การ                                       | ปิดเสียงเรียกที่แตกด่าง                                                                      |
| 1                                         | กด 🍸                                                                                         |
| 2                                         | กด All Settings (การตั้งค่าทั้งหมด)                                                          |
| 3                                         | ปัดนิ้วขึ้นหรือลง หรือกด <b>▲</b> หรือ <b>▼</b> เพื่อแสดง<br>Fax <b>(โทรสาร)</b>             |
| 4                                         | กด Fax <b>(โทรสาร)</b>                                                                       |
| 5                                         | <mark>ปัดนิ้วขึ้นหรือลง หรือกด ▲ หรือ ▼ เพื่อแสดง</mark><br>Miscellaneous <b>(เบ็ดเตล็ด)</b> |
| 6                                         | กด Miscellaneous (เบ็ดเตล็ด)                                                                 |
| 7                                         | กด Distinctive <b>(แตกต่าง)</b>                                                              |
| 8                                         | กด Off <b>(ปิด)</b>                                                                          |
| 9                                         | กด 📑                                                                                         |
| หมายเหตุ<br>หากคุณปิดเสียงเรียกที่แตกต่าง |                                                                                              |

เครืองจะอยู่ในโหมดการรับของตัวเครือง Manual (ด้วยตนเอง) ดังนั้นคุณจำเป็นต้องตั้งค่าโหมดการรับอีกครัง (ดู*การเลือกโหมดการรับของตัวเครื่อง* ▶▶ หน้า 45)

## การเชื่อมต่ออุปกรณ์ตอบ รับโทรศัพท์ภายนอก (TAD)

คุณสามารถเชื่อมต่ออุปกรณ์ตอบรับโทรศัพท์ (TAD) ภายนอกเข้ากับสายเดียวกับเครื่องของคุณ เมื่อ TAD รับสาย เครื่องของคุณจะ "รับฟัง" เสียงเรียกโทรสาร CNG (การติดต่อด้วยโทรสาร) ที่ส่งโดยเครื่องโทรสารฝายที่ส่ง ถ้าได้ยินเสียงเรียก เครื่องจะรับสายและรับโทรสาร ถ้าไม่ได้ยินเสียงเรียก เครื่องจะให้ TAD ของคุณรับข้อความเสียงและจอสัมผัสจะแสดง Telephone (โทรศัพท์)

#### อุปกรณ์ตอบรับโทรศัพท์ภายนอกุ่ (TAD)

ของคุณต้องรับสายภายในเวลาที่เสียงเรียกโทรสารดังสี่ครั้ง (ขอแนะนำให้คุณตั้งค่าไว้ที่เสียงเรียกดังสองครั้ง) เนื่องจากเครื่องของคุณไม่สามารถได้ยินเสียงเรียกโทรสาร (CNG tones) จนกว่าอุปกรณ์ตอบรับโทรศัพท์ภายนอก (TAD) จะรับสาย เครื่องส่งโทรสารจะส่งเสียงเรียกโทรสาร (CNG tones) เป็นระยะเวลาแปดถึงสิบวินาทีเท่านั้น เราไม่แนะนำให้ใช้คุณลักษณะการประหยัดค่าโทรกับอุปกร ณ์ตอบรับโทรศัพท์ภายนอก (TAD) ของคุณหากเครื่องนั้นจำเป็นต้องใช้เสียงเรียกนานกว่าสี่ครั้ง ในการเปิดทำงาน

#### หมายเหตุ

หากคุณประสบปัญหาการรับโทรสาร ลดการตั้งค่าการชะลอเสียงเรียกเข้าบนอุปกร ณ์ตอบรับโทรศัพท์ภายนอก (TAD) ของคุณ

## การเชื่อมต่อ

อุปกรณ์ตอบรับโทรศัพท์ภายนอก (TAD) ต้องเชื่อมต่อดังแสดงในภาพประกอบด้านล่าง

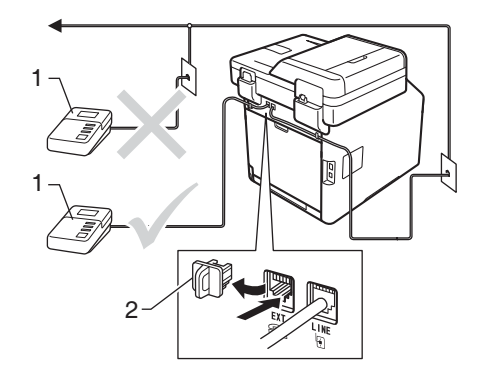

- 1 TAD
- 2 ฝาครอบป้องกัน
  - ดั้งค่าอุปกรณ์ตอบรับโทรศัพท์ภายนอก (TAD) ไปที่ เสียงเรียกดังหนึ่งหรือสองครั้ง (การตั้งค่าการชะลอเสียงเรียกเข้าของเครื่อง ไม่มีผล)
- ขันทึกข้อความส่งออกบนอุปกรณ์ตอบรับโทร ศัพท์ภายนอก (TAD) ของคุณ
- 3 ตั้งค่าเครื่องตอบรับโทรศัพท์ให้รับสาย
- (4) ตั้งค่าโหมดการรับของตัวเครื่องของคุณเป็น External TAD
   (อุปกรณ์ตอบรับโทรศัพท์ภายนอก)
   (ดู *การเลือกโหมดการรับของตัวเครื่อง* ▶▶ หน้า 45)

## การบันทึกข้อความส่งออก (OGM)

 บันทึกเสียงเงียบ 5 วินาทีก่อนเริ่มต้นข้อความของคุณ เพื่อให้เครื่องของคุณมีเวลาในการได้ยินเสีย งสัญญาณเครื่องโทรสาร

- 2 จำกัดระยะเวลาการพูดของคุณที่ 20 วินาที
- 3 สิ้นสุดข้อความ 20 วินาทีของคุณโดยให้ รหัสการเริ่มทำงานแบบระยะไกล สำหรับผู้ที่ส่งโทรสารด้วยตนเอง เช่น: "หลังจากเสียงปี๊ป ฝากข้อความหรือกด \*51 และ เริ่ม เพื่อส่งโทรสาร"

#### หมายเหตุ

- คุณต้องเปิดการตั้งค่ารหัสระยะไกลเป็น On (เปิด) เพื่อใช้รหัสการเริ่มทำงานแบบระยะไกล ×51 (ดู *การใช้รหัสระยะไกล* ≻> หน้า 59)
- ขอแนะนำให้เริ่ม OGM ของคุณด้วยเสียงเงียบ
   5 วินาที
   เนื่องจากเครื่องของคุณไม่สามารถได้ยินเสียง สัญญาณเครื่องโทรสารหากมีเสียงดังคุณอาจล องบันทึกเสียงทันที
   แต่ถ้าเครื่องของคุณประสบปัญหาในการรับโท รสาร คุณควรบันทึกเสียง OGM
   อีกครั้งเพื่อรวมไว้ด้วยกัน

## การเชื่อมต่อระบบตู้สาขา (PABX)

สำนักงานส่วนใหญ่ใช้ระบบโทรศัพท์ส่วนกลาง Brother แนะนำว่าเครือง Fax/MFC

ของเราทั้งหมดต้องเชื่อมต่อกับสายที่มีคุณภาพ (กำหนดไว้เฉพาะ) ถึงแม้ว่า PABX

้ที่เจาะจงอาจทำงานได้กับรุ่นบางรุ่นของเครื่องโทรสาร แต่เราไม่สามารถรับประกันว่าเครื่องจะทำงานอย่างถูกต้อง

บ่อยครั้งที่อาจเป็นเรื่องง่ายที่จะเชื่อมต่อเครื่องโทรสาร กับ PABX (Private Automatic Branch Exchange) เราขอแนะนำให้คุณติดต่อบริษัทที่ติดตั้งระบบโทรศัพ ท์ของคุณและขอให้เชื่อมต่อเครื่องโทรสารให้กับคุณ

Brother ไม่แนะนำให้ใช้สาย PABX ข้อจำกัดของ PABX โดยทั่วไปอาจทำให้บางฟังก์ชั่นของเครื่องโทรสารทำง านผิดพลาด

## โทรศัพท์ภายนอกและโท รศัพท์ที่ต่อแยกออกจาก ตัวเครื่อง

#### หมายเหตุ

คุณต้องเปิดการตั้งค่ารหัสระยะไกลเพื่อใช้รหัสก ารเริ่มทำงานแบบระยะไกล \*51 และรหัสการปิดใช้งานเครื่องจากระยะไกล #51

### การเชื่อมต่อโทรศัพท์ภายนอกห รือโทรศัพท์ที่ต่อแยกออกจากตัว เครื่อง

คุณสามารถเชื่อมต่อโทรศัพท์แยกต่างหากกับเครือ งของคุณได้โดยตรงดังแสดงในแผนภาพด้านล่าง

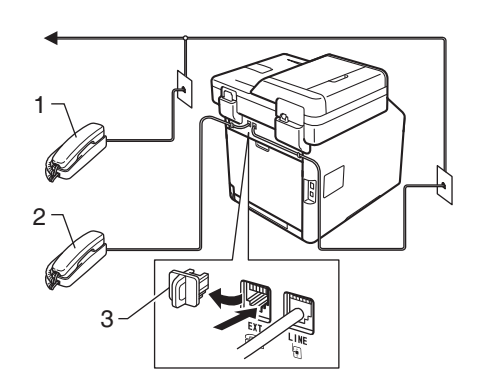

- 1 โทรศัพท์ที่ต่อแยกออกจากตัวเครื่อง
- 2 โทรศัพท์ภายนอก
- 3 ฝาครอบป้องกัน

### การทำงานจากโทรศัพท์ภายนอ กหรือโทรศัพท์ที่ต่อแยกออกจา กตัวเครื่อง

หากคุณตอบรับการดิดต่อด้วยโทรสารจากโทรศัพ ท์ที่ต่อแยกออกจากตัวเครื่อง หรือโทรศัพท์ภายนอกที่เชื่อมต่อกับเครื่องผ่านกา รเชื่อมต่อ T-piece คุณสามารถสั่งให้เครื่องของคุณรับสายโดยใช้รหัส การเริ่มทำงานแบบระยะไกล เมื่อคุณกดรหัสการเริ่มทำงานแบบระยะไกล \***51** เครื่องจะเริ่มรับโทรสาร

ถ้าคุณรับสายและไม่มีใครอยู่ในสาย:

คุณควรคิดว่าคุณกำลังรับโทรสารด้วยตนเอง

#### กด \***51**

และรอเสียงแหลมสูงหรือจนกว่าจอสัมผัสจะแสดง Receiving (การรับ) แล้ววางสาย

#### หมายเหตุ

นอกจากนี้คุณยังสามารถใช้คุณลักษณะการตร วจจับโทรสารเพื่อให้เครื่องของคุณรับสายโดย อัตโนมัติ (ด*ู การตรวจจับโทรสาร* ▶▶ หน้า 49)

## สำหรับโหมดโทรสาร/โทรศัพท์เท่านั้น

เมื่อเครื่องอยู่ในโหมดโทรสาร/โทรศัพท์ เครื่องจะใช้ระยะเวลาในการดังของเสียงกริ่งเรียกเ ข้า F/T (เสียงเรียกที่ดังติดกันแบบสองครั้ง) แจ้งให้คุณรับสายการโทรด้วยเสียง

ยกชุดหูฟังโทรศัพท์ภายนอกแล้วกด Pickup (รับสาย) เพื่อรับสาย

ถ้าคุณอยู่ที่โทรศัพท์ที่ต่อแยกออกจากตัวเครือง คุณจำเป็นต้องยกชุดหูฟังโทรศัพท์ในระหว่างระยะ เวลาในการดังของเสียงกริ่งเรียกเข้า F/T แล้วกด **#51** ระหว่างเสียงเรียกที่ดังดิดกันแบบสองครั้ง ถ้าไม่มีใครอยู่ในสายหรือถ้ามีบางคนต้องการส่งโ ทรสารถึงคุณ

้ส่งสายเรีย<sup>ุ</sup>่กเข้ากลับไปที่เครื่องโดยกด **\*51** 

### การใช้หูโทรศัพท์ไร้สายภายนอ กที่ไม่ใช่ของ Brother

ถ้าคุณเชื่อมต่อโทรศัพท์ไร้สายที่ไม่ใช่ของ Brother กับ สายสัญญาณโทรศัพท์ (ดูที่ หน้า 57) และโดยปกติคุณพกพาหูโทรศัพท์ไร้สายไปในที่ต่ างๆ คุณสามารถรับสายได้ง่ายๆ ในระหว่างการชะลอเสียงเรียกเข้า

ถ้าคุณให้เครื่องของคุณรับสายก่อน คุณต้องไปที่เครื่องเพื่อกด Pickup รับสาย) เพื่อโอนสายไปยังเครื่องโทรศัพท์ไร้สาย

#### หมายเหตุ

- ถ้าคุณไม่เชือมต่อขณะเข้าใช้งานอุปกรณ์ตอบรับ โทรศัพท์ภายนอก (TAD) ของคุณแบบระยะไกล ลองเปลี่ยนรหัสการเริ่มทำงานแบบระยะไกลแ ละรหัสการปิดใช้งานเครื่องจากระยะไกลเป็นร หัสสามตัวอื่นๆ โดยใช้ดัวเลข 0-9,\*, #
- รหัสระยะไกลอาจไม่ทำงานกับระบบโทรศัพท์บางรุ่น
- มีโทรศัพท์ไร้สายเพียงบางแบรนด์เท่านั้นที่สามา รถใช้ได้กับเครื่องของคุณ

## การใช้รหัสระยะไกล

#### รหัสการเริ่มทำงานแบบระยะไกล

ถ้าคุณตอบรับการติดต่อด้วยโทรสารจากโทรศัพท์ ภายนอกหรือโทรศัพท์ที่ต่อแยกออกจากตัวเครื่อง คุณสามารถสั่งให้เครื่องของคุณรับสายโดยกด รหัสการเริ่มทำงานแบบระยะไกล **×51** รอเสียงแหลมสูง จากนั้นวางชุดหูฟังโทรศัพท์ (ดู *การตรวจจับโทรสาร* ▶▶ หน้า 49)

ผู้โทรเข้ามายั้งเครื่องของคุณต้องกดเริ่มเพื่อส่งโทรสาร

ถ้าคุณตอบรับการติดต่อด้วยโทรสารจากโทรศัพท์ภายน อก คุณสามารถสั่งให้เครื่องรับโทรสารได้โดยกด Fax Start (เริ่มส่งโทรสาร) จากนั้นกด Receive (รับ)

### รหัสการปิดใช้งานเครื่องจากระยะไกล

ถ้าคุณได้รับสายการโทรด้วยเสียงและเครื่องอยู่ใน โหมด F/T เครื่องจะเริ่มส่งเสียงกริ่งเรียกเข้า F/T (เสียงเรียกที่ดังติดกันแบบสองครั้ง) หลังจากการชะลอเสียงเรียกเข้าครั้งแรก ถ้าคุณรับสายจากโทรศัพท์ที่ต่อแยกออกจากตัวเค รื่อง คุณสามารถปิดเสียงกริ่งเรียกเข้า F/T ได้โดยกด **#51** (ตรวจสอบว่าคุณได้กด *ระหว่าง* เสียงเรียก)

ถ้าเครื่องรับสายการโทรด้วยเสียงและเสียงเรียกที่ ดังติดกันแบบสองครั้งเพื่อให้คุณรับสาย คุณสามารถรับสายจากโทรศัพท์ภายนอกได้โดยก ด Pickup (รับสาย)

#### การเปิดรหัสระยะไกล

คุณต้องเปิดการตั้งค่ารหัสระยะไกลเป็น On (เปิด) เพื่อใช้รหัสการเริ่มทำงานแบบระยะไกล และรหัสการปิดใช้งานเครื่องจากระยะไกล

1 กด 👔

- 2 กด All Settings (การตั้งค่าทั้งหมด)
- 3 ปัดนิ้วขึ้นหรือลง หรือกด ▲ หรือ ▼ เพื่อแสดง Fax (โทรสาร)
- 4 กด Fax (โทรสาร)
- 5 ปัดนิ้วขึ้นหรือลง หรือกด ▲ หรือ ▼ เพื่อแสดง Setup Receive (ตั้งค่าการรับ)
- 6 กด Setup Receive (ตั้งค่าการรับ)
- 1ัดนิ้วขึ้นหรือลง หรือกด ▲ หรือ ▼ เพื่อแสดง Remote Codes (รหัสระยะไกล)
- 8 กด Remote Codes (รหัสระยะไกล)
- 9 กด Remote Codes (รหัสระยะไกล)
- 10 กด On (เปิด)
- ถ้าคุณไม่ต้องการเปลี่ยนรหัสการเริ่มทำงานแบ บระยะไกล กด 
   ๖ บนจอสัมผัส

### 12 กด 🎦

#### การเปลี่ยนรหัสระยะไกล

รหัสการเริ่มทำงานแบบระยะไกล ที่ตั้งค่าไว้ล่วงหน้าคือ \*51 รหัสการปิดใช้งานเครื่องจากระยะไกล ที่ตั้งค่าไว้ล่วงหน้าคือ #51 ถ้าคุณมักขาดการเชื่อมต่อขณะเข้าใช้อุปกรณ์ตอบรับโ ทรศัพท์ภายนอก (TAD) ของคุณเสมอ ลองเปลี่ยนรหัสระยะไกลสามตัว เช่น ### และ 555

- 1 กด 📔
- 2 กด All Settings (การตั้งค่าทั้งหมด)
- 3 ปัดนิ้วขึ้นหรือลง หรือกด ▲ หรือ ▼ เพื่อแสดง Fax (โทรสาร)
- 4 กด Fax (โทรสาร)
- ปิดนิ้วขึ้นหรือลง หรือกด ▲ หรือ ▼ เพื่อแสดง Setup Receive (ดั้งค่าการรับ)
- 6 กด Setup Receive (ตั้งค่าการรับ)
- 7 ปัดนิ้วขึ้นหรือลง หรือกด ▲ หรือ ▼ เพื่อแสดง Remote Codes (รหัสระยะไกล)
- 8 กด Remote Codes (รหัสระยะไกล)
- ทำอย่างใดอย่างหนึ่งต่อไปนี้:
  - ถ้าคุณต้องการเปลี่ยนรหัสการเริ่มทำงานแ บบระยะไกล กด Act.Code (รหัสการเริ่มทำงาน) ใส่รหัสใหม่ จากนั้นกด OK (ตกลง)
  - ถ้าคุณต้องการเปลี่ยนรหัสการปิดใช้งานเค รื่องจากระยะไกล กด Deact.Code (รหัสการปิดใช้งาน) ใส่รหัสใหม่ จากนั้นกด OK (ตกลง)
  - หากคุณไม่ต้องการเปลี่ยนรหัส ให้ไปยังขั้นตอน (0)
  - ถ้าคุณต้องการให้รหัสระยะไกลเป็น On (เปิด) หรือ Off (ปิด) กด Remote Codes (รหัสระยะไกล) กด On (เปิด) หรือ Off (ปิด)

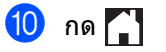

# 8

## การหมุนหมายเลขโทรศัพท์และการ จัดเก็บหมายเลข

## วิธีการโทรออก

้คุณสามารถโทรออกได้ด้วยวิธีต่อไปนี้

### ด้วยตนเองการหมุนหมายเลขโท รดัพท์

โหลดเอกสารของคุณ

- ทำอย่างใดอย่างหนึ่งต่อไปนี้:
  - เมือการเรียกดูตัวอย่างโทรสารถูกตั้งค่าเป็

น Off (ปิด) กด 📠 (Fax (โทรสาร))

เมือการเรียกดูตัวอย่างโทรสารถูกตั้งค่าเป็

น On (เปิด) กด (โลม (Fax (โทรสาร)) **Mat** Sending Faxes (การส่งโทรสาร)

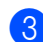

#### กดทุกหลักของหมายเลขโทรสาร

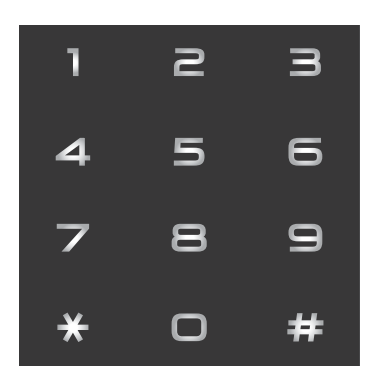

4 กด Fax Start (เริ่มส่งโทรสาร)

### การหมุนหมายเลขจากสมุดโทรศัพท์

| 1 | โหลดเอกสารของคุณ                                                                                     |
|---|----------------------------------------------------------------------------------------------------|
| 2 | กด 📠 (Fax (โทรสาร))                                                                                  |
| 3 | กด Address Book (สมุดที่อยู่)                                                                        |
| 4 | ทำอย่างใดอย่างหนึ่งต่อไปนี้:<br>■ ปัดนิ้วขึ้นหรือลง หรือกด ▲ หรือ ▼<br>เพื่อแสดงหมายเลขที่คุณต้องการ |
|   | กด Q จากนั้นกดตัวอักษรแรกของชื่อ<br>และกด OK (ตกลง)                                                  |
| 5 | กดหมายเลขหรือชื่อที่คุณต้องการ                                                                       |
| 6 | เพื่อส่งโทรสาร กด Apply <b>(ใ</b> ช้)                                                                |
| 7 | กด Fax Start (เริ่มส่งโทรสาร)<br>เครื่องจะสแกนและส่งโทรสาร                                           |

## การดันหา LDAP

้ถ้าเครื่องเชื่อมต่อกับเซิร์ฟเวอร์ LDAP คณสามารถค้นหาข้อมูล เช่น หมายเลขโทรสารและอีเมลจากเซิร์ฟเวอร์ของคุณ (▶▶ ค่มือซอฟต์แวร์ และคู่มือเน็ทเวิร์คสำหรับผู้ใช้)

## การหมุนทวนหมายเลขโทรสารซ้ำ

ถ้าคุณกำลังส่งโทรสารโดยอัตโนมัติและสายไม่ว่า ง เครื่องจะหมนทวนหมายเลขซ้ำสามครั้งทกๆ ห้านาทีโดยอัตโนมัติ

การหมุนทวนหมายเลขโทรซ้ำอัตโนมัติจะใช้ได้เมื อคุณตั้งค่า Auto Redial (การหมุนทวนหมายเลขโทรซ้ำอัตโนมัติ) เป็น On (เปิด) เท่านั้น การตั้งค่าเริ่มต้นคือ On (เปิด)

Redial (การหมุนทวนหมายเลขโทรซ้ำ) จะทำงานเฉพาะเมื่อคณหมนหมายเลขโทรศัพท์จ ากเครื่องเท่านั้น

## ปุ่มกดหรือแบบหมุน

ถ้าคุณมีบริการการโทรออกแบบหมุน แต่ต้องการส่งสัญญาณแบบปุ่มกด (เช่น การทำธุรกรรมทางการเงินทางโทรศัพท์) ให้ทำตามคำแนะนำด้านล่าง ถ้าคุณมีบริการโทรแบบกดปุ่ม คุณไม่จำเป็นต้องใช้คุณลักษณะนี้ในการส่งสัญญา ณแบบปุ่มกด

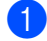

กด Hook (ป่มวางสาย)

2 กด # บนแผงสัมผัส ดัวเลขใดๆ ที่หมุนโทรออกหลังจากนี้จะส่งสัญญาณแบ บปุ่มกด เมื่อคุณเสร็จสิ้นการโทรแล้ว เครื่องจะกลับไปที่บริการการหมุนหมายเลขโ ทรศัพท์

## การจัดเก็บหมายเลข

คุณสามารถตั้งค่าเครื่องของคุณให้ เรียกหมายเลขแบบง่ายดังนี้: สมุดที่อยู่ และกลุ่มสำหรับการกระจายสัญญาณโทรสาร เมื่อคุณเรียกหมายเลขจากสมุดที่อยู่ จอสัมผัสจะแสดงหมายเลขนั้น

#### หมายเหตุ

หากเกิดไฟฟ้าขัดข้อง หมายเลขในสมุดโทรศัพท์ที่บันทึกไว้ในหน่วย ความจำจะไม่สูญหาย

## การบันทึกการหยุดชั่วคราว

กด Pause (หยุดชัวคราว) เพื่อแทรกการหยุดชัวคราว 3.5 วินาทีระหว่างหมายเลข คุณสามารถกด Pause (หยุดชัวคราว) กีครังก็ได้ตามต้องการเพื่อเพิ่มเวลารอสาย

## การจัดเก็บหมายเลขในสมุดที่อยู่

คุณสามารถบันทึกได้สูงสุด 300 ที่อยู่พร้อมชื่อ

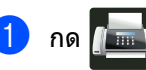

กด 📠 (Fax (โทรสาร))

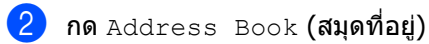

- **3 กด** Edit **(แก้ไข)**
- 4 กด Add New Address (เพิ่มสมุดที่อยู่)
- 5 กด Name (ชื่อ)
- 6 ใส่ชื่อโดยใช้แป้นพิมพ์บนจอสัมผัสของเครื่อง (สูงสุด 15 ตัวอักษร) (หากต้องการความช่วยเหลือในการป้อนตัวอั กษร ดูที่ *การใส่ข้อความ* >> หน้า 231) กด ок (ตกลง)

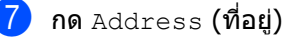
🚷 ใส่หมายเลขโทรสารหรือหมายเลขโทรศัพท์โ ดยใช้แป้นพิมพ์บนจอสัมผัสของเครื่อง (สูงสุด 20 ตัว) กด OK (ตกลง)

#### หมายเหตุ

ถ้าคณดาวน์โหลดโทรสารอินเทอร์เน็ต:

ถ้าคุณต้องการจัดเก็บที่อยู่อีเมลเพื่อใช้งานกับ โทรสารทางอินเทอร์เน็ต

หรือการสแกนไปยังเซิร์ฟเวอร์อีเมล กด ีและจากนั้นใส่ที่อยู่อีเมล (ดู *การใส่ข้อความ* 

>> หน้า 231) และกด OK (ตกลง)

🧐 กด OK (ตกลง)

- 10 ทำอย่างใดอย่างหนึ่งต่อไปนี้:
  - ถ้าต้องการจัดเก็บหมายเลขสมดที่อย่อื่นๆ ให้ทำซ้ำขั้นตอน 🚯 - 📵
  - 🔳 เพื่อจัดเก็บหมายเลขให้เสร็จสิ้น กด 🎦

การเปลี่ยนชื่อและหมายเลขในส มุดที่อยู่

คุณสามารถเปลี่ยนหรือลบชื่อหรือหมายเลขในสมุ ดที่อยู่ที่ได้จัดเก็บไว้แล้ว

ถ้าหมายเลขมีงานที่ตั้งเวลาไว้ เช่น โทรสารที่ชะลอการส่งโทรสาร หรือหมายเลขในการส่งต่อโทรสาร หมายเลขนั้นจะมีสีจางบนจอสัมผัส ้คณไม่สามารถเลือกหมายเลขเพื่อทำการเปลี่ยนแ ปลงหรือลบได้ นอกจากคุณจะลบงานที่กำหนดไว้ก่อน (▶▶ คู่มือขั้นสูงสำหรับผู้ใช้)

- (Fax (โทรสาร))
- กด Address Book (สมุดที่อยู่)
- **กด** Edit **(แก้ไข)**

กด 🚛

4

- ทำอย่างใดอย่างหนึ่งต่อไปนี้:
  - กด Change (เปลี่ยนแปลง) เพื่อแก้ไขชื่อห<sup>ิ</sup>รือหมายเลข ไปยังขั้นตอน 🚯
- กด Delete (ลบ) เพื่อแสดง Delete (ลบ) ้ลบหมายเลขโดยการกดหมายเลขนั้นบนจอ้ สัมผัส เพื่อให้แสดงเครื่องหมายสีแดง

กด OK (ตกลง)

กด Yes (ใช่) เพื่อยืนยัน ไปยังขั้นตอน 🗿

- ปัดนิ้วขึ้นหรือลง หรือกด ▲ หรือ ▼ เพื่อแสดงหมายเลขที่คณต้องการ
- กดหมายเลขที่คณต้องการ

```
บทที่ 8
```

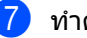

- 7 ทำดังต่อไปนี้:
  - ถ้าต้องการเปลี่ยนแปลงชื่อ กด Name (ชื่อ) ใส่ชื่อใหม่ (สูงสุด 15 ตัวอักษร) โดยใช้แป้นพิมพ์บนจอสัมผัสของเครื่อง (หากต้องการความช่วยเหลือในการป้อน ์ตัวอักษร ดูที่ *การใส่ข้อความ* ▶ หน้า 231)

กด OK (ตกลง)

เพื่อเปลี่ยนหมายเลขโทรสารหรือโทรศัพท์ กด Address (ที่อยู่) ใส่หมายเลขโทร<sup>์</sup>สารห<sup>์</sup>รือหมายเลขโทรศั พท์ใหม่ (สูงสุด 20 ตัว) โดยใช้แป้นพิมพ์บนจอสัมผัสของเครื่อง

กด OK (ตกลง)

#### หมายเหต

วิธีเปลี่ยนชื่อหรือหมายเลขที่จัดเก็บ:

เพื่อเปลี่ยนตัวอักษรหนึ่งตัว กด ◀ หรือ ▶ เพื่อจัดวางเคอร์เซอร์เพื่อเลือกตัวอักษรที่ผิด ้จากนั้นกด 💌 ป้อนตัวอักษรหรือตัวเลขใหม่

8 กด OK (ตกลง) เพื่อเสร็จสิ้น เพื่อเปลี่ยนแปล์งหมายเลขสมุดที่อยู่อื่นๆ ให้ทำซ้ำขั้นตอน 🚯 - 🚯

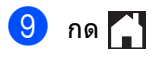

# การทำสำเนา

# วิธีการทำสำเนา

ขั้นตอนต่อไปนี้จะอธิบายการทำสำเนาโดยทั่วไป

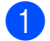

ทำตามขั้นตอนต่อไปนี้เพื่อวางเอกสารของคณ:

- วางเอกสาร *หงายขึ้น* ใน ADF (ถาดป้อนเอกสารอัตโนมัติ) (ดู การใช้ถาดป้อนเอกสารอัตโนมัติ *(ADF)* **>>** หน้า 39)
- วางเอกสารของคุณ คว่ำลง บนกระจกสแกนเนอร์ (ด การใช้กระจกสแกนเนอร์ ▶ > หน้า 40)

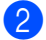

2) กดปุ่ม <sub>Copy</sub> (สำเนา) บนจอสัมผัส

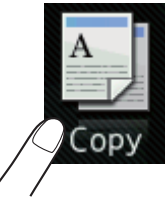

จอสัมผัสจะแสดง:

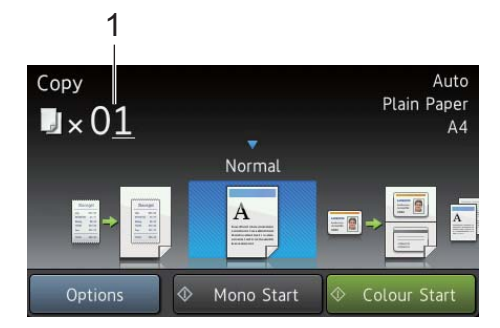

1 จำนวนสำเนา คณสามารถใส่จำนวนสำเนาได้โดยใช้แป้ นตัวเลข

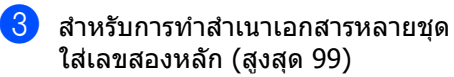

4 กด Colour Start (เริ่มพิมพ์สี) หรือ Mono Start (เริ่มพิมพ์ขาวดำ)

# หยุดการทำสำเนา

ถ้าต้องการหยุดการทำสำเนา กด 🗙

# การตั้งด่าล่วงหน้าการทำสำเนา

คณสามารถทำสำเนาด้วยการตั้งค่าที่หลากหลาย ที่มีการตั้งค่าไว้แล้วในเครื่องสำหรับคณ โดยเพียงแค่กดเลือกเท่านั้น

#### การตั้งค่าล่วงหน้ามีดังต่อไปนี้

- Receipt (ใบเสร็จรับเงิน)
- Normal (ปกติ)
- 2in1(ID)
- 2in1
- 2-sided(1⇒2) (2 ăru(1⇒2))
- 2-sided(2⇒2) (2 ด้าน(2⇒2)) (MFC-L8850CDW และ MFC-L9550CDW)
- Paper Save (การประหยัดกระดาษ)
- โหลดเอกสารของคุณ

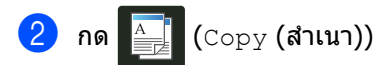

- ปัดนิ้วไปทางซ้ายหรือทางขวาเพื่อแสดง Receipt (ใบเสร็จรับเงิน), Normal (ปกติ), 2in1(ID), 2in1, 2-sided(1⇒2) **(2 ด้าน(1⇒2))**, 2-sided(2⇒2) **(2 ด้าน(2⇒2)) or** Paper Save (การประหยัดกระดาษ) จากนั้นกดการตั้งค่าล่วงหน้าที่คณต้องการ
- 4 ป้อนจำนวนสำเนาที่คณต้องการ
- 5 ทำอย่างใดอย่างหนึ่งต่อไปนี้:
  - ถ้าต้องการเปลี่ยนแปลงการตั้งค่าเพิ่มเติม ไปที่ขั้นตอน 🚯
  - เมื่อคณเปลี่ยนแปลงการตั้งค่าเสร็จแล้ว ไปที่ขั้นตอน 🔞
- 6 กด Options (ตัวเลือก)

65

- 7 ปัดนิ้วขึ้นหรือลง หรือกด ▲ หรือ ▼ เพื่อแสดงการตั้งค่าที่มี จากนั้นกดการตั้งค่าใหม่ของคุณ
- 8 ปัดนิ้วขึ้นหรือลง หรือกด ▲ หรือ ▼ เพื่อแสดงดัวเลือกที่มี จากนั้นกดตัวเลือกใหม่ของคุณ ทำช้้าขั้นตอน 7 และ 8 สำหรับแต่ละการตั้งค่าที่คุณต้องการ

#### หมายเหตุ

ถ้าคุณต้องการบันทึกการตั้งค่าเป็นทางลัด กด Save as Shortcut (บันทึกเป็นทางลัด)

- 🥑 กด OK (ตกลง)
- 10 กด Colour Start (เริ่มพิมพ์สี) หรือ Mono Start (เริ่มพิมพ์ขาวดำ)

# การตั้งค่าและตัวเลือกการทำสำเนา

้คุณสามารถเปลี่ยนแปลงการตั้งค่าการทำสำเนาดังนี้

### (คู่มือขั้นพื้นฐานสำหรับผู้ใช้)

สำหรับรายละเอียดเกี่ยวกับการเปลี่ยนการตั้งค่าต่ อไปนี้ ดู *การตั้งค่ากระดาษ* ≻≻ หน้า 31

- Tray Setting (การตั้งค่าถาด) (ขนาดและชนิดของกระดาษ)
- Tray Use: Copy (การใช้ถาด: สำเนา)

กด Copy (สำเนา) จากนั้นกด Options (ตัวเลือก) ปัดนิ้วขึ้นหรือลง หรือกด ▲ หรือ ▼ เพื่อเลื่อนดูการตั้งค่าสำเนา เมื่อการตั้งค่าที่คุณต้องการถูกแสดงขึ้น กดและเลือกตัวเลือกของคุณ เมื่อคุณเปลี่ยนแปลงตัวเลือกเสร็จแล้ว กด OK (ตกลง)

#### (คู่มือขั้นสูงสำหรับผู้ใช้)

สำหรับข้อมูลเพิ่มเติมเกี่ยวกับการเปลี่ยนแปลงการ ดั้งค่าต่อไปนี้ ≻≻ คู่มือขั้นสูงสำหรับผู้ใช้:

- Quality (คุณภาพ)
- Enlarge/Reduce (ขยาย/ย่อ)
- 2-sided Copy (สำเนา 2 ด้าน)
- Tray Use (การใช้ถาด)
- Density (ความเข้ม)
- Contrast (ความคมชัด)
- Stack/Sort (ข้อน/เรียง)
- Page Layout (โครงหน้า)
- 2in1(ID)
- Colour Adjust (ปรับสี)
- 2-sided Copy Page Layout (โครงหน้าสำเนา 2 ด้าน)
- Remove Background Colour (ลบสีพื้นหลัง)
- Save as Shortcut (บันทึกเป็นทางลัด)

# การพิมพ์จาก USB Flash Drive 10 หรือกล้องดิจิตอลที่รองรับ USB Mass Storage

ด้วยคณลักษณะการพิมพ์โดยตรง คณไม่จำเป็นต้องใช้คอมพิวเตอร์ในการพิมพ์ คณสามารถพิมพ์ได้โดยเสียบ USB Flash Drive เข้ากับอินเตอร์เฟส USB แบบตรงของเครื่อง อีกทั้งคณสามารถเชื่อมต่อและพิมพ์โดยตรงจากก ล้องที่ตั้งค่าไปที่โหมด USB Mass Storage

คุณสามารถใช้ USB Flash Drive ที่มีข้อกำหนดต่อไปนี้:

| USB Class                     | USB Mass Storage Class           |
|-------------------------------|----------------------------------|
| USB Mass Storage<br>Sub Class | SCSI หรือ SFF-8070i              |
| โพรโตคอลการถ่ายโอน            | การถ่ายโอนจำนวนมากเท่านั้น       |
| รูปแบบ <sup>1</sup>           | FAT12/FAT16/FAT32                |
| ขนาดเซกเตอร์                  | สูงสุด 4096 ไบต์                 |
| การเข้ารหัส                   | ไม่รองรับอุปกรณ์ที่มีการเข้ารหัส |

1 ไม่สนับสนุนรูปแบบ NTFS

#### หมายเหตุ

- USB Flash Drive บางชนิดอาจไม่ทำงานกับเครื่อง
- ถ้ากล้องของคุณอยู่ในโหมด PictBridge คุณไม่สามารถพิมพ์จากกล้องได้ ดูที่เอกสารที่ใช้กับกล้องของคุณเพื่อสลับจาก โหมด PictBridge ไปยังโหมด USB Mass Storage

# การสร้างไฟล์ PRN สำหรับการพิมพ์โดยตรง

#### หมายเหตุ

หน้าจอในส่วนนี้อาจแตกต่างกันขึ้นอย่กับแอพ พลิเคชันและระบบปฏิบัติการของคณ

ีจากแถบเมนของแอพพลิเคชัน คลิก **ไฟล**์ และ พิมพ์

เลือก Brother MFC-XXXX Printer (1) แล้วเลือกช่อง พิมพ์ไปยังไฟล์ (2) คลิก พิมพ์

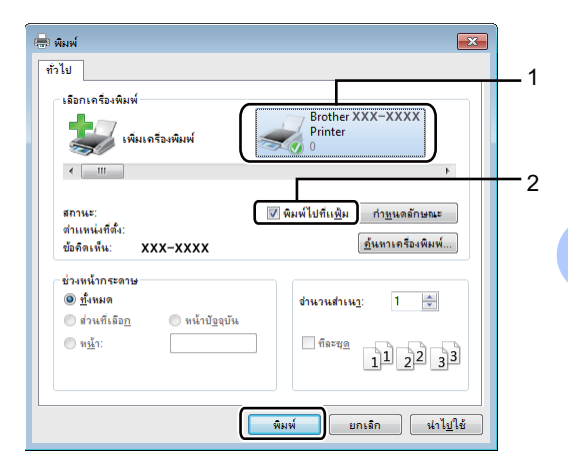

เลือกโฟลเดอร์ที่คุณต้องการบันทึกไฟล์และป้ อนชื่อไฟล์เมื่อได้รับพรอมท์ ถ้าคณได้รับพรอมท์ให้ป้อนชื่อไฟล์เท่านั้น คณสามารถระบุโฟลเดอร์ที่คุณต้องการบันทึ กไฟล์โดยป้อนชื่อไดเรกทอรี ตัวอย่างเช่น: C:\Temp\FileName.prn ถ้าคณมี USB Flash Drive ที่เชื่อมต่อกับคอมพิวเตอร์ของคุณ คณสามารถบันทึกไฟล์ไปยัง USB Flash Drive ได้โดยตรง

# การพิมพ์โดยตรงจาก USB Flash Drive หรือกล้องดิจิตอลที่รองรับ USB Mass Storage

#### หมายเหตุ

- ตรวจสอบว่ากล้องดิจิตอลของคุณเปิดทำงาน
- กล้องดิจิตอลของคุณต้องสลับจากโหมด
   PictBridge ไปยังโหมด USB Mass Storage

เชื่อมต่อ USB Flash Drive หรือกล้องดิจิตอลกับอินเตอร์เฟส USB แบบตรง (1) ที่ด้านหน้าของเครื่อง จอสัมผัสจะแสดงเมนู USB โดยอัตโนมัติเพื่อยืนยันว่า อุปกรณ์ USB เชื่อมต่ออย่างถูกต้องแล้ว

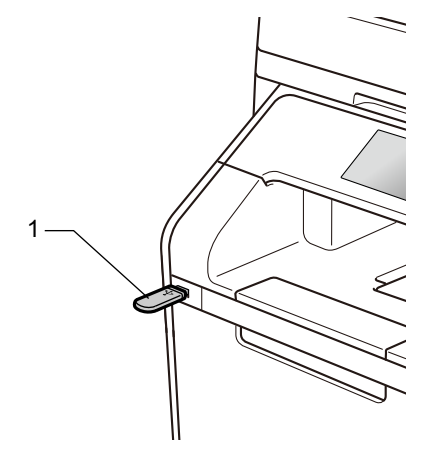

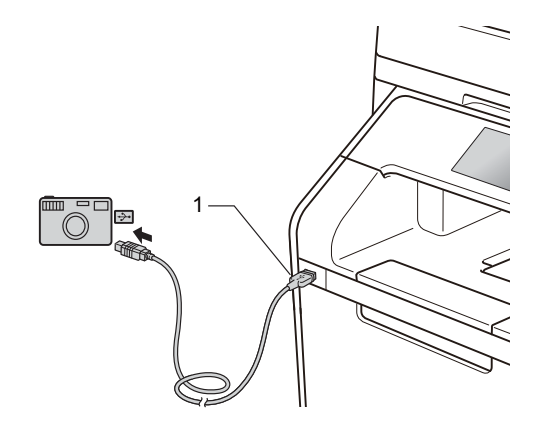

#### หมายเหตุ

- ถ้ามีข้อผิดพลาดเกิดขึ้น เมนู USB จะไม่ปรากฏบนจอสัมผัส
- เมื่อเครื่องอยู่ในโหมดหยุดชั่วคราว จอสัมผัสจะไม่แสดงข้อมูลใดๆแม้ว่าคุณจะเชื่อ มต่อ USB flash Drive เข้ากับอินเตอร์เฟส USB แบบตรงแล้วก็ตาม กดจอสัมผัสเพื่อเรียกคืนการทำงานของเครื่อง
- เพื่อป้องกันความเสียหายที่อาจเกิดขึ้นกับเครื่อง ของคุณ อย่าเชื่อมต่ออุปกรณ์ใดๆ นอกจากกล้องดิจิตอลหรือ USB Flash Drive เข้ากับอินเตอร์เฟส USB แบบตรง

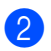

### 2 กด Direct Print (การพิมพ์โดยตรง)

#### หมายเหต

ถ้าเครื่องของคณตั้งค่า Secure Function Lock เป็นเปิด

<u>คุณอาจไม่สามารถเข้าใช้งานการพิมพ์โดยตรง</u> (▶▶ คู่มือขั้นสูงสำหรับผู้ใช้)

3 ปัดนิ้วขึ้นหรือลง หรือกด 🛦 หรือ 🔻 เพื่อเลือกชื่อโฟลเดอร์และชื่อไฟล์ที่คณต้องการ ถ้าคุณได้เลือกชื่อโฟลเดอร์แล้วปัดนิ้วขึ้นหรือลง หรือกด 🛦 หรือ 🖲 เพื่อเลือกชื่อไฟล์ที่คุณต้องการ

#### หมายเหต

ถ้าคณต้องการพิมพ์ดัชนีของไฟล์ กด Index Print (การพิมพ์ดัชนี) บนจอสัมผัส กด Colour Start (เริ่มพิมพ์สี) หรือ Mono Start (เริ่มพิมพ์ขาวดำ) เพื่อเริ่มต้นการพิมพ์

- 4 ทำอย่างใดอย่างหนึ่งต่อไปนี้:
  - กด Print Settings (การตั้งค่าการพิมพ์) ้ถ้าคุณต้องการเปลี่ยนแปลง ไปยังขั้นตอน 🚯
  - 🔳 หากคุณไม่ต้องการเปลี่ยนการตั้งค่าปัจจุบัน ให้ไปยังขั้นตอน 🚯
- ち ปัดนิ้วขึ้นหรือลง หรือกด 🛦 หรือ ▼ เพื่อแสดงการตั้งค่าที่คณต้องการ

6 กดตัวเลือกที่คุณต้องการ

#### หมายเหต

คุณสามารถเลือกการตั้งค่าต่อไปนี้:

Paper Type (ชนิดของกระดาษ)

Paper Size (**uunons:onw**)

Multiple Page (หลายหน้า)

Orientation (การจัดวางหน้า)

2-sided (2 ด้าน)

Collate (เรียงชุด)

- Tray Use (การใช้ถาด)
- Print Quality (คุณภาพการพิมพ์)
- PDF Option (ตัวเลือก PDF)
- การดังค่าบางอย่างอาจไม่ปรากฏขึ้นอยู่กับประเภทไฟล์
- ทำอย่างใดอย่างหนึ่งต่อไปนี้:
  - เพื่อเปลี่ยนการตั้งค่าอื่น ทำซ้ำขั้นตอน 6
  - หากคุณไม่ต้องการเปลี่ยนการตั้งค่าปัจจุบัน กด OK (ตกลง) และไปยังขั้นตอน 🔞

🚷 ป้อนจำนวนสำเนาที่คณต้องการโดยใช้แผงสัมผัส

🥑 กด Colour Start (เริ่มพิมพ์สี) หรือ Mono Start (เริ่มพิมพ์ขาวดำ) เพื่อเริ่มต้นการพิมพ์

# ข้อดวรจำ

อย่าถอด USB Flash Drive หรือกล้องดิจิตอลจากอินเตอร์เฟส USB แบบตรง จนกว่าเครื่องจะเสร็จสิ้นการพิมพ์

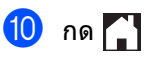

# การเปลี่ยนการตั้งค่าเริ่มต้นสำห รับการพิมพ์โดยตรง

คุณสามารถเปลี่ยนการตั้งค่าเริ่มด้นสำหรับการพิม พ์โดยตรง

- 1 เชื่อมต่อ USB Flash Drive หรือกล้องดิจิตอลกับอินเตอร์เฟส USB แบบตรง ที่ด้านหน้าของเครื่อง
- 2 กด Direct Print (การพิมพ์โดยตรง)
- 3 กด DefaultSettings (การตั้งค่าเริ่มต้น)
- 4 ปัดนิ้วขึ้นหรือลง หรือกด ▲ หรือ ▼ เพื่อแสดงการตั้งค่าที่คุณต้องการ กดการตั้งค่า
- 5 กดตัวเลือกใหม่ที่คุณต้องการ
- 6 ทำซ้ำขั้นตอน ④ และ ⑤ สำหรับแต่ละการตั้งค่าที่คุณต้องการเปลี่ยน
- **7 กด** OK **(ตกลง)**
- <mark>8</mark> กด 🎦

วิธีการพิมพ์จากคอมพิวเตอร์

# การพิมพ์เอกสาร

เครื่องสามารถรับเอกสารจากคอมพิวเตอร์ของคุณ แล้วพิมพ์ออก หากต้องการพิมพ์จากคอมพิวเตอร์ ้คุณต้องติดตั้งไดรเวอร์เครื่องพิมพ์

(สำหรับข้อมูลเพิ่มเติมเกี่ยวกับการตั้งค่าไดรเวอร์เ ครื่องพิมพ์ ≻≻ คู่มือซอฟต์แวร์ และคู่มือเน็ทเวิร์คสำหรับผู้ใช้)

- ติดตั้งไดรเวอร์เครื่องพิมพ์ Brother จากแผ่นซีดีรอม หรือจาก Brother Solutions Center ที่ http://solutions.brother.com/ (▶▶ คู่มือการติดตั้งเครื่องอย่างง่าย)
- 2 จากแอพพลิเคชันของคุณ เลือกคำสั่งพิมพ์
- 3 เลือกชื่อของเครื่องของคุณในกล่องข้อความ พิมพ์ แล้วคลิก คุณสมบัติ (หรือ รายการโปรด ขึ้นอยู่กับแอพพลิเคชั่นที่คุณใช้)
- (4) เลือกการตั้งค่าที่คุณต้องการเปลี่ยนในกล่องข้ อความ **คุณสมบัติ** แล้วคลิก **ตกลง** 
  - 🔳 ขนาดกระดาษ
  - ทิศทาง
  - ∎ สำเนา
  - 🔳 ชนิดกระดาษ
  - คณภาพการพิมพ์
  - ∎ สี/ขาวดำ
  - ชนิดเอกสาร
  - ∎ หลายหน้า
  - 2 หน้า/จุลสาร (หนังสือเล่มเล็ก)
  - แหล่งกระดาษ

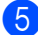

5 คลิก พิมพ์ เพื่อเริ่มการพิมพ์

# 12 วิธีการสแกนเอกสารไปยังคอมพิวเ ตอร์

# ก่อนการสแกน

้ติดตั้งไดรเวอร์สแกนเนอร์ก่อนใช้เครื่องเป็นสแกนเนอร์ ถ้าเครื่องติดตั้งอยู่บนเครือข่าย กำหนดค่าด้วยที่อยู่ TCP/IP

- ติดตั้งไดรเวอร์สแกนเนอร์ Brother จากแผ่นซีดีรอม หรือจาก Brother Solutions Center ที่ <u>http://solutions.brother.com/</u> (>> คู่มือการติดตั้งเครื่องอย่างง่าย)
- กำหนดค่าเครื่องด้วยที่อยู่ TCP/IP หากการสแกนเครือข่ายไม่สำเร็จ (➤➤ คู่มือซอฟต์แวร์ และคู่มือเน็ทเวิร์คสำหรับผู้ใช้)

วิธีการสแกนเอกสารไปยังคอมพิวเตอร์

# การสแกนเอกสารเป็นไฟล์ PDF โดยใช้ ControlCenter4 (Windows<sup>®</sup>)

(สำหรับ Macintosh ➤➤ คู่มือซอฟต์แวร์ และคู่มือเน็ทเวิร์คสำหรับผู้ใช้)

#### หมายเหตุ

หน้าจอบ<sup>ุ</sup>้นเครื่องคอมพิวเตอร์ของคุณอาจแตกด่างกันขึ้นอยู่กับรุ่นของคุณ

ControlCenter4

เป็นซอฟต์แวร์โปรแกรมอรรถประโยชน์ที่ให้คุณเข้าใช้งานแอพพลิเคชั่นที่คุณใช้บ่อยได้อย่างรวดเร็วและง่าย ดาย การใช้ ControlCenter4 ช่วยให้คุณไม่ต้องเปิดใช้แอพพลิเคชั่นที่เฉพาะด้วยตนเอง

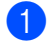

โหลดเอกสารของคุณ (ดู *วิธีการวางเอกสาร* ≻≻ หน้า 39)

ดำเนินการตามคำแนะนำสำหรับระบบปฏิบัติการที่คุณกำลังใช้งาน

■ (Windows<sup>®</sup> XP, Windows Vista<sup>®</sup> ແລະ Windows<sup>®</sup> 7)

เปิด ControlCenter4 โดยคลิก 🚳 (เริ่ม) > โปรแกรมทั้งหมด > Brother > 👬 Trother Utilities คลิกรายการแบบดึงลงและเลือกชื่อรุ่นของคุณ (หากยังไม่ได้เลือก) คลิก สแกน ในแถบนำทางทางด้านซ้าย จากนั้นคลิก ControlCenter4 แอพพลิเคชัน ControlCenter4 จะเปิดขึ้น

■ (Windows<sup>®</sup> 8)

คลิก 🙀 🛣 (Brother Utilities) จากนั้นคลิกรายการแบบดึงลง และเลือกชื่อรุ่นของคุณ (หากยังไม่ได้เลือก) คลิก **สแกน** ในแถบนำทางทางด้านซ้าย จากนั้นคลิก ControlCenter4 แอพพลิเคชั่น ControlCenter4 จะเปิด

3 ถ้าหน้าจอโหมดของ ControlCenter4 ปรากฏขึ้น เลือก **โหมดขั้นสูง** จากนั้นคลิก **ตกลง** 

| โหมด ControlCenter4                                                                                                    | ×                                                                                                    |
|----------------------------------------------------------------------------------------------------|----------------------------------------------------------------------------------------------------|
| อินดิต่อนรับสู่ ControlCenter4<br>ControlCenter4 นำคุณสมบัติทั้งหมดของขอฟต์แวร์มาไว้ตัว<br>คุณสามารถเลือกอินเตอร์เฟสมู่ใช้ได้ระหว่างโหมดหน้าหลักหรื        | งกันเพื่อเห็มดวามสามารถให้แก่อุปกรณ์ของคุณ<br>ร่อโหมดขึ้นสูง                                                                                                    |
|                                                                                                    |                                                                                                    |
| โหมดหน้าหลัก<br>โหมดหน้าหลักมีพึงก์ขั้นพื้นฐานต่างๆ เช่นการพืมพ์ภาพ<br>การสแกน และการส่งแฟกน้โดยใช้เครื่อง PC ด้วยการทำ<br>งานที่เรียบง่ายและใช้งานได้ง่าย | โหมดขึ้นสูง<br>นอกจากคุณสมบัติต่างๆ ในโหมดหน้าหลักแล้ว โหมดขึ้น<br>สูงอิงมีความสามารถต่างๆ ที่ใช้เพื่อการตัดต่างๆ อย่าง<br>ละเอียดเพื่อจัดเก็บไวไข้งานอีกด้วย ข่ายให้สามารถใช้<br>งานได้อย่างง่ายดายต่วยการตัดต่าปุ่มที่กำหนดไว้ส่วงหน้า |
|                                                                                                    | ອກລາ ຍກເລົກ                                                                                                    |

บทที่ 12

(4) ตรวจสอบว่าเครื่องที่คุณต้องการใช้ถูกเลือกจากรายการแบบดึงลง รุ่น

# 5 คลิก ไฟล์

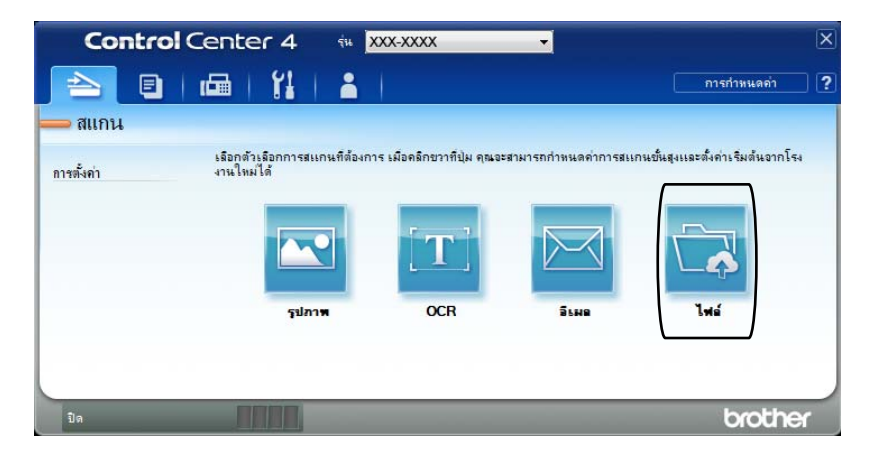

# 6 กดุสแกน

้เครื่องจะเริ่มขั้นตอนการสแกน โฟลเดอร์ที่บันทึกข้อมูลการสแกนจะเปิดโดยอัตโนมัติ

| ไฟล์ - ControlCenter4                           |                                         |                                 |
|-------------------------------------------------|-----------------------------------------|---------------------------------|
| ชนิดไฟล์                                        |                                         | ขนาดไฟล์                        |
| PDF (*.pdf)                                     | •                                       | តើក អែល្ង់                      |
| ชื่อไฟล์                                        |                                         |                                 |
| CCF                                             | (วันที) (หมายเลข)<br>240.12557 xxxx ndf | 🗐 แสดงหน้าต่างการบันทึกเป็น     |
| ตำแหน่งการสแกน                                  | 24012007_XXXX.pdf                       | ຮ້ຽນລຸດໃນໄລ້ຄວາມນະຮັດຮັບປະຫຼາວນ |
| 🖲 โฟลเดอร์ 💿 SharePoint                         |                                         | ข้อ                             |
| C: \Users \User \Pictures \ControlCenter4 \Scan |                                         | 📝 แสดงโฟลเดอร์                  |
| 🗐 อารเตรียมสมอน                                 |                                         |                                 |
|                                                 | ความสว่                                 | 14                              |
| 300 x 300 doi                                   | <b>_</b>                                |                                 |
| ชนิดการสแกน                                     |                                         | O                               |
| a 24 บิท                                        | ▼                                       |                                 |
| (** = * = **<br>ขนาดเอกสาร                      |                                         |                                 |
| A4 210 x 297 มม. (8.3 x 11.7 นั้ว)              |                                         | 0                               |
|                                                 |                                         |                                 |
|                                                 | การส                                    | งแกนต่อเนื่อง                   |
| 📷 🔄 🔲 การสแกนแบบ 2 หน้า                         |                                         |                                 |
|                                                 |                                         |                                 |
| (@) การเข็บแบบขอบขาว                            |                                         |                                 |
| 🔘 การเย็บแบบขอบสั้น                             |                                         |                                 |
|                                                 | 🥅 สแก                                   | น ID การ์ด                      |
| 📃 อย่าแสดงให้ฉันดูอีก                           |                                         |                                 |
|                                                 |                                         |                                 |
| ทางองหายนสูง                                    | สแกน                                    | 911001 9191MAD                  |

# วิธีการสแกนเอกสารเป็นไฟล์ PDF โดยใช้จอสัมผัส

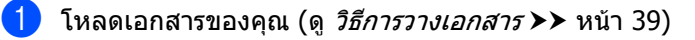

**กด** Scan **(สแกน)** 

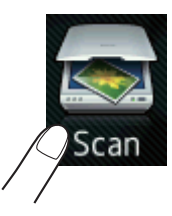

3 ปัดนิ้วไปทางซ้ายหรือทางขวาเพื่อแสดง to File (ไปยังไฟล์)

จะแสดงขึ้นที่ตรงกลางของจอสัมผัส และถูกเน้นด้วยสีน้ำเงิน

4 กด OK (ตกลง)

เมื่อเครื่อ<sup>ิ</sup>่งเชื่อม<sup>์</sup>ต่อกับเครือข่ายแล้ว กดชื่อคอมพิวเตอร์ ทำอย่างใดอย่างหนึ่งต่อไปนี้:

- 🔳 ถ้าคุณต้องการใช้การตั้งค่าเริ่มต้น ไปที่ขั้นตอน 8
- 🔳 ถ้าคุณต้องการเปลี่ยนการตั้งค่าเริ่มต้น ไปที่ขั้นตอน 🚯
- 5 กด Options (ตัวเลือก) Scan Settings (การตั้งค่าการสแกน) จะเปลี่ยนเป็น Set at Device (ตั้งค่าที่อุปกรณ์)
- 6 เลือกการตั้งค่าสำหรับ 2-sided Scan (สแกน 2 ด้าน)<sup>1</sup>, Scan Type (ประเภทสแกน), Resolution (ความละเอียด), File Type (ประเภทไฟล์), Scan Size (ขนาดสแกน) และ
  - Remove Background Colour (ลบสีพื้นหลัง) ตามต้องการ
- **7 กด** OK **(ตกลง)**
- 8 กด Start (เริ่ม) เครื่องจะเริ่มขั้นตอนการสแกน
- <sup>1</sup> MFC-L8850CDW ແລະ MFC-L9550CDW

#### หมายเหตุ

#### ์ โหมดสแ<sup>้</sup>กนต่อไปนี้มีให้บริการดังนี้

- to USB (ไปยัง USB)
- to Network (ไปยังเครือข่าย) (Windows<sup>®</sup>)
- to FTP/SFTP (ไปยัง FTP/SFTP)
- to E-mail Server (ไปยังเซิร์ฟเวอร์อีเมล)
- to E-mail **(ไปยังอีเมล)**
- to Image (ไปยังภาพ)
- to OCR (ไปยัง OCR)
- to File (ไปยังไฟล์)
- WS Scan (การสแกน WS)<sup>1</sup> (สแกนบริการเว็บ)
- Windows<sup>®</sup> เท่านั้น (Windows Vista<sup>®</sup> SP2 หรือใหม่กว่า, Windows<sup>®</sup> 7 และ Windows<sup>®</sup> 8 (>> คู่มือชอฟด์แวร์ และคู่มือเน็ทเวิร์คสำหรับผู้ใช้)

# การบำรุงรักษาตามปกติ

# การเปลี่ยนวัสดุ

A

้คุณต้องเปลี่ยนวัสดุการพิมพ์เมื่อเครื่องพิมพ์แจ้งว่าวัสดุหมดอายุการใช้งานแล้ว คุณสามารถเปลี่ยนวัสดุต่อไปนี้ได้ด้วยตนเอง:

การใช้งานวัสดุที่ไม่ได้มาจาก Brother อาจส่งผลต่อคุณภาพงานพิมพ์ ประสิทธิภาพฮาร์ดแวร์ และความเชื่อถื่อได้ของเครื่อง

#### หมายเหตุ

้ชุดแม่แบ<sup>้</sup>บสร้างภาพ (ดรัม) และตลับผงหมึก (โทนเนอร์) เป็นรายการวัสดุการพิมพ์สองชิ้นที่แยกส่วนกัน ต<sup>ู่</sup>รวจสอบให้แน่ใจว่าม<sup>ี</sup>่การต<sup>ิ</sup>ดตั้งวัสดุทั้งสองนี้แล้ว ถ้าตล*ั*บผงหมึก (โทนเนอร์) ถูกใส่เข้าไปในเครื่องโดยไม่มีชุดแม่แบบสร้างภาพ (ดรัม) ข้อความ Drum ! (ชุดแม่แบบสร้างภาพ (ดรัม) !) อาจแสดงขึ้นที่หน้าจอ

| ดลับผงหมึก (โทนเนอร์)                                                                 | ชุดแม่แบบสร้างภาพ (ดรัม)                                              |  |
|---------------------------------------------------------------------------------------|-----------------------------------------------------------------------|--|
| ดูที่ <i>การเปลี่ยนตลับผงหมึก (โทนเนอร์)</i> ▶▶ หน้า 81                               | ดูที่ <i>การเปลี่ยนชุดแม่แบบสร้างภาพ (ดรัม)</i> ▶▶ หน้า 87            |  |
| ชื่อรุ่น: TN-351BK, TN-351C, TN-351M, TN-351Y,<br>TN-359BK, TN-359C, TN-359M, TN-359Y | ชื่อรุ่น: DR-351CL                                                    |  |
|                                                                                       |                                                                       |  |
| ชุดสายพานลำเลียงกระดาษ                                                                | กล่องใส่ผงหมึกโทนเนอร์ที่ใช้แล้ว                                      |  |
| ดูที่ <i>การเปลี่ยนชุดสายพานลำเลียงกระดาษ</i> ▶▶ หน้า 93                              | ดูที่ <i>การเปลี่ยนกล่องใส่ผงหมึกโทนเนอร์ที่ใช้แล้ว</i><br>▶> หน้า 98 |  |
| ชื่อรุ่น: BU-320CL                                                                    | ชื่อรุ่น: WT-320CL                                                    |  |
|                                                                                       |                                                                       |  |

#### ข้อความในตารางจะปรากฏบนจอสัมผัส

ข้อความต่อไปนี้แสดงการแจ้งเดือนล่วงหน้าให้เปลี่ยนวัสดุการพิมพ์ก่อนถึงวันหมดอายุ เพื่อหลีกเลี่ยงความไม่สะดวก คุณอาจต้องการซื้อวัสดุการพิมพ์สำรองก่อนที่เครื่องจะหยุดพิมพ์

| ข้อความบนจอสัมผัส                                                    | วัสดุที่ต้องจัดเตรียม                                                                                                    | อายุการใช้งานโดยประ<br>มาณ                                                                                                    | วิธีการเปลี่ยน | ชื่อรุ่น                                                                                                    |
|----------------------------------------------------------------------|----------------------------------------------------------------------------------------------------|----------------------------------------------------------------------------------------------------|----------------|----------------------------------------------------------------------------------------------------|
| Toner Low: X (ผงหมึก<br>(โทนเนอร์) ใกล้หมด: X)                       | <ul> <li>ดลับผงหมึก (โทนเนอร์)</li> <li>X = BK, C, M, Y</li> <li>BK = สีดำ</li> <li>C = สีฟ้า</li> <li>M = สีชมพู</li> <li>Y = สีเหลือง</li> </ul> | <ul> <li>&lt;สีต่า&gt;</li> <li>2,500 หน้า <sup>1 2 5</sup></li> <li>4,000 หน้า <sup>1 2 6</sup></li> <li>6,000 หน้า <sup>1 2 7</sup></li> <li>&lt;สีฟ้า, สีชมพู, สีเหลือง&gt;</li> <li>1,500 หน้า <sup>1 2 5</sup></li> <li>3,500 หน้า <sup>1 2 6</sup></li> <li>6,000 หน้า <sup>1 2 7</sup></li> </ul> | ดูที่ หน้า 81  | TN-351BK <sup>5</sup> ,<br>TN-351C <sup>5</sup> ,<br>TN-351M <sup>5</sup> ,<br>TN-351Y <sup>5</sup> ,<br>TN-359BK <sup>7</sup> ,<br>TN-359C <sup>7</sup> ,<br>TN-359M <sup>7</sup> ,<br>TN-359Y <sup>7</sup> |
| Drum End Soon<br>(ชุดแม่แบบสร้างภาพ (ดรัม)<br>ใกล้หมดอายุการใช้งาน)  | ชุดแม่แบบสร้างภาพ<br>(ดรัม)                                                                                                    | 25,000 หน้า <sup>1 3 4</sup>                                                                                                    | ดูที่ หน้า 87  | DR-351CL                                                                                                    |
| Belt End Soon<br>(ชุดสายพานลำเลียงกระดา<br>ษใกล้หมดอายุการใช้งาน)    | ชุดสายพานลำเลียงกร<br>ะดาษ                                                                                                    | 50,000 หน้า <sup>1 8</sup>                                                                                                    | ดูที่ หน้า 93  | BU-320CL                                                                                                    |
| WT Box End Soon<br>(กล่องใส่ผงหมึกโทนเนอร์ที่<br>ใช้แล้วใกล้หมดอายุ) | กล่องใส่ผงหมึกโทนเน<br>อร์ที่ใช้แล้ว                                                                                                    | 50,000 หน้า <sup>1</sup>                                                                                                    | ดูที่ หน้า 98  | WT-320CL                                                                                                    |

<sup>1</sup> ขนาด A4 หรือ Letter หน้าเดียว

<sup>2</sup> จำนวนหน้าที่สามารถทำการพิมพ์ได้จากดลับผงหมึกโดยประมาณที่ระบุไว้ตามมาตรฐาน ISO/IEC 19798

- <sup>3</sup> 1 หน้าต่องาน
- <sup>4</sup> อายุการใช้งานของแม่แบบสร้างภาพ (ดรัม) โดยประมาณและอาจแตกต่างกันตามประเภทการใช้งาน
- <sup>5</sup> ดลับผงหมึก (โทนเนอร์) ขนาดมาตรฐาน
- <sup>6</sup> ดลับผงหมึก (โทนเนอร์) ขนาดพิเศษ
- <sup>7</sup> ดลับผงหมึก (โทนเนอร์) ขนาดพิเศษมาก
- <sup>8</sup> 5 หน้าต่องาน

# คุณต้องทำความสะอาดเครื่องพิมพ์อย่างสม่ำเสมอ และเปลี่ยนวัสดุการพิมพ์เมื่อข้อความในตารางต่อไปนี้ปรากฏบนจอสัมผัส

| ข้อความบนจอสัมผัส                                               | วัสดุที่ต้องเปลี่ยน                                                                            | อายุการใช้งานโดยป<br>ระมาณ   | วิธีการเปลี่ยน                                                                                                    | ชื่อรุ่น                                                                                            |  |
|-----------------------------------------------------------------|------------------------------------------------------------------------------------------------|------------------------------|----------------------------------------------------------------------------------------------------|----------------------------------------------------------------------------------------------------|--|
| Replace Toner<br>(เปลี่ยนผงหมึก<br>(โทนเนอร์))                  | ดลับผงหมึก<br>(โทนเนอร์)                                                                       | <สีดำ><br>2 500 ระบ้า 1 2 5  | ดูที่ หน้า 81                                                                                                    | TN-351BK <sup>5</sup> ,<br>TN-351C <sup>5</sup> .                                                   |  |
|                                                                 | จอสัมผัสแสดงสีของ<br>ดลับผงหมึก<br>(โทนเนอร์)<br>ที่คุณจะต้องเปลี่ยน<br>BK = สีดำ<br>C = สีฟ้า | 2,000 หน้า <sup>1 2 6</sup>  |                                                                                                    | TN-351M <sup>5</sup> ,                                                                              |  |
|                                                                 |                                                                                                | 6,000 หน้า <sup>1 2 7</sup>  |                                                                                                    | TN-359BK <sup>7</sup> ,<br>TN-359C <sup>7</sup> ,<br>TN-359M <sup>7</sup> ,<br>TN-359Y <sup>7</sup> |  |
|                                                                 |                                                                                                | <สีฟ้า, สีชมพู, สีเหลือง>    |                                                                                                    |                                                                                                    |  |
|                                                                 |                                                                                                | 1,500 หน้า <sup>1 2 5</sup>  |                                                                                                    |                                                                                                    |  |
|                                                                 | ิ = สีชมพู                                                                                     | 3,500 หน้า <sup>1 2 6</sup>  |                                                                                                    |                                                                                                    |  |
|                                                                 | Y = สีเหลือง                                                                                   | 6,000 หน้า <sup>1 2 7</sup>  |                                                                                                    |                                                                                                    |  |
| Replace Drum<br>(เปลียนชุดแม่แบบสร้างภาพ<br>(ดรัม))             | ชุดแม่แบบสร้างภาพ<br>(ดรัม)                                                                    | 25,000 หน้า <sup>1 3 4</sup> | ดูที่ หน้า 87                                                                                                    | DR-351CL                                                                                            |  |
| Drum Stop<br>(ชุดแม่แบบสร้างภาพ<br>(ดรัม) หยุดทำงาน)            | ชุดแม่แบบสร้างภาพ<br>(ดรัม)                                                                    |                              |                                                                                                    |                                                                                                    |  |
| Replace Belt<br>(เปลี่ยนชุดสายพาน)                              | ชุดสายพานลำเลียงก<br>ระดาษ                                                                     | 50,000 หน้า <sup>1 8</sup>   | ดูที่ หน้า 93                                                                                                    | BU-320CL                                                                                            |  |
| Replace WI Box<br>(เปลี่ยนกล่องใส่ผงหมึกโ<br>ทนเนอร์ที่ใช้แล้ว) | กล่องใส่ผงหมึกโทน<br>เนอร์ที่ใช้แล้ว                                                           | 50,000 หน้า <sup>1</sup>     | ดูที่ หน้า 98                                                                                                    | WT-320CL                                                                                            |  |
| Replace Fuser<br>(เปลี่ยนชุดทำความร้อน)                         | ชุดทำความร้อน                                                                                  | 100,000 หน้า <sup>1</sup>    | ดิดต่อบริการลูกค้าสัมพันธ์ของ Brother<br>หรือตัวแทนจำหน่ายผลิดภัณฑ์ Brother<br>ในพื้นที่ของคุณ<br>เพื่อเปลี่ยนทดแทนชุดทำความร้อน          |                                                                                                    |  |
| Replace PF Kit MP<br>(เปลียนชุดป้อนกระดาษ MP)                   | ชุดป้อนกระดาษ                                                                                  | 50,000 หน้า <sup>1</sup>     | ดิดต่อบริการลูกค้าสัมพันธ์ของ Brother<br>หรือตัวแทนจำหน่ายผลิตภัณฑ์ Brother<br>ในพื้นที่ของคุณ<br>เพื่อเปลี่ยนทดแทนชุดป้อนกระดาษ          |                                                                                                    |  |
| Replace PF Kit1<br><b>(เปลี่ยนชุดป้อนกระดาษ 1)</b>              | ชุดป้อนกระดาษ                                                                                  | 100,000 หน้า <sup>1</sup>    |                                                                                                    |                                                                                                    |  |
| Replace PF Kit2<br>(เปลี่ยนชุดป้อนกระดาษ 2)                     | ชุดป้อนกระดาษ                                                                                  | 100,000 หน้า <sup>1</sup>    |                                                                                                    |                                                                                                    |  |
| Replace Laser<br>(เปลี่ยนเครื่องพิมพ์เลเซอร์)                   | ชุดเครื่องพิมพ์เลเซอร์                                                                         | 100,000 หน้า <sup>1</sup>    | ดิดต่อบริการลูกค้าสัมพันธ์ของ Brother<br>หรือตัวแทนจำหน่ายผลิตภัณฑ์ Brother<br>ในพื้นที่ของคุณ<br>เพื่อเปลี่ยนทดแทนชุดเครื่องพิมพ์เลเซอร์ |                                                                                                    |  |

- <sup>1</sup> ขนาด A4 หรือ Letter หน้าเดียว
- <sup>2</sup> จำนวนหน้าที่สามารถทำการพิมพ์ได้จากตลับผงหมึกโดยประมาณที่ระบุไว้ตามมาตรฐาน ISO/IEC 19798
- <sup>3</sup> 1 หน้าต่องาน
- <sup>4</sup> อายุการใช้งานของแม่แบบสร้างภาพ (ดรัม) โดยประมาณและอาจแตกต่างกันตามประเภทการใช้งาน
- <sup>5</sup> ดลับผงหมึก (โทนเนอร์) ขนาดมาตรฐาน
- <sup>6</sup> ตลับผงหมึก (โทนเนอร์) ขนาดพิเศษ
- <sup>7</sup> ดลับผงหมึก (โทนเนอร์) ขนาดพิเศษมาก
- <sup>8</sup> 5 หน้าต่องาน

#### หมายเหตุ

- กำจัดทิ้งวัสดุการพิมพ์ที่ใช้แล้วตามกฎระเบียบท้องถิ่น เก็บแยกต่างหากจากขยะครัวเรือน หากคุณมีคำถาม โปรดติดต่อไปยังสำนักงานกำจัดทึงขยะมูลฝอยในท้องถิ่นของคุณ ตรวจสอบว่าได้ซีลปิดวัสดุการพิมพ์ที่ใช้แล้วอย่างแน่นหนาเพื่อไม่ให้วัสดุที่อยู่ด้านในหกหยด
- ขอแนะนำให้วางวัสดุการพิมพ์ที่ใช้แล้วบนกระดาษเพื่อป้องกันการหกหยดหรือการแพร่กระจายของวัสดุที่อยู่ด้านในโดยไม่ได้ตั้งใจ
- หากคุณใช้กระดาษที่ไม่ตรงกับกระดาษที่แนะนำ อายุการใช้งานของวัสดุการพิมพ์และชิ้นส่วนเครื่องพิมพ์อาจลดลง
- อายุการใช้งานที่คาดคะเนสำหรับแต่ละตลับผงหมึก (โทนเนอร์) อ้างอิงตามมาตรฐาน ISO/IEC 19798 ความถี่ในการเปลี่ยนจะแตกต่างกันออกไปโดยขึ้นกับปริมาณการพิมพ์ ร้อยละของการพิมพ์ ชนิดของสื่อที่ใช้ และการเปิด/ปิดเครื่องพิมพ์
- ความถี่ในการเปลี่ยนวัสดุการพิมพ์นอกจากตลับผงหมึก (โทนเนอร์) จะแตกต่างกันออกไปโดยขึ้นกับปริมาณการพิมพ์ ชนิดของสื่อที่ใช้ และการเปิด/ปิดเครื่องพิมพ์
- ดลับผงหมึก (โทนเนอร์) ที่จำหน่ายแตกต่างกันในแต่ละประเทศ เข้าไปที่ Brother Solutions Center ที่ <u>http://solutions.brother.com/</u> หรือติดต่อสำนักงาน Brother ในประเทศของคุณเพื่อขอรายละเอียดเพิ่มเดิม

# การเปลี่ยนตลับผงหมึก (โทนเนอร์)

ชื่อรุ่น: TN-351BK <sup>1</sup>, TN-351C <sup>1</sup>, TN-351M <sup>1</sup>, TN-351Y <sup>1</sup>, TN-359BK <sup>2</sup>, TN-359C <sup>2</sup>, TN-359M <sup>2</sup>, TN-359Y <sup>2</sup>

ตลับผงหมึก (โทนเนอร์)

มาตรฐานสามารถพิมพ์ได้ประมาณ 2,500 หน้า <sup>3</sup> (สีดำ) หรือประมาณ 1,500 หน้า <sup>3</sup> (สีฟ้า, สีชมพู, สีเหลือง) ดลับผงหมึก (โทนเนอร์) ขนาดพิเศษมากสามารถพิมพ์ได้ประมาณ 6,000 หน้า <sup>3</sup> (สีดำ, สีฟ้า, สีชมพู, สีเหลือง) จำนวนหน้าที่พิมพ์ได้จริงอาจแตกต่างขึ้นอยู่กับปร ะเภทเอกสารโดยแฉลี่ย

เมื่อตลับผงหมึก (โทนเนอร์) ใกล้หมด จอสัมผัสจะแสดง Toner Low (ผงหมึก (โทนเนอร์) ใกล้หมด)

ตลับผงหมึก (โทนเนอร์) ที่มาพร้อมกับเครื่องต้องได้รับการเปลี่ยนทดแทนหลั งจากพิมพ์ไปแล้วประมาณ 2,500 หน้า <sup>3</sup> (สีดำ) หรือประมาณ 1,500 หน้า <sup>3</sup> (สีฟ้า, สีชมพู, สีเหลือง)

- <sup>1</sup> ตลับผงหมึก (โทนเนอร์) ขนาดมาตรฐาน
- <sup>2</sup> ดลับผงหมึก (โทนเนอร์) ขนาดพิเศษมาก
- <sup>3</sup> จำนวนหน้าที่สามารถทำการพิมพ์ได้จากตลับผงหมึกโดยประ มาณที่ระบุไว้ตามมาตรฐาน ISO/IEC 19798

#### หมายเหตุ

- การบ่งชื่อายุการใช้งานที่เหลือของผงหมึก (โทนเนอร์) จะเปลี่ยนแปลงไปตามชนิดของเอกสารที่พิมพ์ และการใช้งานของผู้ใช้
- ขอแนะนำให้เดรียมดลับผงหมึก (โทนเนอร์) ใหม่สำรองไว้พร้อมใช้ทันทีเมื่อคุณเห็นคำเดือน Toner Low (ผงหมึก (โทนเนอร์) ใกล้หมด)
- เพื่อให้ได้คุณภาพการพิมพ์ที่ดีที่สุด ขอแนะนำให้คุณใช้เฉพาะตลับผงหมึก (โทนเนอร์) Brother ของแท้ เท่านั้น เมื่อคุณต้องการซื้อตลับผงหมึก (โทนเนอร์) ดิดต่อบริการลูกค้าสัมพันธ์ของ Brother หรือตัวแทนจำหน่ายผลิตภัณฑ์ Brother ในพื้นที่ของคุณ
- แนะนำให้คุณทำความสะอาดเครื่องเมื่อเปลี่ยนต ลับผงหมึก (โทนเนอร์) ใหม่ (ดู การทำความสะอาดและตรวจสอบเครื่อง
   ▶ หน้า 105)
- ห้ามนำตลับผงหมึก (โทนเนอร์) ชุดใหม่ออกจากที่บรรจุจนกว่าคุณจะพร้อมติดดั้ง

### Toner Low: X (ผงหมึก (โทนเนอร์) ใกล้หมด: X)

ถ้าจอสัมผัสแสดง Toner Low: X (ผงหมึก (โทนเนอร์) ใกล้หมด: X) ให้ซื้อชุดตลับผงหมึก (โทนเนอร์) ใหม่สำหรับสีที่ระบุไว้บนจอสัมผัส และเตรียมให้พร้อมก่อนที่คุณจะเห็นข้อความ Replace Toner (เปลี่ยนผงหมึก (โทนเนอร์))

### Replace Toner (เปลี่ยนผงหมึก (โทนเนอร์))

เมื่อจอสัมผัสแสดง Replace Toner (เปลี่ยนผงหมึก (โทนเนอร์)) เครื่องพิมพ์จะหยุดพิมพ์จนกว่าคุณจะเปลี่ยนตลับผ งหมึก (โทนเนอร์)

จอสัมผัสแสดงสีของดลับผงหมึก (โทนเนอร์) ที่คุณจะต้องเปลี่ยน (BK=สีดำ, C=สีฟ้า, M=สีชมพู, Y=สีเหลือง)

้ทั้งนี้ดลับผงหมึก (โทนเนอร์) Brother ของแท้ และเป็นตลับใหม่เท่านั้นที่จะตั้งค่าใหม่สำหรับข้อค วามเปลี่ยนผงหมึก (โทนเนอร์) ได้

#### หมายเหตุ

สำหรับข้อมูลเพิ่มเดิมเกี่ยวกับวิธีการคำนวณอา ยุการใช้งานตลับผงหมึก (โทนเนอร์) ดู *ข้อมูลสำคัญสำหรับอายุการใช้งานตลับผงหมึ ก (โทนเนอร์)* ▶▶ หน้า 246

# การเปลี่ยนตลับผงหมึก (โทนเนอร์)

# ตรวจสอบว่าเครื่องเปิดอยู่

2 กดปุ่มปลดล็อคฝาครอบด้านหน้าและดึงเพือเ ปิดฝาครอบ

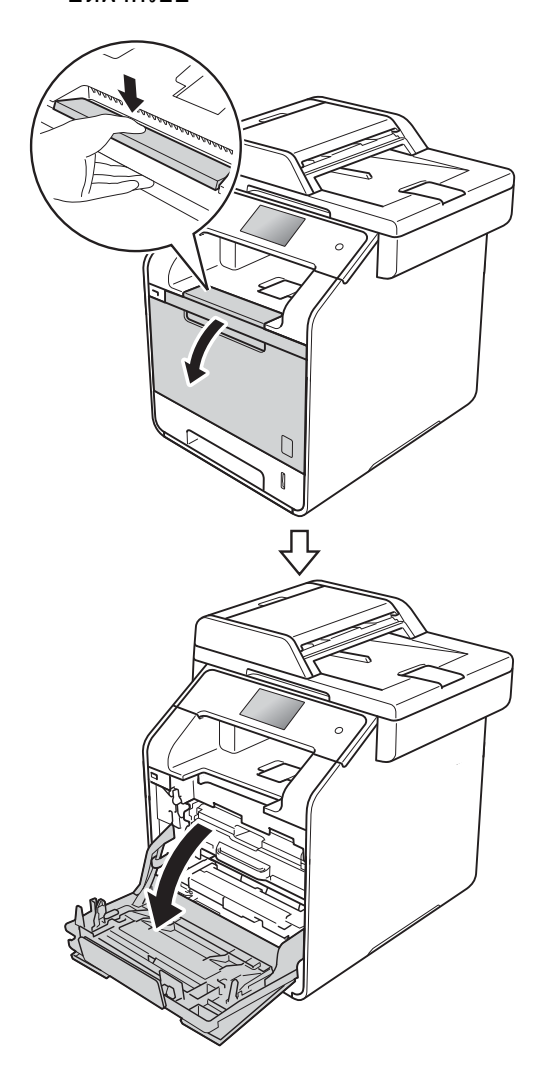

3 จับที่ด้ามจับสีน้ำเงินของชุดแม่แบบสร้างภาพ (ดรัม) ดึงชุดแม่แบบสร้างภาพ (ดรัม) ออกมาจนสุด

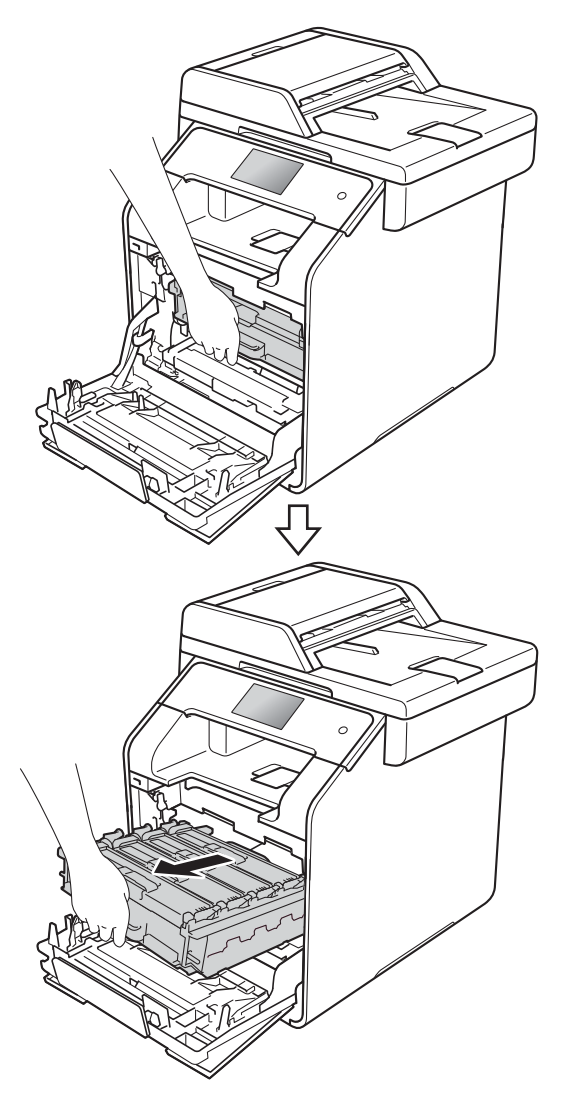

4 จับที่ด้ามจับของดลับผงหมึก (โทนเนอร์) และค่อยๆ ดันเข้าหาเครื่องเพื่อปลดล็อค จากนั้นให้ดึงออกจากชุดแม่แบบสร้างภาพ (ดรัม) ทำซ้ำขั้นตอนนี้กับดลับผงหมึก (โทนเนอร์) ทั้งหมด

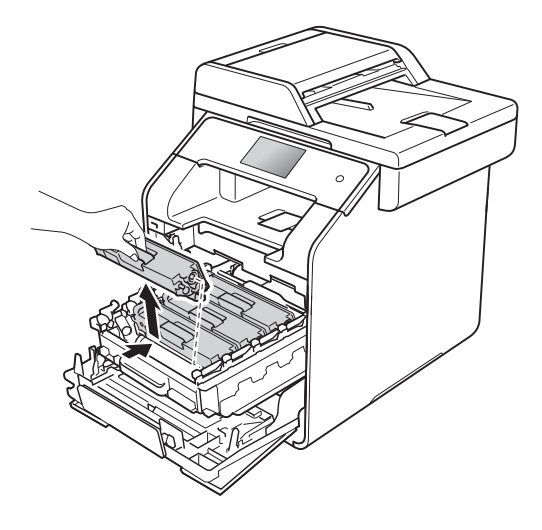

# 🛕 คำเตือน

# 

- ห้ามน้ำตลับผงหมึก (โทนเนอร์) ไปเผาไฟ เนื่องจากอาจทำให้เกิดการระเบิดและได้รับ บาดเจ็บ
- ห้ามใช้สารติดไฟ สเปรย์ทุกชนิดหรือสารละลาย/ของเหลวอิน ทรีย์ที่มีแอลกอฮอล์หรือแอมโมเนียทำความ สะอาดด้านในหรือด้านนอกของเครื่อง การทำเช่นนี้อาจทำให้เกิดไฟไหม้หรือไฟฟ้า ช็อด แนะนำให้ใช้ผ้าแห้งชนิดไม่มีขนเท่านั้น

### (>>

้คู่มือเกี่ยวกับความปลอดภัยของผลิตภัณฑ์)

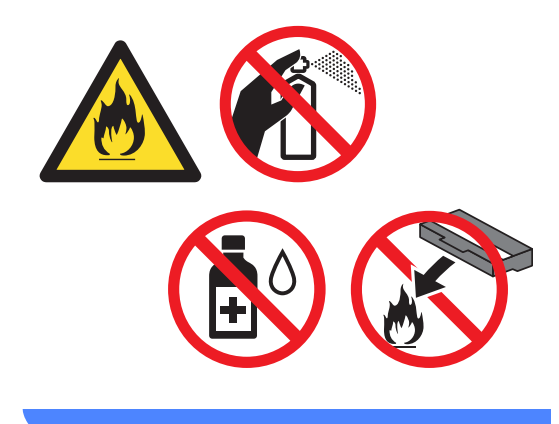

# ข้อดวรจำ

- จับตลับผงหมึก (โทนเนอร์) อย่างระมัดระวัง หากผงหมึก (โทนเนอร์) กระจายบนมือหรือเสื้อผ้า เช็ดหรือล้างออกด้วยน้ำเย็นทันที
- เพื่อหลีกเลี่ยงปัญหาคุณภาพการพิมพ์ ห้ามสัมผัสชิ้นส่วนที่แร่เงาดังแสดงในภาพ

#### <ตลับผงหมึก (โทนเนอร์)>

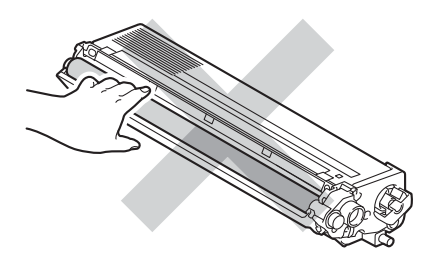

 แนะนำให้วางตลับผงหมึก (โทนเนอร์) บนพื้นราบเรียบมั่นคงและสะอาดโดยใช้แผ่นกร ะดาษใช้แล้วทิ้งหรือผ้ารองด้านล่างในกรณีที่ห มึกหกหรือกระจายโดยไม่ได้ตั้งใจ

#### หมายเหต

- ตรวจสอบว่าได้ซีลปิดตลับผงหมึก (โทนเนอร์) ใช้แล้วอย่างแน่นหนาในถูงเพื่อไม่ให้ผงหมึก (โทนเนอร์) หกออกจากตลับหมึก
- กำจัดทิ้งวัสดุการพิมพ์ที่ใช้แล้วตามกฎระเบียบท้อ งถิ่น เก็บแยกต่างหากจากขยะครัวเรือน หากคณมีคำถาม

โปรดติดต่อไปยังสำนักงานกำจัดทิ้งขยะมูลฝอย ในท้องถิ่นของคณ

ตรวจสอบว่าได้ซีลปิดวัสดการพิมพ์ที่ใช้แล้วอย่ างแน่นหนาเพื่อไม่ให้วัสดที่อย่ด้านในหกหยด

5 ทำความสะอาดสายโคโรนาด้านในชุดแม่แบบ สร้างภาพ (ดรัม) โดยค่อยๆ เลื่อนจดตั้งระยะสีน้ำเงินจากซ้ายไปขวาและ ขวาไป่ซ้ายหลายครั้ง

### ข้อดวรจำ

ตรวจสอบว่าเลื่อนจุดตั้งระยะกลับไปสู่ตำแหน่ง เริ่มต้น (1) หากไม่ได้ดำเนินการ หน้าที่พิ้มพ์อาจมีเส้นแนวตั้งปรากฏ

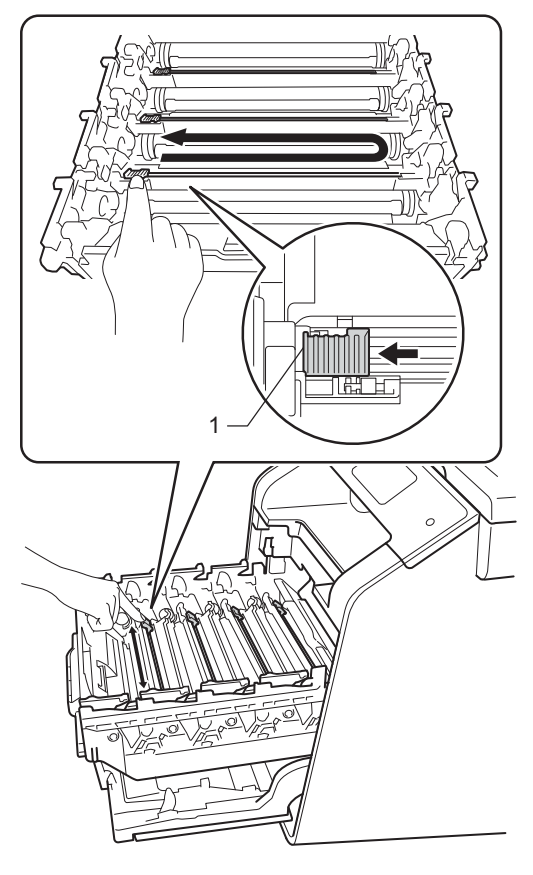

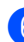

6 ทำซ้ำขั้นตอน 6

เพื่อทำความสะอาดสายโคโรนาที่เหลือทั้งส ามเส้น

### 7 เปิดกล่องตลับผงหมึก (โทนเนอร์) ใหม่ จากนั้นดึงฝาครอบป้องกันออก

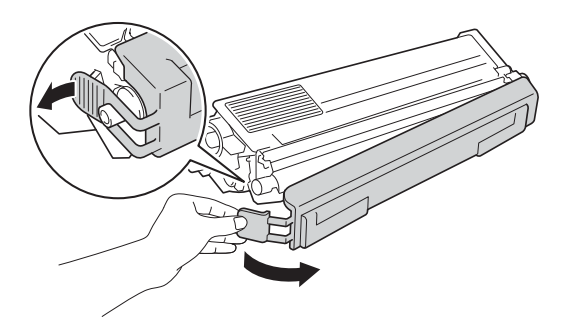

### ข้อควรจำ

- เปิดกล่องตลับผงหมึก (โทนเนอร์) ทันทีก่อนใส่เข้าในเครื่องพิมพ์ หากตลับผงหมึก (โทนเนอร์) ถูกแกะกล่องทิ้งไว้เป็นเวลานาน อายุการใช้งานของผงหมึก (โทนเนอร์) จะลดลง
- หากชุดแม่แบบสร้างภาพ (ดรัม) ที่นำออกจากที่บรรจุถูกแสงแดดส่องตรง (หรือแสงไฟในห้องเป็นระยะเวลานาน) ชุดอาจเสียหายได้
- เครื่องพิมพ์ของ Brother ออกแบบมาให้ใช้งานกับผงหมึก (โทนเนอร์) เฉพาะรุ่นและทำงานอย่างมีประสิทธิภาพสูงสุด เมื่อใช้กับตลับผงหมึก (โทนเนอร์) ของแท้ของ Brother Brother ้ไม่รับประกันประสิทธิภาพสูงสุดนี้หากใช้ผงหมื ก (โทนเนอร์) หรือตลับผงหมึก (โทนเนอร์) ของผู้ผลิตอื่น ดังนั้น Brother ไม่แนะนำให้ใช้ตลับผงหมึก (โทนเนอร์) อื่นนอกจากตลับผงหมึก (โทนเนอร์) ของแท้ของ Brother กับเครื่องพิมพ์นี้ หรือเดิมผงหมึก (โทนเนอร์) ในตลับผงหมึก (โทนเนอร์) เปล่าจากแหล่งอื่น หากความเสียหายมีสาเหตุมาจากชุดแม่แบบส ร้างภาพ (ดรัม) หรือชิ้นส่วนอื่นๆ ของเครื่องพิมพ์นี้เนื่องมาจากการใช้ผงหมึก (โทนเนอร์) หรือตลับผงหมึก (โทนเนอร์) อื่นนอกจากผลิตภัณฑ์ของแท้ของ Brother เนื่องจากไม่สามารถใช้ร่วมกันได้หรือไม่เหมาะ สมกับเครื่องพิมพ์นี้ การซ่อมแซมใดๆ อันเนื่องมาจากสาเหตุนี้อาจไม่อยู่ภายใต้การรั บประกัน
- ใส่ตลับผงหมึก (โทนเนอร์) ตลับใหม่ในชุดแม่แบบสร้างภาพ (ดรัม) ทันทีหลังจากถอดฝาครอบป้องกันออก เพื่อหลีกเลี่ยงปัญหาคุณภาพการพิมพ์ลดลง ห้ามสัมผัสชิ้นส่วนที่แรเงาดังแสดงในภาพ

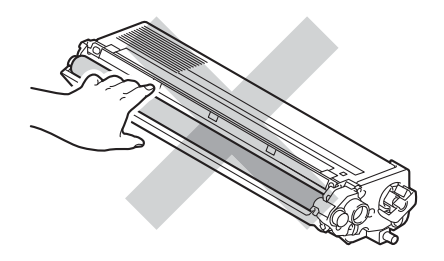

จับที่ด้ามจับของดลับผงหมึก (โทนเนอร์) และเลื่อนดลับผงหมึก (โทนเนอร์) เข้าไปในชุดแม่แบบสร้างภาพ (ดรัม) แล้วค่อยๆ ดึงเข้าหาดัวจนกระทั่งได้ยินเสียงคลิกเข้าที่ ตรวจสอบให้แน่ใจว่าสีของชุดตลับผงหมึก (โทนเนอร์) ตรงกับป้ายแสดงสีบนชุดแม่แบบสร้างภาพ (ดรัม) ทำซ้ำขั้นดอนนี้กับตลับผงหมึก (โทนเนอร์) ทั้งหมด

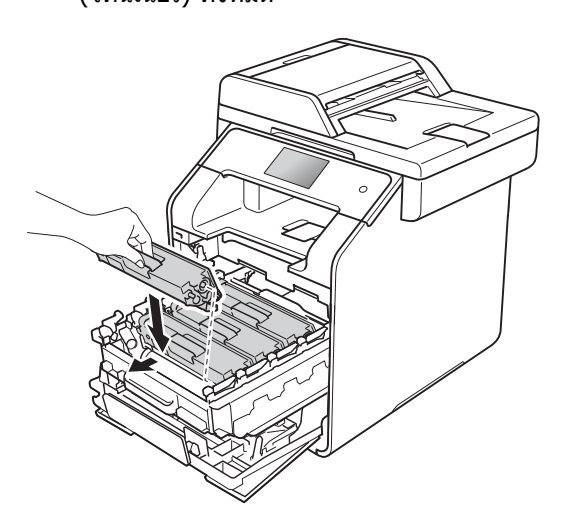

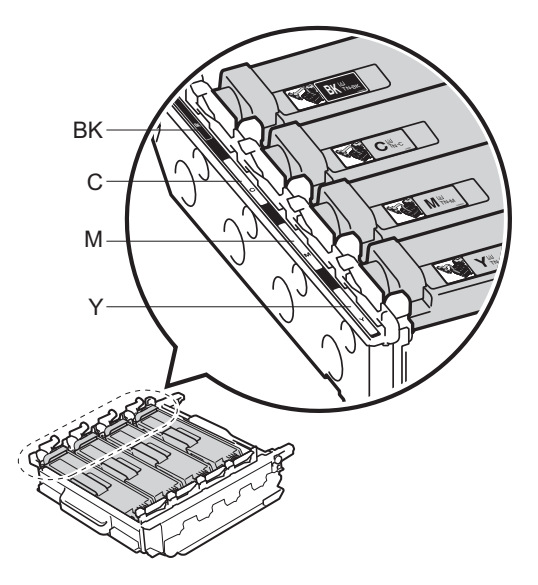

BK=สีดำ, C=สีฟ้า, M=สีชมพู, Y=สีเหลือง

#### หมายเหตุ

ตรวจสอบว่าคุณติดตั้งตลับผงหมึก (โทนเนอร์) อย่างถูกูต้อง

ไม่เช่นนี้นัตลับอาจแยกออกจากชุดแม่แบบสร้า งภาพ (ดรัม)

ดันชุดแม่แบบสร้างภาพ (ดรัม) เข้าไปจนสุด

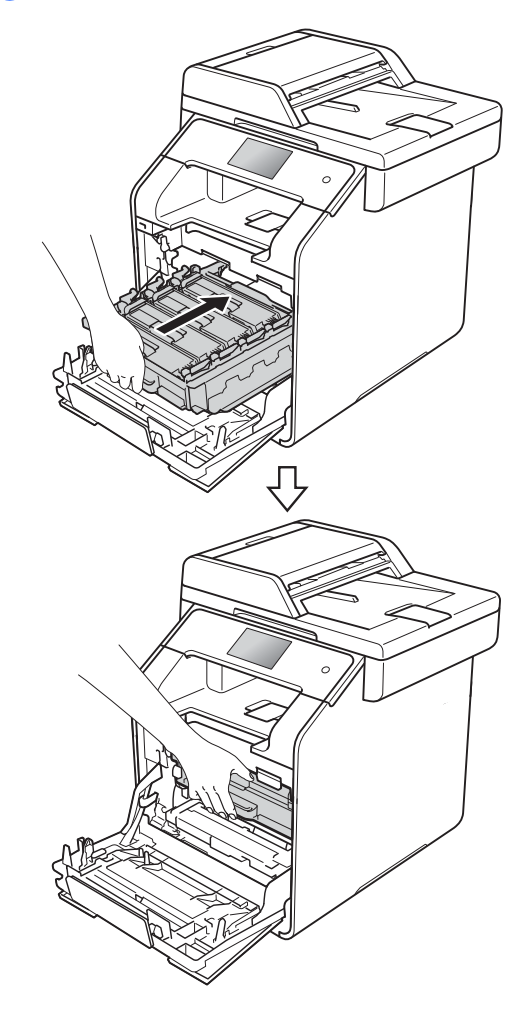

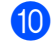

ปิดฝาครอบด้านหน้าของเครื่อง

#### หมายเหตุ

หลังจากเปลี่ยนตลับผงหมึก (โทนเนอร์) อย่าปิดสวิตช์ไฟของเครื่องหรือเปิดฝาครอบด้า นหน้าจนกว่าข้อความ Please wait. (โปรดรอ) บนจอสัมผัสจะหายไป และกลับไปที่โหมดพร้อม

# การเปลี่ยนชุดแม่แบบสร้างภาพ (ดรัม)

ชื่อรุ่น: DR-351CL

ชุดแม่แบบสร้างภาพ (ดรัม) ใหม่สามารถพิมพ์กระดาษขนาด A4 หรือ Letter แบบด้านเดียวได้ประมาณ 25,000 หน้า <sup>1</sup>

<sup>1</sup> อายุการใช้งานของแม่แบบสร้างภาพ (ดรัม) โดยประมาณและอาจแตกต่างกันตามประเภทการใช้งาน

# ข้อควรจำ

เพื่อให้ได้คุณภาพการพิมพ์ที่ดีที่สุด ให้ใช้ชุดแม่แบบสร้างภาพ (ดรัม) ของแท้ของ Brother และชุดผงหมึก (โทนเนอร์) ของแท้ของ Brother การพิมพ์โดยใช้ชุดแม่แบบสร้างภาพ (ดรัม) หรือชุดผงหมึก (โทนเนอร์) ของผู้ผลิตอื่นอาจส่งผลให้คุณภาพการพิมพ์ลดลง รวมถึงคุณภาพและอายุการใช้งานของเครื่องพิมพ์ด้วย ความครอบคลุมการรับประกันอาจไม่รวมถึงปัญหาทีเกิ ดจากการใช้ชุดแม่แบบสร้างภาพ (ดรัม) หรือชุดผงหมึก (โทนเนอร์) ของผู้ผลิตอื่น

# Drum ! (ชุดแม่แบบสร้างภาพ (ดรัม) !)

สายโคโรนาจะมีฝุ่นจากกระดาษหรือผงหมึกเคลือบอยู่ ทำความสะอาดสายโคโรนาในชุดแม่แบบสร้างภาพ (ดรัม) ทั้งสี่ชุด (ดู *การทำความสะอาดสายโคโรนา* ▶▶ หน้า 112)

ถ้าคุณทำความสะอาดสายโคโรนาแล้ว แต่ข้อความแสดง ข้อผิดพลาด Drum ! (ชุดแม่แบบสร้างภาพ (ดรัม) !) ยังคงแสดงบนจอสัมผัส แสดงว่าชุดแม่แบบสร้างภาพ (ดรัม) หมดอายุการใช้งาน เปลี่ยนชุดแม่แบบสร้างภาพ (ดรัม) เป็นชุดใหม่

## Drum End Soon (ชุดแม่แบบสร้างภาพ (ดรัม) ใกล้หมดอายุการใช้งาน)

ชุดแม่แบบสร้างภาพ (ดรัม) ใกล้หมดอายุการใช้งานโดยเฉลี่ยแล้ว และจะต้องเปลี่ยนทดแทน ขอแนะนำให้เตรียมชุดแม่แบบสร้างภาพ (ดรัม) ของแท้ของ Brother ให้พร้อมสำหรับการติดตั้ง ซื้อชุดแม่แบบสร้างภาพ (ดรัม) ชุดใหม่ (DR-351CL) และเตรียมไว้ให้พร้อมก่อนที่จะเห็นข้อความเปลี่ย นชุดแม่แบบสร้างภาพ (ดรัม)

### Replace Drum (เปลี่ยนชุดแม่แบบสร้างภาพ (ดรัม))

ชุดแม่แบบสร้างภาพ (ดรัม) เกินอายุการใช้งานที่กำหนด เปลี่ยนชุดแม่แบบสร้างภาพ (ดรัม) ใหม่ ขอแนะนำให้ดิดตั้งชุดแม่แบบสร้างภาพ (ดรัม) ของแท้ของ Brother ในเวลานี้

เมื่อคุณเปลี่ยน ชุดแม่แบบสร้างภาพ (ดรัม) ใหม่ คุณต้องตั้งค่าตัวนับจำนวนชุดแม่แบบสร้างภาพ (ดรัม) ใหม่

คำแนะนำวิธีการดังกล่าวสามารถพบได้ที่กล่องขอ งชุดแม่แบบสร้างภาพ (ดรัม) ชุดใหม่ของคุณ

# Drum Stop (ชุดแม่แบบสร้างภาพ (ดรัม) หยุดทำงาน)

เราไม่สามารถรับประกันคุณภาพการพิมพ์ได้ เปลี่ยนชุดแม่แบบสร้างภาพ (ดรัม) ใหม่ ขอแนะนำให้ติดตั้งชุดแม่แบบสร้างภาพ (ดรัม) ของแท้ของ Brother ในเวลานี้

เมื่อคุณเปลี่ยน ชุดแม่แบบสร้างภาพ (ดรัม) ใหม่ คุณต้องตั้งค่าตัวนับจำนวนชุดแม่แบบสร้างภาพ (ดรัม) ใหม่

้คำแน่ะนำวิธีการดังกล่าวสามารถพบได้ที่กล่องขอ งชุดแม่แบบสร้างภาพ (ดรัม) ชุดใหม่ของคุณ

# การเปลี่ยนชุดแม่แบบสร้างภาพ (ดรัม)

## ข้อควรจำ

- ขณะถอดชุดแม่แบบสร้างภาพ (ดรัม) ให้จับอย่างระมัดระวังเนื่องจากอาจมีผงหมึก (โทนเนอร์) อยู่ หากผงหมึก (โทนเนอร์) กระจายบนมือหรือเสื้อผ้า เช็ดหรือล้างออกด้วยน้ำเย็นทันที
- ทุกครั้งที่เปลี่ยนชุดแม่แบบสร้างภาพ (ดรัม) ให้ทำความสะอาดด้านในเครื่องพิมพ์ (ดู การทำความสะอาดและตรวจสอบเครื่อง
   ▶ หน้า 105)
- ห้ามนำชุดแม่แบบสร้างภาพ (ดรัม) ชุดใหม่ออกจากที่บรรจุจนกว่าคุณจะพร้อมติด ตั้ง การเปิดทิ้งไว้โดนแสงแดดโดยตรง (หรือแสงไฟในห้องเป็นระยะเวลานาน) อาจทำให้ชุดแม่แบบสร้างภาพ (ดรัม) เกิดความเสียหาย

ดรวจสอบว่าเครื่องเปิดอยู่

2 กดปุ่มปลดล็อคฝาครอบด้านหน้าและดึงเพือเ ปิดฝาครอบ

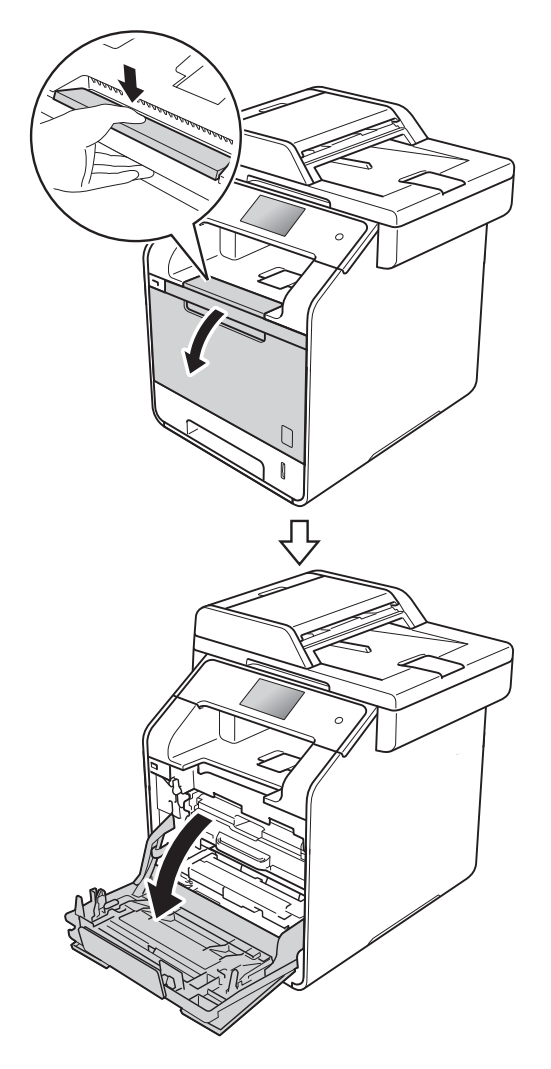

จับที่ด้ามจับสีน้ำเงินของชุดแม่แบบสร้างภาพ (ดรัม) ดึงชุดแม่แบบสร้างภาพ (ดรัม) ออกมาจนสุด

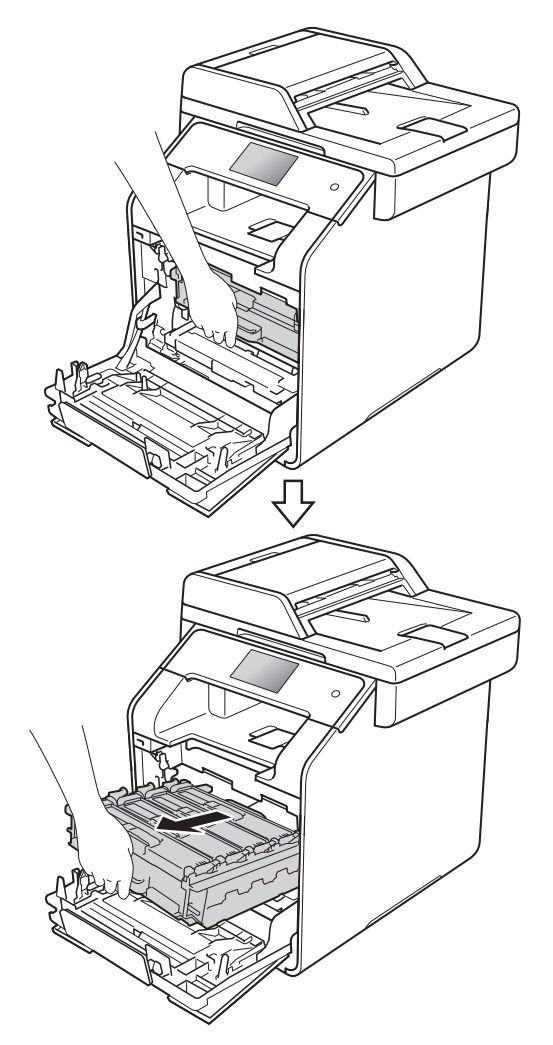

# 4 หมุนคันล็อคสีน้ำเงิน (1)

ที่ด้านซ้ายของเครื่องทวนเข็มนาพึกาไปยังตำ แหน่งปลดล็อค

จับที่ด้ามจับสีน้ำเงินของชุดแม่แบบสร้างภาพ (ดรัม) ยกด้านหน้าของชุดแม่แบบสร้างภาพ (ดรัม) ขึ้นและถอดออกจากเครื่อง

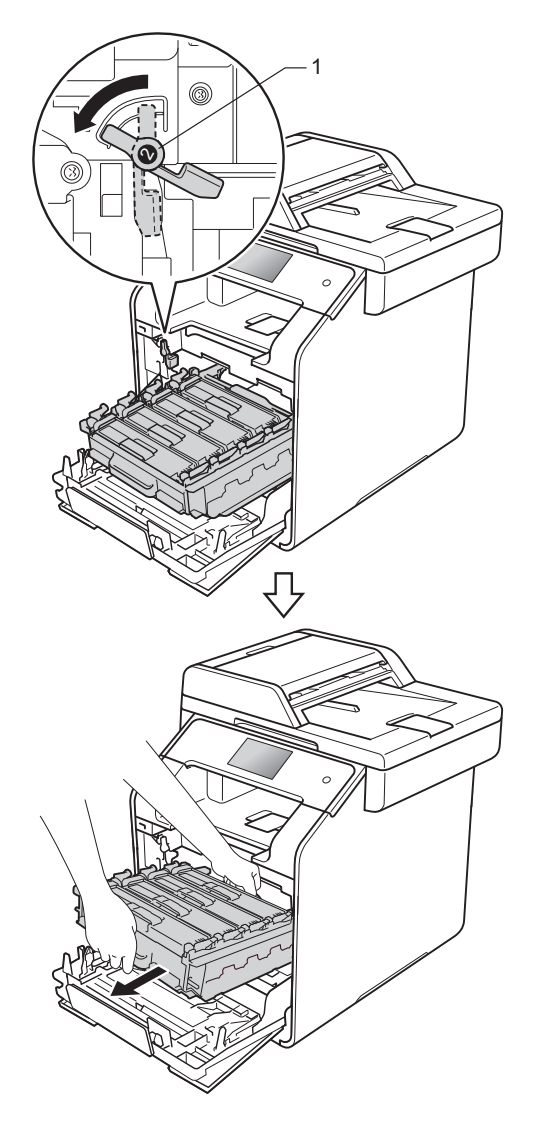

# ข้อควรจำ

- แนะนำให้วางชุดแม่แบบสร้างภาพ (ดรัม) บนพื้นผิวเรียบสะอาดโดยใช้กระดาษใช้แล้วทิ้ งรองด้านล่างในกรณีที่หมึกหกหรือกระจายโด ยไม่ได้ตั้งใจ
- เพื่อป้องกันความเสียหายที่อาจเกิดกับเครื่องพิม พ์จากไฟฟ้าสถิต ห้ามสัมผัสขั้วไฟฟ้าที่แสดงในภาพประกอบ

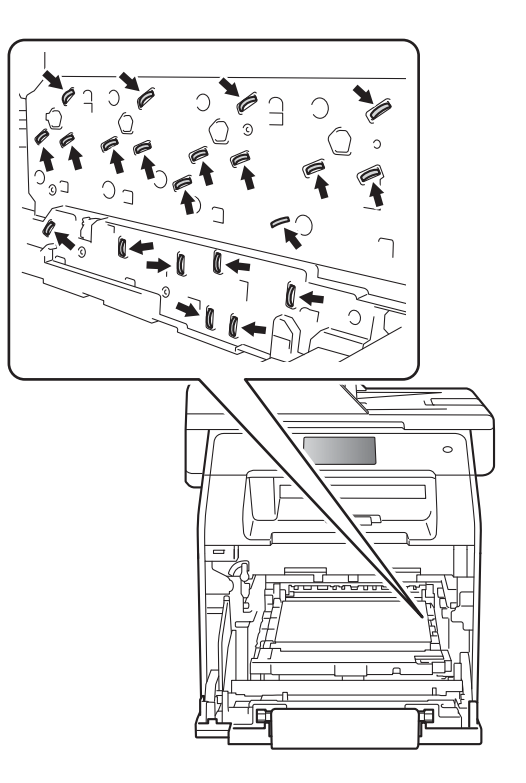

5 จับที่ด้ามจับของดลับผงหมึก (โทนเนอร์) และค่อยๆ ดันเข้าหาเครื่องเพื่อปลดล็อค จากนั้นให้ดึงออกจากชุดแม่แบบสร้างภาพ (ดรัม) ทำซ้ำขั้นตอนนี้กับดลับผงหมึก (โทนเนอร์) ทั้งหมด

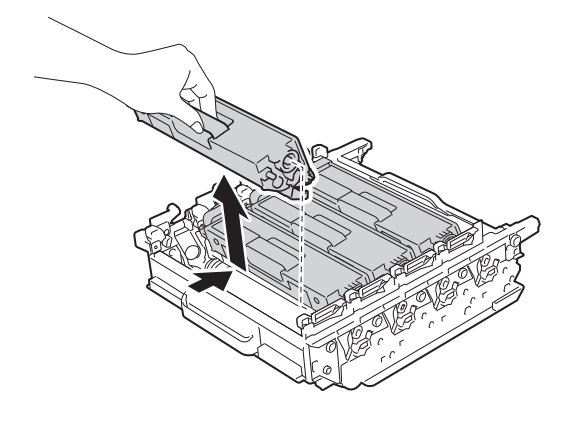

# \Lambda คำเตือน

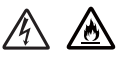

- ห้ามนำตลับผงหมึก (โทนเนอร์) ไปเผาไฟ เนื่องจากอาจทำให้เกิดการระเบิดและได้รับ บาดเจ็บ
- ห้ามใช้สารดิดไฟ สเปรย์ทุกชนิดหรือสารละลาย/ของเหลวอิน ทรีย์ที่มีแอลกอฮอล์หรือแอมโมเนียทำความ สะอาดด้านในหรือด้านนอกของเครื่อง การทำเช่นนี้อาจทำให้เกิดไฟไหม้หรือไฟฟ้า ช็อต แนะนำให้ใช้ผ้าแห้งชนิดไม่มีขนเท่านั้น

#### (>>

คู่มือเกี่ยวกับความปลอดภัยของผลิตภัณฑ์)

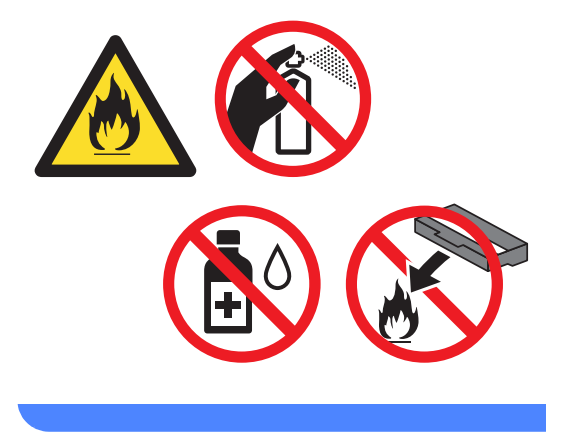

# ข้อควรจำ

- จับดลับผงหมึก (โทนเนอร์) อย่างระมัดระวัง หากผงหมึก (โทนเนอร์) กระจายบนมือหรือเสื้อผ้า เช็ดหรือล้างออกด้วยน้ำเย็นทันที
- เพื่อหลีกเลี่ยงปัญหาคุณภาพการพิมพ์ ห้ามสัมผัสชิ้นส่วนที่แรเงาดังแสดงในภาพ

<ตลับผงหมึก (โทนเนอร์)>

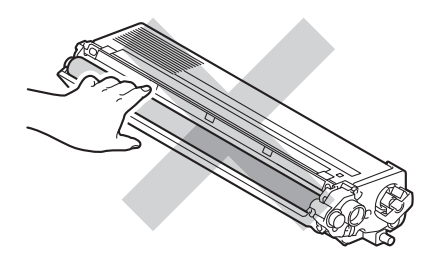

#### <ชุดแม่แบบสร้างภาพ (ดรีม)>

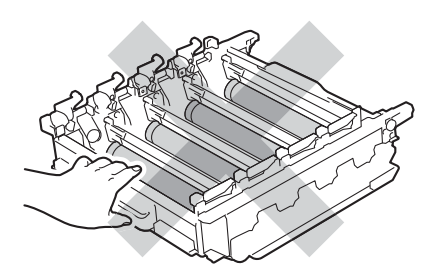

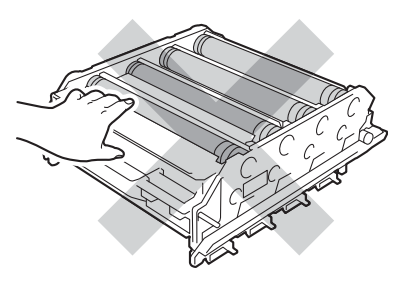

 แนะนำให้วางตลับผงหมึก (โทนเนอร์) บนพื้นราบเรียบมั่นคงและสะอาดโดยใช้แผ่นกร ะดาษใช้แล้วทิ้งหรือผ้ารองด้านล่างในกรณีที่ห มึกหกหรือกระจายโดยไม่ได้ตั้งใจ

#### หมายเหตุ

- ดรวจสอบว่าได้ชีลปิดชุดแม่แบบสร้างภาพ (ดรัม) ใช้แล้วอย่างแน่นหนาในถุงเพื่อไม่ให้ผงหมึก (โทนเนอร์) หกออกจากชุดแม่แบบสร้างภาพ (ดรัม)
- กำจัดทิงวัสดุการพิมพ์ที่ใช้แล้วตามกฎระเบียบท้อ งถิ่น เก็บแยกต่างหากจากขยะครัวเรือน หากคุณมีคำถาม

โปรดดิดต่อไปยังสำนักงานกำจัดทิ้งขยะมูลฝอย ในท้องถิ่นของคุณ

ตรวจสอบว่าได้ชีลปิดวัสดุการพิมพ์ที่ใช้แล้วอย่ างแน่นหนาเพื่อไม่ให้วัสดุที่อยู่ด้านในหกหยด

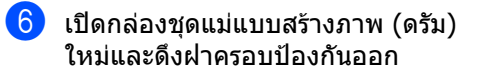

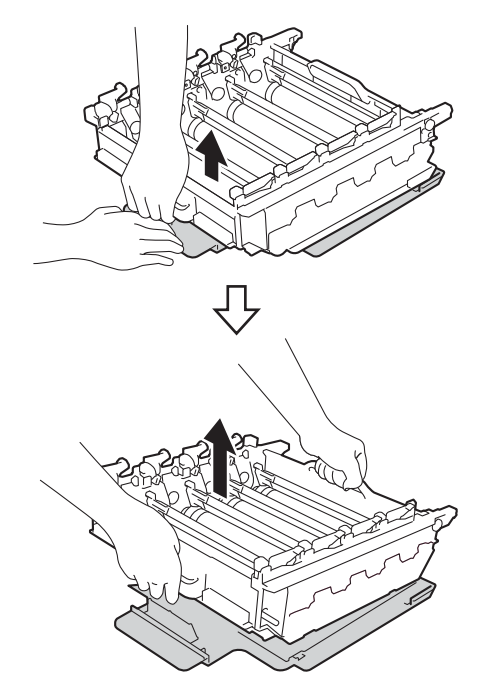

7 จับที่ด้ามจับของตลับผงหมึก (โทนเนอร์) และเลื่อนไปยังส่วนสีที่เหมาะสมของชุดแม่แ บบสร้างภาพ (ดรัม) จนกระทั่งได้ยินเสียงคลิกเข้าที่

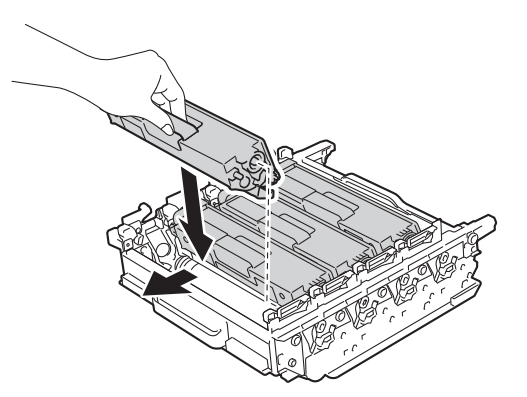

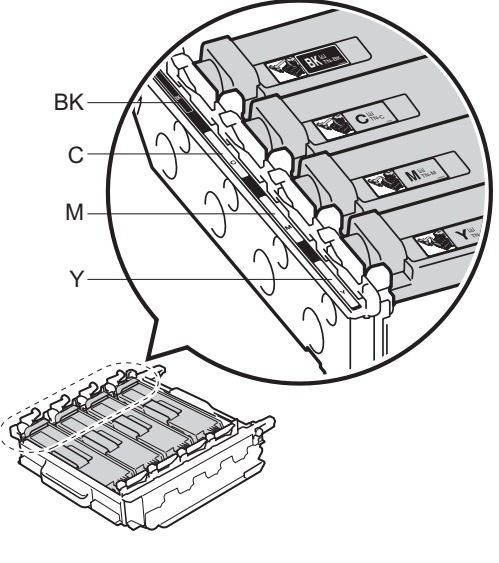

BK=สีดำ, C=สีฟ้า, M=สีชมพู, Y=สีเหลือง

หมายเหตุ

ตรวจสอบว่าคุณดิดตั้งตลับผงหมึก (โทนเนอร์) อย่างถูกด้อง ไม่เช่นนั้นตลับอาจแยกออกจากชุดแม่แบบสร้า งภาพ (ดรัม) 8 ตรวจสอบว่าคันล็อคสีน้ำเงิน (1) อยู่ในดำแหน่งปลดล็อคดังที่แสดงในภาพประกอบ

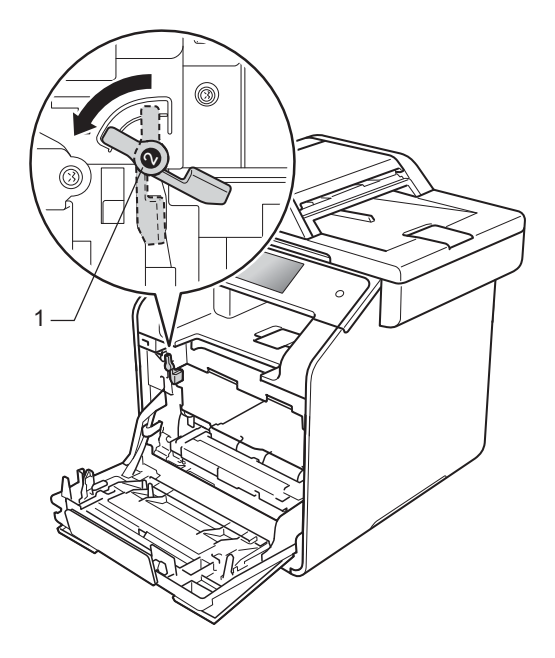

9 ค่อยๆ เลื่อนชุดแม่แบบสร้างภาพเข้าไปในเครื่องจน สุดที่คันล็อคสีน้ำเงิน

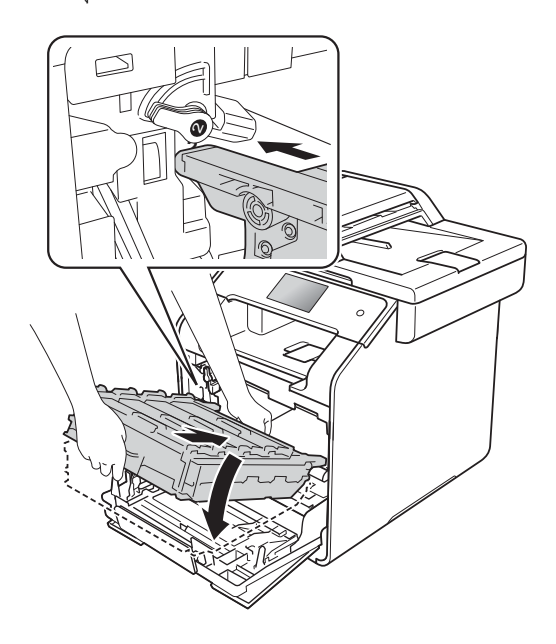

หมุนคันล็อคสีน้ำเงิน (1) ตามเข็มนาฬิกาไปยังตำแหน่งล็อค

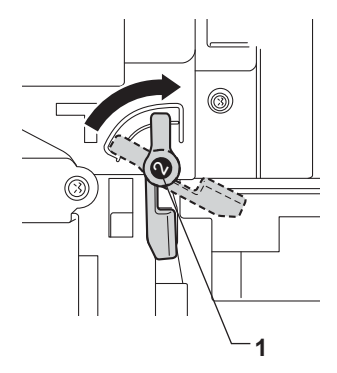

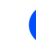

11 ดันชุดแม่แบบสร้างภาพ (ดรัม) เข้าไปจนสุด

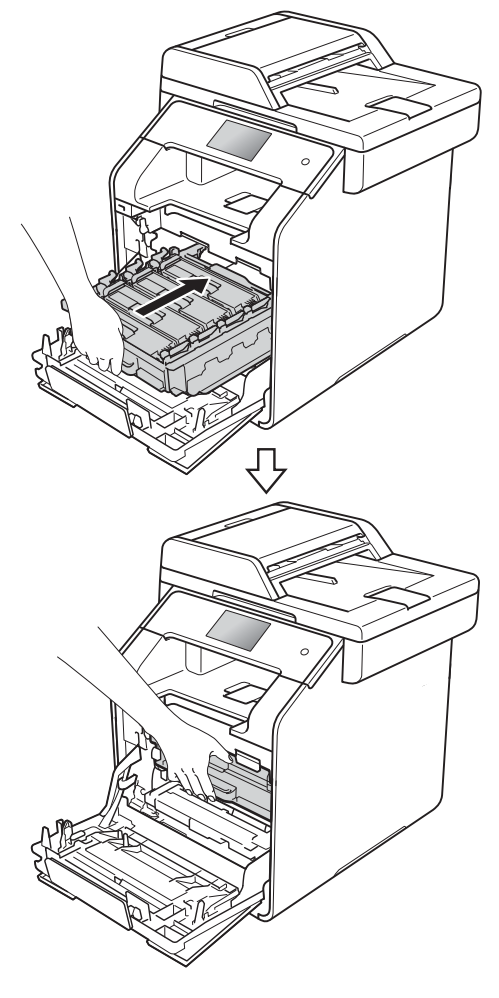

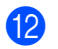

ปิดฝาครอบด้านหน้าของเครื่อง

13 เมื่อคุณเปลี่ยน ชุดแม่แบบสร้างภาพ (ดรัม) ใหม่ คุณต้องตั้งค่าตัวนับจำนวนชุดแม่แบบสร้างภาพ (ดรัม) ใหม่

คำแนะนำวิธีการดังกล่าวสามารถพบได้ที่กล่องขอ งชุดแม่แบบสร้างภาพ (ดรัม) ชุดใหม่ของคุณ

# การเปลี่ยนชุดสายพานลำเลียงก ระดาษ

ชื่อรุ่น: BU-320CL

ชุดสายพานลำเลียงกระดาษใหม่สามารถพิมพ์ได้ป ระมาณ 50,000 หน้า (5 หน้าต่องาน) ในขนาด A4 หรือ Letter แบบด้านเดียว <sup>1</sup>

<sup>1</sup> อายการใช้งานของชดสายพานล่ำเลี้ยงกระดาษโดยประมาณ และอาจแตกต่างกันตามประเภทการใช้งาน

#### Belt End Soon (ชุดสายพานลำเลียงกระดาษใกล้หมดอา ยุการใช้งาน)

ถ้าจอสัมผัสแสดง Belt End Soon (ชุดสายพานลำเลียงกระดาษใกล้หมดอายุการใช้งาน) หมายความว่าชุดสายพานลำเลียงกระดาษใกล้หมดอา ยุการใช้งาน ชื่อชุดสายพานลำเลียงกระดาษใหม่และเตรียมให้พร้อ มก่อนที่จะเห็นข้อความ Replace Belt (เปลี่ยนชุดสายพาน) ในการเปลี่ยนชุดสายพานลำเลียงกระดาษ → หน้า 94)

# Replace Belt (เปลี่ยนชุดสายพาน)

เมื่อข้อความ Replace Belt (เปลี่ยนชุดสายพาน) ปรากฏบนจอสัมผัส คุณจะต้องเปลี่ยนชุดสายพานลำเลียงกระดาษ

เมื่อคุณเปลี่ยนชุดสายพานลำเลียงกระดาษใหม่ คุณต้องตั้งค่าตัวนับจำนวนชุดสายพานลำเลียงกระ ดาษใหม่

คำแนะนำวิธีการดังกล่าวสามารถพบได้ที่กล่องขอ งชุดสายพานลำเลียงกระดาษชุดใหม่ของคุณ

### ข้อควรจำ

- ห้ามสัมผัสผิวของชุดสายพานลำเลียงกระดาษ หากคุณทำเช่นนั้น อาจทำให้คุณภาพการพิมพ์ลดลงได้
- ความเสียหายที่เกิดจากการจัดการที่ไม่ถูกต้องกั บชุดสายพานลำเลียงกระดาษอาจทำให้การรับ ประกันสิ้นสุดลง

# การเปลี่ยนชุดสายพานลำเลียงกระดาษ

ตรวจสอบว่าเครื่องเปิดอยู่

2 กดปุ่มปลดล็อคฝาครอบด้านหน้าและดึงเพือเ ปิดฝาครอบ

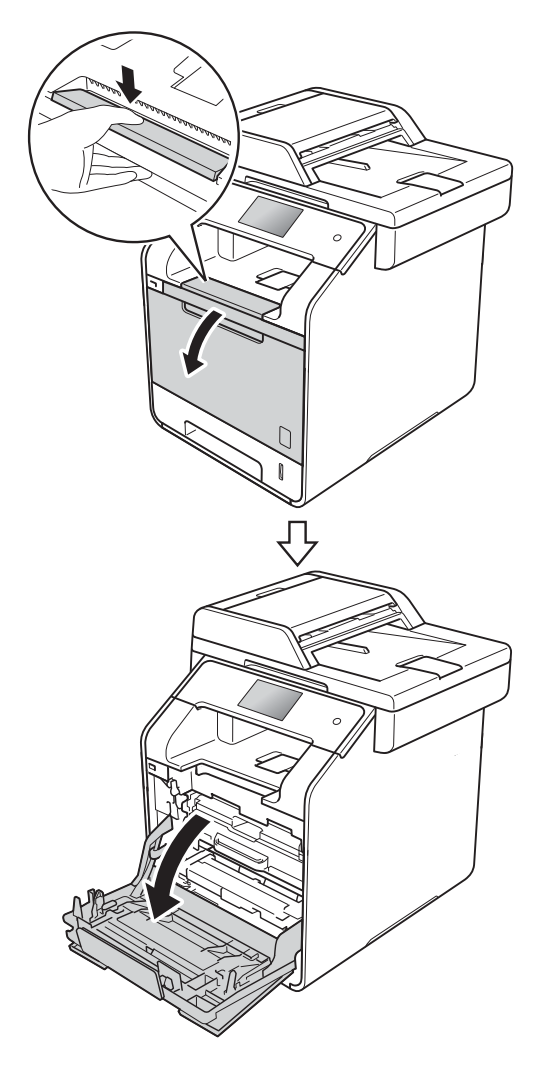

จับที่ด้ามจับสีน้ำเงินของชุดแม่แบบสร้างภาพ (ดรัม) ดึงชุดแม่แบบสร้างภาพ (ดรัม) ออกมาจนสุด

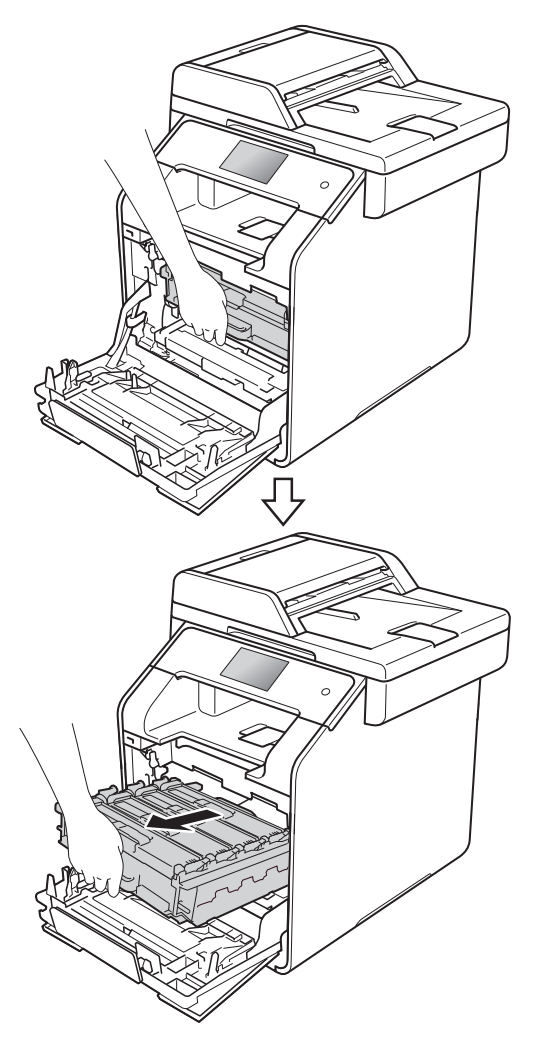

# 4 หมุนคันล็อคสีน้ำเงิน (1)

ที่ด้านซ้ายของเครื่องทวนเข็มนาพึกาไปยังตำ แหน่งปลดล็อค

จับที่ด้ามจับสีน้ำเงินของชุดแม่แบบสร้างภาพ (ดรัม) ยกด้านหน้าของชุดแม่แบบสร้างภาพ (ดรัม) ขึ้นและถอดออกจากเครื่อง

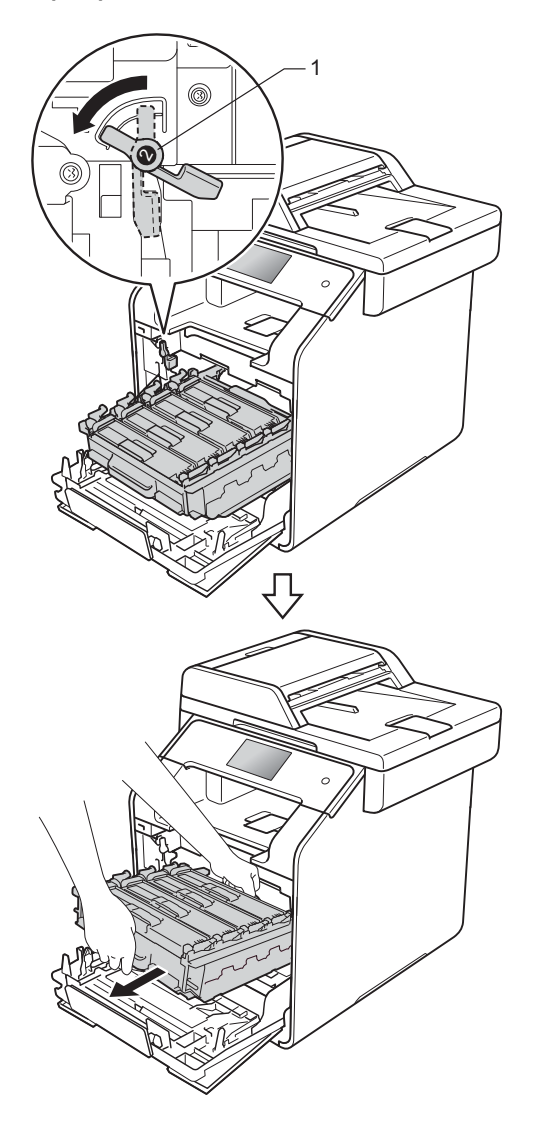

## ข้อควรจำ

- แนะนำให้วางชุดแม่แบบสร้างภาพ (ดรัม) บนพื้นผิวเรียบสะอาดโดยใช้กระดาษใช้แล้วทิ้ งหนึ่งแผ่นรองด้านล่างในกรณีที่หมึกหกหรือกร ะจายโดยไม่ได้ตั้งใจ
- เพื่อป้องกันความเสียหายที่อาจเกิดกับเครื่องพิม พ์จากไฟฟ้าสถิด ห้ามสัมผัสขั้วไฟฟ้าที่แสดงในภาพประกอบ

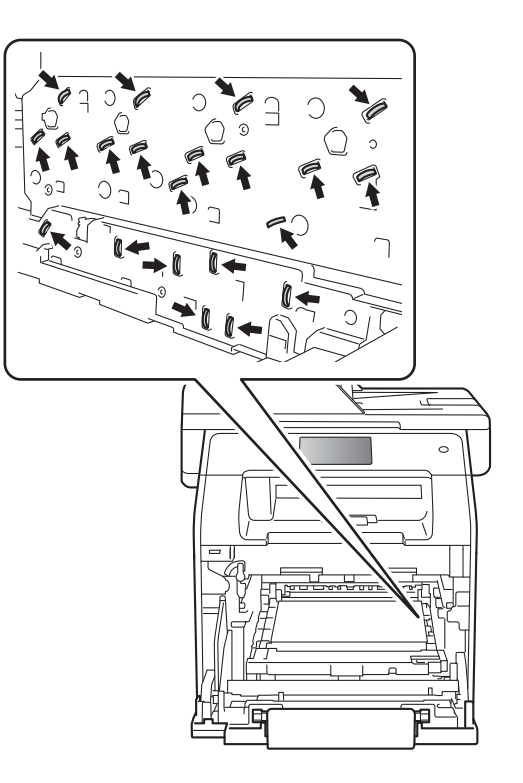

5 จับที่ด้ามจับสีน้ำเงินของชุดสายพานลำเลียงก ระดาษด้วยมือทั้งสองข้าง และยกชุดสายพานลำเลียงกระดาษขึ้น จากนั้นจึงดึงออกมา

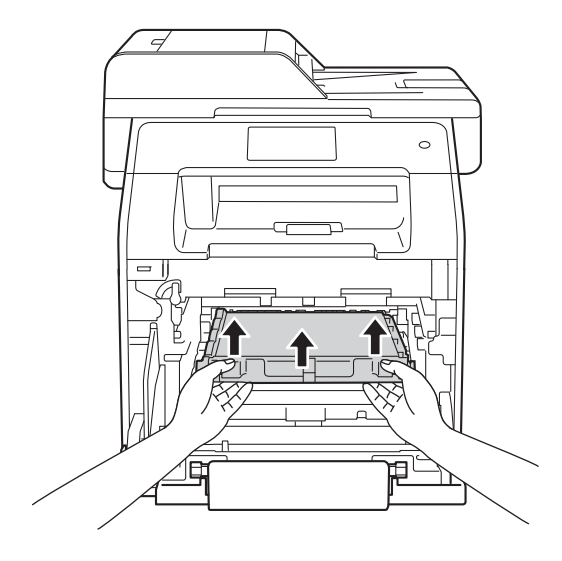

# ข้อควรจำ

ี้เพื่อหลีกเลี่ยงปัญหาคุณภาพการพิมพ์ ห้ามสัมผัสขึ้นส่วนที่แรเงาดังแสดงในภาพ

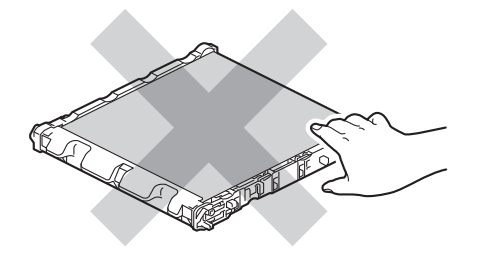

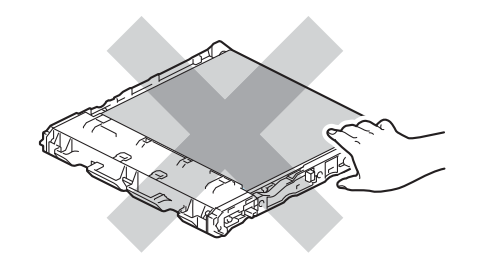

6 นำชุดสายพานลำเลียงกระดาษออกจากที่บรรจุ และใส่ชุดสายพานลำเลียงกระดาษชุดใหม่ลง ในเครื่อง

ตรวจสอบว่าชุดสายพานลำเลียงกระดาษได้ระ ดับดีแล้วและยึดติดเข้าที่อย่างแน่นหนา

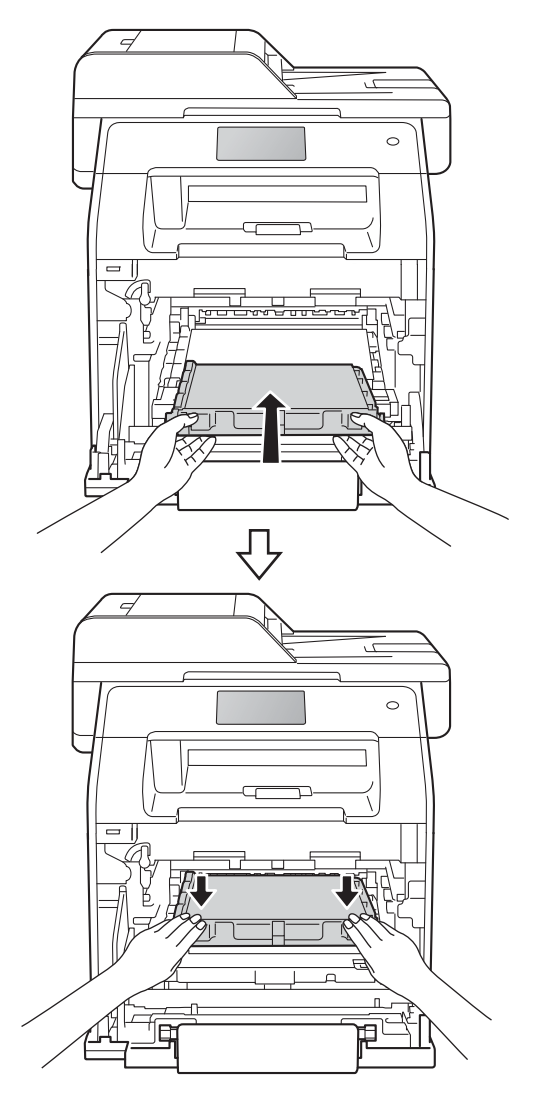

7 ตรวจสอบว่าคันล็อคสีน้ำเงิน (1) อยู่ในตำแหน่งปลดล็อคดังที่แสดงในภาพประกอบ

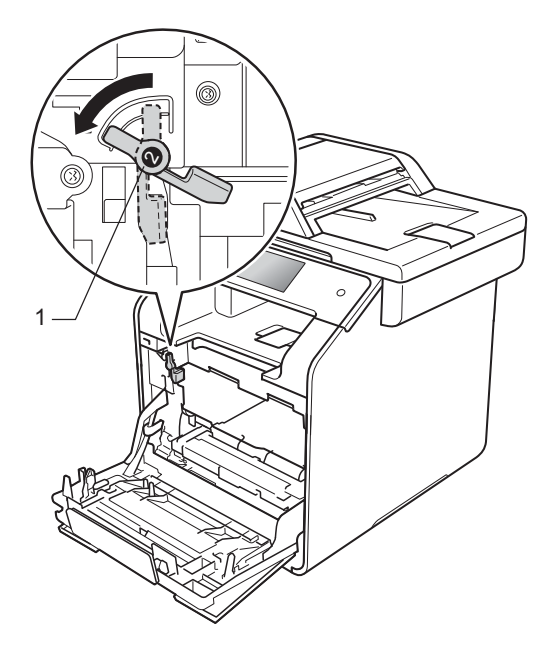

8 ค่อยๆ เลื่อนชุดแม่แบบสร้างภาพเข้าไปในเครื่องจน สุดที่คันล็อคสีน้ำเงิน

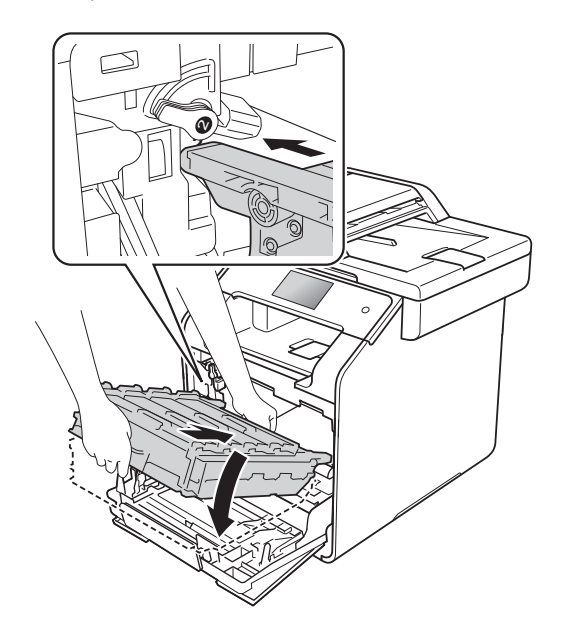

9 หมุนคันล็อคสีน้ำเงิน (1) ตามเข็มนาฬิกาไปยังตำแหน่งล็อค

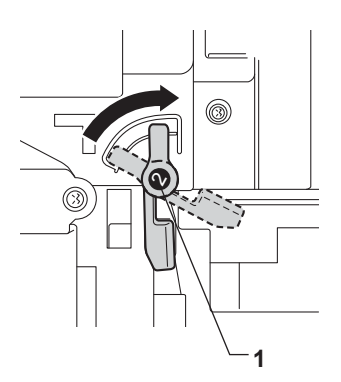

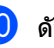

10 ดันชุดแม่แบบสร้างภาพ (ดรัม) เข้าไปจนสุด

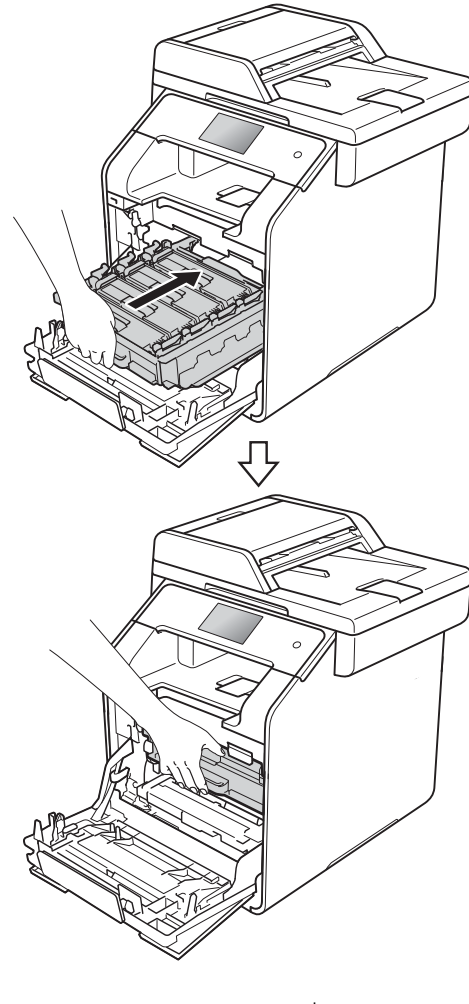

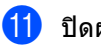

ปิดฝาครอบด้านหน้าของเครื่อง

(12) เมื่อคุณเปลี่ยนชุดสายพานลำเลียงกระดาษใหม่ คุณต้องตั้งค่าตัวนับจำนวนชุดสายพานลำเลียงก ระดาษใหม่

ี คำแนะนำวิธีการดังกล่าวสามารถพบได้ที่กล่องข องชุดสายพานลำเลียงกระดาษชุดใหม่ของคุณ

# การเปลี่ยนกล่องใส่ผงหมึกโทนเ นอร์ที่ใช้แล้ว

ชื่อรุ่น: WT-320CL

อายุการใช้งานของกล่องใส่ผงหมึกโทนเนอร์ที่ใช้ แล้วคือประมาณ 50,000 หน้ากระดาษ A4 หรือ Letter แบบด้านเดียว <sup>1</sup>

<sup>1</sup> อายุการใช้งานของกล่องใส่ผงหมึกโทนเนอร์ที่ใช้แล้วโดยประ มาณและอาจแตกต่างกันตามประเภทการใช้งาน

### WT Box End Soon (กล่องใส่ผงหมึกโทนเนอร์ที่ใช้แล้วใกล้ห มดอายุ)

ถ้าจอสัมผัสแสดง WT Box End Soon (กล่องใส่ผงหมึกโทนเนอร์ที่ใช้แล้วใกล้หมดอายุ) หมายความว่ากล่องใส่ผงหมึกโทนเนอร์ที่ใช้แล้วใกล้ห มดอายุการใช้งาน ชื้อกล่องใส่ผงหมึกโทนเนอร์ที่ใช้แล้วชุดใหม่เตรียมสำ รองไว้ก่อนที่คุณจะได้รับข้อความ Replace WT Box (เปลี่ยนกล่องใส่ผงหมึกโทนเนอร์ที่ใช้แล้ว)

### Replace WT Box (เปลี่ยนกล่องใส่ผงหมึกโทนเนอร์ที่ใช้แล้ว)

เมื่อข้อความ Replace WT Box (เปลี่ยนกล่องใส่ผงหมึกโทนเนอร์ที่ใช้แล้ว) ปรากฏบนจอสัมผัส คุณจะต้องเปลี่ยนกล่องใส่ผงหมึกโทนเนอร์ที่ใช้แล้ว
## การเปลียนกล่องใส่ผงหมึกโทนเนอร์ทีใช้แล้ว

1 ตรวจสอบว่าเครื่องเปิดอยู่

กดปุ่มปลดล็อคฝาครอบด้านหน้าและดึงเพือเ ปิดฝ่าครอบ

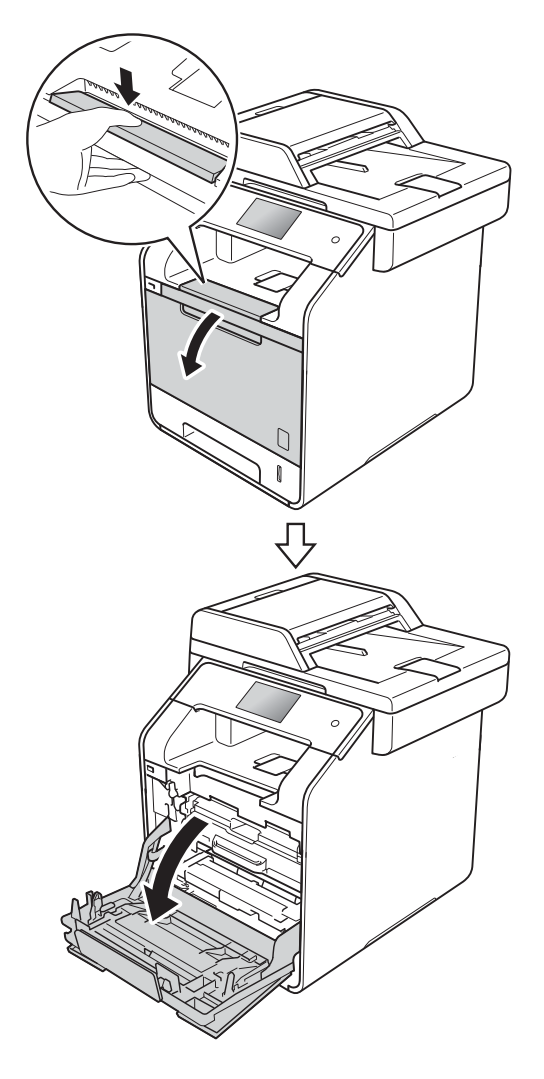

3 จับที่ด้ามจับสีน้ำเงินของชุดแม่แบบสร้างภาพ (ดรัม) ดึงชุดแม่แบบสร้างภาพ (ดรัม) ้ออกม้าจนสุด

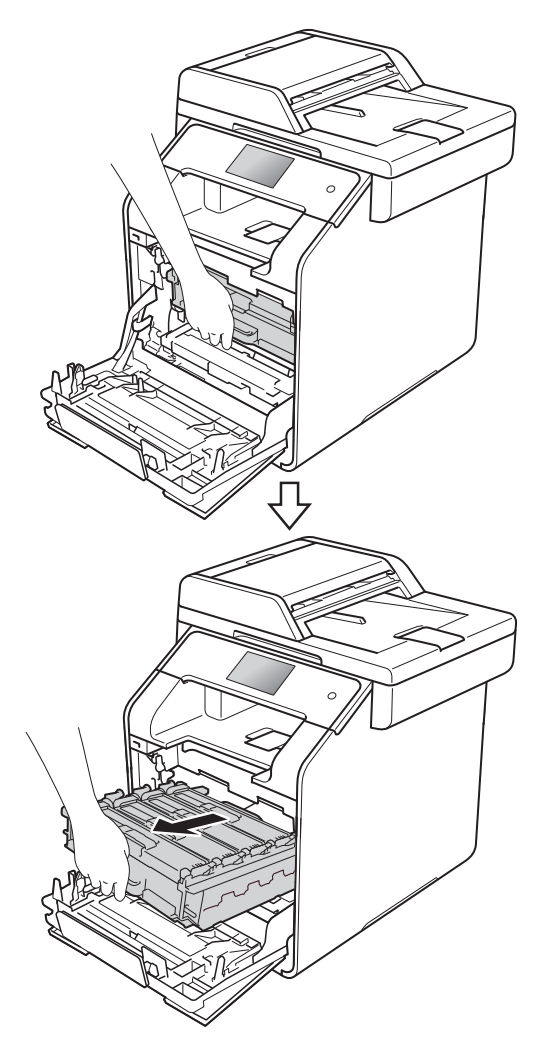

4 หมุนคันล็อคสีน้ำเงิน (1) ที่ด้านซ้ายของเครื่องทวนเข็มนาฬิกาไปยังตำ แหน่งปลดล็อค จับที่ด้ามจับสีน้ำเงินของชุดแม่แบบสร้างภาพ (ดรัม) ยกด้านหน้าของชุดแม่แบบสร้างภาพ

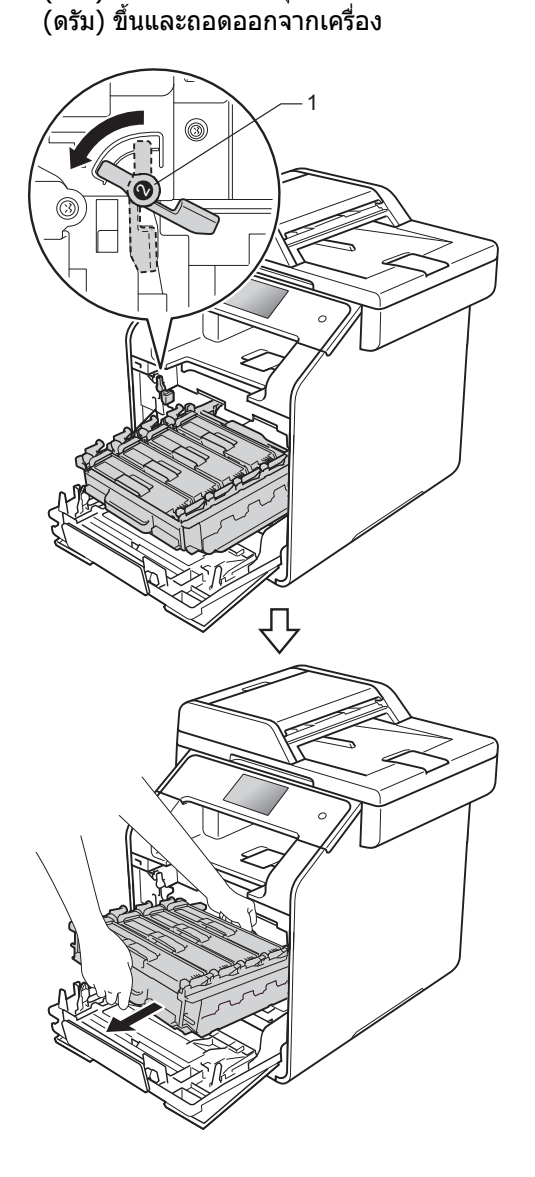

## ข้อควรจำ

- แนะนำให้วางชุดแม่แบบสร้างภาพ (ดรัม) บนพื้นผิวเรียบสะอาดโดยใช้กระดาษใช้แ้ล้วทิ้ งหนึ่งแผ่นรองด้านล่างในกรณีที่หมึกหกหรือกร ะจายโดยไม่ได้ตั้งใจ
- เพือป้องกันความเสียหายที่อาจเกิดกับเครื่องพิม พ์จากไฟฟ้าสถิต ห้ามสัมผัสขั้วไฟฟ้าที่แสดงในภาพประกอบ

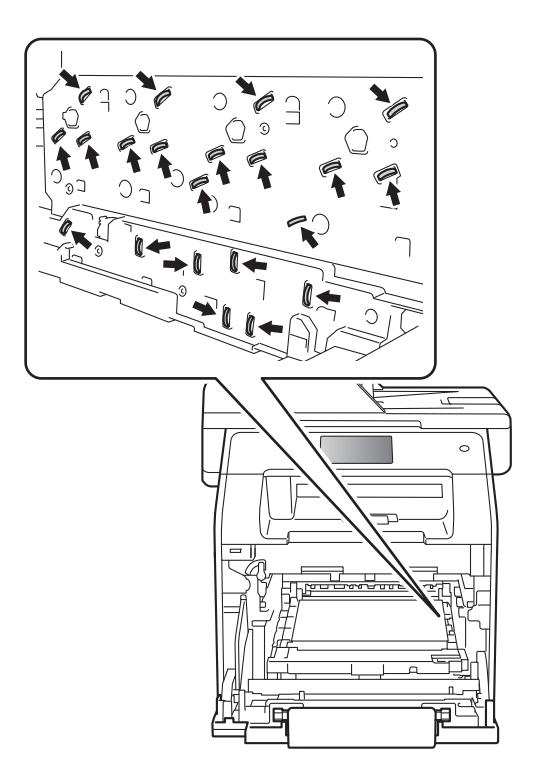

การบำรุงรักษาตามปกติ

5 จับที่ด้ามจับสีน้าเงินของชุดสายพานลำเลียงก ระดาษด้วยมือทั้งสองข้าง และยกชุดสายพานลำเลียงกระดาษขึ้น จากนั้นจึงดึงออกมา

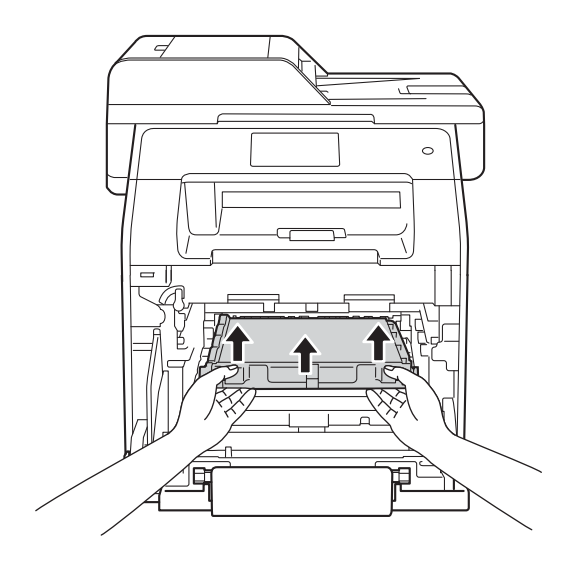

## ข้อควรจำ

เพื่อหลีกเลี่ยงปัญหาคุณภาพการพิมพ์ ห้ามสัมผัสขึ้นส่วนที่แรเงาดังแสดงในภาพ

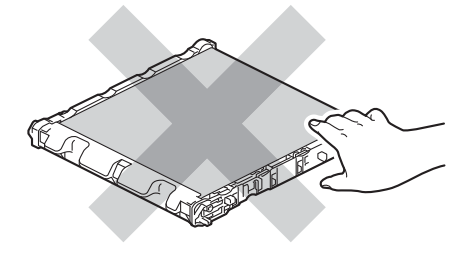

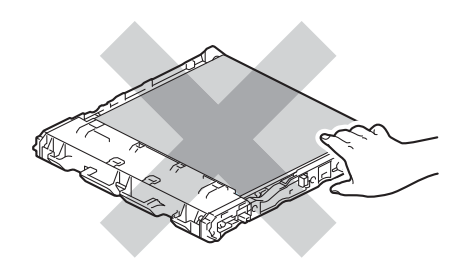

6 นำวัสดุบรรจุภัณฑ์สีสัมทั้งสองชิ้นออก และนำไปทิ้ง

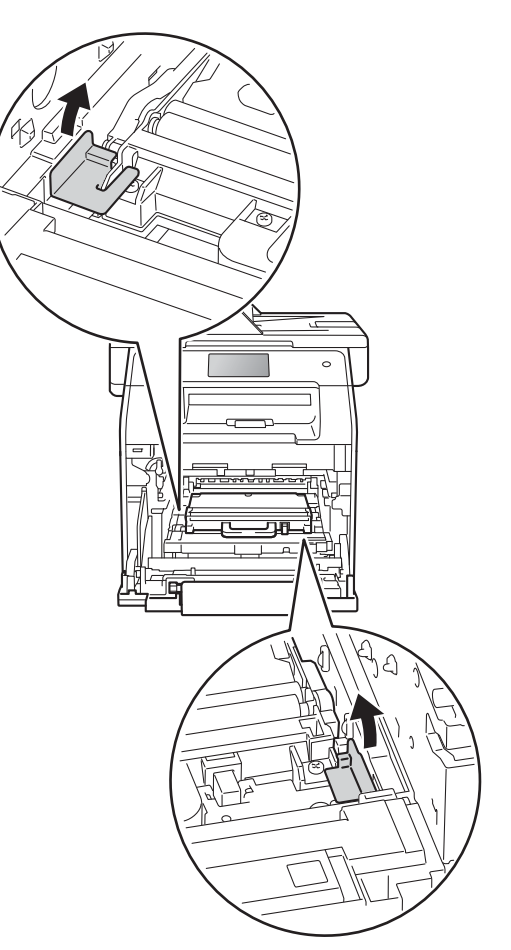

#### หมายเหตุ

ขั้นตอนนี้จำเป็นเฉพาะในกรณีที่คุณเปลี่ยนกล่ องใส่ผงหมึกโทนเนอร์ที่ใช้แล้วเป็นครั้งแรก และไม่จำเป็นสำหรับกล่องใส่ผงหมึกโทนเนอร์ ที่ใช้แล้วที่นำมาใส่ทดแทน วัสดุบรรจุภัณฑ์สีสัมจะติดตั้งมาจากโรงงานเพื อป้องกันเครื่องของคุณระหว่างการขนส่ง

7 จับที่ด้ามจับสีน้ำเงินของกล่องใส่ผงหมึกโทนเ นอร์ที่ใช้แล้ว

และนำกล่องใส่ผงหมึกโทนเนอร์ที่ใช้แล้วออ กจากเครื่อง

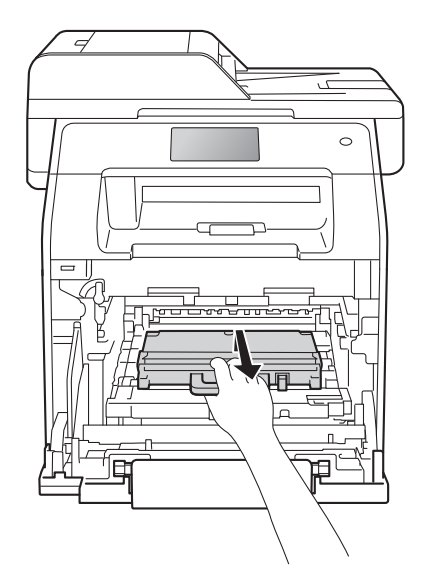

#### ข้อควรจำ

ห้ามนำกล่องใส่ผงหมึกโทนเนอร์ที่ใช้แล้วกลับ มาใช้ใหม่

## 🛦 คำเดือน

# ⚠ 🅭

 ห้ามนำกล่องใส่ผงหมึกโทนเนอร์ที่ใช้แล้วไปเ ผาไฟ

เนื่องจากอาจทำให้เกิดการระเบิดและได้รับ บาดเจ็บ

 ห้ามใช้สารติดไฟ สเปรย์ทุกชนิดหรือสารละลาย/ของเหลวอิน ทรีย์ที่มีแอลกอฮอล์หรือแอมโมเนียทำความ สะอาดด้านในหรือด้านนอกของเครื่อง การทำเช่นนี้อาจทำให้เกิดไฟไหม้หรือไฟฟ้า ช็อด แนะนำให้ใช้ผ้าแห้งชนิดไม่มีขนเท่านั้น

#### (>>

้คู่มือเกี่ยวกับความปลอดภัยของผลิตภัณฑ์)

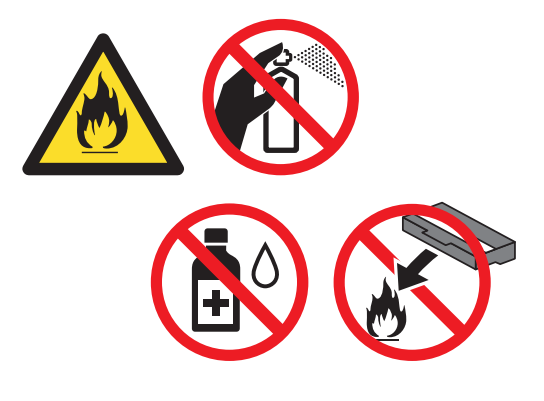

#### หมายเหตุ

- ดรวจสอบว่าได้ชีลปิดกล่องใส่ผงหมึกโทนเนอร์ ที่ใช้แล้วอย่างแน่นหนาในถุงที่เหมาะสมเพื่อไ ม่ให้ผงหมึก (โทนเนอร์) หกออกจากกล่องใส่ผงหมึกโทนเนอร์ที่ใช้แล้ว
- กำจัดทิงกล่องใส่ผงหมึกโทนเนอร์ที่ใช้แล้วที่ใช้ แล้วตามกฎระเบียบท้องถิ่น เก็บแยกด่างหากจากขยะครัวเรือน หากคุณมีคำถาม สอบถามไปยังสำนักงานกำจัดทิ้งขยะมูลฝอยใ นท้องถิ่นของคุณ

8 นำกล่องใส่ผงหมึกโทนเนอร์ใหม่ออกจากกล่อ งบรรจุและใส่กล่องใส่ผงหมึกโทนเนอร์ชุดใ หม่ในเครื่องโดยใช้ด้ามจับสีน้ำเงิน ดรวจสอบว่ากล่องใส่ผงหมึกโทนเนอร์ได้ระ ดับดีแล้วและยึดดิดเข้าที่อย่างแน่นหนา

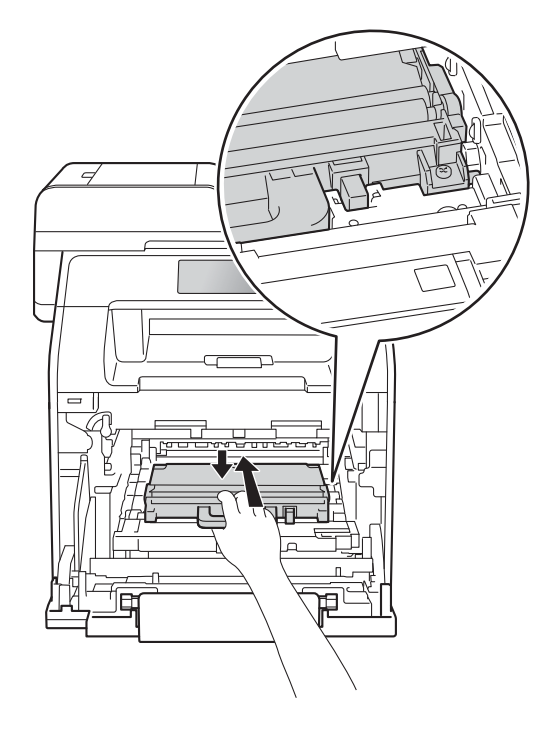

(9) เลือนชุดสายพานลำเลียงกระดาษกลับเข้าในเ ครื่องพิมพ์ ตรวจสอบว่าชุดสายพานลำเลียงกระดาษได้ ระดับดีแล้วและยึดติดเข้าที่อย่างแน่นหนา

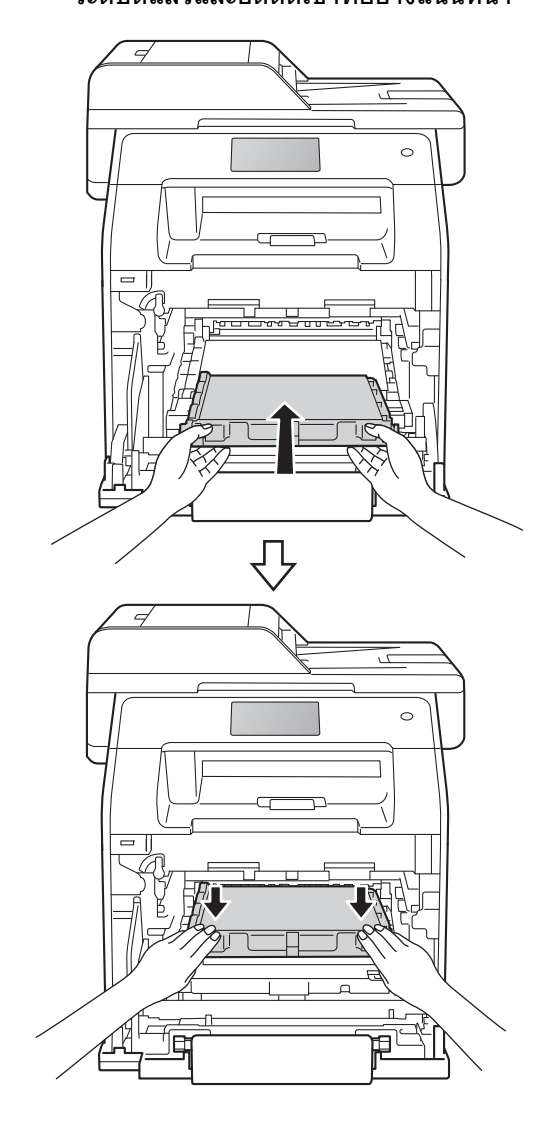

A

(10) ตรวจสอบว่าคันล็อคสีน้ำเงิน (1) อยู่ในตำแหน่งปลดล็อคดังที่แสดงในภาพประกอบ

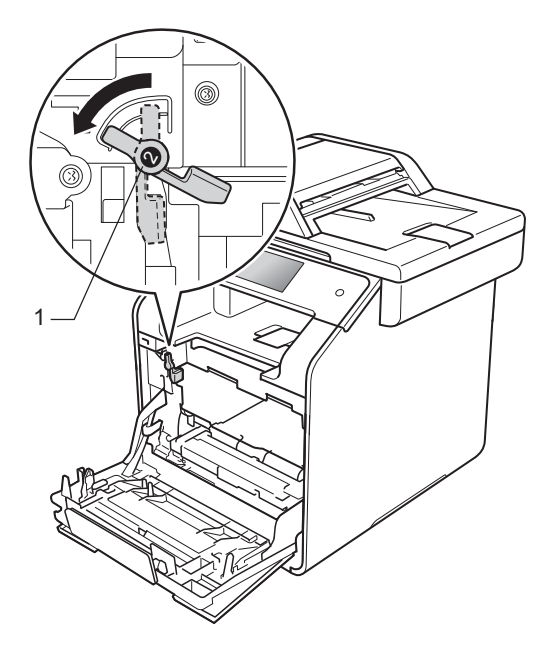

1 ค่อยๆ เลื่อนชุดแม่แบบสร้างภาพเข้าไปในเครื่องจน สุดที่คันล็อคสีน้ำเงิน

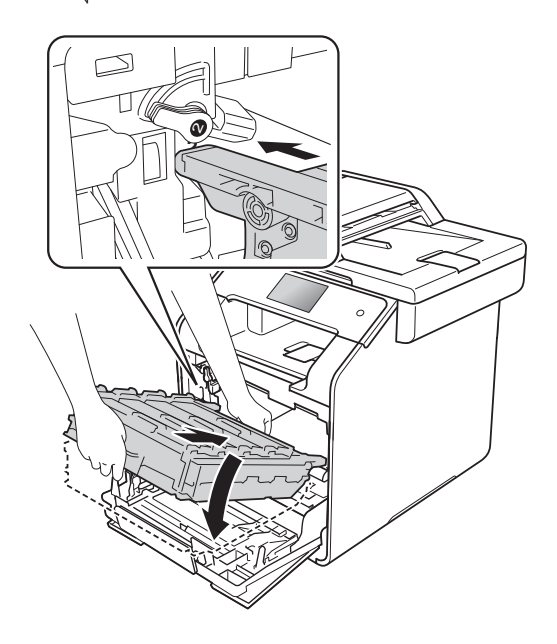

หมุนคันล็อคสีน้ำเงิน (1) ตามเข็มนาฬิกาไปยังตำแหน่งล็อค

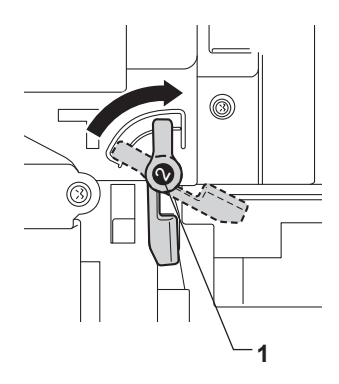

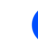

13 ดันชุดแม่แบบสร้างภาพ (ดรัม) เข้าไปจนสุด

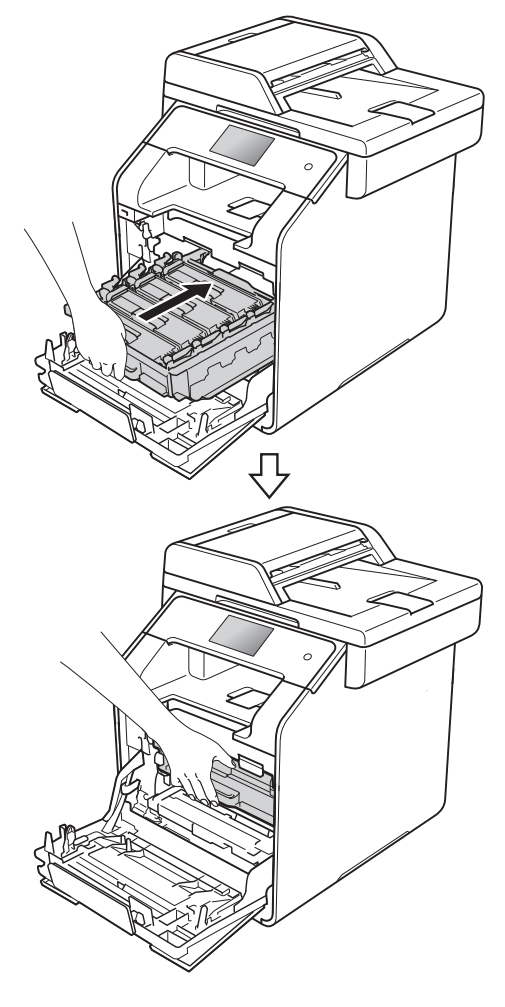

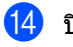

ปิดฝาครอบด้านหน้าของเครื่อง

# การทำความสะอาดและต รวจสอบเครื่อง

ทำความสะอาดด้านนอกและด้านในเครื่องเป็นประจำด้ วยผ้าแห้งที่ไม่มีขน เมื่อคุณเปลี่ยนตลับผงหมึก (โทนเนอร์) หรือชุดแม่แบบสร้างภาพ (ดรัม) ตรวจสอบว่าคุณทำความสะอาดด้านในเครื่องแล้ว หากหน้าที่พิมพ์มีผงหมึก (โทนเนอร์) เปื้อน ทำความสะอาดด้านในเครื่องพิมพ์ด้วยผ้าแห้งที่ไม่มีขน

# 🛕 คำเดือน

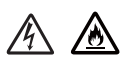

- ห้ามน้ำตลับผงหมึก (โทนเนอร์) ไปเผาไฟ เนื่องจากอาจทำให้เกิดการระเบิดและได้รับ บาดเจ็บ
- ห้ามใช้สารดิดไฟ สเปรย์ทุกชนิดหรือสารละลาย/ของเหลวอิน ทรีย์ที่มีแอลกอฮอล์หรือแอมโมเนียทำความ สะอาดด้านในหรือด้านนอกของเครื่อง การทำเช่นนี้อาจทำให้เกิดไฟไหม้หรือไฟฟ้า ช็อด แนะนำให้ใช้ผ้าแห้งชนิดไม่มีขนเท่านั้น

#### (>>

*ด*ู่มือเกี่ยวกับความปลอดภัยของผลิตภัณฑ์)

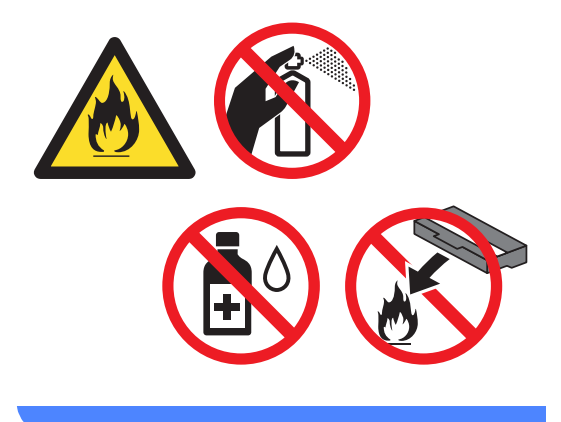

#### ข้อควรจำ

- ใช้สารขักฟอกที่มีค่าเป็นกลาง การทำความสะอาดด้วยของเหลวระเหย เช่น ทินเนอร์หรือเบนซิน อาจทำให้ผิวของเครื่องเสียหาย
- ห้ามใช้วัสดุทำความสะอาดที่ประกอบด้วยแอมโมเนีย
- ห้ามใช้ไอโซโพรพิลแอลกอฮอล์กำจัดฝุ่นออกจา กแผงควบคุม การกระทำดังกล่าวอาจทำให้แผงควบคุมเป็นร อยแดก

# การทำความสะอาดด้านนอกเครื่ องพิมพ์

### ข้อควรจำ

ห้ามใช้สารทำความสะอาดเหลวชนิดใดๆ (รวมทั้งเอธานอล)

#### การทำความสะอาดจอสัมผัส

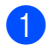

กดค้าง 🕧 เพื่อปิดเครื่อง

2 ทำความสะอาดจอสัมผัสด้วยผ้าที่ไม่มีขน อ่อนนุ่ม และ*แห้ง* 

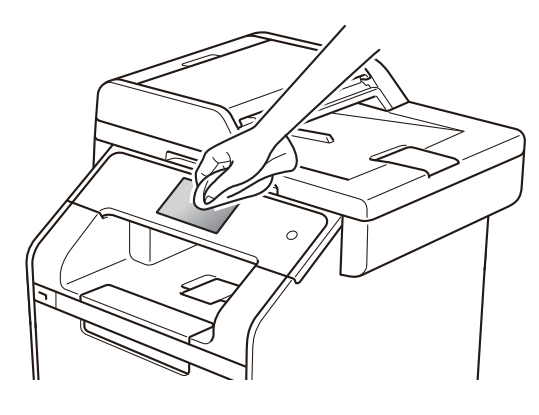

3 เปิดเครื่องพิมพ์

### การทำความสะอาดด้านนอกเครื่องพิมพ์

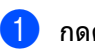

- กดค้าง ወ เพื่อปิดเครื่อง
- 2 เช็ดด้านนอกเครื่องพิมพ์ด้วยผ้าแห้งชนิดไม่มี ขนเพื่อกำจัดฝุ่น

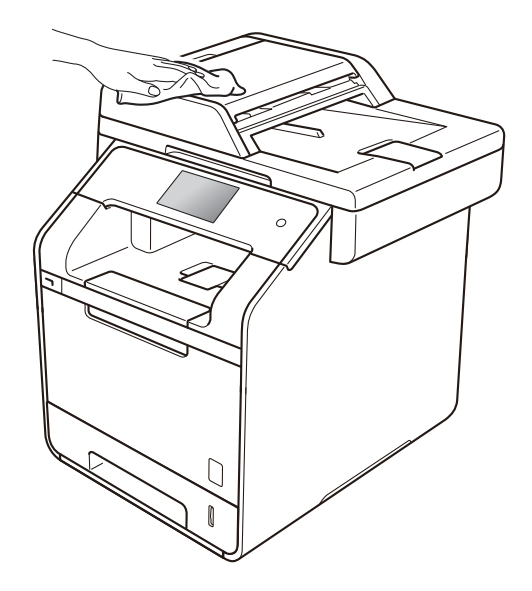

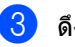

ดึงถาดใส่กระดาษแยกออกจากเครื่อง

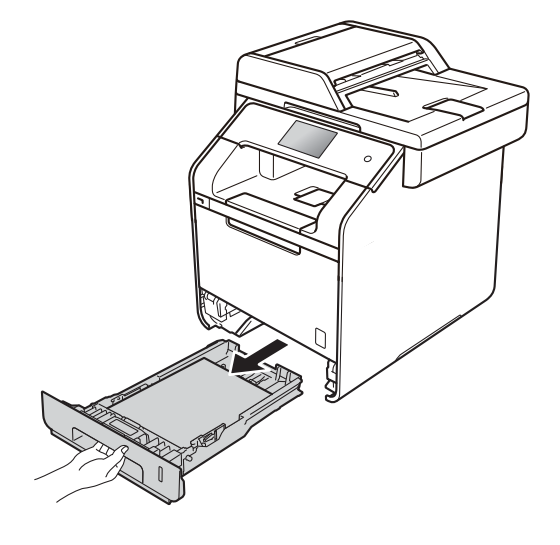

หากบรรจุกระดาษในถาดใส่กระดาษแล้ว นำกระดาษออก

ปี นำทุกสึงที่ติดอยู่ด้านในถาดใส่กระดาษออกใ ห้หมด

#### 6 เช็ดด้านในและด้านนอกของถาดใส่กระดาษดั วยผ้าที่ไม่มีขนแห้งเพื่อกำจัดฝุ่น

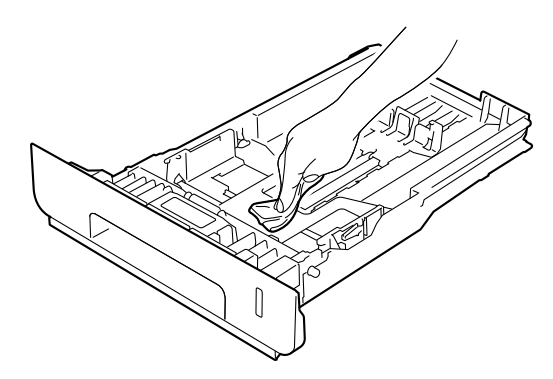

7 บรรจุกระดาษอีกครั้งและใส่ถาดใส่กระดาษกลั <u>บเข้าในเครื่องให้แน่นหนา</u>

\rm เปิดเครื่องพิมพ์

## การทำความสะอาดกระจกสแกนเนอร์

- 1 กดค้าง ወ เพื่อปิดเครื่อง
- 2 (MFC-L8850CDW ແລະ MFC-L9550CDW) ้เปิดฐานรองเอกสาร ADF (ถาดป้อนเอกสารอััตโนมัติ) (1) แล้วเปิดฝาครอบ ADF (้ถ^ดป้อนเอกสารอัตโนมัติ) (2) ทำความสะอาดแถบสีขาว (3) และแถบกระจกสแกนเนอร์ (4) ด้านล่างด้วยผ้านุ่มไม่มีขนชุบน้ำหมาด ปิดฝาครอบของ ADF (ถาดป้อนเอกสารอัตโนมัติ) (2) และปิดฐานรองเอกสาร ADF (ถาดป้อนเอกสารอัตโนมัติ) (1)

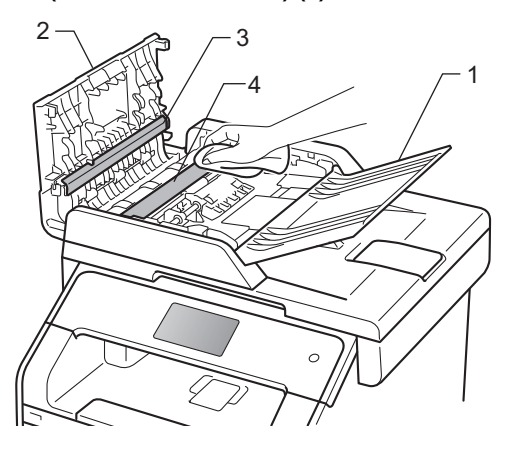

3 ยกฝาครอบเอกสาร (1) ทำความสะอาดพื้นผิวพ์ลาสติกสีขาว (2) และกระจกสแกนเนอร์ (3) ้ด้านล่างด้วยผ้าน่มไม่มีขน้ชบน้ำหมาด

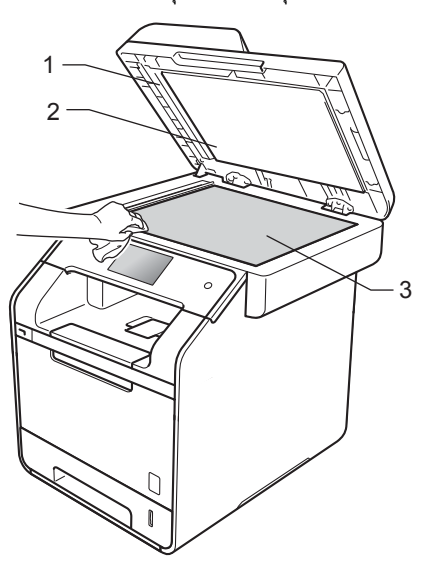

4 ใน ADF (ถาดป้อนเอกสารอัตโนมัติ) ทำความสะอาดแถบสีขาว (1) และแถบกระจกสแกนเนอร์ (2) ด้านล่างด้วยผ้านุ่มไม่มีขนชุบน้ำหมาด

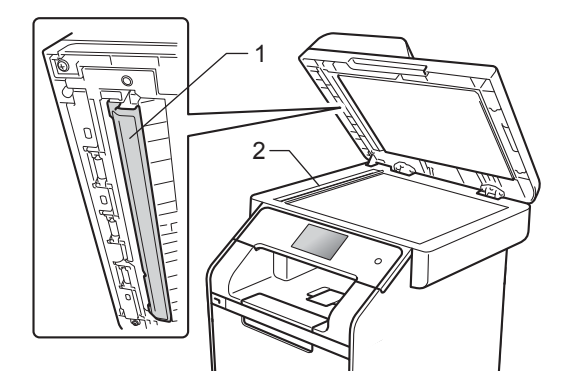

#### หมายเหตุ

นอกจากทำความสะอาดกระจกสแกนเนอร์และแ ถบกระจกด้วยผ้านุ่มไม่มีขนชุบน้ำหมาดแล้ว ใช้ปลายนิ้วของคุณสัมผัสกระจกเพื่อตรวจหาสิ่ง สกปรกที่ตกค้างอยู่

ถ้าคุณรู้สึกว่ามีสิ่งสกปรกหรือคราบติดอยู่ ทำความสะอาดกระจกอีกครั้งโดยเน้นเฉพาะจุด คุณอาจจำเป็นต้องทำความสะอาดซ้ำอีกสามหรื อสี่ครั้ง

ลองทดสอบด้วยการทำสำเนาหลังจากทำความส ะอาดแต่ละครั้ง

5 ปิดฝาครอบเอกสาร

6 เปิดเครื่องพิมพ์

## การทำความสะอาดหน้าต่างเลเซ อร์สแกนเนอร์

- 1 กดค้าง ወ เพื่อปิดเครื่อง
- กดปุ่มปลดล็อคฝาครอบด้านหน้าและดึงเพือเ ปิดฝาครอบ

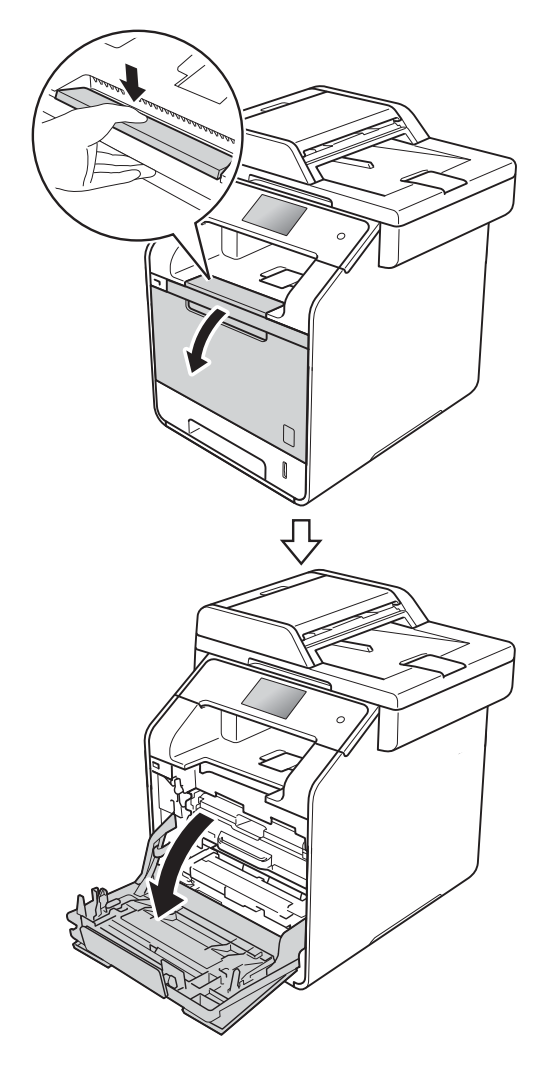

3 จับที่ด้ามจับสีน้ำเงินของชุดแม่แบบสร้างภาพ (ดรัม) ดึงชุดแม่แบบสร้างภาพ (ดรัม) ้ออกมาจนสุด

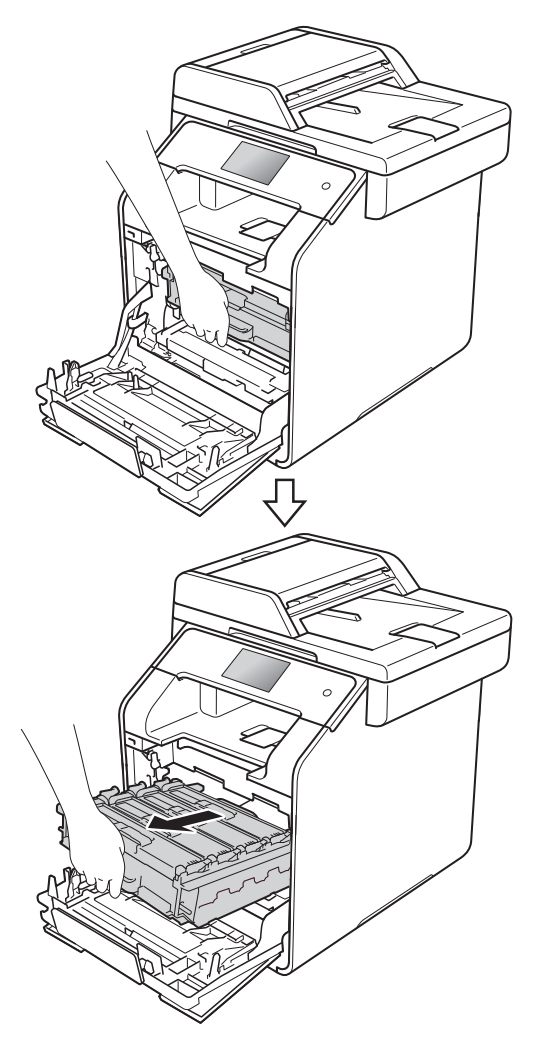

4 หมุนคันล็อคสีน้ำเงิน (1) ที่ด้านซ้ายของเครื่องทวนเข็มนาพึกาไปยังตำแ หน่งปลดล็อค จับที่ด้ามจับสีน้ำเงินของชุดแม่แบบสร้างภาพ

(ดรัม) ยกด้านหน้าของชุด แม่แบบสร้างภาพ (ดรัม) ขึ้นและถอดออกจ่ากเครื่อง

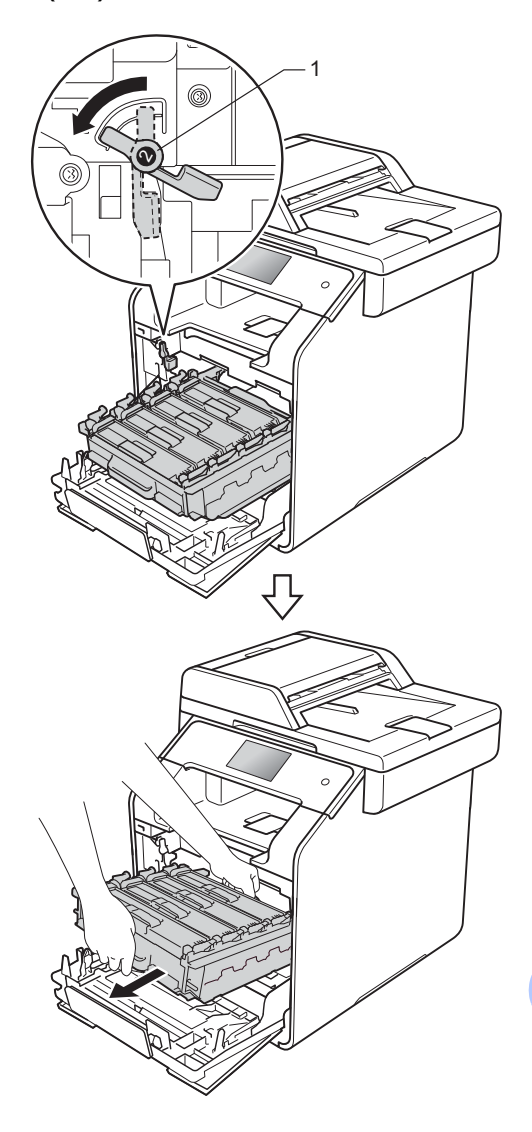

Α

## ข้อควรจำ

- แนะนำให้วางชุดแม่แบบสร้างภาพ (ดรัม) บนพื้นผิวเรียบสะอาดโดยใช้กระดาษใช้แล้วทิ้ งหนึ่งแผ่นรองด้านล่างในกรณีที่หมึกหกหรือกร ะจายโดยไม่ได้ตั้งใจ
- เพื่อป้องกันความเสียหายที่อาจเกิดกับเครื่องพิม พ์จากไฟฟ้าสถิต ห้ามสัมผัสขั้วไฟฟ้าที่แสดงในภาพประกอบ

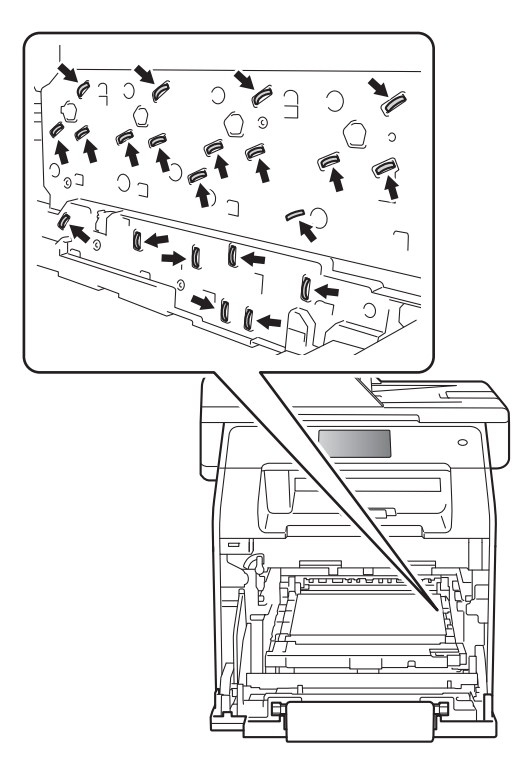

จับที่ด้ามจับสีน้ำเงินของชุดแม่แบบสร้างภาพ (ดรัม)
 เมื่อคุณยกออกมา
 ห้ามจับที่ด้านข้างของชุดแม่แบบสร้างภาพ (ดรัม)

5 เช็ดหน้าต่างสแกนเนอร์ทั้งสื่ช่อง (1) ด้วยผ้าแห้งที่ไม่มีขน

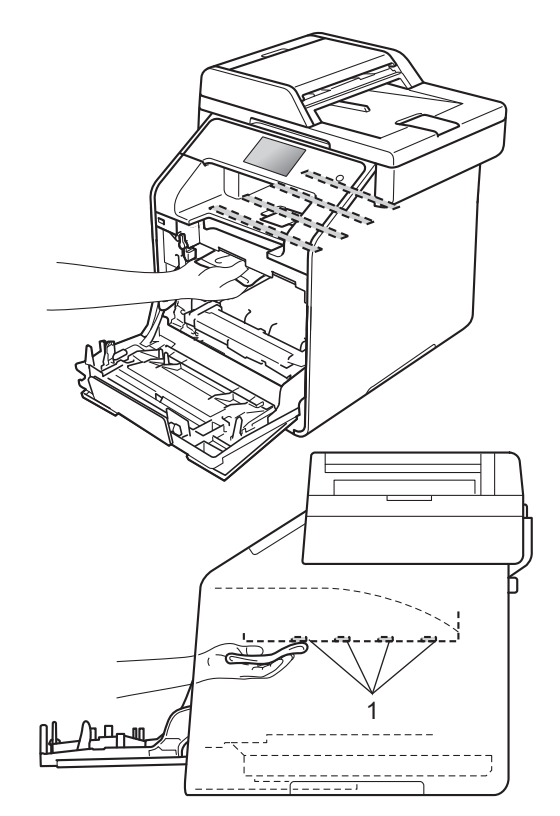

6 ตรวจสอบว่าคันล็อคสีน้ำเงิน (1) อยู่ในดำแหน่งปลดล็อคดังที่แสดงในภาพประกอบ

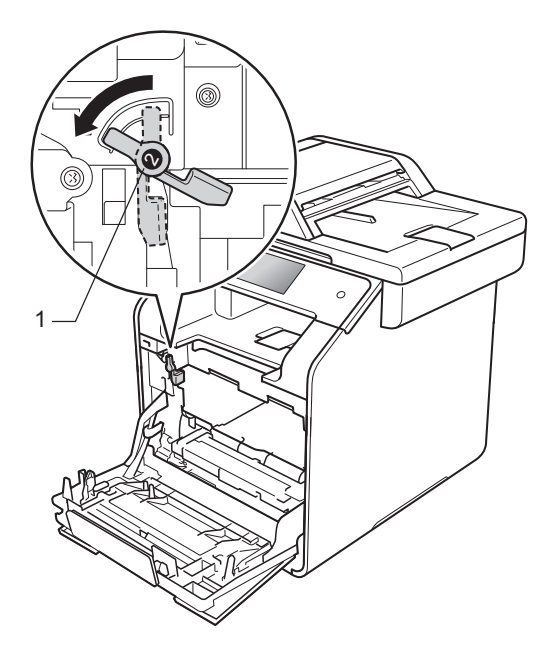

7 ค่อยๆ เลือนชุดแม่แบบสร้างภาพเข้าไปในเครื่องจน สุดที่คันล็อคสีน้ำเงิน

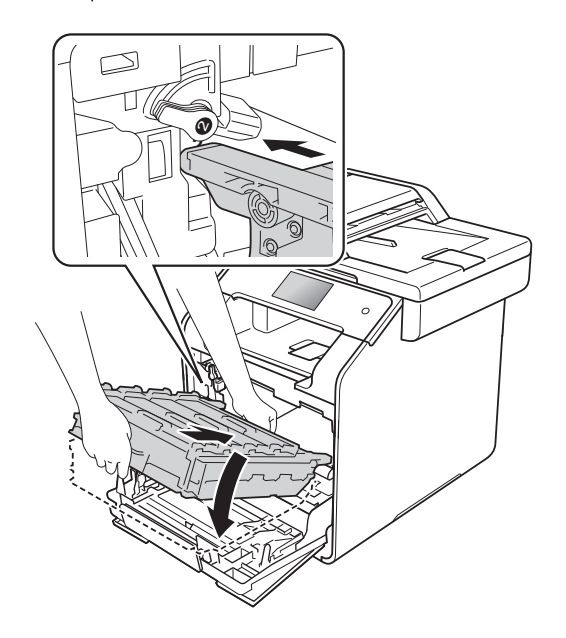

8 หมุนคันล็อคสีน้ำเงิน (1) ตามเข็มนาฬิกาไปยังตำแหน่งล็อค

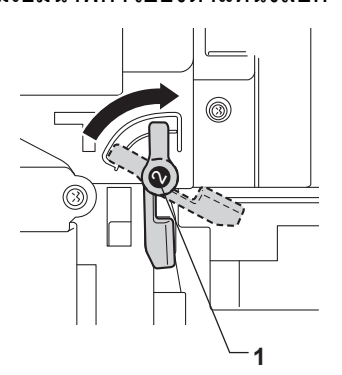

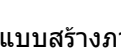

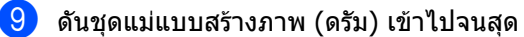

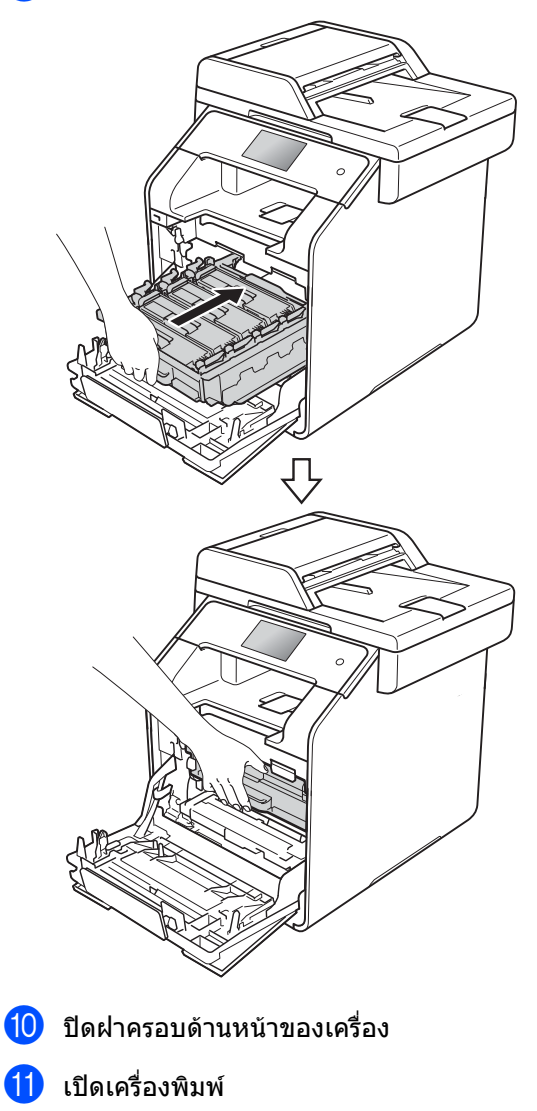

## การทำความสะอาดสายโคโรนา

หากคุณประสบปัญหาคุณภาพการพิมพ์

หรือถ้ำจอสัมผัสแสดง Drum ! (ชุดแม่แบบสร้างภาพ (ดรัม) !) ให้ทำความสะอาดสายโคโรนาดังนี้:

ตรวจสอบว่าเครื่องเปิดอยู่

A

2 กดปุ่มปลดล็อคฝาครอบด้านหน้าและดึงเพือเ ปิดฝาครอบ

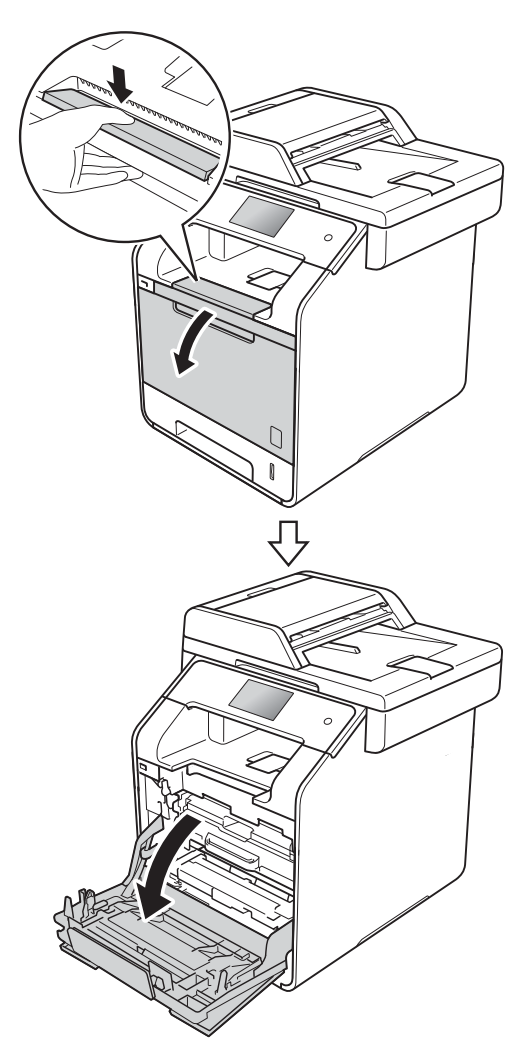

จับที่ด้ามจับสีน้ำเงินของชุดแม่แบบสร้างภาพ (ดรัม) ดึงชุดแม่แบบสร้างภาพ (ดรัม) ออกมาจนสุด

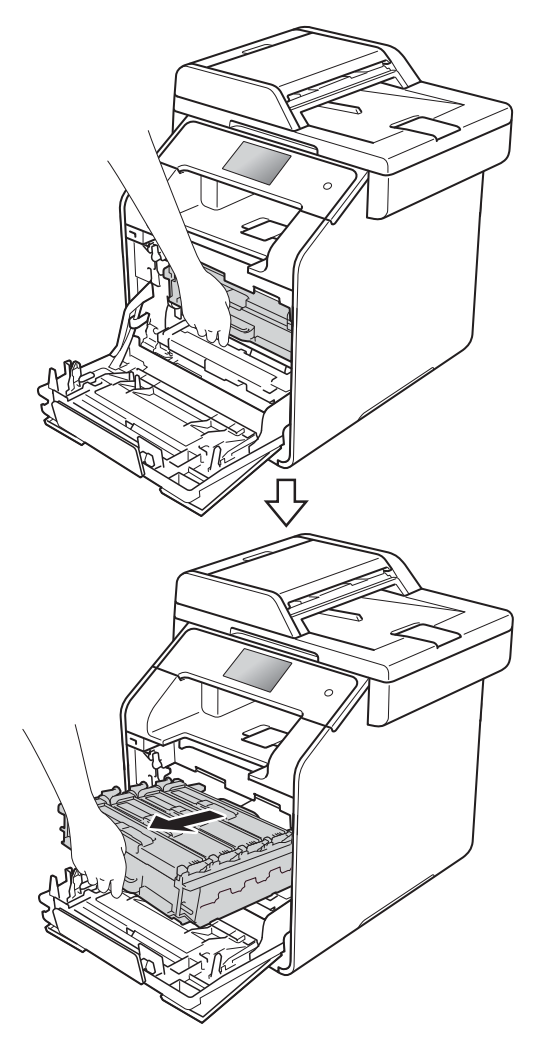

4 จับที่ด้ามจับของดลับผงหมึก (โทนเนอร์) และค่อยๆ ดันเข้าหาเครื่องเพื่อปลดล็อค จากนั้นให้ดึงออกจากชุดแม่แบบสร้างภาพ (ดรัม) ทำซ้ำขั้นตอนนี้กับดลับผงหมึก (โทนเนอร์) ทั้งหมด

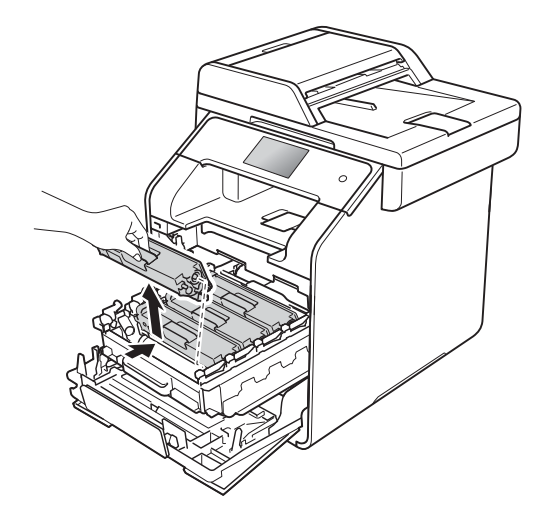

## ข้อควรจำ

- แนะนำให้วางดลับผงหมึก (โทนเนอร์) บนกระดาษใช้แล้วทิ้งหรือผ้ารองด้านล่างในกร ณีที่หมึกหกหรือกระจายโดยไม่ได้ตั้งใจ
- จับดลับผงหมึก (โทนเนอร์) อย่างระมัดระวัง หากผงหมึก (โทนเนอร์) กระจายบนมือหรือเสื้อผ้า เช็ดหรือล้างออกด้วยน้ำเย็นทันที

5 ทำความสะอาดสายโคโรนาด้านในชุดแม่แบบ สร้างภาพ (ดรัม) โดยค่อยๆ เลื่อนจุดตั้งระยะสีน้ำเงินจากซ้ายไปขวาและ ขวาไปซ้ายหลายครั้ง

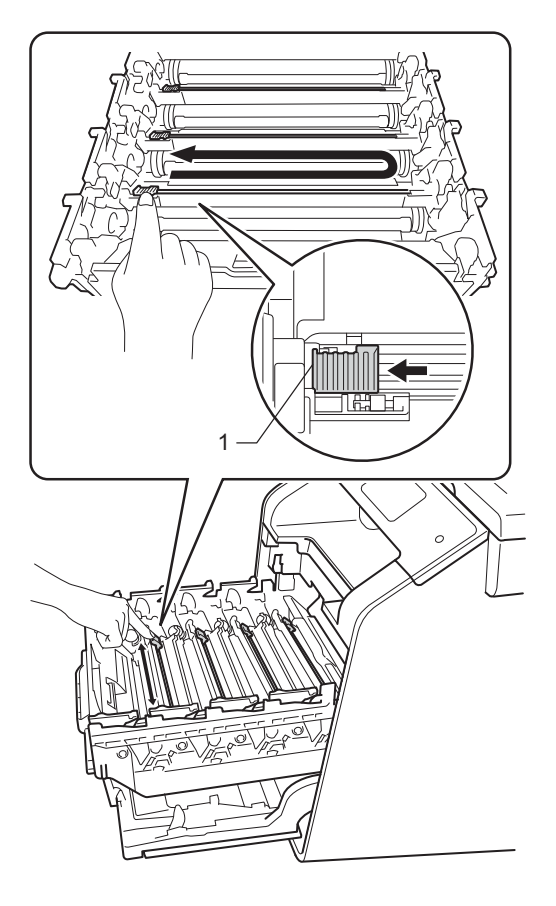

#### หมายเหตุ

ดรวจสอบว่าเลื่อนจุดตั้งระยะกลับไปสู่ตำแหน่ง เริ่มดัน (1) หากไม่ได้ดำเนินการ หน้าที่พิมพ์อาจมีเส้นแนวตั้งปรากฏ

6 ทำซ้ำขั้นตอน 🗿

เพื่อทำความสะอาดสายโคโรนาที่เหลือทั้งส ามเส้น 7 จับที่ด้ามจับของตลับผงหมึก (โทนเนอร์) และเลื่อนตลับผงหมึก (โทนเนอร์) เข้าไปในชุดแม่แบบสร้างภาพ (ดรั้ม) แล้วค่อยๆ ดึงเข้าหาตัวจนกระทั่งได้ยินเสียงคลิกเข้าที่ ตรวจสอบให้แน่ใจว่าสีของชุดตลับผงหมึก (โทนเนอร์) ์ตรงกับป้าย<sup>์</sup>แสดงสีบนชุดแม่แบบสร้างภาพ (ดรัม) ทำซ้ำขั้นตอนนี้กั้บตลับผงหมึก (โทนเนอร์) ทั้งหมด

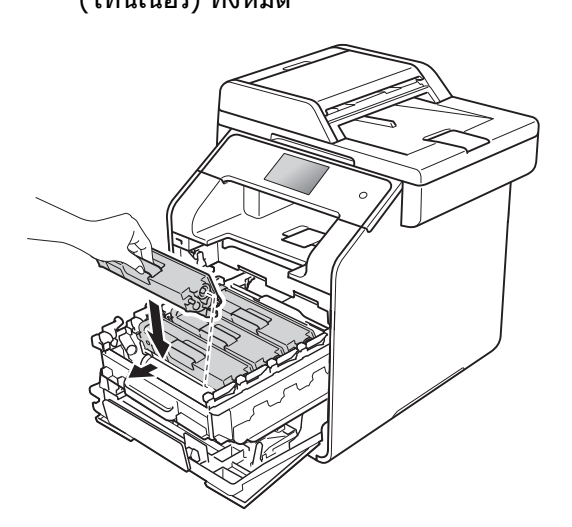

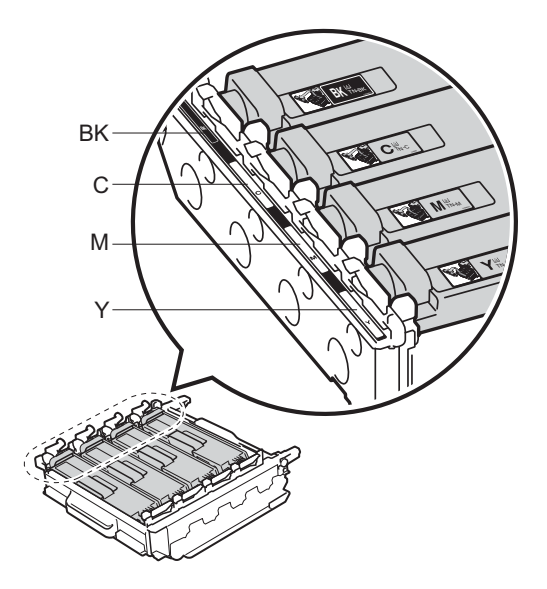

BK=สีดำ, C=สีฟ้า, M=สีชมพู, Y=สีเหลือง 8 ดันชุดแม่แบบสร้างภาพ (ดรัม) เข้าไปจนสุด

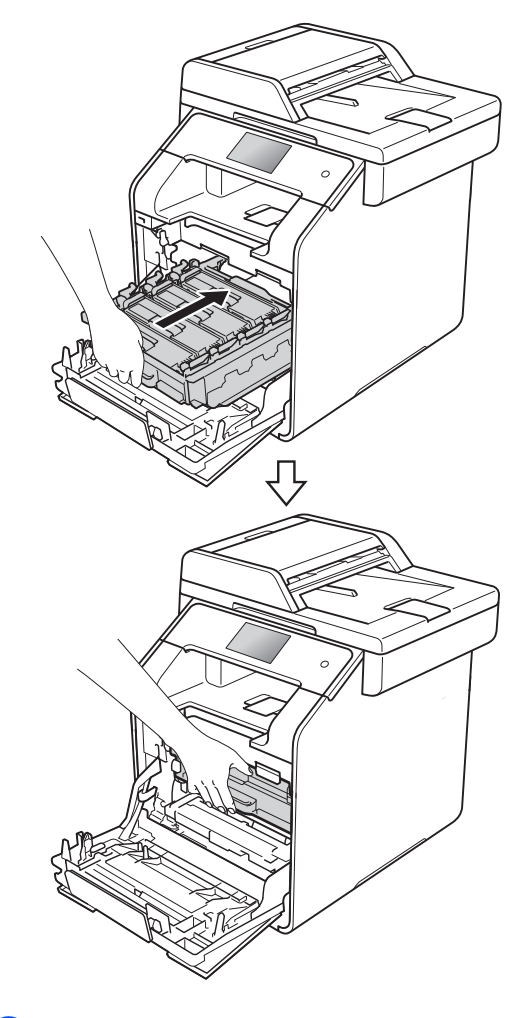

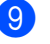

9 ปิดฝาครอบด้านหน้าของเครื่อง

## การทำความสะอาดชุดแม่แบบส ร้างภาพ (ดรัม)

้ถ้างานพิมพ์ที่ออกมาของคุณมีจุดเป็นช่วงระยะห่าง 94 มม. ให้ทำตามขั้นตอนด้านล่างเพื่อแก้ไขปัญหานี้

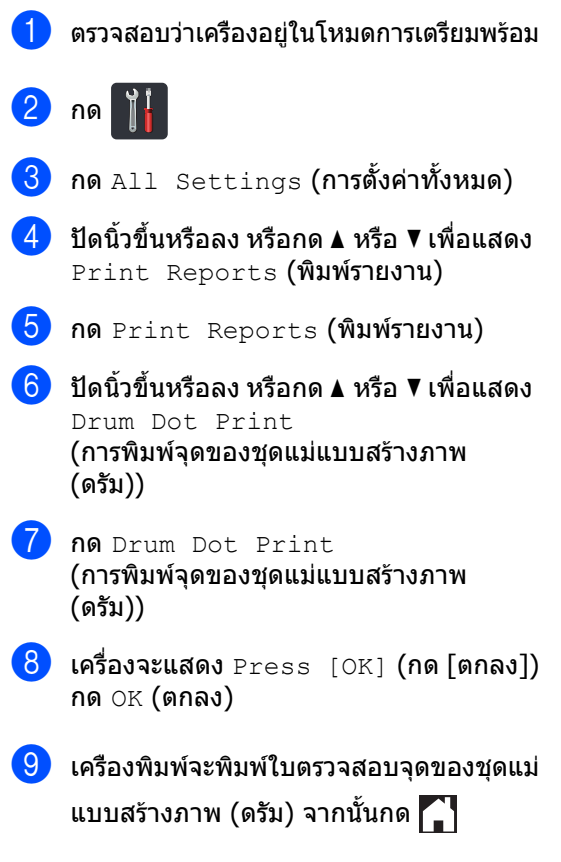

10 กดค้าง 🕧 เพื่อปิดเครื่อง

11 กดปุ่มปลดล็อคฝาครอบด้านหน้าและดึงเพื่อเ ปิดฝาครอบ

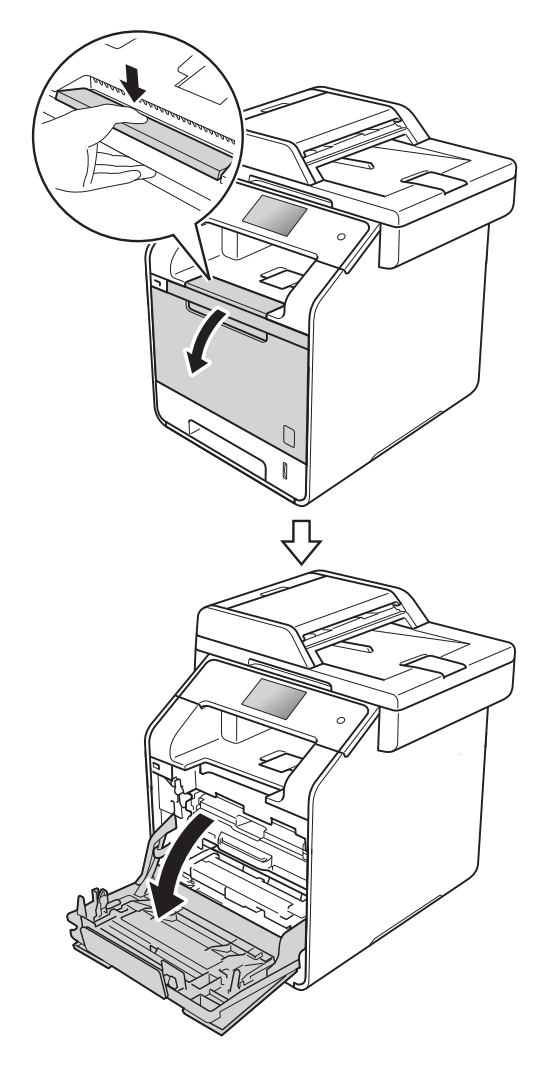

12 จับที่ด้ามจับสีน้ำเงินของชุดแม่แบบสร้างภาพ (ดรัม) ดึงชุดแม่แบบสร้างภาพ (ดรัม) ้ออกมาจนสู่ด

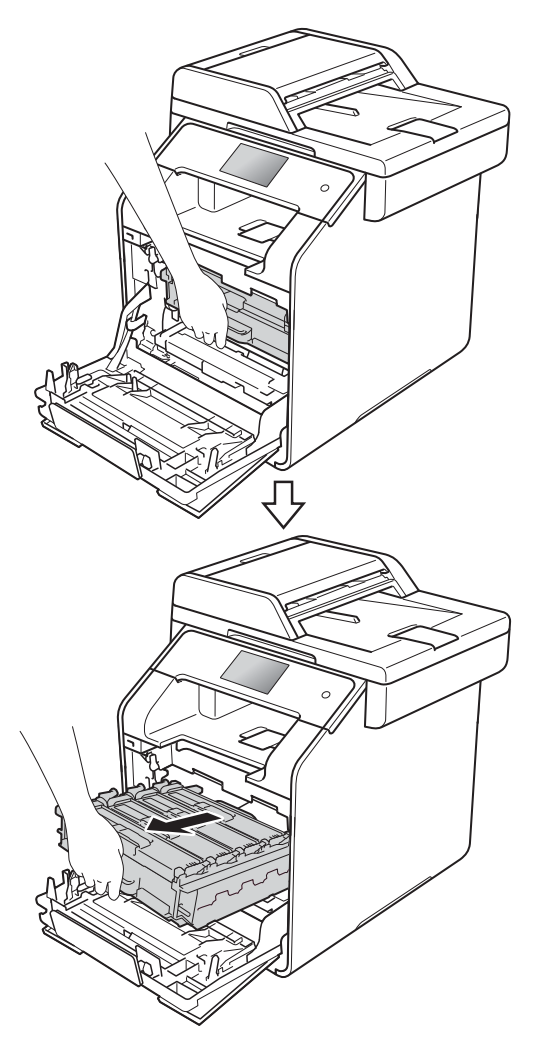

หมุนคันล็อคสีน้ำเงิน (1) ที่ด้านซ้ายของเครื่องทวนเข็มนาพึกาไปยังดำ แหน่งปลดล็อค จับที่ด้ามจับสีน้ำเงินของชุดแม่แบบสร้างภาพ (ดรัม) ยกด้านหน้าของชุดแม่แบบสร้างภาพ (ดรัม) ขึ้นและถอดออกจ่ากเครื่อง

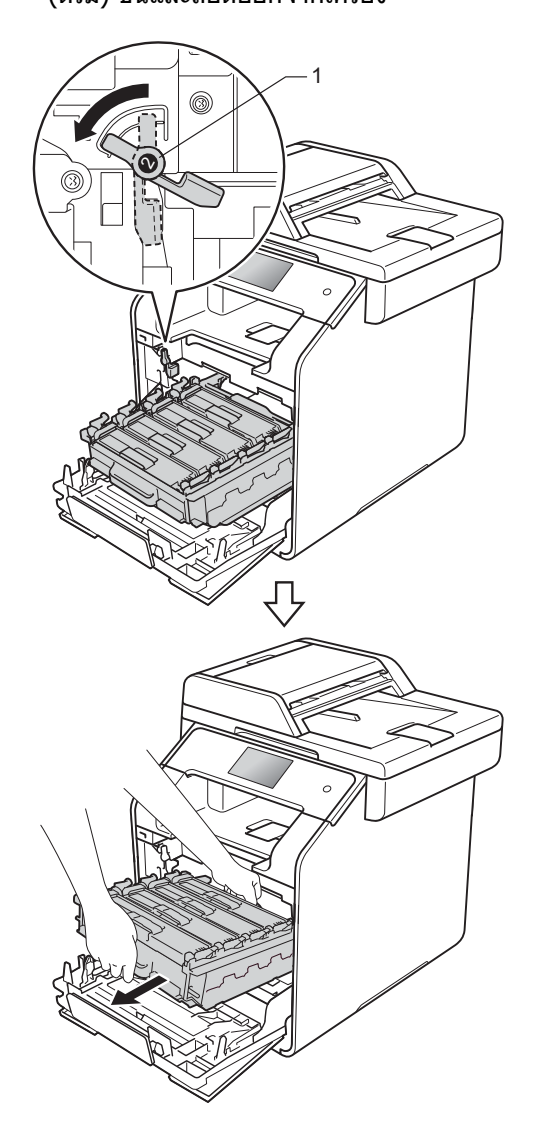

## ข้อควรจำ

- แนะนำให้วางชุดแม่แบบสร้างภาพ (ดรัม)
   บนกระดาษใช้แล้วทิ้งหรือผ้ารองด้านล่างในกร ณีที่หมึกหกหรือกระจายโดยไม่ได้ตั้งใจ
- เพือป้องกันความเสียหายที่อาจเกิดกับเครื่องพิม พ์จากไฟฟ้าสถิต ห้ามสัมผัสขั้วไฟฟ้าที่แสดงในภาพประกอบ

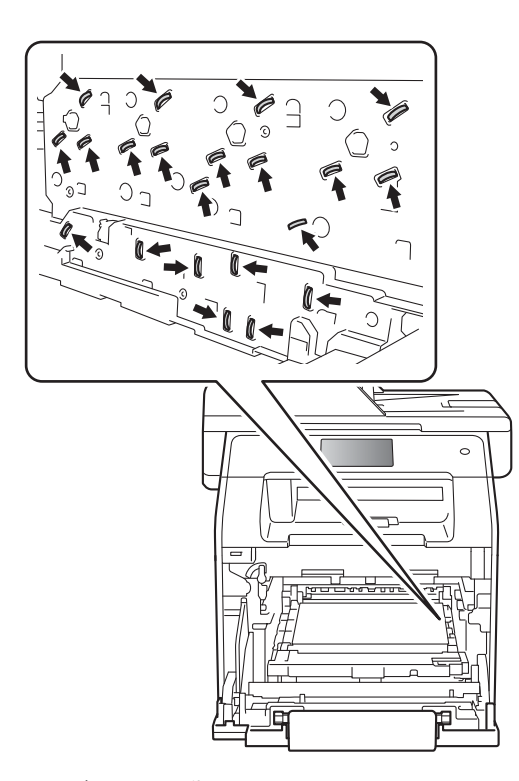

 จับที่ด้ามจับสีน้ำเงินของชุดแม่แบบสร้างภาพ (ดรัม) เมื่อคุณยกออกมา ห้ามจับที่ด้านข้างของชุดแม่แบบสร้างภาพ (ดรัม) จับที่ด้ามจับของตลับผงหมึก (โทนเนอร์) และค่อยๆ ดันไปด้านหน้าเพื่อปลดล็อค จากนั้นให้ดึงออกจากชุดแม่แบบสร้างภาพ (ดรัม) ทำซ้ำขั้นตอนนี้กับตลับผงหมึก (โทนเนอร์) ทั้งหมด

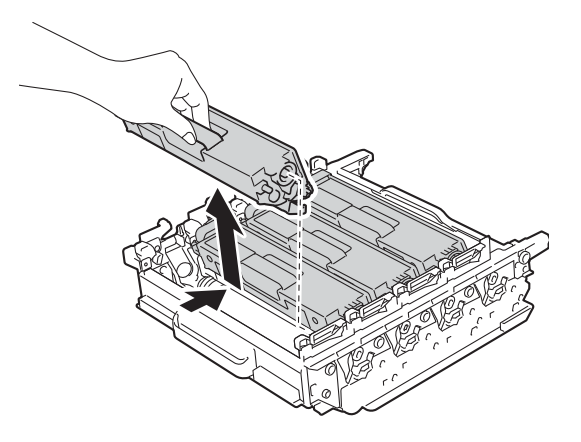

## ข้อควรจำ

- จับดลับผงหมึก (โทนเนอร์) อย่างระมัดระวัง หากผงหมึก (โทนเนอร์) กระจายบนมือหรือเสื้อผ้า เช็ดหรือล้างออกด้วยน้ำเย็นทันที
- เพื่อหลีกเลี่ยงปัญหาคุณภาพการพิมพ์ ห้ามสัมผัสชิ้นส่วนที่แรเงาดังแสดงในภาพ

<ชุดแม่แบบสร้างภาพ (ดรัม)>

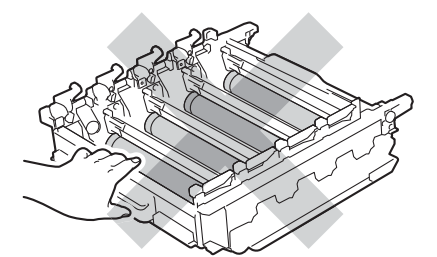

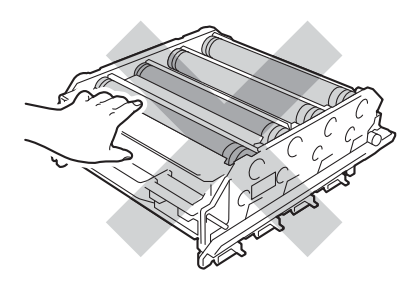

15 พลิกชุดแม่แบบสร้างภาพ (ดรัม) โดยจับที่ด้ามจับสีน้ำเงิน ตรวจสอบว่าเฟืองชุดแม่แบบสร้างภาพ (ดรัม) (1) อยู่ทางซ้ายมือ

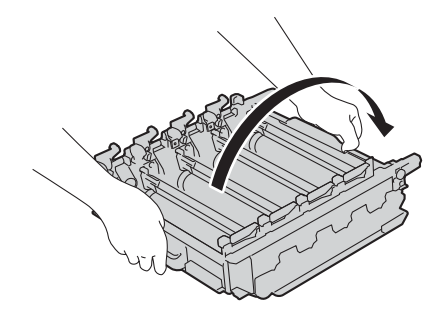

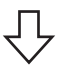

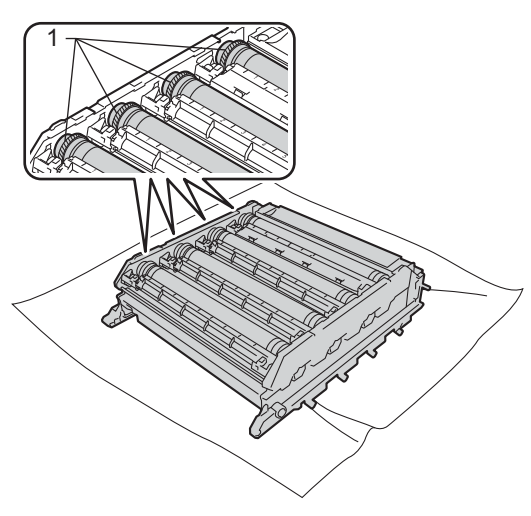

16 ตรวจดูใบตรวจสอบจุดของชุดแม่แบบสร้างภาพ (ดรัม) เพื่อดูปัญหาต่อไปนี้:

- ปัญหาสีของจุด: สีของจุดที่พิมพ์คือสีของแม่แบบสร้างภาพ (ดรัม) ที่คุณควรทำความสะอาด
- ตำแหน่งของจุด: แผ่นกระดาษจะมีคอลัมน์จำนวนแปดคอลัมน์ จำนวนของคอลัมน์ที่มีจดพิมพ์นั้นใช้เพื่อคัน หาตำแหน่งของจดที่แม่แบบสร้างภาพ (ดรัม)

17 ใช้เครื่องหมายที่มีตัวเลขถัดจากลูกกลึงชุดแม่แบบ สร้างภาพ (ดรัม) ค้นหาเครื่องหม<sup>้</sup>าย เช่น จุดสีฟ้าในคอลัมน์ 2 บนใบตรวจสอบอาจหมายความว่ามีรอยในบริเวณ "2" ของชุดแม่แบบสร้างภาพ (ดรัม) สีฟ้า

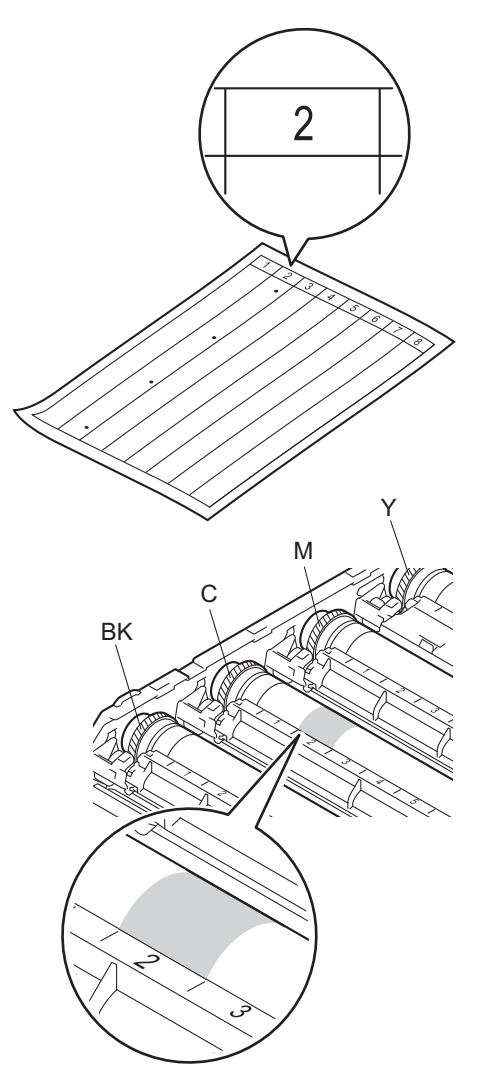

(18) เมื่อเลือกชุดแม่แบบสร้างภาพ (ดรัม) แล้ว วางมือข้างหนึ่งบนเฟืองชุดแม่แบบสร้างภาพ (ดรัม)

้และที่อีกปลายด้านหนึ่งของชุดแม่แบบสร้าง ภาพ (ดรัม) นั้น ให้วางมืออีกข้างลงบนขอบ จากนั้นหมุนชุดแม่แบบสร้างภาพ (ดรัม) ช้าๆ เข้าหาตัว

ขณะดูที่พื้นผิวของบริเวณที่มีความผิดพลาด

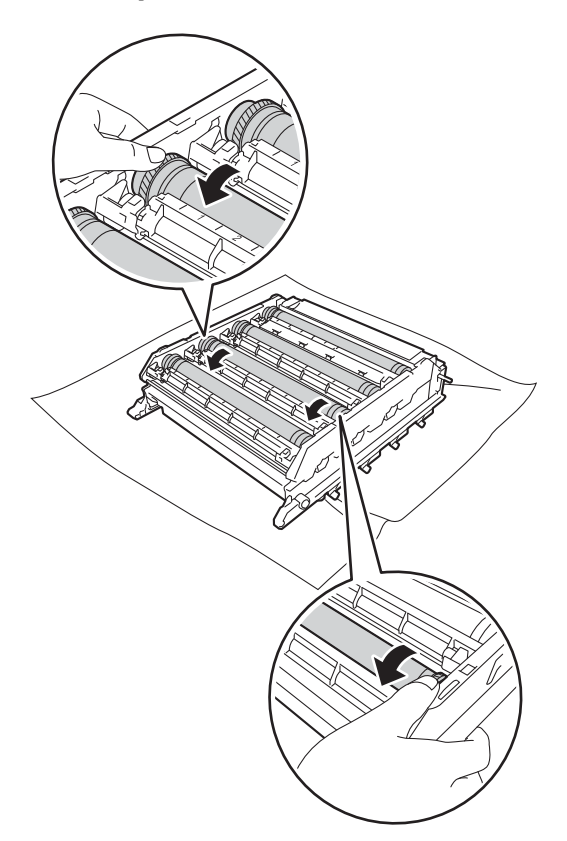

#### ข้อควรจำ

- เพื่อป้องกันปัญหาด้านคุณภาพการพิมพ์ ห้ามสัมผัสผิวของชุดแม่แบบสร้างภาพ (ดรัม) ด้วยมือเปล่า
- ห้ามทำความสะอาดพื้นผิวของชุดแม่แบบสร้างภาพ (ดรัม)

ความไวต่อแสงด้วยวัตถุแหลมคมหรือของเหลวใดๆ

(19) เมื่อคุณพบรอยเปื้อนบนแม่แบบสร้างภาพ (ดรัม)

> ที่ตรงกับใบตรวจสอบจุดของชุดแม่แบบสร้า งภาพ (ดรัม)

ให้เช็ดพื้นผิวของชุดแม่แบบสร้างภาพ(ดรัม) เบาๆ

ด้วยก้านสำลีแห้งจนกว่ารอยเปื้อนบนพื้นผิวจ ะหมดไป

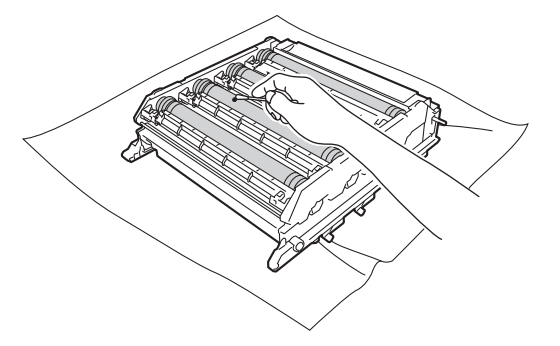

### ข้อควรจำ

ห้ามทำความสะอาดพื้นผิวของชุดแม่แบบสร้างภาพ (ดรัม) ความไวต่อแสงด้วยวัตถูแหลมคมหรือของเหลวใดๆ จับที่ด้ามจับของตลับผงหมึก (โทนเนอร์) และเลื่อนตลับผงหมึก (โทนเนอร์) เข้าไปในชุดแม่แบบสร้างภาพ (ดรัม) แล้วค่อยๆ ดึงเข้าหาตัวจนกระทั่งได้ยินเสียงคลิกเข้าที่ ตรวจสอบให้แน่ใจว่าสีของชุดตลับผงหมึก (โทนเนอร์) ตรงกับป้ายแสดงสีบนชุดแม่แบบสร้างภาพ (ดรัม) ทำซ้ำขั้นตอนนี้กับตลับผงหมึก (โทนเนอร์) ทั้งหมด

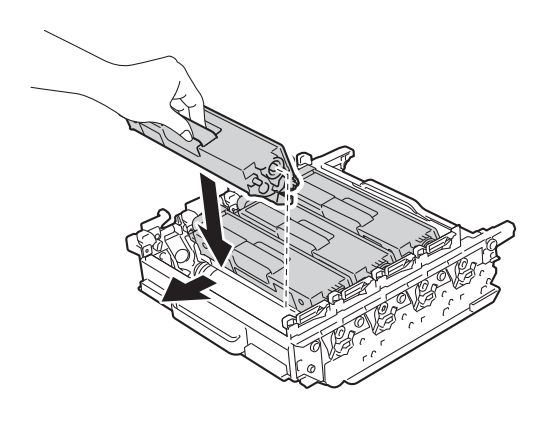

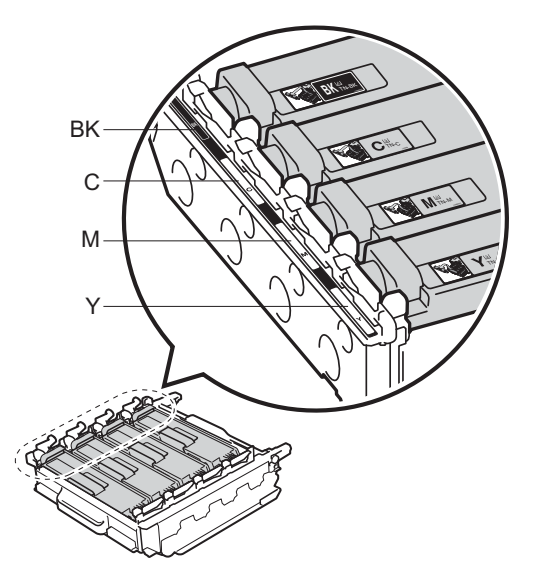

BK=สีดำ, C=สีฟ้า, M=สีชมพู, Y=สีเหลือง

(21) ตรวจสอบว่าคันล็อคสีน้ำเงิน (1) อยู่ในดำแหน่งปลดล็อคดังที่แสดงในภาพประกอบ

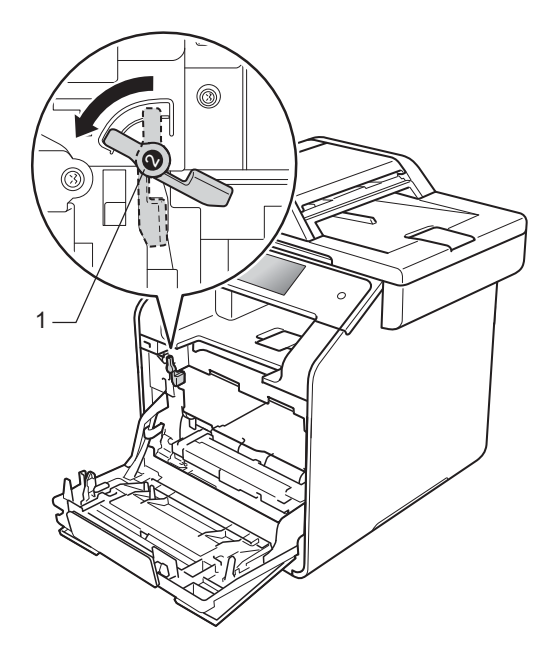

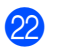

ค่อยๆ เลื่อนชุดแม่แบบสร้างภาพเข้าไปในเครื่องจน สุดที่คันล็อคสีน้ำเงิน

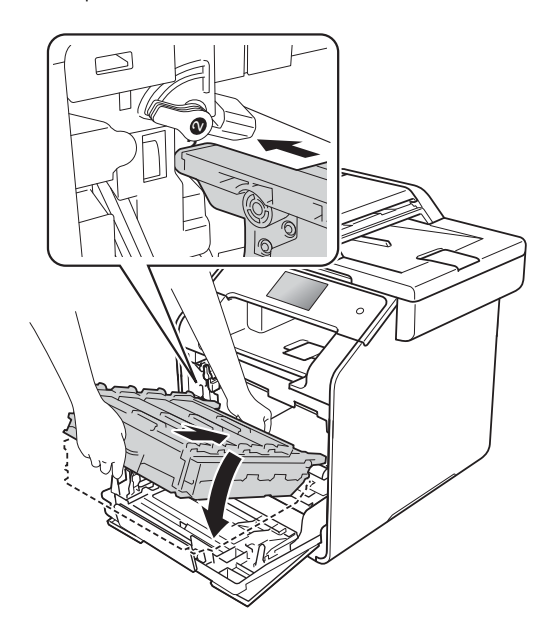

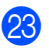

23 หมุนคันล็อคสีน้ำเงิน (1) ์ตามเข็มนาฬิกาไปยังต่ำแหน่งล็อค

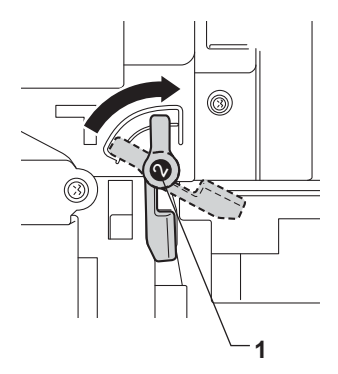

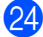

24) ดันชุดแม่แบบสร้างภาพ (ดรัม) เข้าไปจนสุด

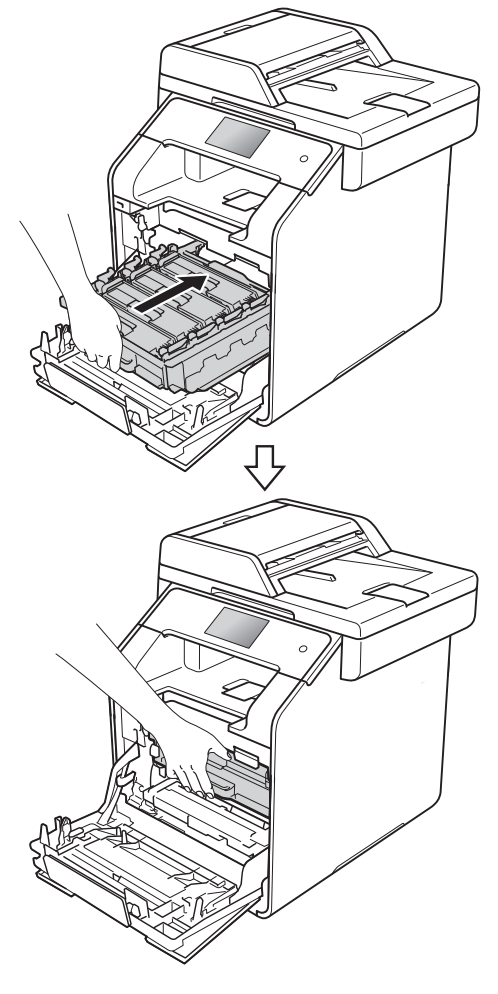

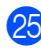

25 ปิดฝาครอบด้านหน้าของเครื่อง

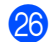

26 เปิดเครื่องแล้วลองพิมพ์เพื่อทดสอบ

# การทำความสะอาดลูกกลิ้งป้อน กระดาษ

การทำความสะอาดลูกกลิ้งป้อนกระดาษตามระยะ จะช่วยป้องกันกระดาษติดโดยทำให้มั่นใจว่ามีการ ป้อนกระดาษอย่างถูกต้อง

ถ้าคุณประสบปัญหาการป้อนกระดาษ ทำความสะอาดลูกกลิ้งป้อนกระดาษดังนี้:

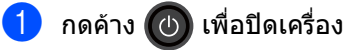

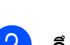

ดึงถาดใส่กระดาษแยกออกจากเครื่อง

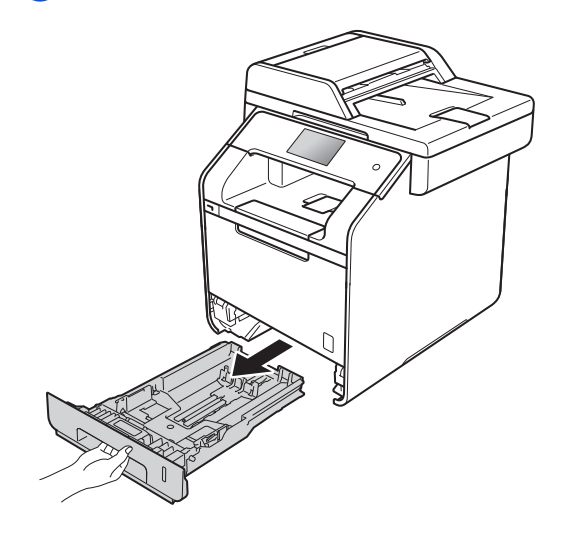

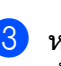

3 หากบรรจุกระดาษในถาดใส่กระดาษแล้ว นำกระดาษออก

นำทุกสืงทีติดอยู่ด้านในถาดใส่กระดาษออกใ 4 ห้หมด

5 บิดผ้าชนิดไม่มีขนชุบน้ำค่อนข้างอุ่น เช็ดแผ่นยางแยกกระดาษ (1) ของถาดใส่กระดาษเพื่อกำจัดฝุ่น

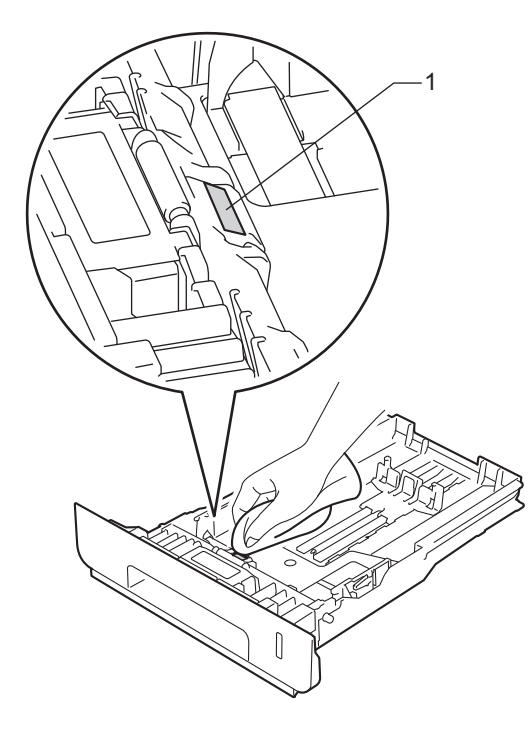

6 เช็ดลูกกลิ้งป้อนกระดาษสองอัน (1) ด้านในเครื่องเพื่อกำจัดฝุ่น

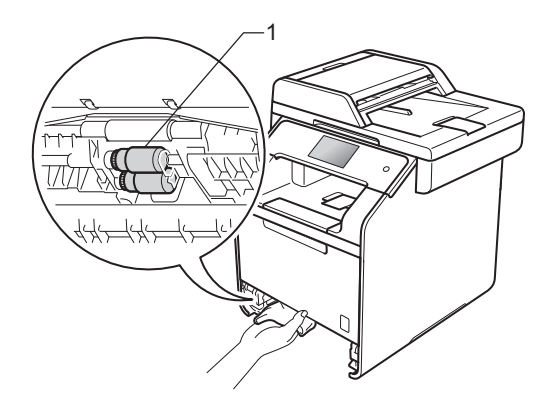

7 บรรจุกระดาษอีกครั้งและใส่ถาดใส่กระดาษกลั บเข้าในเครื่องให้แน่นหนา

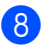

เปิดเครื่องพิมพ์

# การปรับแต่งค่าของสี

ความเข้มจางของเอกสารในการส่งออกแต่ละสีอาจแ ตกต่างกันไป ขึ้นอยู่กับสภาพแวดล้อมของเครื่อง เช่น อุณหภูมิและความชื้น

การปรับแต่งค่าของสีช่วยคุณปรับปรุงความเข้มของสี

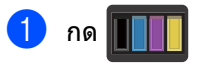

- **กด** Calibration (การปรับแต่งค่าของสี)
- 3 กด Calibrate (ปรับแต่งค่าของสี)
- 4 กด Yes (ใช่) เพื่อยืนยัน
- 5 เครื่องจะแสดง Completed (เสร็จสิ้น)

# 🌀 กด 🎧

คุณสามารถตั้งค่าใหม่สำหรับพารามิเตอร์การปรับ แต่งค่าของสีกลับเป็นค่าที่ตั้งจากโรงงาน

| 1 กด |  |
|------|--|
|------|--|

- 2 กด Calibration (การปรับแต่งค่าของสี)
- 3 กด Reset (ตั้งค่าใหม่)
- 4 กด Yes (ใช่) เพื่อยืนยัน
- 5 เครื่องจะแสดง Completed (เสร็จสิ้น)

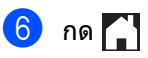

#### หมายเหตุ

 หากมีข้อความแสดงข้อผิดพลาดปรากฏขึ้น กด OK (ตกลง) และลองอีกครั้ง

(สำหรับข้อมูลเพิ่มเติม ให้ดูที่ *ข้อความแสดงความผิดพลาดและข้อคว ามแจ้งการบำรุงรักษา* ▶▶ หน้า 126)

- ถ้าคุณใช้ไดรเวอร์เครื่องพิมพ์ Windows<sup>®</sup> ไดรเวอร์จะได้รับข้อมูลการปรับแต่งค่าของสีโด ยอัตโนมัติถ้าทั้ง ใช้ข้อมูลการตรวจเทียบ และ รับข้อมูลอุปกรณ์โดยอัตโนมัติ ถูกเลือกอยู่ การตั้งค่าเหล่านี้จะเปิดใช้งานตามค่าเริ่มต้น (≻> คู่มือซอฟต์แวร์ และค่มือเน็ทเวิร์คสำหรับผ้ใช้).
- ถ้าคุณพิมพ์โดยใช้ไดรเวอร์เครื่องพิมพ์ Macintosh คุณต้องทำการปรับแต่งค่าของสีโดยใช้ Status Monitor เปิด Status Monitor จากนั้นเลือก Color Calibration (การตรวจเทียบสี) จากเมนู Control (การควบคุม) (>> คู่มือซอฟต์แวร์ และคู่มือเน็ทเวิร์คสำหรับผู้ใช้)

## การลงทะเบียนสี

#### หากบริเวณสีทึบของภาพมีแถบสีฟ้า สีชมพู หรือสีเหลือง

คุณอาจใช้คุณสมบัติการลงทะเบียนอัตโนมัติเพื่อแ ก้ไขปัญหา

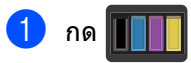

- 2) กด Registration (การลงทะเบียน)
- **3** กด Yes (ใช่) เพื่อยืนยัน
- 4 เครื่องจะแสดง Completed (เสร็จสิ้น)
- ጛ กด 🎦

## การแก้ไขอัตโนมัติ

คุณสามารถตั้งค่าว่าจะให้การแก้ไขสี (การปรับแต่งค่าของสีและการลงทะเบียนสี) เกิดขึ้นโดยอัตโนมัติหรือไม่ การตั้งค่าเริ่มต้นคือ On (เปิด) กระบวนการแก้ไขสีจะใช้งานผงหมึก (โทนเนอร์) จำนวนหนึ่ง

# 🚹 กด 🎁

- 2) กด All Settings (การตั้งค่าทั้งหมด)
- 3 กด Printer (เครื่องพิมพ์)
- ปัดนิ้วขึ้นหรือลง หรือกด ▲ หรือ ▼ เพื่อแสดง Colour Correction (การแก้ไขสี)
- 5 กด Colour Correction (การแก้ไขสี)
- 6 กด Auto Correction (การแก้ไขอัตโนมัติ)
- 7 กด On (เปิด) หรือ Off (ปิด)
- 🤞 กด 🎦

B

# การแก้ไขปัญหา

หากคุณคิดว่าปัญหาอยู่ที่เครื่องพิมพ์ ้ตรวจสอบแต่ละรายการด้านล่างนี้ก่อนและทำตามคำแนะนำวิธีการแก้ไข

็คณสามารถแก้ไขปัญหาส่วนใหญ่ได้ด้วยตนเอง หากคณต้องการความช่วยเหลือเพิ่มเดิม Brother Solutions Center มีคำถามที่พบบ่อยล่าสุดและคำแนะนำในการแก้ปัญหา

เข้าไปที่ http://solutions.brother.com/

# การระบุปัญหา

ก่อนอื่น ตรวจสอบว่า:

- ให้สายไฟของเครื่องเชื่อมต่ออย่างถูกต้อง และเปิดไฟเครื่อง หากเครื่องไม่เปิดทำงานหลังจากเชื่อมต่อสายไฟ ดูที่ *ปัญหาอื่นๆ* ▶▶ หน้า 156
- ชิ้นส่วนที่ป้องกันทั้งหมดถกถอดออกแล้ว
- กระดาษใส่เข้าในถาดใส่กระดาษอย่างถูกต้อง
- สายอินเตอร์เฟสถกเชื่อมต่อเข้ากับเครื่องและคอมพิวเตอร์อย่างแน่นหนา หรือมีการตั้งค่าการเชื่อมต่อเครือข่ายแบบไร้สายแล้วทั้งในเครื่องพิมพ์และคอมพิวเตอร์ของคณ
- ข้อความบนจอสัมผัส
  - (ดูที่ *ข้อความแสดงความผิดพลาดและข้อความแจ้งการบำรุงรักษา* >> หน้า 126)

หากคณไม่สามารถแก้ปัญหาได้ตามรายการข้างต้น ระบปัญหาและไปที่หน้าที่แนะนำด้านล่าง

การจัดการกระดาษและปัญหาการพิมพ์:

- ปัญหาในการพิมพ์ >> หน้า 148
- ปัญหาการจัดการกระดาษ >> หน้า 149
- การพิมพ์โทรสารรับเข้า >> หน้า 150

ปัญหาโทรศัพท์และโทรสาร:

- สายโทรศัพท์หรือการเชื่อมต่อโทรศัพท์ >> หน้า 150
- การจัดการสายเรียกเข้า >> หน้า 153
- การรับโทรสาร >> หน้า 151
- การส่งโทรสาร >> หน้า 152

ปัญหาการทำสำเนา:

ปัญหาการทำสำเนา >> หน้า 154

การแก้ไขปัญหา

ปัญหาการสแกน:

ปัญหาการสแกน >> หน้า 154

ปัญหาซอฟด์แวร์และเครือข่าย:

- ปัญหาซอฟด์แวร์ >> หน้า 154
- ปัญหาเครือข่าย >> หน้า 155

# ข้อความแสดงความผิดพลาดและข้อความแจ้งการบำรุงรักษา

เช่นเดียวกับอุปกรณ์สำนักงานที่ทันสมัยอื่นๆ ข้อผิดพลาดอาจเกิดขึ้นและอาจต้องเปลี่ยนวัสดุการพิมพ์ หากเกิดข้อผิดพลาด เครื่องพิมพ์จะระบุข้อผิดพลาดหรือการบำรุงรักษาตามระยะเวลาที่กำหนด และแสดงข้อความที่เหมาะสม ข้อผิดพลาดที่พบบ่อยและข้อความแจ้งการบำรุงรักษามีดังที่แสดงในตารางนี้

คุณสามารถล้างข้อผิดพลาดส่วนใหญ่และทำการบำรุงรักษาตามระยะเวลาได้ด้วยตัวคุณเอง หากคุณด้องการความช่วยเหลือเพิ่มเดิม Brother Solutions Center มีคำถามที่พบบ่อยล่าสุดและคำแนะนำในวิธีการแก้ไข

เข้าไปที่ <u>http://solutions.brother.com/</u>

#### หมายเหตุ

ชื่อจอสัมผัสมีดังนี้

- ถาดกระดาษอเนกประสงค์: MP Tray (ถาด MP)
- ถาดกระดาษมาตรฐาน: Tray1 (ถาดที่ 1)
- ถาดกระดาษล่างที่เป็นอุปกรณ์เสริม: Tray2 (ถาดที่ 2)

| ข้อความแสดงความผิด<br>พลาด                                                                                                    | สาเหตุ                                                                                                    | การดำเนินการ                                                                                                    |
|----------------------------------------------------------------------------------------------------|----------------------------------------------------------------------------------------------------|----------------------------------------------------------------------------------------------------|
| 2-sided Disabled<br><b>(ไม่สามารถพิมพ์ 2 ด้าน)</b>                                                                                      | ฝาครอบด้านหลังของเครืองปิดไม่สนิท                                                                                                    | ปิดฝาครอบด้านหลังของเครื่องจนกระทั่งล็อกเข้าใน<br>ตำแหน่งปิด                                                                                                    |
| 2-sided Disabled<br>(ไม่สามารถพิมพ์ 2 ด้าน)<br>Reload paper, then<br>press [Retry].<br>(บรรจุกระดาษอีกครั้ง<br>จากนั้นกด [ลองอีกครั้ง]) | แม้ว่าขนาดกระดาษในถาดจะตรง<br>กับขนาดกระดาษที่เลือกไว้จากแผ<br>งควบคุมหรือไดรเวอร์เครื่องพิมพ์<br>แต่เครื่องหยุดพิมพ์เมื่อพบกระดา<br>ษเพิ่มเดิมหรือมีขนาดแตกต่างออ<br>กไปในถาด | ดรวจสอบให้แน่ใจว่าถาดกระดาษบรรจุเฉพาะกระดา<br>ษที่มีขนาดตามที่คุณเลือกไว้ในแผงควบคุมหรือไดร<br>เวอร์เครื่องพิมพ์ จากนั้นกด Colour Start<br>(เริ่มพิมพ์สี) หรือ Mono Start (เริ่มพิมพ์ขาวดำ) |
|                                                                                                    | ถาดกระดาษถูกดึงออกมา<br>ก่อนที่เครื่องจะพิมพ์เสร็จทั้งสองด้าน                                                                                                    | ໃ <mark>ส่ถาดกระดาษกลับเข้าไปใหม่ และกด</mark> Colour<br>Start <b>(ເริ่มพิมพ์สึ) หรือ</b> Mono Start<br><b>(ເริ่มพิมพ์ขาวดำ)</b>                                                            |
| Access Denied<br>(ปฏิเสธการเข้าถึง)                                                                                                    | ฟังก์ชั่นที่คุณด้องการใช้ถูกจำกัดโ<br>ดย Secure Function Lock                                                                                                    | ดิดด่อผู้ดูแลระบบของคุณเพื่อตรวจสอบการตั้งค่า<br>Secure Function Lock                                                                                                    |
| Access Error<br>(ข้อผิดพลาดในการเข้าถึง)                                                                                                | อุปกรณ์ถูกถอดออกจากอินเตอร์เ<br>ฟส USB แบบตรง<br>ขณะกำลังประมวลผลข้อมูล                                                                                                    | กด 🗙<br>เสียบอุปกรณ์กลับเข้าอีกครั้งและลองพิมพ์โดยใช้กา<br>รพิมพ์โดยตรง                                                                                                    |
| Belt End Soon<br>(ชุดสายพานลำเลียงกระดา<br>ษใกล้หมดอายุการใช้งาน)                                                                       | ชุดสายพานลำเลียงกระดาษใกล้ห<br>มดอายุการใช้งาน                                                                                                    | ชื้อชุดสายพานลำเลียงกระดาษใหม่ก่อนที่จะเห็นข้อ<br>ความ Replace Belt (เปลี่ยนชุดสายพาน)                                                                                                    |

| ข้อความแสดงความผิด<br>พลาด                             | สาเหตุ                                                                                                    | การดำเนินการ                                                                                                    |
|--------------------------------------------------------|----------------------------------------------------------------------------------------------------|----------------------------------------------------------------------------------------------------|
| Calibration failed.                                    | การปรับแต่งค่าของสีล้มเหลว                                                                                                    | กด OK (ตกลง) และลองใหม่อีกครั้ง                                                                                                    |
| (การปรับแต่งค่าของสีล์มเหลว)                           |                                                                                                    | ■ กดค้าง 🕐 เพื่อปิดเครื่อง                                                                                                    |
|                                                        |                                                                                                    | รอเป็นเวลาสั้นๆ ไม่กี่วินาที<br>แล้วเปิดเครื่องพิมพ์อีกครั้ง                                                                                                    |
|                                                        |                                                                                                    | ดำเนินการปรับแต่งค่าของสีอีกครั้งโดยใช้จอสัม<br>ผัสหรือไดรเวอร์เครื่องพิมพ์<br>(ดู <i>การปรับแต่งค่าของสี</i> ≯≯ หน้า 122)                                                                      |
|                                                        |                                                                                                    | <ul> <li>■ ใส่ชุดสายพานลำเลียงกระดาษ</li> <li>(ดู <i>การเปลี่ยนชุดสายพานลำเลียงกระดาษ</i></li> <li>▶ หน้า 93)</li> </ul>                                                                        |
|                                                        |                                                                                                    | ถ้าปัญหายังคงอยู่<br>ดิดด่อบริการลูกค้าสัมพันธ์ของ Brother<br>หรือดัวแทนจำหน่ายผลิดภัณฑ์ Brother<br>ในพื้นที่ของคุณ                                                                             |
| Cartridge Error<br>(ข้อผิดพลาดเกี่ยวกับตลับ<br>ผงหมึก) | ดลับผงหมึก (โทนเนอร์)<br>ดิดตั้งไม่ถูกต้อง                                                                                       | ดึงชุดแม่แบบสร้างภาพ (ดรัม) แล้วนำดลับผงหมึก<br>(โทนเนอร์) สี ที่แสดงบนจอสัมผัส<br>และใส่กลับเข้าไปในชุดแม่แบบสร้างภาพ (ดรัม)<br>อีกครั้ง ใส่ชุดแม่แบบสร้างภาพ (ดรัม)<br>กลับเข้าในเครื่องพิมพ์ |
|                                                        |                                                                                                    | ถ้าปัญหายังคงอยู่ ติดต่อบริการลูกค้าสัมพันธ์ของ<br>Brother หรือตัวแทนจำหน่ายผลิตภัณฑ์ Brother<br>ในพื้นที่ของคุณ                                                                                |
| Comm.Error<br>(ข้อผิดพลาดในการสื่อสาร)                 | คุณภาพสายโทรศัพท์ไม่ดีส่งผลใ<br>ห้เกิดข้อผิดพลาดเกี่ยวกับการติด<br>ต่อสื่อสาร                                                    | ลองส่งโทรสารอีกครั้งหรือ<br>ลองเชื่อมด่อเครื่องกับสายโทรศัพท์อื่น<br>ถ้าปัญหายังคงเกิดขึ้น<br>ดิดด่อบริษัทที่ให้บริการทางด้านโทรศัพท์และขอให้<br>ดรวจสอบสายโทรศัพท์ของคุณ                       |
| Condensation<br>(การควบแน่น)                           | หนึ่งในปัญหาที่เป็นสาเหตุของข้อ<br>ผิดพลาดนี้คือ<br>อาจเกิดการควบแน่นขึ้นภายในเครื่<br>องหลังจากอุณหภูมิห้องมีการเปลื่<br>ยนแปลง | เปิดเครื่องทิ้งไว้ รอ 30<br>นาทีโดยเปิดฝาครอบด้านหน้าขึ้นทั้งหมด ปิดเครือง<br>แล้วปิดฝาครอบ เปิดเครื่องอีกครั้ง                                                                                 |
| Cooling Down<br>(การระบายความร้อน)                     | อุณหภูมิของชุดแม่แบบสร้างภาพ<br>(ดรัม) หรือดลับผงหมึก (โทนเนอร์)                                                                 | ตรวจสอบว่าคุณได้ยินเสียงพัดลมในเครื่องหมุนอยู่<br>และลมที่ปล่อยออกมาไม่มีสิ่งกีดขวาง                                                                                                    |
| Wait for a while.<br><b>(รอสักครู่)</b>                | ร้อนเกินไป<br>เครื่องจะหยุดพิมพ์งานปัจจุบันชั่วครา<br>วและเข้าสู่โหมดการระบายความร้อน                                            | ถ้าพัดลมหมุนอยู่ กำจัดสิ่งกีดขวางช่องปล่อยไอเสีย<br>แล้วเปิดเครื่องทิ่งไว้และหยุดใช้งานเป็นเวลาหลายนาที                                                                                         |
|                                                        | ในระหว่างโหมดการระบายความร้อน<br>คุณจะได้ยินเสียงพัดลมทำความเย็น<br>ทำงานขณะที่จอสัมผัสแสดง                                      | ถาพิดลมไม่หมุน<br>ถอดสายเครื่องจากแหล่งไฟเป็นเวลาหลายนาที<br>แล้วเสียบสายอีกครั้ง                                                                                                    |
|                                                        | כססבוחק Down<br>( <b>הוזגדיטופהסואגסמ) และ</b> Wait<br>for a while <b>. (รอสักครู่)</b>                                          |                                                                                                    |

| ข้อความแสดงความผิด<br>พลาด                                         | สาเหตุ                                                                                                    | การดำเนินการ                                                                                                    |
|--------------------------------------------------------------------|----------------------------------------------------------------------------------------------------|----------------------------------------------------------------------------------------------------|
| Cover is Open.                                                     | ฝาครอบด้านหน้าปิดไม่สนิท                                                                                                    | ปิดฝาครอบด้านหน้าของเครื่อง                                                                                                    |
| (ฝาครอบเปิด)                                                       | ฝาครอบดัวทำความร้อนปิดไม่สนิ<br>ทหรือกระดาษติดที่ด้านหลังของเ<br>ครื่องเมื่อคุณเปิดสวิตช์ไฟ                                           | <ul> <li>ปิดฝาครอบตัวทำความร้อนที่อยู่ด้านในฝาครอบด้<br/>านหลังของเครื่องพิมพ์</li> <li>ตรวจสอบว่ากระดาษไม่ติดอยู่ด้านหลังฝาครอบตัว<br/>ทำความร้อนที่ด้านหลังของเครื่อง<br/>แล้วปิดฝาครอบตัวทำความร้อนและกด Start<br/>(เริ่ม) (ดู <i>กระดาษดิดที่ด้านหลังของเครื่องพิมพ์</i></li> </ul> |
|                                                                    |                                                                                                    | >> หน้า 141)                                                                                                    |
|                                                                    | ฝาครอบของ ADF<br>(ถาดป้อนเอกสารอัตโนมัติ)<br>ปิดไม่สนิท                                                                               | ปิดฝาครอบของ ADF (ถาดปอนเอกสารอัตโนมัติ)<br>ของเครื่องพิมพ์                                                                                                    |
|                                                                    | ฝาครอบ ADF                                                                                                    | ปิดฝาครอบของ ADF (ถาดป้อนเอกสารอัตโนมัติ)                                                                                                    |
|                                                                    | (ถาดป้อนเอกสารอัดโนมัติ)<br>เปิดอยู่ขณะใส่เอกสาร                                                                                      | ของเครื่องพิมพ์แล้วกด 🗙                                                                                                    |
| DIMM Error<br><b>(ข้อผิดพลาดเกียวกับ DIMM)</b>                     | <ul> <li>DIMM ดิดตั้งไม่ถูกต้อง</li> <li>DIMM เสียหวย</li> </ul>                                                                      | ■ ปิดเครื่องและถอดสายไฟออก ถอด DIMM<br>ออกมา (≻≻ คู่มือขั้นสูงสำหรับผู้ใช้)                                                                                                    |
|                                                                    | <ul> <li>DIMM เสียหาย</li> <li>DIMM<br/>ไม่ตรงกับข้อกำหนดที่บังคับ</li> </ul>                                                         | ■ ตรวจสอบว่า DIMM ตรงกับข้อกำหนดที่บังคับไว้<br>(≻≻ คู่มือขั้นสูงสำหรับผู้ใช้)                                                                                                    |
|                                                                    |                                                                                                    | ใส่ DIMM กลับเข้าไปใหม่ให้ถูกต้อง<br>รอเป็นเวลาสั้นๆ ไม่กี่วินาที จากนั้นเสียบสายไฟ<br>แล้วเปิดเครื่องอีกครั้ง                                                                                                    |
|                                                                    |                                                                                                    | ■ ถ้าข้อความแสดงข้อผิดพลาดนี้ปรากฏขึ้นอีก<br>ให้เปลี่ยน DIMM ชุดใหม่<br>(≻≻ คู่มือขั้นสูงสำหรับผู้ใช้)                                                                                                    |
| Disconnected<br><b>(ขาดการเชื่อมต่อ)</b>                           | บุคคลอื่นหรือเครื่องโทรสารของบุ<br>คคลอื่นหยุดการโทร                                                                                  | ลองส่งหรือรับโทรสารอีกครั้ง                                                                                                    |
| Document Jam<br>(เอกสารติด)                                        | เอกสารไม่ถูกใส่หรือป้อนเข้าอย่าง<br>ถูกต้อง หรือเอกสารที่สแกนจาก<br>ADF (ถาดป้อนเอกสารอัตโนมัติ)<br>ยาวเกินไป                         | ดูที่ <i>เอกสารดิดที่ด้านบนของ ADF<br/>(ถาดป้อนเอกสารอัตโนมัติ)</i> <b>&gt;&gt;</b> หน้า 137 หรือ<br><i>การใช้ถาดป้อนเอกสารอัตโนมัติ (ADF)</i><br>▶> หน้า 39                                                                                                    |
| DR Mode in Use<br>(ใช้งานโหมด DR)                                  | เครื่องถูกตั้งค่าไปที่โหมดเสียงเรีย<br>กที่แตกต่าง<br>คุณไม่สามารถเปลี่ยนแปลงโหมด<br>การรับของตัวเครื่องจากด้วยตนเอ<br>งไปยังโหมดอื่น | ดั้งค่าเสียงเรียกที่แตกต่างเป็น off (ปิด) (ดู<br><i>บริการโทรศัพท์</i> >> หน้า 55 หรือ<br><i>เสียงเรียกที่แดกด่าง</i> >> หน้า 55)                                                                                                    |
| Drum End Soon<br>(ชุดแม่แบบสร้างภาพ(ดรัม)<br>ใกล้หมดอายุการใช้งาน) | ชุดแม่แบบสร้างภาพ (ดรัม)<br>ใกลัหมดอายุการใช้งาน                                                                                      | ซื้อชุดแม่แบบสร้างภาพ (ดรัม)<br>ใหม่ก่อนที่จะเห็นข้อความ Replace Drum<br>(เปลี่ยนชุดแม่แบบสร้างภาพ (ดรัม))                                                                                                    |
| Drum !<br>(ชุดแม่แบบสร้างภาพ (ดรัม) !)                             | ต้องทำความสะอาดสายโคโรนาใ<br>นชุดแม่แบบสร้างภาพ (ดรัม)                                                                                | ทำความสะอาดสายโคโรนาทั้งสี่เส้นภายในชุดแม่แ<br>บบสร้างภาพ (ดรัม) โดยเลื่อนจุดตั้งระยะสีน้ำเงิน<br>(ดู <i>การทำความสะอาดสายโคโรนา</i> ≯≯ หน้า 112)                                                                                                    |
|                                                                    | ชุดแม่แบบสร้างภาพ (ดรัม)<br>ติดตั้งไม่ถูกต้อง                                                                                         | ถอดชุดแม่แบบสร้างภาพ (ดรัม) ถอดตลับผงหมึก<br>(โทนเนอร์) ออกจากชุดแม่แบบสร้างภาพ (ดรัม)<br>แล้วติดดั้งตลับผงหมึก (โทนเนอร์)<br>กลับเข้าไปในชุดแม่แบบสร้างภาพ (ดรัม) ใหม่<br>ใส่ชุดแม่แบบสร้างภาพ (ดรัม) กลับเข้าไปในเครื่อง                                                              |

| ข้อความแสดงความผิด<br>พลาด                                       | สาเหตุ                                                                                   | การดำเนินการ                                                                                                    |
|------------------------------------------------------------------|------------------------------------------------------------------------------------------|----------------------------------------------------------------------------------------------------|
| Drum Stop<br>(ชุดแม่แบบสร้างภาพ<br>(ดรัม) หยุดทำงาน)             | ถึงเวลาเปลี่ยนชุดแม่แบบสร้างภาพ<br>(ดรัม)                                                | เปลี่ยนชุดแม่แบบสร้างภาพ (ดรัม)<br>(ดู <i>การเปลี่ยนชุดแม่แบบสร้างภาพ (ดรัม)</i><br>▶▶ หน้า 87)                                                                                                 |
| Jam 2-sided <b>(ดิด 2 ด้าน)</b>                                  | กระดาษติดใต้ถาดป้อนกระดาษหรื<br>อชุดทำความร้อน                                           | ดูที่ <i>กระดาษติดภายใต้ถาดป้อนกระดาษ</i><br>▶> หน้า 146                                                                                                    |
| Jam Inside<br>(ดิดภายใน)                                         | กระดาษติดด้านในเครื่องพิมพ์                                                              | ดูที่ <i>กระดาษติดด้านในเครื่องพิมพ์</i> ▶▶ หน้า 143                                                                                                    |
| Jam MP Tray<br><b>(ติดที่ถาด MP)</b>                             | กระดาษดิดในถาดใส่กระดาษอเน<br>กประสงค์ของเครื่องพิมพ์                                    | ดูที่ <i>กระดาษติดในถาดใส่กระดาษอเนกประสงค์</i><br>▶▶ หน้า 139                                                                                                    |
| Jam Rear <b>(ดิดด้านหลัง)</b>                                    | กระดาษติดที่ด้านหลังของเครื่องพิมพ์                                                      | ดูที่ <i>กระดาษติดที่ด้านหลังของเครื่องพิมพ์</i><br>▶▶ หน้า 141                                                                                                    |
| Jam Tray1 <b>(ติดที่ถาด 1)</b><br>Jam Tray2 <b>(ติดที่ถาด 2)</b> | กระดาษติดในถาดใส่กระดาษของ<br>เครื่องพิมพ์                                               | ดูที่ <i>กระดาษติดในถาดที่ 1 หรือถาดที่ 2</i><br>▶▶ หน้า 140                                                                                                    |
| Limit Exceeded<br>(เกินขีดจำกัด)                                 | เกินจำนวนหน้าที่คุณได้รับอนุญาต<br>ให้พิมพ์ งานพิมพ์จะถูกยกเลิก                          | ดิดต่อผู้ดูแลระบบของคุณเพื่อตรวจสอบการตั้งค่า<br>Secure Function Lock                                                                                                    |
| Log Access Error<br>(ข้อผิดพลาดในการเข้าถึง                      | เครื่องไม่สามารถเข้าถึงไฟล์บันทึ<br>กการพิมพ์ในเชิร์ฟเวอร์ได้                            | ติดต่อผู้ดูแลระบบของคุณเพื่อตรวจสอบบันทึกการพิ<br>มพ์ที่จัดเก็บไว้ในการตั้งค่าเครือข่าย                                                                                                    |
| บันทึก)                                                          |                                                                                          | สำหรับข้อมูลเพิ่มเดิม ≻≻ คู่มือซอฟต์แวร์<br>และคู่มือเน็ทเวิร์คสำหรับผู้ใช้                                                                                                    |
| No Belt Unit<br>(ไม่มีชุดสายพานลำเลียง<br>กระดาษ)                | ชุดสายพานลำเลียงกระดาษติดตั้ง<br>ไม่ถูกต้อง                                              | ติดตั้งชุดสายพานลำเลียงกระดาษใหม่<br>(ดูขั้นดอนใน <i>การเปลี่ยนชุดสายพานลำเลียงกระดา<br/>ษ</i> ▶▶ หน้า 93)                                                                                      |
| No Drum Unit<br>(ไม่มีชุดแม่แบบสร้างภาพ<br>(ดรัม))               | ชุดแม่แบบสร้างภาพ (ดรัม)<br>ติดตั้งไม่ถูกต้อง                                            | ติดตั้งชุดแม่แบบสร้างภาพ (ดรัม) ใหม่<br>(ดูขั้นดอนใน <i>การเปลี่ยนชุดแม่แบบสร้างภาพ (ดรัม)</i><br>▶▶ หน้า 87)                                                                                   |
| No HUB Support<br>(ไม่สนับสนุน USB hub)                          | อุปกรณ์ USB hub<br>เชื่อมด่อกับอินเดอร์เฟส USB<br>แบบดรง                                 | ถอดสายอุปกรณ์ USB hub ออกจากอินเตอร์เฟส<br>USB แบบดรง                                                                                                    |
| No Paper                                                         | เครื่องพิมพ์กระดาษหมดที่ถาดใส่                                                           | ทำอย่างใดอย่างหนึ่งด่อไปนี้:                                                                                                    |
| ( เมมกวะดาษ)                                                     | หรือบรรจุกระดาษไม่ถูกต้องในถา<br>ดใส่กระดาษ                                              | เดิมกระดาษในถาดใส่กระดาษ<br>ดรวจสอบว่าแคร่ปรับกระดาษตั้งค่าขนาดกระดา<br>ษถูกด้อง                                                                                                    |
|                                                                  |                                                                                          | หยิบกระดาษออกและใส่กระดาษอีกครั้ง<br>ตรวจสอบว่าแคร่ปรับกระดาษตั้งค่าขนาดกระดา<br>ษถูกด้อง                                                                                                    |
|                                                                  |                                                                                          | <ul> <li>ถ้าปัญหาไม่ได้รับการแก้ไข<br/>อาจต้องทำความสะอาดลูกกลิ้งป้อนกระดาษ<br/>ทำความสะอาดลูกกลิ้งป้อนกระดาษ<br/>(ดู <i>การทำความสะอาดลูกกลิ้งป้อนกระดาษ</i><br/>&gt;&gt; หน้า 121)</li> </ul> |
| No Permission<br>(ไม่ได้รับอนุญาต)                               | การพิมพ์เอกสารสีถูกจำกัดโด <sup>้</sup> ย<br>Secure Function Lock<br>งานพิมพ์จะถูกยกเลิก | ติดต่อผู้ดูแลระบบของคุณเพื่อตรวจสอบการตัั้งค่า<br>Secure Function Lock                                                                                                    |

| ข้อความแสดงความผิด<br>พลาด                                    | สาเหตุ                                                                     | การดำเนินการ                                                                                                    |
|---------------------------------------------------------------|----------------------------------------------------------------------------|----------------------------------------------------------------------------------------------------|
| No Response/Busy<br>(ไม่มีผู้รับสาย/สายไม่ว่าง)               | หมายเลขที่คุณโทรออก<br>ไม่มีผู้รับสายหรือไม่ว่าง                           | ดรวจสอบหมายเลขและลองอีกครั้ง                                                                                                    |
| No Toner (ไม่มีผงหมึก<br>(โทนเนอร์))                          | ดลับผงหมึก (โทนเนอร์) สี<br>ที่แสดงบนจอสัมผัสไม่ได้ดิดตั้งอย่<br>างถูกต้อง | ถอดชุดแม่แบบสร้างภาพ (ดรัม) ถอดตลับผงหมึก<br>(โทนเนอร์)สี<br>ที่แสดงบนจอสัมผัสออกจากชุดแม่แบบสร้างภาพ<br>(ดรัม) และใส่ตลับผงหมึก (โทนเนอร์)<br>กลับเข้าไปในชุดแม่แบบสร้างภาพ (ดรัม) อีกครั้ง<br>ใส่ชุดแม่แบบสร้างภาพ (ดรัม) กลับเข้าไปในเครื่อง<br>หากปัญหายังคงอยู่ เปลี่ยนดลับผงหมึก (โทนเนอร์)<br>(ดู <i>การเปลี่ยนดลับผงหมึก (โทนเนอร์)</i><br>➤ หน้า 81) |
| No Tray <b>(ไม่มีถาด)</b>                                     | ไม่ได้ใส่ถาดกระดาษที่แสดงบนจ<br>อสัมผัสหรือใส่ไม่ถูกด้อง                   | ใส่ถาดกระดาษที่แสดงบนจอสัมผัสอีกครั้ง<br>                                                                                                    |
| No Waste Toner<br>(ไม่มีกล่องใส่ผงหมึกโทน<br>เนอร์ที่ใช้แล้ว) | กล่องใส่ผงหมึกโทนเนอร์ที่ใช้แล้ว<br>ติดดั้งไม่ถูกด้อง                      | ดิดตั้งกล่องใส่ผงหมึกโทนเนอร์ที่ใช้แล้วใหม่<br>(ดูขั้นดอนใน <i>การเปลี่ยนกล่องใส่ผงหมึกโทนเนอร์ที่<br/>ใช้แล้ว</i> ▶▶ หน้า 98)                                                                                                    |
| Out of Memory                                                 | หน่วยความจำของเครื่องเต็ม                                                  | กำลังดำเนินการส่งโทรสารหรือทำสำเนา                                                                                                    |
| (หน่วยความจำเต็ม)                                             |                                                                            | ทำอย่างใดอย่างหนึ่งต่อไปนี้:                                                                                                    |
|                                                               |                                                                            | กด Send Now (ส่งทันที), Partial Print<br>(พิมพ์บางส่วน) หรือ Quit (ออก)<br>เพื่อส่งหรือทำสำเนาหน้าที่สแกน                                                                                                    |
|                                                               |                                                                            | กด X และรอจนกว่าการดำเนินการอื่นๆ<br>จะเสร็จสิ้นและลองอีกครั้ง                                                                                                    |
|                                                               |                                                                            | ■ ล้างโทรสารจากหน่วยความจำ                                                                                                    |
|                                                               |                                                                            | พิมพ์โทรสารที่ถูกบันทึกในหน่วยความจำเพื่อกู้<br>คืนหน่วยความจำเป็น 100%%<br>จากนั้นปิดการจัดเก็บโทรสารเพื่อหลีกเลี่ยงการ<br>บันทึกโทรสารเพิ่มในหน่วยความจำ<br>(≻≻ คู่มือขั้นสูงสำหรับผู้ใช้)                                                                                                    |
|                                                               |                                                                            | <ul> <li>■ เพิ่มหน่วยความจำเสริม</li> <li>(&gt;&gt; คู่มือขั้นสูงสำหรับผู้ใช้)</li> </ul>                                                                                                    |
|                                                               |                                                                            | กำลังดำเนินการพิมพ์                                                                                                    |
|                                                               |                                                                            | ทำอย่างใดอย่างหนึ่งต่อไปนี้:                                                                                                    |
|                                                               |                                                                            | ■ ลดความละเอียดในการพิมพ์                                                                                                    |
|                                                               |                                                                            | (≻≻ คู่มือชอฟต์แวร์<br>และคู่มือเน็ทเวิร์คสำหรับผู้ใช้).                                                                                                    |
|                                                               |                                                                            | ล้างโทรสารออกจากหน่วยความจำ<br>(ดู คำอธิบายด้านบน)                                                                                                    |
|                                                               |                                                                            | ■ เพิ่มหน่วยความจำเสริม<br>(≻> คู่มือขั้นสูงสำหรับผู้ใช้)                                                                                                    |

#### การแก้ไขปัญหา

| ข้อความแสดงความผิด<br>พลาด                           | สาเหตุ                                                                                                   | การดำเนินการ                                                                                                    |
|------------------------------------------------------|----------------------------------------------------------------------------------------------------|----------------------------------------------------------------------------------------------------|
| Print Data Full<br>(ข้อมูลงานพิมพ์เต็ม)              | หน่วยความจำของเครื่องเต็ม                                                                                | กด X<br>และลบงานพิมพ์โดยใช้การรักษาความปลอดภัย<br>ที่บันทึกไว้ก่อนหน้านี้                                                     |
|                                                      |                                                                                                    | ■ เพิ่มหน่วยความจำเสริม<br>(≻> คู่มือขั้นสูงสำหรับผู้ใช้)                                                                     |
| Print Unable XX<br>(ไม่สามารถพิมพ์ XX)               | เครื่องพิมพ์มีปัญหาทางกลไกของ<br>ดัวเครื่อง                                                              | ทำอย่างใดอย่างหนึ่งต่อไปนี้:                                                                                                  |
|                                                      |                                                                                                    | 🔳 กดค้าง 🕧 เพื่อปิดเครื่อง รอไม่กี่นาที                                                                                       |
|                                                      |                                                                                                    | จากนั้นเปิดเครื่องอีกครั้ง<br>(ดู <i>การโอนโทรสารหรือรายงานบันทึกโทรสาร</i><br>▶▶ หน้า 135)                                   |
|                                                      |                                                                                                    | หากปัญหายังคงเกิดขึ้น<br>ดิดต่อบริการลูกค้าสัมพันธ์ของ Brother<br>เพื่อรับบริการ                                              |
| Registration                                         | การลงทะเบียนล้มเหลว                                                                                      | กด OK (ตกลง) และลองใหม่อีกครั้ง                                                                                               |
| failed.<br>(การลงทะเบียนล้มเหลว)                     |                                                                                                    | ■ กดค้าง 🕐 เพื่อปิดเครื่อง                                                                                                    |
|                                                      |                                                                                                    | รอไม่กี่วินาที แล้วเปิดเครื่องอีกครั้ง                                                                                        |
|                                                      |                                                                                                    | ดำเนินการลงทะเบียนสีอัดโนมัติโดยใช้จอสัมผัส<br>(ดู <i>การลงทะเบียนสี</i> ≻≻ หน้า 123)                                         |
|                                                      |                                                                                                    | ■ ใส่ชุดสายพานลำเลียงกระดาษ<br>(ดู <i>การเปลี่ยนชุดสายพานลำเลียงกระดาษ</i><br>▶> หน้า 93)                                     |
|                                                      |                                                                                                    | หากปัญหายังคงเกิดขึ้น<br>ดิดด่อบริการลูกค้าสัมพันธ์ของ Brother                                                                |
| Rename the File<br>(เปลี่ยนชื่อไฟล์)                 | มีไฟล์อยู่ใน USB Flash Drive<br>แล้วโดยใช้ชื่อเดียวกันกับไฟล์ที่คุ<br>ณพยายามบันทึก                      | เปลี่ยนชื่อไฟล์ของไฟล์ใน USB Flash Drive<br>หรือไฟล์ที่คุณพยายามบันทึก                                                        |
| Replace Belt<br>(เปลี่ยนชุดสายพาน)                   | ถึงเวลาเปลี่ยนชุดสายพานลำเลียง<br>กระดาษ                                                                 | เปลี่ยนชุดสายพานลำเลียงกระดาษอีกครั้ง<br>(ดู <i>การเปลี่ยนชุดสายพานลำเลียงกระดาษ</i><br>▶> หน้า 93)                           |
| Replace Drum<br>(เปลี่ยนชุดแม่แบบสร้างภาพ<br>(ดรัม)) | ถึงเวลาเปลี่ยนชุดแม่แบบสร้างภาพ<br>(ดรัม)                                                                | เปลี่ยนชุดแม่แบบสร้างภาพ (ดรัม)<br>(ดู <i>การเปลี่ยนชุดแม่แบบสร้างภาพ (ดรัม)</i><br>➤➤ หน้า 87)                               |
|                                                      | ด้วนับจำนวนชุดแม่แบบสร้างภาพ<br>(ดรัม)<br>ไม่ถูกตั้งค่าใหม่เมื่อติดตั้งชุดแม่แ<br>บบสร้างภาพ (ดรัม) ใหม่ | ดั้งค่าดัวนับจำนวนชุดแม่แบบสร้างภาพ (ดรัม)<br>ใหม่โดยทำตามคำแนะนำที่ให้มาพร้อมกับชุดแม่แบ<br>บสร้างภาพใหม่                    |
| Replace Fuser<br>(เปลี่ยนชุดทำความร้อน)              | ถึงเวลาเปลี่ยนชุดทำความร้อน                                                                              | ดิดต่อบริการลูกค้าสัมพันธ์ของ Brother<br>หรือตัวแทนจำหน่ายผลิดภัณฑ์ Brother<br>ในพื้นที่ของคุณ เพื่อเปลี่ยนทดแทนชุดทำความร้อน |

| ข้อความแสดงความผิด<br>พลาด                                                                                                    | สาเหตุ                                                                                                    | การดำเนินการ                                                                                                    |
|----------------------------------------------------------------------------------------------------|----------------------------------------------------------------------------------------------------|----------------------------------------------------------------------------------------------------|
| Replace Laser<br>(เปลี่ยนเครื่องพิมพ์เลเซอร์)                                                                                                    | ถึงเวลาเปลี่ยนชุดเครื่องพิมพ์เลเซอร์                                                                                                    | ดิดต่อบริการลูกค้าสัมพันธ์ของ Brother<br>หรือตัวแทนจำหน่ายผลิตภัณฑ์ Brother<br>ในพื้นที่ของคุณ<br>เพื่อเปลี่ยนทดแทนชุดเครื่องพิมพ์เลเซอร์                                   |
| Replace PF Kit MP<br>(เปลี่ยนชุดป้อนกระดาษ MP)<br>Replace PF Kit1<br>(เปลี่ยนชุดป้อนกระดาษ 1)                                                                                       | ถึงเวลาเปลี่ยนชุดป้อนกระดาษ                                                                                                    | ติดต่อบริการลูกค้าสัมพันธ์ของ Brother<br>หรือตัวแทนจำหน่ายผลิตภัณฑ์ Brother<br>ในพื้นที่ของคุณ เพื่อเปลี่ยนทดแทนชุดป้อนกระดาษ                                               |
| Replace PF Kit2<br>(เปลี่ยนชุดป้อนกระดาษ 2)                                                                                                    |                                                                                                    |                                                                                                    |
| Replace Toner<br>(เปลียนผงหมึก (โทนเนอร์)) <sup>1</sup><br><sup>1</sup> จอสัมผัสแสดงสีของดลับผงหมึก<br>(โทนเนอร์)<br>ทีคุณจะต้องเปลียน<br>BK=สีดำ, c=สีฟ้า,<br>M=สีชมพู, Y=สีเหลือง | ดลับผงหมึก (โทนเนอร์)<br>ใกล้หมดอายุการใช้งาน<br>เครื่องพิมพ์จะหยุดการพิมพ์ทั้งหมด<br>ขณะที่ยังมีหน่วยความจำ<br>โทรสารจะถูกบันทึกในหน่วยความจำ | เปลี่ยนดลับผงหมึก(โทนเนอร์)สีที่บ่งขึ้บนจอสัมผัส<br>(ดู <i>การเปลี่ยนดลับผงหมึก (โทนเนอร์)</i><br>▶▶ หน้า 81)                                                               |
| Replace WT Box<br>(เปลี่ยนกล่องใส่ผงหมึกโ<br>ทนเนอร์ที่ใช้แล้ว)                                                                                                    | ได้เวลาเปลี่ยนกล่องใส่ผงหมึกโท<br>นเนอร์ที่ใช้แล้ว                                                                                             | เปลี่ยนกล่องใส่ผงหมึกโทนเนอร์ที่ใช้แล้วใหม่<br>(ดู <i>การเปลี่ยนกล่องใส่ผงหมึกโทนเนอร์ที่ใช้แล้ว</i><br>▶▶ หน้า 98)                                                         |
| Scan Unable<br>(ไม่สามารถสแกน)                                                                                                    | เอกสารยาวเกินไปสำหรับการสแก<br>นแบบสองด้าน                                                                                                    | กด                                                                                                    |
|                                                                                                    | เครื่องพิมพ์มีปัญหาทางกลไกของ<br>ดัวเครื่อง                                                                                                    | <ul> <li>กดค้าง          เพื่อปิดเครื่อง         จากนั้นเปิดเครื่องอีกครั้ง         (ดู <i>การโอนโทรสารหรือรายงานบันทึกโทรสาร</i>         &gt; หน้า 135)     </li> </ul>    |
|                                                                                                    |                                                                                                    | หากปัญหายังคงเกิดขึ้น<br>ติดต่อบริการลูกค้าสัมพันธ์ของ Brother<br>เพื่อรับบริการ                                                                                            |
| Self-Diagnostic อุณหภูมิของชุดทำความร้อนไม่เพื่<br>(วินิจฉัยด้วยตนเอง) มขึ้นถึงอุณหภูมิที่ระบุภายในเวลา<br>ที่ระบุ                                                                  | อุณหภูมิของชุดทำความร้อนไม่เพื่<br>มขึ้นถึงอุณหภูมิที่ระบุภายในเวลา<br>ที่ระบุ                                                                 | กดค้าง 🕑 เพื่อปิดเครื่อง รอสั้นๆ ไม่กี่วินาที<br>จากนั้นเปิดเครื่องอีกครั้ง<br>ปล่อยเครื่องพิมพ์ว่างประมาณ 15                                                               |
|                                                                                                    | ชุดทำความร้อนร้อนเกินไป                                                                                                    | นาทีโดยเปิดสวิตช์ไฟ                                                                                                    |
| Short paper<br>(กระดาษสั้น)                                                                                                    | ความยาวของกระดาษในถาดสั้นเกิ<br>นกว่าที่เครื่องจะนำกระดาษไปยังถา<br>ดรองรับเอกสารออกแบบคว่ำหน้า                                                | เปิดฝาครอบด้านหลัง<br>(ถาดรองรับเอกสารออกแบบหงายหน้า)<br>เพื่อให้หน้าที่พิมพ์ออกทางถาดรองรับเอกสารออกแ<br>บบหงายหน้า นำหน้าที่พิมพ์แล้วออก จากนั้นกด<br>Retry (ลองอีกครั้ง) |
| Size Error<br><b>(ข้อผิดพลาดขนาด)</b>                                                                                                    | ขนาดกระดาษที่กำหนดในไดรเวอร์เค<br>รื่องพิมพ์ไม่รองรับโดยถาดที่กำหนด                                                                            | เลือกขนาดกระดาษที่ใช้ได้ในแต่ละถาด<br>(ดู <i>ชนิดและขนาดของกระดาษ</i> ▶▶ หน้า 34)                                                                                           |

| ข้อความแสดงความผิด<br>พลาด                                                                                                    | สาเหตุ                                                                                                    | การดำเนินการ                                                                                                    |
|----------------------------------------------------------------------------------------------------|----------------------------------------------------------------------------------------------------|----------------------------------------------------------------------------------------------------|
| Size Error<br>2-sided<br>(ข้อผิดพลาดขนาดสำหรับ<br>2 ด้าน)                                                                                                    | ขนาดกระดาษที่กำหนดในไดรเวอ<br>ร์เครื่องพิมพ์และเมนูบนจอสัมผัสไ<br>ม่สามารถใช้ได้กับการพิมพ์ 2<br>ด้านโดยอัตโนมัติ                                      | กด 🗙 เลือกขนาดกระดาษที่รองรับการพิมพ์ 2 ด้าน                                                                                                    |
|                                                                                                    |                                                                                                    | ขนาดกระดาษที่คุณสามารถใช้ได้สำหรับการพิมพ์ 2<br>ด้านโดยอัตโนมัติคือ A4                                                                                                    |
|                                                                                                    | กระดาษในถาดไม่ใช่ขนาดที่ถูกตัอ<br>งและไม่สามารถใช้ได้กับการพิมพ์<br>2 ด้านโดยอัตโนมัติ                                                                 | บรรจุกระดาษขนาดที่ถูกต้องในถาดและตั้งค่าขนาด<br>กระดาษในถาดใส่กระดาษ (ดู <i>กระดาษขนาด</i><br>▶▶ หน้า 31)                                                                                     |
|                                                                                                    |                                                                                                    | ขนาดกระดาษที่คุณสามารถใช้ได้สำหรับการพิมพ์ 2<br>ด้านโดยอัตโนมัติคือ A4                                                                                                    |
| Size mismatch                                                                                                    | กระดาษในถาดไม่ใช่ขนาดที่ถูกต้อง                                                                                                    | ทำอย่างใดอย่างหนึ่งต่อไปนี้:                                                                                                    |
| (ขนาดไม่ตรงกัน)                                                                                                    |                                                                                                    | ■ ใส่กระดาษที่มีขนาดเดียวกันในถาดกระดาษทีเลือก<br>ในไดรเวอร์เครื่องพิมพ์ จากนั้นกด Start (เริ่ม)                                                                                              |
|                                                                                                    |                                                                                                    | ในไดรเวอร์เครื่องพิมพ์<br>ให้เลือกขนาดกระดาษที่คุณใส่ในถาดกระดาษที่<br>กำหนด                                                                                                    |
| Small paper<br>(กระดาษเล็ก)                                                                                                    | ขนาดกระดาษที่ระบุในไดรเวอร์เค<br>รื่องพิมพ์มีขนาดเล็กเกินกว่าที่เครื่<br>องจะนำกระดาษไปยังถาดรองรับเ<br>อกสารออกแบบคว่ำหน้า                            | เปิดฝาครอบด้านหลัง<br>(ถาดรองรับเอกสารออกด้านหลัง)<br>เพื่อให้กระดาษที่พิมพ์ออกมาทางถาดรองรับเอกสาร<br>ออกแบบหงายหน้า จากนั้นกด Retry (ลองอีกครั้ง)                                           |
| Toner Error<br>(ข้อผิดพลาดเกี่ยวกับผงหมึก<br>(โทนเนอร์))                                                                                                    | ดลับผงหมึก (โทนเนอร์)<br>อย่างน้อยหนึ่งชุดไม่ได้รับการติดตั้<br>งอย่างถูกต้อง                                                                          | ดึงชุดแม่แบบสร้างภาพ (ดรัม) ออกมา<br>ถอดดลับผงหมึก (โทนเนอร์) ออกทั้งหมด<br>จากนั้นใส่กลับเข้าไปยังชุดแม่แบบสร้างภาพ (ดรัม)                                                                   |
| Toner Low:X (ผงหมึก<br>(โทนเนอร์) ใกล้หมด: X) <sup>1</sup><br><sup>1</sup> (X)<br>แสดงสีของดลับผงหมึก<br>(โทนเนอร์)<br>ที่ใกล้หมดอายุการใช้งาน<br>BK=สีดำ, C=สีฟ้า,<br>M=สีชมพู, Y=สีเหลือง | ถ้าจอสัมผัสแสดง Toner Low<br>(ผงหมึก (โทนเนอร์) ใกล้หมด)<br>คุณยังคงสามารถพิมพ์ได้<br>แต่เครื่องแจ้งให้คุณทราบว่าตลับผ<br>งหมึก (โทนเนอร์) ใกล้หมดแล้ว | สั่งซื้อดลับผงหมึก (โทนเนอร์)<br>ใหม่สำหรับสีที่ระบุบนจอสัมผัสในตอนนี้<br>เพื่อให้มีดลับผงหมึก (โทนเนอร์)<br>พร้อมเปลี่ยนเมื่อจอสัมผัสแสดงข้อความ Replace<br>Toner (เปลี่ยนผงหมึก (โทนเนอร์)) |
| Too Many Files<br>(มีไฟล์มากเกินไป)                                                                                                    | มีไฟล์จำนวนมากเกินไปที่จัดเก็บไว้ใน<br>USB Flash Drive                                                                                                 | ลดจำนวนไฟล์ที่จัดเก็บไว้ใน USB Flash Drive                                                                                                    |
| Touchscreen<br>Initialisation<br>Failed                                                                                                    | จอสัมผัสถูกกดก่อนที่ขั้นตอนการเ<br>ริ่มดันเมื่อเปิดเครื่องจะดำเนินการเ<br>สร็จสิ้น                                                                     | ดรวจสอบให้แน่ใจว่าไม่มีสิ่งใดแดะหรือวางบนจ <sup>ื</sup> อสัมผัส                                                                                                    |
| (ขนตอนเริ่มต้นของจอสัม<br>ผัสล้มเหลว)                                                                                                    | อาจมีเศษวัสดุติดอยู่ระหว่างส่วนล่<br>างกับกรอบของจอสัมผัส                                                                                              | สอดขิ้นกระดาษแข็งระหว่างส่วนล่างและกรอบของจ<br>อสัมผัส และเลื่อนไปมาเพื่อดันเศษวัสดุออก                                                                                                    |
| Tray2 Error<br><b>(ข้อผิดพลาดถาดที่ 2)</b>                                                                                                    | ถาดกระดาษล่างที่เป็นอุปกรณ์เสริ<br>มดิดตั้งไม่ถูกต้อง                                                                                                  | ติดตั้งถาดกระดาษล่างที่เป็นอุปกรณ์เสริมใหม่                                                                                                    |

| ข้อความแสดงความผิด<br>พลาด                                                                                                    | สาเหตุ                                                                                               | การดำเนินการ                                                                                                    |
|----------------------------------------------------------------------------------------------------|----------------------------------------------------------------------------------------------------|----------------------------------------------------------------------------------------------------|
| Unusable Device<br>(ไม่สามารถใช้อุปกรณ์)<br>Remove the<br>Device. Turn the<br>power off and back<br>on again.<br>(ถอดอุปกรณ์ ปิดเครื่อง<br>และเปิดใหม่) | อุปกรณ์ USB ที่บกพร่องหรืออุปกรณ์<br>USB<br>ที่กินไฟสูงถูกเชื่อมต่อกับอินเดอร์เฟส<br>USB แบบตรง      | ถอดอุปกรณ์ออกจากอินเดอร์เฟส USB แบบตรง กดค้าง                                                                                                    |
| Unusable Device<br>(ไม่สามารถใช้อุปกรณ์)                                                                                                    | อุปกรณ์ USB หรือ USB Flash Drive<br>ที่ไม่สนับสนุน/เข้ารหัสถูกเชื่อมต่อกั<br>บอินเดอร์เฟส USB แบบตรง | ถอดอุปกรณ์ออกจากอินเดอร์เฟส USB แบบตรง<br>(ดูข้อกำหนดสำหรับ USB Flash Drives ที่รองรับใน<br><i>การพิมพ์จาก USB Flash Drive<br/>หรือกล้องดิจิตอลที่รองรับ USB Mass Storage</i><br>▶▶ หน้า 67) |
| USB Write-protected<br><b>(ป้องกันการเขียนทับ USB)</b>                                                                                                  | สวิตข์ป้องกัน USB Flash Drive<br>เปิดอยู่                                                            | ปิดสวิตช์ป้องกันของ USB Flash Drive                                                                                                    |
| WT Box End Soon<br>(กล่องใส่ผงหมึกโทนเนอ<br>ร์ที่ใช้แล้วใกล้หมดอายุ)                                                                                    | กล่องใส่ผงหมึกโทนเนอร์ที่ใช้แล้ว<br>ใกล้หมดอายุการใช้งาน                                             | ชื้อกล่องใส่ผงหมึกโทนเนอร์ที่ใช้แล้วใหม่<br>ก่อนที่คุณจะได้รับข้อความ Replace WT Box<br>(เปลี่ยนกล่องใส่ผงหมึกโทนเนอร์ที่ใช้แล้ว)                                                            |
## การโอนโทรสารหรือรายงานบัน ทึกโทรสาร

ถ้าจอสัมผัสแสดงข้อความต่อไปนี้:

- Print Unable XX (ไม่สามารถพิมพ์ XX)
- Scan Unable (ไม่สามารถสแกน)

ขอแนะนำให้โอนโทรสารของคุณไปยังเครื่องโทร สารอื่นหรือไปยังคอมพิวเตอร์ของคุณ (ดู *การโอนโทรสารไปยังเครื่องโทรสารอื่น* >> หน้า 135 หรือ *การโอนโทรสารไปยังคอมพิวเตอร์ของคุณ* >> หน้า 136)

คุณสามารถโอนรายงานบันทึกโทรสารเพื่อดูว่ามีโ ทรสารที่คุณต้องการโอนอีกหรือไม่ (ดู *การโอนรายงานบันทึกโทรสารไปยังเครื่องโทร* สารอีกเครื่อง ▶▶ หน้า 136)

#### หมายเหตุ

ถ้ามีข้อความแสดงความผิดพลาดที่จอสัมผัสห ลังจากส่งโทรสารแล้ว ถอดสายไฟของเครื่องจากแหล่งไฟเป็นเวลาห ลายนาที แล้วเสียบสายอีกครั้ง

#### การโอนโทรสารไปยังเครื่องโทรสารอื่น

ถ้าคุณไม่ได้ตั้งค่ารหัสประจำเครื่อง คุณจะไม่สามารถเข้าสู่โหมดการโอนโทรสารได้ (ดู *ใส่ข้อมูลส่วนบุคคล (รหัสประจำเครื่อง)* ▶▶ หน้า 20)

1 กด 🗙 เพื่อขัดจังหวะข้อผิดพลาดชั่วคราว

## 2 กด 👖

- 3 กด All Settings (การตั้งค่าทั้งหมด)
- 4 ปัดนิ้วขึ้นหรือลง หรือกด ▲ หรือ ▼ เพื่อแสดง Service (บริการ)
- 5 กด Service (บริการ)
- 6 กด Data Transfer (โอนข้อมูล)
- 7 กด Fax Transfer (โอนโทรสาร)

#### 8 ทำอย่างใดอย่างหนึ่งต่อไปนี้:

- ถ้าจอสัมผัสแสดง No Data (ไม่มีข้อมูล) แสดงว่าไม่มีโทรสารอยู่ในหน่วยความจำ ของเครื่อง กด Close (ปิด)
- ป้อนหมายเลขโทรสารที่จะส่งโทรสาร
- 9 กด Fax Start (เริ่มส่งโทรสาร)

#### การโอนโทรสารไปยังคอมพิวเตอร์ของคุณ

คุณสามารถโอนโทรสารจากหน่วยความจำของเครื่ องของคุณไปยังคอมพิวเตอร์ของคุณ

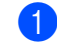

กด 🗙 เพื่อขัดจังหวะข้อผิดพลาดชั่วคราว

- 2 ดรวจสอบว่าคุณได้ดิดตั้ง MFL-Pro Suite และเปิด การรับโทรสารด้วย PC บนคอมพิวเตอร์ของคุณแล้ว ดำเนินการตามคำแนะนำสำหรับระบบปฏิบัติ การที่คุณกำลังใช้งาน
  - (Windows<sup>®</sup> XP, Windows Vista<sup>®</sup> และ Windows<sup>®</sup> 7)

้จากเมนู 👩(เริ่ม) เลือก

โปรแกรมทั้งหมด > Brother > 🖣 🖡

#### Brother Utilities

คลิกรายการแบบดึงลง และเลือกชื่อรุ่นของคุณ (ถ้ายังไม่ได้เลือก) คลิก **การรับโทรสารด้วย PC** ในแถบนำทางทางด้านซ้าย จากนั้นคลิก **รับ** 

■ (Windows<sup>®</sup> 8)

คลิก 🙀 (Brother Utilities) จากนั้นคลิกรายการแบบดึงลง และเลือกชื่อรุ่นของคุณ (หากยังไม่ได้เลือก) คลิก การรับโทรสารด้วย PC ในแถบนำทางทางด้านซ้าย จากนั้นคลิก รับ

- 3 ตรวจสอบว่าคุณได้ตั้งค่า PC Fax Receive (การรับ PC Fax) บนเครื่องของคุณ (ด การรับ PC-FAX (Windows<sup>®</sup> เท่านั้น) >> หน้า 53) ถ้าโทรสารอยู่ในหน่วยความจำของเครื่องเมื่อคุ ณตั้งค่า PC Fax Receive (การรับ PC FAX) จอสัมผัสจะถามว่าคุณต้องการโอนโทรสารไปยัง คอมพิวเตอร์ของคุณหรือไม่
- 4 ทำอย่างใดอย่างหนึ่งต่อไปนี้:
  - ถ้าต้องการโอนโทรสารทั้งหมดไปยังคอม พิวเตอร์ของคุณ กด Yes (ใช่) ถ้า Fax Preview (การเรียกดูตัวอย่างโทรสาร) ถูกตั้งค่าเป็น Off (ปิด) คุณจะได้รับการสอบถามว่าคุณต้องการพิ มพ์สำเนาเพื่อสำรองหรือไม่
  - ถ้าต้องการออกและเก็บโทรสารไว้ในหน่วย ความจำ กด No (ไม่)

#### การโอนรายงานบันทึกโทรสารไปยังเครื่อ งโทรสารอีกเครื่อง

ถ้าคุณไม่ได้ตั้งค่ารหัสประจำเครื่อง คุณจะไม่สามารถเข้าสู่โหมดการโอนโทรสารได้ (ดู *ใส่ข้อมูลส่วนบุคคล (รหัสประจำเครื่อง)* ➤➤ หน้า 20)

1 กด 🗙 เพื่อขัดจังหวะข้อผิดพลาดชั่วคราว

## 2 กด 👔

- 3 กด All Settings (การตั้งค่าทั้งหมด)
- 4 ปัดนิ้วขึ้นหรือลง หรือกด ▲ หรือ ▼ เพื่อแสดง Service (บริการ)
- 5 กด Service (บริการ)
- 6 กด Data Transfer (โอนข้อมูล)
- 7) กด Report Transfer (โอนรายงาน)
- 8 ป้อนหมายเลขโทรสารที่จะส่งรายงานบันทึกโ ทรสาร
- 9 กด Fax Start (เริ่มส่งโทรสาร)

5 กด 🎦

## เอกสารติด

## เอกสารติดที่ด้านบนของ ADF (ถาดป้อนเอกสารอัตโนมัติ)

- 1 นำกระดาษที่ไม่ติดออกจาก ADF (ถาดป้อนเอกสารอัตโนมัติ)
- (2) เปิดฝาครอบของ ADF (ถาดป้อนเอกสารอัตโนมัติ)

3 ดึงเอกสารที่ติดอยู่ออกทางซ้าย

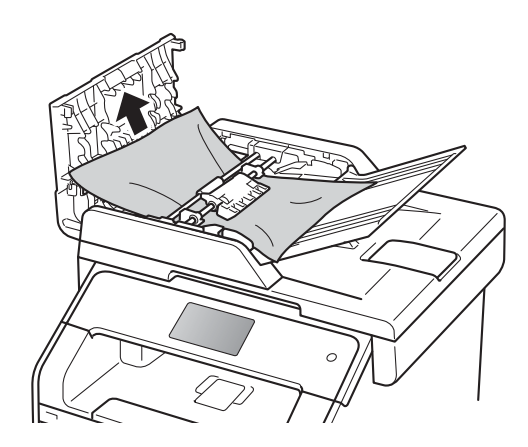

ถ้าเอกสารฉีกหรือขาด ตรวจสอบว่าคณได้นำเศษกระดาษที่ติดค้าง อยู่ทั้งหมดออกแล้วเพื่อป้องกันกระดาษติด

4 ปิดฝาครอบของ ADF (ถาดป้อนเอกสารอัตโนมัติ)

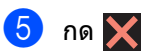

## เอกสารติดใต้ฝาครอบเอกสาร

- 1 นำกระดาษที่ไม่ติดออกจาก ADF (ถาดป้อนเอกสารอัตโนมัติ)
- 2 ยกฝาครอบเอกสาร

3 ดึงเอกสารที่ติดอยู่ออกทางขวา

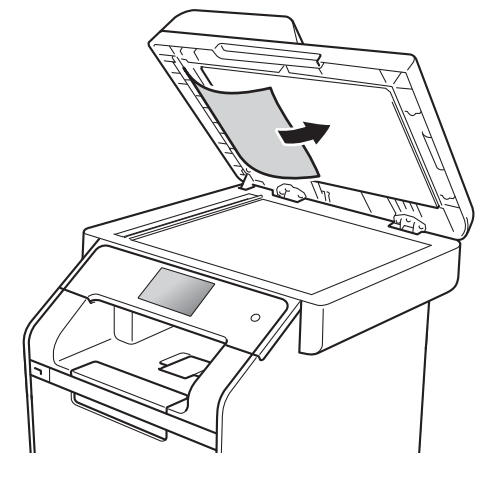

ถ้าเอกสารฉีกหรือขาด ตรวจสอบว่าคุณได้นำเศษกระดาษที่ติดค้าง อยู่ทั้งหมดออ<sup>่</sup>กแล้วเพื่อป้องกันกระดาษติด

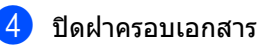

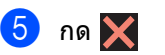

#### การนำเศษกระดาษที่ติดค้างอยู่อ อกจาก ADF (วออร์ไอนเรอ ฮออร์ "รินซ์ติ)

(ถาดป้อนเอกสารอัตโนมัติ)

ยกฝาครอบเอกสาร

2 ใช้กระดาษแข็ง เช่น กระดาษสำหรับทำบัตร สอดเข้าไปใน ADF (ถาดป้อนเอกสารอัตโนมัติ) เพื่อดันเศษกระดาษที่ดิดค้างอยู่ออก

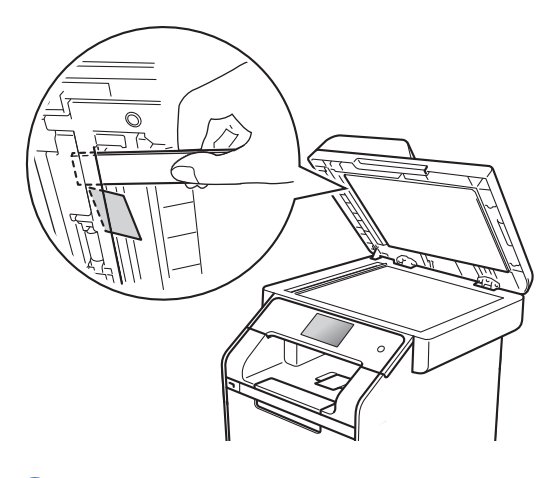

## เอกสารติดที่ถาดรองรับเอกสารออก

- นำกระดาษที่ไม่ดิดออกจาก ADF (ถาดป้อนเอกสารอัตโนมัติ)
- 2 ดึงเอกสารที่ติดอยู่ออกทางขวา

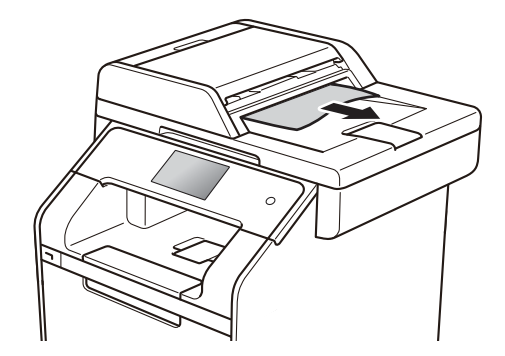

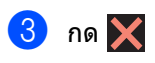

3 ปิดฝาครอบเอกสาร

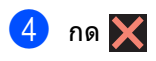

## กระดาษติด

นำกระดาษที่เหลือทั้งหมดออกจากถาดใส่กระดาษ ทุกครั้งและยืดกระดาษที่วางซ้อนกันให้ตรงเมื่อใส่ก ระดาษใหม่

วิธีนี้จะช่วยป้องกันไม่ให้กระดาษถูกป้อนเข้าในเครื่อ ึงพิมพ์พร้อมกันหลายแผ่นและป้องกันกระดาษติด

#### กระดาษติดในถาดใส่กระดาษอเ นกประสงด์

หากจอสัมผัสแสดง Jam MP Tray (ติดที่ถาด MP) ให้ทำตามขั้นตอนต่อไปนี้:

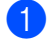

นำกระดาษออกมาจากถาด MP

2 นำกระดาษที่ติดอยู่ในและบริเวณรอบๆ ถาด MP ออกมา

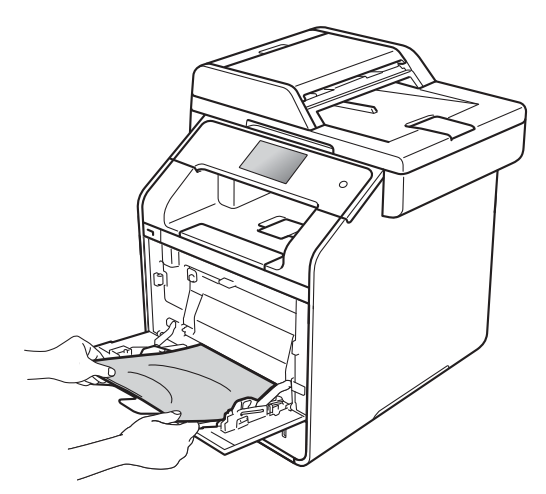

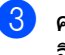

3 คลี่ตั้งกระดาษ แล้วใส่กลับเข้าไปในถาด MP อีกครั้ง

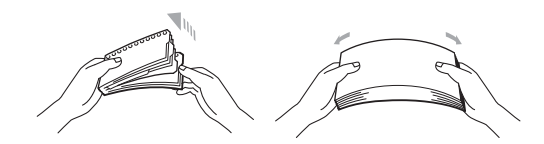

4 เมื่อใส่กระดาษในถาด MP ตรวจสอบว่ากระดาษอยู่ใต้เครื่องหมายแสดง จำนวนกระดาษสูงสุด (1) ทั้งสองด้านของอ้าด

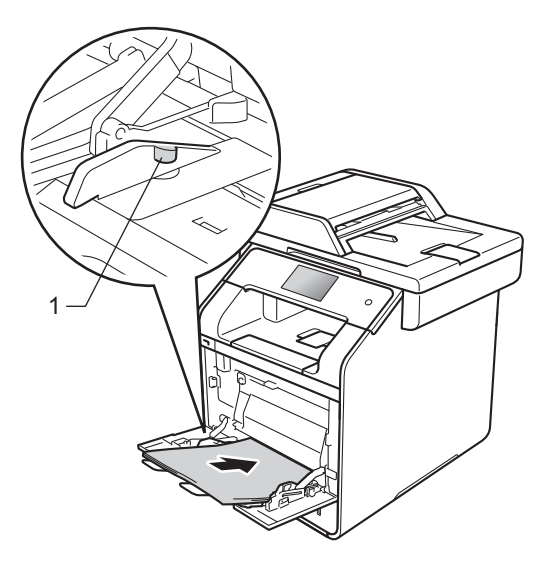

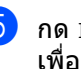

5 กด Retry (ลองอีกครั้ง) เพื่อเรียกคืนการพิมพ์อีกครั้ง

## กระดาษติดในถาดที่ 1 หรือภาดที่ 2

หากจอสัมผัสแสดง Jam Tray1 (ติดในถาดที่ 1) หรือ Jam Tray2 (ติดในถาดที่ 2) ให้ทำตามขั้นตอนต่อไปนี้:

ดึงถาดใส่กระดาษแยกออกจากเครื่อง สำหรับ Jam Tray1 (ติดในถาดที่ 1):

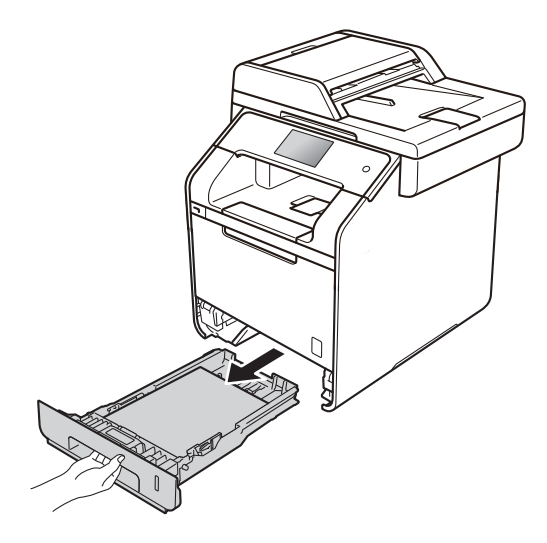

สำหรับ Jam Tray2 (ติดในถาดที่ 2):

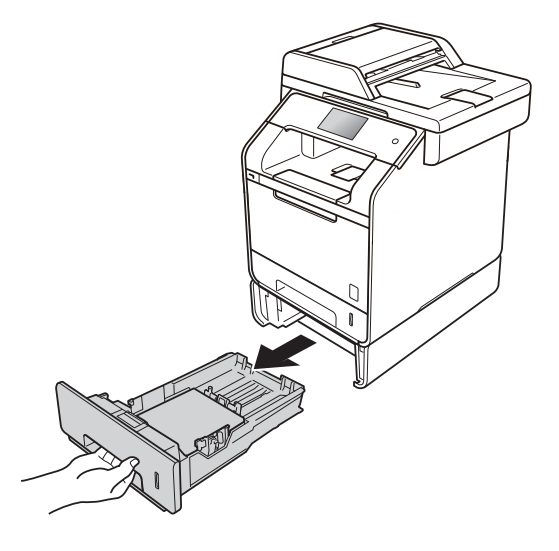

2 ใช้มือทั้งสองข้างดึงกระดาษที่ติดอยู่ออกช้าๆ

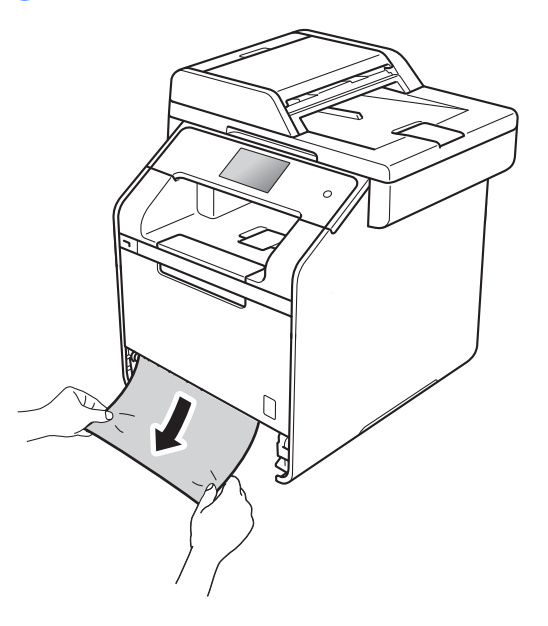

#### หมายเหตุ

การดึงกระดาษที่ติดลงด้านล่างจะช่วยให้คุณห ยิบกระดาษออกได้ง่ายขึ้น

3 ตรวจสอบว่ากระดาษอยู่ใต้เครื่องหมายแสดงจำน วนกระดาษสูงสุด (▼ ▼ ▼) ในถาดกระดาษ ขณะกดคันปลดแคร่กระดาษสีน้ำเงิน เลื่อนแคร่ปรับกระดาษให้พอดีกับขนาดกระดาษ ตรวจสอบให้แน่ใจว่าร่องนำยึดอยู่ในช่องเสียบแ น่นดีแล้ว

ใส่ถาดใส่กระดาษกลับเข้าในเครื่องให้แน่น

## กระดาษติดที่ด้านหลังของเครื่องพิมพ์

หากจอสัมผัสแสดง Jam Rear (ติดด้านหลัง) ให้ทำตามขั้นตอนต่อไปนี้:

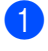

1 เปิดเครื่องพิมพ์ทิ้งไว้ 10 นาทีเพื่อให้พัดลมภายในเป่าชิ้นส่วนที่ร้อนม ากในเครื่องให้เย็นลง

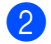

เปิดฝาครอบด้านหลัง

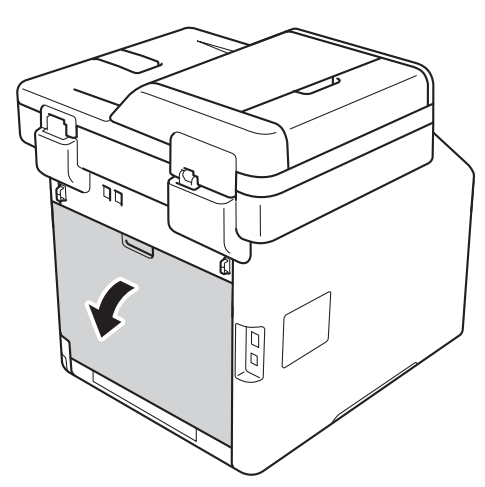

## 🛕 คำเตือน

## \land พื้นผิวร้อน

หลังจากที่คุณใช้เครื่อง ชิ้นส่วนภายในของเครื่องบางชิ้นส่วนจะร้อนมาก รอให้เครื่องเย็นลงก่อนสัมผัสชิ้นส่วนภายใน

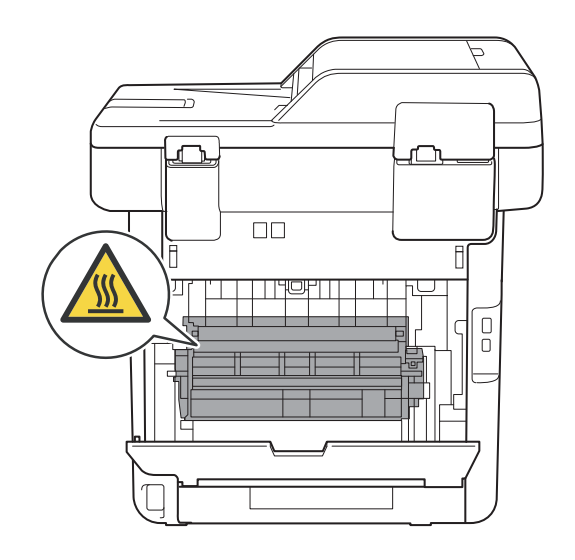

ดึงคันโยกสีน้ำเงิน(1) ที่ด้านซ้ายและด้านขวาลง เพื่อปล่อยฝาครอบตัวทำความร้อน(2)

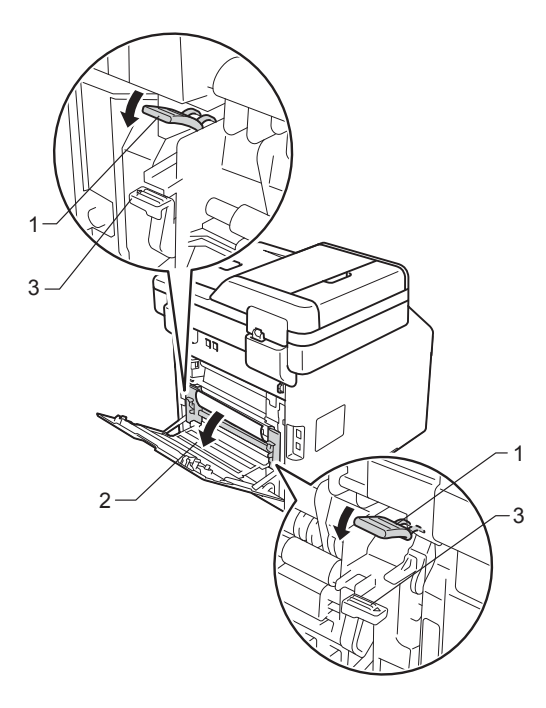

#### หมายเหตุ

ถ้าคันโยกสำหรับพิมพ์ซองจดหมาย (3) ภายในฝาครอบด้านหลังถูกดึงลงมายั้งต่ำแหน่ งซองจดหมาย ให้ยกคันโยกเหล่านี้ขึ้นไปยังตำแหน่งเดิม ก่อนที่จะดึงคันโยกสีน้ำเงิน (1) ลงมา

4 ใช้มือทั้งสองข้างดึงกระดาษที่ติดออกจากชุด ทำความร้อนเบาๆ

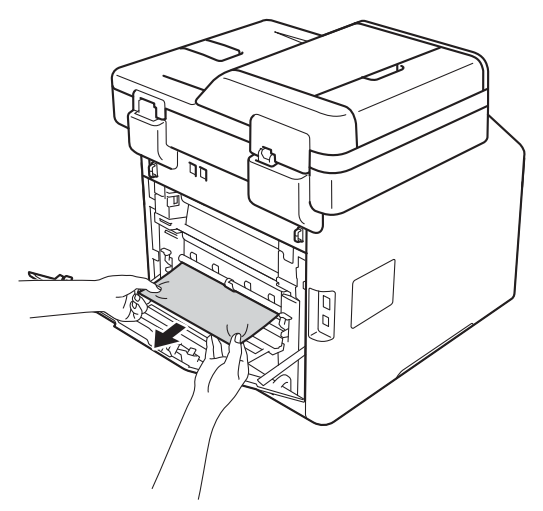

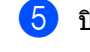

5 ปิดฝาครอบตัวทำความร้อน (2)

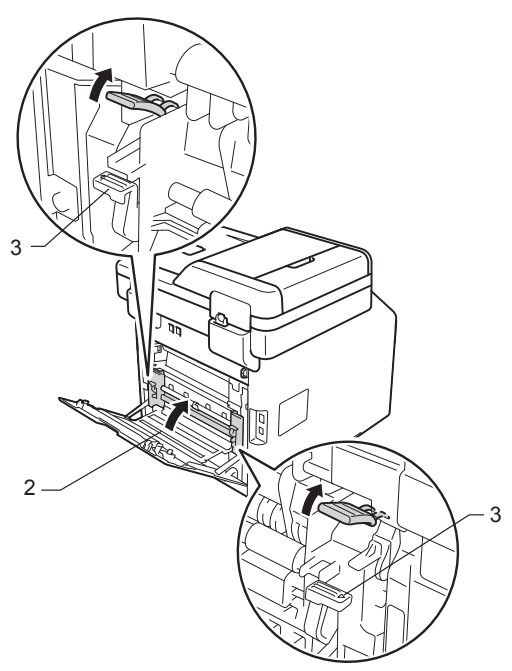

#### หมายเหตุ

เมื่อคุณพิมพ์ซองจดหมาย ให้ดึงคันโยกสำหรับพิมพ์ซองจดหมาย (3) ลงมายังตำแหน่งซองจดหมายอีกครั้ง ก่อนที่จะปิดฝาครอบด้านหลัง

ปิดฝาครอบด้านหลัง 6

## กระดาษติดด้านในเครื่องพิมพ์

หากจอสัมผัสแสดง Jam Inside (ติดภายใน) ให้ทำตามขั้นดอนต่อไปนี้:

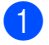

1 กดปุ่มปลดล็อคฝาครอบด้านหน้าและดึงเพือเ ปิดฝ่าครอบ

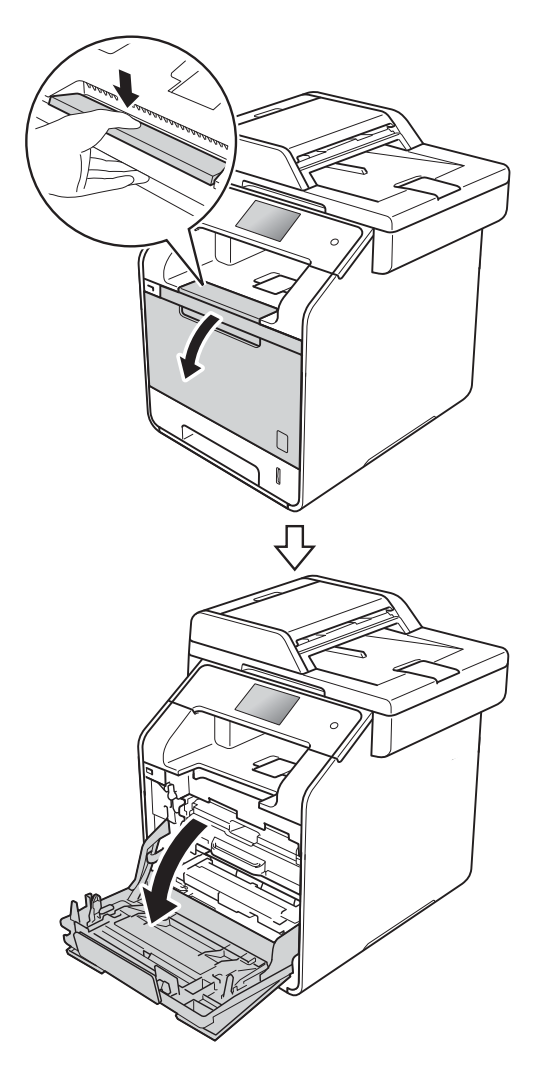

2 จับที่ด้ามจับสีน้ำเงินของชุดแม่แบบสร้างภาพ (ดรัม) ดึงชุดแม่แบบสร้างภาพ (ดรัม) ้ออกมาจนสุด

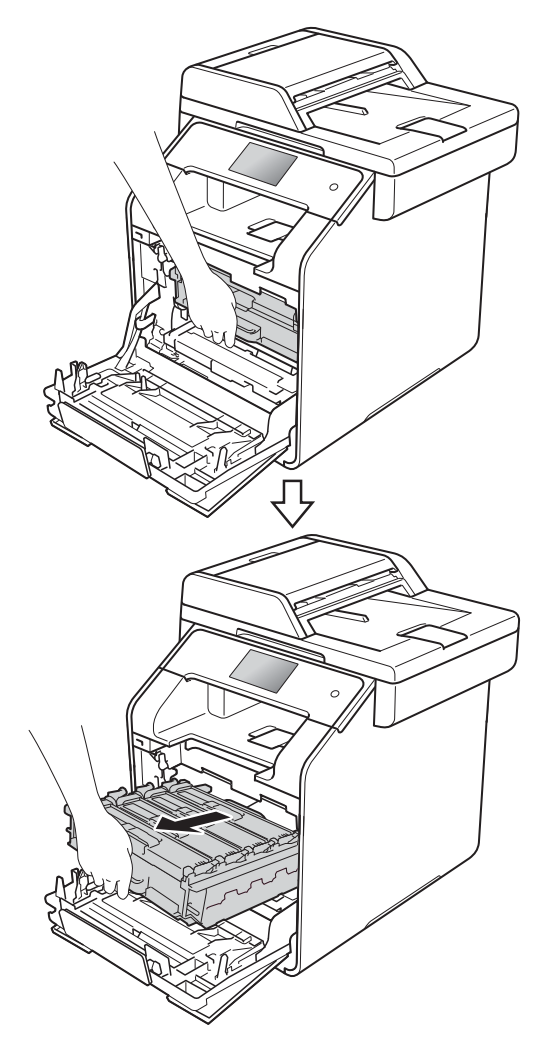

3 หมุนคันล็อคสีน้ำเงิน (1) ที่ด้านซ้ายของเครื่องทวนเข็มนาฬิกาไปยังตำ แหน่งปลดล็อค จับที่ด้ามจับสีน้ำเงินของชุดแม่แบบสร้างภาพ (ดรัม) ยกด้านหน้าของชุด แม่แบบสร้างภาพ (ดรัม) ขึ้นและถอดออกจ่ากเครื่อง

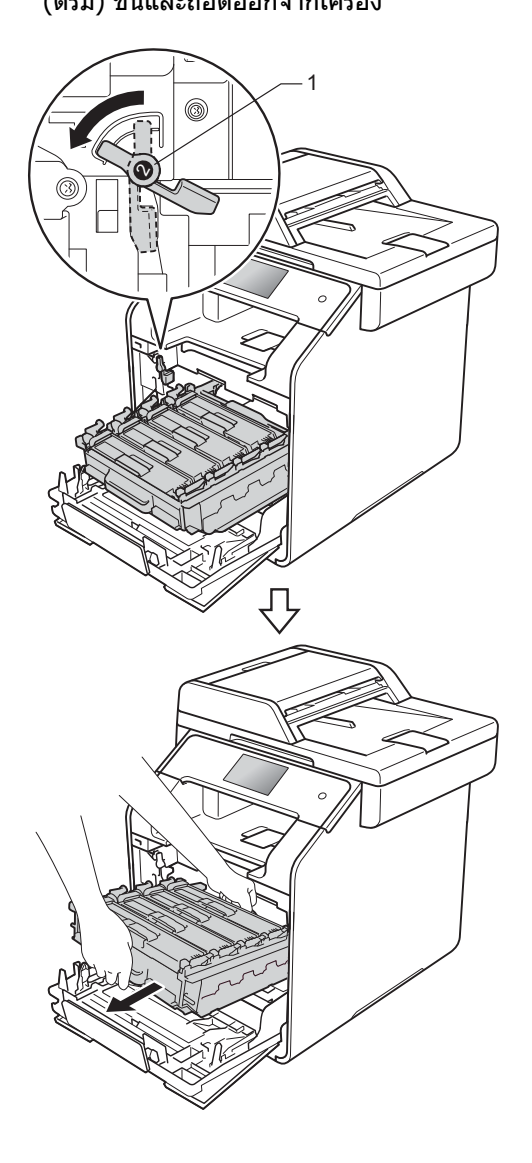

#### ข้อควรจำ

- แนะนำให้วางชุดแม่แบบสร้างภาพ (ดรัม) บนกระดาษใช้แล้วทิ้งหรือผ้ารองด้านล่างในกร ณีที่หมึกหกหรือกระจายโดยไม่ได้ตั้งใจ
- เพื่อป้องกันความเสียหายที่อาจเกิดกับเครื่องพิม พ์จากไฟฟ้าสถิต ห้ามสัมผัสขั้วไฟฟ้าที่แสดงในภาพประกอบ

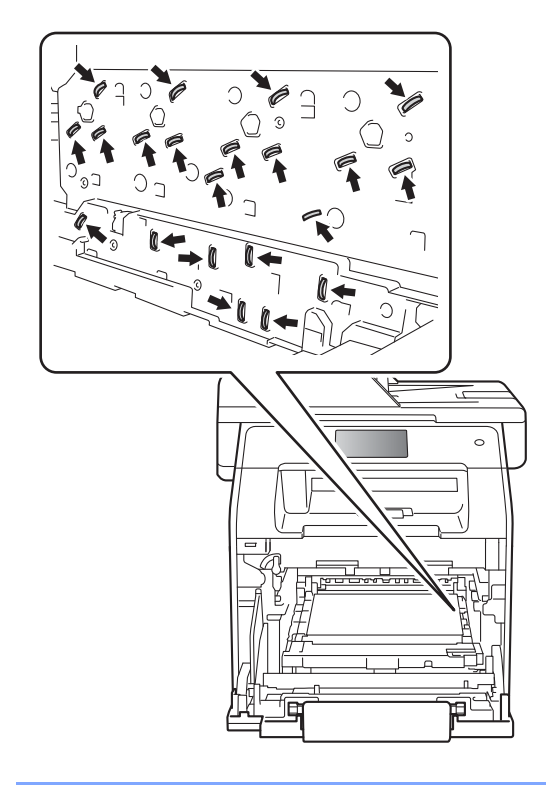

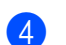

6ึงกระดาษที่ติดอยู่ออกข้าๆ

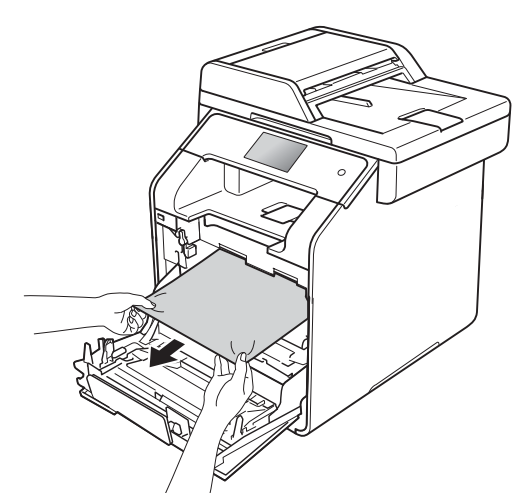

5 ตรวจสอบว่าคันล็อคสีน้ำเงิน (1) อยู่ในตำแหน่งปลดล็อคดังทีแสดงในภาพประกอบ

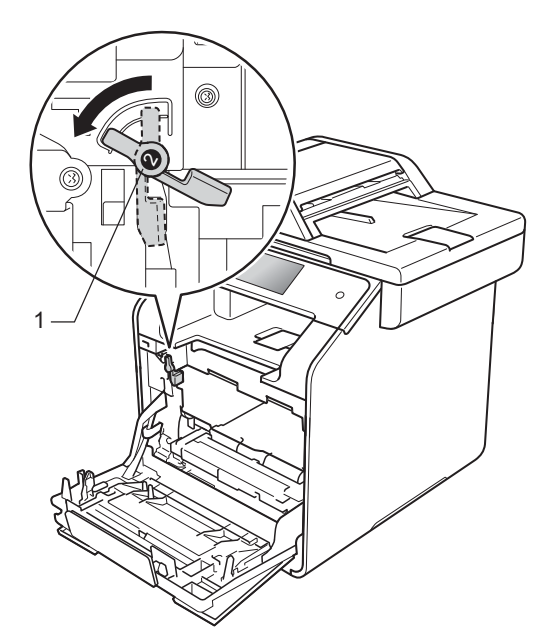

6 ค่อยๆ เลื่อนชุดแม่แบบสร้างภาพเข้าไปในเครื่องจน สุดที่คันล็อคสีน้ำเงิน

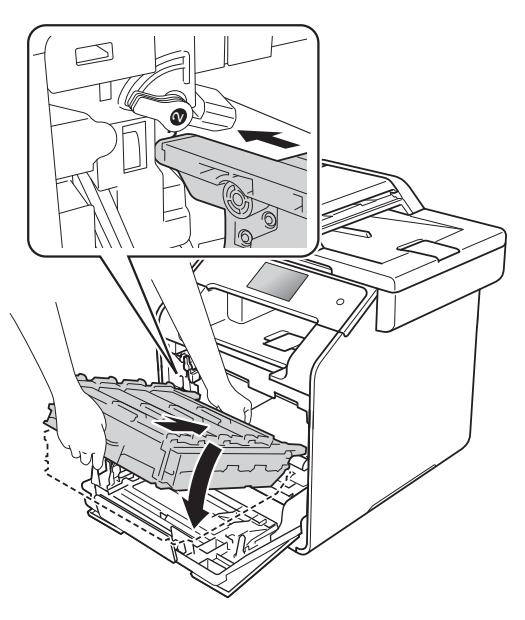

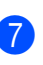

7 หมุนคันล็อคสีน้ำเงิน (1) ตามเข็มนาพึกาไปยังตำแหน่งล็อค

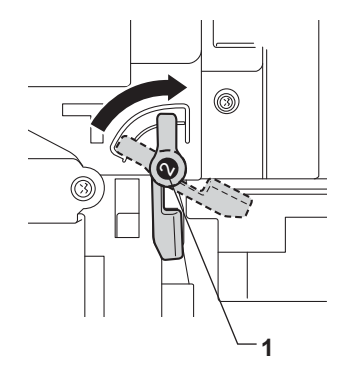

8

ดันชุดแม่แบบสร้างภาพ (ดรัม) เข้าไปจนสุด

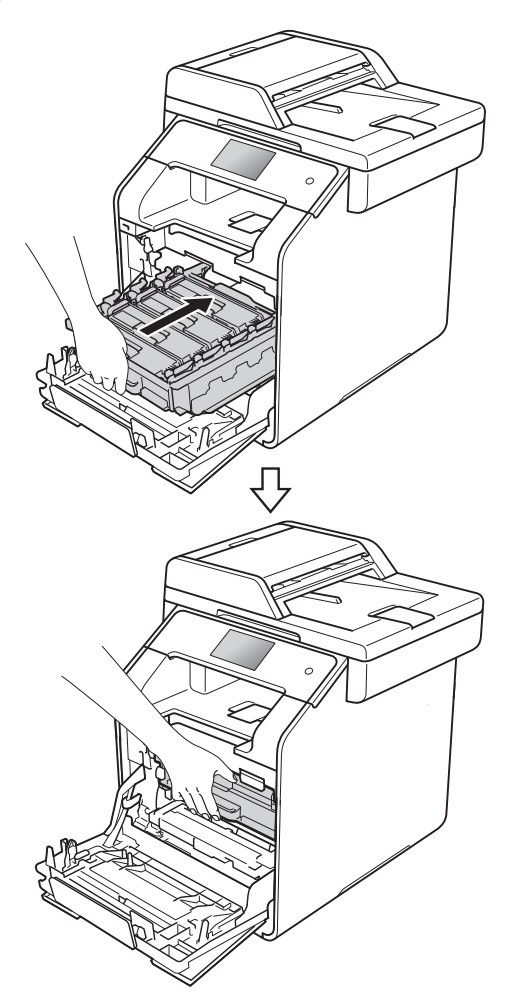

#### 🥑 ปิดฝาครอบด้านหน้าของเครื่อง

#### หมายเหตุ

ถ้าคุณปิดเครื่องระหว่างที่มี Jam Inside (ติดภายใน) บนจอสัมผัส เครื่องจะพิมพ์ข้อมูลที่ไม่สมบูรณ์จากคอมพิวเต อร์เมื่อเปิดเครื่อง ก่อนที่คุณจะเปิดเครื่องพิมพ์ ลบงานพิมพ์ออกจากที่เก็บพักงานพิมพ์ในคอม พิวเตอร์ของคุณ

#### กระดาษติดภายใต้ถาดป้อนกระดาษ

หากจอสัมผัสแสดง Jam 2-sided (ดิด 2 ด้าน) ให้ทำตามขั้นตอนต่อไปนี้:

- เปิดเครื่องพิมพ์ทิ้งไว้ 10 นาทีเพื่อให้พัดลมภายในเป่าชิ้นส่วนที่ร้อนม ากในเครื่องให้เย็นลง
- 2 ดึงถาดใส่กระดาษแยกออกจากเครื่อง

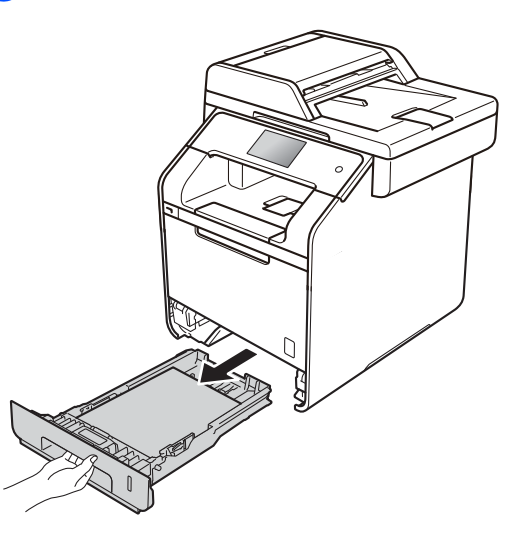

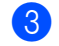

ตรวจสอบว่ากระดาษที่ติดไม่อยู่ภายในเครื่อง

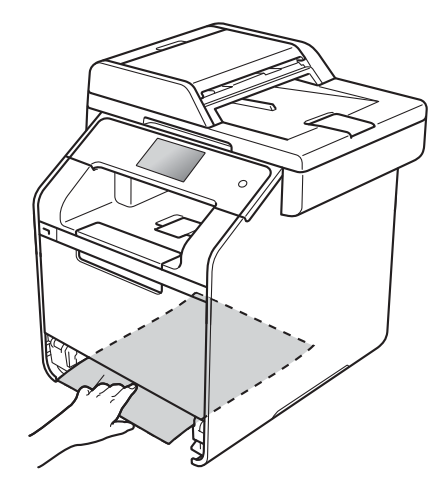

# 4 ถ้ากระดาษไม่ได้ติดอยู่ภายในเครื่อง ให้ตรวจสอบใต้ถาดป้อนกระดาษ 5 ถ้ากระดาษไม่ได้ติดที่ถาดป้อนกระดาษ ให้เปิดฝาครอบด้านหลัง

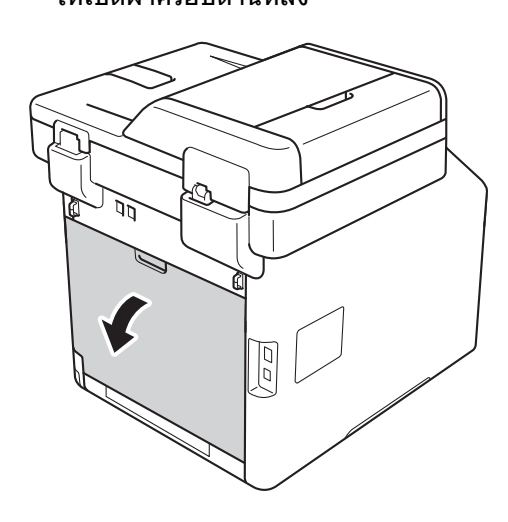

## 🛕 คำเตือน

<u> </u>พื้นผิวร้อน

หลังจากที่คุณใช้เครื่อง ชิ้นส่วนภายในของเครื่องบางชิ้นส่วนจะร้อนมาก รอให้เครื่องเย็นลงก่อนสัมผัสชิ้นส่วนภายใน

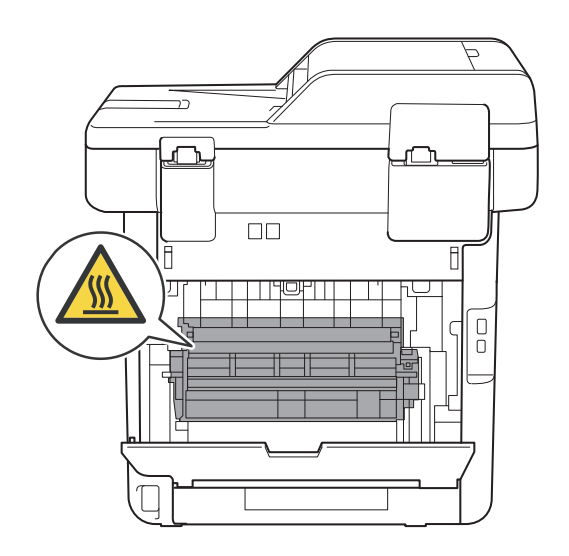

6 ใช้มือทั้งสองข้างดึงกระดาษที่ติดออกจากด้า นหลังเครื่องพิมพ์เบาๆ

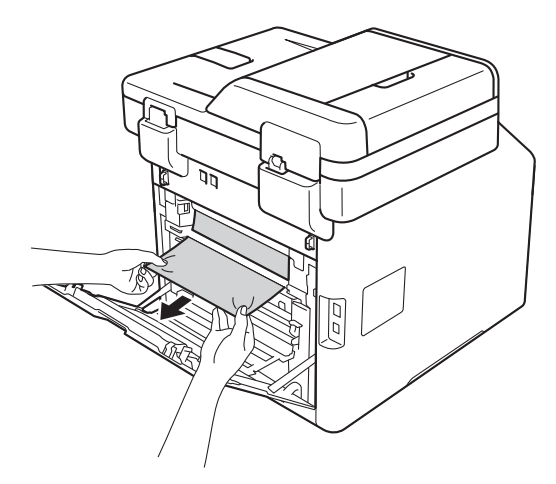

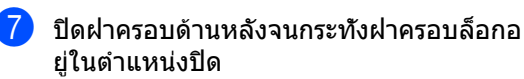

8 ใส่ถาดใส่กระดาษกลับเข้าในเครื่องให้แน่น

E

## หากคุณประสบปัญหากับเครื่องพิมพ์

#### ข้อควรจำ

- สำหรับการขอความช่วยเหลือด้านเทคนิค คุณต้องติดต่อบริการลูกค้าสัมพันธ์ของ Brother หรือด้วแทนจำหน่ายผลิตภัณฑ์ Brother ในพื้นที่ของคุณ
- หากคุณคิดว่าปัญหาอยู่ที่เครื่องพิมพ์ ตรวจสอบแผนผังด้านล่างและทำตามคำแนะนำวิธีการแก้ไข คุณสามารถแก้ไขปัญหาส่วนใหญ่ได้ด้วยตนเอง
- หากคุณต้องการความช่วยเหลือเพิ่มเดิม Brother Solutions Center มีคำถามที่พบบ่อยล่าสุดและคำแนะนำในการแก้ปัญหา

เข้าไปที่ <u>http://solutions.brother.com/</u>

#### ปัญหาในการพิม**พ์**

| ปัญหา                    | คำแนะนำ                                                                                                    |
|--------------------------|----------------------------------------------------------------------------------------------------|
| ไม่มีเอกสารที่พิมพ์ออกมา | ตรวจสอบว่าได้ติดตั้งและเลือกไดรเวอร์เครื่องพิมพ์อย่างถูกต้อง                                                                                                    |
|                          | ตรวจสอบเพื่อดูว่าจอสัมผัสแสดงข้อความแสดงความผิดพลาด<br>(ดู <i>ข้อความแสดงความผิดพลาดและข้อความแจ้งการบำรุงรักษา</i> ≻≻ หน้า 126)                                                                                                    |
|                          | ตรวจสอบว่า เครื่องออนไลน์:<br>(Windows <sup>®</sup> 7 และ Windows Server <sup>®</sup> 2008 R2)                                                                                                    |
|                          | คลิกปุ่ม 🚱 (เริ่ม) > อุปกรณ์และเครื่องพิมพ์ คลิกขวา Brother MFC-XXXX<br>Printer และคลิก ดูงานที่กำลังพิมพ์อยู่ คลิก เครื่องพิมพ์ ในแถบเมนู<br>ดรวจสอบว่าข้อความ ใช้เครื่องพิมพ์แบบออฟไลน์ ถูกล้าง                                                                                                    |
|                          | (Windows Vista <sup>®</sup> และ Windows Server <sup>®</sup> 2008)                                                                                                    |
|                          | คลิกปุ่ม 🚱 (Start (เริ่ม)) > Control Panel (แผงควบคุม) > Hardware and<br>Sound (ฮาร์ดแวร์และเสียง) > Printers (เครื่องพิมพ์) คลิกขวา Brother MFC-XXXX<br>Printer ตรวจสอบว่า Use Printer Online (ใช้เครื่องพิมพ์ออนไลน์) ไม่อยู่ในรายการ<br>ถ้ามีข้อความในรายการ ให้คลิกตัวเลือกนี้เพื่อตั้งไดรเวอร์ออนไลน์                                                                                                    |
|                          | (สำหรับ Windows <sup>®</sup> XP และ Windows Server <sup>®</sup> 2003)<br>คลิกปุ่ม Start (เริ่ม) > Printers and Faxes (เครื่องพิมพ์และแฟกซ์) คลิกขวา<br>Brother MFC-XXXX Printer ดรวจสอบว่า Use Printer Online<br>(ใช้เครื่องพิมพ์ออนไลน์) ไม่อยู่ในรายการ ถ้ามีข้อความในรายการ<br>ให้คลิกดัวเลือกนี้เพื่อดั้งไดรเวอร์ออนไลน์                                                                                                    |
|                          | (Windows <sup>®</sup> 8 และ Windows Server <sup>®</sup> 2012)<br>เลื่อนเมาส์ของคุณไปที่มุมล่างขวาของเดสก์ท็อป เมื่อแถบเมนู ปรากฏขึ้น ให้คลิก<br>การตั้งค่า > แผงควบคุม ในกลุ่ม ฮาร์ดแวร์และเสียง (ฮาร์ดแวร์) คลิก<br>ดูอุปกรณ์และเครื่องพิมพ์ คลิกขวา Brother MFC-XXXX Printer ><br>ดูงานที่กำลังพิมพ์อยู่ ถ้าตัวเลือกไดรเวอร์เครื่องพิมพ์ปรากฏขึ้น<br>ให้เลือกไดรเวอร์เครื่องพิมพ์ของคุณ คลิก เครื่องพิมพ์ ในแถบเมนู<br>และตรวจสอบว่าไม่ได้เลือก ใช้เครื่องพิมพ์แบบออฟไลน์ |
|                          | (Windows Server <sup>®</sup> 2012 R2)<br>คลิก แผงควบคุม บนหน้าจอ Start ในกลุ่ม ฮาร์ดแวร์ คลิก ดูอุปกรณ์และเครื่องพิมพ์<br>คลิกขวา Brother MFC-XXXX Printer > ดูงานที่กำลังพิมพ์อยู่<br>ถ้าตัวเลือกไดรเวอร์เครื่องพิมพ์ปรากฏขึ้น ให้เลือกไดรเวอร์เครื่องพิมพ์ของคุณ คลิก<br>เครื่องพิมพ์ ในแถบเมนู และตรวจสอบว่าไม่ได้เลือก ใช้เครื่องพิมพ์แบบออฟไลน์                                                                                                    |
|                          | ดดตอผูดูแลระบบของคุณเพอตรวจลอบการดงคา Secure Function Lock                                                                                                    |

## ปัญหาในการพิมพ์ (ต่อ)

| ปัญหา                                                                                                | ดำแนะนำ                                                                                                    |
|----------------------------------------------------------------------------------------------------|----------------------------------------------------------------------------------------------------|
| เครื่องพิมพ์ไม่พิมพ์หรือหยุดพิมพ์                                                                    | กด 🗙                                                                                                    |
|                                                                                                    | เครื่องพิมพ์จะยกเลิกงานพิมพ์และล้างงานพิมพ์จากหน่วยความจำ<br>เอกสารที่พิมพ์ออกมาอาจไม่สมบูรณ์                                                                                                   |
| หัวกระดาษหรือท้ายกระดาษจะปรากฏเ<br>มื่อเอกสารแสดงบนหน้าจอ<br>แต่จะไม่อยู่ในหน้าที่พิมพ์ออกมา         | มีบริเวณที่ไม่สามารถพิมพ์ได้ที่ด้านบนและด้านล่างของหน้า<br>ปรับขอบกระดาษด้านบนและด้านล่างในเอกสารของคุณเพื่อให้พิมพ์ได้<br>(ดู <i>บริเวณที่ไม่สามารถสแกนได้และไม่สามารถพิมพ์ได้</i> ≻≻ หน้า 30) |
| เครื่องพิมพ์พิมพ์โดยไม่คาดคิดหรือพิม<br>พ์ข้อความขยะ                                                 | กด 🗙 เพื่อยกเลิกงานพิมพ์                                                                                                    |
|                                                                                                    | ตรวจสอบการตั้งค่าในแอพพลิเคชั่นของคุณเพื่อตรวจสอบว่าได้ตั้งค่าให้ทำงานกับเครื่องข<br>องคุณแล้ว                                                                                                  |
| เครื่องพิมพ์พิมพ์สองหน้าแรกถูกต้อง                                                                   | ตรวจสอบว่าการตั้งค่าการพิมพ์ในแอพพลิเคชั่นของคุณมีอยู่ในไดรเวอร์ของเครื่อง                                                                                                    |
| จากนั้นบางหน้ามีข้อความหายไป                                                                         | คอมพิวเตอร์ของคุณไม่จดจำสัญญาณเด็มของบัฟเฟอร์อินพุดของเครื่อง<br>ดรวจสอบว่าคุณได้เชื่อมต่อสายอินเตอร์เฟสอย่างถูกต้อง<br>(▶▶ คู่มือการติดดั้งเครื่องอย่างง่าย)                                   |
| เครื่องไม่พิมพ์ทั้งสองด้านของกระดาษ<br>แม้ว่าการตั้งค่าไดรเวอร์เครื่องพิมพ์จะเ<br>ป็นการพิมพ์ 2 ด้าน | เลือกการตั้งค่าขนาดของกระดาษในไดรเวอร์เครื่องพิมพ์ คุณต้องเลือกกระดาษ A4 (60 ถึง<br>105 gsm)                                                                                                    |
| เครื่องจะไม่แสดงเมนู USB<br>เมื่อเชื่อมต่อ USB Flash Drive<br>เข้ากับอินเดอร์เฟส USB แบบตรง          | เมื่อเครื่องอยู่ในโหมดหยุดชั่วคราว เครื่องจะไม่เรียกคืนการทำงานแม้ว่าคุณจะเชื่อมต่อ<br>USB Flash Drive เข้ากับอินเดอร์เฟส USB แบบตรง<br>กดจอสัมผัสเพื่อเรียกคืนการทำงานของเครื่อง               |
| ไม่สามารถพิมพ์ 'โครงหน้าเอกสาร'                                                                      | ตรวจสอบว่าการตั้งค่าขนาดของกระดาษในแอพพลิเคชั่นและในไดรเวอร์เครื่องพิมพ์เหมือ<br>นกัน                                                                                                    |
| ความเร็วในการพิมพ์ช้ามาก                                                                             | ลองเปลี่ยนการตั้งค่าไดรเวอร์เครื่องพิมพ์<br>ความละเอียดสูงสุดต้องใช้เวลาในการประมวลผล ส่งและพิมพ์ข้อมูลนานขึ้น                                                                                  |
|                                                                                                    | ถ้าเครื่องอยู่ในโหมดเงียบ ความเร็วในการพิมพ์จะช้าลง ตรวจสอบการตั้งค่าโหมดเงียบ<br>(▶▶ คู่มือขั้นสูงสำหรับผู้ใช้)                                                                                |
| เครื่องไม่พิมพ์จาก Adobe <sup>®</sup><br>Illustrator <sup>®</sup>                                    | ลองลดความละเอียดในการพิมพ์ (≻≻ คู่มือซอฟด์แวร์ และคู่มือเน็ทเวิร์คสำหรับผู้ใช้)                                                                                                    |
| การพิมพ์ไม่ได้คุณภาพ                                                                                 | ดูที่ <i>การปรับปรุงคุณภาพการพิมพ์</i> <b>&gt;&gt;</b> หน้า 158                                                                                                    |

## ปัญหาการจัดการกระดาษ

| ปัญหา                     | ดำแนะนำ                                                                                                    |
|---------------------------|----------------------------------------------------------------------------------------------------|
| เครื่องพิมพ์ไม่ป้อนกระดาษ | ถ้าจอสัมผัสแสดงข้อความกระดาษติดและคุณยังคงประสบปัญหา<br>ดูที่ <i>ข้อความแสดงความผิดพลาดและข้อความแจ้งการบำรุงรักษา</i> >> หน้า 126                                            |
|                           | ถ้าถาดใส่กระดาษว่าง ให้บรรจุกระดาษปึกใหม่เข้าไปยังถาดใส่กระดาษ                                                                                                    |
|                           | หากมีกระดาษในถาดใส่กระดาษ ตรวจสอบว่ากระดาษยึดตรง หากกระดาษมัวนอยู่<br>ยึดกระดาษออกให้ตรง บางครั้งควรหยิบกระดาษออก พลิกกระดาษกลับอีกด้าน<br>และใส่กระดาษกลับเข้าในถาดใส่กระดาษ |
|                           | ลดจำนวนกระดาษในถาดใส่กระดาษแ <b>ล้วลองอีกครั้ง</b>                                                                                                    |
|                           | ตรวจสอบว่า <mark>ถาดป้อนกระดาษเอนกประสงค์ (MP Tray)</mark> ไม่ถูกเลือกสำหรับ<br>แหล่งกระดาษ ในไดรเวอร์เครื่องพิมพ์                                                            |
|                           | ทำความสะอาดลูกกลิ้งป้อนกระดาษ (ดู <i>การทำความสะอาดลูกกลิ้งป้อนกระดาษ</i><br>▶▶ หน้า 121)                                                                                     |

#### ปัญหาการจัดการกระดาษ (ต่อ)

| ปัญหา                              | คำแนะนำ                                                                                                    |
|------------------------------------|----------------------------------------------------------------------------------------------------|
| เครื่องพิมพ์ไม่ป้อนกระดาษจากถาด MP | ดรวจสอบว่า <b>ถาดป้อนกระดาษเอนกประสงค์ (MP Tray)</b><br>ถูกเลือกในไดรเวอร์เครื่องพิมพ์                                                                                                    |
|                                    | คลี่กระดาษไม่ให้ติดกัน และใส่กลับเข้าไปในถาดให้พอดี                                                                                                    |
| ฉันจะพิมพ์ชองจดหมายอย่างไร         | ใส่ชองจดหมายไม่เกินสามชองในถาด MP<br>ตั้งค่าแอพพลิเคชันของคุณให้พิมพ์ขนาดชองจดหมายที่คุณใช้<br>โดยทั่วไปจะทำในเมนูการตั้งค่าหน้ากระดาษหรือการตั้งค่าเอกสารในแอพพลิเคชันของคุณ<br>(ดูคู่มือแอพพลิเคชั่นของคุณสำหรับข้อมูลเพิ่มเดิม) |

#### การพิมพ์โทรสารรับเข้า

| ปัญหา                                                               | คำแนะนำ                                                                                                    |
|---------------------------------------------------------------------|----------------------------------------------------------------------------------------------------|
| ■ การพิมพ์แบบย่อ                                                    | โดยทั่วไปเกิดจากสาเหตุการเชื่อมต่อสัญญาณโทรศัพท์ที่ไม่ดี ทำสำเนา                                                                     |
| 🔳 แถบสีแนวนอน                                                       | ถ้าสำเนาของคุณเป็นปกติ ปัญหาอาจอยู่ที่การเชื่อมต่อที่มี static<br>หรือสัญญาญรงกานสายโทรศัพท์ ขอให้อีกฝ่ายส่งโทรสารอีกครั้ง           |
| <ul> <li>ประโยคด้านบนและด้านล่างของกระ<br/>ดาษไม่ครบถ้วน</li> </ul> |                                                                                                    |
| 🔳 บรรทัดไม่ครบถ้วน                                                  |                                                                                                    |
| มีเส้นสีดำแนวดั้งเมื่อรับโทรสาร                                     | สายโคโรนาสำหรับการพิมพ์อาจสกปรก<br>ทำความสะอาดสายโคโรนาในชุดแม่แบบสร้างภาพ (ดรัม)<br>(ดู <i>การทำความสะอาดสายโคโรนา</i> ►► หน้า 112) |
|                                                                     | สแกนเนอร์ของผู้ส่งอาจสกปรก ขอให้ผู้ส่งทำสำเนาเพื่อดูว่าปัญหาอยู่ที่เครื่องส่งหรือไม่<br>ลองรับโทรสารจากเครื่องโทรสารอื่น             |
| โทรสารรับเข้าปรากฏเป็นหน้าที่แยกกัน<br>หรือหน้าว่าง                 | ขอบซ้ายและขวาไม่ครบถ้วนหรือหน้าเดียวถูกพิมพ์ออกทั้งสองหน้า (ดู <i>กระดาษขนาด</i><br>▶▶ หน้า 31)                                      |
|                                                                     | เปิดการย่ออัตโนมัติ (≻≻ คู่มือขั้นสูงสำหรับผู้ใช้)                                                                                   |

### สายโทรศัพท์หรือการเชื่อมต่อโทรศัพท์

| ปัญหา                                                    | ดำแนะนำ                                                                                                    |
|----------------------------------------------------------|----------------------------------------------------------------------------------------------------|
| การหมุนโทรศัพท์ ไม่ทำงาน<br>(ไม่มีเสียงสัญญาณต่อเลขหมาย) | ตรวจสอบการเชื่อมต่อสายทั้งหมด<br>ดรวจสอบว่าได้เสียบสายสัญญาณโทรศัพท์เข้าโดยตรงกับเด้ารับโทรศัพท์บนผนัง<br>และช่องเสียบ LINE ของเครื่อง                                                                                                    |
|                                                          | เปลี่ยนการตั้งค่า ⊺one/Pulse (ปุ่มกด/แบบหมุน) (≻≻ คู่มือขั้นสูงสำหรับผู้ใช้)                                                                                                    |
|                                                          | ถ้ามีโทรศัพท์ภายนอกเชื่อมต่ออยู่กับเครื่อง<br>ให้ส่งโทรสารด้วยตนเองโดยยกชุดหูฟังโทรศัพท์ภายนอกและกดเรียกหมายเลขนั้นโดยใช้<br>โทรศัพท์ภายนอก รอจนกว่าจะได้ยินเสียงสัญญาณโทรสารก่อนกด Fax Start<br>(เริ่มส่งโทรสาร)                                                                                         |
|                                                          | ถ้าไม่มีเสียงสัญญาณต่อเลขหมาย<br>เชื่อมต่อโทรศัพท์ที่ใช้งานและสายสัญญาณโทรศัพท์โดยตรงเข้ากับข่องเสียบสัญญาณโท<br>รศัพท์หลักที่ผนัง จากนั้นยกชุดหูฟังโทรศัพท์ภายนอกและฟังเสียงสัญญาณต่อเลขหมาย<br>ถ้าไม่มีเสียงสัญญาณต่อเลขหมาย<br>ขอให้บริษัทที่ให้บริการทางด้านโทรศัพท์ของคุณตรวจสอบสายและเด้ารับที่ผนัง |
| เครื่องไม่รับสายเมื่อโทร                                 | ตรวจสอบว่าเครื่องอยู่ในโหมดการรับของดัวเครืองที่ถูกด้องสำหรับการตั้งค่าของคุณ<br>(ดู <i>การตั้งค่าโหมดการรับของดัวเครื่อง</i> ▶▶ หน้า 48)                                                                                                    |
|                                                          | ตรวจหาเสียงสัญญาณต่อเลขหมาย ถ้าเป็นไปได้<br>โทรไปที่เครื่องของคุณเพื่อฟังเสียงรับสาย<br>ตรวจสอบการเชื่อมต่อสายสัญญาณโทรศัพท์<br>ถ้าคุณไม่ได้ยินเสียงเรียกเมื่อคุณโทรไปที่เครื่องของคุณ<br>ขอให้บริษัทที่ให้บริการทางด้านโทรศัพท์ของคุณตรวจสอบสาย                                                          |

#### การรับโทรสาร

| ปัญหา              | ดำแนะนำ                                                                                                    |
|--------------------|----------------------------------------------------------------------------------------------------|
| ไม่สามารถรับโทรสาร | ตรวจสอบว่าเครื่องของคุณมีเสียงสัญญาณต่อเลขหมายโดยกด ⊞ook (ปุ่มวางสาย)<br>ถ้าคุณได้ยินเสียง static หรือสัญญาณรบกวนสายโทรสารของคุณ<br>ดิดด่อบริษัทที่ให้บริการทางด้านโทรศัพท์ในพื้นที่ของคุณ                                                                                                    |
|                    | ดรวจสอบการเชื่อมต่อสายทั้งหมด<br>ดรวจสอบว่าได้เสียบสายสัญญาณโทรศัพท์เข้าโดยตรงกับเต้ารับโทรศัพท์บนผนัง<br>และช่องเสียบ LINE ของเครื่อง ถ้าคุณสมัครสมาชิก DSL หรือบริการ VoIP<br>ดิดต่อผู้ให้บริการของคุณเพื่อรับคำแนะนำในการเชื่อมต่อ                                                                                                    |
|                    | ดรวจสอบว่าเครื่องอยู่ในโหมดการรับของตัวเครืองที่ถูกด้อง<br>ซึ่งกำหนดโดยอุปกรณ์ภายนอกและบริการสมาชิกโทรศัพท์ที่คุณใช้งานในสายเดียวกันกับเ<br>ครื่อง Brother (ดู <i>การตั้งค่าโหมดการรับของตัวเครื่อง</i> ≯> หน้า 48)                                                                                                    |
|                    | ■ ถ้าคุณมีสายโทรสารโดยเฉพาะและต้องการให้เครื่อง Brother<br>ของคุณตอบรับสายโทรสารเข้าทั้งหมดโดยอัตโนมัติ คุณควรเลือกโหมด Fax<br>(โทรสาร)                                                                                                    |
|                    | ถ้าเครื่อง Brother ของคุณใช้สายเดียวกับอุปกรณ์ดอบรับโทรศัพท์ภายนอก<br>คุณควรเลือกโหมด External TAD (อุปกรณ์ตอบรับโทรศัพท์ภายนอก (TAD))<br>ในโหมด External TAD (อุปกรณ์ตอบรับโทรศัพท์ภายนอก (TAD)) เครื่อง<br>Brother<br>ของคุณจะรับโทรสารรับเข้าโดยอัดโนมัดิและผู้โทรเข้าจะสามารถฝากข้อความไว้กับอุ                                                                          |
|                    | ปกรณ์ตอบรับโทรศัพท์ (TAD) ของคุณ                                                                                                    |
|                    | ถ้าเครื่อง Brother ของคุณใช้สายร่วมกับโทรศัพท์อื่น<br>และคุณต้องการตอบรับสายโทรสารเข้าทั้งหมดโดยอัตโนมัติ คุณต้องเลือกโหมด<br>Fax/Tel (โทรสาร/โทรศัพท์) ในโหมด Fax/Tel (โทรสาร/โทรศัพท์) เครื่อง Brother<br>ของคุณจะได้รับโทรสารโดยอัตโนมัติและส่งเสียงเรียกที่ดังติดกันแบบสองครั้งเพื่อแจ้งเดื<br>อนให้คุณรับสายเรียกเข้า                                                   |
|                    | ถ้าคุณไม่ต้องการให้เครื่อง Brother<br>ของคุณตอบรับสายโทรสารเข้าทั้งหมดโดยอัตโนมัติ คุณควรเลือกโหมด Manual<br>(ด้วยตนเอง) ในโหมด Manual (ด้วยตนเอง)<br>คุณต้องรับสายเรียกเข้าทุกสายและเปิดใช้งานเครื่องให้รับโทรสาร                                                                                                    |
|                    | อุปกรณ์หรือบริการอื่นในพื้นที่ของคุณอาจรับสายก่อนที่เครื่อง Brother ของคุณจะรับสาย<br>เพื่อทดสอบในกรณีนี้ ลดการตั้งค่าการชะลอเสียงเรียกเข้า:                                                                                                    |
|                    | ■ ถ้าโหมดรับถูกตั้งค่าเป็น Fax (โทรสาร) หรือ Fax/Tel (โทรสาร/โทรศัพท์)<br>ลดการชะลอเสียงเรียกเข้าเป็น 1 ครั้ง (ด <i>ู การชะลอเสียงเรียกเข้า</i> >> หน้า 48)                                                                                                    |
|                    | ถ้าโหมดรับถูกตั้งค่าเป็น External TAD (อุปกรณ์ตอบรับโทรศัพท์ภายนอก (TAD))<br>ลดจำนวนครั้งที่เสียงเรียกดังที่ตั้งโปรแกรมไว้ในเครื่องตอบรับโทรศัพท์ของคุณเป็นสอง                                                                                                    |
|                    | ถ้าโหมดรับถูกตั้งค่าเป็น Manual (ด้วยดนเอง)<br>อย่าปรับการตั้งค่าการชะลอเสียงเรียกเข้า                                                                                                    |
|                    | ขอให้ผู้อื่นส่งโทรสารให้คุณเพื่อทดสอบ:                                                                                                    |
|                    | ถ้าคุณได้รับโทรสารทดสอบเป็นปกติ แสดงว่าเครื่องของคุณทำงานถูกต้อง<br>จำไว้ว่าต้องตั้งค่าใหม่สำหรับการชะลอเสียงเรียกเข้าหรือตั้งค่าเครื่องตอบรับอัตโนมัติไปที่<br>การตั้งค่าเริ่มต้นของคุณ<br>ถ้าปัญหาในการรับโทรสารเกิดขึ้นข้ำอีกหลังจากตั้งค่าใหม่สำหรับการชะลอเสียงเรียกเข้า<br>แสดงว่าบริการบุคคล<br>อุปกรณ์หรือสมาชิกกำลังตอบรับการติดต่อด้วยโทรสารก่อนที่เครื่องจะรับสาย |
|                    | ถ้าคุณไม่ได้รับโทรสาร อุปกรณ์หรือบริการสมาชิกอื่นๆ<br>อาจส่งสัญญาณรบกวนการรับโทรสารของคุณหรืออาจมีปัญหาที่สายเครื่องโทรสาร                                                                                                    |

#### การรับโทรสาร (ต่อ)

| ปัญหา                        | ดำแนะนำ                                                                                                    |
|------------------------------|----------------------------------------------------------------------------------------------------|
| ้ไม่สามารถรับโทรสาร<br>(ต่อ) | ถ้าคุณใช้อุปกรณ์ตอบรับโทรศัพท์ (โหมด External TAD<br>(อุปกรณ์ตอบรับโทรศัพท์ภายนอก (TAD)) โดยใช้สายเดียวกับเครื่อง Brother<br>ตรวจสอบว่าเครื่องตอบรับของคุณถูกตั้งค่าไว้อย่างถูกต้อง<br>(ดู <i>การเชื่อมต่ออุปกรณ์ตอบรับโทรศัพท์ภายนอก (TAD)</i> ≯≯ หน้า 56) |
|                              | 1 เชื่อมต่ออุปกรณ์ตอบรับโทรศัพท์ (TAD) ดังแสดงในภาพประกอบ ดู หน้า 56                                                                                                    |
|                              | 2 ตั้งค่าเครื่องตอบรับของคุณให้รับสายภายในเสียงเรียกเข้าดังหนึ่งหรือสองครั้ง                                                                                                    |
|                              | 3 บันทึกข้อความส่งออกในเครื่องตอบรับของคุณ                                                                                                    |
|                              | ■ บันทึกเสียงเงียบห้าวินาทีก่อนเริ่มต้นข้อความส่งออกของคุณ                                                                                                    |
|                              | จำกัดระยะเวลาการพูดของคุณที่ 20 วินาที                                                                                                    |
|                              | สินสุดข้อความส่งออกของคุณโดยป้อนรหัสการเริ่มทำงานแบบระยะไกลสำหรับผู้ส่ง<br>โทรสารด้วยดนเอง เช่น: "หลังจากเสียงปี้ป ฝากข้อความหรือกด *51 และ เริ่ม<br>เพื่อส่งโทรสาร"                                                                                        |
|                              | 4 ตั้งค่าเครื่องตอบรับของคุณให้รับสาย                                                                                                    |
|                              | 5 ตั้งค่าโหมดการรับของตัวเครื่องของเครื่อง Brother เป็น External TAD<br>(อุปกรณ์ตอบรับโทรศัพท์ภายนอก (TAD)) (ดู <i>การเลือกโหมดการรับของตัวเครื่อง</i><br>▶▶ หน้า 45)                                                                                       |
|                              | ดรวจสอบว่าคุณลักษณะการตรวจจับโทรสารของเครื่อง Brother เปิดอยู่<br>การตรวจจับโทรสารเป็นคุณลักษณะที่ให้คุณรับโทรสารแม้ว่าคุณจะรับสายจากโทรศัพท์ภา<br>ยนอกหรือโทรศัพท์ที่ต่อแยกออกจากตัวเครื่อง (ด <i>ู การตรวจจับโทรสาร</i> ≯≯ หน้า 49)                       |
|                              | ถ้าคุณได้รับข้อผิดพลาดในการส่งบ่อยๆ เนื่องจากสัญญาณรบกวนในสายโทรศัพท์<br>ลองเปลี่ยนการตั้งค่าเครื่องที่สามารถเข้ากันได้เป็น Basic(for VoIP) (พื้นฐาน<br>(สำหรับ VoIP)) (ดู <i>สัญญาณรบกวนสายโทรศัพท์ / VoIP</i> ≯> หน้า 157)                                |
|                              | ติดต่อผู้ดูแลระบบของคุณเพื่อตรวจสอบการดั้งค่า Secure Function Lock                                                                                                    |

#### การส่งโทรสาร

| ปัญหา              | ดำแนะนำ                                                                                                    |
|--------------------|----------------------------------------------------------------------------------------------------|
| ไม่สามารถส่งโทรสาร | ดรวจสอบการเชื่อมต่อสายทั้งหมด<br>ดรวจสอบว่าได้เสียบสายสัญญาณโทรศัพท์เข้าโดยดรงกับเด้ารับโทรศัพท์บนผนัง<br>และช่องเสียบ LINE ของเครื่อง                                                                                    |
|                    | ดรวจสอบให้แน่ใจว่าคุณกด Fax (โทรสาร) และเครื่องอยู่ในโหมดโทรสาร<br>(ดู <i>วิธีการส่งโทรสาร</i> ≯> หน้า 41)                                                                                                    |
|                    | พิมพ์รายงานการตรวจสอบความถูกต้องการส่งสัญญาณและตรวจหาข้อผิดพลาด<br>(≻≻ คู่มือขั้นสูงสำหรับผู้ใช้)                                                                                                    |
|                    | ดิดต่อผู้ดูแลระบบของคุณเพื่อตรวจสอบการตั้งค่า Secure Function Lock                                                                                                    |
|                    | ขอให้อีกฝ่ายตรวจสอบว่าเครื่องรับมีกระดาษหรือไม่                                                                                                    |
| คุณภาพการส่งไม่ดี  | ลองเปลี่ยนความละเอียดเป็น Fine (ละเอียด) หรือ S.Fine (ละเอียดพิเศษ)<br>ทำสำเนาเพื่อตรวจสอบการทำงานของสแกนเนอร์ของเครื่อง ถ้าคุณภาพสำเนาไม่ดี<br>ทำความสะอาดสแกนเนอร์ (ดู <i>การทำความสะอาดกระจกสแกนเนอร์</i> >> หน้า 107) |

#### การส่งโทรสาร (ต่อ)

| ปัญหา                                                                                  | คำแนะนำ                                                                                                    |
|----------------------------------------------------------------------------------------|----------------------------------------------------------------------------------------------------|
| รายงานการตรวจสอบความถูกต้องการ<br>ส่งสัญญาณแสดง RESULT<br>(ผลลัพธ์):ERROR (ข้อผิดพลาด) | อาจมีสัญญาณรบกวนชั่วคราวหรือ static ในสาย ลองส่งโทรสารอีกครั้ง ถ้าคุณส่งข้อความ<br>PC-FAX และได้รับ RESULT (ผลลัพธ์):ERROR (ข้อผิดพลาด)<br>ในรายงานการตรวจสอบความถูกต้องการส่งสัญญาณ<br>หน่วยความจำในเครื่องของคุณอาจเด็ม เพื่อล้างหน่วยความจำเพิ่มเดิม<br>คุณสามารถปิดการจัดเก็บโทรสาร (>> คู่มือขั้นสูงส่าหรับผู้ใช้)<br>พิมพ์ข้อความโทรสารในหน่วยความจำ (>> คู่มือขั้นสูงส่าหรับผู้ใช้)<br>หรือยกเลิกโทรสารที่ชะลอการส่งโทรสาร (>> คู่มือขั้นสูงสำหรับผู้ใช้)<br>ถ้าปัญหายังคงเกิดขึ้น<br>โทรติดต่อบริษัทที่ให้บริการทางด้านโทรศัพท์และขอให้ดรวจสอบสายโทรศัพท์ของคุณ |
|                                                                                        | ถ้าคุณได้รับข้อผิดพลาดในการส่งบ่อยๆ เนื่องจากสัญญาณรบกวนในสายโทรศัพท์<br>ลองเปลี่ยนการตั้งค่าเครื่องที่สามารถเข้ากันได้เป็น Basic(for VoIP) (พื้นฐาน<br>(สำหรับ VoIP)) (ดู <i>สัญญาณรบกวนสายโทรศัพท์ / VoIP</i> ≯> หน้า 157)                                                                                                    |
| โทรสารที่ส่งว่างเปล่า                                                                  | ตรวจสอบว่าคุณใส่เอกสารถูกต้อง เมื่อใช้ ADF (ถาดป้อนเอกสารอัตโนมัติ)<br>เอกสารจะต้อง <i>หงายขึ้น</i> เมื่อใช้กระจกสแกนเนอร์ เอกสารจะต้อง <i>คว่ำลง</i> (ด <i>ู การวางเอกสาร</i><br>▶▶ หน้า 39)                                                                                                    |
| มีเส้นสีดำแนวตั้งเมื่อส่งโทรสาร                                                        | เส้นสีดำแนวตั้งในโทรสารที่คุณส่งโดยปกติเกิดจากรอยสกปรกหรือน้ำยาลบคำผิดบนแถบ<br>กระจก (ดู <i>การทำความสะอาดกระจกสแกนเนอร์</i> ►> หน้า 107)                                                                                                    |

#### การจัดการสายเรียกเข้า

| ปัญหา                                              | คำแนะนำ                                                                                                    |
|----------------------------------------------------|----------------------------------------------------------------------------------------------------|
| เครื่อง 'ได้ยิน'<br>เสียงเป็นเสียงเรียกโทรสาร (CNG | ถ้า การตรวจจับโทรสาร ถูกตั้งค่าไปที่ เปิด เครื่องของคุณจะไวต่อเสียง<br>ซึ่งอาจแปลเสียงบางเสียงหรือเสียงเพลงในสายผิดพลาดเป็นเสียงสัญญาณเครื่องโทรสาร                                                                                                    |
| tones)                                             | ที่เรียกเข้ามาและตอบกลับด้วยเสียงรับสายโทรสารนั้น ปิดใช้งานเครื่องโดยกด 🗙<br>หลีกเลี่ยงปัญหานี้โดยตั้งค่า การตรวจจับโทรสาร ไปที่ ปิด (ด <i>ู การตรวจจับโทรสาร</i><br>▶▶ หน้า 49)                                                                                                    |
| การส่งการติดต่อด้วยโทรสารไปยังเครื่<br>อง          | ถ้าคุณรับโทรศัพท์ภายนอกหรือโทรศัพท์ที่ต่อแยกออกจากตัวเครื่อง กด<br>รหัสการเริ่มทำงานแบบระยะไกล (การตั้งค่าเริ่มต้นคือ *51)                                                                                                    |
|                                                    | เมื่อเครื่องของคุณรับสาย ให้วางสาย                                                                                                    |
| คุณลักษณะที่กำหนดเองในสายเดียว                     | ถ้าคุณใช้การรอสาย การรอสาย/รายชื่อผู้โทรเข้า รายชื่อผู้โทรเข้า จดหมายเสียง<br>เครื่องดอบรับ ระบบแจ้งเดือนหรือคุณลักษณะที่กำหนดเองอื่นๆ<br>ในสายโทรศัพท์เดียวกับเครื่องของคุณ อาจเกิดปัญหาในการส่งหรือรับโทรสาร                                                                                                    |
|                                                    | เช่น: ถ้าคุณสมัครสมาชิกการรอสาย หรือบริการที่กำหนดเองอื่นๆ<br>และมีสัญญาณเรียกเข้าในสายขณะที่เครื่องของคุณกำลังส่งหรือรับโทรสาร<br>สัญญาณอาจหยุดชั่วคราวหรือโทรสารติดขัด คุณลักษณะ ECM<br>(โหมดการแก้ไขข้อผิดพลาด) ของ Brother สามารถช่วยแก้บัญหานี้ได้<br>เงื่อนไขนี้เชื่อมโยงกับอุตสาหกรรมระบบโทรศัพท์และเกิดขึ้นกับทุกอุปกรณ์ที่ส่งและรับข้อ<br>มูลผ่านสายที่ใช้ร่วมกันที่มีคุณลักษณะกำหนดเอง<br>เพื่อหลีกเลี่ยงการติดขัดที่อาจส่งผลกระทบต่อธุรกิจของคุณ<br>ขอแนะนำให้แยกสายโดยไม่ใช้คุณลักษณะกำหนดเอง |

#### ปัญหาการทำสำเนา

| ปัญหา                       | คำแนะนำ                                                                                                    |
|-----------------------------|----------------------------------------------------------------------------------------------------|
| ไม่สามารถทำสำเนา            | ตรวจสอบให้แน่ใจว่าคุณกด <sub>Copy</sub> (สำเนา) และเครื่องอยู่ในโหมดสำเนา<br>(ดู <i>วิธีการทำสำเนา</i> >> หน้า 65)                                                                                                    |
|                             | ติดต่อผู้ดูแลระบบของคุณเพื่อตรวจสอบการตั้งค่า Secure Function Lock                                                                                                    |
| เส้นสีดำแนวดั้งปรากฏในสำเนา | เส้นสีดำแนวตั้งในสำเนาโดยปกติเกิดจากรอยสกปรกหรือน้ำยาลบคำผิดบน<br>กระจกสแกนเนอร์ หรือสายโคโรนาสกปรก<br>ทำความสะอาดแถบกระจกและกระจกสแกนเนอร์และแถบสีขาวและพลาสติกสีขาวที่อยู่ด้า<br>นบน (ดู <i>การทำความสะอาดกระจกสแกนเนอร์</i> >> หน้า 107 และ<br><i>การทำความสะอาดสายโคโรนา</i> >> หน้า 112) |
| สำเนาว่างเปล่า              | ตรวจสอบว่าคุณใส่เอกสารถูกต้อง (ดู <i>การใช้ถาดป้อนเอกสารอัตโนมัติ (ADF)</i> >> หน้า 39<br>หรือ <i>การใช้กระจกสแกนเนอร์</i> >> หน้า 40)                                                                                                    |

#### ปัญหาการสแกน

| ปัญหา                                                                      | ดำแนะนำ                                                                                                    |
|----------------------------------------------------------------------------|----------------------------------------------------------------------------------------------------|
| ข้อผิดพลาด TWAIN หรือ WIA<br>จะปรากฏเมื่อเริ่มสแกน (Windows <sup>®</sup> ) | ดรวจสอบว่าไดรเวอร์ Brother TWAIN หรือ WIA<br>ถูกเลือกเป็นแหล่งข้อมูลหลักในแอพพลิเคชันการสแกนของคุณ เช่น ใน Nuance™<br>PaperPort™ 12SE คลิก <b>Desktop</b> (เดสก์ท็อป) > <b>Scan Settings</b><br>(การตั้งค่าการสแกน) > <b>Select</b> (เลือก) เพื่อเลือกไดรเวอร์ Brother TWAIN/WIA |
| ข้อผิดพลาด TWAIN หรือ ICA<br>จะปรากฏเมื่อเริ่มสแกน (Macintosh)             | ตรวจสอบว่าไดรเวอร์ Brother TWAIN ถูกเลือกเป็นแหล่งข้อมูลหลัก ใน PageManager<br>คลิก <b>File</b> (ไฟล์) > <b>Select Source</b> (เลือกแหล่ง) แล้วเลือกไดรเวอร์ Brother TWAIN                                                                                                    |
|                                                                            | Macintosh ยังสามารถสแกนเอกสารโดยใช้ไดรเวอร์สแกนเนอร์ ICA (>> คู่มือซอฟต์แวร์<br>และคู่มือเน็ทเวิร์คสำหรับผู้ใช้)                                                                                                    |
| OCR ไม่ทำงาน                                                               | ลองเพิ่มความละเอียดการสแกน                                                                                                    |
|                                                                            | (Macintosh)<br>Presto! PageManager ด้องดาวน์โหลดและติดตั้งก่อนใช้งาน สำหรับคำแนะนำเพิ่มเดิม<br>ให้ดูที่ <i>การเข้าใช้งานการสนับสนุนจาก Brother (Macintosh)</i> ≯≯ หน้า 5                                                                                                    |
| การสแกนเครือข่ายไม่ทำงาน                                                   | ดูที่ <i>ปัญหาเครือข่าย</i> ▶▶ หน้า 155                                                                                                    |
| ไม่สามารถสแกน                                                              | ติดต่อผู้ดูแลระบบของคุณเพื่อตรวจสอบการตั้งค่า Secure Function Lock                                                                                                    |

#### ปัญหาชอฟต์แวร์

| ปัญหา                                 | คำแนะนำ                                                                                             |
|---------------------------------------|----------------------------------------------------------------------------------------------------|
| ไม่สามารถติดตั้งซอฟต์แวร์หรือพิมพ์ได้ | (เฉพาะ Windows <sup>®</sup> )                                                                       |
|                                       | รันโปรแกรม <b>ช่อมแชม MFL-Pro Suite</b> บนแผ่นซีดีรอม<br>โปรแกรมนี้จะช่อมแชมและติดดั้งชอฟด์แวร์ใหม่ |

#### ปัญหาเครือข่าย

| ปัญหา                                                                     | ดำแนะนำ                                                                                                    |
|---------------------------------------------------------------------------|----------------------------------------------------------------------------------------------------|
| ไม่สามารถพิมพ์และสแกนผ่านเครือข่า<br>ยหลังจากการติดดั้งซอฟต์แวร์เสร็จสิ้น | เมื่อหน้าจอ <i>ไม่สามารถพิมพ์ไปยังเครื่องพิมพ์ในเครือข่าย</i> ปรากฏขึ้น<br>ให้ดำเนินการตามคำแนะนำบนหน้าจอ                                                                                                    |
|                                                                           | ถ้าปัญหาไม่ได้รับการแก้ไข ≻≻ คู่มือชอฟต์แวร์ และคู่มือเน็ทเวิร์คสำหรับผู้ใช้                                                                                                    |
| คุณลักษณะการสแกนเครือข่ายไม่ทำงาน                                         | (Windows <sup>®</sup> และ Macintosh)                                                                                                    |
|                                                                           | คุณลักษณะการสแกนเครือข่ายอาจไม่ทำงานเนื่องจากการตั้งค่าไฟร์วอลล์<br>เปลี่ยนแปลงหรือปิดการใช้งานการตั้งค่าไฟร์วอลล์<br>คุณจำเป็นต้องตั้งค่าซอฟต์แวร์รักษาความปลอดภัย/ไฟร์วอลล์ภายนอกให้อนุญาตการสแ<br>กนเครือข่าย ถ้าต้องการเพิ่มพอร์ต 54925 สำหรับการสแกนเครือข่าย ป้อนข้อมูลดังนี้: |
|                                                                           | ■ ในชื่อ: ป้อนคำอธิบาย เช่น Brother NetScan                                                                                                    |
|                                                                           | ■ ในหมายเลขพอร์ด: ป้อน 54925                                                                                                    |
|                                                                           | ■ ในโพรโตคอล: ตรวจสอบว่าได้เลือก UDP                                                                                                    |
|                                                                           | โปรดดูที่คู่มือคำแนะนำที่ให้มากับซอฟต์แวร์รักษาความปลอดภัย/ไฟร์วอลล์ภายนอกหรือ<br>ติดต่อผู้ผลิตชอฟต์แวร์                                                                                                    |
|                                                                           | สำหรับข้อมูลเพิ่มเดิม คุณสามารถอ่านคำถามที่พบบ่อยและคำแนะนำในวิธีการแก้ไขได้ที่<br><u>http://solutions.brother.com/</u>                                                                                                    |
|                                                                           | (Macintosh)                                                                                                    |
|                                                                           | เลือกเครื่องของคุณอีกครั้งในหน้าต่าง <b>Device Selector</b> (ตัวเลือกอุปกรณ์)<br>จากเมนูป็อบอัพแบบโมดัลบนหน้าจอหลักของ <b>ControlCenter2</b>                                                                                                    |
| คุณลักษณะการรับ PC-FAX<br>เครือข่ายไม่ทำงาน                               | <b>(Windows<sup>®</sup> เท่านั้น)</b><br>คุณจำเป็นต้องตั้งค่าซอฟต์แวร์รักษาความปลอดภัย/ไฟร์วอลล์ภายนอกให้อนุญาตใช้การ<br>รับ PC-FAX ถ้าต้องการเพิ่มพอร์ต 54926 สำหรับการรับ PC-FAX เครือข่าย<br>ให้ป้อนข้อมูลดังนี้:                                                                 |
|                                                                           | ■ ในชื่อ: ป้อนคำอธิบาย เช่น Brother PC-FAX Rx                                                                                                    |
|                                                                           | ■ ในหมายเลขพอร์ต: ป้อน 54926                                                                                                    |
|                                                                           | ■ ในโพรโตคอล: ตรวจสอบว่าได้เลือก UDP                                                                                                    |
|                                                                           | โปรดดูที่คู่มือคำแนะนำที่ให้มากับซอฟต์แวร์รักษาความปลอดภัย/ไฟร์วอลล์ภายนอกหรือ<br>ติดต่อผู้ผลิตซอฟต์แวร์                                                                                                    |
|                                                                           | สำหรับข้อมูลเพิ่มเดิม อ่านคำถามที่พบบ่อยและคำแนะนำในวิธีการแก้ไขได้ที่<br>http://solutions.brother.com/                                                                                                    |
| ไม่สามารถติดตั้งชอฟด์แวร์ Brother ได้                                     | <b>(Windows<sup>®</sup>)</b><br>หากคำเดือนซอฟด์แวร์ความปลอดภัยปรากฏบนหน้าจอคอมพิวเตอร์ในระหว่างการติดตั้ง<br>เปลี่ยนการตั้งค่าซอฟต์แวร์ความปลอดภัยเพื่ออนุญาตให้โปรแกรมดิดตั้งผลิตภัณฑ์<br>Brother หรือโปรแกรมอื่นๆ ทำงาน                                                            |
|                                                                           | <b>(Macintosh)</b><br>หากคุณใช้ฟังก์ชั่นไฟร์วอลล์ของซอฟด์แวร์ความปลอดภัยป้องกันสปายแวร์หรือไวรัส<br>ปิดการใช้งานชั่วคราวและติดตั้งซอฟด์แวร์ Brother                                                                                                    |
| ไม่สามารถเชื่อมด่อเครือข่ายแบบไร้สาย                                      | ตรวจสอบปัญหาโดยใช้ WLAN Report (รายงาน WLAN) กด 📊, All Settings                                                                                                    |
|                                                                           | (การตั้งค่าทั้งหมด), Print Reports (พิมพ์รายงาน), WLAN Report (รายงาน<br>WLAN) จากนั้นกด ok (ตกลง) (≻≻ คู่มือชอฟด์แวร์ และคู่มือเน็ทเวิร์คสำหรับผู้ใช้)                                                                                                    |

#### ปัญหาอื่นๆ

| ปัญหา                                                                                          | คำแนะนำ                                                                                                    |
|------------------------------------------------------------------------------------------------|----------------------------------------------------------------------------------------------------|
| เครื่องพิมพ์ไม่เปิดทำงาน                                                                       | สถานการณ์การเชื่อมต่อไฟฟ้าที่ร้ายแรง (เช่น ฟ้าผ่าหรือไฟกระชาก)                                                                                                    |
|                                                                                                | อาจกระตุ้นให้กลไกความปลอดภัยภายในของเครื่องพิมพ์ทำงาน กดค้าง 🕧                                                                                                    |
|                                                                                                | เพื่อปิดเครื่อง และถอดสายไฟออก รอสิบนาที จากนั้นเสียบสายไฟเข้ากับปลั๊กไฟ และกด                                                                                                    |
|                                                                                                | 🕐 เพื่อเปิดเครื่องพิมพ์อีกครั้ง                                                                                                    |
|                                                                                                | หากปัญหายังไม่ได้รับการแก้ไข และคุณใช้ตัวตัดไฟ ปลดปลั๊กเพื่อให้มั่นใจว่าไม่เกิดปัญหา<br>เสียบสายไฟของเครื่องเข้ากับเต้ารับไฟฟ้าที่ผนังอื่นที่ใช้งานได้โดยตรง<br>หากยังคงไม่มีไฟเข้า ลองเปลี่ยนสายไฟอื่น                                                                                                    |
| เครื่องพิมพ์ไม่สามารถพิมพ์ข้อมูล EPS<br>ที่มีข้อมูลไบนารีกับไดรเวอร์เครื่องพิมพ์<br>BR-Script3 | <b>(Windows<sup>®</sup>)</b><br>เพื่อพิมพ์ข้อมูล EPS ให้ดำเนินการดังต่อไปนี้:                                                                                                    |
|                                                                                                | 1 Windows <sup>®</sup> 7 ແລະ Windows Server <sup>®</sup> 2008 R2:                                                                                                    |
|                                                                                                | คลิกปุ่ม 🚱 (เริ่ม) > อุปกรณ์และเครื่องพิมพ์                                                                                                    |
|                                                                                                | Windows Vista <sup>®</sup> ແລະ Windows Server <sup>®</sup> 2008:                                                                                                    |
|                                                                                                | คลิกปุ่ม 🚱 (Start (เริ่ม)) > Control Panel (แผงควบคุม) > Hardware and<br>Sound (ฮาร์ดแวร์และเสียง) > Printers (เครื่องพิมพ์)<br>Windows <sup>®</sup> XD และ Windows Carner <sup>®</sup> 2002                                                                                                    |
|                                                                                                | Windows® XP และ Windows Server® 2003:<br>คลิกปุ่ม <b>Start</b> (เริ่ม) > <b>Printers and Faxes</b> (เครื่องพิมพ์และแฟกซ์)<br>Windows® 8 และ Windows Server® 2012:                                                                                                    |
|                                                                                                | เลื่อนเมาส์ของคุณไปที่มุมล่างขวาของเดสก์ท็อป เมื่อแถบเมนู ปรากฏขึ้น ให้คลิก<br>การตั้งค่า > แผงควบคม_ใบกลุ่ม สาร์คแวร์และเสียง <sup>1</sup> คลิก                                                                                                    |
|                                                                                                | ดูอุปกรณ์และเครื่องพิมพ์                                                                                                    |
|                                                                                                | Windows Server <sup>®</sup> 2012 R2:<br>คลิก แผงความคา มามหัววล <b>Start</b> ในกลุ่ม สาร์คแวร์ คลิก                                                                                                    |
|                                                                                                | ดูอุปกรณ์และเครื่องพิมพ์                                                                                                    |
|                                                                                                | 2 คลิกขวาไอคอน Brother MFC-XXXX BR-Script3 แล้วเลือก<br>คุณสมบัติเครื่องพิมพ์ <sup>2</sup>                                                                                                    |
|                                                                                                | 3 จากแท็บ <b>การตั้งค่าอุปกรณ์</b> เลือก <b>TBCP</b> (Tagged binary communication<br>protocol) ใน <b>Output Protocol</b> (โปรโตคอลเอาท์พุท)                                                                                                    |
|                                                                                                | <b>(Macintosh)</b><br>หากเครื่องของคุณเชื่อมต่อกับคอมพิวเตอร์ด้วยอินเตอร์เฟส USB<br>คุณไม่สามารถพิมพ์ข้อมูล EPS ที่มีข้อมูลใบนารีได้ คุณสามารถพิมพ์ข้อมูล EPS<br>ที่เครื่องผ่านเครือข่าย สาหรับการติดดั้งไดรเวอร์เครื่องพิมพ์ BR-Script3 ผ่านเครือข่าย<br>เข้าไปที่ Brother Solutions Center ที่ <u>http://solutions.brother.com/</u> |

 $^1$  Windows Server $^{ extsf{R}}$  2012 ແລະ Windows Server $^{ extsf{R}}$  2012 R2: ສາร์ດແวร์

<sup>2</sup> Windows<sup>®</sup> XP, Windows Vista<sup>®</sup>, Windows Server<sup>®</sup> 2003 และ Windows Server<sup>®</sup> 2008: Properties (คุณสมบัติ)

## การตั้งค่าการตรวจจับเสียงสัญ ญาณต่อเลขหมาย

เมื่อคุณส่งโทรสารโดยอัตโนมัติโดยค่าเริ่มต้น เครื่องของคุณจะรอระยะเวลาหนึ่งก่อนเริ่มหมุนหม ายฺเลข

เมื่อเปลี่ยนแปลงการตั้งค่าเสียงสัญญาณต่อเลขห มายไปที่ Detection (การตรวจจับ)

คุณสามารถสั่งให้เครื่องของคุณหมุนทันทีที่ตรวจจั บเสียงสัญญาณต่อเลขหมาย

การตั้งค่านี้ช่วยประหยัดเวลาช่วงหนึ่งเมื่อส่งโทรส ารไปยังหมายเลขอื่นหลายหมายเลข

ถ้าคุณเปลี่ยนแปลงการตั้งค่าและเริ่มประสบปัญหา ในการต่อหมายเลข

**คุณควรเปลี่ยนกลับไปที่การตั้งค่าเริ่มต้น** No Detection **(ไม่ตรวจจับ)** 

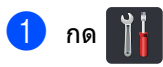

- กด All Settings (การตั้งค่าทั้งหมด)
- 3 ปัดนิ้วขึ้นหรือลง หรือกด ▲ หรือ ▼ เพื่อแสดง Initial Setup (การตั้งค่าเบื้องตัน)
- 4 กด Initial Setup (การตั้งค่าเบื้องต้น)
- ปิดนิ้วขึ้นหรือลง หรือกด ▲ หรือ ▼ เพื่อแสดง Dial Tone (เสียงสัญญาณต่อเลขหมาย)
- 6 กด Dial Tone (เสียงสัญญาณต่อเลขหมาย)
- 7 กด Detection (การตรวจจับ) หรือ No Detection (ไม่ตรวจจับ)
- 8 กด 🎦

## สัญญาณรบกวนสายโทรศัพท์ / VoIP

ถ้าคุณประสบปัญหาในการส่งหรือรับโทรสารเนื่อง จากมีสัญญาณรบกวนในสายโทรศัพท์ ขอแนะนำให้คุณปรับการปรับสมดุลสำหรับเครื่อง ที่เข้ากันได้เพื่อลดความเร็วของโมเด็มสำหรับการ ทำงานของโทรสาร

## 1 กด 🎁

- 2) กด All Settings (การตั้งค่าทั้งหมด)
- 3 ปัดนิ้วขึ้นหรือลง หรือกด ▲ หรือ ▼ เพื่อแสดง Initial Setup (การตั้งค่าเบื้องตัน)
- 4 กด Initial Setup (การตั้งค่าเบื้องตัน)
- 5 ปัดนิ้วขึ้นหรือลง หรือกด ▲ หรือ ▼ เพื่อแสดง Compatibility (การทำงานที่เข้ากันได้)
- 6 กด Compatibility (การทำงานที่เข้ากันได้)
  - **กด** High (สูง), Normal (ปกติ) หรือ Basic(for VoIP) (พื้นฐาน(สำหรับ VoIP))
    - Basic (for VoIP) (พื้นฐาน(สำหรับ VoIP)) ลดความเร็วของโมเด็มเหลือ 9600 bps และปิด ECM (โหมดการแก้ไขข้อผิดพลาด) ถ้าปัญหาสัญญาณรบกวนในสายโทรศัพท์ของคุ ณเกิดขึ้นซ้าอีก คณอาจต้องการใช้เมือจำเป็นเท่านั้น

เพือปรับปรุงความเข้ากันได้กับบริการ VoIP ส่วนใหญ่ Brother แนะนำให้เปลียนการดังค่าความเข้ากันได้เป็น Basic(for VoIP) (พื้นฐาน(สำหรับ VoIP))

- Normal (ปกติ) ตั้งค่าความเร็วของโมเด็มที่ 14400 bps
- High (สูง) ตั้งค่าความเร็วของโมเด็มที่ 33600 bps

## 8 กด 😭

#### หมายเหตุ

- VoIP (Voice over IP) เป็นประเภทระบบโทรศัพท์ที่ใช้การเชื่อมต่ออิน เทอร์เน็ดแทนสายโทรศัพท์ทั่วไป
- Brother ไม่แนะนำให้ใช้สาย VoIP ข้อจำกัดของ VoIP โดยทั่วไปอาจทำให้บางฟังก์ชั่นของเครื่องโทร สารทำงานผิดพลาด

## การปรับปรุงคุณภาพการพิมพ์

หากคุณประสบปัญหาคุณภาพการพิมพ์ พิมพ์หน้ากระดาษสำหรับการทดสอบก่อน (), All Settings (การตั้งค่าทั้งหมด), Printer (เครื่องพิมพ์), Print Options (ดัวเลือกการพิมพ์), Test Print (การทดสอบพิมพ์)) หากเอกสารที่พิมพ์ออกมามีคุณภาพดี ปัญหาอาจไม่ได้อยู่ที่เครื่องพิมพ์ ตรวจสอบการเชื่อมต่อสายอินเตอร์เฟสและลองพิมพ์เอกสารอื่น ถ้าเอกสารที่พิมพ์ออกมาหรือหน้ากระดาษสำหรับการทดสอบจากเครื่องประสบปัญหาคุณภาพ ตรวจสอบขั้นตอนต่อไปนี้ก่อน จากนั้น หากคุณยังคงประสบปัญหาคุณภาพการพิมพ์ ตรวจสอบแผนผังด้านล่างและทำตามคำแนะนำ

#### หมายเหตุ

Brother ไม่แนะนำให้ใช้ตลับผงหมึก (โทนเนอร์) อื่นนอกจากตลับผงหมึก (โทนเนอร์) ของแท้ของ Brother หรือเดิมผงหมึก (โทนเนอร์) ในตลับผงหมึก (โทนเนอร์) ที่ใช้แล้วด้วยผงหมึก (โทนเนอร์) จากแหล่งอื่น

 เพื่อให้ได้คุณภาพการพิมพ์ที่ดีที่สุด ขอแนะนำให้ใช้กระดาษที่แนะนำ ตรวจสอบว่าคุณใช้กระดาษที่ตรงตามข้อกำหนดของเรา (ดู *กระดาษและสื่อสิ่งพิมพ์อื่นๆ* ที่ใช้ร่วมกับเครื่องพิมพ์ได้ ➤➤ หน้า 34)

2 ตรวจสอบว่าชุดแม่แบบสร้างภาพ (ดรัม) และตลับผงหมึก (โทนเนอร์) ได้รับการติดตั้งอย่างถูกต้อง

| ตัวอย่างคุณภาพการพิมพ์ไม่ได้มาตรฐาน                                                                                                    | คำแนะนำ                                                                                                    |
|----------------------------------------------------------------------------------------------------|----------------------------------------------------------------------------------------------------|
| BCDEFGH<br>bcdefghijk<br>ABCD<br>Ibcde<br>เbcde<br>เbcde<br>เมาวา<br>หน้าที่พิมพ์ถูกบีบ มีเส้นแนวนอน<br>หรือดัวอักษรที่ขอบด้านบน ล่าง ข้าย<br>และขวาถูกตัดหายไป                                                                                                    | ปรับขอบการพิมพ์ที่แอพพลิเคชั่นของคุณ และสั่งพิมพ์เอกสารใหม่อีกครั้ง                                                                                                    |
| <ul> <li> <sup>112345078011234507801</sup><br/>997643210087643210<br/>012345678<br/>987654321<br/>012345678<br/>987654321<br/>012345<br/>987654321<br/>012345<br/>987654321<br/>012345<br/>987654321<br/>012345<br/>987654321<br/>012345<br/>987654321<br/>012345<br/>987654321<br/>012345<br/>987654321<br/>012345<br/>987654321<br/>012345<br/>987654</li></ul> | <ul> <li>■ เลือก Text (ข้อความ) หรือ Receipt (ใบเสร็จรับเงิน)<br/>ในการตั้งค่าคุณภาพสำเนา (&gt;&gt; คู่มือขั้นสูงสำหรับผู้ใช้)</li> <li>■ ปรับความเข้มและความคมขัดของสำเนา (&gt;&gt; คู่มือขั้นสูงสำหรับผู้ใช้)</li> </ul> |

| ดัวอย่างคุณภาพการพิมพ์ไม่ได้มาตรฐาน | คำแนะนำ                                                                                                    |
|-------------------------------------|----------------------------------------------------------------------------------------------------|
|                                     | <ul> <li>■ ดำเนินการปรับแต่งค่าของสีอีกครั้งโดยใช้จอสัมผัสหรือไดรเวอร์เครื่องพิมพ์<br/>(ดู <i>การปรับแต่งค่าของสี</i> &gt;&gt; หน้า 122)</li> </ul>                                 |
|                                     | ■ ปรับความเข้มและความคมชัดของสำเนา ถ้าคุณทำสำเนา<br>(>> คู่มือขั้นสูงสำหรับผู้ใช้)                                                                                                  |
| R                                   | ตรวจสอบว่าโหมดรูปแบบการประหยัดผงหมึก (โทนเนอร์) นั้นปิดอยู่<br>จากจอสัมผัสหรือจากไดรเวอร์เครื่องพิมพ์                                                                               |
|                                     | <ul> <li>ตรวจสอบว่าการดังค่าชนิดสือในไดรเวอร์ตรงกับชนิดกระดาษทีคุณกำลังใช้ง<br/>าน (ดู <i>กระดาษและสื่อสิ่งพิมพ์อื่นๆ ที่ใช้ร่วมกับเครื่องพิมพ์ได้</i></li> <li>พน้า 34)</li> </ul> |
| สีจางหรือไม่ชัดเจนทั้งหน้า          | เขย่าดลับผงหมึก (โทนเนอร์) ทั้งสื่ดลับอย่างนุ่มนวล                                                                                                    |
|                                     | ■ เช็ดหน้าต่างสแกนเนอร์เครื่องพิมพ์เลเซอร์ด้วยผ้านุ่มที่ <i>แห้ง</i> ชนิดไม่มีขน<br>(ดู <i>การทำความสะอาดหน้าต่างเลเซอร์สแกนเนอร์</i> >> หน้า 108)                                  |
|                                     | ■ เช็ดหน้าต่างสแกนเนอร์เครื่องพิมพ์เลเซอร์ด้วยผ้านุ่มที่ <i>แห้ง</i> ชนิดไม่มีขน<br>(ดู <i>การทำความสะอาดหน้าต่างเลเซอร์สแกนเนอร์</i> >> หน้า 108)                                  |
| BB                                  | ■ เช็ดแถบกระจกสแกนเนอร์ด้วยผ้านุ่ม <i>แห้ง</i> และไม่เป็นขุย<br>(ดู <i>การทำความสะอาดกระจกสแกนเนอร์</i> >> หน้า 107)                                                                |
|                                     | ตรวจสอบว่ามีวัตถุแปลกปลอม เช่น กระดาษฉีกขาด<br>กระดาษกาวหรือฝุ่นอยู่ด้านในเครื่องพิมพ์หรือโดยรอบชุดแม่แบบสร้างภาพ<br>(ดรัม) และตลับผงหมึก (โทนเนอร์) หรือไม่                        |
|                                     |                                                                                                    |
| เส้นหรือแถบสีขาวตลอดหน้า            |                                                                                                    |

#### ้ตัวอย่างคุณภาพการพิมพ์ไม่ได้มาตรฐาน คำแนะนำ

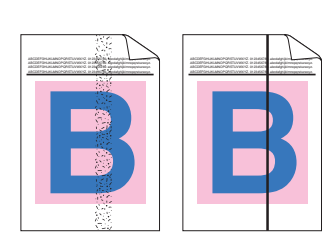

#### เส้นหรือแถบสีตลอดหน้า

| Wipe the scanner glass strip with a <i>dry</i> lint free soft cloth |  |
|---------------------------------------------------------------------|--|
| (see <i>การทำความสะอาดกระจกสแกนเนอร์</i> ▶▶ หน้า 107).              |  |

- ทำความสะอาดสายโคโรนาทั้งสี่เส้น (หนึ่งเส้นสำหรับแต่ละสี) ภายในชุดแม่แบบสร้างภาพ (ดรัม) โดยการเลื่อนจุดดั้งระยะสีน้ำเงิน (ดู *การทำความสะอาดสายโคโรนา* ➤➤ หน้า 112)
- ตรวจสอบจุดตั้งระยะสีน้ำเงินของสายโคโรนาว่ากลับไปสู่ดำแหน่งเริ่มด้น (1)

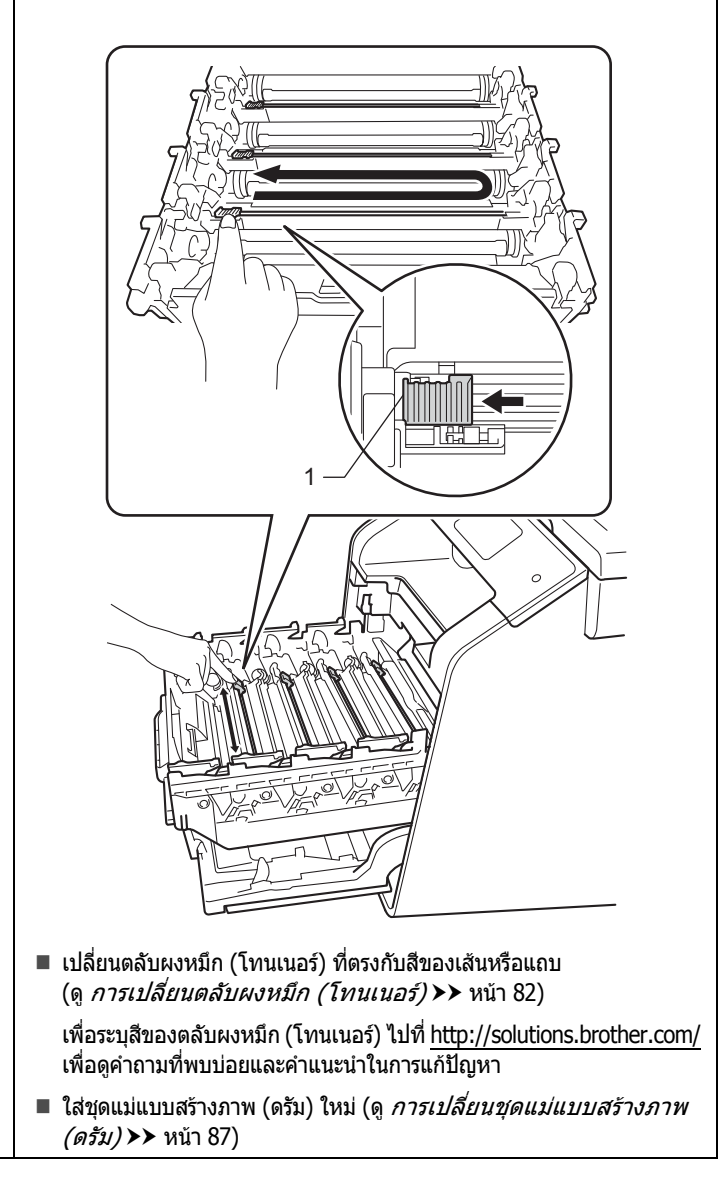

| ด้วอย่างคุณภาพการพิมพ์ไม่ได้มาตรฐาน | คำแนะนำ                                                                                                    |
|-------------------------------------|----------------------------------------------------------------------------------------------------|
|                                     | <ul> <li>ถ้ามีเส้นสีปรากฏขึ้นโดยห่างกันเป็นระยะ 30 มม.</li> <li>ให้ระบุสีที่ทำให้เกิดปัญหา และเปลี่ยนตลับผงหมึก (โทนเนอร์)</li> <li>ที่มีสีตรงกับเส้นดังกล่าว (ดู การเปลี่ยนตลับผงหมึก (โทนเนอร์)</li> <li>พน้า 82)</li> </ul>                                                                                                    |
| DD                                  | เพื่อระบุสีของตลับผงหมึก (โทนเนอร์) ไปที่<br><u>http://solutions.brother.com/</u><br>เพื่อดูคำถามที่พบบ่อยและคำแนะนำในการแก้ปัญหา                                                                                                    |
| เส้นสีพาดบนหน้า                     | ■ ถ้าเส้นสีปรากฏขึ้นโดยห่างกันเป็นระยะ 94 มม.<br>ให้ใส่ชุดแม่แบบสร้างภาพ (ดรัม) ใหม่<br>(ดู <i>การเปลี่ยนชุดแม่แบบสร้างภาพ (ดรัม)</i> >> หน้า 87)                                                                                                    |
|                                     | <ul> <li>ตรวจสอบว่าการดังค่าชนิดสือในไดรเวอร์ตรงกับชนิดกระดาษทีคุณกำ<br/>ลังใช้งาน (ดู <i>กระดาษและสื่อสิ่งพิมพ์อื่นๆ ที่ใช้ร่วมกับเครื่องพิมพ์ได้</i></li> <li>หน้า 34)</li> </ul>                                                                                                    |
|                                     | <ul> <li>ตรวจสอบสภาพแวดล้อมของเครื่องพิมพ์<br/>สภาพแวดล้อมที่มีความชื้นสูงอาจทำให้การพิมพ์มีช่องโหว่<br/>(&gt;&gt; คู่มือเกี่ยวกับความปลอดภัยของผลิตภัณฑ์)</li> </ul>                                                                                                    |
|                                     | <ul> <li>หากปัญหาไม่ได้รับการแก้ไขหลังจากพิมพ์จำนวนไม่กี่หน้า<br/>อาจมีวัตถุแปลกปลอม เช่น<br/>กาวจากฉลากดิดอยู่ที่ผิวของชุดแม่แบบสร้างภาพ (ดรัม)<br/>(ดู <i>การทำความสะอาดชุดแม่แบบสร้างภาพ (ดรัม)</i> &gt;&gt; หน้า 115)</li> </ul>                                                                                                    |
| จุดสีขาวหรือการพิมพ์ที่มีรูโหว่     | ■ ใส่ชุดแม่แบบสร้างภาพ (ดรัม) ใหม่<br>(ดู <i>การเปลี่ยนชุดแม่แบบสร้างภาพ (ดรัม)</i> >> หน้า 87)                                                                                                    |
|                                     | <ul> <li>ระบุสีที่ทำให้เกิดปัญหา และดิดตั้งดลับผงหมึก (โทนเนอร์)<br/>(ดู <i>การเปลี่ยนดลับผงหมึก (โทนเนอร์)</i> &gt;&gt; หน้า 82)<br/>เพื่อระบุสีของตลับผงหมึก (โทนเนอร์) ไปที่<br/><u>http://solutions.brother.com/</u><br/>เพื่อดูคำถามที่พบบ่อยและคำแนะนำในการแก้ปัญหา</li> <li>ใส่ชุดแม่แบบสร้างภาพ (ดรัม) ใหม่</li> </ul>                                                                     |
|                                     | (ด <i>ู้ การเปลี่ยนชุดแม่แบบสร้างภาพ (ดรัม)</i> <b>&gt;&gt;</b> หน้า 87)                                                                                                    |
| หน้าว่างหรือบางสีหายไป              |                                                                                                    |
| 94 mm                               | <ul> <li>หากปัญหาไม่ได้รับการแก้ไขหลังจากพิมพ์หน้าว่างจำนวนไม่กี่หน้า<br/>อาจมีวัตถุแปลกปลอม เช่น<br/>กาวจากฉลากติดอยู่ที่ผิวของชุดแม่แบบสร้างภาพ (ดรัม)<br/>ทำความสะอาดชุดแม่แบบสร้างภาพ (ดรัม)<br/>(ดู <i>การทำความสะอาดชุดแม่แบบสร้างภาพ (ดรัม)</i> &gt;&gt; หน้า 115)</li> <li>ใส่ชุดแม่แบบสร้างภาพ (ดรัม) ใหม่<br/>(ดู <i>การเปลี่ยนชุดแม่แบบสร้างภาพ (ดรัม)</i> &gt;&gt; หน้า 87)</li> </ul> |
| จุดสีที่ช่วง 94 มม.                 |                                                                                                    |

| ตัวอย่างคุณภาพการพิมพ์ไม่ได้มาตรฐาน                           | คำแนะนำ                                                                                                    |
|---------------------------------------------------------------|----------------------------------------------------------------------------------------------------|
| 30 mm<br>30 mm                                                | <ul> <li>ระบุสีที่ทำให้เกิดปัญหา และติดตั้งดลับผงหมึก (โทนเนอร์)<br/>(ดู <i>การเปลี่ยนดลับผงหมึก (โทนเนอร์)</i> &gt;&gt; หน้า 82)<br/>เพื่อระบุสีของตลับผงหมึก (โทนเนอร์) ไปที่<br/><u>http://solutions.brother.com/</u><br/>เพื่อดูค่าถามที่พบบ่อยและคำแนะนำในการแก้ปัญหา</li> </ul> |
| จุดสีที่ช่วง 30 มม.                                           |                                                                                                    |
|                                                               | <ul> <li>ตรวจสอบสภาพแวดล้อมของเครื่องพิมพ์<br/>สภาพแวดล้อมที่มีความชื้นและอุณหภูมิสูง<br/>อาจทำให้เกิดปัญหาคุณภาพการพิมพ์นี้</li> <li>ระบุสีที่ทำให้เกิดปัญหา และดิดดั้งดลับผงหมึก (โทนเนอร์)<br/>(ดู <i>การเปลี่ยนดลับผงหมึก (โทนเนอร์)</i> &gt;&gt; หน้า 82)</li> </ul>             |
|                                                               | เพื่อระบุสีของตลับผงหมึก (โทนเนอร์) ไปที่<br><u>http://solutions.brother.com/</u><br>เพื่อดูคำถามที่พบบ่อยและคำแนะนำในการแก้ปัญหา<br>■ ใส่ชุดแม่แบบสร้างภาพ (ดรัม) ใหม่<br>(ดู <i>การเปลี่ยนชุดแม่แบบสร้างภาพ (ดรัม)</i> >> หน้า 87)                                                  |
| พงหมก ( เทนเนอร) กระจงกระจาย<br>หรือเป็นคราบผงหมึก (โทนเนอร์) |                                                                                                    |

| ดัวอย่างคุณภาพการพิมพ์ไม่ได้มาตรฐาน        | คำแนะนำ                                                                                                    |
|--------------------------------------------|----------------------------------------------------------------------------------------------------|
| สีของงานพิมพ์ของคุณไม่ตรงตามที่คา<br>ดหมาย | ■ เพื่อปรับปรุงความเข้มของสี ปรับแต่งค่าของสี<br>โดยใช้จอสัมผัสตามด้วยไดรเวอร์เครื่องพิมพ์<br>(ดู <i>การปรับแต่งค่าของสี</i> >> หน้า 122)                                                      |
|                                            | ■ เพื่อปรับดำแหน่งการพิมพ์สีเพื่อให้ภาพคมขึ้น<br>ทำการลงทะเบียนสีโดยผ่านจอสัมผัส (ดู <i>การลงทะเบียนสี</i><br>▶▶ หน้า 123)                                                                     |
|                                            | ■ ปรับความเข้มและความคมขัดของสำเนา ถ้าคุณทำสำเนา<br>(≻> คู่มือขั้นสูงสำหรับผู้ใช้)                                                                                                    |
|                                            | ■ ตรวจสอบว่าโหมดรูปแบบการประหยัดผงหมึก (โทนเนอร์) นั้นปิดอยู่<br>จากจอสัมผัสหรือจากไดรเวอร์เครื่องพิมพ์ (▶▶ คู่มือซอฟต์แวร์<br>และคู่มือเน็ทเวิร์คสำหรับผู้ใช้)                                |
|                                            | ■ ถ้าคุณภาพการพิมพ์ต่ำ ล้างกล่องทำเครื่องหมายที่<br>เพิ่มประสิทธิภาพสีเทา ในไดรเวอร์เครื่องพิมพ์<br>(>> คู่มือซอฟด์แวร์ และคู่มือเน็ทเวิร์คสำหรับผู้ใช้)                                       |
|                                            | ■ ถ้าคุณภาพการพิมพ์ของส่วนสีดำไม่เป็นตามที่คาดหมาย<br>เลือกกล่องทำเครื่องหมาย เพิ่มประสิทธิภาพในการพิมพ์สีดำ<br>ในไดรเวอร์เครื่องพิมพ์ (>> คู่มือซอฟด์แวร์<br>และคู่มือเน็ทเวิร์คสำหรับผู้ใช้) |
|                                            | ■ ระบุสีที่ทำให้เกิดปัญหา และติดตั้งตลับผงหมึก (โทนเนอร์)<br>(ดู <i>การเปลี่ยนตลับผงหมึก (โทนเนอร์)</i> >> หน้า 82)                                                                            |
|                                            | เพื่อระบุสีของตลับผงหมึก (โทนเนอร์) ไปที่<br><u>http://solutions.brother.com/</u><br>เพื่อดูคำถามที่พบบ่อยและคำแนะนำในการแก้ปัญหา                                                              |
|                                            | ■ ใส่ชุดแม่แบบสร้างภาพ (ดรัม) ใหม่<br>(ดู <i>การเปลี่ยนชุดแม่แบบสร้างภาพ (ดรัม)</i> >> หน้า 87)                                                                                                |
|                                            | ■ ตรวจสอบว่าเครื่องตั้งอยู่บนพื้นผิวแข็งและเป็นแนวระดับ                                                                                                    |
|                                            | ■ ดำเนินการลงทะเบียนสีโดยใช้จอสัมผัส (ดู <i>การลงทะเบียนสี</i><br>▶▶ หน้า 123)                                                                                                    |
| BB                                         | <ul> <li>ใส่ชุดแม่แบบสร้างภาพ (ดรัม) ใหม่</li> <li>(ดู การเปลี่ยนชุดแม่แบบสร้างภาพ (ดรัม) &gt;&gt; หน้า 87)</li> </ul>                                                                         |
|                                            | ■ ใส่ชุดสายพานลำเลียงกระดาษ<br>(๑ การเปลี่ยงชุดสายพาบลำเลียงกระดาษ ►► หม้า 94)                                                                                                    |
| การลงทะเบียนสีคลาดเคลื่อน                  |                                                                                                    |

| ด้วอย่างคุณภาพการพิมพ์ไม่ได้มาตรฐาน           | คำแนะนำ                                                                                                    |
|-----------------------------------------------|----------------------------------------------------------------------------------------------------|
|                                               | <ul> <li>ดำเนินการปรับแต่งค่าของสีอีกครั้งโดยใช้จอสัมผัสหรือไดรเวอร์เครื่องพิมพ์<br/>(ดู <i>การปรับแต่งค่าของสี</i> &gt;&gt; หน้า 122)</li> </ul>               |
|                                               | <ul> <li>ปรับความเข้มและความคมขัดของสำเนา ถ้าคุณทำสำเนา</li> <li>(&gt;&gt; คู่มือขั้นสูงสำหรับผู้ใช้)</li> </ul>                                                |
| K                                             | ■ ล้างช่องใส่เครื่องหมาย เพิ่มประสิทธิภาพสีเทา ในไดรเวอร์เครื่องพิมพ์<br>(≻> คู่มือชอฟด์แวร์ และคู่มือเน็ทเวิร์คสำหรับผู้ใช้.)                                  |
| ปรากฏความเข้มไม่สม่ำเสมอเป็นช่วงๆ<br>ดลอดหน้า | ■ ระบุสีที่ทำให้เกิดปัญหา และติดตั้งตลับผงหมึก (โทนเนอร์)<br>(ดู <i>การเปลี่ยนตลับผงหมึก (โทนเนอร์)</i> >> หน้า 82)                                             |
|                                               | เพื่อระบุสีของดลับผงหมึก (โทนเนอร์) ไปที่<br><u>http://solutions.brother.com/</u><br>เพื่อดูคำถามที่พบบ่อยและคำแนะนำในการแก้ปัญหา                               |
|                                               | ■ ใส่ชุดแม่แบบสร้างภาพ (ดรัม) ใหม่ (ดู <i>การเปลี่ยนชุดแม่แบบสร้างภาพ<br/>(ดรัม)</i> >> หน้า 87)                                                                |
|                                               | ■ ตรวจสอบว่าโหมดรูปแบบการประหยัดผงหมึก (โทนเนอร์) นั้นปิดอยู่<br>จากจอสัมผัสหรือจากไดรเวอร์เครื่องพิมพ์ (>> คู่มือซอฟด์แวร์<br>และคู่มือเน็ทเวิร์คสำหรับผู้ใช้) |
| W     X     Y     Z       A                   | ■ เปลี่ยนความละเอียดในการพิมพ์                                                                                                    |
| เส้นบางๆ หายไปจากภาพ                          |                                                                                                    |

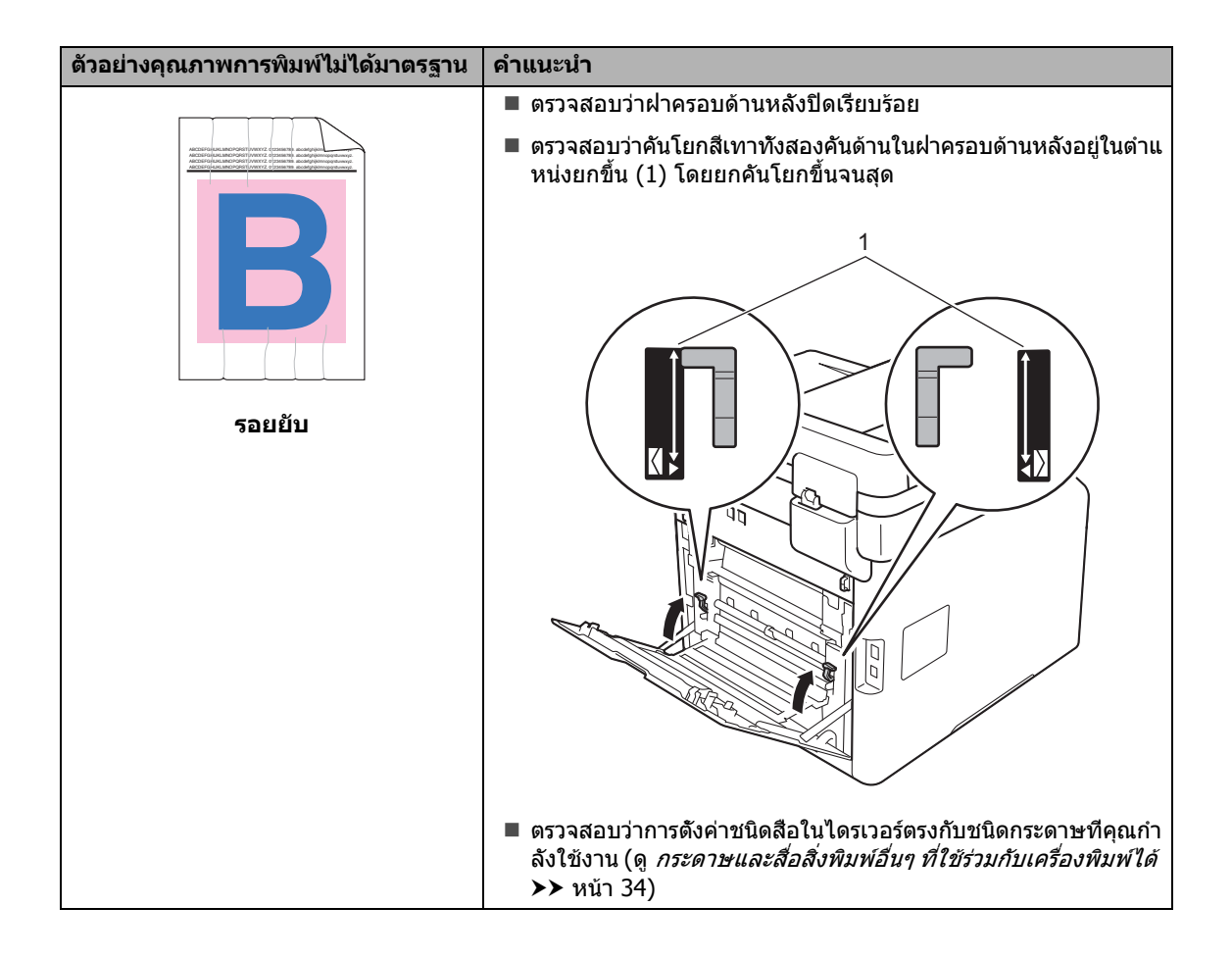

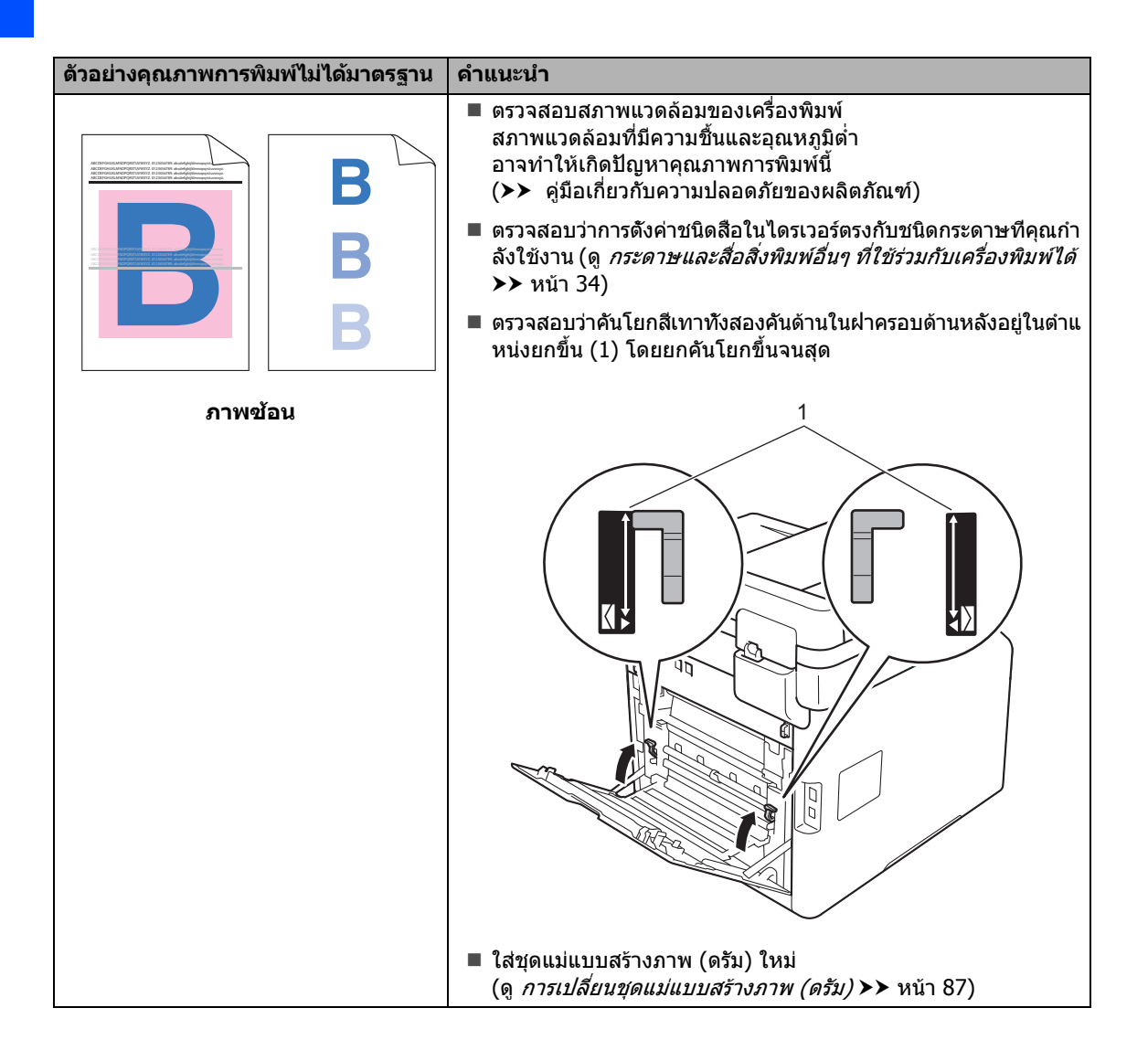

| ด้วอย่างคุณภาพการพิมพ์ไม่ได้มาตรฐาน | คำแนะนำ                                                                                                    |
|-------------------------------------|----------------------------------------------------------------------------------------------------|
|                                     | <ul> <li>ตรวจสอบว่าคันโยกสีเทาทั้งสองคันด้านในฝ่าครอบด้านหลังอยู่ในตำแ</li> <li>หน่งยกขึ้น (1) โดยยกคันโยกขึ้นจนสุด</li> </ul>                                                                                            |
| การแก้ไขดำแหน่ง                     |                                                                                                    |
|                                     | <ul> <li>■ ตรวจสอบว่าการดังค่าชนิดสือในไดรเวอร์ตรงกับชนิดกระดาษที่คุณกำ<br/>ลังใช้งาน (ดู <i>กระดาษและสื่อสิ่งพิมพ์อื่นๆ ที่ใช้ร่วมกับเครื่องพิมพ์ได้</i></li> <li>➤ หน้า 34)</li> </ul>                                  |
|                                     | ■ เลือกโหมด <b>การปรับปรุงการเกาะติดของผงหมึก</b><br>ในไดรเวอร์เครื่องพิมพ์ ( <b>&gt;&gt;</b> คู่มือซอฟด์แวร์<br>และคู่มือเน็ทเวิร์คสำหรับผู้ใช้)                                                                         |
|                                     | หากตัวเลือกนี้ไม่ช่วยปรับปรุงให้ดีขึ้นในระดับที่เพียงพอ<br>เปลี่ยนการตั้งค่าไดรเวอร์เครื่องพิมพ์ใน <b>ชนิดกระดาษ</b><br>ไปที่การตั้งค่ากระดาษชนิดหนา ถ้าคุณพิมพ์ชองจดหมาย เลือก<br><b>ชองชนิดหนา</b> ในการตั้งค่าชนิดสื่อ |
|                                     | ■ เลือกโหมด ลดการมัวนของกระดาษ ในไดรเวอร์เครื่องพิมพ์<br>(>> คู่มือชอฟด์แวร์ และคู่มือเน็ทเวิร์คสำหรับผู้ใช้)                                                                                                    |
|                                     | ถ้าปัญหาไม่ได้รับการแก้ไข เลือก <b>กระดาษธรรมดา</b><br>ในการตั้งค่าชนิดสื่อ                                                                                                    |
|                                     | ถ้าคุณพิมพ์ชองจดหมาย เลือก <b>ชองชนิดบา</b> ง ในการตั้งค่าชนิดสื่อ                                                                                                    |
|                                     | ถ้าคุณไม่ได้ใช้งานเครื่องเป็นประจำ<br>กระดาษอาจอยู่ในถาดใส่กระดาษนานเกินไป<br>พลิกปิกกระดาษในถาดใส่กระดาษ นอกจากนี้<br>คลี่การเรียงกระดาษออกและพลิกกลับกระดาษ 180°<br>ในถาดใส่กระดาษ                                      |
| ม งหมวยเป็นผิดน                     | ■ จัดเก็บกระดาษในที่ที่ไม่สัมผัสกับอุณหภูมิสูงและความชื้นสูง                                                                                                    |
|                                     | <ul> <li>เปิดฝาครอบด้านหลัง (ถาดรองรับเอกสารออกแบบหงายหน้า)</li> <li>เพื่อให้กระดาษที่พิมพ์ออกทางถาดรองรับเอกสารออกแบบหงายหน้า</li> </ul>                                                                                 |

| ้ดัวอย่างคุณภาพการพิมพ์ไม่ได้มาตรฐาน | คำแนะนำ                                                                                                    |
|--------------------------------------|----------------------------------------------------------------------------------------------------|
| Saยยับบนชองจดหมาย                    | <ul> <li>ตรวจสอบว่าคันโยกสำหรับพิมพ์ชองจดหมายกายในฝาครอบด้านหลังนันถูกดึง<br/>ลงมายังตำแหน่งชองจดหมายเมื่อคุณพิมพ์ชองจดหมาย<br/>(ดู <i>การบรรจุกระดาษ ในถาดกระดาษอเนกประสงค์ (ถาด MP)</i></li> <li>&gt;&gt; หน้า 25)</li> <li>หมายเหตุ</li> <li>เมื่อคุณดำเนินการพิมพ์จนเสร็จสิ้น เปิดฝาครอบด้านหลัง<br/>และตั้งค่าใหม่ให้ดำแหน่งคันโยกสีเทาทั้งสองกลับสู่ดำแหน่งเดิม (1)<br/>โดยยกคันโยกขึ้นจนสุด</li> <li>1</li> <li>1</li></ul> |
|                                      | ใหพิมพ์โดยเปิดฝาครอบด้านหลังและใส่ซองจดหมายทีละซองจากถาด MP                                                                                                    |

## ข้อมูลเครื่องพิมพ์

#### การตรวจสอบหมายเลขของตัวเครือง

คุณสามารถดูหมายเลขของตัวเครื่องพิมพ์บนจอสัมผัส

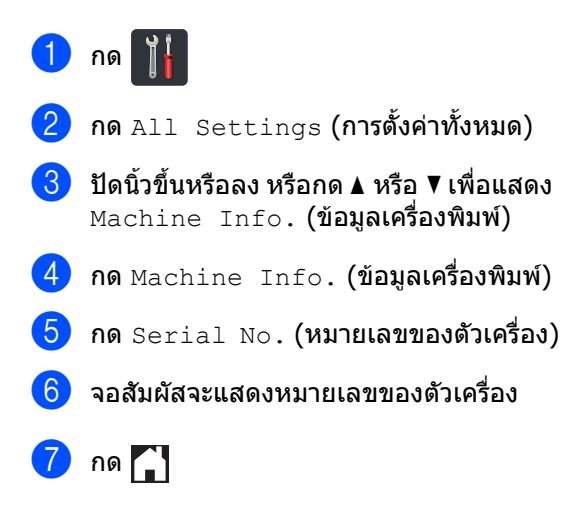

## การตรวจสอบเวอร์ชันของเฟิร์มแวร์

คุณสามารถดูเวอร์ชั่นของเฟิร์มแวร์ของเครื่องได้ใ นจอสัมผัส

| Î |
|---|
|   |

- 2 กด All Settings (การตั้งค่าทั้งหมด)
- 3 ปัดนิ้วขึ้นหรือลง หรือกด ▲ หรือ ▼ เพื่อแสดง Machine Info. (ข้อมูลเครื่องพิมพ์)
- 4 กด Machine Info. (ข้อมูลเครื่องพิมพ์)
- 5 กด Firmware Version (เวอร์ชั่นของเฟิร์มแวร์)

จอสัมผัสจะแสดงเวอร์ชันของเฟิร์มแวร์ของเครื่อง

7 กด 🎧

## การดำเนินการเพื่อตั้งค่าใหม่

#### ฟังก์ชั่นตั้งค่าใหม่มีดังต่อไปนี้:

- 1 Machine Reset (ตั้งค่าเครื่องใหม่)
  - คุณสามารถตั้งค่าใหม่ให้กับเครื่องบางส่วนให้ก ลับเป็นค่าที่ตั้งจากโรงงาน การตั้งค่าที่จะ*ไม่*สามารถตั้งใหม่ได้ ได้แก่ รหัสประจำเครื่อง, สมุดที่อยู่, รายงาน, ล็อคการตั้งค่า, Secure Function Lock และการตั้งค่าเครือข่าย
- 2 Network (เครือข่าย)

คุณสามารถตั้งค่าใหม่ให้กับเชิร์ฟเวอร์การพิมพ์ ภายในให้กลับไปเป็นการตั้งค่าโรงงาน โดยตั้งค่าเฉพาะข้อมูลเครือข่าย (เช่น รหัสผ่าน และเลขที่อยู่ไอพี)

3 Address Book & Fax (สมุดที่อยู่และโทรสาร)

การดำเนินการนี้จะตั้งค่าใหม่ให้กับการตั้งค่าต่อไปนี้:

- 🔳 สมุดที่อยู่
  - (ที่อยู่และกลุ่ม)
- งานโทรสารที่ตั้งโปรแกรมไว้ในหน่วยความจำ

(การชะลอการส่งโทรสาร, การส่งแบบยกชุด)

🔳 การตั้งค่าข้อมูลประจำเครื่อง

(ชื่อและหมายเลข)

🔳 ข้อความใบปะหน้า

(คำแนะนำ)

🔳 ดัวเลือกโทรสารแบบระยะไกล

(รหัสการเข้าถึงระยะไกล การจัดเก็บโทรสาร การส่งต่อโทรสาร การส่ง PC-FAX และการรับ PC-FAX (Windows<sup>®</sup> เท่านั้น))

- ประวัติการโทร (สายเรียกเข้าและโทรออก)
- ∎ รายงาน

(รายงานการตรวจสอบความถูกต้องการส่ง สัญญาณ/ บันทึกโทรสาร)

🔳 การตั้งค่ารหัสผ่านการล็อคการทำงาน

В

4 All Settings (การตั้งค่าทั้งหมด)

คุณสามารถตั้งค่าใหม่ให้กับการตั้งค่าทั้งหมดข องเครื่องเพื่อให้กลับไปที่ ้ค่าเริ่มต้นจากโรงงาน ได้อย่างรวดเร็ว

5 Factory Reset (ตั้งค่าใหม่เป็นค่าจากโรงงาน)

การดำเนินการนี้จะตั้งค่าใหม่ให้กับการตั้งค่า *ทั้งหมด* ของเครื่องให้กลับไปเป็น ค่าเริ่มต้นจากโรงงาน Factory Reset (ตั้งค่าใหม่เป็นค่าจากโรงงาน) จะใช้เวลาดำเนินการนานกว่า All Settings (การตั้งค่าทั้งหมด)

#### Brother

ขอแนะนำให้คณดำเนินการเช่นนี้ในกรณีที่คณ นำเครื่องไปทิ้ง

#### หมายเหต

ปลดสายอินเตอร์เฟสก่อนเลือก Network (เครือข่าย), All Settings (การตั้งค่าทั้งหมด) หรือ Factory Reset (ตั้งค่าใหม่เป็นค่าจากโรงงาน)

## วิธีการตั้งค่าใหม่ให้กับเครื่อง

## 1 กด

- กด All Settings (การตั้งค่าทั้งหมด)
- 3 ปัดนิ้วขึ้นหรือลง หรือกด 🛦 หรือ ▼ เพื่อแสดง Initial Setup (การตั้งค่าเบื้องต้น)
- 4 กด Initial Setup (การตั้งค่าเบื้องต้น)

5 ้ปัดนิ้วขึ้นหรือลง หรือกด ▲ หรือ ▼ เพื่อแสดง Reset (ตั้งค่าใหม่)

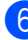

6 กด Reset (ตั้งค่าใหม่)

- ปัดนิ้วขึ้นหรือลง หรือกด ▲ หรือ ▼ เพื่อแสดง Machine Reset (ตั้งค่าเครื่องใหม่), Network (เครือข่าย), Address Book & Fax (สมุดที่อยู่และโทรสาร), All Settings (การตั้งค่าทั้งหมด) หรือ Factory Reset (ตั้งค่าใหม่เป็นค่าจากโรงงาน) และกดตัวเลือกที่คณต้องการไ
- 8 ทำอย่างใดอย่างหนึ่งต่อไปนี้:
  - ถ้าต้องการตั้งค่าใหม่การตั้งค่า กด Yes (ใช่) และไปยังขั้นตอน 🗿
  - 🔳 ถ้าต้องการออกโดยไม่เปลี่ยนแปลง กด No (ไม่) และไปยังขั้นตอน 🛈
- คุณจะถูกขอให้ รีบูท เครื่อง ทำอย่างใดอย่างห<sub></sub>้นึ่งต่อไปนี้:
  - เพื่อรีบทเครื่อง กด Yes (ใช่) เป็นเวลา 2 วินาที ้เครื่องจะเริ่มการรีบ ท
  - ถ้าต้องการออกโดยไม่รีบูทเครื่อง กด No (ไม่) ไปยังขั้นตอน 🔞

#### หมายเหต

้ถ้าคณไม่รีบทเครื่องของคณ การตั้งค่าให้ม่จะไม่เสร็จสมบูรณ์และการตั้งค่า ของคณจะยังคงไม่เปลี่ยนแป้ลง

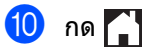

#### หมายเหต

คณสามารถตั้งค่าใหม่ให้กับการตั้งค่าเครือข่าย

โดยกด ,All Settings

(การตั้งค่าทั้งหมด), Network (เครือข่าย), Network Reset (ตั้งค่าใหม่ให้เครือข่าย)
### การใช้งานตารางการตั้งค่า

กดปุ่มบนจอสัมผัสและแผงสัมผัสเพื่อเลือกการดัง ค่าและดัวเลือกที่คุณต้องการตั้งค่า เมื่อรายการเหล่านั้นแสดงบนจอสัมผัส

ดูตารางการตั้งค่าและตารางคุณสมบัติแบบเป็นขัน ตอนสำหรับตัวเลือกทั้งหมดที่มีสำหรับการตั้งค่าแ ละคุณสมบัติแต่ละรายการ คุณสามารถใช้งานตารางนี้เพื่อตั้งค่าการตั้งค่าที่คุ ณต้องการในเครื่องได้อย่างรวดเร็ว

### ตารางการตั้งค่า

ตารางการตั้งค่าจะช่วยให้คุณเข้าใจการตั้งค่าและตัวเลือกของเมนูที่พบได้ในโปรแกรมของเครื่อง ค่าที่ตั้งจากโรงงานจะแสดงเป็นตัวหนาและมีเครื่องหมายดอกจันกำกับอยู่

#### 👔 (Settings (การตั้งค่า))

| ระดับ 1                        | ระดับ 2                                            | ระดับ 3                                    | ตัวเลือก                                   | คำอธิบาย                                     | ดูที่หน้า |
|--------------------------------|----------------------------------------------------|--------------------------------------------|--------------------------------------------|----------------------------------------------|-----------|
|                                | Date (วันที่)                                      | —                                          | —                                          | เพิ่มวันที่และเวลาบนจอ                       | 20        |
| (Date & Time                   | Time (ואָנו)                                       | _                                          | _                                          | ี สัมผัส<br>และที่ส่วนหัวโทรสารที่<br>คุณส่ง |           |
| (วันที่และเวลา))               | Clock Change<br>(เปลี่ยนนาฬึกา)                    | —                                          | To Summer Time<br>(เป็นเวลาฤดูร้อน)        | เปลี่ยนการปรับเวลาตาม<br>แสงอาทิตย์ด้วยตนเอง | ดูที่ 🔶   |
|                                |                                                    |                                            | To Winter Time<br><b>(เป็นเวลาฤดูหนาว)</b> |                                              |           |
|                                | Time Zone<br>(เขตเวลา)                             | _                                          | UTCXXX:XX                                  | ตั้งค่าเขตเวลาสำหรับปร<br>ะเทศของคุณ         |           |
|                                | ดูที่ <i>ผงหมึก (โทนเนอ</i>                        | <i>ร์)</i> ▶▶ หน้า 220                     | เข้าถึงเมนู Toner<br>(ผงหมึก (โทนเนอร์))   | 220                                          |           |
| (Toner (ผงหมึก<br>(โทนเนอร์))  |                                                    |                                            |                                            |                                              |           |
| Network<br>(เครือข่าย)         | Wired LAN (LAN<br>แบบใช้สาย)                       | ดูที่ <i>Wired LAN (LAN</i><br>▶▶ หน้า 186 | แบบใช้สาย)                                 | เข้าถึงเมนูการตั้งค่า<br>LAN แบบใช้สาย       | 186       |
|                                | WLAN                                               | ดูที่ <i>WLAN</i> <b>&gt;&gt;</b> หน้า     | 188                                        | เข้าถึงเมนูการตั้งค่า<br>WLAN                | 188       |
| Fax Preview                    | -                                                  | —                                          | On <b>(เปิด)</b>                           | ดูโทรสารที่คุณได้รับบน                       | 50        |
| (การเรียกดูด้วอย่างไ<br>ทรสาร) |                                                    |                                            | off <b>(ປິດ)</b> *                         | จอสัมผัส                                     |           |
| Wi-Fi Direct                   | ดูที่ <i>Wi-Fi Direct</i> <b>&gt;&gt;</b> หน้า 191 |                                            |                                            | เข้าถึงเมนูการตั้งค่า<br>Wi-Fi Direct        | 191       |
|                                | ♦ คู่มือขั้นสูงสำหรับผู้'                          | ใช้                                        |                                            |                                              |           |
|                                | ค่าที่ตั้งจากโรงงานจะแ                             | เสดงเป็นตัวหนาและมีเค                      | รื่องหมายดอกจันกำกับอ                      | ឡ                                            |           |

| ระดับ 1       | ระดับ 2                | ระดับ 3                                                | ตัวเลือก                           | คำอธิบาย             | ดูที่หน้า |
|---------------|------------------------|--------------------------------------------------------|------------------------------------|----------------------|-----------|
| Tray Setting  | Paper Type             | MP Tray (ถาด MP)                                       | Thin <b>(ชนิดบาง)</b>              | ตั้งค่าประเภทกระดาษใ | 31        |
| (การดังคาถาด) | (ชนิดของกระดาษ)        |                                                        | Plain Paper<br>(กระดาษธรรมดา)*     | นถาดใสกระดาษ         |           |
|               |                        |                                                        | Thick <b>(ชนิดหนา)</b>             |                      |           |
|               |                        |                                                        | Thicker<br><b>(ชนิดหนาพิเศษ)</b>   |                      |           |
|               |                        |                                                        | Recycled Paper<br>(กระดาษรีไซเคิล) |                      |           |
|               |                        |                                                        | Bond Paper<br>(กระดาษปอนด์)        |                      |           |
|               |                        |                                                        | Label <b>(ฉลาก)</b>                |                      |           |
|               |                        |                                                        | Envelope<br><b>(ซองจดหมาย)</b>     |                      |           |
|               |                        |                                                        | Env. Thin <b>(ซอง</b><br>ชนิดบาง)  |                      |           |
|               |                        |                                                        | Env. Thick <b>(ซอง</b><br>ชนิดหนา) |                      |           |
|               |                        |                                                        | Glossy Paper<br>(กระดาษเคลือบมัน)  |                      |           |
|               |                        | Tray #1 (ถาดที่ #1)                                    | Thin <b>(ชนิดบาง)</b>              |                      |           |
|               |                        |                                                        | Plain Paper<br>(กระดาษธรรมดา)*     |                      |           |
|               |                        |                                                        | Recycled Paper<br>(กระดาษรีไซเคิล) |                      |           |
|               |                        | Tray #2 (ถาดที่ #2)                                    | Thin <b>(ชนิดบาง)</b>              |                      |           |
|               |                        | (เมนูนี้จะปรากฏขึ้นเฉพ<br>าะเมื่อคุณติดตั้งถาดที่<br>ว | Plain Paper<br>(กระดาษธรรมดา)*     |                      |           |
|               |                        | 2 influu)                                              | Recycled Paper<br>(กระดาษรีไซเคิล) |                      |           |
|               | ดู่มือขั้นสูงสำหรับผู้ | ใช้                                                    |                                    |                      |           |
|               | ค่าที่ตั้งจากโรงงานจะแ | เสดงเป็นตัวหนาและมีเค่                                 | รื่องหมายดอกจันกำกับอ              | ٤j                   |           |

| ระดับ 1        | ระดับ 2                   | ระดับ 3                                | ตัวเลือก                                    | คำอธิบาย                                                                                                    | ดูที่หน้า |  |  |  |
|----------------|---------------------------|----------------------------------------|---------------------------------------------|----------------------------------------------------------------------------------------------------|-----------|--|--|--|
| Tray Setting   | Paper Size                | MP Tray (ถาด MP)                       | A4*                                         | ตั้งค่าขนาดกระดาษในถ                                                                                             | 31        |  |  |  |
| (การตังค่าถาด) | (ขนาดกระดาษ)              |                                        | Letter                                      | าดใส่กระดาษ                                                                                                    |           |  |  |  |
| (ต่อ)          |                           |                                        | B5(JIS)                                     |                                                                                                    |           |  |  |  |
|                |                           |                                        | B5(ISO)                                     |                                                                                                    |           |  |  |  |
|                |                           |                                        | А5                                          |                                                                                                    |           |  |  |  |
|                |                           |                                        | A5(Long Edge)<br><b>(A5(ตามขอบด้านยาว))</b> |                                                                                                    |           |  |  |  |
|                |                           |                                        | A6                                          |                                                                                                    |           |  |  |  |
|                |                           |                                        | Executive                                   |                                                                                                    |           |  |  |  |
|                |                           |                                        | Legal                                       |                                                                                                    |           |  |  |  |
|                |                           |                                        | Folio                                       |                                                                                                    |           |  |  |  |
|                |                           |                                        | 3"x5"                                       |                                                                                                    |           |  |  |  |
|                |                           |                                        | Com-10                                      |                                                                                                    |           |  |  |  |
|                |                           |                                        | Monarch                                     |                                                                                                    |           |  |  |  |
|                |                           |                                        | C5                                          |                                                                                                    |           |  |  |  |
|                |                           |                                        | DL                                          |                                                                                                    |           |  |  |  |
|                |                           | Tray #1 (ถาดที่ #1)                    | A4*                                         | ตั้งค่าขนาดกระดาษในถ                                                                                             | 31        |  |  |  |
|                |                           |                                        | Letter                                      | าดใส่กระดาษ                                                                                                    |           |  |  |  |
|                |                           |                                        | B5(JIS)                                     |                                                                                                    |           |  |  |  |
|                |                           |                                        | А5                                          |                                                                                                    |           |  |  |  |
|                |                           |                                        | A5(Long Edge)<br><b>(A5(ตามขอบด้านยาว))</b> |                                                                                                    |           |  |  |  |
|                |                           |                                        | A6                                          |                                                                                                    |           |  |  |  |
|                |                           |                                        | Executive                                   |                                                                                                    |           |  |  |  |
|                |                           |                                        | Legal                                       |                                                                                                    |           |  |  |  |
|                |                           |                                        | Folio                                       |                                                                                                    |           |  |  |  |
|                |                           | Tray #2 (ถาดที่ #2)                    | A4*                                         | ตั้งค่าขนาดกระดาษในถ                                                                                             | 31        |  |  |  |
|                |                           | (เมนูนี้จะปรากุฏขึ้นเฉพ                | Letter                                      | าดใส่กระดาษ                                                                                                    |           |  |  |  |
|                |                           | าะเมื่อคุณติดตั้งถาดที่<br>วานช่วงข้อง | B5(JIS)                                     | ตั้งค่าขนาดกระดาษในถ<br>าดใส่กระดาษ                                                                              |           |  |  |  |
|                |                           | 2 (11144)                              | A5                                          |                                                                                                    | 31        |  |  |  |
|                |                           |                                        | Executive                                   |                                                                                                    |           |  |  |  |
|                |                           |                                        | Legal                                       |                                                                                                    |           |  |  |  |
|                |                           |                                        | Folio                                       |                                                                                                    |           |  |  |  |
|                | Check Size                | _                                      | On (เปิด)*                                  | เลือกว่าจะแสดงข้อควา                                                                                             |           |  |  |  |
|                | (ดรวจสอบขนาด)             |                                        | Off <b>(ปิด)</b>                            | มเพื่อดรวจสอบว่าขนาด<br>กระดาษในเครื่องดรงกัน<br>และมีการตั้งค่า Paper<br>Size (ขนาดกระดาษ)<br>ของเครื่องหรือไม่ |           |  |  |  |
|                | ♦ คู่มือขั้นสูงสำหรับผู้ใ | ใช้                                    |                                             |                                                                                                    |           |  |  |  |
|                | ค่าที่ตั้งจากโรงงานจะแ    | สดงเป็นตัวหนาและมีเครื                 | รื่องหมายดอกจันกำกับอ                       | ខ្យ                                                                                                    |           |  |  |  |

| ระดับ 1                             | ระดับ 2                              | ระดับ 3                         | ตัวเลือก                                                                                              | คำอธิบาย                                                | ดูที่หน้า |
|-------------------------------------|--------------------------------------|---------------------------------|----------------------------------------------------------------------------------------------------|---------------------------------------------------------|-----------|
| Tray Setting<br>(การตั้งค่าถาด)     | Tray Use: Copy<br>(การใช้ถาด: สำเนา) | _                               | Tray#1 Only<br>(ถาดที่#1 เท่านั้น)                                                                    | เลือกถาดที่จะใช้สำหรับ<br>โหมดสำเนา โทรสาร<br>หรือพิมพ์ | 32        |
| (ตย)                                |                                      |                                 | าray#2 on⊥y<br>(ถาดที่#2 เท่านั้น)                                                                    |                                                         |           |
|                                     |                                      |                                 | MP Only <b>(MP เท่านั้น)</b>                                                                          |                                                         |           |
|                                     |                                      |                                 | MP>T1>T2 *                                                                                            |                                                         |           |
|                                     |                                      |                                 | MP>T2>T1                                                                                              |                                                         |           |
|                                     |                                      |                                 | T1>T2>MP                                                                                              |                                                         |           |
|                                     |                                      |                                 | T2>T1>MP                                                                                              |                                                         |           |
|                                     |                                      |                                 | (Tray#2 Only( <b>ถาด#2</b><br>เท่านัน) และ T2<br>จะปรากฏขึนเฉพาะเมื่อมีก<br>ารดิดดังถาดที่ 2 เท่านัน) |                                                         |           |
|                                     | Tray Use: Fax<br>(การใช้ถาด: โทรสาร) | _                               | Tray#1 Only<br><b>(ถาดที่#1 เท่านั้น)</b>                                                             |                                                         | 32        |
|                                     |                                      |                                 | Tray#2 Only<br><b>(ถาดที่#2 เท่านั้น)</b>                                                             |                                                         |           |
|                                     |                                      |                                 | MP Only <b>(MP เท่านั้น)</b>                                                                          |                                                         |           |
|                                     |                                      |                                 | MP>T1>T2                                                                                              |                                                         |           |
|                                     |                                      |                                 | MP>T2>T1                                                                                              |                                                         |           |
|                                     |                                      |                                 | T1>T2>MP *                                                                                            |                                                         |           |
|                                     |                                      |                                 | T2>T1>MP                                                                                              |                                                         |           |
|                                     |                                      |                                 | (Tray#2 Only( <b>ถาด#2</b><br>เท่านัน) และ T2<br>จะปรากฏขึนเฉพาะเมือมีก<br>ารติดดังถาดที 2 เท่านัน)   |                                                         |           |
|                                     | Tray Use: Print<br>(การใช้ถาด:พิมพ์) | _                               | Tray#1 Only<br><b>(ถาดที่#1 เท่านั้น)</b>                                                             |                                                         | 33        |
|                                     |                                      |                                 | Tray#2 Only<br><b>(ถาดที่#2 เท่านั้น)</b>                                                             |                                                         |           |
|                                     |                                      |                                 | MP Only <b>(MP เท่านั้น)</b>                                                                          |                                                         |           |
|                                     |                                      |                                 | MP>T1>T2 *                                                                                            |                                                         |           |
|                                     |                                      |                                 | MP>T2>T1                                                                                              |                                                         |           |
|                                     |                                      |                                 | T1>T2>MP                                                                                              |                                                         |           |
|                                     |                                      |                                 | T2>T1>MP                                                                                              |                                                         |           |
|                                     |                                      |                                 | (Tray#2 Only( <b>ถาด#2</b><br>เท่านัน) และ ⊤2<br>จะปรากฏขึนเฉพาะเมือมีก<br>ารดิดดังถาดที 2 เท่านัน)   |                                                         |           |
| All Settings<br>(การตั้งค่าทั้งหมด) | ดูที่ <i>All Settings (กาะ</i>       | <i>รดั้งค่าทั้งหมด)</i> ▶▶ หน้า | 176                                                                                                   | เลือกการตั้งค่าพื้นฐานข<br>องคุณ                        | 176       |
|                                     | ดู่มือขั้นสูงสำหรับผู้               | ใช้                             |                                                                                                    |                                                         |           |
|                                     | ค่าที่ตั้งจากโรงงานจะแ               | เสดงเป็นตัวหนาและมีเค           | รื่องหมายดอกจันกำกับอ                                                                                 | ខ្យ់                                                    |           |

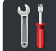

#### 🚻 All Settings (การตั้งค่าทั้งหมด)

| ระดับ 1        | ระดับ 2                              | ระดับ 3         | ระดับ 4                | ตัวเลือก                                  | คำอธิบาย                 | ดูที่หน้า       |
|----------------|--------------------------------------|-----------------|------------------------|-------------------------------------------|--------------------------|-----------------|
| General Setup  | Tray Setting                         | Paper Type      | MP Tray                | Thin <b>(ชนิดบาง)</b>                     | ตั้งค่าประเภทกระดาษใ<br> | ดูที่หน้า<br>31 |
| (การดงคาทว เบ) | (การดงคาถาด)                         | (ขนดของกระดาษ)  | (ถาด MP)               | Plain Paper<br>(กระดาษธรรมดา)*            | นถาดเลกระดาษ             |                 |
|                |                                      |                 |                        | Thick <b>(ชนิดหนา)</b>                    |                          |                 |
|                |                                      |                 |                        | Thicker<br><b>(ชนิดหนาพิเศษ)</b>          |                          |                 |
|                |                                      |                 |                        | Recycled Paper<br>(กระดาษรีไซเคิล)        |                          |                 |
|                |                                      |                 |                        | Bond Paper<br>(กระดาษปอนด์)               |                          |                 |
|                |                                      |                 |                        | Label <b>(ฉลาก)</b>                       |                          |                 |
|                |                                      |                 |                        | Envelope<br><b>(ซองจดหมาย)</b>            |                          |                 |
|                |                                      |                 |                        | Env. Thin<br>(ซอง ชนิดบาง)                |                          |                 |
|                |                                      |                 |                        | Env. Thick<br>(ซอง ชนิดหนา)               |                          |                 |
|                |                                      |                 |                        | Glossy Paper<br><b>(กระดาษเคลือบมัน)</b>  |                          |                 |
|                |                                      |                 | Tray #1                | Thin <b>(ชนิดบาง)</b>                     |                          |                 |
|                |                                      |                 | (81101171 # 1)         | Plain Paper<br>(กระดาษธรรมดา)*            |                          |                 |
|                |                                      |                 |                        | Recycled Paper<br><b>(กระดาษรีไซเคิล)</b> |                          |                 |
|                |                                      |                 | Tray #2<br>(อาคซี่ #2) | Thin <b>(ชนิดบาง)</b>                     |                          |                 |
|                |                                      |                 |                        | Plain Paper<br>(กระดาษธรรมดา)*            |                          |                 |
|                |                                      |                 |                        | Recycled Paper<br><b>(กระดาษรีไซเคิล)</b> |                          |                 |
|                | <ul> <li>คู่มือขั้นสูงสำห</li> </ul> | เรับผู้ใช้      |                        |                                           |                          |                 |
|                | ค่าที่ตั้งจากโรงงา                   | นจะแสดงเป็นตัวห | นาและมีเครื่องหมา      | ยดอกจันกำกับอยู่<br>                      |                          |                 |

| ระดับ 1           | ระดับ 2            | ระดับ 3          | ระดับ 4           | ตัวเลือก                                     | คำอธิบาย                                                                                                    | ดูที่หน้า |
|-------------------|--------------------|------------------|-------------------|----------------------------------------------|----------------------------------------------------------------------------------------------------|-----------|
| General Setup     | Tray Setting       | Paper Size       | MP Tray           | A4*                                          | ตั้งค่าขนาดกระดาษใน                                                                                              | 31        |
| (การดังค่าทั่วไป) | (การดังค่าถาด)     | (ขนาดกระดาษ)     | (ถาด MP)          | Letter                                       | ถาดใส่กระดาษ                                                                                                    |           |
| (ต่อ)             | (ต่อ)              |                  |                   | B5(JIS)                                      |                                                                                                    |           |
|                   |                    |                  |                   | B5(ISO)                                      |                                                                                                    |           |
|                   |                    |                  |                   | A5                                           |                                                                                                    |           |
|                   |                    |                  |                   | A5 (Long Edge)<br><b>(A5(ตามขอบด้านยาว))</b> |                                                                                                    |           |
|                   |                    |                  |                   | A6                                           |                                                                                                    |           |
|                   |                    |                  |                   | Executive                                    |                                                                                                    |           |
|                   |                    |                  |                   | Legal                                        |                                                                                                    |           |
|                   |                    |                  |                   | Folio                                        |                                                                                                    |           |
|                   |                    |                  |                   | 3"x5"                                        |                                                                                                    |           |
|                   |                    |                  |                   | Com-10                                       |                                                                                                    |           |
|                   |                    |                  |                   | Monarch                                      |                                                                                                    |           |
|                   |                    |                  |                   | C5                                           |                                                                                                    |           |
|                   |                    |                  |                   | DL                                           |                                                                                                    |           |
|                   |                    |                  | Tray #1           | A4*                                          |                                                                                                    |           |
|                   |                    |                  | (ถาดท #1)         | Letter                                       |                                                                                                    |           |
|                   |                    |                  |                   | B5(JIS)                                      |                                                                                                    |           |
|                   |                    |                  |                   | А5                                           |                                                                                                    |           |
|                   |                    |                  |                   | A5(Long Edge)<br><b>(A5(ตามขอบด้านยาว))</b>  |                                                                                                    |           |
|                   |                    |                  |                   | A6                                           |                                                                                                    |           |
|                   |                    |                  |                   | Executive                                    |                                                                                                    |           |
|                   |                    |                  |                   | Legal                                        |                                                                                                    |           |
|                   |                    |                  |                   | Folio                                        |                                                                                                    |           |
|                   |                    |                  | Tray #2           | A4*                                          |                                                                                                    |           |
|                   |                    |                  | (ถาดท #2)         | Letter                                       |                                                                                                    |           |
|                   |                    |                  |                   | B5(JIS)                                      |                                                                                                    |           |
|                   |                    |                  |                   | А5                                           |                                                                                                    |           |
|                   |                    |                  |                   | Executive                                    |                                                                                                    |           |
|                   |                    |                  |                   | Legal                                        |                                                                                                    |           |
|                   |                    |                  |                   | Folio                                        |                                                                                                    |           |
|                   |                    | Check Size       | —                 | 0n <b>(เปิด)</b> *                           | เลือกว่าจะแสดงข้อควา                                                                                             | 31        |
|                   |                    | (1933400TTTT 10) |                   | Off <b>(ปิด)</b>                             | มะหยตรวจสอบวาชนาด<br>กระดาษในเครื่องตรงกั<br>นและมีการตั้งค่า<br>Paper Size<br>(ขนาดกระดาษ)<br>ของเครื่องหรือไม่ |           |
|                   | ♦ คู่มือขั้นสูงสำห | ารับผู้ใช้<br>   |                   |                                              |                                                                                                    |           |
|                   | ค่าที่ตั้งจากโรงงา | นจะแสดงเป็นตัวห  | นาและมีเครื่องหมา | ยดอกจันกำกับอยู่                             |                                                                                                    |           |

| ระดับ 1                           | ระดับ 2                         | ระดับ 3                               | ระดับ 4           | ตัวเลือก                                                                                                 | คำอธิบาย                                   | ดูที่หน้า |
|-----------------------------------|---------------------------------|---------------------------------------|-------------------|----------------------------------------------------------------------------------------------------|--------------------------------------------|-----------|
| General Setup<br>(การดังค่าทัวไป) | Tray Setting<br>(การตั้งค่าถาด) | Tray Use: Copy<br>(การใช้ถาด: สำเนา)  | _                 | Tray#1 Only<br><b>(ถาดที#1 เท่านั้น)</b>                                                                 | เลือกถาดที่จะใช้สำหรับ<br>โหมดสำเนา โทรสาร | 32        |
| (ต่อ)                             | (ด่อ)                           |                                       |                   | Tray#2 Only<br><b>(ถาดที#2 เท่านั้น)</b>                                                                 | หรือพิมพ์                                  |           |
|                                   |                                 |                                       |                   | <sup>MP Only</sup><br><b>(MP เท่านั้น)</b>                                                               |                                            |           |
|                                   |                                 |                                       |                   | MP>T1>T2 *                                                                                               |                                            |           |
|                                   |                                 |                                       |                   | MP>T2>T1                                                                                                 |                                            |           |
|                                   |                                 |                                       |                   | T1>T2>MP                                                                                                 |                                            |           |
|                                   |                                 |                                       |                   | T2>T1>MP                                                                                                 |                                            |           |
|                                   |                                 |                                       |                   | (Tray#2 Only<br>(ถาด#2 เท่านั้น)<br>และ T2<br>จะปรากฏขึ้นเฉพาะเ<br>มื่อมีการติดตั้งถาดที่                |                                            |           |
|                                   |                                 |                                       |                   | 2 เท่านั้น)                                                                                              |                                            |           |
|                                   |                                 | Tray Use: Fax<br>(การใช้ถาด: โทรสาร)  | —                 | Tray#1 Only<br><b>(ถาดที#1 เท่านั้น)</b>                                                                 |                                            | 32        |
|                                   |                                 |                                       |                   | Tray#2 Only<br><b>(ถาดที#2 เท่านั้น)</b>                                                                 |                                            |           |
|                                   |                                 |                                       |                   | <sup>MP Only</sup><br><b>(MP เท่านั้น)</b>                                                               |                                            |           |
|                                   |                                 |                                       |                   | MP>T1>T2                                                                                                 |                                            |           |
|                                   |                                 |                                       |                   | MP>T2>T1                                                                                                 |                                            |           |
|                                   |                                 |                                       |                   | T1>T2>MP *                                                                                               |                                            |           |
|                                   |                                 |                                       |                   | T2>T1>MP                                                                                                 |                                            |           |
|                                   |                                 |                                       |                   | (Tray#2 Only<br>(ถาด#2 เท่านั้น)<br>และ T2<br>จะปรากฏขึ้นเฉพาะเ<br>มื่อมีการติดตั้งถาดที่<br>2 เท่านั้น) |                                            |           |
|                                   |                                 | Tray Use: Print<br>(การใช้ถาด: พิมพ์) | —                 | Tray#1 Only<br><b>(ถาดที#1 เท่านั้น)</b>                                                                 |                                            | 33        |
|                                   |                                 |                                       |                   | Tray#2 Only<br><b>(ถาดที#2 เท่านั้น)</b>                                                                 |                                            |           |
|                                   |                                 |                                       |                   | <sup>MP Only</sup><br><b>(MP เท่านั้น)</b>                                                               |                                            |           |
|                                   |                                 |                                       |                   | MP>T1>T2 *                                                                                               |                                            |           |
|                                   |                                 |                                       |                   | MP>T2>T1                                                                                                 |                                            |           |
|                                   |                                 |                                       |                   | T1>T2>MP                                                                                                 |                                            |           |
|                                   |                                 |                                       |                   | T2>T1>MP                                                                                                 |                                            |           |
|                                   |                                 |                                       |                   | (Tray#2 Only<br>(ถาด#2 เท่านั้น)<br>และ T2<br>จะปรากฏขึ้นเฉพาะเ<br>มื่อมีการติดตั้งถาดที่<br>2 เท่านั้น) |                                            |           |
|                                   | ♦ คู่มือขั้นสูงสำห              | เรับผู้ใช้                            | 1                 | L                                                                                                    |                                            |           |
|                                   | ค่าที่ตั้งจากโรงงา              | ้นจะแสดงเป็นตัวห                      | นาและมีเครื่องหมา | ยดอกจันกำกับอยู่                                                                                         |                                            |           |

| ระดับ 1        | ระดับ 2                      | ระดับ 3                        | ระดับ 4                   | ด้วเลือก                                  | คำอธิบาย                                       | ดูที่หน้า                                                                                           |
|----------------|------------------------------|--------------------------------|---------------------------|-------------------------------------------|------------------------------------------------|----------------------------------------------------------------------------------------------------|
| General Setup  | Volume                       | Ring                           | —                         | Off <b>(ปิด)</b>                          | ปรับระดับความดังของเ<br>สีรี                   | 21                                                                                                  |
| (การดงคาทว เบ) | (ระดบความดง)                 | (เลยงเรยกเขา)                  |                           | Low <b>(เบา)</b>                          | ลยงเรยกเขา                                     |                                                                                                    |
| (ตอ)           |                              |                                |                           | Med (ปานกลาง)*                            |                                                |                                                                                                    |
|                |                              |                                |                           | High <b>(ดัง)</b>                         |                                                |                                                                                                    |
|                |                              | Beep                           | —                         | off <b>(ปิด)</b>                          | ปรับระดับความดังของเ                           | <ul> <li>ดุที่หน้า</li> <li>21</li> <li>22</li> <li>22</li> <li>ดุที่ ◆</li> <li>ดุที่ ◆</li> </ul> |
|                |                              | (เสยงบบ)                       |                           | Low (เบา)*                                | สยงเดอน                                        |                                                                                                    |
|                |                              |                                |                           | Med <b>(ปานกลาง)</b>                      |                                                |                                                                                                    |
|                |                              |                                |                           | High <b>(ดัง)</b>                         |                                                |                                                                                                    |
|                |                              | Speaker                        | —                         | Off <b>(ปีด)</b>                          | ปรับระดับความดังของเ<br>สะหร่ะ 5               | 22                                                                                                  |
|                |                              | (ลาเพง)                        |                           | Low <b>(เบา)</b>                          | สยงลา เพง                                      |                                                                                                    |
|                |                              |                                |                           | Med (ปานกลาง)*                            |                                                |                                                                                                    |
|                |                              |                                |                           | High <b>(ดัง)</b>                         |                                                |                                                                                                    |
|                | LCD Settings                 | Backlight                      | —                         | Light (สว่าง)*                            | ปรับความสว่างของแบ                             | ดูที่ 🔶                                                                                             |
|                | (การดงคา LCD)                | (แบค เลท)                      |                           | Med <b>(ปานกลาง)</b>                      | ค เลทจอสมผส                                    |                                                                                                    |
|                |                              |                                |                           | Dark <b>(มืด)</b>                         |                                                |                                                                                                    |
|                |                              | Dim Timer                      | —                         | off <b>(ปิด)</b> *                        | ตั้งค่าว่าจะให้แบคไลท์<br>พระรรสัมชัสติอสว่า พ |                                                                                                    |
|                | (ดวดงเวลาหร เพ)              |                                | 10Secs <b>(10 วินาที)</b> | ของจอสมผลดดสวางน<br>านเท่าไรหลังจากกดปุ่ม |                                                |                                                                                                    |
|                |                              |                                |                           | 20Secs <b>(20 วินาที)</b>                 | ครั้งสุดท้าย                                   |                                                                                                    |
|                |                              |                                |                           | 30Secs <b>(30 วินาที)</b>                 |                                                |                                                                                                    |
|                | Button                       | Home Button                    | —                         | Home                                      | ตั้งค่าหน้าจอที่จะแสดง                         | 12                                                                                                  |
|                | Seccings<br>(การตั้งค่าปุ่ม) | Seccings<br>(การตั้งค่าปุ่มหน้ |                           | (หนาหลุย)*                                | เมอตุณกตบุมหน้าหลุก                            |                                                                                                    |
|                |                              | าหลัก)                         |                           | Morel                                     |                                                |                                                                                                    |
|                |                              |                                |                           | More2                                     | เพื่อเกืองเวลาข้าวที่สวาเว                     | d A                                                                                                 |
|                | Ecology<br>(สิ่งแวดล้อม)     | Toner Save<br>(ประหยัดผงหมึก   | _                         | on (เบต)                                  | เพมจ เน่วนหน้าที่สามา<br>รถทำการพิมพ์ได้จากต   | ର୍୩ 🕈                                                                                               |
|                |                              | (์โทนเนอร์))                   |                           | 0ff (บด)*                                 | ลับผงหมึก (โทนเนอร์)                           |                                                                                                    |
|                |                              |                                |                           |                                           | ถ้าเครื่องของคุณถูกตั้ง                        |                                                                                                    |
|                |                              |                                |                           |                                           | คาเบน Toner Save<br>(ประหยัดผงหมึก             |                                                                                                    |
|                |                              |                                |                           |                                           | (โทนเนอร์)) On (เปิด)                          |                                                                                                    |
|                |                              |                                |                           |                                           | <b>คุณจะเมลามารถดงคา</b><br>Ouiet Mode         |                                                                                                    |
|                |                              |                                |                           |                                           | (์โหมดเงียบ) เป็น On<br>(เปิด)                 |                                                                                                    |
|                |                              | Sleep Time<br>(ເວລາໜັກ)        | —                         | ช่วงตัวเลือกแตกต่าง<br>กันตามร่น          | ประหยัดพลังงาน                                 |                                                                                                    |
|                |                              |                                |                           | 3 Mins <b>(3</b> นาที <b>)</b> *          |                                                |                                                                                                    |
|                | ิ ♦ คู่มือขั้นสูงสำห         | เรับผู้ใช้                     |                           | •                                         |                                                |                                                                                                    |
|                | ค่าที่ตั้งจากโรงงา           | นจะแสดงเป็นตัวห                | นาและมีเครื่องหมา         | เยดอกจันกำกับอยู่                         |                                                |                                                                                                    |

| ระดับ 1                                    | ระดับ 2                           | ระดับ 3                                    | ระดับ 4           | ตัวเลือก                | คำอธิบาย                                                                                                    | ดูที่หน้า |
|--------------------------------------------|-----------------------------------|--------------------------------------------|-------------------|-------------------------|----------------------------------------------------------------------------------------------------|-----------|
| General Setup<br>(การดังค่าทัวไป)<br>(ต่อ) | Ecology<br>(ສິ່ນແວດລ້ອນ)<br>(ທ່ອ) | Quiet Mode<br>(โหมดเงียบ)                  | _                 | on (ເປິດ)<br>Off (ປິດ)* | ลดเสียงพิมพ์<br>ถ้าเครื่องของคุณถูกตั้ง<br>ค่าเป็น Quiet Mode<br>(โหมดเงียบ) On (เปิด)<br>คุณจะไม่สามารถตั้งค่า<br>Toner Save<br>(ประหยัดผงหมึก<br>(โทนเนอร์)) เป็น On<br>(เปิด)<br>หยุดผู้ใช้ที่ไม่ได้รับอนุ<br>ญาดจากการเปลี่ยนการ<br>ตั้งค่าของเครื่อง | ରୂମୀ ♦    |
|                                            | Setting Lock<br>(ล็อคการตั้งค่า)  | Set Password<br>(ตั้งค่ารหัสผ่าน)          | —                 | Verify:<br>(ตรวจสอบ:)   |                                                                                                    |           |
|                                            |                                   | Lock<br>Off⇒On<br>(ปิด⇒เปิดล็อค)           | _                 | _                       |                                                                                                    |           |
| Shortcut<br>Settings<br>(การตังค่าทางลัด)  | (เลือกปุ่มทางลัด)                 | Edit Shortcut<br>Name<br>(แก้ไขชื่อทางลัด) | _                 | _                       | เปลี่ยนชื่อทางลัด                                                                                                    | 19        |
|                                            |                                   | Delete (ລນ)                                | —                 | —                       | ลบทางลัด                                                                                                    | 19        |
|                                            | ♦ คู่มือขั้นสูงสำห                | เรับผู้ใช้                                 |                   |                         |                                                                                                    |           |
|                                            | ค่าที่ตั้งจากโรงงา                | นจะแสดงเป็นตัวห                            | นาและมีเครื่องหมา | ยดอกจันกำกับอยู่        |                                                                                                    |           |

| ระดับ 1      | ระดับ 2                                | ระดับ 3                                       | ระดับ 4                                   | ตัวเลือก                                                   | คำอธิบาย                                                                                            | ดูที่หน้า |
|--------------|----------------------------------------|-----------------------------------------------|-------------------------------------------|------------------------------------------------------------|----------------------------------------------------------------------------------------------------|-----------|
| Fax (โทรสาร) | Setup<br>Receive<br>(ตั้งค่าการรับ)    | Receive<br>Mode<br>(โหมดการรับ)               | _                                         | <b>Fax (โทรสาร)*</b><br>Fax/Tel<br>(โทรสาร/โทรศัพท์)       | เลือกโหมดการรับของตั<br>วเครื่องที่ตรงตามความ<br>ต้องการของคุณที่สุด                                | 45        |
|              |                                        |                                               |                                           | External TAD<br>(อุปกรณ์ตอบรับโท<br>รศัพท์ภายนอก<br>(TAD)) |                                                                                                    |           |
|              |                                        |                                               |                                           | Manual<br><b>(ด้วยดนเอง)</b>                               |                                                                                                    |           |
|              |                                        | Ring Delay<br>(การชะลอการเรี<br>ยกสาย)        | _                                         | (0 - 10)<br>2*                                             | ตั้งค่าจำนวนครั้งเสียงเรี<br>ยกเข้าก่อนเครื่องรับสา<br>ยในโหมดโทรสาร<br>หรือโหมดโทรสาร/โทร<br>ศัพท์ | 48        |
|              | F/T                                    | F/T Ring Time                                 | —                                         | 20Secs <b>(วินาที)</b>                                     | ตั้งค่าระยะเวลา                                                                                     | 48        |
|              | (ระยะเวลาในการดั<br>งของเสียงกริ่งเรีย |                                               | 30Secs (วินาที)*                          | เสียงเรียกที่ดังติดกันแบบส<br>องครั้ง                      |                                                                                                    |           |
|              | กเข้า F/T)                             |                                               | 40Secs <b>(วินาที)</b>                    | ในโหมดโทรสาร/โทรศัพท์                                      |                                                                                                    |           |
|              |                                        |                                               | 70Secs <b>(วินาที)</b>                    |                                                            |                                                                                                    |           |
|              |                                        | Fax Preview<br>(การเรียกดูตัวอ<br>ย่างโทรสาร) | _                                         | on (เปิด)<br>off (ปิด)*                                    | ดูโทรสารที่คุณได้รับบน<br>จอสัมผัส                                                                  | 50        |
|              |                                        | Fax Detect<br>(การตรวจจับโท<br>รสาร)          | _                                         | On (เปิด)*<br>off (ปิด)                                    | รับข้อความโทรสารอัดโ<br>นมัติเมื่อคุณตอบรับสาย<br>โทรเข้า<br>และได้ยินเสียงโทรสาร                   | 49        |
|              |                                        | Remote Codes<br>(รหัสระยะไกล)                 | —                                         | Remote Codes<br>(รหัสระยะไกล)                              | อนุญาตให้คุณรับสายทั้งห<br>มดจากโทรศัพท์สายต่อหรื                                                   | 59        |
|              |                                        |                                               |                                           | (ตัวเลือก)                                                 | อโทรศัพท์ภายนอก<br>และใช้รหัสเพื่อเปิดหรือปี                                                        |           |
|              |                                        |                                               |                                           | On <b>(เปิด)</b>                                           | ดเครื่อง                                                                                            |           |
|              |                                        |                                               |                                           | off <b>(ปิด)</b> *                                         | คุณสามารถปรับรหัสเหล่า<br>นี้ให้เป็นส่วนดัว                                                         |           |
|              |                                        |                                               |                                           | Act.Code<br>(รหัสการเริ่มทำงาน)<br>( <del>*</del> 51)      |                                                                                                    |           |
|              |                                        |                                               | Deact.Code<br>(รหัสการปิดใช้งาน)<br>(#51) |                                                            |                                                                                                    |           |
|              |                                        | Auto<br>Reduction<br>(การย่ออัตโนมัติ)        | _                                         | <b>On (เปิด)*</b><br>Off (ปิด)                             | ย่อขนาดโทรสารเข้า                                                                                   | ดูที่ 🔶   |
|              | ์<br>♦ ค่มือขั้นสงสำเ                  | หรับผู้ใช้                                    | 1                                         |                                                            | 1                                                                                                   |           |
|              | ค่าที่ตั้งจากโรงงา                     |                                               | นาและมีเครื่องหว                          | มายดอกจันกำกับอยู่                                         |                                                                                                    |           |

C

| ระดับ 1               | ระดับ 2                                                   | ระดับ 3                                            | ระดับ 4                                | ตัวเลือก                                                                                                    | คำอธิบาย                                                                                                    | ดูที่หน้า |
|-----------------------|-----------------------------------------------------------|----------------------------------------------------|----------------------------------------|----------------------------------------------------------------------------------------------------|----------------------------------------------------------------------------------------------------|-----------|
| Fax (โทรสาร)<br>(ต่อ) | Setup<br>Receive<br>(ตั้งค่าการรับ)                       | PC Fax<br>Receive<br>(การรับ PC Fax)               | _                                      | on (เปิด)<br>off (ปิด)*                                                                                                    | ตั้งค่าเครื่องเพื่อส่งโทร<br>สารไปยังคอมพิวเตอร์ข<br>องคุณ                                                                                                    | 53        |
|                       | (ต่อ)                                                     |                                                    | (Backup Print<br>(งานพิมพ์สำรอง))      | On (เปิด)<br>Off <b>(ปิด)*</b>                                                                                             | ถ้าคุณเลือก On (เปิด)<br>คุณสามารถเปิดงานพิม<br>พ์สำรองในคุณลักษณะ<br>ความปลอดภัย                                                                                                    |           |
|                       |                                                           | Memory<br>Receive<br>(การรับข้อมูลห<br>น่วยความจำ) | —<br>(Backup Print<br>(งานพิมพ์สำรอง)) | <b>Off (ປິດ)*</b><br>Fax Forward<br>(ສ່งต่อโทรสาร)<br>Fax Storage<br>(ກາรຈັດເກັ້ນໂทรสาร)<br>On (ເປີດ)<br><b>Off (ປິດ)*</b> | ตั้งค่าเครื่องให้ส่งต่อข้อค<br>วามโทรสาร<br>เพื่อจัดเก็บโทรสารรับเข้า<br>ในหน่วยความจ๋า<br>(เพื่อให้คุณเรียกดูขณะอ<br>ยู่ห่างจากเครื่องของคุณ)<br>ถ้าคุณเลือก Fax<br>Forward<br>(ส่งต่อโทรสาร)<br>คุณสามารถเปิดงานพิม<br>พ์สารองในคุณลักษณะ<br>ความปลอดภัย | ดูที่ 🔶   |
|                       |                                                           | Fax Rx Stamp<br>(ประทับดรารับโท<br>รสาร)           |                                        | <b>On (เปิด)*</b><br>Off (ปิด)                                                                                             | พิมพ์เวลาและวันที่ที่ได้<br>รับที่ด้านบนของโทรสา<br>รรับเข้า                                                                                                    |           |
|                       |                                                           | 2-sided<br>(2 ด้าน)                                |                                        | On <b>(ເປີດ)</b><br>Off <b>(ປີດ)*</b>                                                                                      | พิมพ์โทรสารรับเข้าบน<br>กระดาษทั้งสองด้าน                                                                                                    |           |
|                       | Setup Send<br>(ตั้งค่าการส่ง)                             | Batch TX<br>(การส่งแบบยกชุด)                       | _                                      | on (เปิด)<br>off <b>(ปิด)*</b>                                                                                             | รวมโทรสารที่ชะลอที่ส่<br>งออกไปยังหมายเลขโ<br>ทรสารเดียวกันพร้อมกัน<br>ในการส่งหนึ่งครั้ง                                                                                                    |           |
|                       |                                                           | Coverpage<br>Setting<br>(การดังค่าหน้าปก)          | Print Sample<br>(ตัวอย่างงานพิมพ์)     | _                                                                                                    | พิมพ์ด้วอย่างใบปะหน้า<br>โทรสาร<br>คุณสามารถใส่ข้อมูลแล<br>ะนำไปส่งโทรสารพร้อม<br>กับเอกสารของคุณได้                                                                                                    |           |
|                       |                                                           | Coverpage<br>Message<br>(ข้อความหน้าปก)            | _                                      | ตั้งค่าข้อคิดเห็นส่วนตัว<br>ของคุณสำหรับหน้าปก<br>โทรสาร                                                                   |                                                                                                    |           |
|                       | Auto Redial<br>(การหมุนทวนห<br>มายเลขโทรช้ำ<br>อัตโนมัติ) | _                                                  | <b>On (เปิด)*</b><br>Off (ปิด)         | หมุนทวนหมายเลขข้ำสู<br>งสุดสามครั้งหลังครบห้<br>านาที                                                                      | 61                                                                                                    |           |
|                       |                                                           | Destination<br>(ปลายทาง)                           | _                                      | Display (แสดง)*<br>Hidden (ช่อน)                                                                                           | ตั้งค่าเครื่องเพื่อแสดงข้อมู<br>ลปลายทางบนจอสัมผัสใน<br>ระหว่างการส่งโทรสาร                                                                                                    | ดูที่ 🔶   |
|                       | คู่มือขั้นสูงสำห                                          | ารับผู้ใช้                                         |                                        |                                                                                                    |                                                                                                    |           |
|                       | ค่าที่ตั้งจากโรงงา                                        | นจะแสดงเป็นด้วหา                                   | นาและมีเครื่องหมา                      | ยดอกจันกำกับอยู่                                                                                                    |                                                                                                    |           |

| ระดับ 1      | ระดับ 2                              | ระดับ 3                    | ระดับ 4                    | ตัวเลือก                                  | คำอธิบาย                                                          | ดูที่หน้า |
|--------------|--------------------------------------|----------------------------|----------------------------|-------------------------------------------|-------------------------------------------------------------------|-----------|
| Fax (โทรสาร) | Report                               | Transmission               | —                          | On <b>(เปิด)</b>                          | เลือกตั้งค่าการติดตั้งเริ่                                        | 43        |
| (ต่อ)        | Setting<br>(การตั้งค่ารายงาน)        | (การสงสญญาณ)               |                            | On+Image<br><b>(เปิด+ภาพ)</b>             | มดนสาหรบรายงานการ<br>ตรวจสอบความถูกต้อง<br>การส่งสัญญาญ           |           |
|              |                                      |                            |                            | off <b>(ปิด)</b> *                        | 11 1900 000 00 00                                                 |           |
|              |                                      |                            |                            | Off+Image<br><b>(ปิด+ภาพ)</b>             |                                                                   |           |
|              |                                      |                            |                            | No Report<br><b>(ไม่รายงาน)</b>           |                                                                   |           |
|              |                                      | Journal                    | Journal                    | Off <b>(ปิด)</b>                          | ตั้งค่าช่วงสำหรับการพิม<br>นักวันสึ - โนยสา - โอนกับ              | ดูที่ 🔶   |
|              |                                      | Period<br>(ช่วงเวลาบันทึก) | Period<br>(ช่วงเวลาบันทึก) | Every 50 Faxes<br>(ทุก <b>50</b> โทรสาร)* | พบนทก เทรสาร เดยอด<br>โนมัดิ                                      |           |
|              |                                      |                            |                            | Every 6 Hours<br>(ทุก 6 ชั่วโมง)          | ถ้าคุณเลือกรายการอื่น<br>นอกจาก Off <b>(ปิด)</b><br>หรือ Every 50 |           |
|              |                                      |                            |                            | Every 12 Hours<br>(ทุก <b>12 ชั่วโมง)</b> | Faxes (ทุก 50<br>โทรสาร)                                          |           |
|              |                                      |                            |                            | Every 24 Hours<br><b>(ทุก 24 ชั่วโมง)</b> | คุณสามารถดงเวลาสาห<br>รับตัวเลือกนี้ได้                           |           |
|              |                                      |                            |                            | Every 2 Days<br><b>(ทุก 2 วัน)</b>        | ถาคุณเลอก Every 7<br>Days (ทุก 7 วัน)<br>คุณยังสามารถตั้งวันขอ    |           |
|              |                                      |                            |                            | Every 7 Days<br><b>(ทุก 7 วัน)</b>        | งสัปดาห์ได้ด้วย                                                   |           |
|              |                                      |                            | Time (เวลา)                | _                                         |                                                                   |           |
|              |                                      |                            | Day (วัน)                  | Every Monday<br>(ทุกวันจันทร์)*           |                                                                   |           |
|              |                                      |                            |                            | Every Tuesday<br><b>(ทุกวันอังคาร)</b>    |                                                                   |           |
|              |                                      |                            |                            | Every Wednesday<br>(ทุกวันพุธ)            |                                                                   |           |
|              |                                      |                            |                            | Every Thursday<br>(ทุกวันพฤหัสบดี)        |                                                                   |           |
|              |                                      |                            |                            | Every Friday<br><b>(ทุกวันศุกร์)</b>      |                                                                   |           |
|              |                                      |                            |                            | Every Saturday<br><b>(ทุกวันเสาร์)</b>    |                                                                   |           |
|              |                                      |                            |                            | Every Sunday<br>(ทุกวันอาทิตย์)           |                                                                   |           |
|              | Print<br>Document<br>(พิมพ์เอกสาร)   | _                          | _                          | _                                         | พิมพ์โทรสารขาเข้าที่จั<br>ดเก็บในหน่วยความจำ                      |           |
|              | Remote Access<br>(การเข้าถึงระยะไกล) | —                          | —                          | *                                         | ตั้งค่ารหัสของคุณสำหรับ<br>การเรียกดูจากระยะไกล                   |           |
|              | ♦ คู่มือขั้นสูงสำห                   | เรับผู้ใช้                 |                            |                                           |                                                                   |           |
|              | ค่าที่ตั้งจากโรงงา                   | นจะแสดงเป็นตัวหา           | นาและมีเครื่องหมา          | ยดอกจันกำกับอยู่                          |                                                                   |           |

| ระดับ 1               | ระดับ 2                                 | ระดับ 3                              | ระดับ 4           | ตัวเลือก                                                                  | คำอธิบาย                                                                                                    | ดูที่หน้า |
|-----------------------|-----------------------------------------|--------------------------------------|-------------------|---------------------------------------------------------------------------|----------------------------------------------------------------------------------------------------|-----------|
| Fax (โทรสาร)<br>(ด่อ) | Dial<br>Restriction<br>(การจำกัดการโทร) | Dial Pad<br>(แป้นกดหมายเลข)          | _                 | Enter # Twice<br>(ใส่ # สองครั้ง)<br>On (เปิด)                            | ดั้งค่าเครื่องเพื่อจำกัด<br>การเรียกสาย<br>เมื่อใช้แป้นกดหมายเลข                                                                                                    | ดูที่ ♦   |
|                       |                                         | Address<br>Book<br>(สมุดที่อยู่)     | _                 | Off (ปิด)<br>Enter # Twice<br>(ใส่ # สองครั้ง)<br>On (เปิด)<br>Off (ปิด)* | ตั้งค่าเครื่องเพื่อจำกัด<br>การเรียกสาย<br>เมื่อใช้งานสมุดที่อยู่                                                                                                    |           |
|                       |                                         | Shortcuts<br>(ทางลัด)                | _                 | Enter # Twice<br>(ใส่ # สองครั้ง)<br>On (เปิด)<br>Off (ปิด)*              | ตั้งค่าเครื่องเพื่อจำกัด<br>การเรียกสาย<br>เมื่อใช้งานทางลัด                                                                                                    |           |
|                       |                                         | LDAP Server<br>(เซิร์ฟเวอร์<br>LDAP) | _                 | Enter # Twice<br>(ใส่ # สองครั้ง)<br>On (เปิด)<br>Off (ปิด)*              | ตั้งค่าเครื่องเพื่อจำกัด<br>การโทร<br>ของหมายเลขเชิร์ฟเวอร์<br>LDAP                                                                                                  |           |
|                       | Remaining<br>Jobs<br>(งานที่เหลือ)      | _                                    | _                 | _                                                                         | ดรวจสอบว่างานที่ตั้งเว<br>ลาไว้งานใดที่อยู่ในหน่ว<br>ยความจำ<br>และยกเลิกงานที่เลือก                                                                                 |           |
|                       | Miscellaneous<br>(เบ็ดเดล็ด)            | Distinctive<br>(แตกด่าง)             | _                 | on (ເปິດ)<br>Off <b>(ປິດ)*</b>                                            | ใช้บริการเสียงเรียกที่แต<br>กต่างของบริษัทที่ให้บริ<br>การทางด้านโทรศัพท์<br>ให้คุณใช้หมายเลขโทรอ<br>อกด้วยเสียงและหมายเล<br>ขเครื่องโทรสารในสายโ<br>ทรศัพท์สายเดียว | 55        |
|                       | ♦ คู่มือขั้นสูงสำห                      | เรับผู้ใช้                           |                   | -                                                                         |                                                                                                    |           |
|                       | ค่าที่ตั้งจากโรงงา                      | นจะแสดงเป็นตัวหา                     | นาและมีเครื่องหมา | ยดอกจันกำกับอยู่                                                          |                                                                                                    |           |

| ระดับ 1       | ระดับ 2                                     | ระดับ 3                                           | ระดับ 4            | ตัวเลือก                              | คำอธิบาย                                                        | ดูที่หน้า |  |  |  |
|---------------|---------------------------------------------|---------------------------------------------------|--------------------|---------------------------------------|-----------------------------------------------------------------|-----------|--|--|--|
| Printer       | Emulation                                   | -                                                 | —                  | Auto (อัตโนมัติ)*                     | เลือกโหมดการเลียนแบบ                                            | ดูที่ +   |  |  |  |
| (เครื่องพิมพ) | (การเลียนแบบ)                               |                                                   |                    | HP LaserJet                           |                                                                 |           |  |  |  |
|               |                                             |                                                   |                    | BR-Script 3                           |                                                                 |           |  |  |  |
|               | Print Options                               | Internal Font                                     | —                  | HP LaserJet                           | พิมพ์รายการแบบอักษร                                             |           |  |  |  |
|               | (ตัวเลือกการพิมพ์)                          | (แบบอักษรภายใน)                                   |                    | BR-Script 3                           | ภายในของเครื่อง                                                 |           |  |  |  |
|               |                                             | Test Print<br>(การทดสอบพิมพ์)                     | _                  | —                                     | พิมพ์หน้าทดสอบ                                                  |           |  |  |  |
|               | 2-sided                                     | —                                                 | —                  | off <b>(ปิด)</b> *                    | เปิดการใช้งานหรือปิดการใช้ง                                     |           |  |  |  |
|               | (2 ดาน)                                     |                                                   |                    | Long Edge<br><b>(ตามขอบด้านยาว)</b>   | านการพมพ 2 ดาน<br>และเลือกด้านยาวหรือด้านสั้น                   |           |  |  |  |
|               |                                             |                                                   |                    | Short Edge<br><b>(ตามขอบด้านสั้น)</b> |                                                                 |           |  |  |  |
|               | Auto                                        | —                                                 | —                  | 0n (เปิด)*                            | เลือกการตั้งค่านี้ถ้าคุณต้                                      |           |  |  |  |
|               | Continue<br>(ทำต่อโดยอัตโ<br>นมัติ)         |                                                   |                    | Off <b>(ปิด)</b>                      | องการเหเครองลางขอผ<br>ดพลาดขนาดกระดาษ<br>และใช้กระดาษที่อยู่ในถ |           |  |  |  |
|               |                                             |                                                   |                    |                                       | าดใส่กระดาษ                                                     |           |  |  |  |
|               | Output Colour<br>(สีเอาท์พด)                | -                                                 | -                  | Auto<br>(ລັດງົນນັດີ)*                 | เลือกสี<br>หรือขวาดำสำหรับเอกสาร                                |           |  |  |  |
|               | (((((((((((((((((((((((((((((((((((((((     |                                                   |                    | Colour (3)                            | ที่พิมพ์ ถ้าคุณเลือก Auto                                       |           |  |  |  |
|               |                                             |                                                   |                    | Black and                             | (อัตโนมัติ)<br>เครื่องจะเลือกตัวเลือกที่เ                       |           |  |  |  |
|               |                                             |                                                   |                    | White (ขาวดำ)                         | หมาะสมสำหรับเอกสาร<br>(สี หรือขาวดำ)                            |           |  |  |  |
|               | Reset                                       | -                                                 | —                  | Yes (ใช่)                             | เรียกคืนการตั้งค่าเครื่อง                                       |           |  |  |  |
|               | Printer<br>(ตั้งค่าใหม่ให้เค<br>รื่องพิมพ์) |                                                   |                    | No <b>(ไม่)</b>                       | พิมพ์ใหเป็นคาเริ่มดนจา<br>กโรงงาน                               |           |  |  |  |
|               | Colour                                      | Calibration                                       | Calibrate          | Yes <b>(ใช่)</b>                      | ปรับความเข้มของสี                                               | 122       |  |  |  |
|               | Correction<br>(การแก้ไขสี)                  | (การปรับแต่งค่า<br>ของสี)                         | (ปรับแต่งค่าของสี) | No <b>(ไม่)</b>                       |                                                                 |           |  |  |  |
|               | (                                           | 22000)                                            | Reset              | Yes <b>(ใช่)</b>                      | คืนค่าการปรับแต่งค่าข                                           |           |  |  |  |
|               |                                             |                                                   | (ดังค่าใหม่)       | No <b>(ไม่)</b>                       | องสีให้เป็นค่าเริ่มต้นจา<br>กโรงงาน                             |           |  |  |  |
|               |                                             | Registration                                      | —                  | Yes <b>(ใช่)</b>                      | ปรับดำแหน่งพิมพ์ของ<br>แต่อนสี                                  | 123       |  |  |  |
|               |                                             | (การสงทะเบยน)                                     |                    | No <b>(ไม่)</b>                       | แต่ละส                                                          |           |  |  |  |
|               |                                             | Auto                                              | —                  | 0n (เปิด)*                            | เลือกว่าจะทำการปรับแ<br>ต่อว่าของออกเชื่อเมือง                  | 123       |  |  |  |
|               |                                             | Correction<br>(การแก้ไขอัตโ<br>นมัติ)             |                    | Off <b>(ปิด)</b>                      | ดงคาและลงทะเบยนล<br>หรือไม่                                     |           |  |  |  |
|               | + คู่มือซอฟต์แว                             | + คู่มือชอฟต์แวร์ และคู่มือเน็ทเวิร์คสำหรับผู้ใช้ |                    |                                       |                                                                 |           |  |  |  |
|               | ค่าที่ตั้งจากโรงงา                          | นจะแสดงเป็นตัวห                                   | นาและมีเครื่องหมา  | ยดอกจันกำกับอยู่                      |                                                                 |           |  |  |  |

| ระดับ 1                  | ระดับ 2                                                                                                    | ระดับ 3         | ระดับ 4                                        | ระดับ 5            | ตัวเลือก                                                 | คำอธิบาย                                                                                                    |  |
|--------------------------|----------------------------------------------------------------------------------------------------|-----------------|------------------------------------------------|--------------------|----------------------------------------------------------|----------------------------------------------------------------------------------------------------|--|
| Network<br>(เครือข่าย) + | Wired LAN<br>(LAN<br>แบบใช้สาย)                                                                                                    | TCP/IP          | BOOT Method<br>(วิธีการบู๊ดเครื่อง)            | _                  | Auto<br>(ăn lu și n)*<br>Static<br>RARP<br>BOOTP<br>DHCP | เลือกวิธีการบู๊ดเครื่อง<br>ที่ตรงตามความต้องก<br>ารของคุณที่สุด                                                                         |  |
|                          |                                                                                                    |                 | (IP Boot<br>Tries<br>(ความพยายา<br>มบู๊ดไอพี)) |                    | 3*<br>[00000-32767]                                      | ระบุจานวนครงทเครอ<br>งพยายามติดต่อเลขที่<br>อยู่ไอพี เมื่อตั้งค่า<br>BOOT Method<br>(วิธีการบู๊ต)<br>เป็นการตั้งค่าใดๆ<br>ยกเว้น Static |  |
|                          |                                                                                                    |                 | IP Address<br>(เลขที่อยู่ไอพี)                 | _                  | [000-255].<br>[000-255].<br>[000-255].<br>[000-255]      | ป้อนเลขที่อยู่ไอพี                                                                                                    |  |
|                          |                                                                                                    |                 | Subnet Mask                                    | l                  | [000-255].<br>[000-255].<br>[000-255].<br>[000-255]      | ป้อน Subnet mask                                                                                                    |  |
|                          |                                                                                                    |                 | Gateway<br>(เกตเวย์)                           | _                  | [000-255].<br>[000-255].<br>[000-255].<br>[000-255]      | ป้อนที่อยู่เก <b>ดเวย์</b>                                                                                                    |  |
|                          |                                                                                                    |                 | Node Name<br>(ชื่อโหนด)                        | _                  | BRNXXXXXXXXXXXXX                                         | ป้อนชื่อโหนด (สูงสุด<br>32 ตัวอักษร)                                                                                                    |  |
|                          |                                                                                                    |                 | WINS<br>Configuration<br>(การกำหนดค่า<br>WINS) | -                  | <b>Auto</b><br>(ລັດໂນນັດີ)*<br>Static                    | เลือกโหมดการกำหนดค่า<br>WINS                                                                                                    |  |
|                          |                                                                                                    |                 | WINS Server<br>(เซิร์ฟเวอร์ WINS)              | Primary<br>(หลัก)  | [000-255].<br>[000-255].<br>[000-255].<br>[000-255]      | ระบุเลขที่อยู่ไอพีของ<br>เซิร์ฟเวอร์ WINS<br>หลักหรือรอง                                                                                |  |
|                          |                                                                                                    |                 |                                                | Secondary<br>(รอง) | [000-255].<br>[000-255].<br>[000-255].<br>[000-255]      |                                                                                                    |  |
|                          | + คู่มือซอฟด์แวร์ และคู่มือเน็ทเวิร์คสำหรับผู้ใช้<br>● เยี่ยมชม Brother Solutions Center เพื่อดาวน์โหลด คู่มือการเชือมด่อกับเว็บไซต์ ที่<br>http://solutions.brother.com/ |                 |                                                |                    |                                                          |                                                                                                    |  |
|                          | ค่าที่ตั้งจากโรงง                                                                                                    | านจะแสดงเป็นตัว | งหนาและมีเครื่องา                              | หมายดอกจันกำกั     | ນອຍູ່                                                    |                                                                                                    |  |

| ระดับ 1                           | ระดับ 2                                              | ระดับ 3                                                    | ระดับ 4                              | ระดับ 5           | ตัวเลือก                                                                                   | คำอธิบาย                                                                                                    |
|-----------------------------------|------------------------------------------------------|------------------------------------------------------------|--------------------------------------|-------------------|--------------------------------------------------------------------------------------------|----------------------------------------------------------------------------------------------------|
| Network<br>(เครือข่าย) +<br>(ด่อ) | Wired LAN<br>(LAN<br>แบบใช้สาย)<br>(ต่อ)             | TCP/IP<br>(ต่อ)                                            | DNS Server<br>(เซิร์ฟเวอร์<br>DNS)   | Primary<br>(หลัก) | [000-255].<br>[000-255].<br>[000-255].<br>[000-255]                                        | ระบุเลขที่อยู่ไอพี<br>ของเชิร์ฟเวอร์ DNS<br>หลักหรือรอง                                                                                                    |
|                                   |                                                      |                                                            |                                      | Secondary<br>(52) | [000-255].<br>[000-255].<br>[000-255].<br>[000-255]                                        |                                                                                                    |
|                                   |                                                      |                                                            | APIPA                                | _                 | <b>On (เปิด)*</b><br>Off (ปิด)                                                             | จัดสรรเลขที่อยู่ไอพี<br>จากช่วง local address<br>ที่เชื่อมต่อโดยอัดโนมัติ                                                                                                 |
|                                   |                                                      |                                                            | IPv6                                 | _                 | on (ເປີດ)<br>off <b>(ປິດ)*</b>                                                             | เปิดการใช้งานหรือปิดการ<br>ใช้งานโพรโตคอล IPv6<br>ถ้าคุณต้องการใช้โพรโตค<br>อล IPv6 เข้าไปที่<br><u>http://solutions.</u><br><u>brother.com/</u><br>สำหรับข้อมูลเพิ่มเดิม |
|                                   |                                                      | Ethernet<br>(อีเทอร์เน็ต)                                  | —                                    | —                 | Auto (อัตโนมัติ)*                                                                          | เลือกโหมดเชื่อมต่อ<br>Ethernet                                                                                                    |
|                                   |                                                      |                                                            |                                      |                   | 100B-FD                                                                                    |                                                                                                    |
|                                   |                                                      |                                                            |                                      |                   | 100B-HD                                                                                    |                                                                                                    |
|                                   |                                                      |                                                            |                                      |                   | 10B-HD                                                                                     |                                                                                                    |
|                                   |                                                      | Wired Status<br>(สถานะการต่อสาย)                           | _                                    | _                 | Active 100B-FD<br>(100B-FD ที่ใช้งาน)<br>Active 100B-HD<br>(100B-HD ที่ใช้งาน)             | คุณสามารถดูสถานะก<br>ารต่อสายปัจจุบัน                                                                                                    |
|                                   |                                                      |                                                            |                                      |                   | Active 10B-FD<br>( <b>10B-FD ที่ใช้งาน)</b><br>Active 10B-HD<br>( <b>10B-HD ที่ใช้งาน)</b> |                                                                                                    |
|                                   |                                                      |                                                            |                                      |                   | Inactive <b>(ไม่ใช้งาน)</b><br>Wired OFF <b>(ปิดใช้สาย)</b>                                |                                                                                                    |
|                                   |                                                      | <b>MAC Address</b><br>(ที่อยู่ MAC)                        | _                                    | —                 |                                                                                            | ดูที่อยู่ MAC<br>ของเครื่อง                                                                                                    |
|                                   |                                                      | Set to<br>Default<br>(ดังเป็นค่าเริ่มต้น)                  | -                                    | -                 | Yes (ใช่)<br>No (ไม่)                                                                      | เรียกคืนการตั้งค่าเครื<br>อข่ายแบบใช้สายเป็น<br>การตั้งค่าจากโรงงาน                                                                                                    |
|                                   |                                                      | Wired<br>Enable<br>(เปิดใช้สาย)                            |                                      | _                 | <b>On (เปิด)*</b><br>Off (ปิด)                                                             | เปิดการใช้งานหรือปิดก<br>ารใช้งาน LAN<br>แบบใช้สายด้วยตนเอง                                                                                                    |
|                                   | + คู่มือซอฟด์แ<br>● เยี่ยมชม Brot<br>http://solution | ວร์ ແລະคู่มือเน็ทเวิ<br>ther Solutions C<br>s.brother.com/ | ร์คสำหรับผู้ใช้<br>enter เพื่อดาวน์โ | หลด คู่มือการเชือ | มต่อกับเว็บไซด์ ที่                                                                        |                                                                                                    |

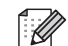

ค่าที่ตั้งจากโรงงานจะแสดงเป็นตัวหนาและมีเครื่องหมายดอกจันกำกับอยู่

C

| ระดับ 1                           | ระดับ 2                                                                                                    | ระดับ 3                                        | ระดับ 4                                        | ระดับ 5                               | ตัวเลือก                                             | คำอธิบาย                                                                                                    |  |  |
|-----------------------------------|----------------------------------------------------------------------------------------------------|------------------------------------------------|------------------------------------------------|---------------------------------------|------------------------------------------------------|----------------------------------------------------------------------------------------------------|--|--|
| Network<br>(เครือข่าย) +<br>(ต่อ) | WLAN                                                                                                    | TCP/IP                                         | BOOT Method<br>(วิธีการบู๊ดเครือง)             | _                                     | Auto (ລັດໂນນິດີ)*<br>Static<br>RARP<br>BOOTP<br>DHCP | เลือกวิธีการบู๊ตเครื่อง<br>ที่ดรงดามความต้องก<br>ารของคุณที่สุด                                                                               |  |  |
|                                   |                                                                                                    |                                                | (IP Boot<br>Tries<br>(ความพยายา<br>มนู๊ดไอฟี)) | _                                     | 3*<br>[00000-32767]                                  | ระบุจำนวนครั้งที่เครื่อ<br>งพยายามติดต่อเลขที่<br>อยู่ไอพี เมื่อตั้งค่า<br>BOOT Method<br>(วิธีการบู๊ต)<br>เป็นการตั้งค่าใดๆ<br>ยกเว้น Static |  |  |
|                                   |                                                                                                    |                                                | IP Address<br>(เลขที่อยู่ไอพี)                 | _                                     | [000-255].<br>[000-255].<br>[000-255].<br>[000-255]  | ป้อนเลขที่อยู่ไอพี                                                                                                    |  |  |
|                                   |                                                                                                    |                                                | Subnet Mask                                    | _                                     | [000-255].<br>[000-255].<br>[000-255].<br>[000-255]  | ป้อน Subnet mask                                                                                                    |  |  |
|                                   |                                                                                                    |                                                | Gateway<br>(เกตเวย์)                           | -                                     | [000-255].<br>[000-255].<br>[000-255].<br>[000-255]  | ป้อนที่อยู่เกตเวย์                                                                                                    |  |  |
|                                   |                                                                                                    |                                                | Node Name<br>(ชื่อโหนด)                        | _                                     | BRWXXXXXXXXX<br>XXX                                  | ป้อนชื่อโหนด (สูงสุด<br>32 ตัวอักษร)                                                                                                    |  |  |
|                                   |                                                                                                    | WINS<br>Configuration<br>(การกำหนดค่า<br>WINS) | 1                                              | <b>Auto</b><br>(อัดโนมัดิ)*<br>Static | เลือกโหมดการกำหนดค่า<br>WINS                         |                                                                                                    |  |  |
|                                   |                                                                                                    |                                                | WINS Server<br>(เซิร์ฟเวอร์ WINS)              | Primary<br>(หลัก)                     | [000-255].<br>[000-255].<br>[000-255].<br>[000-255]  | ระบุเลขที่อยู่ไอพีของ<br>เซิร์ฟเวอร์ WINS<br>หลักหรือรอง                                                                                      |  |  |
|                                   |                                                                                                    |                                                |                                                | Secondary<br>(รอง)                    | [000-255].<br>[000-255].<br>[000-255].<br>[000-255]  |                                                                                                    |  |  |
|                                   | + คู่มือชอฟด์แวร์ และคู่มือเน็ทเวิร์คสำหรับผู้ใช้<br>● เยี่ยมชม Brother Solutions Center เพื่อดาวน์โหลด คู่มือการเชือมต่อกับเว็บไซต์ ที่<br>http://solutions.brother.com/ |                                                |                                                |                                       |                                                      |                                                                                                    |  |  |
|                                   | ค่าที่ตั้งจากโรงง                                                                                                    | านจะแสดงเป็นตัว                                | งหนาและมีเครื่องเ                              | หมายดอกจันกำกั                        | ប១ព៉្                                                |                                                                                                    |  |  |

| ระดับ 1                           | ระดับ 2                                                                                                    | ระดับ 3                                    | ระดับ 4                         | ระดับ 5            | ตัวเลือก                                            | คำอธิบาย                                                                                                    |  |
|-----------------------------------|----------------------------------------------------------------------------------------------------|--------------------------------------------|---------------------------------|--------------------|-----------------------------------------------------|----------------------------------------------------------------------------------------------------|--|
| Network<br>(เครือข่าย) +<br>(ต่อ) | WLAN<br>(ต่อ)                                                                                                    | TCP/IP<br>(ต่อ)                            | DNS Server<br>(เซิร์ฟเวอร์ DNS) | Primary<br>(หลัก)  | [000-255].<br>[000-255].<br>[000-255].<br>[000-255] | ระบุเลขที่อยู่ไอพี<br>ของเซิร์ฟเวอร์ DNS<br>หลักหรือรอง                                                                                                    |  |
|                                   |                                                                                                    |                                            |                                 | Secondary<br>(รอง) | [000-255].<br>[000-255].<br>[000-255].<br>[000-255] |                                                                                                    |  |
|                                   |                                                                                                    |                                            | APIPA                           | _                  | <b>On (เปิด)*</b><br>Off (ปิด)                      | จัดสรรเลขที่อยู่ไอพี<br>จากช่วง local address<br>ที่เชื่อมต่อโดยอัตโนมัติ                                                                                                    |  |
|                                   |                                                                                                    |                                            | IPv6                            | _                  | on (ເປີດ)<br>off (ປິດ)*                             | เบิดการใช้งานหรือปิด<br>การใช้งานโพรโดคอล<br>IPv6<br>ถ้าคุณด้องการใช้โพร<br>โดคอล IPv6 เข้าไปที่<br><u>http://solutions.</u><br><u>brother.com/</u><br>สำหรับข้อมูลเพิ่มเดิม |  |
|                                   |                                                                                                    | WLAN<br>Assistant<br>(ดัวช่วย WLAN)        | _                               | _                  | _                                                   | (Windows <sup>®</sup> เท่านั้น)<br>คุณสามารถกำหนดกา<br>รดั้งค่าเครือข่ายไร้สา<br>ยโดยใช้ชีดีรอมของ<br>Brother                                                                |  |
|                                   |                                                                                                    | Setup Wizard<br>(ตั้งค่าวิชาร์ด)           | _                               | _                  | _                                                   | คุณสามารถตั้งค่าเซิร์<br>ฟเวอร์การพิมพ์ภายใ<br>นของคุณ                                                                                                    |  |
|                                   |                                                                                                    | WPS/AOSS                                   | _                               | _                  | _                                                   | คุณสามารถกำหนดค่า<br>การตั้งค่าเครือข่ายแบ<br>บไร้สายได้โดยใช้ปุ่ม<br>กดเพียงปุ่มเดียว                                                                                       |  |
|                                   |                                                                                                    | wps w/ pin<br>Code (WPS<br>ที่มี PIN code) | _                               | _                  | —                                                   | คุณสามารถกำหนดค่า<br>การตั้งค่าเครือข่ายแบ<br>บไร้สายได้โดยใช้<br>WPS ที่มี PIN code                                                                                         |  |
|                                   | + คู่มือซอฟด์แวร์ และคู่มือเน็ทเวิร์คสำหรับผู้ใช้<br>● เยี่ยมชม Brother Solutions Center เพื่อดาวน์โหลด คู่มือการเชือมต่อกับเว็บไซด์ ที่<br>http://solutions.brother.com/ |                                            |                                 |                    |                                                     |                                                                                                    |  |
|                                   | ค่าที่ตั้งจากโรงง                                                                                                    | านจะแสดงเป็นดัว                            | งหนาและมีเครื่อง                | หมายดอกจันกำกั     | បខម៉ូ                                               |                                                                                                    |  |

| ระดับ 1                  | ระดับ 2                                                                                                    | ระดับ 3                                        | ระดับ 4               | ระดับ 5        | ตัวเลือก                                               | คำอธิบาย                                                 |  |
|--------------------------|----------------------------------------------------------------------------------------------------|------------------------------------------------|-----------------------|----------------|--------------------------------------------------------|----------------------------------------------------------|--|
| Network<br>(เครือข่าย) + | WLAN<br>(ต่อ)                                                                                                    | <b>WLAN Status</b><br>(สถานะ WLAN)             | Status<br>(สถานะ)     | _              | Active (11b)<br><b>((11b) ทีใช้งาน)</b>                | คุณสามารถดูสถานะเ<br>ครือข่ายแบบไร้สายปั                 |  |
| (ต่อ)                    |                                                                                                    |                                                |                       |                | Active (11g)<br><b>((11g) ทีใช้งาน)</b>                | จจุบน                                                    |  |
|                          |                                                                                                    |                                                |                       |                | Active (11n)<br><b>((11n) ทีใ</b> ช้งาน <b>)</b>       |                                                          |  |
|                          |                                                                                                    |                                                |                       |                | Wired LAN<br>Active <b>(LAN</b><br>แบบใช้สายที่ใช้งาน) |                                                          |  |
|                          |                                                                                                    |                                                |                       |                | <sub>WLAN</sub> Off<br><b>(ปิด WLAN)</b>               |                                                          |  |
|                          |                                                                                                    |                                                |                       |                | AOSS Active<br><b>(AOSS ทีใช้งาน)</b>                  |                                                          |  |
|                          |                                                                                                    |                                                |                       |                | Connection<br>Failed<br><b>(การเขือมต่อลัมเหลว)</b>    |                                                          |  |
|                          |                                                                                                    |                                                | Signal                | —              | Strong (แรง)                                           | คุณสามารถดูความแร                                        |  |
|                          |                                                                                                    |                                                | (สัญญาณ)              |                | Medium <b>(ปานกลาง)</b>                                | งของสัญญาณเครือข่<br>ายแบบไร้สายปัจจบัน                  |  |
|                          |                                                                                                    |                                                |                       |                | Weak (อ่อน)                                            |                                                          |  |
|                          |                                                                                                    |                                                |                       |                | None <b>(ไม่มี)</b>                                    |                                                          |  |
|                          |                                                                                                    |                                                | SSID                  | _              | —                                                      | คุณสามารถดู SSID<br>ปัจจุบัน                             |  |
|                          |                                                                                                    |                                                | Comm. Mode            | —              | Ad-hoc                                                 | คุณสามารถดูโหมดกา<br>- สื่อ สวรปี - วงวัน                |  |
|                          |                                                                                                    |                                                | ( เหมด<br>การสื่อสาร) |                | Infrastructure                                         | รสอสารบจจุบน                                             |  |
|                          |                                                                                                    |                                                |                       |                | (โครงสรางพื้นฐาน)                                      |                                                          |  |
|                          |                                                                                                    |                                                |                       |                | None (ไม่มี)                                           | d                                                        |  |
|                          |                                                                                                    | MAC Address<br>(ที่อยู่ MAC)                   | _                     | _              | -                                                      | ดูทีอยู่ MAC<br>ของเครื่อง                               |  |
|                          |                                                                                                    | Set to                                         | —                     | —              | Yes <b>(ใช่)</b>                                       | เรียกคืนการตั้งค่าเครื                                   |  |
|                          |                                                                                                    | Default<br>(ดังเป็นค่าเริ่มต้น)                |                       |                | No <b>(ไม่)</b>                                        | อขายแบบ เรลายเบน<br>การตั้งค่าจากโรงงาน                  |  |
|                          |                                                                                                    | <del>WLAN Enable</del><br>(เปิดใช้งาน<br>WLAN) | _                     | _              | on (เปิด)<br>off (ปิด)*                                | เปิดการใช้งานหรือปิด<br>การใช้งาน LAN<br>ไร้สายด้วยตนเอง |  |
|                          | + คู่มือซอฟต์แ                                                                                                    | วร์ และคู่มือเน็ทเวิ                           | ร์คสำหรับผู้ใช้       |                |                                                        |                                                          |  |
|                          | ์<br>● เยี่ยมชม Brother Solutions Center เพื่อดาวน์โหลด คู่มือการเชือมต่อกับเว็บไซต์ ที่<br>http://solutions.brother.com/ |                                                |                       |                |                                                        |                                                          |  |
|                          | ค่าที่ตั้งจากโรงง                                                                                                    | านจะแสดงเป็นตัว                                | งหนาและมีเครื่อง      | หมายดอกจันกำกั | บอยู่                                                  |                                                          |  |

| ระดับ 1                           | ระดับ 2                                  | ระดับ 3                                            | ระดับ 4                         | ระดับ 5          | ตัวเลือก                                                                     | คำอธิบาย                                                                                  |
|-----------------------------------|------------------------------------------|----------------------------------------------------|---------------------------------|------------------|------------------------------------------------------------------------------|-------------------------------------------------------------------------------------------|
| Network<br>(เครือข่าย) +<br>(ต่อ) | Wi-Fi<br>Direct                          | Push Button<br>(ปุ่มกด)                            | _                               | _                | _                                                                            | คุณสามารถกำหนดค่าเค<br>รือข่าย Wi-Fi Direct<br>ได้โดยใช้วิธีการกดปุ่มเ<br>พียงปุ่มเดียว   |
|                                   |                                          | PIN Code                                           | _                               | _                | -                                                                            | คุณสามารถกำหนดค่าเค<br>รือข่าย Wi-Fi Direct<br>ได้ง่ายดายโดยใช้ WPS<br>ที่มี PIN code     |
|                                   |                                          | Manual<br>(ด้วยตนเอง)                              | _                               | _                | _                                                                            | คุณสามารถกำหนดค่า<br>เครือข่าย Wi-Fi<br>Direct ด้วยตนเอง                                  |
|                                   |                                          | Group Owner<br>(เจ้าของกลุ่ม)                      | _                               | _                | On <b>(เปิด)</b><br>Off <b>(ปิด)</b>                                         | ตั้งค่าเครื่องพิมพ์ของ<br>คุณเป็นเจ้าของกลุ่ม                                             |
|                                   |                                          | Device<br>Information<br>(ข้อมูลอุปกรณ์)<br>Status | Device<br>Name<br>(ชื่ออุปกรณ์) | _                | _                                                                            | คุณสามารถดูชื่ออุปกร<br>ณ์ของเครื่องของคุณ                                                |
|                                   |                                          |                                                    | SSID                            | —                | (SSID ของฉัน)                                                                | ดู SSID ของเจ้าของกลุ่ม                                                                   |
|                                   |                                          |                                                    |                                 |                  | (เชื่อมต่อกับ SSID<br>ของคนอื่น)                                             | เมือเครืองพิมพ์ไม่ได้เชือ<br>มต่อ จอสัมผัสจะแสดง                                          |
|                                   |                                          |                                                    | IP Address                      |                  | Not Connected<br>(ไม่เชื่อมต่อ)                                              | Not Connected<br>(ไม่เชื่อมต่อ)                                                           |
|                                   |                                          |                                                    | IP Address<br>(เลขที่อยู่ไอพี)  | -                | -                                                                            | คุณสามารถดูเลขทีอยู่<br>ไอพีปัจจุบันจากเครื่อ<br>งพิมพ์ของคุณ                             |
|                                   |                                          | Status<br>Information<br>(ข้อมูลสถานะ)             | Status<br>(สถานะ)               |                  | G/O Active(**)<br>(G/O ที่ใช้งาน(**))<br>Client Active<br>(Client ที่ใช้งาน) | คุณสามารถดูสถานะเ<br>ครือข่าย Wi-Fi Direct<br>ปัจจุบัน                                    |
|                                   |                                          |                                                    |                                 |                  | Not Connected<br>(ไม่เชือมด่อ)                                               |                                                                                           |
|                                   |                                          |                                                    |                                 |                  | Off <b>(ปิด)</b>                                                             |                                                                                           |
|                                   |                                          |                                                    |                                 |                  | Wired LAN<br>Active <b>(LAN</b><br>แบบใช้สายที่ใช้งาน)                       |                                                                                           |
|                                   |                                          |                                                    |                                 |                  | ** = จำนวนอุปกรณ์                                                            |                                                                                           |
|                                   |                                          |                                                    | Signal<br>(สัญญาณ)              | —                | Strong <b>(แรง)</b><br>Medium                                                | คุณสามารถดูความแรงสัญ<br>ญาณเครือข่าย Wi-Fi<br>Direct ปัจจบับ                             |
|                                   |                                          |                                                    |                                 |                  | (ปานกลาง)<br>Weak (อ่อน)<br>None (ไม่มี)                                     | เมือเครืองพิมพ์ของคุณทำ<br>หน้าที่เป็นเจ้าของกลุ่ม<br>จอสัมผัสจะแสดง<br>Strong (แรง) เสมอ |
|                                   |                                          | I/F Enable<br>(เปิดใช้งาน I/F)                     | _                               | _                | On (ເປີດ)<br>Off <b>(ປິດ)*</b>                                               | เปิดการใช้งานหรือปิด<br>การใช้งานการเชื่อมต่อ<br>Wi-Fi Direct                             |
|                                   | + คู่มือซอฟต์แ                           | วร์ และคู่มือเน็ทเวิ                               | ร์คสำหรับผู้ใช้                 |                  |                                                                              |                                                                                           |
|                                   | ● เยี่ยมชม Bro<br><u>http://solution</u> | ther Solutions C<br>s.brother.com/                 | enter เพื่อดาวน์โ               | หลด คู่มือการเชื | อมต่อกับเว็บไซต์ ที่                                                         |                                                                                           |
|                                   | ค่าที่ตั้งจากโรงง                        | านจะแสดงเป็นตัว                                    | วหนาและมีเครื่อง                | หมายดอกจันกำกํ   | ົນວຍູ່                                                                       |                                                                                           |

| ระดับ 1                           | ระดับ 2                                                               | ระดับ 3                                                                                                    | ระดับ 4           | ระดับ 5                                      | ตัวเลือก                                                    | คำอธิบาย                                                                                     |
|-----------------------------------|-----------------------------------------------------------------------|----------------------------------------------------------------------------------------------------|-------------------|----------------------------------------------|-------------------------------------------------------------|----------------------------------------------------------------------------------------------|
| Network<br>(เครือข่าย) +<br>(ต่อ) | NFC                                                                   | _                                                                                                    | _                 | _                                            | <b>On (ເປິດ)*</b><br>Off (ປິດ)                              | คุณสามารถใช้การดรว<br>จสอบดัวตนผ่านบัตรโ<br>ดยแตะบัตร IC<br>บนเครื่องอ่าน NFC<br>บนแผงควบคุม |
|                                   | E-mail/IFAX<br>(อีเมล/IFAX)                                           | Mail Address<br>(ทีอยู่ไปรษณีย์)                                                                                                    | _                 |                                              | _                                                           | ใส่ที่อยู่ไปรษณีย์<br>(สูงสุด 60 ตัวอักษร)                                                   |
|                                   | (MFC-L8600CDW<br>รองรับเฉพาะ<br>หลังจากดาวน์โหลด<br>JFAX แล้วเท่านัน) | Setup Server<br>(ดังค่าเซิร์ฟเวอร์)                                                                                                    | SMTP              | Server<br>(เซิร์ฟเวอร์)                      | [000-255].<br>[000-255].<br>[000-255].<br>[000-255]<br>ชื่อ | ใส่ที่อยู่เชิร์ฟเวอร์<br>SMTP หรือชื่อ (สูงสุด<br>64 ดัวอักษร)                               |
|                                   |                                                                       |                                                                                                    |                   | Port (พอร์ต)                                 | 25*<br>[1-65535]                                            | ป้อนหมายเลขพอร์ต<br>SMTP                                                                     |
|                                   |                                                                       |                                                                                                    |                   | Auth. for<br>SMTP<br>(อนุญาดสำหรับ<br>SMTP)  | None (ไม่มี)*<br>SMTP-AUTH                                  | เลือกวิธีการรักษาควา<br>มปลอดภัยสำหรับการ<br>แจ้งเตือนทางอีเมล                               |
|                                   |                                                                       |                                                                                                    |                   | SSL/TLS                                      | None (ไม่มี)*<br>SSL<br>TLS                                 | ส่งหรือรับอีเมลผ่านอีเ<br>มลเซิร์ฟเวอร์ที่ต้องใช้<br>การสื่อสาร SSL/TLS<br>ที่ปลอดภัย        |
|                                   |                                                                       |                                                                                                    |                   | Verify Cert.<br>(ดรวจสอบใบรับรอง)            | on (เปิด)<br>off (ปิด)*                                     | ตรวจสอบใบรับรองเซิ<br>ร์ฟเวอร์ SMTP<br>โดยอัตโนมัติ                                          |
|                                   |                                                                       |                                                                                                    | POP3/IMAP4        | Protocol<br>(โพรโตคอล)                       | POP3 *<br>IMAP4                                             | เลือก POP3 หรือ<br>IMAP4 เพื่อรับอีเมล                                                       |
|                                   |                                                                       |                                                                                                    |                   | Server<br>(เซิร์ฟเวอร์)                      | [000-255].<br>[000-255].<br>[000-255].<br>[000-255]<br>ชื่อ | ใส่ที่อยู่เชิร์ฟเวอร์<br>POP3 หรือ IMAP4<br>หรือชื่อ (สูงสุด 64<br>ตัวอักษร)                 |
|                                   |                                                                       |                                                                                                    |                   | Port (พอร์ต)                                 | 110*<br>[1-65535]                                           | ใส่หมายเลขพอร์ต<br>POP3 หรือ IMAP4                                                           |
|                                   |                                                                       |                                                                                                    |                   | Mailbox<br>Name<br>(ชื่อกล่องจดห<br>มาย)     |                                                             | ใส่ชื่อกล่องจดหมาย<br>(สูงสุด 60 ดัวอักษร)                                                   |
|                                   |                                                                       |                                                                                                    |                   | Mailbox<br>Password<br>(รหัสกล่องจด<br>หมาย) | _                                                           | ใส่รหัสผ่านเพื่อลงชื่อ<br>เข้าใช้เซิร์ฟเวอร์<br>POP3 หรือ IMAP4<br>(สูงสุด 32 ตัวอักษร)      |
|                                   | + คู่มือซอฟต์แ                                                        | วร์ และคู่มือเน็ทเวิ                                                                                                    | ร์คสำหรับผู้ใช้   |                                              |                                                             |                                                                                              |
|                                   | ● เยี่ยมชม Brot<br>http://solution                                    | ther Solutions Constructions Constructions Constructions of the second second sec | enter เพื่อดาวน์โ | หลด คู่มือการเชือ                            | มต่อกับเว็บไซต์ ที่                                         |                                                                                              |
|                                   | ค่าที่ตั้งจากโรงง                                                     | านจะแสดงเป็นดัว                                                                                                    | งหนาและมีเครื่อง  | หมายดอกจันกำกั                               | បอยู่                                                       |                                                                                              |

| ระดับ 1                           | ระดับ 2                                                                        | ระดับ 3                                         | ระดับ 4                                              | ระดับ 5                                                                       | ตัวเลือก                                                                         | คำอธิบาย                                                                                                    |
|-----------------------------------|--------------------------------------------------------------------------------|-------------------------------------------------|------------------------------------------------------|-------------------------------------------------------------------------------|----------------------------------------------------------------------------------|----------------------------------------------------------------------------------------------------|
| Network<br>(เครือข่าย) +<br>(ต่อ) | E-mail/IFAX<br>(อีเมล/IFAX)<br>(MFC-L8600CDW<br>รองรับเฉพาะ<br>มจังววดอววงโนอด | Setup<br>Server<br>(ดังค่าเชิร์ฟเวอร์)<br>(ต่อ) | POP3/IMAP4<br>(ต่อ)                                  | Select<br>Folder<br>(เลือกโฟลเดอร์)                                           | Default (Inbox)<br>((กล่องขาเข้า)<br>ค่าเริ่มต้น)*<br>Specified (ระบุ)           | เลือกโฟลเดอร์เมล<br>ถ้าคุณเลือก<br>Specified (ระบุ)<br>ใส่ชื่อโฟลเดอร์<br>(สูงสุด 60 ดัวอักษร)                                           |
|                                   | หลังจากต่าวแหลด<br>IFAX แล้วเท่านั้น)<br>(ต่อ)                                 |                                                 |                                                      | SSL/TLS                                                                       | None (ไม่มี)*<br>SSL<br>TLS                                                      | คุณสามารถส่งหรือรับอีเ<br>มลผ่านอีเมล์เซิร์ฟเวอร์<br>ที่ต้องใช้การสื่อสาร<br>SSL/TLS ที่ปลอดภัย                                          |
|                                   |                                                                                |                                                 |                                                      | Verify<br>Cert.<br>(ตรวจสอบใบรั<br>บรอง)                                      | On (เปิด)<br>Off <b>(ปิด)*</b>                                                   | ดรวจสอบใบรับรองเซิ<br>ร์ฟเวอร์ POP3 หรือ<br>IMAP4 โดยอัตโนมัติ                                                                           |
|                                   |                                                                                |                                                 |                                                      | APOP                                                                          | On <b>(เปิด)</b><br>Off <b>(ปิด)*</b>                                            | เปิดการใช้งานหรือปิด<br>การใช้งาน APOP                                                                                                   |
|                                   |                                                                                | Setup Mail RX<br>(ດັ່งค่าการวับเมล)             | Auto<br>Polling<br>(การดึงสัญญา<br>ณอัดโนมัติ)       | Auto<br>Polling<br>(การดึงสัญญา<br>ณอัตโนมัติ)                                | <b>On (เปิด)*</b><br>Off (ปิด)                                                   | ตรวจสอบเชิร์ฟเวอร์เ<br>พื่อดูว่ามีข้อความใหม่<br>หรือไม่โดยอัดโนมัติ                                                                     |
|                                   |                                                                                |                                                 |                                                      | Poll<br>Frequency<br>(ความถีการดึงสั<br>ญญาณ)                                 | 1Min <b>(1 นาที)</b><br>3Mins <b>(3 นาที)</b><br>5Mins <b>(5 นาที)</b>           | ตั้งค่าช่วงการตรวจสอ<br>บข้อความใหม่บนเชิร์<br>ฟเวอร์                                                                                    |
|                                   |                                                                                |                                                 |                                                      | (เมือดังค่า Auto<br>Polling<br>(การดึงสัญญาณ<br>อัตโนมัติ)<br>เป็น On (เปิด)) | <b>10Mins (10 นาที)*</b><br>30Mins ( <b>30 นาที)</b><br>60Mins ( <b>60 นาที)</b> |                                                                                                    |
|                                   |                                                                                |                                                 | Header<br>(ਕਂਹਪਅੱਹ)                                  | —                                                                             | All (ทั้งหมด)<br>Subject+From+To<br>(หัวข้อ+จาก+ถึง)<br>None (ไม่มี)*            | เลือกเนื้อหาของส่วน<br>หัวจดหมายที่จะพิมพ์                                                                                               |
|                                   |                                                                                |                                                 | Del/Read<br>Error Mail<br>(ลบ/อ่านเมลขั<br>อผิดพลาด) | _                                                                             | <b>On (เปิด)*</b><br>Off (ปิด)                                                   | เชิร์ฟเวอร์ POP3<br>จะลบเมลข้อผิดพลาด<br>โดยอัตโนมัติ<br>เชิร์ฟเวอร์ IMAP4<br>จะลบเมลข้อผิดพลาด<br>โดยอัตโนมัติหลังจาก<br>ที่คุณอ่านแล้ว |
|                                   |                                                                                |                                                 | Notification<br>(การแจ้งเดือน)                       | _                                                                             | On <b>(เปิด)</b><br>MDN<br>Off <b>(ปิด)*</b>                                     | รับข้อความการแจ้งเดือน                                                                                                    |
|                                   | + คู่มือซอฟต์แ                                                                 | วร์ และคู่มือเน็ทเวิ                            | ร์คสำหรับผู้ใช้                                      | 1                                                                             |                                                                                  |                                                                                                    |
|                                   | ● เยี่ยมชม Brot<br>http://solution                                             | ther Solutions C<br>s.brother.com/              | enter เพื่อดาวน์โ                                    | หลด คู่มือการเชือ                                                             | มต่อกับเว็บไซด์ ที่                                                              |                                                                                                    |
|                                   | ค่าที่ตั้งจากโรงง                                                              | านจะแสดงเป็นตัว                                 | วหนาและมีเครื่อง                                     | หมายดอกจันกำกั                                                                | ບອຍູ່                                                                            |                                                                                                    |

| ระดับ 1                                       | ระดับ 2                                                                                                    | ระดับ 3                                          | ระดับ 4                                            | ระดับ 5        | ตัวเลือก                                            | คำอธิบาย                                                                             |  |
|-----------------------------------------------|----------------------------------------------------------------------------------------------------|--------------------------------------------------|----------------------------------------------------|----------------|-----------------------------------------------------|--------------------------------------------------------------------------------------|--|
| Network<br>(เครือข่าย) +                      | E-mail/IFAX<br>(อีเมล/IFAX)<br>(MEC L8600CDW)                                                                        | Setup Mail TX<br>(ตั้งค่าการส่งเมล)              | Sender<br>Subject<br>(หัวข้อของผู้ส่ง)             | _              | Internet Fax Job<br>(งานโทรสารทางอินเ<br>ทอร์เน็ด)* | แสดงหัวข้อที่แนบมา<br>กับข้อมูลโทรสารอินเ<br>ทอร์เน็ต                                |  |
| (ดอ)                                          | (ทก-с-180000CDW<br>รองรับเฉพาะ<br>หลังจากดาวน์โหลด                                                                   |                                                  | Size Limit<br>(จำกัดขนาด)                          | _              | On (เปิด)<br>Off (ปิด)*                             | จำกัดขนาดเอกสารอีเมล                                                                 |  |
|                                               | IFAX แล้วเท่านั้น)<br>(ต่อ)                                                                                          |                                                  | Notification<br>(การแจ้งเดือน)                     | _              | On (เปิด)<br>Off (ปิด)*                             | ส่งข้อความการแจ้งเตือน                                                               |  |
|                                               |                                                                                                    | Setup Relay<br>(ຕັ້งค่าการถ่ายทอด)               | Relay<br>Broadcast<br>(ถ่ายทอดการกร<br>ะจายสัญญาณ) | —              | On (ເປີດ)<br>Off <b>(ປິດ)*</b>                      | ถ่ายทอดเอกสารไปยั<br>งเครื่องโทรสารอื่น                                              |  |
|                                               |                                                                                                    |                                                  | Relay Domain<br>(โดเมนการถ่ายทอด)                  | —              | —                                                   | ลงทะเบียนชื่อโดเมน                                                                   |  |
|                                               |                                                                                                    |                                                  | Relay Report<br>(รายงานการถ่ายทอด)                 | —              | On (เปิด)<br>Off <b>(ปิด)*</b>                      | พิมพ์รายงานการกระจาย<br>สัญญาณแบบถ่ายทอด                                             |  |
| Web<br>Conne<br>Setti<br>(การตั้ง<br>เชื่อมต่ |                                                                                                    | Manual<br>Receive<br>(การรับด้วยดนเอง)           | -                                                  | _              | _                                                   | ดรวจสอบเซิร์ฟเวอร์<br>POP3 หรือ IMAP4<br>เพื่อดูว่ามีข้อความให<br>ม่หรือไม่ด้วยตนเอง |  |
|                                               | Web<br>Connect<br>Settings<br>(การตั้งค่าการ                                                                         | Proxy<br>Settings<br>(การดังค่าพร็อกซี)          | Proxy<br>Connection<br>(การเชื่อมต่อพ<br>ร็อกซี่)  | _              | On (เปิด)<br>Off <b>(ปิด)*</b>                      | คุณสามารถเปลี่ยนแป<br>ลงการตั้งค่าการเชื่อม<br>ด่อเว็บได้                            |  |
|                                               | ເชื່อมต่อเว็บ)                                                                                                    |                                                  | Address<br>(ที่อยู่)                               | —              | _                                                   |                                                                                      |  |
|                                               | •                                                                                                    |                                                  | Port (พอร์ต)                                       | —              | 8080*                                               |                                                                                      |  |
|                                               |                                                                                                    |                                                  | User Name<br>(ชื่อผู้ใช้)                          | —              | —                                                   |                                                                                      |  |
|                                               |                                                                                                    |                                                  | Password<br>(รหัสผ่าน)                             | _              | _                                                   |                                                                                      |  |
|                                               | Fax to Server<br>(ส่งโทรสารไปเชิร์ฟเ<br>วอร์)                                                                        | Fax to<br>Server<br>(ส่งโทรสารไป<br>เซิร์ฟเวอร์) | _                                                  | _              | on (เปิด)<br>off (ปิด)*                             | คุณสามารถจัดเก็บที่อ<br>ยู่นำหน้า/ต่อท้ายในเ<br>ครื่อง<br>และสามารถส่งเอกสา          |  |
|                                               | () แ อ 2000002 กา<br>รองรับเฉพาะ<br>หลังจากดาวน์โหลด                                                                 | Prefix<br>(คำนำหน้า)                             | —                                                  | —              | —                                                   | ทรสาร                                                                                |  |
|                                               | IFAX แล้วเท่านั้น)                                                                                                   | Suffix<br>(คำต่อท้าย)                            | —                                                  | —              | —                                                   |                                                                                      |  |
|                                               | Security<br>(ความปลอดภัย)                                                                                            | IPsec                                            | _                                                  | _              | on (เปิด)<br>off <b>(ปิด)*</b>                      | เปิดการใช้งานหรือปิด<br>การใช้งาน Ipsec                                              |  |
|                                               | Network<br>Reset<br>(ตั้งค่าใหม่ให้เ<br>ครือข่าย)                                                                    | -                                                | -                                                  | _              | Yes (ใช่)<br>No (ไม่)                               | เรียกคืนการตั้งค่าเครื<br>อข่ายทั้งหมดไปที่การ<br>ตั้งค่าจากโรงงาน                   |  |
|                                               | + คู่มือซอฟต์แ                                                                                                    | วร์ และคู่มือเน็ทเวิ                             | ร์คสำหรับผู้ใช้                                    |                |                                                     |                                                                                      |  |
|                                               | ● เยี่ยมชม Brother Solutions Center เพื่อดาวน์โหลด คู่มือการเชือมด่อกับเว็บไซด์ ที่<br>http://solutions.brother.com/ |                                                  |                                                    |                |                                                     |                                                                                      |  |
|                                               | ค่าที่ตั้งจากโรงง                                                                                                    | านจะแสดงเป็นดัว                                  | งหนาและมีเครื่อง <sup>.</sup>                      | หมายดอกจันกำกั | ນວຍູ່                                               |                                                                                      |  |

| ระดับ 1          | ระดับ 2                                                           | ระดับ 3                       | ตัวเลือก              | คำอธิบาย                                                                                                    | ดูที่หน้า |  |
|------------------|-------------------------------------------------------------------|-------------------------------|-----------------------|----------------------------------------------------------------------------------------------------|-----------|--|
| Print<br>Reports | XMIT Verify<br>(ตรวจสอบ XMIT)                                     | View on LCD<br>(ดูบน LCD)     | —                     | แสดงและพิมพ์รายงานการตรวจสอ<br>บความถูกต้องการส่งสัญญาณสำห                                                    | ดูที่ 🔶   |  |
| (พิมพ์รายงาน)    |                                                                   | Print Report<br>(พิมพ์รายงาน) | _                     | รับการถ่ายไอนครั้งล่าสุดของคุณ                                                                                |           |  |
|                  | Address Book<br>(สมุดที่อยู่)                                     | _                             | _                     | แสดงรายการชื่อและหมายเลขที่จัด<br>เก็บในสมุดที่อยู่                                                           |           |  |
|                  | Fax Journal<br>(บันทึกโทรสาร)                                     | _                             | _                     | แสดงรายการข้อมูลเกี่ยวกับโทรสา<br>รรับเข้าและส่งออก 200<br>รายการล่าสุด<br>(TX หมายถึง ส่ง<br>RX หมายถึง รับ) | -         |  |
|                  | User Settings<br>(การตั้งค่าผู้ใช้)                               | —                             | _                     | แสดงรายการการตั้งค่าของคุณ                                                                                    |           |  |
|                  | Printer<br>Settings<br>(การตั้งค่าเครื่องพิม<br>พ์)               | _                             | _                     | แสดงรายการการตั้งค่าเครื่องพิมพ์                                                                              |           |  |
|                  | Network<br>Configuration<br>(การกำหนดค่าเครือ<br>ข่าย)            | _                             | _                     | แสดงรายการการตั้งค่าเครือข่ายขอ<br>งคุณ                                                                       |           |  |
|                  | Drum Dot Print<br>(การพิมพ์จุดของชุด<br>แม่แบบสร้างภาพ<br>(ดรัม)) | _                             | _                     | พิมพ์ใบตรวจสอบจุดของชุดแม่แบ<br>บสร้างภาพ (ดรัม)                                                              | 115       |  |
|                  | <b>WLAN Report</b><br>(รายงาน WLAN)                               | _                             | _                     | พิมพ์ผลการวิเคราะห์การเชื่อมต่อ<br>LAN แบบไร้สาย                                                              | ดูที่ +   |  |
|                  | <ul> <li>คู่มือขั้นสูงสำหรับผู้</li> </ul>                        | ใช้                           |                       |                                                                                                    |           |  |
|                  | + คู่มือซอฟต์แวร์ และ                                             | ะคู่มือเน็ทเวิร์คสำหรับ       | ผู้ใช้                |                                                                                                    |           |  |
|                  | ค่าที่ตั้งจากโรงงานจะเ                                            | เสดงเป็นตัวหนาและม์           | ม้เครื่องหมายดอกจันกํ | ากับอยู่                                                                                                    |           |  |

| ระดับ 1                              | ระดับ 2                                                                          | ระดับ 3                                   | ตัวเลือก                          | คำอธิบาย                                                                                             | ดูที่หน้า |  |  |
|--------------------------------------|----------------------------------------------------------------------------------|-------------------------------------------|-----------------------------------|----------------------------------------------------------------------------------------------------|-----------|--|--|
| Machine Info.<br>(ข้อมูลเครืองพิมพ์) | Serial No.<br>(หมายเลขของตัวเครือง)                                              | _                                         | _                                 | ตรวจสอบหมายเลขของตัวเครื่องจ<br>ากเครื่องพิมพ์ของคุณ                                                 | 169       |  |  |
|                                      | Firmware<br>Version                                                              | Main Version<br>(เวอร์ชั่นหลัก)           | _                                 | ตรวจสอบเวอร์ชั่นของเพิร์มแวร์ขอ<br>งเครื่องพิมพ์ของคุณ                                               | 169       |  |  |
|                                      | (เวอร์ชันของเฟิร์มแวร์)                                                          | Sub1 Version<br>(เวอร์ชั่น Sub1)          |                                   |                                                                                                    |           |  |  |
|                                      |                                                                                  | Sub2 Version<br>(เวอร์ชั่น Sub2)          |                                   |                                                                                                    |           |  |  |
|                                      |                                                                                  | Sub4 Version<br>(เวอร์ชั่น Sub4)          |                                   |                                                                                                    |           |  |  |
|                                      | Page Counter                                                                     | Total                                     | Colour <b>(ลี)</b>                | ดรวจสอบจำนวนรวมของหน้าสีหรื                                                                          | ดูที่ 🔶   |  |  |
|                                      | (ดวนบหนา)                                                                        | (41111111)                                | Black and<br>White <b>(ນາວດຳ)</b> | ียวารใช้งาน<br>ยุการใช้งาน                                                                           |           |  |  |
|                                      |                                                                                  | Fax/List                                  | Colour <b>(สี)</b>                |                                                                                                    |           |  |  |
|                                      |                                                                                  | ( 601360 13/3 1211 13)                    | Black and<br>White <b>(ขาวดำ)</b> |                                                                                                    |           |  |  |
|                                      |                                                                                  | Copy (สำเนา)                              | Colour <b>(สี)</b>                |                                                                                                    |           |  |  |
|                                      |                                                                                  |                                           | Black and<br>White <b>(ขาวดำ)</b> |                                                                                                    |           |  |  |
|                                      |                                                                                  | Print (พิมพ์)                             | Colour <b>(สี)</b>                |                                                                                                    |           |  |  |
|                                      |                                                                                  |                                           | Black and<br>White <b>(ขาวดำ)</b> |                                                                                                    |           |  |  |
|                                      | Parts Life<br>(อายุการใช้งานขึ้นส่วน)                                            | Drum<br>(ชุดแม่แบบสร้างภาพ<br>(ດรัม))     | _                                 | ตรวจสอบอายุการใช้งานที่เหลือขอ<br>งส่วนประกอบของเครื่อง                                              |           |  |  |
|                                      |                                                                                  | Belt Unit<br>(ชุดสายพานลำเลี<br>ยงกระดาษ) | _                                 |                                                                                                    |           |  |  |
|                                      |                                                                                  | Fuser<br>(ชุดทำความร้อน)                  | _                                 |                                                                                                    |           |  |  |
|                                      |                                                                                  | Laser Unit<br>(ชุดเครืองพิมพ์เลเซอร์)     | _                                 |                                                                                                    |           |  |  |
|                                      |                                                                                  | PF Kit MP<br>(ชุดป้อนกระดาษ MP)           | _                                 |                                                                                                    |           |  |  |
|                                      |                                                                                  | PF Kit 1<br>(ชุดป้อนกระดาษ 1)             | _                                 |                                                                                                    |           |  |  |
|                                      |                                                                                  | PF Kit 2<br>(ชุดป้อนกระดาษ 2)             |                                   |                                                                                                    |           |  |  |
|                                      | Reset Menu<br>(เมนูตังค่าใหม่)<br>(ปรากฏขึนเฉพาะเมือชุด<br>แม่แบบสร้างภาพ (ครับ) | Drum<br>(ชุดแม่แบบสร้างภาพ<br>(ດວັນ))     | _                                 | ตั้งค่าอายุการใช้งานชุดแม่แบบสร้า<br>งภาพ (ดรัม)<br>ปรากฏเมื่อคุณเปลี่ยนชุดแม่แบบสร้<br>างภาพ (ดรัม) | 93        |  |  |
|                                      | หรือชุดสายพานลำเลียงก<br>ระดาษมีอายุการใช้งานเกิ<br>นทีกำหนด)                    | Belt Unit<br>(ชุดสายพานลำเลี<br>ยงกระดาษ) | _                                 | ตั้งค่าอายุการใช้งานชุดสายพานลำ<br>เลียงกระดาษ<br>ปรากฏเมื่อคุณเปลี่ยนชุดสายพานล<br>ำเลียงกระดาษ     | 98        |  |  |
|                                      | ♦ คู่มือขั้นสูงสำหรับผู้ใช้                                                      |                                           |                                   |                                                                                                    |           |  |  |
|                                      | ค่าที่ตั้งจากโรงงานจะเ                                                           |                                           | เครื่องหมายดอกจันกำ               | ากับอยู่                                                                                             |           |  |  |

| ระดับ 1              | ระดับ 2                                                    | ระดับ 3                                            | ตัวเลือก                                                        | ดำอธิบาย                                                                                                    | ดูที่หน้า |
|----------------------|------------------------------------------------------------|----------------------------------------------------|-----------------------------------------------------------------|----------------------------------------------------------------------------------------------------|-----------|
| Initial Setup        | Date & Time                                                | Date (วันที่)                                      | —                                                               | ใส่วันที่และเวลาบนจอสัมผัส                                                                                                    | 20        |
| (การตั้งค่าเบืองต้น) | (วันทีและเวลา)                                             | Time (เวลา)                                        | _                                                               | " และที่ส่วนหัวโทรสารที่คุณส่ง                                                                                                    |           |
|                      |                                                            | Clock Change<br>(เปลี่ยนนาฬิกา)                    | To Summer Time<br>(เป็นเวลาฤดูร้อน)                             | เปลี่ยนการปรับเวลาตามแสงอาทิด<br>ย์ด้วยตนเอง                                                                                                    | ดูที่ 🔶   |
|                      |                                                            |                                                    | To Winter Time<br>(เป็นเวลาฤดูหนาว)                             |                                                                                                    |           |
|                      |                                                            | Time Zone<br>(เขตเวลา)                             | UTCXXX:XX                                                       | ดั้งค่าเขดเวลาสำหรับประเทศของคุณ                                                                                                    |           |
|                      | Station ID                                                 | Fax (โทรสาร)                                       | —                                                               | ตั้งค่าชื่อและหมายเลขโทรสารของ                                                                                                    | 20        |
|                      | (รหัสประจำเครื่อง)                                         | <b>Tel (โทรศัพท์)</b>                              | —                                                               | คุณทจะบรากฏ เนแตละหนาทคุณส<br>  งโทรสาร                                                                                                    |           |
|                      |                                                            | Name (ชื่อ)                                        | —                                                               |                                                                                                    |           |
|                      | Tone/Pulse                                                 | —                                                  | Tone (ปุ่มกด)*                                                  | เลือกโหมดการโทร                                                                                                    | ดูที่ 🔶   |
|                      | (ปุ่มกด/แบบหมุน)                                           |                                                    | Pulse <b>(แบบหมุน)</b>                                          |                                                                                                    |           |
|                      | Dial Tone<br>(เสียงสัญญาณต่อเล<br>ขหมาย)                   | _                                                  | Detection<br>(การตรวจจับ)<br>No Detection<br>(ไม่ตรวจจับ)*      | คุณสามารถลดระยะเวลาการหยุดต<br>รวจจับเสียงสัญญาณต่อเลขหมาย<br>ชั่วคราว                                                                                                    | 157       |
|                      | Dial Prefix<br>(ค่าตัวเลขที่ใช้ในการ<br>ดัดสายเพื่อโทรออก) | _                                                  | on (เปิด)<br>off (ปิด)*                                         | ์ ตั้งค่าหมายเลขนำหน้าที่จะเพิ่มหนั<br>าหมายเลขโทรสารทุกครั้งที่คุณหมุ<br>นโทรออก                                                                                         | ดูที่ 🔶   |
|                      | Compatibility                                              | _                                                  | High (สูง)*                                                     | ปรับสมดุลสำหรับปัญหาการส่งสัญญาณ                                                                                                    | 157       |
|                      | (การทำงานทีเข้ากันได้)                                     |                                                    | Normal (ปกติ)<br>Basic (for<br>VoIP) (พื้นฐาน<br>(สำหรับ VoIP)) | ผู้ให้บริการ VoIP<br>สนับสนุนโทรสารโดยใช้มาตรฐานต่างๆ<br>ถ้าคุณประสมปัญหาข้อผิดพลาดในการส่<br>งสัญญาณโทรสารเป็นประจำ เลือก<br>Basic (for VoIP) (พื้นฐาน (สำหรับ<br>VoIP)) |           |
|                      | Reset (ตั้งค่าใหม่)                                        | Machine Reset<br>(ตั้งค่าเครื่องใหม่)              | Yes (ใช่)<br>No (ไม่)                                           | เรียกคืนการตั้งค่าเครื่องพิมพ์ให้เป็<br>นค่าเริ่มต้นจากโรงงาน<br>ยกเว้นการตั้งค่าเครือข่าย<br>รหัสประจำเครื่อง และสมุดที่อยู่                                             | 169       |
|                      |                                                            | Network<br>(เครือข่าย)                             | Yes (ใช่)<br>No (ไม่)                                           | เรียกคืนการตั้งค่าเครือข่ายทั้งหมด<br>ไปที่การตั้งค่าจากโรงงาน                                                                                                    |           |
|                      |                                                            | Address Book & Fax<br>(สมุดทีอยู่และโทรสาร)        | Yes <b>(ใช่)</b><br>No <b>(ไม่)</b>                             | ลบหมายเลขโทรศัพท์และการตั้งค่<br>าโทรสารที่จัดเก็บไว้ทั้งหมด                                                                                                    |           |
|                      |                                                            | All Settings<br>(การตั้งค่าทั้งหมด)                | Yes <b>(ใช่)</b><br>No <b>(ไม่)</b>                             | เรียกคืนการตั้งค่าเครื่องทั้งหมดไปเป็น<br>ค่าเริ่มตันจากโรงงานอย่างรวดเร็ว                                                                                                |           |
|                      |                                                            | Factory Reset<br>(ตั้งค่าใหม่เป็นค่าจ<br>ากโรงงาน) | Yes (ใช่)<br>No (ไม่)                                           | เรียกคืนการดังค่าเครื่อง <i>ทั่งหมด</i> ไปเป็นค่าเรี<br>มตันจากโรงงาน<br>ดำเนินการนีเมือคุณจะกำจัดทิงเครื่องพิมพ์                                                         |           |
| 1                    | 🔶 คู่มือขั้นสูงสำหรับผู้                                   | ใช้                                                |                                                                 |                                                                                                    |           |

‡ คู่มือการติดตั้งเครื่องอย่างง่าย

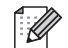

ค่าที่ตั้งจากโรงงานจะแสดงเป็นตัวหนาและมีเครื่องหมายดอกจันกำกับอยู่

С

#### ตารางคุณสมบัติ

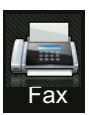

# โทรสาร (เมื่อการเรียกดูตัวอย่างโทรสารถูกตั้งเป็นปิด) Fax

| ระดับ 1                                                            | ระดับ 2                        | ระดับ 3      | ตัวเลือก                                                             | คำอธิบาย                                                                                                    | ดูที่หน้า            |  |  |
|--------------------------------------------------------------------|--------------------------------|--------------|----------------------------------------------------------------------|----------------------------------------------------------------------------------------------------|----------------------|--|--|
| Redial/Pause<br>(การหมุนทวนหมายเลข<br>โทรข้า/หยุดชั่วคราว)         | _                              | _            | _                                                                    | เรียกข้ำหมายเลขสุดท้าย<br>ที่ต่อสาย<br>เมื่อคุณใส่หมายเลขโทรสา<br>รหรือหมายเลขโทรศัพท์ใ<br>นแผงสัมผัส<br>การเรียกสายข้ำจะเปลี่ยนเ<br>ป็นการหยุดชั่วคราวบนจอ<br>สัมผัส กดหยุดชั่วคราว<br>ถ้าคุณต้องการให้มีการชะล<br>อขณะที่ต่อหมายเลข<br>เช่นเมื่อมีรหัสการเข้าใช้งา<br>นหรือหมายเลขบัตรเครดิด<br>คุณยังสามารถจัดเก็บการห<br>ยุดชั่วคราวนี้ได้เมื่อคุณตั้ง<br>ค่าที่อยู่ | _                    |  |  |
| Hook (ปุ่มวางสาย)                                                  | _                              | _            | _                                                                    | กดก่อนโทรออกหากคุ<br>ณต้องการฟังเพื่อดรวจส<br>อบว่าเครื่องโทรสารมีกา<br>รตอบรับหรือไม่ แล้วกด<br>Fax Start<br>(เริ่มส่งโทรสาร)                                                                                                    | _                    |  |  |
| Address Book<br>(สมุดที่อยู่)                                      | <b>्</b><br>(Search: (คันหา:)) | —            | _                                                                    | ค้นหาภายในสมุดที่อยู่                                                                                                    | 61                   |  |  |
|                                                                    | Edit (แก้ไข)                   | _            | Add New<br>Address<br>(เพิ่มสมุดที่อยู่)                             | จัดเก็บหมายเลขในสมุดที่อยู่<br>เพื่อให้คุณสามารถต่อเลขหม<br>ายโดยการกดสมุดที่อยู่ในจอ<br>สัมผัส (และ Fax Start<br>(เริ่มส่งโทรสาร))                                                                                                    | 62                   |  |  |
|                                                                    |                                | _            | Setup Groups<br><b>(ตั้งค่ากลุ่ม)</b>                                | ตั้งค่าหมายเลขกลุ่มสำหรั<br>บการกระจายสัญญาณ                                                                                                    | ดูที่ 🔶              |  |  |
|                                                                    |                                |              | Change <b>(เปลี่ยน)</b>                                              | การเปลี่ยนหมายเลขใน<br>สมุดที่อยู่                                                                                                    | 63<br>และดู <b>♦</b> |  |  |
|                                                                    |                                |              | Delete (ລນ)                                                          | การลบหมายเลขในสมุดที่อยู่                                                                                                    |                      |  |  |
|                                                                    | _                              | Apply (ใข้)  | _                                                                    | เริ่มต้นส่งโทรสารโดยใช้<br>สมุดที่อยู่                                                                                                    | 61<br>และดู ♦        |  |  |
| Call History<br>(ประวัติการโทร)                                    | Outgoing Call<br>(โทรออก)      | Edit (แก้ไข) | Add to Address<br>Book<br>(เพิ่มเข้าไปยังสมุดที่อยู่)<br>Delete (ลบ) | เลือกหมายเลขจากประ<br>วัติการโทร<br>จากนั้นส่งโทรสารออกไ<br>ปยังหมายเลขนั้น<br>เพิ่มเข้าไปยังสมุดที่อย่                                                                                                    | ดูที่ ♦              |  |  |
|                                                                    |                                | Apply (ใช้)  | -                                                                    | หรือลบออก                                                                                                    |                      |  |  |
|                                                                    |                                |              |                                                                      |                                                                                                    |                      |  |  |
| ท่าที่ตั้งจากโรงงานจะแสดงเป็นตัวหนาและมีเครื่องหมายดอกจันกำกับอยู่ |                                |              |                                                                      |                                                                                                    |                      |  |  |

| ระดับ 1                                                         | ระดับ 2                                              | ระดับ 3                         | ตัวเลือก                                                        | คำอธิบาย                                         | ดูที่หน้า |  |
|-----------------------------------------------------------------|------------------------------------------------------|---------------------------------|-----------------------------------------------------------------|--------------------------------------------------|-----------|--|
| Fax Start<br>(เริ่มส่งโทรสาร)                                   | —                                                    | —                               | —                                                               | ส่งโทรสาร                                        | —         |  |
| Options (ตัวเลือก)                                              | Fax Resolution<br>(ความละเอียดโทรสาร)                | _                               | Standard<br>(มาตรฐาน)*                                          | ตั้งค่าความละเอียดสำห<br>รับโทรสารส่งออก         | ดูที่ ♦   |  |
|                                                                 |                                                      |                                 | Fine <b>(ละเอียด)</b>                                           |                                                  |           |  |
|                                                                 |                                                      |                                 | S.Fine <b>(ละเอียดพิเศษ)</b>                                    |                                                  |           |  |
|                                                                 |                                                      |                                 | Photo <b>(ภาพถ่าย)</b>                                          |                                                  |           |  |
|                                                                 | 2-sided Fax                                          | —                               | off (ปิด)*                                                      | ตั้งค่ารูปแบบการสแกน<br>ว                        |           |  |
|                                                                 | (เทรลาร 2 ดาน)<br>(MFC-L8850CDW และ<br>MFC-L9550CDW) |                                 | 2-sided Scan:<br>Long Edge<br>(สแกน 2 ด้าน:<br>ดามขอบด้านยาว)   | 2 ดาน                                            |           |  |
|                                                                 |                                                      |                                 | 2-sided Scan:<br>Short Edge<br>(สแกน 2 ด้าน:<br>ดามขอบด้านสั้น) |                                                  |           |  |
|                                                                 | Contrast<br>(ความคมชัด)                              | —                               | Auto (อัตโนมัติ)*                                               | เปลี่ยนความสว่างหรือค                            |           |  |
|                                                                 |                                                      |                                 | Light <b>(ສວ່າง)</b>                                            | วามมิดของ เทรสารทคุ<br>ณส่ง                      |           |  |
|                                                                 |                                                      |                                 | Dark <b>(มืด)</b>                                               |                                                  |           |  |
|                                                                 | Broadcasting                                         | Add Number<br>(ເໝິ່ນແນວແລນ)     | Add Number<br>(ເໝີ່ນນະນວຍເລຂາ)                                  | ส่งข้อความโทรสารเดียว<br>อันไปยังหมวยเ อขโทรส    |           |  |
|                                                                 | (א וויזאזארן איז איז איז איז איז איז איז איז איז איז | (เพทพท เอเซม)                   | Add from                                                        | ารมากกว่าหนึ่งหมายเลข                            |           |  |
|                                                                 |                                                      |                                 | Address book<br>(เพิ่มจากสมุดที่อยู่)                           |                                                  |           |  |
|                                                                 |                                                      |                                 | Search in                                                       |                                                  |           |  |
|                                                                 |                                                      |                                 | Address book<br><b>(ค้นหาในสมุดที่อยู่)</b>                     |                                                  |           |  |
|                                                                 | Delayed Fax<br>(การชะออการส่งโทรสาร)                 | Delayed Fax<br>(การชะลอการส่งโท | On <b>(เปิด)</b>                                                | ตั้งค่าเวลาของวันที่จะส่<br>งโทรสารที่ชะลอการส่ง |           |  |
|                                                                 | (1102002111000010010)                                | รสาร)                           | off <b>(ปิด)</b> *                                              |                                                  |           |  |
|                                                                 |                                                      | Set Time<br>(ตั้งค่าเวลา)       | _                                                               |                                                  |           |  |
|                                                                 | Real Time TX                                         | —                               | On <b>(เปิด)</b>                                                | ส่งโทรสารโดยไม่ใช้หน่                            |           |  |
|                                                                 | (การสงสญญาณแบบ<br>ทันที)                             |                                 | off (ปิด)*                                                      | วยความจา                                         |           |  |
|                                                                 | ♦ คู่มือขั้นสูงสำหรับผู้'                            | ใช้                             |                                                                 |                                                  |           |  |
| ที่ตั้งจากโรงงานจะแสดงเป็นตัวหนาและมีเครื่องหมายดอกจันกำกับอยู่ |                                                      |                                 |                                                                 |                                                  |           |  |

| ระดับ 1            | ระดับ 2                                                | ระดับ 3                                 | ตัวเลือก                                                   | คำอธิบาย                                                                                                | ดูที่หน้า |
|--------------------|--------------------------------------------------------|-----------------------------------------|------------------------------------------------------------|----------------------------------------------------------------------------------------------------|-----------|
| Options (ตัวเลือก) | Coverpage Setup<br>(การตั้งค่าหน้าปก)                  | Coverpage Setup                         | On <b>(เปิด)</b>                                           | ส่งหน้าปกที่คุณตั้งโปรแ                                                                                 | ର୍ୃମ୍ୟ ✦  |
| (ต่อ)              |                                                        | (การดังค่าหน้าปก)                       | off <b>(ປິດ)</b> *                                         | กรมโดยอัดโนมัติ<br>-<br>-                                                                               |           |
|                    |                                                        | Coverpage<br>Message<br>(ข้อความหน้าปก) | 1.Comment Off<br><b>(1.ปิดข้อคิดเห็น)</b><br>2.Please Call |                                                                                                    |           |
|                    |                                                        |                                         | (2.โปรดติดต่อ)<br>3.Urgent<br>(3 เร่งต่าม)                 |                                                                                                    |           |
|                    |                                                        |                                         | (J.Confidential<br>(4.ข้อมูลลับ)                           |                                                                                                    |           |
|                    |                                                        |                                         | 5.<br>6.                                                   |                                                                                                    |           |
|                    |                                                        | Total Pages<br>(จำนวนหน้ารวม)           | _                                                          |                                                                                                    |           |
|                    | Overseas Mode<br>(โหมดการส่งโทรสาร<br>ไปยังต่างประเทศ) | -                                       | on (ເປີດ)<br>off (ປິດ)*                                    | ถ้าคุณประสบปัญหาในก<br>ารส่งโทรสารในด่างประ<br>เทศ ดั้งค่านี้เป็น On<br>(เปิด)                          |           |
|                    | Glass Scan Size<br>(ขนาดสแกนบนกระจก)                   | —                                       | Letter                                                     | เพื่อส่งโทรสารเอกสารข<br>นาด Letter, Legal หรือ<br>Folio<br>คุณจะต้องเปลี่ยนการตั้ง<br>ค่าขนาดกระจกสแกน | 43        |
|                    |                                                        |                                         | A4*                                                        |                                                                                                    |           |
|                    |                                                        |                                         | Legal/Folio                                                |                                                                                                    |           |
|                    |                                                        |                                         | (MFC-L8850CDW ແລະ<br>MFC-L9550CDW)                         |                                                                                                    |           |
|                    | Set New Default<br>(ตั้งเป็นค่าเริ่มดันใหม่)           | _                                       | Fax Resolution<br>(ความละเอียดโทรสาร)                      | บันทึกการตั้งค่าโทรสาร<br>ของคุณเป็นการตั้งค่าเริ่<br>มดัน                                              | ดูที่ ♦   |
|                    |                                                        |                                         | Contrast<br>(ความคมขัด)                                    |                                                                                                    |           |
|                    |                                                        |                                         | Glass Scan Size<br><b>(ขนาดกระจกสแกน)</b>                  |                                                                                                    |           |
|                    |                                                        |                                         | Real Time TX<br>(การส่งสัญญาณแบบทันที)                     |                                                                                                    |           |
|                    |                                                        |                                         | Coverpage Setup<br>(การตั้งค่าหน้าปก)                      |                                                                                                    |           |
|                    |                                                        |                                         | Overseas Mode<br>(โหมดการส่งโทรสารไ<br>ปยังต่างประเทศ)     |                                                                                                    |           |
|                    |                                                        |                                         | (ตัวเลือก)                                                 |                                                                                                    |           |
|                    |                                                        |                                         | Yes ( <b>ใช่)</b>                                          |                                                                                                    |           |
|                    |                                                        |                                         | No <b>(ไม่)</b>                                            |                                                                                                    |           |
|                    | Factory Reset<br>(ตั้งค่าใหม่เป็นค่าจา<br>กโรงงาน)     | _                                       | Yes <b>(ใช่)</b><br>No <b>(ไม่)</b>                        | คืนค่าการตั้งค่าโทรสาร<br>ทั้งหมดที่คุณเปลี่ยนแป<br>ลงให้เป็นค่าเริ่มต้นจากโ                            |           |
|                    | ماطريني. د و د                                         |                                         |                                                            | รงงาน                                                                                                   |           |
| A                  | คุมอขนสูงสาหรบผู้ใ                                     | 17 <u>1</u>                             |                                                            |                                                                                                    |           |
|                    | ค่าที่ตั้งจากโรงงานจะแ                                 | สดงเป็นตัวหนาและมีเด                    | จรื่องหมายดอกจันกำกับ                                      | <u> </u>                                                                                                |           |

| ระดับ 1                                                            | ระดับ 2                     | ระดับ 3 | ตัวเลือก                                                                 | คำอธิบาย                                  | ดูที่หน้า |  |
|--------------------------------------------------------------------|-----------------------------|---------|--------------------------------------------------------------------------|-------------------------------------------|-----------|--|
| Save as<br>Shortcut<br>(บันทึกเป็นทางลัด)                          | _                           | —       | Address <b>(ที่อยู่)</b><br>Fax Resolution<br><b>(ความละเอียดโทรสาร)</b> | ลงทะเบียนการตั้งค่าปัจ<br>จุบันเป็นทางลัด | ดูที่ ♦   |  |
|                                                                    |                             |         | 2-sided Fax<br>(โทรสาร 2 ด้าน)                                           |                                           |           |  |
|                                                                    |                             |         | (MFC-L8850CDW ແລະ<br>MFC-L9550CDW)                                       |                                           |           |  |
|                                                                    |                             |         | Contrast<br><b>(ความคมขัด)</b>                                           |                                           |           |  |
|                                                                    |                             |         | Broadcasting<br>(การกระจายสัญญาณ)                                        |                                           |           |  |
|                                                                    |                             |         | Real Time TX<br>(การส่งสัญญาณแบบทันที)                                   |                                           |           |  |
|                                                                    |                             |         | Coverpage Setup<br>(การตั้งค่าหน้าปก)                                    |                                           |           |  |
|                                                                    |                             |         | Overseas Mode<br>(โหมดการส่งโทรสารไ<br>ปยังด่างประเทศ)                   |                                           |           |  |
|                                                                    |                             |         | Glass Scan Size<br><b>(ขนาดกระจกสแกน)</b>                                |                                           |           |  |
|                                                                    | ♦ คู่มือขั้นสูงสำหรับผู้ใช้ |         |                                                                          |                                           |           |  |
| ค่าที่ตั้งจากโรงงานจะแสดงเป็นดัวหนาและมีเครื่องหมายดอกจันกำกับอยู่ |                             |         |                                                                          |                                           |           |  |

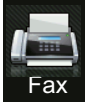

## โทรสาร (เมื่อการเรียกดูตัวอย่างโทรสารถูกตั้งเป็นเปิด) Fax

| ระดับ 1                                                            | ระดับ 2                                                                       | ระดับ 3                                                                       | ตัวเลือก                          | คำอธิบาย                  | ดูที่หน้า |  |  |  |  |
|--------------------------------------------------------------------|-------------------------------------------------------------------------------|-------------------------------------------------------------------------------|-----------------------------------|---------------------------|-----------|--|--|--|--|
| Sending Faxes<br>(การส่งโทรสาร)                                    | ดูที่ <i>โทรสาร (เมื่อการเ</i>                                                | ดูที่ <i>โทรสาร (เมื่อการเรียกดูดัวอย่างโทรสารถูกตั้งเป็นปิด)</i> >> หน้า 198 |                                   |                           |           |  |  |  |  |
| Received Faxes<br>(โทรสารที่ได้รับ)                                | Print/Delete<br>(พิมฟ์/ลบ)                                                    | Print All (New<br>Faxes) (พิมพ์<br>(โทรสารใหม่)<br>ทั้งหมด)                   | _                                 | พิมพ์โทรสารใหม่ที่ได้รับ  | 52        |  |  |  |  |
|                                                                    |                                                                               | Print All (Old<br>Faxes) (พิมพ์<br>(โทรสารเก่า)<br>ทั้งหมด)                   | _                                 | พิมพ์โทรสารเก่าที่ได้รับ  |           |  |  |  |  |
|                                                                    |                                                                               | Delete All (New<br>Faxes) (ลบ<br>(โทรสารใหม่)<br>ทั้งหมด)                     | _                                 | ลบโทรสารใหม่ที่ได้รับ<br> |           |  |  |  |  |
|                                                                    |                                                                               | Delete All (Old<br>Faxes) (ลบ<br>(โทรสารเก่า)<br>ทั้งหมด)                     | _                                 | ลบโทรสารเก่าที่ได้รับ     |           |  |  |  |  |
| Address Book<br>(สมุดที่อยู่)                                      | ดูที่ <i>โทรสาร (เมื่อการเ</i>                                                | รียกดูดัวอย่างโทรสารถู <i>เ</i>                                               | <i>ี่กตั้งเป็นปิด)</i> >> หน้า 19 | 8                         |           |  |  |  |  |
| Call History<br>(ประวัติการโทร)                                    | ดูที่ <i>โทรสาร (เมื่อการเรียกดูตัวอย่างโทรสารถูกตั้งเป็นปิด)</i> ▶▶ หน้า 198 |                                                                               |                                   |                           |           |  |  |  |  |
|                                                                    | 🔶 คู่มือขั้นสูงสำหรับผู้                                                      | ใช้                                                                           |                                   |                           |           |  |  |  |  |
| ด่าที่ตั้งจากโรงงานจะแสดงเป็นด้วหนาและมีเครื่องหมายดอกจันกำกับอยู่ |                                                                               |                                                                               |                                   |                           |           |  |  |  |  |

A Copy สำเนา

| ระดับ 1                            | ระดับ 2                   | ระดับ 3           | ตัวเลือก                                                                       | ดำอธิบาย                                                    | ดูที่หน้า |
|------------------------------------|---------------------------|-------------------|--------------------------------------------------------------------------------|-------------------------------------------------------------|-----------|
| Mono Start<br>(เริ่มพิมพ์ขาวดำ)    | _                         | _                 | _                                                                              | ทำสำเนาขาวดำ                                                | —         |
| Colour Start<br>(เริ่มพิมพ์สี)     | _                         | —                 | _                                                                              | ทำสำเนาสี                                                   |           |
| Receipt<br>(ใบเสร็จรับเงิน)        | -                         | _                 | -                                                                              | เลือกการตั้งค่าที่ต้องการจากร<br>ายการที่ตั้งค่าไว้ล่วงหน้า | 65        |
| Normal (ปกติ)                      |                           |                   |                                                                                |                                                             |           |
| 2in1(ID)                           |                           |                   |                                                                                |                                                             |           |
| 2in1                               |                           |                   |                                                                                |                                                             |           |
| 2-sided(1⇒2)<br>(2 ด้าน(1⇒2))      |                           |                   |                                                                                |                                                             |           |
| 2-sided(2⇒2)<br>(2 ด้าน(2⇒2))      |                           |                   |                                                                                |                                                             |           |
| (MFC-L8850CDW ແລະ<br>MFC-L9550CDW) |                           |                   |                                                                                |                                                             |           |
| Paper Save<br>(การประหยัดกระดาษ)   |                           |                   |                                                                                |                                                             |           |
| Options                            | Quality (คุณภาพ)          | _                 | Auto (อัดโนมัติ)*                                                              | เลือกความละเอียดสำเนาสำห                                    | ดูที่ 🔶   |
| (ตัวเลอก)                          |                           |                   | Text <b>(ข้อความ)</b>                                                          | รับบระเภทเอกลารของคุณ                                       |           |
|                                    |                           |                   | Photo <b>(ภาพถ่าย)</b>                                                         |                                                             |           |
|                                    |                           |                   | Receipt<br><b>(ໃນເສ<b>ົ</b>້ຈຈັັນເຈີນ)</b>                                     |                                                             |           |
|                                    |                           |                   | <b>(เมื่อคุณเลือก</b><br>2in1 (ID) <b>ใน</b> Page<br>Layout <b>(โครงหน้า))</b> |                                                             |           |
|                                    |                           |                   | Auto (อัดโนมัติ)*                                                              |                                                             |           |
|                                    |                           |                   | Lighter <b>(สว่างขึ้น)</b>                                                     |                                                             |           |
|                                    | Enlarge/Reduce            | 100%*             | <u> </u> _                                                                     | —                                                           |           |
|                                    | (ขยาย/ย่อ)                | Enlarge<br>(ขยาย) | 200%<br>141% A5⇒A4<br>(141% A5⇒A4)                                             | เลือกอัตราส่วนการขยายสำหรั<br>บสำเนาถัดไป                   |           |
|                                    |                           |                   | 104% EXE⇒LTR<br>(104% EXE⇒LTR)                                                 |                                                             |           |
|                                    | ♦ คู่มือขั้นสูงสำหรับผู้ใ | ุ่ข้              |                                                                                |                                                             |           |
|                                    | ค่าที่ตั้งจากโรงงานจะแ    | สดงเป็นตัวหนาแ    | เละมีเครื่องหมายดอกจันกำ                                                       | າກັນอยู่                                                    |           |

| ระดับ 1               | ระดับ 2                      | ระดับ 3            | ตัวเลือก                               | คำอธิบาย                                   | ดูที่หน้า |
|-----------------------|------------------------------|--------------------|----------------------------------------|--------------------------------------------|-----------|
| Options<br>(ตัวเลือก) | Enlarge/Reduce<br>(ขยาย/ย่อ) | Reduce (ຢ່ວ)       | 97% LTR⇒A4<br><b>(97% LTR⇒A4)</b>      | เลือกอัตราส่วนการย่อสำหรับสำ<br>เนาถัดไป   | ดูที่ 🔶   |
| (ต่อ)                 | (ต่อ)                        |                    | 94% A4⇒ΛTP<br><b>(94% A4⇒LTR)</b>      |                                            |           |
|                       |                              |                    | 91% Full Page<br><b>(91% เต็มหน้า)</b> |                                            |           |
|                       |                              |                    | 85% ltr⇒EΞE<br><b>(85% ltr⇒EXE)</b>    |                                            |           |
|                       |                              |                    | 83% LGL⇒A4<br>(83% LGL⇒A4)             |                                            |           |
|                       |                              |                    | 78% LGL⇒ΛTP<br><b>(78% LGL⇒LTR)</b>    |                                            |           |
|                       |                              |                    | 70% A4⇒A5<br><b>(70% A4⇒A5)</b>        |                                            |           |
|                       |                              |                    | 50%                                    |                                            |           |
|                       | Enlarge/Reduce               | Custom (25-        | —                                      | คุณสามารถเลือกอัตราส่วนกา                  |           |
|                       | (ขยาย/ย่อ)                   | 400%)<br>(กำหนดเอง |                                        | รย่อหรือการขยายสำหรับสำเน<br>าฉบับกัดไปได้ |           |
|                       | (ต่อ)                        | (25-400%))         |                                        |                                            |           |
|                       | Density                      | _                  |                                        | ปรับความเข้มของสำเนา                       |           |
|                       | (ความเข้ม)                   |                    |                                        | <b>เมื่อคุณเลือก</b> 2in1(ID)              |           |
|                       |                              |                    |                                        | จากรู้ายการที่ตั้งค่าไว้ล่วงหน้า           |           |
|                       |                              |                    | -1                                     | การดังค่าเริ่มต้นคือ +1                    |           |
|                       |                              |                    |                                        |                                            |           |
|                       |                              |                    |                                        |                                            |           |
|                       |                              |                    | +2                                     |                                            |           |
|                       | Contrast                     | _                  |                                        | ปรับความคมชัดของสำเนา                      |           |
|                       | (ความคมชัด)                  |                    |                                        |                                            |           |
|                       |                              |                    |                                        |                                            |           |
|                       |                              |                    |                                        |                                            |           |
|                       |                              |                    |                                        |                                            |           |
|                       |                              |                    |                                        |                                            |           |
|                       |                              |                    | +2                                     |                                            |           |
|                       | Stack/Sort                   | _                  | Stack (ข้อน)*                          | เลือกว่าจะจัดเรียงหรือกองซ้อ               |           |
|                       | (ซ้อน/เรียง)                 |                    | Sort (เรียง)                           | นสำเนาแบบหลายชุด                           |           |
|                       | Page Layout                  | _                  | Off(lin1)                              | ทำสำเนาบัตรประจำด้วแบบ N in 1              |           |
|                       | (โครงหน้า)                   |                    | (ปิด(1in1))*                           | (การจัดหน้ากระดาษในหน้าเดียว)              |           |
|                       |                              |                    | 2in1(P)                                | และ 2 in 1                                 |           |
|                       |                              |                    | 2in1(L)                                |                                            |           |
|                       |                              |                    | 2in1(ID)                               |                                            |           |
|                       |                              |                    | 4in1(P)                                |                                            |           |
|                       |                              |                    | 4in1(L)                                |                                            | L         |
|                       | ดู่มือขั้นสูงสำหรับผู้ใ      | ช้                 |                                        |                                            |           |
|                       | ค่าที่ตั้งจากโรงงานจะแ       | สดงเป็นตัวหนาแล    | ะมีเครื่องหมายดอกจันกำ                 | กับอยู่                                    |           |

| ระดับ 1                        | ระดับ 2                                                              | ระดับ 3               | ตัวเลือก | คำอธิบาย                  | ดูที่หน้า |  |  |
|--------------------------------|----------------------------------------------------------------------|-----------------------|----------|---------------------------|-----------|--|--|
| Options<br>(ตัวเลือก)<br>(ต่อ) | Colour Adjust<br>(ປ່ຈັນສື)                                           | Red (ລື່ແດ <b></b> ນ) |          | ปรับสีแดง สำหรับสำเนา     | ดูที่ ◆   |  |  |
|                                |                                                                      | Green<br>(ลีเขียว)    |          | ปรับสีเขียว สำหรับสำเนา   |           |  |  |
|                                |                                                                      | Blue<br>(ສີນ້ຳເงີນ)   |          | ปรับสีน้ำเงิน สำหรับสำเนา |           |  |  |
|                                | ♦ คู่มือขั้นสูงสำหรับผู้ใ                                            | ข้                    |          |                           |           |  |  |
|                                | ์ ค่าที่ตั้งจากโรงงานจะแสดงเป็นตัวหนาและมีเครื่องหมายดอกจันกำกับอยู่ |                       |          |                           |           |  |  |

| ระดับ 1                   | ระดับ 2                                                                                     | ระดับ 3         | ด้วเลือก                                                                                                    | คำอธิบาย                                                                                                    | ดูที่หน้า |
|---------------------------|---------------------------------------------------------------------------------------------|-----------------|----------------------------------------------------------------------------------------------------|----------------------------------------------------------------------------------------------------|-----------|
| Options<br>(ຕັວ)<br>(ຕ່อ) | 2-sided Copy<br>(สำเนา 2 ด้าน)<br>(MFC-L8600CDW)<br>2-sided Copy                            | _               | Off (ปิด)*<br>1-sided⇒2-sided<br>Long Edge Flip<br>(1 ด้าน⇒2 ด้าน<br>พลิกดามขอบด้านยาว)<br>1-sided⇒2-sided<br>Short Edge Flip<br>(1 ด้าน⇒2 ด้าน<br>พลิกดามขอบด้านสั้น)<br>Off (ปิด)*                                                                                                    | เปิดการใช้งานหรือปิดการใช้ง<br>านการทำสำเนาแบบ 2 ด้าน<br>และเลือกด้านยาวหรือด้านสั้น                           | ดูที่ 🔶   |
|                           | (đາເນາ 2 ດ້ານ)<br>(MFC-L8850CDW ແລະ<br>MFC-L9550CDW)                                        |                 | 2-sided⇒2-sided<br>(2 ănu⇒2 ănu)<br>1-sided⇒2-sided<br>Long Edge Flip<br>(1ănu⇒2ănu<br>wânanunuouănueno)<br>2-sided⇒1-sided<br>Long Edge Flip<br>(2ănu⇒1ănu<br>wânanunuoănueno)<br>1-sided⇒2-sided<br>Short Edge Flip<br>(1ănu⇒2ănu<br>wânanunuoănuău)<br>2-sided⇒1-sided<br>Short Edge Flip<br>(2ănu⇒1ănu<br>wânanunuău) |                                                                                                    |           |
|                           | 2-sided Copy Page<br>Layout<br>(โครงหน้าสำเนา 2 ด้าน)<br>(MFC-L8850CDW และ<br>MFC-L9550CDW) | _               | LongEdge⇒<br>LongEdge<br>(ขอบด้านยาว⇒<br>ขอบด้านยาว)*<br>LongEdge⇒<br>ShortEdge<br>(ขอบด้านสัน)<br>ShortEdge⇒<br>LongEdge<br>(ขอบด้านสั้น⇒<br>ขอบด้านสั้น⇒<br>ขอบด้านสั้น⇒<br>ShortEdge⇒<br>ShortEdge<br>(ขอบด้านสั้น⇒<br>ขอบด้านสั้น⇒<br>ขอบด้านสั้น)                                                                    | เลือกตัวเลือกโครงหน้าเมื่อคุณทำ<br>สำเนาแบบ N in 1<br>(การจัดหน้ากระดาษในหน้าเดียว)<br>2 ด้าน จากเอกสาร 2 ด้าน |           |
|                           | ♦ คู่มือขั้นสูงสำหรับผู้ใ                                                                   | ข้              |                                                                                                    |                                                                                                    |           |
|                           | ค่าที่ตั้งจากโรงงานจะแ                                                                      | สดงเป็นตัวหนาแล | ะมีเครื่องหมายดอกจันกำ                                                                                                    | กับอยู่                                                                                                    |           |
| ระดับ 1               | ระดับ 2                                     | ระดับ 3         | ตัวเลือก                                                                                                    | คำอธิบาย                            | ดูที่หน้า |
|-----------------------|---------------------------------------------|-----------------|----------------------------------------------------------------------------------------------------|-------------------------------------|-----------|
| Options<br>(ตัวเลือก) | Tray Use<br>(การใช้ถาด)                     | —               | Tray#1 Only<br><b>(ถาดที่#1 เท่านั้น)</b>                                                                     | เลือกถาดที่จะใช้สำหรับโหมด<br>สำเนา | ดูที่ ♦   |
| (ต่อ)                 |                                             |                 | Tray#2 Only<br><b>(ถาดที่#2 เท่านั้น)</b>                                                                     |                                     |           |
|                       |                                             |                 | MP Only <b>(MP เท่านั้น)</b>                                                                                  |                                     |           |
|                       |                                             |                 | MP>T1>T2 *                                                                                                    |                                     |           |
|                       |                                             |                 | MP>T2>T1                                                                                                    |                                     |           |
|                       |                                             |                 | T1>T2>MP                                                                                                    |                                     |           |
|                       |                                             |                 | T2>T1>MP                                                                                                    |                                     |           |
|                       |                                             |                 | (Tray#2 Only<br>(ถาด#2 เท่านั้น) และ<br>T2 (T2)<br>จะปรากฏขึ้นเฉพาะเมื่อ<br>มีการติดตั้งถาดที่ 2<br>เท่านั้น) |                                     |           |
|                       | Remove Background                           | _               | off <b>(ปิด)</b> *                                                                                            | เปลี่ยนแปลงปริมาณสีพื้นหลัง         | 1         |
|                       | Colour<br>(ລາເສີໜຶ່ນນະລັນ)                  |                 | Low <b>(ต่ำ)</b>                                                                                              | ที่ถูกนำออก                         |           |
|                       | (апамина)                                   |                 | Medium <b>(ปานกลาง)</b>                                                                                       |                                     |           |
|                       |                                             |                 | High <b>(สูง)</b>                                                                                             |                                     |           |
|                       | Save as -                                   | —               | Quality <b>(คุณภาพ)</b>                                                                                       | เพิ่มการตั้งค่าปัจจุบันเป็นทางลัด   |           |
|                       | snortcut<br>(บันทึกเป็นทางลัด)              |                 | Enlarge/Reduce<br><b>(ขยาย/ย่อ)</b>                                                                           |                                     |           |
|                       |                                             |                 | Density <b>(ความเข้ม)</b>                                                                                     |                                     |           |
|                       |                                             |                 | Contrast <b>(ความคมขัด)</b>                                                                                   |                                     |           |
|                       |                                             |                 | Stack/Sort <b>(ข้อน/เรียง)</b>                                                                                |                                     |           |
|                       |                                             |                 | Page Layout <b>(โครงหน้า)</b>                                                                                 |                                     |           |
|                       |                                             |                 | Red <b>(สีแดง)</b>                                                                                            |                                     |           |
|                       |                                             |                 | Green <b>(สีเขียว)</b>                                                                                        |                                     |           |
|                       |                                             |                 | Blue <b>(สีน้ำเงิน)</b>                                                                                       |                                     |           |
|                       |                                             |                 | 2-sided Copy<br><b>(สำเนา 2 ด้าน)</b>                                                                         |                                     |           |
|                       |                                             |                 | 2-sided Copy Page<br>Layout<br><b>(โครงหน้าสำเนา 2 ด้าน)</b>                                                  |                                     |           |
|                       |                                             |                 | (MFC-L8850CDW ແລະ<br>MFC-L9550CDW)                                                                            |                                     |           |
|                       |                                             |                 | Tray Use <b>(การใช้ถาด)</b>                                                                                   |                                     |           |
|                       |                                             |                 | Remove Background<br>Colour<br>(ลบสีพื้นหลัง)                                                                 |                                     |           |
|                       | <ul> <li>คู่มือขั้นสูงสำหรับผู้ใ</li> </ul> | ข้              |                                                                                                    |                                     |           |
|                       | ค่าที่ตั้งจากโรงงานจะแ                      | สดงเป็นตัวหนาแล | าะมีเครื่องหมายดอกจันกำ                                                                                       | กับอยู่                             |           |

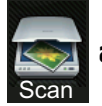

## สแกน

| ระดับ 1                | ระดับ 2                                                            | ระดับ 3                                   | ตัวเลือก                                                 | คำอธิบาย                              | ดูที่หน้า |  |
|------------------------|--------------------------------------------------------------------|-------------------------------------------|----------------------------------------------------------|---------------------------------------|-----------|--|
| to OCR<br>(ไปยัง OCR)  | (เลือกเครื่องพีซี)                                                 | Options<br>(ตัวเลือก)                     | ดูที่ <i>ตัวเลือก (ไปยัง OCR)</i> >>                     | หน้า 211                              | ดูที่ +   |  |
|                        |                                                                    | Save as<br>Shortcut<br>(บันทึกเป็นทางลัด) | (เลือกเครื่องพีซี)                                       | เพิ่มการตั้งค่าปัจจุบันเป็นทางลัด     |           |  |
|                        |                                                                    | Start<br>(เริ่มต้น)                       | _                                                        | เริ่มต้นการสแกน                       |           |  |
| to File<br>(ไปยังไฟล์) | (เลือกเครื่องพีซี)                                                 | Options<br>(ตัวเลือก)                     | ดูที่ <i>ด้วเลือก (ไปยังไฟล์ ไปยังม</i> ์<br>▶▶ หน้า 212 | กาพ หรือไปยังอีเมล)                   |           |  |
|                        |                                                                    | Save as<br>Shortcut<br>(บันทึกเป็นทางลัด) | (เลือกเครื่องพีซี)                                       | เพิ่มการตั้งค่าปัจจุบันเป็นทางลัด     |           |  |
|                        |                                                                    | Start<br>(เริ่มด้น)                       | _                                                        | เริ่มดันการสแกน                       |           |  |
| to Image<br>(ไปยังภาพ) | (เลือกเครื่องพีซี)                                                 | Options<br>(ตัวเลือก)                     | ดูที่ <i>ด้วเลือก (ไปยังไฟล์ ไปยังม</i> ์<br>▶▶ หน้า 212 | กาพ หรือไปยังอีเมล)                   |           |  |
|                        |                                                                    | Save as<br>Shortcut<br>(บันทึกเป็นทางลัด) | (เลือกเครื่องพีซี)                                       | เพิ่มการตั้งค่าปัจจุบันเป็นทา<br>งลัด |           |  |
|                        |                                                                    | Start<br>(เริ่มต้น)                       | _                                                        | เริ่มดันการสแกน                       |           |  |
| to USB<br>(ไปยัง USB)  | Options<br>(ตัวเลือก)                                              | ดูที่ <i>ตัวเลือก (ไป</i>                 | <i>ยัง USB)</i> ►► หน้า 213                              |                                       |           |  |
|                        | Save as                                                            | _                                         | 2-sided Scan <b>(สแกน 2 ด้าน)</b>                        | เพิ่มการตั้งค่าปัจจุบันเป็นทางลัด     |           |  |
|                        | Shortcut<br>(บันทึกเป็นทางลัด)                                     |                                           | (MFC-L8850CDW ແລະ<br>MFC-L9550CDW)                       |                                       |           |  |
|                        |                                                                    |                                           | Scan Type <b>(ประเภทสแกน)</b>                            |                                       |           |  |
|                        |                                                                    |                                           | Resolution <b>(ความละเอียด)</b>                          |                                       |           |  |
|                        |                                                                    |                                           | File Type <b>(ประเภทไฟล์)</b>                            |                                       |           |  |
|                        |                                                                    |                                           | Glass Scan Size<br><b>(ขนาดกระจกสแกน)</b>                |                                       |           |  |
|                        |                                                                    |                                           | File Name <b>(ชื่อไฟล์)</b>                              |                                       |           |  |
|                        |                                                                    |                                           | File Size <b>(ขนาดไฟล์)</b>                              |                                       |           |  |
|                        |                                                                    |                                           | Remove Background<br>Colour <b>(ลบสีพื้นหลัง)</b>        |                                       |           |  |
|                        | Start (เริ่มดัน)                                                   | _                                         | —                                                        | เริ่มต้นการสแกน                       |           |  |
|                        | + คู่มือซอฟต์แวร์ เ                                                | เละคู่มือเน็ทเวิร์คส <sup>ู</sup>         | าหรับผู้ใช้                                              |                                       |           |  |
|                        | ด่าที่ตั้งจากโรงงานจะแสดงเป็นดัวหนาและมีเครื่องหมายดอกจันกำกับอยู่ |                                           |                                                          |                                       |           |  |

| ระดับ 1                                              | ระดับ 2                           | ระดับ 3                                   | ตัวเลือก                                               | คำอธิบาย                            | ดูที่หน้า |
|------------------------------------------------------|-----------------------------------|-------------------------------------------|--------------------------------------------------------|-------------------------------------|-----------|
| to E-mail<br>(ไปยังอีเมล)                            | (เลือกเครื่องพีซี)                | Options<br>(ตัวเลือก)                     | ดูที่ <i>ดัวเลือก (ไปยังไฟล์ ไปยังง</i><br>▶▶ หน้า 212 | าาพ หรือไปยังอีเมล)                 | ดูที่ +   |
|                                                      |                                   | Save as<br>Shortcut<br>(บันทึกเป็นทางลัด) | (เลือกเครื่องพีซี)                                     | เพิ่มการตั้งค่าปัจจุบันเป็นทางลัด   |           |
|                                                      |                                   | Start<br>(เริ่มดัน)                       | _                                                      | เริ่มด้นการสแกน                     |           |
| to E-mail<br>Server                                  | Address Book<br>(สมุดที่อยู่)     | —                                         | _                                                      | เลือกที่อยู่ของผู้รับจากสมุดที่อยู่ |           |
| (ไปยังเซิร์ฟเวอร์อีเมล)<br>(MFC-L8600CDW             | Manual<br>(ด้วยตนเอง)             |                                           | _                                                      | ใส่ที่อยู่ผู้รับด้วยตนเอง           |           |
| รองรับเฉพาะหลังจากด<br>าวน์โหลด IFAX<br>แล้วแล่วจับ) | OK (ตกลง)                         | Options<br>(ตัวเลือก)                     | ดูที่ <i>ด้วเลือก (ไปยังเชิร์ฟเวอร์อี</i>              | <i>เมล)</i> ▶▶ หน้า 216             |           |
| แลวเขานน)                                            |                                   | Save as                                   | Address <b>(ที่อยู่)</b>                               | เพิ่มการตั้งค่าปัจจุบันเป็นทางลัด   |           |
|                                                      |                                   | Shortcut<br>(บันทึกเป็นทางลัด)            | 2-sided Scan <b>(สแกน 2 ด้าน)</b>                      |                                     |           |
|                                                      |                                   |                                           | (MFC-L8850CDW และ<br>MFC-L9550CDW)                     |                                     |           |
|                                                      |                                   |                                           | Scan Type <b>(ประเภทสแกน)</b>                          |                                     |           |
|                                                      |                                   |                                           | Resolution <b>(ความละเอียด)</b>                        |                                     |           |
|                                                      |                                   |                                           | File Type <b>(ประเภทไฟล์)</b>                          |                                     |           |
|                                                      |                                   |                                           | Glass Scan Size<br>(ขนาดกระจกสแกน)                     |                                     |           |
|                                                      |                                   |                                           | File Size <b>(ขนาดไฟล์)</b>                            |                                     |           |
|                                                      |                                   | Start<br>(เริ่มด้น)                       | —                                                      | เริ่มดันการสแกน                     |           |
| to FTP/SFTP<br>(ไปยัง FTP/SFTP)                      | (ชื่อโพรไฟล์)                     | Options<br>(ตัวเลือก)                     | ดูที่ <i>ด้วเลือก (ไปยัง FTP/SFTP</i>                  | <i>และเครือข่าย)</i> ►► หน้า 218    |           |
|                                                      |                                   | Save as<br>Shortcut<br>(บันทึกเป็นทางลัด) | (ชื่อโพรไฟล์)                                          | เพิ่มการตั้งค่าปัจจุบันเป็นทางลัด   |           |
|                                                      |                                   | Start<br>(เริ่มต้น)                       | _                                                      | เริ่มด้นการสแกน                     |           |
| to Network<br>(ไปยังเครือข่าย)                       | (ชื่อโพรไฟล์)                     | Options<br>(ตัวเลือก)                     | ดูที่ <i>ด้วเลือก (ไปยัง FTP/SFTP</i>                  | <i>และเครือข่าย)</i> ►► หน้า 218    |           |
|                                                      | :                                 | Save as<br>Shortcut<br>(บันทึกเป็นทางลัด) | (ชื่อโพรไฟล์)                                          | เพิ่มการตั้งค่าปัจจุบันเป็นทางลัด   |           |
|                                                      |                                   | Start<br>(เริ่มดัน)                       | —                                                      | เริ่มดันการสแกน                     |           |
|                                                      | + คู่มือซอฟต์แวร์                 | และคู่มือเน็ทเวิร์คส                      | าหรับผู้ใช้                                            |                                     |           |
|                                                      | ค่าที่ตั้งจากโรงง <sup>ิ</sup> าน | จะแสดงเป็นตัวห <sup>ู้</sup> นา           | าและมีเครื่องหมายดอกจันกำกับอ                          | Ęį                                  |           |

| ระดับ 1                                                                       | ระดับ 2                                                            | ระดับ 3 | ตัวเลือก   | คำอธิบาย                | ดูที่หน้า |
|-------------------------------------------------------------------------------|--------------------------------------------------------------------|---------|------------|-------------------------|-----------|
| WS Scan<br>(สแกน WS)<br>(ปรากฏขึ้นถ้าคุ<br>ณติดตั้งไดรเวอร์ (สแกนสำหรับอีเมล) | Scan (สแกน)                                                        | _       | _          | สแกนข้อมูลโดยใช้โพรโตคอ | ดูที่ +   |
|                                                                               | _                                                                  | _       | ລເວນເຫວຽວລ |                         |           |
| สแกนเนอร์สำหรั<br>บเครื่องที่เชื่อมด่<br>อเครือข่ายผ่าบบ                      | Scan for Fax<br>(สแกนสำหรับโทรสาร)                                 | —       | _          |                         |           |
| ริการเว็บ)                                                                    | Scan for<br>Print<br>(สแกนสำหรับพิมพ์)                             | _       | _          |                         |           |
| + คู่มือซอฟต์แวร์ และคู่มือเน็ทเวิร์คสำหรับผู้ใช้                             |                                                                    |         |            |                         |           |
|                                                                               | ค่าที่ดั้งจากโรงงานจะแสดงเป็นดัวหนาและมีเครื่องหมายดอกจันกำกับอยู่ |         |            |                         |           |

### ตัวเลือก (ไปยัง OCR)

| ระดับ 1                                          | ระดับ 2                                                                                                    | ด้วเลือก                                                  | คำอธิบาย                                            | ดูที่หน้า |
|--------------------------------------------------|----------------------------------------------------------------------------------------------------|-----------------------------------------------------------|-----------------------------------------------------|-----------|
| Options                                          | 2-sided Scan (สแกน 2 ด้าน)                                                                                       | off (ปิด)*                                                | เลือกโหมดการสแกน 2 ด้าน                             | ดูที่ +   |
| (ตัวเลอก)                                        | (MFC-L8850CDW และ<br>MFC-L9550CDW)                                                                               | 2-sided Scan: Long Edge<br>(สแกน 2 ด้าน: ตามขอบด้านยาว)   |                                                     |           |
|                                                  |                                                                                                    | 2-sided Scan: Short Edge<br>(สแกน 2 ด้าน: ตามขอบด้านสั้น) |                                                     |           |
|                                                  | Scan Settings<br>(การตั้งค่าการสแกน)                                                                             | Set at Device<br>(ตั้งค่าที่อุปกรณ์)                      | หากต้องการเปลี่ยนการตั้งค่<br>าโดยใช้จอสัมผัส เลือก |           |
|                                                  |                                                                                                    | Set from Computer<br>(ตั้งค่าจากคอมพิวเตอร์)*             | Set at Device<br>(ตั้งค่าที่อุปกรณ์)                |           |
|                                                  | Scan Type (ประเภทสแกน)                                                                                           | Colour (สี)                                               | เลือกชนิดการสแกนสำหรับเ                             |           |
|                                                  | (ปรากฏขึ้นเมื่อตั้งค่า Scan<br>Settings (การตั้งค่าการสแกน)<br>เป็น Set at Device                                | Grey <b>(สีเทา)</b>                                       | อกสารของคุณ                                         |           |
|                                                  |                                                                                                    | Black and White (ນາວດຳ)*                                  |                                                     |           |
|                                                  | (ตั้งค่าที่อุปกรณ์))                                                                                             |                                                           |                                                     | _         |
|                                                  | Resolution (ความละเอียด)                                                                                         | 100 dpi                                                   | เลือกความละเอียดการสแก<br>นสำหรับเอกสารของคุณ       |           |
|                                                  | (ปรากฏขึ้นเมื่อตั้งค่า Scan<br>Settings <b>(การตั้งค่าการสแกน)</b><br>เป็น Set at Device<br>(ตั้งค่าที่อุปกรณ์)) | 200 dpi *                                                 |                                                     |           |
|                                                  |                                                                                                    | 300 dpi                                                   |                                                     |           |
|                                                  |                                                                                                    | 600 dpi                                                   |                                                     |           |
|                                                  | File Type (ประเภทไฟล์)                                                                                           | Text (ข้อความ)*                                           | เลือกรูปแบบไฟล์สำหรับเอ                             |           |
|                                                  | (ปรากฏขึ้นเมื่อตั้งค่า Scan                                                                                      | HTML                                                      | กสารของคุณ                                          |           |
|                                                  | Settings <b>(การตั้งค่าการสแกน)</b><br>เป็น Set at Device                                                        | RTF                                                       |                                                     |           |
|                                                  | (ตั้งค่าที่อุปกรณ์))                                                                                             |                                                           |                                                     |           |
|                                                  | Scan Size (ขนาดสแกน)                                                                                             | A4*                                                       | เลือกขนาดการสแกนสำหรั                               |           |
|                                                  | (ปรากฏขึ้นเมื่อตั้งค่า Scan                                                                                      | Letter                                                    | บเอกสารของคุณ                                       |           |
|                                                  | Settings (การดังคาการสแกน)<br>เป็น Set at Device<br>(ดั้งค่าที่อุปกรณ์))                                         | Legal                                                     |                                                     |           |
| +คู่มือชอฟต์แวร์ และคู่มือเน็ทเวิร์คสำหรับผู้ใช้ |                                                                                                    |                                                           |                                                     |           |
|                                                  | ค่าที่ตั้งจากโรงงานจะแสดงเป็นตัวห                                                                                | นาและมีเครื่องหมายดอกจันกำกับอยู่                         |                                                     |           |

### ตัวเลือก (ไปยังไฟล์ ไปยังภาพ หรือไปยังอีเมล)

| ระดับ 1                                          | ระดับ 2                                                                                                    | ด้วเลือก                                                                                     | คำอธิบาย                                                      | ดูที่หน้า |
|--------------------------------------------------|----------------------------------------------------------------------------------------------------|----------------------------------------------------------------------------------------------|---------------------------------------------------------------|-----------|
| Options                                          | 2-sided Scan (สแกน 2 ด้าน)                                                                                       | off (ปิด)*                                                                                   | เลือกโหมดการสแกน 2 ด้าน                                       | ดูที่ +   |
| (ตวเลอก)                                         | (MFC-L8850CDW ແລະ<br>MFC-L9550CDW)                                                                               | 2-sided Scan: Long Edge<br>(สแกน 2 ด้าน: ตามขอบด้านยาว)                                      |                                                               |           |
|                                                  |                                                                                                    | 2-sided Scan: Short Edge<br>(สแกน 2 ด้าน: ตามขอบด้านสั้น)                                    |                                                               |           |
|                                                  | Scan Settings                                                                                                    | Set at Device <b>(ตั้งค่าที่อุปกรณ์)</b>                                                     | หากต้องการเปลี่ยนการตั้งค่                                    |           |
|                                                  | (การดังค่าการสแกน)                                                                                               | Set from Computer<br>(ตั้งค่าจากคอมพิวเตอร์)*                                                | าโดยใช่จอสัมผัส เลือก<br>Set at Device<br>(ตั้งค่าที่อุปกรณ์) |           |
|                                                  | Scan Type (ประเภทสแกน)                                                                                           | Colour (តី)*                                                                                 | เลือกชนิดการสแกนสำหรับเ                                       |           |
|                                                  | (ปรากฏขึ้นเมื่อตั้งค่า Scan                                                                                      | Grey <b>(สีเทา)</b>                                                                          | อกสารของคุณ                                                   |           |
|                                                  | Settings (การดังค่าการสแกน)<br>เป็น Set at Device<br>(ตั้งค่าที่อุปกรณ์))                                        | Black and White <b>(บาวดำ)</b>                                                               |                                                               |           |
|                                                  | Resolution (ความละเอียด)                                                                                         | 100 dpi                                                                                      | เลือกความละเอียดการสแก                                        |           |
|                                                  | (ปรากฏขึ้นเมื่อตั้งค่า Scan<br>Settings <b>(การตั้งค่าการสแกน)</b><br>เป็น Set at Device<br>(ตั้งค่าที่อุปกรณ์)) | 200 dpi *                                                                                    | นสำหรับเอกสารของคุณ                                           |           |
|                                                  |                                                                                                    | 300 dpi                                                                                      |                                                               |           |
|                                                  |                                                                                                    | 600 dpi                                                                                      |                                                               |           |
|                                                  | File Type (ประเภทไฟล์)                                                                                           | <b>(เมื่อคุณเลือก</b> Colour <b>(สี) หรือ</b>                                                | เลือกรูปแบบไฟล์สำหรับเอก                                      |           |
|                                                  | (ปรากฏขึ้นเมื่อตั้งค่า Scan<br>Settings <b>(การตั้งค่าการสแกน)</b><br>เป็น Set at Device<br>(ตั้งค่าที่อุปกรณ์)) | Grey (สีเทา) ใน Scan Type<br>(ประเภทสแกน))                                                   | สารของคุณ                                                     |           |
|                                                  |                                                                                                    | PDF *                                                                                        |                                                               |           |
|                                                  |                                                                                                    | JPEG                                                                                         |                                                               |           |
|                                                  |                                                                                                    |                                                                                              |                                                               |           |
|                                                  |                                                                                                    | <b>(เมื่อคุณเลือก</b> Black and<br>White <b>(ขาวดำ) ใน</b> Scan Type<br><b>(ประเภทสแกน))</b> |                                                               |           |
|                                                  |                                                                                                    | PDF *                                                                                        |                                                               |           |
|                                                  |                                                                                                    | TIFF                                                                                         |                                                               |           |
|                                                  | Scan Size (ขนาดสแกน)                                                                                             | A4*                                                                                          | เลือกขนาดการสแกนสำหรับ                                        |           |
|                                                  | (ปรากฏขึ้นเมื่อตั้งค่า Scan                                                                                      | Letter                                                                                       | เอบส เวมองค์ะห                                                |           |
|                                                  | Settings (ការលុកកោរងណារ)<br>បើរ Set at Device<br>(ตั้งค่าที่อุปกรณ์))                                            | Legal                                                                                        |                                                               |           |
|                                                  | Remove Background                                                                                                | off (ปิด)*                                                                                   | เปลี่ยนแปลงปริมาณสีพื้นห                                      |           |
|                                                  | Colour (ลบสีพินหลัง)                                                                                             | Low <b>(ต่ำ)</b>                                                                             | ลึงที่ถูกนาออก<br>พ.ศ. 2                                      |           |
|                                                  | (ปรากฏขั้นเมื่อตั้งค่า Scan<br>Settings (การตั้งค่าการสแกน)                                                      | Medium <b>(ปานกลาง)</b>                                                                      | พิงกชันนิเชโมโดกับการสแ<br>กนแบบขาวดำ                         |           |
|                                                  | เป็น Set at Device<br>(ตั้งค่าที่อุปกรณ์))                                                                       | High <b>(ลูง)</b>                                                                            |                                                               |           |
| +คู่มือซอฟด์แวร์ และคู่มือเน็ทเวิร์คสำหรับผู้ใช้ |                                                                                                    |                                                                                              |                                                               |           |
|                                                  | ค่าที่ตั้งจากโรงงานจะแสดงเป็นตัวห                                                                                | นาและมีเครื่องหมายดอกจันกำกับอยู่                                                            |                                                               |           |

ตารางการตั้งค่าและคุณสมบัติ

### ตัวเลือก (ไปยัง USB)

| ระดับ 1   | ระดับ 2                                                            | ด้วเลือก                                                                       | คำอธิบาย                                      | ดูที่หน้า |  |  |
|-----------|--------------------------------------------------------------------|--------------------------------------------------------------------------------|-----------------------------------------------|-----------|--|--|
| Options   | 2-sided Scan (สแกน 2 ด้าน)                                         | off (ปิด)*                                                                     | เลือกโหมดการสแกน 2 ด้าน                       | ดูที่ +   |  |  |
| (ตัวเลอก) | (MFC-L8850CDW ແລະ<br>MFC-L9550CDW)                                 | 2-sided Scan: Long Edge<br>(สแกน 2 ด้าน: ตามขอบด้านยาว)                        |                                               |           |  |  |
|           |                                                                    | 2-sided Scan: Short Edge<br>(สแกน 2 ด้าน: ดามขอบด้านสั้น)                      |                                               |           |  |  |
|           | Scan Type (ประเภทสแกน)                                             | Colour (តី)*                                                                   | เลือกชนิดการสแกนสำหรับเ                       |           |  |  |
|           |                                                                    | Grey <b>(สีเทา)</b>                                                            | อกสารของคุณ                                   |           |  |  |
|           |                                                                    | Black and White <b>(บาวดำ)</b>                                                 |                                               |           |  |  |
|           | Resolution (ความละเอียด)                                           | <b>(เมื่อคุณเลือก</b> Colour <b>(สี) ใน</b><br>Scan Type <b>(ประเภทสแกน))</b>  | เลือกความละเอียดการสแก<br>นสำหรับเอกสารของคุณ |           |  |  |
|           |                                                                    | 100 dpi                                                                        |                                               |           |  |  |
|           |                                                                    | 200 dpi *                                                                      |                                               |           |  |  |
|           |                                                                    | 300 dpi                                                                        |                                               |           |  |  |
|           |                                                                    | 600 dpi                                                                        |                                               |           |  |  |
|           |                                                                    | Auto <b>(อัตโนมัติ)</b>                                                        |                                               |           |  |  |
|           |                                                                    |                                                                                |                                               |           |  |  |
|           |                                                                    | <b>(เมื่อคุณเลือก</b> Grey <b>(สีเทา) ใน</b><br>Scan Type <b>(ประเภทสแกน))</b> |                                               |           |  |  |
|           |                                                                    | 100 dpi                                                                        |                                               |           |  |  |
|           |                                                                    | 200 dpi *                                                                      |                                               |           |  |  |
|           |                                                                    | 300 dpi                                                                        |                                               |           |  |  |
|           |                                                                    | Auto <b>(อัตโนมัติ)</b>                                                        |                                               |           |  |  |
|           |                                                                    |                                                                                |                                               |           |  |  |
|           |                                                                    | (เมื่อคุณเลือก Black and<br>White (ขาวดำ) ใน Scan Type<br>(ประเภทสแกน))        |                                               |           |  |  |
|           |                                                                    | 200 dpi *                                                                      |                                               |           |  |  |
|           |                                                                    | 300 dpi                                                                        |                                               |           |  |  |
|           |                                                                    | 200x100                                                                        |                                               |           |  |  |
|           | + คู่มือซอฟต์แวร์ และคู่มือเน็ทเวิร์ศ                              | าสำหรับผู้ใช้                                                                  |                                               |           |  |  |
|           | ค่าที่ตั้งจากโรงงานจะแสดงเป็นตัวหนาและมีเครื่องหมายดอกจันกำกับอยู่ |                                                                                |                                               |           |  |  |

| ระดับ 1                        | ระดับ 2                               | ตัวเลือก                                                                                     | คำอธิบาย                                                                 | ดูที่หน้า |
|--------------------------------|---------------------------------------|----------------------------------------------------------------------------------------------|--------------------------------------------------------------------------|-----------|
| Options<br>(ตัวเลือก)<br>(ต่อ) | File Type (ประเภทไฟล์)                | (เมื่อคุณเลือก Colour (สี) หรือ<br>Grey (สีเทา) ใน Scan Type<br>(ประเภทสแกน))                | เลือกรูปแบบไฟล์สำหรับเอก<br>สารของคุณ                                    | ดูที่ +   |
| (**=)                          |                                       | PDF *                                                                                        |                                                                          |           |
|                                |                                       | JPEG                                                                                         |                                                                          |           |
|                                |                                       | PDF/A                                                                                        |                                                                          |           |
|                                |                                       | Secure PDF (PDF<br>แบบมีการรักษาความปลอดภัย)                                                 |                                                                          |           |
|                                |                                       | Signed PDF <b>(PDF แบบลงชื่อ)</b>                                                            |                                                                          |           |
|                                |                                       | XPS                                                                                          |                                                                          |           |
|                                |                                       | <b>(เมื่อคุณเลือก</b> Black and<br>White <b>(ขาวดำ) ใน</b> Scan Type<br><b>(ประเภทสแกน))</b> |                                                                          |           |
|                                |                                       | PDF *                                                                                        |                                                                          |           |
|                                |                                       | PDF/A                                                                                        |                                                                          |           |
|                                |                                       | Secure PDF <b>(PDF</b><br>แบบมีการรักษาความปลอดภัย)                                          |                                                                          |           |
|                                |                                       | Signed PDF <b>(PDF แบบลงชื่อ)</b>                                                            |                                                                          |           |
|                                |                                       | TIFF                                                                                         |                                                                          |           |
|                                | Glass Scan Size                       | A4*                                                                                          | หากต้องการสแกนเอกสารขน<br>วอ Letter Legal หรือ Eolio                     |           |
|                                | (ขนาดสแกนบนกระจก)                     | Letter                                                                                       | าต Letter, Legai หรือ Polio<br>คุณต้องเปลี่ยนการตั้งค่าขนา<br>ดกระจกสแกน |           |
|                                |                                       | Legal/Folio                                                                                  |                                                                          |           |
|                                |                                       | (MFC-L8850CDW และ MFC-L9550CDW)                                                              |                                                                          |           |
|                                | File Name (ชื่อไฟล์)                  | xxxxxx<br>(วันที่และปี)                                                                      | ป้อนชื่อไฟล์ของข้อมูลที่สแกน                                             |           |
|                                | File Size (ขนาดไฟล์)                  | Small <b>(เล็ก)</b>                                                                          | เลือกขนาดไฟล์สำหรับการ<br>ศักรณชี หรือหาร **                             |           |
|                                |                                       | Medium (ป่านกลาง)*                                                                           | ลแกนล หรอขาวดา                                                           |           |
|                                |                                       | Large <b>(ใหญ่)</b>                                                                          |                                                                          |           |
|                                | Remove Background                     | off <b>(ปิด)</b> *                                                                           | เปลี่ยนแปลงปริมาณสีพื้นห<br>อังที่อองำวอออ                               |           |
|                                | Colour (ลบสพนหลง)                     | Low <b>(ต่ำ)</b>                                                                             | ดงหมู่กันไออก                                                            |           |
|                                |                                       | Medium <b>(ปานกลาง)</b>                                                                      |                                                                          |           |
|                                |                                       | High <b>(สูง)</b>                                                                            |                                                                          |           |
|                                | + คู่มือซอฟต์แวร์ และคู่มือเน็ทเวิร์ศ | าสำหรับผู้ใช้                                                                                |                                                                          |           |
|                                | ค่าที่ตั้งจากโรงงานจะแสดงเป็นตัวห     | นาและมีเครื่องหมายดอกจันกำกับอยู่                                                            |                                                                          |           |

| ระดับ 1                                           | ระดับ 2                                                            | ตัวเลือก                                           | คำอธิบาย                    | ดูที่หน้า |
|---------------------------------------------------|--------------------------------------------------------------------|----------------------------------------------------|-----------------------------|-----------|
| Options                                           | Set New Default                                                    | 2-sided Scan (สแกน 2 ด้าน)                         | บันทึกการตั้งค่าการสแกนข    | ดูที่ +   |
| (ตัวเลือก)<br>(ต่อ)                               | (ดังเป็นค่าเริ่มดินใหม่)                                           | (MFC-L8850CDW และ<br>MFC-L9550CDW)                 | องคุณเป็นการดังค่าเริ่มด้น  |           |
|                                                   |                                                                    | Scan Type <b>(ประเภทสแกน)</b>                      |                             |           |
|                                                   |                                                                    | Resolution <b>(ความละเอียด)</b>                    |                             |           |
|                                                   |                                                                    | File Type <b>(ประเภทไฟล์)</b>                      |                             |           |
|                                                   |                                                                    | Glass Scan Size<br>(ขนาดกระจกสแกน)                 |                             |           |
|                                                   |                                                                    | File Size <b>(ขนาดไฟล์)</b>                        |                             |           |
|                                                   |                                                                    | Remove Background Colour<br>(ลบสีพื้นหลัง)         |                             |           |
|                                                   | Factory Reset                                                      | Yes (ใช่)                                          | คืนค่าการตั้งค่าการสแกนทั้ง | -         |
| (ดังค่าใหม่เป็นค่าจากโรงงาน)                      | No <b>(ไม่)</b>                                                    | หมดทีคุณเปลี่ยนแปลงให้เ<br>ป็นค่าเริ่มต้นจากโรงงาน |                             |           |
| + คู่มือซอฟด์แวร์ และคู่มือเน็ทเวิร์คสำหรับผู้ใช้ |                                                                    |                                                    |                             |           |
|                                                   | ค่าที่ตั้งจากโรงงานจะแสดงเป็นดัวหนาและมีเครื่องหมายดอกจันกำกับอยู่ |                                                    |                             |           |

### ตัวเลือก (ไปยังเชิร์ฟเวอร์อีเมล)

| ระดับ 1   | ระดับ 2                                                            | ด้วเลือก                                                                              | คำอธิบาย                                      | ดูที่หน้า |  |  |
|-----------|--------------------------------------------------------------------|---------------------------------------------------------------------------------------|-----------------------------------------------|-----------|--|--|
| Options   | 2-sided Scan (สแกน 2 ด้าน)                                         | off (ปิด)*                                                                            | เลือกโหมดการสแกน 2 ด้าน                       | ดูที่ +   |  |  |
| (ตัวเลอก) | (MFC-L8850CDW ແລະ<br>MFC-L9550CDW)                                 | 2-sided Scan: Long Edge<br>(สแกน 2 ด้าน: ตามขอบด้านยาว)                               |                                               |           |  |  |
|           |                                                                    | 2-sided Scan: Short Edge<br>(สแกน 2 ด้าน: ตามขอบด้านสั้น)                             |                                               |           |  |  |
|           | Scan Type (ประเภทสแกน)                                             | Colour (สี)*                                                                          | เลือกชนิดการสแกนสำหรับเ                       |           |  |  |
|           |                                                                    | Grey <b>(สีเทา)</b>                                                                   | อกสารของคุณ                                   |           |  |  |
|           |                                                                    | Black and White <b>(บาวดำ)</b>                                                        |                                               |           |  |  |
|           | Resolution (ความละเอียด)                                           | <b>(เมื่อคุณเลือก</b> Colour <b>(สี) ใน</b><br>Scan Type <b>(ประเภทสแกน))</b>         | เลือกความละเอียดการสแก<br>นสำหรับเอกสารของคุณ |           |  |  |
|           |                                                                    | 100 dpi                                                                               |                                               |           |  |  |
|           |                                                                    | 200 dpi *                                                                             |                                               |           |  |  |
|           |                                                                    | 300 dpi                                                                               |                                               |           |  |  |
|           |                                                                    | 600 dpi                                                                               |                                               |           |  |  |
|           |                                                                    | Auto <b>(อัดโนมัดิ)</b>                                                               |                                               |           |  |  |
|           |                                                                    |                                                                                       |                                               |           |  |  |
|           |                                                                    | <b>(เมื่อคุณเลือก</b> Grey <b>(สีเทา) ใน</b><br>Scan Type <b>(ประเภทสแกน))</b>        |                                               |           |  |  |
|           |                                                                    | 100 dpi                                                                               |                                               |           |  |  |
|           |                                                                    | 200 dpi *                                                                             |                                               |           |  |  |
|           |                                                                    | 300 dpi                                                                               |                                               |           |  |  |
|           |                                                                    | Auto <b>(อัดโนมัดิ)</b>                                                               |                                               |           |  |  |
|           |                                                                    |                                                                                       |                                               |           |  |  |
|           |                                                                    | (เมื่อคุณเลือก Black and<br>White <b>(ขาวดำ) ใน</b> Scan Type<br><b>(ประเภทสแกน))</b> |                                               |           |  |  |
|           |                                                                    | 200 dpi *                                                                             |                                               |           |  |  |
|           |                                                                    | 300 dpi                                                                               |                                               |           |  |  |
|           |                                                                    | 200x100                                                                               |                                               |           |  |  |
|           | + คู่มือซอฟต์แวร์ และคู่มือเน็ทเวิร์ศ                              | าสำหรับผู้ใช้                                                                         |                                               |           |  |  |
|           | ด่าที่ตั้งจากโรงงานจะแสดงเป็นดัวหนาและมีเครื่องหมายดอกจันกำกับอยู่ |                                                                                       |                                               |           |  |  |

| ระดับ 1               | ระดับ 2                                        | ตัวเลือก                                                                              | คำอธิบาย                                                                                                    | ดูที่หน้า |  |  |
|-----------------------|------------------------------------------------|---------------------------------------------------------------------------------------|----------------------------------------------------------------------------------------------------|-----------|--|--|
| Options<br>(ตัวเลือก) | File Type (ประเภทไฟล์)                         | (เมื่อคุณเลือก Colour (สี) หรือ<br>Grey (สีเทา) ใน Scan Type<br>(ประเภทสแกน))         | เลือกรูปแบบไฟล์สำหรับเอก<br>สารของคุณ                                                                                                    | ดูที่ +   |  |  |
| (ต่อ)                 |                                                | PDF *                                                                                 |                                                                                                    |           |  |  |
|                       |                                                | JPEG                                                                                  |                                                                                                    |           |  |  |
|                       |                                                | PDF/A                                                                                 |                                                                                                    |           |  |  |
|                       |                                                | Secure PDF <b>(PDF</b><br>แบบมีการรักษาความปลอดภัย)                                   |                                                                                                    |           |  |  |
|                       |                                                | Signed PDF <b>(PDF แบบลงชื่อ)</b>                                                     |                                                                                                    |           |  |  |
|                       |                                                | XPS                                                                                   |                                                                                                    |           |  |  |
|                       |                                                |                                                                                       |                                                                                                    |           |  |  |
|                       |                                                | (เมื่อคุณเลือก Black and<br>White <b>(ขาวดำ) ใน</b> Scan Type<br><b>(ประเภทสแกน))</b> |                                                                                                    |           |  |  |
|                       |                                                | PDF *                                                                                 |                                                                                                    |           |  |  |
|                       |                                                | PDF/A                                                                                 |                                                                                                    |           |  |  |
|                       |                                                | Secure PDF (PDF<br>แบบมีการรักษาความปลอดภัย)                                          |                                                                                                    |           |  |  |
|                       |                                                | Signed PDF <b>(PDF แบบลงชื่อ)</b>                                                     |                                                                                                    |           |  |  |
|                       |                                                | TIFF                                                                                  |                                                                                                    |           |  |  |
|                       | Glass Scan Size<br>(ขนาดสแกนบนกระจก)           | A4*                                                                                   | หากด้องการสแกนเอกสารขน<br>าด Letter, Legal หรือ Folio<br>คุณต้องเปลี่ยนการตั้งค่าขนา<br>ดกระจกสแกน<br>เลือกขนาดไฟล์สำหรับการส<br>แกนสี หรือขาวดำ |           |  |  |
|                       |                                                | Letter                                                                                |                                                                                                    |           |  |  |
|                       |                                                | Legal/Folio                                                                           |                                                                                                    |           |  |  |
|                       |                                                | (MFC-L8850CDW และ MFC-L9550CDW)                                                       |                                                                                                    |           |  |  |
|                       | File Size (ขนาดไฟล์)                           | Small (เล็ก)                                                                          |                                                                                                    | র         |  |  |
|                       |                                                | Medium (ปานกลาง)*                                                                     |                                                                                                    |           |  |  |
|                       |                                                | Large (ใหญ่)                                                                          | va ři.                                                                                                    |           |  |  |
|                       | Set New Default<br>(ตั้งเป็นค่าเริ่มดับใหม่)   | 2-sided Scan (สแกน 2 ดาน)                                                             | บันทึกการดังค่าการสแกนข<br>องคณเป็นการตั้งค่าเริ่มต้น                                                                                            |           |  |  |
|                       |                                                | (MFC-L8850CDW และ<br>MFC-L9550CDW)                                                    |                                                                                                    |           |  |  |
|                       |                                                | Scan Type <b>(ประเภทสแกน)</b>                                                         |                                                                                                    |           |  |  |
|                       |                                                | Resolution <b>(ความละเอียด)</b>                                                       |                                                                                                    |           |  |  |
|                       |                                                | File Type <b>(ประเภทไฟล์)</b>                                                         |                                                                                                    |           |  |  |
|                       |                                                | Glass Scan Size<br>(ขนาดกระจกสแกน)                                                    |                                                                                                    |           |  |  |
|                       |                                                | File Size <b>(ขนาดไฟล์)</b>                                                           |                                                                                                    |           |  |  |
|                       | Factory Reset<br>(ตั้งค่าใหม่เป็นค่าจากโรงงาน) | Yes ( <b>ไป</b> )<br>No ( <b>'ไป</b> )                                                | คืนค่าการตั้งค่าการสแกนทั้ง<br>หมดที่คุณเปลี่ยนแปลงให้เ<br>ป็นค่าเริ่มต้นจากโรงงาน                                                               |           |  |  |
|                       | ่                                              |                                                                                       |                                                                                                    |           |  |  |
|                       | ค่าที่ตั้งจากโรงงานจะแสดงเป็นตัวห              | ้<br>เนาและมีเครื่องหมายดอกจันกำกับอยู่                                               |                                                                                                    |           |  |  |

### ตัวเลือก (ไปยัง FTP/SFTP และเครือข่าย)

| ระดับ 1                                                              | ระดับ 2                               | ตัวเลือก                                                                                     | คำอธิบาย                                         | ดูที่หน้า |  |
|----------------------------------------------------------------------|---------------------------------------|----------------------------------------------------------------------------------------------|--------------------------------------------------|-----------|--|
| Options                                                              | 2-sided Scan (สแกน 2 ด้าน)            | off <b>(ปิด)</b> *                                                                           | เลือกโหมดการสแกน 2 ด้าน                          | ดูที่ +   |  |
| (ตัวเลอก)                                                            | (MFC-L8850CDW ແລະ<br>MFC-L9550CDW)    | 2-sided Scan: Long Edge<br>(สแกน 2 ด้าน: ตามขอบด้านยาว)                                      |                                                  |           |  |
|                                                                      |                                       | 2-sided Scan: Short Edge<br>(สแกน 2 ด้าน: ดามขอบด้านสั้น)                                    |                                                  |           |  |
|                                                                      | Scan Type (ประเภทสแกน)                | Colour (สี)*                                                                                 | เลือกชนิดการสแกนสำหรับเ                          |           |  |
|                                                                      |                                       | Grey <b>(สีเทา)</b>                                                                          | อกสารของคุณ                                      |           |  |
|                                                                      |                                       | Black and White <b>(ขาวดำ)</b>                                                               |                                                  |           |  |
|                                                                      | Resolution (ความละเอียด)              | <b>(เมื่อคุณเลือก</b> Colour <b>(สี) ใน</b><br>Scan Type <b>(ประเภทสแกน))</b>                | เลือกความละเอียดการสแก<br>นและรูปแบบไฟล์สำหรับเอ |           |  |
|                                                                      |                                       | 100 dpi                                                                                      | กสารของคุณ                                       |           |  |
|                                                                      |                                       | 200 dpi*                                                                                     |                                                  |           |  |
|                                                                      |                                       | 300 dpi                                                                                      |                                                  |           |  |
|                                                                      |                                       | 600 dpi                                                                                      |                                                  |           |  |
|                                                                      |                                       | Auto <b>(อัดโนมัติ)</b>                                                                      |                                                  |           |  |
|                                                                      |                                       |                                                                                              |                                                  |           |  |
|                                                                      |                                       | <b>(เมื่อคุณเลือก</b> Grey <b>(สีเทา) ใน</b><br>Scan Type <b>(ประเภทสแกน))</b>               |                                                  |           |  |
|                                                                      |                                       | 100 dpi                                                                                      |                                                  |           |  |
|                                                                      |                                       | 200 dpi*                                                                                     |                                                  |           |  |
|                                                                      |                                       | 300 dpi                                                                                      |                                                  |           |  |
|                                                                      |                                       | Auto <b>(อัดโนมัติ)</b>                                                                      |                                                  |           |  |
|                                                                      |                                       | <b>(เมื่อคุณเลือก</b> Black and<br>White <b>(ขาวดำ) ใน</b> Scan Type<br><b>(ประเภทสแกน))</b> |                                                  |           |  |
|                                                                      |                                       | 200 dpi *                                                                                    |                                                  |           |  |
|                                                                      |                                       | 300 dpi                                                                                      |                                                  |           |  |
|                                                                      |                                       | 200x100                                                                                      |                                                  |           |  |
|                                                                      | + คู่มือซอฟต์แวร์ และคู่มือเน็ทเวิร์ศ | าสำหรับผู้ใช้                                                                                |                                                  |           |  |
| 📝 ค่าที่ดั้งจากโรงงานจะแสดงเป็นดัวหนาและมีเครื่องหมายดอกจันกำกับอยู่ |                                       |                                                                                              |                                                  |           |  |

| ระดับ 1               | ระดับ 2                               | ตัวเลือก                                                                      | คำอธิบาย                                                      | ดูที่หน้า |
|-----------------------|---------------------------------------|-------------------------------------------------------------------------------|---------------------------------------------------------------|-----------|
| Options<br>(ตัวเลือก) | File Type (ประเภทไฟล์)                | (เมื่อคุณเลือก Colour (สี) หรือ<br>Grey (สีเทา) ใน Scan Type<br>(ประเภทสแกน)) | เลือกความละเอียดการสแก<br>นและรูปแบบไฟล์สำหรับเอ<br>กสารของคณ | ดูที่ +   |
| (ตอ)                  |                                       | PDF *                                                                         | · · · · · · · · · · · · · · · · · · ·                         |           |
|                       |                                       | JPEG                                                                          |                                                               |           |
|                       |                                       | PDF/A                                                                         |                                                               |           |
|                       |                                       | Secure PDF <b>(PDF</b><br>แบบมีการรักษาความปลอดภัย)                           |                                                               |           |
|                       |                                       | Signed PDF <b>(PDF แบบลงชื่อ)</b>                                             |                                                               |           |
|                       |                                       | XPS                                                                           |                                                               |           |
|                       |                                       | (เมื่อคุณเลือก Black and<br>White (ขาวดำ) ใน Scan Type<br>(ประเภทสแกน))       |                                                               |           |
|                       |                                       | PDF *                                                                         |                                                               |           |
|                       |                                       | PDF/A                                                                         |                                                               |           |
|                       |                                       | Secure PDF <b>(PDF</b><br>แบบมีการรักษาความปลอดภัย)                           |                                                               |           |
|                       |                                       | Signed PDF <b>(PDF แบบลงชื่อ)</b>                                             |                                                               |           |
|                       |                                       | TIFF                                                                          |                                                               |           |
|                       | Glass Scan Size                       | A4*                                                                           | หากต้องการสแกนเอกสารขน                                        |           |
|                       | (ขนาดสแกนบนกระจก)                     | Letter                                                                        | าด Letter, Legal หรือ Folio<br>คุณต้องเปลี่ยนการตั้งค่าขนา    |           |
|                       |                                       | Legal/Folio                                                                   | ด <sup>ุ</sup> กระจกสแกน                                      |           |
|                       |                                       | (MFC-L8850CDW และ MFC-L9550CDW)                                               | a Yalan ka                                                    | -         |
|                       | File Name (ชื่อไฟล์)                  | BRNXXXXXXXXXXXX                                                               | เลือกตั้งชื่อไฟล์ล่วงหน้า<br>ถ้าคณเลือก <manual></manual>     |           |
|                       |                                       | Estimate (ประมาณ)                                                             | (<ด้วยตนเองู>)                                                |           |
|                       |                                       | Report (รายงาน)                                                               | คุณสามารถตังชื่อไฟล์ได้ตา<br>มต้องการ                         |           |
|                       |                                       | Order sheet (เอกสารเบลง)                                                      | "YYYYYYYYYY 6a                                                |           |
|                       |                                       | Contract sneet (เอกสาวสะบูะบุ)                                                | ที่อยู่ MAC/ที่อยู่อีเทอร์เน็ต                                |           |
|                       |                                       | Check (เมศ)<br>Bogoint (ในเสร็จรับเงิน)                                       | ของเครื่องของคุณ                                              |           |
|                       |                                       | $(< \delta)$                                                                  |                                                               |           |
|                       | File Size (ขนาดไฟล์)                  | Small (เล็ก)                                                                  | เลือกขนาดไฟล์สำหรับการส                                       | -         |
|                       |                                       | Medium (ปานกลาง)*                                                             | แกนสี หรือขาวดำ                                               |           |
|                       |                                       | Large (ใหญ่)                                                                  |                                                               |           |
|                       | Remove Background                     | off (ປິດ)*                                                                    | เปลี่ยนแปลงปริมาณสีพื้นห                                      |           |
|                       | Colour (ลบสีพื้นหลัง)                 | Low (ต่ำ)                                                                     | ลังที่ถูกนำออก                                                |           |
|                       |                                       | Medium <b>(ปานกลาง)</b>                                                       |                                                               |           |
|                       |                                       | High <b>(สูง)</b>                                                             |                                                               |           |
|                       | User Name (ชื่อผู้ใช้)                | -                                                                             | ป้อนชื่อผู้ใช้                                                |           |
|                       | + คู่มือซอฟต์แวร์ และคู่มือเน็ทเวิร์ศ | -<br>คสำหรับผู้ใช้                                                            | -                                                             | 1         |
|                       | ค่าที่ตั้งจากโรงงานจะแสดงเป็นตัวห     | ้<br>เนาและมีเครื่องหมายดอกจันกำกับอยู่                                       |                                                               |           |

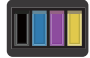

## 🔟 ี ผงหมึก (โทนเนอร์)

| ระดับ 1                                                            | ระดับ 2                                    | ตัวเลือก         | คำอธิบาย                                                            | ดูที่หน้า |  |  |
|--------------------------------------------------------------------|--------------------------------------------|------------------|---------------------------------------------------------------------|-----------|--|--|
| Toner Life<br>(อายุการใช้งานผงหมึก<br>(โทนเนอร์))                  | _                                          | -                | ดูอายุการใช้งานผงหมึก (โทนเนอร์)<br>ที่เลือกโดยประมาณสำหรับแต่ละสึ  | ดูที่ 🔶   |  |  |
| Test Print<br>(การทดสอบพิมพ์)                                      | _                                          | _                | พิมพ์หน้ากระดาษสำหรับการทดสอบพิมพ์                                  |           |  |  |
| Calibration<br>(การปรับแต่งค่าของสี)                               | Calibrate                                  | Yes <b>(ใช่)</b> | ปรับความเข้มสี                                                      | 122       |  |  |
|                                                                    | (ปรับแต่งค่าของสี)                         | No <b>(ไม่)</b>  | หรือตั้งค่าใหม่ให้กับการปรับแต่งค่าของสีเป็นกา<br>รดั้งค่าจากโรงงาน |           |  |  |
|                                                                    | Reset (ตั้งค่าใหม่)                        | Yes <b>(ใช่)</b> |                                                                     |           |  |  |
|                                                                    |                                            | No <b>(ไม่)</b>  |                                                                     |           |  |  |
| Registration                                                       | —                                          | Yes <b>(ใช่)</b> | ปรับตำแหน่งพิมพ์ของแต่ละสีโดยอัตโนมัติ                              | 123       |  |  |
| (การลงทะเบียน)                                                     |                                            | No <b>(ไม่)</b>  |                                                                     |           |  |  |
|                                                                    | <ul> <li>คู่มือขั้นสูงสำหรับผู้</li> </ul> | ใช้              |                                                                     |           |  |  |
| ด่าที่ตั้งจากโรงงานจะแสดงเป็นด้วหนาและมีเครื่องหมายดอกจันกำกับอยู่ |                                            |                  |                                                                     |           |  |  |

### พเค การตั้งค่า Wi-Fi

| ระดับ 1                          | ระดับ 2                                                         | ตัวเลือก                    | คำอธิบาย                                                                        | ดูที่หน้า |  |  |
|----------------------------------|-----------------------------------------------------------------|-----------------------------|---------------------------------------------------------------------------------|-----------|--|--|
| Setup Wizard<br>(ตั้งค่าวิซาร์ด) | _                                                               | _                           | กำหนดค่าเซิร์ฟเวอร์การพิมพ์ภายในของคุณ                                          | ดูที่ +   |  |  |
| WPS/AOSS                         | _                                                               | _                           | ี่ กำหนดค่าการตั้งค่าเครือข่ายแบบไร้สายได้ง่ายด<br>ายโดยใช้ปุ่มกดเพียงปุ่มเดียว |           |  |  |
| WLAN Assistant<br>(ด้วช่วย WLAN) | _                                                               | _                           | การกำหนดการตั้งค่า Wi-Fi โดยใช้คอมพิวเตอร์                                      |           |  |  |
|                                  | + คู่มือซอฟด์แวร์ และ                                           | ะคู่มือเน็ทเวิร์คสำหรับผู้ใ | й                                                                               |           |  |  |
|                                  | ที่ได้งจากโรงงานจะแสดงเป็นตัวหนาและมีเครื่องหมายดอกจันกำกับอยู่ |                             |                                                                                 |           |  |  |

ตารางการตั้งค่าและคุณสมบัติ

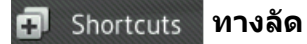

| ระดับ 1                       | ระดับ 2         | ระดับ 3                                              | ตัวเลือก                                                        | ดำอธิบาย                                                         | ดูที่หน้า |
|-------------------------------|-----------------|------------------------------------------------------|-----------------------------------------------------------------|------------------------------------------------------------------|-----------|
| Add Shortcut<br>(เพิ่มทางลัด) | Copy<br>(สำเนา) | Receipt<br>(ใบเสร็จรับเงิน)                          | ดูที่ <i>สำเนา</i><br>▶> หน้า 203                               | เลือกการตั้งค่าที่ต้องการจากรายก<br>ารที่ตั้งค่าไว้ล่วงหน้า      | 13        |
|                               |                 | Normal (ปกติ)                                        |                                                                 |                                                                  |           |
|                               |                 | 2in1(ID)                                             |                                                                 |                                                                  |           |
|                               |                 | 2in1 (2in1)                                          |                                                                 |                                                                  |           |
|                               |                 | 2-sided(1⇒2)<br>(2 ด้าน(1⇒2))                        |                                                                 |                                                                  |           |
|                               |                 | 2-sided(2⇒2)<br>(2 ด้าน(2⇒2))                        |                                                                 |                                                                  |           |
|                               |                 | (MFC-L8850CDW และ<br>MFC-L9550CDW)                   |                                                                 |                                                                  |           |
|                               |                 | Paper Save<br>(การประหยัดกระดาษ)                     |                                                                 |                                                                  |           |
| Fax<br>(โทรสาร)               | Fax<br>(โทรสาร) | Address (ที่อยู่)                                    | _                                                               | จัดเก็บหมายเลขโทรสาร<br>คุณจึงสามารถโทรออกโดยกดปุ่ม<br>ทางลัดนี้ | 14        |
|                               |                 | Fax Resolution<br>(ความละเอียดโทรสาร)                | Standard<br><b>(มาตรฐาน)</b>                                    | ตั้งค่าความละเอียดสำหรับโทรสาร<br>ส่งออก                         | 14        |
|                               |                 |                                                      | Fine <b>(ละเอียด)</b>                                           |                                                                  |           |
|                               |                 |                                                      | S.Fine<br><b>(ละเอียดพิเศษ)</b>                                 |                                                                  |           |
|                               |                 |                                                      | Photo <b>(ภาพถ่าย)</b>                                          |                                                                  |           |
|                               |                 | 2-sided Fax                                          | Off <b>(ปิด)</b>                                                | เลือกโหมดการสแกนโทรสาร 2 ด้าน                                    | 14        |
|                               |                 | (เทรลาร 2 ดาน)<br>(MFC-L8850CDW และ<br>MFC-L9550CDW) | 2-sided Scan:<br>Long Edge<br>(สแกน 2 ด้าน:<br>ตามขอบด้านยาว)   |                                                                  |           |
|                               |                 |                                                      | 2-sided Scan:<br>Short Edge<br>(สแกน 2 ด้าน:<br>ตามขอบด้านสั้น) |                                                                  |           |
|                               |                 | Contrast                                             | Auto <b>(อັตโนมัติ)</b>                                         | เปลี่ยนความสว่างหรือความมืดขอ<br>ภาพรสวรที่คอเส่ง                | 14        |
|                               |                 | (ความคมขด)                                           | Light <b>(ສວ່າง)</b>                                            | ง เขเวล เรทคุณลง                                                 |           |
|                               |                 |                                                      | Dark <b>(มืด)</b>                                               |                                                                  |           |

ค่าที่ตั้งจากโรงงานจะแสดงเป็นตัวหนาและมีเครื่องหมายดอกจันกำกับอยู่

C

| ระดับ 1                       | ระดับ 2                                | ระดับ 3                               | ตัวเลือก                                                 | ดำอธิบาย                                                   | ดูที่หน้า |
|-------------------------------|----------------------------------------|---------------------------------------|----------------------------------------------------------|------------------------------------------------------------|-----------|
| Add Shortcut<br>(เพิ่มทางลัด) | Fax<br>(โทรสาร)                        | Broadcasting<br>(การกระจายสัญญาณ)     | Add Number<br>(เพิ่มหมายเลข)                             | คุณสามารถส่งข้อความโทรสารเดี<br>ยวกันไปยังหมายเลขโทรสารมาก | 14        |
| (ต่อ)                         | (ต่อ)                                  |                                       | (ตัวเลือก)                                               | กว่าหนึ่งหมายเลข                                           |           |
|                               |                                        |                                       | Add Number<br>(เพิ่มหมายเลข)                             |                                                            |           |
|                               |                                        |                                       | Add from<br>Address book<br><b>(เพิ่มจากสมุดที่อยู่)</b> |                                                            |           |
|                               |                                        |                                       | Search in<br>Address book<br><b>(คันหาในสมุดที่อยู่)</b> |                                                            |           |
|                               | Real Time TX<br>(การส่งสัญญาณแบบทันที) | On <b>(เปิด)</b>                      | ส่งโทรสารโดยไม่ใช้หน่วยความจำ                            | 14                                                         |           |
|                               |                                        | off <b>(ปิด)</b>                      |                                                          |                                                            |           |
|                               |                                        | Coverpage Setup<br>(การตั้งค่าหน้าปก) | Coverpage<br>Setup<br><b>(การตั้งค่าหน้าปก)</b>          | ส่งหน้าปกที่คุณตั้งโปรแกรมโดยอั<br>ดโนมัติ                 | 14        |
|                               |                                        |                                       | Coverpage<br>Message<br><b>(ข้อความหน้าปก)</b>           |                                                            |           |
|                               |                                        |                                       | Total Pages<br><b>(จำนวนหน้ารวม)</b>                     |                                                            |           |
|                               |                                        | Overseas Mode                         | On <b>(เปิด)</b>                                         | ถ้าคุณประสบปัญหาในการส่งโทร                                | 14        |
|                               |                                        | (ไหมดการส่งไทรสารไป<br>ยังต่างประเทศ) | Off <b>(ปิด)</b>                                         | สารในต่างประเทศ ดังค่านี้เป็น On<br>(เปิด)                 |           |
|                               |                                        | Glass Scan Size<br>(ขนาดสแกนบนกระจก)  | Letter<br>A4                                             | ปรับพื้นที่การสแกนของกระจกสแ<br>กนเนอร์ตามขนาดเอกสาร       | 14        |
|                               |                                        |                                       | Legal/Folio                                              |                                                            |           |
|                               |                                        |                                       | (MFC-L8850CDW ແລະ<br>MFC-L9550CDW)                       |                                                            |           |
|                               | ค่าที่ตั้งจากโรงง                      | าานจะแสดงเป็นตัวหนาและมี              | iเครื่องหมายดอกจ <b>ันก</b> ำ                            | กับอยู่                                                    |           |

| ระดับ 1                       | ระดับ 2           | ระดับ 3                                     | ตัวเลือก                             | คำอธิบาย                                                    | ดูที่หน้า |
|-------------------------------|-------------------|---------------------------------------------|--------------------------------------|-------------------------------------------------------------|-----------|
| Add Shortcut<br>(เพิ่มทางลัด) | Scan (สแกน)       | to File (ไปยังไฟล์)                         | (เลือกเครื่องพีซี)                   | สแกนเอกสารขาวดำหรือเอกสารสี<br>ไปยังคอมพิวเตอร์ของคุณ       | 15        |
| (ด่อ)                         |                   | to OCR (ไปยัง OCR)                          | (เลือกเครื่องพีซี)                   | แปลงเอกสารข้อความของคุณเป็น<br>ไฟล์ข้อความที่แก้ไขได้       | 15        |
|                               |                   | to Image (ไปยังภาพ)                         | (เลือกเครื่องพีซี)                   | สแกนภาพสี<br>ไปยังแอพพลิเคชั่นกราฟิคของคุณ                  | 15        |
|                               |                   | to USB (ไปยัง USB)                          | 2-sided Scan<br>(สแกน <b>2 ด้าน)</b> | สแกนเอกสารไปยัง USB Flash<br>Drive                          | 15        |
|                               |                   |                                             | (MFC-L8850CDW ແລະ<br>MFC-L9550CDW)   |                                                             |           |
|                               |                   |                                             | Scan Type<br>(ประเภทสแกน)            |                                                             |           |
|                               |                   |                                             | Resolution<br><b>(ความละเอียด)</b>   |                                                             |           |
|                               |                   |                                             | File Type<br>(ประเภทไฟล์)            |                                                             |           |
|                               |                   |                                             | Glass Scan Size<br>(ขนาดกระจกสแกน)   |                                                             |           |
|                               |                   |                                             | File Name<br><b>(ชื่อไฟล์)</b>       |                                                             |           |
|                               |                   |                                             | File Size<br><b>(ขนาดไฟล์)</b>       |                                                             |           |
|                               |                   |                                             | Remove                               |                                                             |           |
|                               |                   |                                             | Colour<br>(ลบสีพื้นหลัง)             |                                                             |           |
|                               |                   | to E-mail<br>(ไปยังอีเมล)                   | (เลือกเครื่องพีซี)                   | สแกนเอกสารขาวดำหรือเอกสารสี<br>ไปยังแอพพลิเคชั่นอีเมลของคุณ | 15        |
|                               |                   | to E-mail Server<br>(ไปยังเซิร์ฟเวอร์อีเมล) | Address <b>(ที่อยู่)</b>             | สแกนเอกสารขาวดำหรือเอกสารสี<br>ไปยังเซิร์ฟเวอร์อีเมลของคุณ  | 15        |
|                               |                   | (MFC-L8600CDW                               | (สแกน 2 ด้าน)                        |                                                             |           |
|                               |                   | รองรับเฉพาะหลังจากดา<br>วน์โหลด IFAX        | (MFC-L8850CDW ແລະ<br>MFC-L9550CDW)   |                                                             |           |
|                               |                   | ແລງເທົານນ)                                  | Scan Type<br>(ประเภทสแกน)            |                                                             |           |
|                               |                   |                                             | Resolution<br>(ความละเอียด)          |                                                             |           |
|                               |                   |                                             | File Type<br>(ประเภทไฟล์)            |                                                             |           |
|                               |                   |                                             | Glass Scan Size<br>(ขนาดกระจกสแกน)   |                                                             |           |
|                               |                   |                                             | File Size<br>(ขนาดไฟล์)              |                                                             |           |
|                               | ค่าที่ตั้งจากโรงง | งานจะแสดงเป็นตัวหนาและม์                    | มีเครื่องหมายดอกจันก <i>ำ</i>        | ากับอยู่                                                    |           |

| ระดับ 1                                                                           | ระดับ 2              | ระดับ 3                                 | ตัวเลือก                       | คำอธิบาย                                                                                                    | ดูที่หน้า |
|-----------------------------------------------------------------------------------|----------------------|-----------------------------------------|--------------------------------|----------------------------------------------------------------------------------------------------|-----------|
| Add Shortcut<br>(เพิ่มทางลัด)<br>(ต่อ)                                            | Scan (สแกน)<br>(ต่อ) | to Network<br>(ไปยังเครือข่าย)          | (ชื่อโพรไฟล์)                  | ส่งข้อมูลที่สแกนไปยังเซิร์ฟเวอร์ CIFS<br>ในเครือข่ายท้องถิ่นของคุณหรือบนอิน<br>เทอร์เน็ด                                         | 15        |
|                                                                                   |                      | to FTP/SFTP<br>(ไปยัง FTP/SFTP)         | (ชื่อโพรไฟล์)                  | ส่งข้อมูลที่สแกนผ่าน FTP หรือ SFTP                                                                                               | 15        |
|                                                                                   | Web (ເວັ້ນ)          | Skydrive <sup>®</sup>                   | —                              | เชื่อมต่อกับเครื่อง Brother                                                                                                    | 17        |
|                                                                                   |                      | Box                                     | _                              | เขากบารการอนเทอรเนด                                                                                                    |           |
|                                                                                   |                      | Picasa Web Albums™                      | —                              | ี บริการผ่านเว็บอาจถูกเพิ่ม และ/หรือ<br>ชื่อบริการอาจบีการเปลี่ยบแปลงโดย                                                         |           |
|                                                                                   |                      | Google Drive™                           | —                              | ผู้ให้บริการได้ภายหลังจากที่เอกสาร                                                                                               |           |
|                                                                                   |                      | Flickr <sup>®</sup>                     | —                              | ฉบับนี้ได้รับการเผยแพร่                                                                                                    |           |
|                                                                                   |                      | Facebook                                | —                              | เยี่ยมชม Brother Solutions Center                                                                                                |           |
|                                                                                   |                      | Evernote <sup>®</sup>                   | _                              | เพอตาวนเหลด<br>คู่มือการเชื่อมต่อกับเว็บไซต์ ที่                                                                                 |           |
|                                                                                   |                      | Dropbox                                 | —                              | http://solutions.brother.com/                                                                                                    |           |
|                                                                                   | Apps (แอพ)           | NoteScan                                | —                              | แอพอาจถูกเพิ่มและ/หรือชื่อแอพ                                                                                                    | 18        |
|                                                                                   |                      | Outline&Scan                            | —                              | อาจมีการเปลี่ยนแปลงโดยผู้ให้บรี<br>การได้กายหลังจากที่เอกสารอบับ                                                                 |           |
|                                                                                   |                      | Outline&Copy                            | —                              | นี้ได้รับการเผยแพร่                                                                                                    |           |
|                                                                                   |                      |                                         |                                | เยี่ยมชม Brother Solutions<br>Center เพื่อดาวน์โหลด<br>คู่มือการเชื่อมต่อกับเว็บไซด์ ที่<br><u>http://solutions.brother.com/</u> |           |
| Υ.                                                                                | (เลือกปุ่มทางลัด)    | Edit Shortcut Name<br>(แก้ไขชื่อทางลัด) | _                              | เปลี่ยนชื่อทางลัด                                                                                                    | 19        |
| (Select a<br>Shortcut to<br>Rename/Delete<br>(เลือกทางลัดเพื่อเ<br>ปลียนชื่อ/ลบ)) |                      | Delete (ລນ)                             | _                              | ลบทางลัด                                                                                                    | 19        |
|                                                                                   | ค่าที่ตั้งจากโรงง    | านจะแสดงเป็นตัวหนาและม์                 | มีเครื่องหมายดอกจ <b>ันก</b> ำ | ากับอยู่                                                                                                    |           |

### เว็บ (หน้าจอ More1)

| ระดับ 1                                                                | ระดับ 2                                                                                                    | ตัวเลือก | คำอธิบาย                    | ดูที่หน้า |  |  |  |
|------------------------------------------------------------------------|----------------------------------------------------------------------------------------------------|----------|-----------------------------|-----------|--|--|--|
| Skydrive <sup>®</sup>                                                  | —                                                                                                    | —        | เชื่อมต่อกับเครื่อง Brother | ดูที่ ●   |  |  |  |
| Box                                                                    | —                                                                                                    | —        | เขากบารการอนเพอรเนด         |           |  |  |  |
| Picasa Web Albums™                                                     | —                                                                                                    | —        |                             |           |  |  |  |
| Google Drive™                                                          | —                                                                                                    | -        |                             |           |  |  |  |
| Flickr <sup>®</sup>                                                    | —                                                                                                    | —        |                             |           |  |  |  |
| Facebook                                                               | —                                                                                                    | —        |                             |           |  |  |  |
| Evernote <sup>®</sup>                                                  | —                                                                                                    | —        |                             |           |  |  |  |
| Dropbox                                                                | —                                                                                                    | -        |                             |           |  |  |  |
|                                                                        | ● เยี่ยมชม Brother Solutions Center เพื่อดาวน์โหลด คู่มือการเชือมด่อกับเว็บไซด์ ที่<br>http://solutions.brother.com/ |          |                             |           |  |  |  |
| ที่ ค่าที่ตั้งจากโรงงานจะแสดงเป็นตัวหนาและมีเครื่องหมายดอกจันกำกับอยู่ |                                                                                                    |          |                             |           |  |  |  |

### Apps (แอพ) (หน้าจอ More1)

| ระดับ 1      | ระดับ 2                                                                                                    | ตัวเลือก | คำอธิบาย                          | ดูที่หน้า |  |  |  |
|--------------|----------------------------------------------------------------------------------------------------|----------|-----------------------------------|-----------|--|--|--|
| NoteScan     | —                                                                                                    | —        | เชื่อมต่อเครื่อง Brother ไปยังแอพ | ดูที่ ●   |  |  |  |
| Outline&Scan | —                                                                                                    | —        | Brother ผ่านอินเทอร์เน็ด          |           |  |  |  |
| Outline&Copy | —                                                                                                    | —        |                                   |           |  |  |  |
|              | ● เยี่ยมชม Brother Solutions Center เพื่อดาวน์โหลด คู่มือการเชือมต่อกับเว็บไซต์ ที่<br>http://solutions.brother.com/ |          |                                   |           |  |  |  |
|              | 📝 ค่าที่ตั้งจากโรงงานจะแสดงเป็นดัวหนาและมีเครื่องหมายดอกจันกำกับอยู่                                                 |          |                                   |           |  |  |  |

### USB (หน้าจอ More2)

| ระดับ 1                        | ระดับ 2                               | ระดับ 3                             | ระดับ 4                        | ตัวเลือก                                    | คำอธิบาย                                                    | ดูที่หน้า |
|--------------------------------|---------------------------------------|-------------------------------------|--------------------------------|---------------------------------------------|-------------------------------------------------------------|-----------|
| Scan to USB<br>(สแกนไปยัง USB) | ดูที่ <i>to USB (ไปยัง</i>            | <i>USB)</i> <b>&gt;&gt;</b> หน้า 20 | 8                              |                                             |                                                             | ดูที่ +   |
| Direct Print                   | (เลือกไฟล์)                           | Print Settings                      | Paper Type                     | Thin <b>(ชนิดบาง)</b>                       | ตั้งค่าประเภทสื่อการพิม                                     | 68        |
| (การพิมพ์โดยตรง) (กา<br>(จำ    | (การดังค่าการพิมพ์)<br>(จำนวนชุดพิมพ์ | (ชนิดของกระดาษ)                     | Plain Paper<br>(กระดาษธรรมดา)* | พ์เมือพิมพ์โดยตรงจาก<br>USB Flash Drive     |                                                             |           |
|                                |                                       | (001-999))                          |                                | Thick <b>(ชนิดหนา)</b>                      |                                                             |           |
|                                |                                       |                                     |                                | Thicker<br>(ชนิดหนาพิเศษ)                   |                                                             |           |
|                                |                                       |                                     |                                | Recycled Paper<br>(กระดาษรีไซเคิล)          |                                                             |           |
|                                |                                       |                                     |                                | Bond Paper<br>(กระดาษปอนด์)                 |                                                             |           |
|                                |                                       |                                     |                                | Label <b>(ฉลาก)</b>                         |                                                             |           |
|                                |                                       |                                     |                                | Envelope<br>(ซองจดหมาย)                     |                                                             |           |
|                                |                                       |                                     |                                | Env. Thin<br><b>(ซอง ชนิดบาง)</b>           |                                                             |           |
|                                |                                       |                                     |                                | Env. Thick<br>(ซอง ชนิดหนา)                 |                                                             |           |
|                                |                                       |                                     |                                | Glossy Paper<br><b>(กระดาษเคลือบมัน)</b>    |                                                             |           |
|                                |                                       |                                     | Paper Size<br>(ขนาดกระดาษ)     | A4*<br>Letter                               | ตั้งค่าขนาดกระดาษเมื่อ<br>พิมพ์โดยตรงจาก USB<br>Elach Drive | 68        |
|                                |                                       |                                     |                                | B5(JIS)                                     | Fidsh Drive                                                 |           |
|                                |                                       |                                     |                                | B5(ISO)                                     |                                                             |           |
|                                |                                       |                                     |                                | А5                                          |                                                             |           |
|                                |                                       |                                     |                                | A5(Long Edge)<br><b>(A5(ตามขอบด้านยาว))</b> |                                                             |           |
|                                |                                       |                                     |                                | A6                                          |                                                             |           |
|                                |                                       |                                     |                                | Executive                                   |                                                             |           |
|                                |                                       |                                     |                                | Legal                                       |                                                             |           |
|                                |                                       |                                     |                                | Folio                                       |                                                             |           |
|                                |                                       |                                     |                                | 3"x5"                                       |                                                             |           |
|                                |                                       |                                     |                                | Com-10                                      |                                                             |           |
|                                |                                       |                                     |                                | Monarch                                     |                                                             |           |
|                                |                                       |                                     |                                | C5                                          |                                                             |           |
|                                |                                       |                                     |                                | DL                                          |                                                             |           |
|                                | + คู่มีอซอฟต์แวร์ เ                   | เละคู่มีอเน็ทเวิร์คส <sup>ู</sup> ่ | าหรับผู้ไข้                    |                                             |                                                             |           |
|                                | ค่าที่ตั้งจากโรงงาน                   | จะแสดงเป็นตัวหนา                    | และมีเครื่องหมายด              | าอกจันกำกับอยู่                             |                                                             |           |

#### ตารางการตั้งค่าและคุณสมบัติ

| ระดับ 1                          | ระดับ 2              | ระดับ 3                                | ระดับ 4                        | ตัวเลือก                                                                                         | คำอธิบาย                                                              | ดูที่หน้า |
|----------------------------------|----------------------|----------------------------------------|--------------------------------|--------------------------------------------------------------------------------------------------|-----------------------------------------------------------------------|-----------|
| Direct Print<br>(การพิมพ์โดยตรง) | (เลือกไฟล์)<br>(ต่อ) | Print Settings<br>(การตั้งค่าการพิมพ์) | Multiple Page<br>(หลายหน้า)    | <b>1in1 *</b><br>2in1                                                                            | ดังค่าโครงหน้ากระดาษเมือ<br>พิมพ์หลายหน้าโดยตรงจาก<br>USB Flash Drive | 68        |
| (ดอ)                             |                      | (จานวนชุดพิมพ<br>(001-999))            |                                | 4in1                                                                                             |                                                                       |           |
|                                  |                      | (ต่อ)                                  |                                | 9in1                                                                                             |                                                                       |           |
|                                  |                      |                                        |                                | 16in1                                                                                            |                                                                       |           |
|                                  |                      |                                        |                                | 25in1                                                                                            |                                                                       |           |
|                                  |                      |                                        |                                | 1 in 2x2 pages<br><b>(1 in 2x2 หน้า)</b>                                                         |                                                                       |           |
|                                  |                      |                                        |                                | 1 in 3x3 pages<br><b>(1 in 3x3 หน้า)</b>                                                         |                                                                       |           |
|                                  |                      |                                        |                                | 1 in 4x4 pages<br><b>(1 in 4x4 หน้า)</b>                                                         |                                                                       |           |
|                                  |                      |                                        |                                | 1 in 5x5 pages<br><b>(1 in 5x5 หน้า)</b>                                                         |                                                                       |           |
|                                  |                      |                                        | Orientation<br>(การจัดวางหน้า) | Portrait<br>(แนวตั้ง)*                                                                           | ตั้งค่าการจัดวางหน้าเมื่<br>อพิมพ์โดยตรงจาก                           | 68        |
|                                  |                      |                                        |                                | Landscape<br>(แนวนอน)                                                                            | USB Flash Drive                                                       |           |
|                                  |                      |                                        | 2-sided<br>(2 ด้าน)            | off <b>(ປິດ)</b> *                                                                               | เลือกรูปแบบการพิมพ์ 2<br>ด้วนเชื่อพิมพ์โดยตรงจาก                      | 68        |
|                                  |                      |                                        |                                | Long Edge<br><b>(ตามขอบด้านยาว)</b>                                                              | USB Flash Drive                                                       |           |
|                                  |                      |                                        |                                | Short Edge<br><b>(ตามขอบด้านสั้น)</b>                                                            |                                                                       |           |
|                                  |                      |                                        | Collate                        | 0n <b>(เปิด)</b> *                                                                               | เปิดการใช้งานหรือปิดก<br>วรใช้งานควรเอ็นเรียงช                        | 68        |
|                                  |                      |                                        | (เวยง นุต)                     | Off <b>(ปิด)</b>                                                                                 | ดเมื่อพิมพ์โดยตรงจาก<br>USB Flash Drive                               |           |
|                                  |                      |                                        | Tray Use                       | Auto (อัดโนมัติ)*                                                                                | เลือกถาดที่จะใช้สำหรับ                                                | 68        |
|                                  |                      |                                        | (11)2 (2011)0)                 | MP Only<br>(MP udown)                                                                            | หมพ เดยตรงจาก USB<br>Flash Drive0                                     |           |
|                                  |                      |                                        |                                | Tray#1 Only                                                                                      |                                                                       |           |
|                                  |                      |                                        |                                | Tray#2 Only                                                                                      |                                                                       |           |
|                                  |                      |                                        |                                | (ถาดทิ#2 เทานิน)                                                                                 |                                                                       |           |
|                                  |                      |                                        |                                | (Tray#2 Only<br>(ถาดที่ #2 เท่านั้น)<br>จะปรากฏขึ้นเฉพาะเมือ<br>มีการดิดดังถาดที่ 2<br>เท่านั้น) |                                                                       |           |
|                                  | + คู่มือซอฟต์แวร์ เ  | เละคู่มือเน็ทเวิร์คสำ                  | าหรับผู้ใช้                    |                                                                                                  |                                                                       |           |
|                                  | ค่าที่ตั้งจากโรงงาน  | จะแสดงเป็นตัวหนา                       | และมีเครื่องหมายต              | <u>ลอกจันกำกับอยู่</u>                                                                           |                                                                       |           |

| ระดับ 1                                          | ระดับ 2                                 | ระดับ 3                                                                      | ระดับ 4                                  | ตัวเลือก                                                                                                    | คำอธิบาย                                                                                                    | ดูที่หน้า |
|--------------------------------------------------|-----------------------------------------|------------------------------------------------------------------------------|------------------------------------------|----------------------------------------------------------------------------------------------------|----------------------------------------------------------------------------------------------------|-----------|
| <b>Direct Print</b><br>(การพิมพ์โดยตรง)<br>(ต่อ) | (เลือกไฟล์)<br>(ต่อ)                    | <b>Print Settings</b><br>(การดังค่าการพิมพ์)<br>(จำนวนชุดพิมพ์<br>(001-999)) | Print<br>Quality<br>(คุณภาพการพิ<br>มพ์) | Normal<br>(ปกดิ)*<br>Fine (ละเอียด)                                                                                                    | ตั้งค่าตัวเลือกคุณภาพก<br>ารพิมพ์เมื่อพิมพ์โดยตร<br>งจาก USB Flash Drive                                                                  | 68        |
|                                                  |                                         | (ທ່ວ)                                                                        | PDF Option<br>(ดัวเลือก PDF)             | Document<br>(เอกสาร)*<br>Document&Markup<br>(เอกสารและการทำเครื<br>องหมาย)<br>Document&Stamps<br>(เอกสารและตราประทับ)                                                                                                    | ดั้งค่าการพิมพ์โดยตรงผ่าน<br>USB<br>ว่าจะให้พิมพ์ข้อคิดเห็น<br>(การทำเครื่องหมาย)<br>หรือดราประทับในไฟล์<br>PDF<br>พร้อมกับข้อความหรือไม่ | 68        |
|                                                  | Index Print<br>(การพิมพ์ดัชนี)          | _                                                                            | _                                        | _                                                                                                    | พิมพ์หน้าภาพย่อ                                                                                                    | 68        |
|                                                  | DefaultSettings<br>(การตั้งค่าเริ่มต้น) | Paper Type<br>(ขนิดของกระดาษ)                                                |                                          | Thin (ชนิดบาง)<br>Plain Paper<br>(กระดาษธรรมดา)*<br>Thick (ชนิดหนา)<br>Thicker<br>(ชนิดหนาพิเศษ)<br>Recycled Paper<br>(กระดาษรีไซเดิล)<br>Bond Paper<br>(กระดาษปอนด์)<br>Label (ฉลาก)<br>Envelope<br>(ชองจดหมาย)<br>Env. Thin<br>(ชอง ชนิดบาง)<br>Env. Thick<br>(ชอง ชนิดหนา)<br>Glossy Paper<br>(กระดาษเคลือบมัน) | ดั้งค่าประเภทสื่อที่เป็น<br>ค่าเริ่มดีน<br>เมื่อพิมพ์โดยตรงจาก<br>USB Flash Drive                                                         | 70        |
|                                                  | + คู่มือซอฟต์แวร์ เ                     | เละคู่มือเน็ทเวิร์คส <sup>ะ</sup>                                            | าหรับผู้ใช้                              | 1                                                                                                    | 1                                                                                                    |           |
|                                                  | ค่าที่ตั้งจากโรงงาน                     | จะแสดงเป็นตัวหนา                                                             | และมีเครื่องหมายด                        | ู<br>ออกจันกำกับอยู่                                                                                                    |                                                                                                    |           |

#### ตารางการตั้งค่าและคุณสมบัติ

| ระดับ 1                          | ระดับ 2                                | ระดับ 3                           | ระดับ 4               | ตัวเลือก                                    | คำอธิบาย                                                                              | ดูที่หน้า |
|----------------------------------|----------------------------------------|-----------------------------------|-----------------------|---------------------------------------------|---------------------------------------------------------------------------------------|-----------|
| Direct Print<br>(การพิมพ์โดยตรง) | DefaultSettings<br>(การดังค่าเริ่มต้น) | Paper Size<br>(ขนาดกระดาษ)        | _                     | A4*                                         | ตั้งค่าขนาดกระดาษที่เ<br>ป็นค่าเริ่มต้นเมื่อพิมพ์โ                                    | 70        |
| (ຕ່ລ)                            | (ຕ່ລ)                                  |                                   |                       | Letter                                      | ดยตรงจาก USB Flash                                                                    |           |
| (112)                            | (111)                                  |                                   |                       | B5(JIS)                                     | Drive                                                                                 |           |
|                                  |                                        |                                   |                       | B5(ISO)                                     |                                                                                       |           |
|                                  |                                        |                                   |                       | A5                                          |                                                                                       |           |
|                                  |                                        |                                   |                       | A5(Long Edge)<br><b>(A5(ตามขอบด้านยาว))</b> |                                                                                       |           |
|                                  |                                        |                                   |                       | A6                                          |                                                                                       |           |
|                                  |                                        |                                   |                       | Executive                                   |                                                                                       |           |
|                                  |                                        |                                   |                       | Legal                                       |                                                                                       |           |
|                                  |                                        |                                   |                       | Folio                                       |                                                                                       |           |
|                                  |                                        |                                   |                       | 3"x5"                                       |                                                                                       |           |
|                                  |                                        |                                   |                       | Com-10                                      |                                                                                       |           |
|                                  |                                        |                                   |                       | Monarch                                     |                                                                                       |           |
|                                  |                                        |                                   |                       | C5                                          |                                                                                       |           |
|                                  |                                        |                                   |                       | DL                                          |                                                                                       |           |
|                                  |                                        | Multiple Page                     | _                     | 1in1 *                                      | ตั้งค่ารปแบบกระดาษเริ่                                                                | 70        |
|                                  |                                        | (หลายหน้า)                        |                       | 2in1                                        | มดันเมื่อพิมพ์หลายหนั<br>าโดยตรงจาก USB<br>Flash Drive                                |           |
|                                  |                                        |                                   |                       | 4in1                                        |                                                                                       |           |
|                                  |                                        |                                   |                       | 9in1                                        |                                                                                       |           |
|                                  |                                        |                                   |                       | 16in1                                       |                                                                                       |           |
|                                  |                                        |                                   |                       | 25in1                                       |                                                                                       |           |
|                                  |                                        |                                   |                       | 1 in 2w2 name                               |                                                                                       |           |
|                                  |                                        |                                   |                       | 1 in 2x2 pages<br>(1 in 2x2 หน้า)           |                                                                                       |           |
|                                  |                                        |                                   |                       | 1 in 3x3 pages<br><b>(1 in 3x3 หน้า)</b>    |                                                                                       |           |
|                                  |                                        |                                   |                       | 1 in 4x4 pages<br><b>(1 in 4x4 หน้า)</b>    |                                                                                       |           |
|                                  |                                        |                                   |                       | 1 in 5x5 pages<br><b>(1 in 5x5 หน้า)</b>    |                                                                                       |           |
|                                  |                                        | Orientation<br>(การจัดวางหน้า)    | -                     | Portrait<br>(แนวตั้ง)*                      | ตั้งค่าการจัดวางหน้าที่เ<br>ป็นค่าเริ่มต้นเมื่อพิมพ์โ                                 | 70        |
|                                  |                                        |                                   | Landscape<br>(แนวนอน) | ดยตรงจาก USB Flash<br>Drive                 |                                                                                       |           |
|                                  |                                        | Collate                           | _                     | On (เปิด)*                                  | เปิดการใช้งานหรือปิดก<br>                                                             | 70        |
|                                  |                                        | (เรยงฆุด)                         |                       | off <b>(ປິດ)</b>                            | ารเขงานการเกบเรยงห<br>น้าที่เป็นค่าเริ่มดัน<br>เมื่อพิมพ์โดยตรงจาก<br>USB Flash Drive |           |
|                                  | + คู่มือซอฟต์แวร์ เ                    | เละคู่มือเน็ทเวิร์คส <sup>ู</sup> | าหรับผู้ใช้           | 1                                           | 1                                                                                     |           |
|                                  | ค่าที่ตั้งจากโรงงาน                    | จะแสดงเป็นตัวหนา                  | และมีเครื่องหมายต     | ดอกจันกำกับอยู่                             |                                                                                       |           |

| ระดับ 1                                   | ระดับ 2                                                            | ระดับ 3                           | ระดับ 4 | ตัวเลือก                                                                                                    | คำอธิบาย                                                                                                    | ดูที่หน้า |
|-------------------------------------------|--------------------------------------------------------------------|-----------------------------------|---------|----------------------------------------------------------------------------------------------------|----------------------------------------------------------------------------------------------------|-----------|
| Direct Print<br>(การพิมพ์โดยตรง)<br>(ต่อ) | DefaultSettings<br>(การดังค่าเริมต้น)<br>(ด่อ)                     | Print Quality<br>(คุณภาพการพิมพ์) | _       | Normal<br>(ปกติ)*<br>Fine (ละเอียด)                                                                                   | ดั้งค่าดัวเลือกคุณภาพก<br>ารพิมพ์ที่เป็นค่าเริ่มดันเ<br>มื่อพิมพ์โดยตรงจาก<br>USB Flash Drive                                                      | 70        |
|                                           |                                                                    | PDF Option<br>(ดัวเลือก PDF)      | _       | Document<br>(เอกสาร)*<br>Document&Markup<br>(เอกสารและการทำเครือ<br>งหมาย)<br>Document&Stamps<br>(เอกสารและตราประทับ) | ตั้งค่าเริ่มต้นการพิมพ์โดย<br>ตรงผ่าน USB<br>ว่าจะให้พิมพ์ข้อคิดเห็น<br>(การทำเครื่องหมาย)<br>หรือดราประทับในไฟล์<br>PDF<br>พร้อมกับข้อความหรือไม่ | 70        |
|                                           |                                                                    | Index Print<br>(การพิมพ์ดัชนี)    | _       | Simple<br>(แบบง่าย)*<br>Details<br>(รายละเอียด)                                                                       | ตั้งค่าเริ่มต้นตัวเลือกกา<br>รพิมพ์ดัชนี<br>รูปแบบง่ายหรือรายละเ<br>อียด                                                                           | 70        |
|                                           | + คู่มือซอฟด์แวร์ และคู่มือเน็ทเวิร์คสำหรับผู้ใช้                  |                                   |         |                                                                                                    |                                                                                                    |           |
|                                           | ค่าที่ตั้งจากโรงงานจะแสดงเป็นตัวหนาและมีเครื่องหมายดอกจันกำกับอยู่ |                                   |         |                                                                                                    |                                                                                                    |           |

## การใส่ข้อดวาม

เมื่อคุณต้องการใส่ข้อความไปยังเครื่อง จะมีแป้นพิมพ์ปรากฏขึ้นบนจอสัมผัส

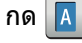

กด 🚺 1 @ เพื่อเปลี่ยนระหว่างตัวอักษร ดัวเลข และอักขระพิเศษ

กด 🚹 aA เพื่อเปลี่ยนระหว่างตัวพิมพ์ใหญ่และตัวพิมพ์เล็ก

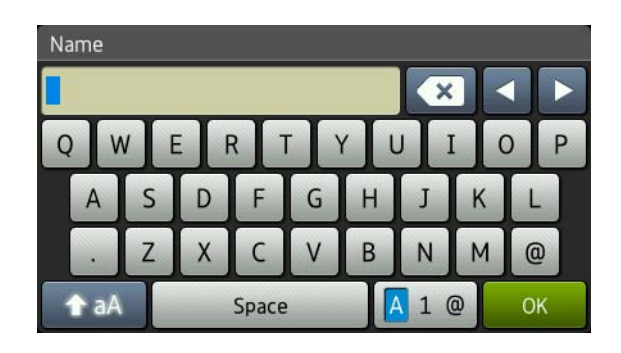

#### การแทรกช่องว่าง

ในการใส่เว้นวรรค ให้กด Space (เว้นวรรค) หรือ 🕨

#### การแก้ไข

้ถ้าคุณใส่ตัวอักษรไม่ถูกต้อง และคุณต้องการเปลี่ยนตัวอักษรนั้น ใช้ปุ่มลูกศรเพื่อเลื่อนเคอร์เซอร์ไปไว้ใต้ตัวอักษรที่ผิด กด 💌 แล้วป้อนตัวอักษรที่ถูกต้อง คุณยังสามารถแทรกตัวอักษรโดยย้ายเคอร์เซอร์และป้อนอักษรได้ด้วย

้ถ้าหน้าจอไม่แสดง ◀ กด 💌 ซ้ำๆ จนกระทั่งคุณลบตัวอักษรที่ผิด ป้อนอักษรที่ถูกต้อง

#### หมายเหต

- อักษรที่มี่อยู่อาจแตกต่างกันไป ขึ้นอยู่กับประเทศของคุณ
- รปแบบการจัดเรียงแป้นพิมพ์อาจแตกต่างกันไป ขึ้นอย่กับการตั้งค่าที่คณใส่ไว้

# ข้อมูลทั่วไป

| รุ่น                                         |                          | MFC-L8600CDW                                                                            | MFC-L8850CDW                                 | MFC-L9550CDW                                   |
|----------------------------------------------|--------------------------|-----------------------------------------------------------------------------------------|----------------------------------------------|------------------------------------------------|
| ประเภทเครื่องพิมพ์                           |                          | เครื่องพิมพ์เลเซอร์                                                                     |                                              |                                                |
| วิธีการพิมพ์                                 |                          | เครื่องพิมพ์เลเซอร์ Electrophotographic (single-pass)                                   |                                              |                                                |
| ความจุของหน่วยความจำ                         | ขนาดมาตรฐาน              | 256 MB                                                                                  |                                              |                                                |
|                                              | อุปกรณ์เสริม             | 1 ช่อง: DDR2 SO-DIMM (144-pin) สูงสุด 256 MB                                            |                                              |                                                |
| หน้าจอแสดงผลแบบ LCD<br>(จอแสดงผลแบบผลึกเหลว) |                          | 3.7 นิ้ว (93.4 มม.)<br>หน้าจอแสดงผลแบบ<br>LCD ระบบสัมผัส <sup>1</sup><br>และแผงจอสัมผัส | 4.85 นิ้ว (123.2 มม.)<br>LCD ระบบสัมผัสสี TF | หน้าจอแสดงผลแบบ<br>Γ <sup>1</sup> และแผงสัมผัส |
| แหล่งพลังงาน                                 |                          | 220 - 240 V AC 50/6                                                                     | 60 Hz                                        |                                                |
| ปริมาณการใช้ไฟฟ้า <sup>2</sup>               | สูงสุด                   | ประมาณ 1200 W                                                                           |                                              |                                                |
| (เฉลี่ย)                                     | การพิมพ์                 | ประมาณ 565 W ที่อุณ                                                                     | เหภูมิ 25 °C                                 |                                                |
|                                              | การพิมพ์                 | ประมาณ 355 W ที่อุณ                                                                     | เหภูมิ 25 °C                                 |                                                |
|                                              | (โหมดเงียบ)              |                                                                                         |                                              |                                                |
|                                              | การทำสำเนา               | ประมาณ 565 W ที่อุณหภูมิ 25 °C                                                          |                                              |                                                |
|                                              | การทำสำเนา               | ประมาณ 355 W ที่อุณ                                                                     | เหภูมิ 25 °C                                 |                                                |
|                                              | (โหมดเงียบ)              |                                                                                         |                                              |                                                |
|                                              | พร้อม                    | ประมาณ 65 W ที่อุณห                                                                     | ุ่≀ภูมิ 25 °C                                |                                                |
|                                              | พัก                      | ประมาณ 9.5 W                                                                            | ประมาณ 10.5 W                                |                                                |
|                                              | โหมดหยุดชัวคราว          | ประมาณ 1.7 W                                                                            | ประมาณ 1.9 W                                 |                                                |
|                                              | ปิดเครื่อง <sup>34</sup> | ประมาณ 0.04 W                                                                           |                                              |                                                |
| ขนาด                                         | ł                        | MFC-L8600CDW                                                                            |                                              |                                                |
|                                              |                          | ← 410 mm →                                                                              | 492 mm                                       | 503 mm                                         |

D

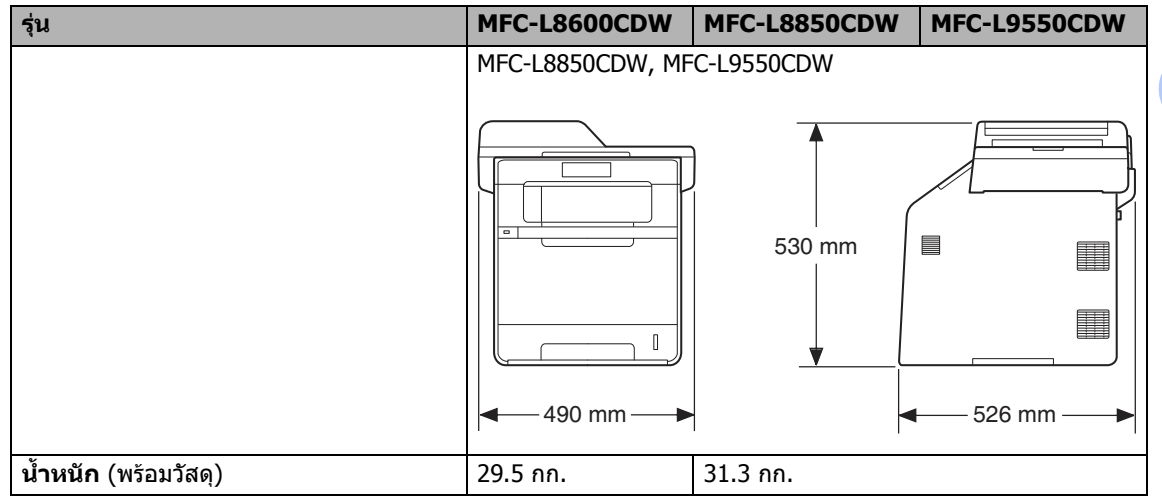

<sup>1</sup> วัดตามแนวทแยง

<sup>2</sup> การเชื่อมต่อ USB กับเครื่องคอมพิวเตอร์

<sup>3</sup> วัดตาม IEC 62301 Edition 2.0

<sup>4</sup> การใช้พลังงานจะแตกต่างออกไปเล็กน้อย ทั้งนี้ขึ้นกับสภาพแวดล้อมในการใช้งาน และการสึกหรอของส่วนประกอบ

| รุ่น            |              |                         | MFC-L8600CDW                 | MFC-L8850CDW             | MFC-L9550CDW |
|-----------------|--------------|-------------------------|------------------------------|--------------------------|--------------|
| ระดับเสียงรบกวน | ความดันเสียง | การพิมพ์                | Lpam = 55dB (A)              | Lpam = 56dB (A)          |              |
|                 |              | การพิมพ์<br>(โหมดเงียบ) | Lpam = 52dB (A)              | Lpam = 53dB (A)          |              |
|                 |              | พร้อม                   | LpAm = 28 dB (A)             |                          |              |
|                 | กำลังเสียง   | การพิมพ์                | Lwad = 6.73 B (A)            | Lwad = 6.71 B (A)        |              |
|                 |              | (ສ້)                    |                              |                          |              |
|                 |              | การพิมพ์                | Lwad = 6.70 B (A)            | Lwad = 6.71 B (A)        |              |
|                 |              | (ขาวดำ)                 |                              |                          |              |
|                 |              | การพิมพ์<br>(โหมดเงียบ) | Lwad = 6.40 B (A)            | Lwad = 6.36 B (A)        |              |
|                 |              | พร้อม                   | Lwad = 4.05 B (A)            |                          |              |
| อุณหภูมิ        |              | ปฏิบัติการ              | 10 ถึง 32 °C                 |                          |              |
|                 |              | การจัดเก็บ              | 0 ถึง 40 °C                  |                          |              |
| ความชื้น        |              | ปฏิบัติการ              | 20 ถึง 80% (ไม่มีการควบแน่น) |                          |              |
|                 |              | การจัดเก็บ              | 10 ถึง 90% (ไม่มีการ         | รควบแน่น)                |              |
| ADF (ถาดป้อนเ   | อกสารอัตโนม์ | ັນດີ)                   | สูงสุด 35 แผ่น               | Up ถึง 50 แผ่น           |              |
|                 |              |                         | เพื่อให้ได้คุณภาพงาน         | เพิมพ์ที่ดีที่สุด ขอแนะน | เำให้:       |
|                 |              | อุณหภูมิ: 20 ถึง 30 °C  |                              |                          |              |
|                 |              |                         | ความชื้น: 50% ถึง 70%        |                          |              |
|                 |              |                         | กระดาษ: 80 gsm               |                          |              |

D

### ขนาดเอกสาร

| รุ่น                                                      |                                              | MFC-L8600CDW                      | MFC-L8850CDW        | MFC-L9550CDW |  |
|-----------------------------------------------------------|----------------------------------------------|-----------------------------------|---------------------|--------------|--|
| ขนาดเอกสาร<br>(1 ด้าน)                                    | ความกว้างของ ADF<br>(ถาดป้อนเอกสารอัตโนมัติ) | 147.3 ถึง 215.9 มม.               |                     |              |  |
| ความยาวของ ADF 1 <sup>.</sup><br>(ถาดป้อนเอกสารอัตโนมัติ) |                                              | 147.3 ถึง 355.6 มม.               |                     |              |  |
|                                                           | ความกว้างของกระจกสแกนเนอร์                   | ร์ สูงสุด 215.9 มม.               |                     |              |  |
|                                                           | ความยาวกระจกสแกนเนอร์                        | สูงสุด 297.0 มม. สูงสุด 355.6 มม. |                     |              |  |
| ขนาดเอกสาร<br>(2 ด้าน)                                    | ความกว้างของ ADF<br>(ถาดป้อนเอกสารอัตโนมัติ) | ) – 147.3 ถึง 215.9 มม.<br>)      |                     |              |  |
|                                                           | ความยาวของ ADF<br>(ถาดป้อนเอกสารอัตโนมัติ)   | —                                 | 147.3 ถึง 355.6 มม. |              |  |

# สื่อสิ่งพิมพ์

| รุ่น                                                                                                    |                                  |                        | MFC-L8600CDW                                                                      | MFC-L8850CDW                               | MFC-L9550CDW |  |  |
|----------------------------------------------------------------------------------------------------|----------------------------------|------------------------|-----------------------------------------------------------------------------------|--------------------------------------------|--------------|--|--|
| การใส่กระดาษ                                                                                                    | ถาดกระดาษที่ 1                   | ชนิดของกระดาษ          | กระดาษธรรมดา กระด                                                                 | าษชนิดบางและกระดา                          | ษรีไซเคิล    |  |  |
|                                                                                                    | (มาตรฐาน)                        | ขนาดกระดาษ             | A4, Letter, B5 (JIS), A5, A5 (ตามขอบด้านยาว), A6, Executive,<br>Legal, Folio      |                                            |              |  |  |
|                                                                                                    |                                  | น้ำหนักกระดาษ          | 60 ถึง 105 gsm                                                                    |                                            |              |  |  |
|                                                                                                    |                                  | ความจุกระดา<br>ษสูงสุด | กระดาษธรรมดาสูงสุด 250 แผ่น 80 gsm                                                |                                            |              |  |  |
| ถาดอเนกประสงค์ ชนิดของกระดาษ กระดาษธรรมดา กระดาษชนิดบาง กระดาษชนิดห<br>(ถาด MP) กระดาษชนิดหนาพิเศษ กระดาษรีไซเคิล กระดาษ<br>ชองจดหมาย ชองจดหมายชนิดบาง และชองจดห<br>กระดาษเคลือบมัน |                                  |                        |                                                                                   | นิดหนา<br>:ดาษปอนด์ ฉลาก<br>งจดหมายชนิดหนา |              |  |  |
|                                                                                                    |                                  | ขนาดกระดาษ             | <u>เษ</u> ความกว้าง: 76.2 ถึง 215.9 มม.                                           |                                            |              |  |  |
|                                                                                                    |                                  |                        | ความยาว: 127.0 ถึง :                                                              |                                            |              |  |  |
|                                                                                                    |                                  | น้าหนักกระดาษ          | 60 ถึง 163 gsm                                                                    |                                            |              |  |  |
|                                                                                                    |                                  | ความจุกระดา<br>ษสูงสุด | กระดาษธรรมดาสูงสุด                                                                | 50 แผ่น 80 gsm                             |              |  |  |
|                                                                                                    | ถาดกระดาษที่ 2<br>(อุปกรณ์เสริม) | ชนิดของกระ<br>ดาษ      | กระดาษธรรมดา กระด                                                                 | าษชนิดบางและกระดา                          | ษรีไซเคิล    |  |  |
|                                                                                                    |                                  | ขนาดกระดาษ             | A4, Letter, B5 (JIS),                                                             | A5, Executive, Lega                        | l, Folio     |  |  |
|                                                                                                    |                                  | น้ำหนักกระดาษ          | 60 ถึง 105 gsm                                                                    |                                            |              |  |  |
|                                                                                                    |                                  | ความจุกระดา<br>ษสูงสุด | กระดาษธรรมดาสูงสุด                                                                | 500 แผ่น 80 gsm                            |              |  |  |
| กระดาษออก <sup>1</sup>                                                                                                    | ถาดรองรับเอกสารอ                 | อกแบบคว่ำหน้า          | กระดาษธรรมดา 150 แผ่น 80 gsm<br>(ส่งแบบคว่ำหน้าไปยังถาดรองรับเอกสารออกแบบควำหน้า) |                                            | าแบบควำหน้า) |  |  |
|                                                                                                    | ถาดรองรับเอกสารออกแบบหงายหน้า    |                        | กระดาษหนึ่งแผ่น<br>(การส่งแบบหงายหน้าไปยังถาดรองรับเอกสารออกแบบหงายหน้า)          |                                            |              |  |  |
| 2 ด้าน                                                                                                    | การพิมพ์ 2<br>ด้านอัตโนมัติ      | ชนิดของกระดาษ          | กระดาษธรรมดา กระด<br>กระดาษเคลือบมัน                                              | าษชนิดบาง กระดาษรี                         | ไซเคิล       |  |  |
|                                                                                                    |                                  | ขนาดกระดาษ             | A4                                                                                |                                            |              |  |  |
|                                                                                                    |                                  | น้าหนักกระดาษ          | 60 ถึง 105 gsm                                                                    |                                            |              |  |  |

<sup>1</sup> สำหรับฉลาก แนะนำให้นำกระดาษทีพิมพ์แล้วออกจากถาดรองรับกระดาษออกทันทีหลังจากออกจากเครื่องพิมพ์เพื่อหลีกเลี่ยงการติดกัน

## โทรสาร

| รุ่น                             | MFC-L8600CDW                                | MFC-L8850CDW        | MFC-L9550CDW |  |
|----------------------------------|---------------------------------------------|---------------------|--------------|--|
| การทำงานที่เข้ากันได้            | ITU-T Super Group                           | 3                   |              |  |
| ระบบการเข้ารหัส                  | MH/MR/MMR/JBIG                              |                     |              |  |
| ความเร็วของโมเด็ม                | 33,600 bps (ที่มีตัวเลื                     | งือกสำรองอัตโนมัติ) |              |  |
| การรับการพิมพ์ 2 ด้าน            | ใช่                                         |                     |              |  |
| การส่ง 2 ด้านอัตโนมัติ           | —                                           | ใช่ (จาก ADF)       |              |  |
| ความกว้างในการสแกน               | สูงสุด 208 มม.                              |                     |              |  |
| ความกว้างในการพิมพ์              | สูงสุด 208 มม.                              |                     |              |  |
| ระดับสีเทา                       | 8 บิต/256 ระดับ                             |                     |              |  |
| ความละเอียด                      | ขนาดมาตรฐาน                                 |                     |              |  |
|                                  | 203 × 98 dpi                                |                     |              |  |
|                                  | ละเอียด                                     |                     |              |  |
|                                  | 203 × 196 dpi                               |                     |              |  |
|                                  | ละเอียดพิเศษ                                |                     |              |  |
|                                  | 203 × 392 dpi                               |                     |              |  |
|                                  | ภาพถ่าย                                     |                     |              |  |
|                                  | 203 × 196 dpi                               |                     |              |  |
| สมุดที่อยู่                      | 300 รายการ                                  |                     |              |  |
| กลุ่ม                            | สูงสุด 20                                   |                     |              |  |
| การกระจายสัญญาณ                  | 350 (300 สมุดที่อยู่/50 การต่อสายด้วยตนเอง) |                     |              |  |
| การหมุนทวนหมายเลขโทรช้ำอัตโนมัติ | 3 ครั้งทุก 5 นาที                           |                     |              |  |
| การส่งสัญญาณของหน่วยความจำ       | สูงสุด 500 <sup>1</sup> แผ่น                |                     |              |  |
| การรับข้อมูลเมื่อกระดาษหมด       | สูงสุด 500 <sup>1</sup> แผ่น                |                     |              |  |

<sup>1</sup> 'หน้า' หมายถึง 'แผนภูมิการทดสอบ ITU-T #1' (จดหมายทางธุรกิจทั่วไป ความละเอียดมาตรฐาน รหัส JBIG) ข้อกำหนดและวัสดุการพิมพ์อาจเปลี่ยนแปลงได้โดยไม่ต้องแจ้งล่วงหน้า

## สำเนา

| รุ่น                         |       | MFC-L8600CDW                        | MFC-L8850CDW MFC-L95500 |  |  |
|------------------------------|-------|-------------------------------------|-------------------------|--|--|
| ความกว้างสำเนา               |       | สูงสุด 210 มม.                      |                         |  |  |
| สำเนา 2 ด้านอัตโนมัติ        |       | —                                   | ใช่ (จาก ADF)           |  |  |
| หลายสำเนา                    |       | ซ้อนหรือเรียงได้สูงสุด 99 หน้า      |                         |  |  |
| ย่อ/ขยาย                     |       | 25% ถึง 400% (เพิ่มครั้งละ 1%)      |                         |  |  |
| ความละเอียด                  |       | สูงสุด 1200 × 600 dpi               |                         |  |  |
| เวลาออกสำเนาแรก <sup>1</sup> | ขาวดำ | น้อยกว่า 18 วินาทีที่ 23 °C / 230 V |                         |  |  |
|                              | สี    | น้อยกว่า 20 วินาทีที่ 23 ∘C / 230 V |                         |  |  |

<sup>1</sup> จากโหมดพร้อมและถาดมาตรฐาน

## สแกนเนอร์

| รุ่น                                        |            | MFC-L8600CDW                                              | MFC-L8600CDW MFC-L8850CDW MFC-L9550CDW                                                                          |  |  |  |  |
|---------------------------------------------|------------|-----------------------------------------------------------|----------------------------------------------------------------------------------------------------|--|--|--|--|
| สี/ขาวดำ                                    |            | ใช่ / ใช่                                                 | ใข่ / ใข่                                                                                                    |  |  |  |  |
| เป็นไปดามมาดรฐาน TWAIN                      |            | ใช่ (Windows <sup>®</sup> XP/<br>Windows <sup>®</sup> 8 / | ใช่ (Windows <sup>®</sup> XP/ Windows Vista <sup>®</sup> / Windows <sup>®</sup> 7 /<br>Windows <sup>®</sup> 8 / |  |  |  |  |
|                                             |            | Mac OS X v10.7.5 /                                        | 10.8.x / 10.9.x <sup>1</sup> )                                                                                  |  |  |  |  |
| เป็นไปตามมาตรฐาน Wi                         | ΙΑ         | ใช่ (Windows <sup>®</sup> XP /<br>Windows <sup>®</sup> 8) | ໃນ່ (Windows <sup>®</sup> XP / Windows Vista <sup>®</sup> / Windows <sup>®</sup> 7 /<br>Windows <sup>®</sup> 8) |  |  |  |  |
| เป็นไปตามมาดรฐาน ICA                        |            | ใช่ (Mac OS X v10.7                                       | ใช่ (Mac OS X v10.7.5 / 10.8.x / 10.9.x)                                                                        |  |  |  |  |
| <b>ความลึกของสี</b> สี การประมวลผลสี 48 บิด |            |                                                           | บิด (อินพุด)                                                                                                    |  |  |  |  |
|                                             |            | การประมวลผลสี 24 ช                                        | การประมวลผลสี 24 บิต (เอาท์พุต)                                                                                 |  |  |  |  |
|                                             | ระดับสีเทา | การประมวลผลสี่ 16 ป                                       | การประมวลผลสี 16 บิต (อินพุต)                                                                                   |  |  |  |  |
|                                             |            | การประมวลผลสี 8 บิ                                        | การประมวลผลสี 8 บิต (เอาท์พุต)                                                                                  |  |  |  |  |
| ความละเอียด                                 |            | สูงสุด 19200 × 1920                                       | สูงสุด 19200 × 19200 dpi (เชื่อมต่อ) <sup>2</sup>                                                               |  |  |  |  |
|                                             |            | สูงสุด 1200 × 2400                                        | สูงสุด 1200 × 2400 dpi (ออปดิคอล) <sup>2</sup> (จากกระจกสแกนเนอร์)                                              |  |  |  |  |
|                                             |            | สูงสุด 1200 × 600 d                                       | สูงสุด 1200 × 600 dpi (ออปดิคอล) <sup>2</sup> (จาก ADF)                                                         |  |  |  |  |
| ความกว้างในการสแกน                          |            | สูงสุด 210 มม.                                            | สูงสุด 210 มม.                                                                                                  |  |  |  |  |
| การสแกน 2 ด้านอัตโนมั                       | ดิ         | —                                                         | ใช่ (จาก ADF)                                                                                                   |  |  |  |  |

<sup>1</sup> สำหรับการปรับปรุงไดรเวอร์ล่าสุดสำหรับเวอร์ขันระบบปฏิบัติการ OS X ที่คุณใช้ เข้าไปที่ <u>http://solutions.brother.com/</u>

<sup>2</sup> การสแกนสูงสุด 1200 × 1200 dpi ด้วยไดรเวอร์ WIA ใน Windows<sup>®</sup> XP, Windows Vista<sup>®</sup>, Windows<sup>®</sup> 7 และ Windows<sup>®</sup> 8 (ความละเอียดสูงสุด 19200 × 19200 dpi สามารถเลือกได้โดยใช้โปรแกรมอรรถประโยชน์ของสแกนเนอร์)

## เครื่องพิมพ์

| รุ่น                           |       | MFC-L8600CDW                                                                                                    | MFC-L8850CDW | MFC-L9550CDW          |
|--------------------------------|-------|----------------------------------------------------------------------------------------------------|--------------|-----------------------|
| การพิมพ์ 2 ด้านอัตโนมัติ       |       | ใช่                                                                                                    |              |                       |
| การเลียนแบบ                    |       | PCL6, BR-Script3 (PostScript <sup>®</sup> 3™)                                                                                                    |              |                       |
| ความละเอียด                    |       | 600 × 600 dpi<br>2400 dpi (2400 × 600) คุณภาพ                                                                                                    |              |                       |
| ความเร็วในการพิมพ์<br>(2 ด้าน) | ขาวดำ | สูงสุด 14 ด้าน/นาที (สูงสุด 7 แผ่น/นาที)<br>(ขนาด A4) <sup>1</sup><br>สูงสุด 14 ด้าน/นาที (สูงสุด 7 แผ่น/นาที)<br>(ขนาด A4) <sup>1</sup>                            |              |                       |
|                                | สี    |                                                                                                    |              |                       |
| ดวามเร็วในการพิมพ์             | ขาวดำ | สูงสุด 28 แผ่น/นาที<br>(ขนาด A4) <sup>1</sup><br>สูงสุด 28 แผ่น/นาที<br>สูงสุด 28 แผ่น/นาที<br>(ขนาด A4) <sup>1</sup><br>สูงสุด 30 แผ่น/นาที (ขนาด A4) <sup>1</sup> |              | ขนาด A4) <sup>1</sup> |
|                                | สี    |                                                                                                    |              | ขนาด A4) <sup>1</sup> |
| เวลาพิมพ์ครั้งแรก <sup>2</sup> | ขาวดำ | น้อยกว่า 15 วินาทีที่ 23 °C / 230 V                                                                                                    |              |                       |
|                                | สี    | น้อยกว่า 15 วินาทีที่ 23 °C / 230 V                                                                                                    |              |                       |

<sup>1</sup> ความเร็วในการพิมพ์อาจแตกต่างกันขึ้นอยู่กับประเภทเอกสารที่คุณพิมพ์

<sup>2</sup> จากโหมดพร้อมและถาดมาตรฐาน

D

## อินเตอร์เฟส

| รุ่น                       | MFC-L8600CDW                                               | MFC-L8850CDW | MFC-L9550CDW |  |  |  |
|----------------------------|------------------------------------------------------------|--------------|--------------|--|--|--|
| USB                        | สาย USB ความเร็วสูง 2.0 <sup>1 2</sup>                     |              |              |  |  |  |
|                            | ขอแนะนำให้ใช้สาย USB 2.0 (ชนิด A/B) ที่ยาวไม่เกิน 2.0 เมตร |              |              |  |  |  |
| อีเทอร์เน็ต <sup>3</sup>   | 10BASE-T / 100BASE-TX                                      |              |              |  |  |  |
|                            | ใช้สายเกลียวคู่ตรง Category 5 (ขึ้นไป)                     |              |              |  |  |  |
| LAN แบบไร้สาย <sup>3</sup> | IEEE 802.11b/g/n (โหมดโครงสร้างพื้นฐาน/โหมด Ad-hoc)        |              |              |  |  |  |
|                            | IEEE 802.11g (Wi-Fi Direct)                                |              |              |  |  |  |

<sup>1</sup> เครื่องพิมพ์ของคุณมีอินเตอร์เฟสความเร็วสูง USB 2.0 เครื่องพิมพ์สามารถเชื่อมต่อกับคอมพิวเตอร์ที่มีอินเตอร์เฟส USB 1.1

<sup>2</sup> ไม่สนับสนุนพอร์ต USB ของผู้ผลิตอื่น

<sup>3</sup> สำหรับรายละเอียดด้านเทคนิคของเครือข่าย ดูที่ เครือข่าย >> หน้า 242 และ คู่มือซอฟต์แวร์ และคู่มือเน็ทเวิร์คสำหรับผู้ใช้

## เครือข่าย

#### หมายเหตุ

้สำหรับข้อมูลเพิ่มเติมเกี่ยวกับข้อกำหนดเครือข่าย ≻≻ คู่มือซอฟต์แวร์ และคู่มือเน็ทเวิร์คสำหรับผู้ใช้

| รุ่น                                                      |                                                                                                    | MFC-L8600CDW                                                                                                    | MFC-L8850CDW | MFC-L9550CDW |  |  |
|-----------------------------------------------------------|----------------------------------------------------------------------------------------------------|----------------------------------------------------------------------------------------------------|--------------|--------------|--|--|
| LAN                                                       |                                                                                                    | คุณสามารถเชื่อมต่อเครื่องพิมพ์ของคุณกับเครือข่ายสำหรับการพิมพ์ผ่านเครือข่า<br>ย การสแกนผ่านเครือข่าย ส่ง PC-FAX, รับ PC-FAX (Windows <sup>®</sup> เท่านั้น)<br>และการตั้งค่าระยะไกล <sup>1</sup><br>ชอฟต์แวร์การจัดการเครือข่าย Brother BRAdmin Light <sup>2 3</sup> มีให้มาด้วย                                                                                                    |              |              |  |  |
| โพรโดคอล                                                  | IPv4                                                                                                    | ARP, RARP, BOOTP, DHCP, APIPA(Auto IP), การคันหาชื่อ WINS/NetBIOS,<br>DNS Resolver, mDNS, LLMNR responder, LPR/LPD, Custom Raw Port/Port910<br>POP3, SMTP Client, IPP/IPPS, FTP Client และ Server, CIFS Client, TELNET Serv<br>SNMPv1/v2c/v3, HTTP/HTTPS server, TFTP client และ server, ICMP, Web Servic<br>(Print/Scan), SNTP Client, LDAP <sup>4</sup> , IMAP4NDP, RA, DNS resolver, mDNS, LLMNR responder, LPR/LPD,<br>Custom Raw Port/Port9100, POP3, IPP/IPPS, FTP Client และ Server,<br>CIFS Client, TELNET Server, SNMPv1/v2c/v3, HTTP/HTTPS server,<br>TFTP client และ Server, SMTP Client, ICMPv6, SNTP Client, Web Servic<br>(Print/Scan), LDAP <sup>4</sup> , IMAP4 |              |              |  |  |
|                                                           | IPv6                                                                                                    |                                                                                                    |              |              |  |  |
| โพรโดคอลค<br>วามปลอดภัย                                   | ใข้สาย                                                                                                    | APOP, SMTP-AUTH, SSL/TLS (IPPS, HTTPS, SMTP, POP3, IMAP4),<br>SNMP v3, 802.1x (EAP-MD5, EAP-FAST, PEAP, EAP-TLS, EAP-TTLS),<br>Kerberos, IPSec                                                                                                    |              |              |  |  |
|                                                           | แบบไร้สาย APOP, SMTP-AUTH, SSL/TLS (IPPS, HTTPS, SMTP, POP3, IMAI SNMP v3, 802.1x (LEAP, EAP-FAST, PEAP, EAP-TLS, EAP-TTLS), IPSec |                                                                                                    |              |              |  |  |
| ความปลอดภัยเครือข่ายแ<br>บบไร้สาย                         |                                                                                                    | WEP 64/128 bit, WPA-PSK (TKIP/AES), WPA2-PSK (AES)                                                                                                    |              |              |  |  |
| โปรแกรมอรร                                                | AOSS™                                                                                                    | ીશં                                                                                                    |              |              |  |  |
| ถประโยชน์ส<br>นับสนุนการตั้<br>งค่าเครือข่าย<br>แบบไร้สาย | WPS                                                                                                    | ใข่                                                                                                    |              |              |  |  |

<sup>1</sup> ดูที่ *ข้อกำหนดคอมพิวเตอร์* ▶▶ หน้า 244

<sup>2</sup> (Windows<sup>®</sup>) Brother BRAdmin Light มีอยู่ในชีดีรอมที่ให้มาพร้อมกับเครื่องพิมพ์ (Macintosh) Brother BRAdmin Light ดาวน์โหลดได้จาก http://solutions.brother.com/

- <sup>3</sup> (Windows<sup>®</sup>) หากคุณต้องการจัดการเครื่องพิมพ์ขั้นสูง ให้ใช้เวอร์ชันโปรแกรมอรรถประโยชน์ Brother BRAdmin Professional ล่าสุดที่ดาวน์โหลดได้จาก <u>http://solutions.brother.com/</u>
- <sup>4</sup> MFC-L8600CDW isองรับเฉพาะหลังจากดาวน์โหลด IFAX แล้วเท่านั้น
# คุณลักษณะการพิมพ์โดยตรง

| รุ่น                  | MFC-L8600CDW                                                                                                    | MFC-L8850CDW | MFC-L9550CDW                              |
|-----------------------|----------------------------------------------------------------------------------------------------|--------------|-------------------------------------------|
| การทำงานที่เข้ากันได้ | PDF เวอร์ชัน 1.7 <sup>1</sup> , JPEG, Exif + JPEG, PRN<br>(สร้างโดยไดรเวอร์เครื่องพิมพ์ Brother), TIFF (สแกนโดยรุ่น<br>Brother MFC หรือ DCP ทั้งหมด), XPS เวอร์ชัน 1.0 |              | √<br><sup>-</sup> (สแกนโดยรุ่น<br>วัน 1.0 |
| อินเดอร์เฟส           | อินเดอร์เฟส USB แบบ                                                                                                    | เตรง         |                                           |

<sup>1</sup> ไม่สนับสนุนข้อมูล PDF ประกอบด้วยไฟล์ภาพ JBIG2 ไฟล์ภาพ JPEG2000 หรือไฟล์แผ่นใส

D

# ข้อกำหนดคอมพิวเตอร์

| ระบบคอมพิวเตอร์และเวอร์ชันระ<br>บบปฏิบัติการ |                                                                                                    | อินเดอร์เฟส PC    |                                | 11111111111111111111111111111111111111 | พื้นที่ฮาร์ดดิสก์ที่จะ<br>ติดตั้ง                |                    |                           |
|----------------------------------------------|----------------------------------------------------------------------------------------------------|-------------------|--------------------------------|----------------------------------------|--------------------------------------------------|--------------------|---------------------------|
|                                              |                                                                                                    | USB <sup>2</sup>  | 10/100Base-TX<br>(อีเทอร์เน็ต) | แบบไร้สาย<br>802.11b/g/n               | หน่วยประม<br>วลผล                                | สำหรับไ<br>ดรเวอร์ | สำหรับแ<br>อพพลิเค<br>ชัน |
|                                              | Windows <sup>®</sup> XP Home <sup>1 4</sup><br>Windows <sup>®</sup> XP<br>Professional <sup>1 4</sup> |                   |                                |                                        | หน่วยประมวลผล<br>32bit (x86) หรือ<br>64bit (x64) | 150 MB             | 500 MB                    |
|                                              | Windows <sup>®</sup> XP<br>Professional x64<br>Edition <sup>14</sup>                                  | การพิมท<br>PC-FAX | я́<br>З                        |                                        | หน่วยประมวลผล<br>64bit (x64)                     | 120 MB             | 300 10                    |
|                                              | Windows Vista <sup>® 14</sup>                                                                         | (1130161)         | ц                              |                                        | หน่วยประมวลผล                                    | 500 MB             | 1.2 GB                    |
|                                              | Windows <sup>®</sup> 7 <sup>14</sup>                                                                  |                   |                                |                                        | 32bit (x86) หรือ<br>64bit (x64)                  | 650 MB             | 1.2 GB                    |
|                                              | Windows <sup>®</sup> 8 <sup>14</sup>                                                                  |                   |                                |                                        |                                                  |                    |                           |
| ระบบปฏิบัติการ<br>Windows <sup>®</sup>       | Windows Server <sup>®</sup><br>2003                                                                   | N/A               | I/A การพิมพ์                   |                                        | หน่วยประมวลผล<br>32bit (x86) หรือ<br>64bit (x64) |                    |                           |
|                                              | Windows Server <sup>®</sup><br>2003 x64 Edition                                                       |                   |                                |                                        | หน่วยประมวลผล<br>64bit (x64)                     | 50 MB              | N/A                       |
|                                              | Windows Server <sup>®</sup><br>2008                                                                   |                   |                                |                                        | หน่วยประมวลผล<br>32bit (x86) หรือ<br>64bit (x64) |                    |                           |
|                                              | Windows Server <sup>®</sup><br>2008 R2                                                                |                   |                                |                                        |                                                  |                    |                           |
|                                              | Windows Server <sup>®</sup><br>2012                                                                   |                   |                                | หน่วยปร<br>64bit (x                    | หน่วยประมวลผล<br>64bit (x64)                     |                    |                           |
|                                              | Windows Server <sup>®</sup><br>2012 R2                                                                |                   |                                |                                        |                                                  |                    |                           |
|                                              | Mac OS X v10.7.5                                                                                      | การพิมท           | Ń.                             |                                        | Intel <sup>®</sup> Proc 80                       |                    |                           |
| ระบบบฏ์บัติการ<br>Macintosh                  | OS X v10.8.x                                                                                          | PC-FAX            | (ส่ง) <sup>3</sup>             |                                        |                                                  | 80 MB              | 400 MB                    |
| Figuli (USI)                                 | OS X v10.9.x                                                                                          | การสแกน           |                                |                                        |                                                  |                    |                           |

<sup>1</sup> สำหรับ WIA, ความละเอียด 1200 x 1200 โปรแกรมอรรถประโยชน์ของสแกนเนอร์ Brother ให้คุณใช้ความละเอียดได้สูงสุด 19200 x 19200 dpi

<sup>2</sup> ไม่สนับสนุนพอร์ต USB ของผู้ผลิตอื่น

<sup>3</sup> PC-FAX รองรับเอกสารขาวดำเท่านั้น

<sup>4</sup> Nuance™ PaperPort™ 12SE รองรับ Windows<sup>®</sup> XP Home (SP3 หรือสูงกว่า), Windows<sup>®</sup> XP Professional (SP3 หรือสูงกว่า), Windows<sup>®</sup> XP Professional x64 Edition (SP2 หรือสูงกว่า), Windows Vista<sup>®</sup> (SP2 หรือสูงกว่า), Windows<sup>®</sup> 7 และ Windows<sup>®</sup> 8

สำหรับการปรับปรุงไดรเวอร์ล่าสุด เข้าไปที่ <u>http://solutions.brother.com/</u>

เครื่องหมายการค้า ยี่ห้อและชื่อผลิตภัณฑ์ทั้งหมดเป็นทรัพย์สินของบริษัทที่เกี่ยวข้อง

## วัสดุการพิมพ์

| รุ่น                             |              | MFC-L8850CDW                                         | MFC-L9550CDW             | ชื่อรุ่น                                      |          |
|----------------------------------|--------------|------------------------------------------------------|--------------------------|-----------------------------------------------|----------|
| ตลับผงหมึก                       | ในกล่อง      | สีดำ                                                 | ประมาณ 2,500 หน้า A4 ห   | ประมาณ 2,500 หน้า A4 หรือ Letter <sup>1</sup> |          |
| (เทนเนอร)                        |              | สีฟ้า                                                | ประมาณ 1,500 หน้า A4 ห   | รือ Letter <sup>1</sup>                       | —        |
|                                  |              | สีชมพู                                               |                          |                                               |          |
|                                  |              | สีเหลือง                                             |                          |                                               |          |
|                                  | ขนาดมาตรฐาน  | สีดำ                                                 | ประมาณ 2,500 หน้า A4 ห   | รือ Letter <sup>1</sup>                       | TN-351BK |
|                                  |              | สีฟ้า                                                | ประมาณ 1,500 หน้า A4 ห   | รือ Letter <sup>1</sup>                       | TN-351C  |
|                                  |              | สีชมพู                                               |                          |                                               | TN-351M  |
|                                  |              | สีเหลือง                                             |                          |                                               | TN-351Y  |
|                                  | ขนาดพิเศษมาก | สีดำ                                                 | ประมาณ 6,000 หน้า A4 ห   | รือ Letter <sup>1</sup>                       | TN-359BK |
|                                  |              | สีฟ้า                                                |                          |                                               | TN-359C  |
|                                  |              | สีชมพู                                               |                          |                                               | TN-359M  |
|                                  |              | สีเหลือง                                             |                          |                                               | TN-359Y  |
| ชุดแม่แบบสร้างภาพ (ดรัม)         |              | ประมาณ 25,000 หน้า A4 1<br>(1 หน้า/งาน) <sup>2</sup> | หรือ Letter              | DR-351CL                                      |          |
| ชุดสายพานลำเลียงกระดาษ           |              | ประมาณ 50,000 หน้า A4 1<br>(5 หน้า/งาน) <sup>3</sup> | หรือ Letter              | BU-320CL                                      |          |
| กล่องใส่ผงหมึกโทนเนอร์ที่ใช้แล้ว |              | ประมาณ 50,000 หน้า A4 เ                              | หรือ Letter <sup>4</sup> | WT-320CL                                      |          |

<sup>1</sup> จำนวนหน้าที่สามารถทำการพิมพ์ได้จากดลับผงหมึกโดยประมาณที่ระบุไว้ตามมาตรฐาน ISO/IEC 19798

- <sup>2</sup> อายุการใช้งานของแม่แบบสร้างภาพ (ดรัม) โดยประมาณและอาจแตกต่างกันตามประเภทการใช้งาน
- <sup>3</sup> อายุการใช้งานของชุดสายพานลำเลียงกระดาษโดยประมาณและอาจแตกต่างกันตามประเภทการใช้งาน
- <sup>4</sup> อายุการใช้งานของกล่องใส่ผงหมึกโทนเนอร์ที่ใช้แล้วโดยประมาณและอาจแตกต่างกันตามประเภทการใช้งาน

#### หมายเหตุ

- Brother ไม่แนะนำให้ใช้รายการวัสดุการพิมพ์อื่นนอกจากรายการวัสดุการพิมพ์ของแท้จาก Brother
- การรับประกันของเครื่องของคุณอาจไม่ครอบคลุมความเสียหายที่เกิดจากการใช้วัสดุการพิมพ์ที่ไม่ใช่ของแท้ของ Brother

# ข้อมูลสำคัญสำหรับอายุการใช้งานตลับผงหมึก (โทนเนอร์)

#### การตั้งค่าสี/ขาวดำบนไดรเวอร์เครื่องพิมพ์

ผู้ใช้สามารถเปลี่ยนการตั้งค่า สี/ขาวดำ บนไดรเวอร์เครื่องพิมพ์ดังนี้:

#### ∎ อัตโนมัติ

เครื่องจะตรวจสอบเนื้อหาของเอกสารเพื่อดูสี ถ้าตรวจพบสีบนที่ใดในเอกสาร เครื่องจะพิมพ์เอกสารทั้งหมดโดยใช้ตลับผงหมึก (โทนเนอร์) สี กล่าวคือ เครื่องจะผสมผงหมึก (โทนเนอร์) บางส่วนเข้าด้วยกันเพื่อช่วยให้ได้ทุกเฉดสีที่ตรวจพบในเอกสาร ซึ่งจะเพิ่มความเข้มของผงหมึก (โทนเนอร์) ที่ใช้ในหน้าเอกสาร หากตรวจไม่พบเนื้อหาสี เครื่องจะพิมพ์เอกสารเป็นขาวดำ

การตั้งค่าเริ่มต้นในเครื่องของคุณคือ **อัตโนมัต**ิ

#### หมายเหตุ

เซนเซอร์ สี ของเครื่องมีความละเอียดอ่อนมาก และอาจรับรู้ข้อความสีดำที่จางหรือพื้นหลังทีเป็นสีออฟไวท์ว่าเป็นสี ถ้าคุณทราบว่าเอกสารของคุณเป็นขาวดำ และต้องการประหยัดผงหมึก (โทนเนอร์) สี ให้เลือกโหมด **ขาวดำ** 

#### a

ไม่ว่าเอกสารจะมีสี หรือเป็นเอกสารขาวดำ เครื่องพิมพ์ของคุณจะพิมพ์เอกสารโดยใช้ตลับผงหมึก (โทนเนอร์) สี

∎ ขาวดำ

เลือกโหมดนี้ ถ้าเอกสารมีเพียงข้อความและ/หรือวัตถุสีดำและระดับสีเทา ถ้าเอกสารของคุณมีสี โหมดนี้จะพิมพ์เอกสารด้วยสีเทา 256 ระดับโดยใช้ผงหมึก (โทนเนอร์) สีดำ

#### หมายเหตุ

้ถ้าผงหมึก (โทนเนอร์) สีฟ้า สีชมพู หรือสีเหลืองหมดอายุการใช้งานในระหว่างการพิมพ์เอกสารสี งานพิมพ์จะไม่เสร็จสมบูรณ์ คุณสามารถยกเลิกงานพิมพ์ของคุณ และเลือกเริ่มต้นงานพิมพ์อีกครั้งในโหมด **ขาวดำ** หากยังคงมีผงหมึก (โทนเนอร์) สีดำ

สำหรับข้อมูลเพิ่มเติมเกี่ยวกับการตั้งค่าไดรเวอร์เครื่องพิมพ์ ≻≻ คู่มือซอฟต์แวร์ และคู่มือเน็ทเวิร์คสำหรับผู้ใช้.

#### อายุการใช้งานตลับผงหมึก (โทนเนอร์)

ผลิตภัณฑ์นี้ตรวจจับอายุการใช้งานของตลับหมึก (โทนเนอร์) โดยใช้สองวิธีต่อไปนี้:

- การตรวจจับโดยนับจุดของแต่ละสีที่จำเป็นต่อการสร้างภาพ
- การตรวจจับโดยนับการหมุนของลูกกลิ้งดีเวลอปเปอร์

ผลิตภัณฑ์นี้มีฟังก์ชันสำหรับนับจุดของแต่ละสี ที่ใช้ในการพิมพ์เอกสารทุกฉบับและการหมุนของลูกกลิ้งดีเวลอปเปอร์ของตลับผงหมึก (โทนเนอร์) แต่ละตลับ การพิมพ์จะหยุดลง เมื่อถึงหนึ่งในขีดจำกัดสูงสุดที่กำหนดไว้ ขีดจำกัดสูงสุดจะถูกกำหนดไว้ให้สูงกว่าจำนวนจุดหรือการหมุนที่จำเป็นสำหรับตลับผงหมึก (โทนเนอร์) เพื่อทำงานได้ตามจำนวนหน้าพิมพ์ที่ได้ประกาศไว้ ฟังก์ชันนี้มีเพื่อลดความเสี่ยงต่อการเกิดคุณภาพงานพิมพ์ต่ำและความเสียหายของเครื่อง

```
เครื่องจะมีข้อความสองรูปแบบที่แสดงให้ทราบว่า ผงหมึก (โทนเนอร์) ใกล้หรือหมดอายุการใช้งานแล้ว:
Toner Low (ผงหมึก (โทนเนอร์) ใกล้หมด) และ Replace Toner (เปลี่ยนผงหมึก (โทนเนอร์))
```

Toner Low (ผงหมึก (โทนเนอร์) ใกล้หมด) จะแสดงบนจอ LCD เมื่อจำนวนจุดหรือการหมุนของลูกกลิ้งดีเวลอปเปอร์ใกล้ถึงจำนวนสูงสุด: Replace Toner (เปลี่ยนผงหมึก (โทนเนอร์)) จะแสดงบนจอ LCD เมื่อจำนวนจุดหรือการหมุนของลูกกลิ้งดีเวลอปเปอร์ครบจำนวนสูงสุด

#### การแก้ไขสี

้จำนวนการหมุนของลูกกลิ้งดีเวลอปเปอร์ที่นับได้ ไม่เพียงนำมาใช้สำหรับการทำงานตามปกติ เช่น การพิมพ์ และการทำสำเนา แต่ยังใช้สำหรับการปรับค่าของเครื่องด้วย เช่น การปรับแต่งค่าของสี และการลงทะเบียนสี

#### 🔳 การปรับแต่งค่าของสี (การปรับค่าความเข้มของสี)

เพื่อให้ได้คุณภาพการพิมพ์ที่สม่ำเสมอ ความเข้มของตลับผงหมึก (โทนเนอร์) แต่ละตลับต้องได้รับการดูแลรักษาให้มีค่าคงที หากไม่สามารถรักษาสมดุลของความเข้มระหว่างสีต่างๆ ได้ สีที่ผสมได้จะไม่คงที่ และไม่สามารถพิมพ์สีออกมาได้อย่างถูกต้อง ความเข้มของผงหมึก (โทนเนอร์) สามารถเปลี่ยนแปลงได้ เนื่องจากการเปลี่ยนแปลงทางเคมีในผงหมึก (โทนเนอร์) ที่ส่งผลกระทบต่อประจุไฟฟ้า การเสื่อมสภาพของชุดดีเวลอปเปอร์ และระดับอุณหภูมิและความชื้นในอุปกรณ์ เมื่อมีการปรับแต่งค่า เครื่องจะพิมพ์รูปแบบทดสอบการปรับระดับความเข้มบนชุดสายพานลำเลียงกระดาษ

#### การปรับแต่งค่ามักเกิดขึ้นในเวลาต่อไปนี้:

- เมื่อคุณเลือกการปรับแต่งค่าด้วยตนเองจากแผงดำเนินการหรือไดรเวอร์เครื่องพิมพ์ (โปรดปรับแต่งค่า ถ้าจำเป็นต้องปรับปรุงความเข้มของสี)
- เมื่อเปลี่ยนทดแทนตลับผงหมึก (โทนเนอร์) ที่ใช้แล้วด้วยตลับใหม่
- เมื่อเครื่องพิมพ์รับรู้ว่ามีการเปลี่ยนแปลงอุณหภูมิและความชื้นแวดล้อม
- เมื่อครบจำนวนหน้าพิมพ์ที่กำหนดไว้

#### การลงทะเบียนสี (การแก้ไขดำแหน่งสี)

ในอุปกรณ์นี้ ชุดแม่แบบสร้างภาพ (ดรัม) และชุดดีเวลอปเปอร์ได้รับการจัดเตรียมสำหรับสีดำ (K), สีเหลือง (Y), สีชมพู (M) และสีฟ้า (C) ตามลำดับ ภาพสีสี่ภาพประกอบเข้าด้วยกันเป็นภาพเดียว ดังนั้น จึงอาจเกิดข้อผิดพลาดในการลงทะเบียนสี (เช่น ลักษณะการวางดำแหน่งภาพสีสี่ภาพ) เมื่อเกิดข้อผิดพลาดในการลงทะเบียน

เครื่องจะพิมพ์รูปแบบทดสอบการแก้ไขการลงทะเบียนบนชุดสายพานลำเลียงกระดาษ

การลงทะเบียนมักเกิดขึ้นในเวลาต่อไปนี้:

- เมื่อคุณเลือกการลงทะเบียนด้วยตนเองจากแผงดำเนินการ (โปรดทำการลงทะเบียน หากข้อผิดพลาดในการลงทะเบียนสีจำเป็นต้องได้รับการแก้ไข)
- เมื่อครบจำนวนหน้าพิมพ์ที่กำหนดไว้

# ดัชนี

#### A

| ADF (ถาดป้อนเอกสารอัตโนมัติ)    |    |
|---------------------------------|----|
| การใช้                          | 39 |
| Apple Macintosh                 |    |
| ▶▶ คู่มือซอฟต์แวร์              |    |
| และคู่มือเน็ทเวิร์คสำหรับผู้ใช้ |    |

#### B

| Brother |         |     |
|---------|---------|-----|
| แอพ     | <br>18, | 225 |

#### С

| ControlCenter2 (Macintosh)             |  |
|----------------------------------------|--|
| ▶▶ คู่มือซอฟต์แวร์                     |  |
| และคู่มือเน็ทเวิร์คสำหรับผู้ใช้        |  |
| ControlCenter4 (Windows <sup>®</sup> ) |  |
| ▶▶ คู่มือซอฟต์แวร์                     |  |
| และคู่มือเน็ทเวิร์คสำหรับผู้ใช้        |  |
|                                        |  |

#### F

| Folio | <br>31, | 35 |
|-------|---------|----|
|       | ,       |    |

#### Μ

Macintosh ▶▶ คู่มือซอฟด์แวร์ และคู่มือเน็ทเวิร์คสำหรับผู้ใช้

#### Ν

Nuance™ PaperPort™ 12SE ➤➤ คู่มือซอฟต์แวร์ และคู่มือเน็ทเวิร์คสำหรับผู้ใช้ และวิธีใช้ในแอพพลิเคชัน PaperPort™ 12SE เพื่อเข้าถึงคำแนะนำการใช้งาน

#### Ρ

PC-FAX ➤> คู่มือซอฟต์แวร์ และคู่มือเน็ทเวิร์คสำหรับผู้ใช้ Presto! PageManager ➤> คู่มือซอฟต์แวร์ และคู่มือเน็ทเวิร์คสำหรับผู้ใช้ และวิธีใช้ในแอพพลิเคชัน Presto! PageManager

#### T

| TAD (อุปกรณ์ตอบรับโทรศัพท์), ภายนอก | 47 |
|-------------------------------------|----|
| การเชื่อมต่อ                        | 56 |
| การบันทึก OGM                       | 57 |

#### V

| VoIP | <br>157 |
|------|---------|
| VoIP | <br>15  |

#### W

| Wi-Fi Direct™ .  |                  |  |
|------------------|------------------|--|
| Windows®         |                  |  |
| ▶▶ คู่มือซอฟเ    | ด์แวร์           |  |
| และคู่มือเน็ทเวิ | มร์คสำหรับผู้ใช้ |  |

#### ก

| กระจกสแกนเนอร์                                                        |
|-----------------------------------------------------------------------|
| การใช้40                                                              |
| กระดาษ34                                                              |
| ขนาด31, 34                                                            |
| ความจุของถาด35                                                        |
| ชนิด                                                                  |
| ที่แนะนำให้ใช้                                                        |
| วิธีการบรรจ23                                                         |
| ถาดกระดาษอเนกประสงค์ (ถาด MP)25                                       |
| ในถาดกระดาษ23                                                         |
| กล่องใส่ผงหมึกโทนเนอร์ที่ใช้แล้ว                                      |
| การเปลี่ยน                                                            |
| การแก้ไขปัญหา148                                                      |
| กระดาษติด141                                                          |
| ข้อความบำรุงรักษาบนจอสัมผัส                                           |
| ข้อความแสดงความผิดพลาดบนจอสัมผัส 126                                  |
| หากคณประสบปัญหา                                                       |
| การจัดการกระดาษ                                                       |
| การพิมพ์                                                              |
| การรับโทรสาร                                                          |
| การสแกน 154                                                           |
| การส่งโทรสาร                                                          |
| คณภาพการพิมพ์                                                         |
| คุณภาพสำเนา                                                           |
| เครือข่าย                                                             |
| ซูเลฟต์แวร์ 154                                                       |
| สายโทรศัพท์ 157                                                       |
| สายเรียกเข้า 153                                                      |
| กระดาษุติด 139 140 143 146                                            |
| เลกสารติด 137 138                                                     |
| อารชะลอเสียงเรียกเข้า การตั้งค่า 48                                   |
| การเชื่อนต่อ                                                          |
| โทรสัมท์กายนอก 57                                                     |
| ลปกรณ์ตอบรับโทรศัพท์กายบอก (TΔD)                                      |
| ยุบทางแต่อยังบริหาศัพทร์ก่อนอก (TAD)<br>(เครื่องตองเร้าบโทรสัพทร์) 56 |
| ถารเชื่อมต่อเครือข่าย 741                                             |
| การเชื่อมต่อระบบตัสาขา (PARX) 57                                      |
| การตั้งค่าระยะไกล                                                     |
| <ul> <li>&gt;&gt; ด่ขือซอฟต์แาร์</li> </ul>                           |
| >> ที่มีอายาที่เล่าง<br>และดู่ปีอเป็นปริส์ดสำหรับผู้ใช้               |
| และศูมย์เนทเวาคล ทาวยสูงย์<br>การตั้งโปรแกรงแครื่องของคุณ 171         |
| การทำความสะอาด                                                        |
| ากระการ เมตุอยาต<br>ชุดแม่แบบสร้างภาพ (ครับ) 115                      |
| สแกบบอร์ 107                                                          |
| สายโดโรมา 117                                                         |
| งายงทางนา                                                             |
| NIM INI IO FOR F T T T T T T T T T T T T T T T T T T                  |

| การบำรุงรักษาตามปกติ                 | 105    |
|--------------------------------------|--------|
| การเปลี่ยน                           |        |
| กล่องใส่ผงหมึกโทนเนอร์ที่ใช้แล้ว …   | 98     |
| ชุดแม่แบบสร้างภาพ (ดรัม)             | 87     |
| ชุดสายพานลำเลียงกระดาษ               | 93     |
| ด๎ลับผงหมึก (โทนเนอร์)               | 81     |
| การปรับสมดุล                         | 157    |
| การเปลี่ยน                           |        |
| กล่องใส่ผงหมึกโทนเนอร์ที่ใช้แล้ว     | 98     |
| ชุดแม่แบบสร้างภาพ (ดรัม)             | 87     |
| ชุดสายพานลำเลียงกระดาษ               | 93     |
| ต <sup>ู</sup> ้ลับผงหมึก (โทนเนอร์) | 81     |
| การพิมพ์                             |        |
| ▶▶ คู่มือซอฟต์แวร์                   |        |
| และคู่มือเน็ทเวิร์คสำหรับผู้ใช้      |        |
| การพิมพ์โดยตรง                       | 67, 68 |
| ข้อกำหนด                             | 243    |
| การสแกน                              |        |
| ▶▶ คู่มือซอฟต์แวร์                   |        |
| และคู่มือเน็ทเวิร์คสำหรับผู้ใช้      |        |
| การหมุนทวนหมายเลขซ้ำ                 | 61     |
| การหมุนหมายเลขโทรศัพท์               |        |
| การหมุนทวนหมายเลขโทรสารซ้ำอัตโนมัเ   | ดิ61   |
| ด้วยตนเอง                            | 61     |
| สมุดที่อยู่                          | 61     |
|                                      |        |

#### 

| ขนาด                             | 232 |
|----------------------------------|-----|
| ข้อความ การใส่                   | 231 |
| ข้อความแสดงความผิดพลาดบนจอสัมผัส | 126 |
| ข้อผิดพลาด ในการสื่อสาร          | 127 |
| ไม่มีกระดาษ                      | 129 |
| ไม่สามารถพิมพ์ XX                | 131 |
| ไม่สามารถสแกน                    | 132 |
| หน่วยความจำเต็ม                  | 130 |
| ข้อความหน่วยความจำเต็ม           | 130 |
| ข้อมูลเครื่องพิมพ์               |     |
| การดำเนินการเพื่อตั้งค่าใหม่     | 169 |
| วิธีการตั้งค่าใหม่ให้กับเครื่อง  | 170 |
| เวอร์ชั่นของเฟิร์มแวร์           | 169 |
| หมายเลขของตัวเครื่อง             | 169 |

#### E

#### ค

| ความละเอียด                             |
|-----------------------------------------|
| โทรสาร (มาตรฐาน, ละเอียด, ละเอียดพิเศษ, |
| ภาพถ่าย)237                             |
| พิมพ์                                   |
| สแกน                                    |
| สำเนา238                                |
| คุณภาพ                                  |
| การพิมพ์158                             |
| เครือข่าย                               |
| การพิมพ์                                |
| ▶▶ คู่มือซอฟต์แวร์                      |
| และคู่มือเน็ทเวิร์คสำหรับผู้ใช้         |
| การสแกน                                 |
| ▶▶ คู่มือซอฟต์แวร์                      |
| และคู่มือเน็ทเวิร์คสำหรับผู้ใช้         |
| การส่งโทรสาร                            |
| ▶▶ คู่มือซอฟต์แวร์                      |
| และคู่มือเน็ทเวิร์คสำหรับผู้ใช้         |
| เครือข่ายแบบไร้สาย                      |
| ▶▶ คู่มือซอฟต์แวร์                      |
| และคู่มือเน็ทเวิร์คสำหรับผู้ใช้         |
| เครื่องตอบรับโทรศัพท์ (TAD)             |
| การเชื่อมต่อ56                          |
| เครื่องอ่าน NFC                         |
| (Near Field Communication)6             |
|                                         |

#### ຉ

| ລລາກ  | 25      | 35  | 38 |
|-------|---------|-----|----|
| นด เก | <br>zJ, | 55, | 20 |

\_\_\_\_\_

#### ช

| ชุดแม่แบบสร้างภาพ (ดรัม) |      |
|--------------------------|------|
| การทำความสะอาด112,       | 115  |
| การเปลี่ยน               | . 87 |
| ชุดสายพานลำเลียงกระดาษ   |      |
| ์การเปลี่ยน              | 93   |
|                          |      |

#### ข

| ซองจดหมาย | <br>35, | 37 |
|-----------|---------|----|
|           | ,       |    |

#### ឲ

| ด้วยตนเอง              |    |
|------------------------|----|
| การหมุนหมายเลขโทรศัพท์ | 61 |
| รับ                    |    |
| รับ                    |    |

#### Ø

| ดลับผงหมึก (โทนเนอร์)<br>การเปลี่ยน<br>ดารางการดั้งค่า<br>เต้ารับ | 81<br>172 |
|-------------------------------------------------------------------|-----------|
| ภายนอก<br>TAD (เครื่องตอบรับโทรศัพท์)<br>โทรศัพท์ภายนอก           | 56<br>57  |

#### ท

| โทรศัพท์ที่ต่อแยกออกจากตัวเครื่อง, การใช้59<br>โทรศัพท์ภายนอก, การเชื่อมต่อ |
|-----------------------------------------------------------------------------|
| โหรสัมแม้ไร้สาย (ไม่ใจไของ Brother) 58                                      |
|                                                                             |
| โทรสาร ติดดังแยกอิสระ                                                       |
| การรับ                                                                      |
| การชะลอเสียงเรียกเข้า, การตั้งค่า48                                         |
| การตรวจจับโทรสาร49                                                          |
| จากโทรศัพท์ที่ด่อแยกออกจากตัวเครื่อง 58, 59                                 |
| สัญญาณรบกวนสายโทรศัพท์157                                                   |
| การส่ง41                                                                    |
| สัญญาณรบกวนสายโทรศัพท์157                                                   |

### น\_\_\_\_

| น้ำหนัก | <br>233 |
|---------|---------|
|         | <br>-00 |

#### ป

| ปปมาวงสาย | 5 | 38 |
|-----------|---|----|
| ก้ทาเกตเก |   | 0  |

| พ                          |          |
|----------------------------|----------|
| พิมพ์                      |          |
| ข้อกำหนด                   |          |
| ความละเอียด                |          |
| คุณภาพ                     | 158      |
| ไดรเวอร์                   |          |
| ปัญหา                      | 148, 150 |
| เอกสารจากคอมพิวเตอร์ของคุณ | 71       |

#### ภ

| ภาพรวมของแผงควบคุม | 6 |
|--------------------|---|
| 9                  |   |

#### ٤

| ยกเลิก . | 7 | , |
|----------|---|---|
| ย้อนกลับ | 7 | ' |

# ร

| รหัสโทรสาร                          |
|-------------------------------------|
| การเปลี่ยน60                        |
| รหัสการปิดใช้งานเครื่องจากระยะไกล59 |
| รหัสการเริ่มทำงานแบบระยะไกล59       |
| ระดับความดัง, การตั้งค่า            |
| ลำโพง22                             |
| เสียงปี๊ป22                         |
| เสียงเรียกเข้า21                    |
| ระดับสีเทา                          |
| รายงาน                              |
| การตรวจสอบความถูกต้องการส่งสัญญาณ43 |

#### 3

| วัสดุ              | 79  |
|--------------------|-----|
| วิธีใช้            |     |
| ข้อความบนจอสัมผัส1 | 171 |
| ตารางการตั้งค่า1   | 72  |

#### 3

| สแกนเอกสารไปยังคอมพิวเตอร์       | 72 |
|----------------------------------|----|
| สมุดที่อยู่                      |    |
| การใช้                           | 61 |
| การตั้งค่า                       | 62 |
| การเปลี่ยน                       | 63 |
| สายโทรศัพท์                      |    |
| การเชื่อมต่อ                     | 56 |
| ปัญหา                            |    |
| ระบ <sup>ั</sup> บตู้สาขา (PABX) | 57 |
| สัญญา๊ณรบกวิน์                   |    |
| เสียงเรียกที่แตกต่าง             |    |
| การปิด                           |    |
| การเปิด                          |    |
|                                  |    |

#### ห

| หนวยความจา232                                   |
|-------------------------------------------------|
| หน้าจอแสดงผลแบบ LCD                             |
| (จอแสดงผลแบบผลึกเหลว) ระบบสัมผัส6, 171          |
| ์หน้าหลัก7                                      |
| หมายเลขของตัวเครื่อง                            |
| วิธีการค้นหา                                    |
| ดูที่ด้านในของฝ่าครอบด้านหน้า                   |
| หมุนห <sup>ุ้</sup> มายเลขโทรศัพท์              |
| หยุดชั่วคราว62                                  |
| หยุดชี้วคราว62                                  |
| โห <sup>้</sup> มด, การป้อน                     |
| โทรสาร41                                        |
| สแกน75                                          |
| สำเนา65                                         |
| โหมดโทรสาร/โทรศัพท์                             |
| การชะลอเสียงเรียกเข้า48                         |
| การตรวจจับโทรสาร49                              |
| การรับโทรสาร58                                  |
| การรับสายจากโทรศัพท์ที่ต่อแยกออกจากตัวเครื่อง59 |
| รหัสการปิดใช้งานเครื่องจากระยะไกล59             |
| รหัสการเริ่มทำงานแบบระยะไกล59                   |
| ระยะเวลาในการดังของเสียงกริ่งเรียกเข้า F/T      |
| (เสียงเรียงที่ดังติดดังแบบเสวงครั้ง) 48         |
|                                                 |

#### อ

| อัตโนมัติ                          |        |
|------------------------------------|--------|
| การรับโทรสาร                       |        |
| การตรวจจับโทรสาร                   | 49     |
| การหมุนทวนหมายเลขโทรสารซ้ำ         | 61     |
| รับโทรสาร                          | 47     |
| อายุการใช้งานตลับผงหมึก (โทนเนอร์) | 246    |
| เอกสาร                             |        |
| วิธีการวาง                         | 39, 40 |

#### F

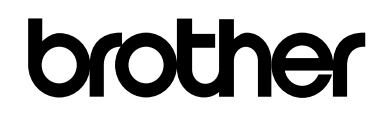

#### เยี่ยมชมเราได้ที่ http://www.brother.com/

เครื่องพิมพ์นี้ได้รับการรับรองการใช้งานในประเทศที่ซื้อเท่านั้น บริษัทสาขาในประเทศหรือดัวแทนจำหน่าย Brother จะให้การสนับสนุนเฉพาะเครื่องที่ซื้อภายในประเทศเท่านั้น

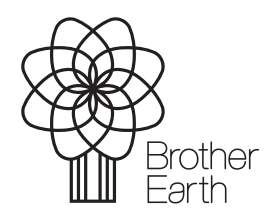

www.brotherearth.com